-über 20 Jahre NAFI® Kfz-Kalkulator -

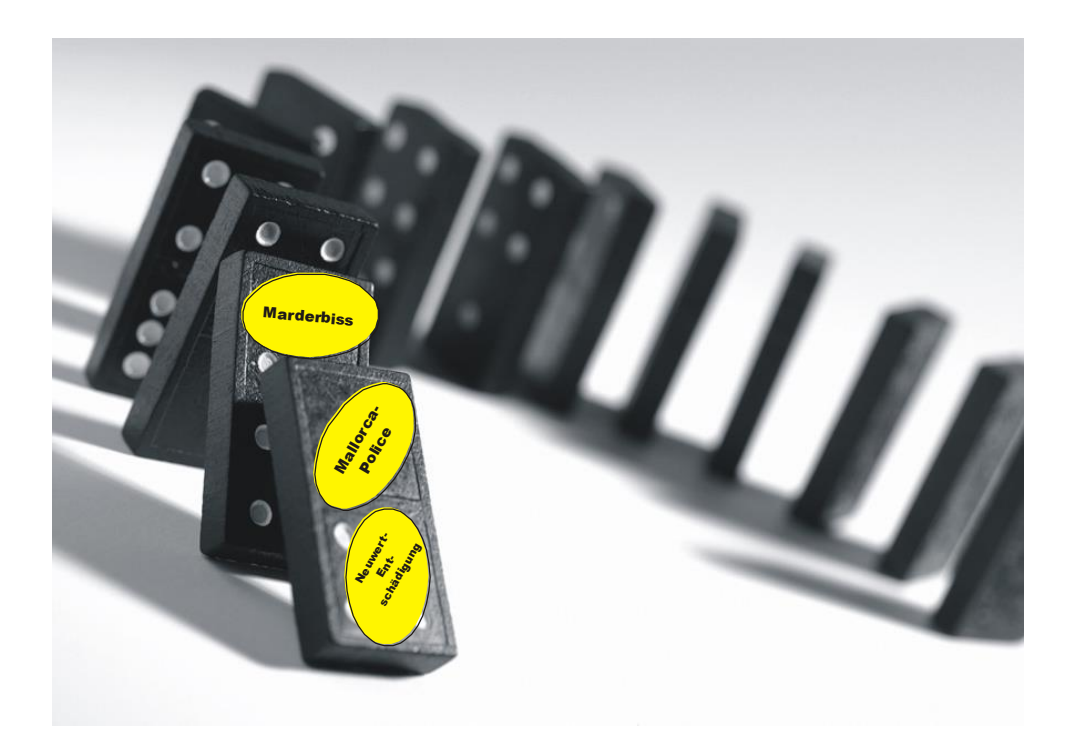

# Handbuch

## NAFI<sup>®</sup> Kfz-Kalkulator - NAFI<sup>®</sup>-DOMINO -

## 13. Auflage

(Stand: 10.07.2018)

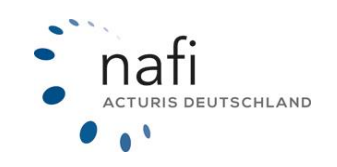

Copyright © 2022 by NAFI® GmbH Unerlaubte Vervielfältigungen sind untersagt!

#### Haftungsansprüche

Da unser Softwareprodukt sowie das dazugehörige Handbuch mit größter Sorgfalt erstellt und, nach heutigem Stand der Technik, auf Richtigkeit überprüft wurden, sind alle Haftungsansprüche für die Beschädigung der Hard- oder Software sowie der Beschädigung oder gar Verlust der Daten durch direkte oder indirekter Fehler, die durch die Anwendung des **NAFI**<sup>®</sup> Kfz-Kalkulators und der im Handbuch beschriebenen Gebrauchsanweisung aufgetreten sind, ausdrücklich ausgeschlossen.

Für Schäden und evtl. auch Folgeschäden, die sich direkt oder indirekt aus dem Gebrauch der Software und/oder der Umsetzung der im Handbuch beschriebenen Gebrauchsanleitung ergeben, ist die **NAFI**<sup>®</sup> GmbH nur im Falle des Vorsatzes oder der groben Fahrlässigkeit verantwortlich zu machen.

#### Urheberrecht

Dieses Handbuch und die Softwareprodukte sind urheberrechtlich geschützt.

Handbuch und Software sind in der vorliegenden Form Gegenstand eines Lizenzvertrages und dürfen **ausschließlich** gemäß den Vertragsbedingungen verwendet werden.

Bitte beachten Sie, dass bereits die unerlaubte Weitergabe der Software in Ihrer Firma (z.B. an weitere Geschäftsstellen) strafrechtliche Schritte nach sich ziehen kann.

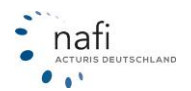

#### Allgemeines

Der **NAFI**<sup>®</sup> Kfz-Kalkulator ist ein leistungsfähiges Werkzeug, welches bei der alltäglichen Arbeit rund um die Kfz-Versicherung bestmögliche Unterstützung bietet.

Damit dieses Ziel erreicht wird, unterliegt die Software einer ständigen Weiterentwicklung.

Da das "Dickicht" der Kfz-Versicherungsgesellschaften immer unüberschaubarer wird, haben wir eine umfangreiche **Onlinehilfe** im Programm hinterlegt, mit der Sie sich problemlos darin zurechtfinden und gleichzeitig die Zufriedenheit Ihrer Kunden sowie die Qualität Ihrer Beratung erhöhen.

Tipp! Damit Sie möglichst schnell den vollen Umfang des **NAFI**<sup>®</sup> Kfz-Kalkulators nutzen können, sollten Sie sich **gründlich** mit der Gebrauchsanweisung vertraut machen. Ihnen stehen dazu dieses **Handbuch** und eine umfangreiche **Onlinehilfe** zur Verfügung.

#### Bitte beachten Sie!

Je nach dem welchen **NAFI**<sup>®</sup> Kfz-Kalkulator Sie einsetzen und welches Betriebssystem Sie verwenden, können einige Erklärungen und/oder Abbildungen von Ihrer Version abweichen.

#### Wichtiger Hinweis!

Obwohl das **Handbuch** regelmäßig aktualisiert wird, kann es dennoch vorkommen, dass noch nicht alle Änderungen der gerade aktuellen Programmversion darin enthalten sind.

**Postanschrift** 

NAFI GmbH Postfach 100 502

37655 Höxter

Telefon: 0 52 71 / 9 31-0 Telefax: 0 52 71 / 9 31-1 11 **Besucheranschrift** 

Lütmarser Straße 60 37671 Höxter

E-Mail: hotline@nafi.de Internet: www.nafi.de

Copyright © 2022 – NAFI<sup>®</sup> GmbH

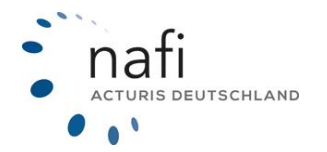

Warenzeichen:

**NAFI®** ist ein eingetragenes Warenzeichen der **NAFI** GmbH Alle anderen Warenzeichen sind Warenzeichen der jeweiligen Eigentümer.

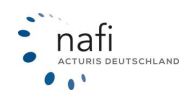

### Inhaltsverzeichnis

| 1. | NAFI <sup>®</sup> -D | OMINO - Lizenzierung                                                         | 8    |
|----|----------------------|------------------------------------------------------------------------------|------|
|    | 1.1. Lize            | enzierung (nach Neuinstallation)                                             | 8    |
|    | 1.2. Lize            | enzierung (bei Datenänderungen)                                              | 9    |
|    | 1.3. Lize            | enzaktivierung /-registrierung                                               | .10  |
|    | 1.3.1.               | Online-Übertragung via Browser (automatisch)                                 | . 11 |
|    | 1.3.2.               | Online-Übertragung via Browser (manuell)                                     | . 12 |
| 2. | Persönlig            | che Einstellungen: Das Benutzermanagementsystem                              | .16  |
|    | 2.1 Apr              | noldon als Administrator zum Einrichton das Banutzarmanagementsystems        | 16   |
|    | 2.1. AΠΠ<br>2.2 Δdm  | neiden als Administrator zum Einnemen des Dendizermanagementsystems          | .10  |
|    | 2.2. 701             | Renutzer (Renutzerverwaltung)                                                | 17   |
|    | 2211                 | Benutzer hinzufügen / bearbeiten                                             | 17   |
|    | 2.2.1.2              | 2. Berechtigungen vergeben/festlegen                                         | .18  |
|    | 2.2.1.3              | 3. Anmeldung als Benutzer                                                    | .18  |
|    | 2.2.2.               | Allgemeine Einstellungen                                                     | . 19 |
|    | 2.2.3.               | Workstation-Setup (erscheint nur bei der Mehrplatzlizenz)                    | . 19 |
|    | 2.2.4.               | Zwischenablage                                                               | . 19 |
|    | 2.2.5.               | Lizenzverwaltung                                                             | . 19 |
|    | 2.3. Eins            | stellungen konfigurieren                                                     | .20  |
|    | 2.3.1.               | Basis – Anschreiben Angebot                                                  | .23  |
|    | 2.3.1.1              | I. Vorlage des Anschreibens anlegen                                          | .23  |
|    | 2.3.2.               | Basis – Ansicht Bestandscheck/Berechnung                                     | .23  |
|    | 2.3.2.1              | I. Anlegen einer eigenen Ansicht                                             | .23  |
|    | 2.3.3.               | Basis – Ansicht/Pramiendetail                                                | .24  |
|    | 2.3.3.1              | Aniegen einer eigenen Ansicht      Desig Augdrugk                            | .24  |
|    | 2.3.4.               | Basis – Ausuruck                                                             | .20  |
|    | 2.3.3.               | Dasis – Deralungsuokumentalion                                               | .20  |
|    | 236                  | Dokumentenauswahl/Antrag                                                     | 28   |
|    | 2.3.7                | Basis – Figene Nachlässe / Zuschläge                                         | 28   |
|    | 2.3.7.1              | <ol> <li>Eigenen Nachlass / Zuschlag definieren f         ür "PKW"</li></ol> | .29  |
|    | 2.3.7.2              | 2. Eigenen Nachlass / Zuschlag definieren für <i>"Übrige"</i>                | .31  |
|    | 2.3.8.               | Basis – Gesellschaften                                                       | .31  |
|    | 2.3.8.1              | 1. Gesellschaftsprofil erstellen und einstellen                              | .31  |
|    | 2.3.8.2              | 2. Gesellschaftsprofil aktivieren                                            | .32  |
|    | 2.3.9.               | Basis – Leistungen                                                           | . 33 |
|    | 2.3.9.1              | I. Leistungsprofil erstellen und einstellen                                  | .33  |
|    | 2.3.10.              | Basis – Notiz (getrennt nach Benutzern und Gesellschaften)                   | . 34 |
|    | 2.3.10.              | .1. Eingeben / verfassen von Notizen                                         | .34  |
|    | 2.3.11.              | Basis – Ptlichttelder                                                        | .34  |
|    | 2.3.11.              | .1. Pflichtfelder festlegen für "PKW"                                        | .34  |
|    | 2.3.11.              | .2. Priichtreider festiegen für "Ubrige                                      | .35  |
|    | 2.3.12.              | Dasis – Qualitaisiillei                                                      | .30  |
|    | 2.3.12.              | Resis – Starteinstellungen                                                   | 36   |
|    | 2.3.73.              | 1 Starteinstellungen für <i>PKW</i> "                                        | .30  |
|    | 2 3 13               | 2 Starteinstellungen für <i>Übrige</i> "                                     | .07  |
|    | 2.3.14.              | Basis – Tariffilter                                                          | .38  |
|    | 2.3.15.              | Basis – Vertragsablauf                                                       | . 39 |
|    | 2.3.15.              | .1. Vertragsablauf festlegen                                                 | .39  |
|    | 2.3.15.              | .2. Vertragsablauf im Prämiendetail                                          | .40  |
|    | 2.3.16.              | Basis – Verwaltung für Einzelberechnungen/Flotte                             | .40  |
|    | 2.3.16.              | .1. Kundenanzeige festlegen                                                  | .40  |
|    | 2.3.16.              | .2. Protokollanzeige festlegen                                               | .41  |
|    | 2.3.17.              | Flotte – Berechnungsoption                                                   | .41  |
|    | 2.3.18.              | Flotte – Merkmale                                                            | .41  |
|    | 2.3.19.              | Online – Insurance-Station <sup>®</sup>                                      | .41  |
|    | 2.3.20.              | Unline – Unline Allgemein                                                    | . 42 |
|    | 2.3.21.              | Unline – Unlineantrage                                                       | .43  |

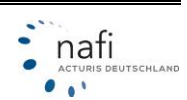

|    | 2.3.22.   | Online – Onlinetarifierung                                                  | 44                   |
|----|-----------|-----------------------------------------------------------------------------|----------------------|
|    | 2.3.23.   | Vermittler – Elektronische Versicherungsbestätigung (eVB)                   | 45                   |
|    | 2.3.24.   | Vermittler – Kündiaunastext                                                 | 45                   |
|    | 2.3.25    | Vermittler – Kundenemail Angebot / Kundenemail Antrag / Kundenemail eVB.    | . 47                 |
|    | 2.3.26.   | Vermittler – Paragraph 11                                                   |                      |
|    | 2327      | Pool Finstellungen                                                          | 48                   |
|    | 2 3 28    | Vermittler – Provision                                                      |                      |
|    | 2 3 28 1  | Fingabe der Provision unter <i>PKW</i> "                                    | 49                   |
|    | 2.0.20.1  | Eingabe der Provision unter <i>Ührige</i> "                                 | 10                   |
|    | 2 3 20    | Varmittler – Vermittlerdaten                                                |                      |
|    | 2.3.29.   | Vermittler Vermittlernummern                                                | <del>4</del> 9<br>50 |
|    | 2.3.30.   | Vermittler – Vermitterhummenn                                               |                      |
|    | 2.3.37.   | Fingebe der Zusetzengeben                                                   |                      |
|    | 2.5.51.1  |                                                                             |                      |
| 3. | Programm  | nauswahl                                                                    | 53                   |
| 3. | 1. Einze  | lberechnung                                                                 | 54                   |
|    | 3.1.1.    | Pkw (Wagniskennziffer 112)                                                  | 55                   |
|    | 3.1.1.1.  | Versicherungsbeginn                                                         | 56                   |
|    | 3.1.1.2.  | Statuszeile                                                                 | 56                   |
|    | 3113      | Registerkarte – Allgemeine Daten                                            | 56                   |
|    | 3114      | Registerkarte – Merkmale                                                    | 60                   |
|    | 3115      | Registerkarte – Ründelung / Treue                                           | 63                   |
|    | 3116      | Registerkarte – Weitere Leistungen                                          |                      |
|    | 3117      | Pogisterkarte SE-Harkunft                                                   |                      |
|    | 2110      | Zahlungeart/ Phythmus wählen                                                | 00                   |
|    | 2110      | Zaillungsalt-Knytillius wallen                                              | 12                   |
|    | 2 1 1 10  | Registerkerte Prämiendeteil                                                 | 73                   |
|    | 3.1.1.10  | Registerkalte – Plaintendetail                                              |                      |
|    | 3.1.1.11  | . Ein versicherer, viele Larife                                             | 78                   |
|    | 3.1.1.12  |                                                                             | 79                   |
|    | 3.1.1.13  | 2. Zusatzfunktionen im Pramien-Detail                                       | 80                   |
|    | 3.1.1.14  | Kaskoalternativen                                                           | 81                   |
|    | 3.1.1.15  | . Infos zu dieser Gesellschaft                                              | 81                   |
|    | 3.1.1.16  | <ol> <li>Manueller Rabatt / Zuschlag (Nur f ür diese Berechnung)</li> </ol> | 82                   |
|    | 3.1.1.17  | . Preismaske                                                                | 82                   |
|    | 3.1.1.18  | Prozentuale Abweichung                                                      | 83                   |
|    | 3.1.1.19  | Speichern einer Berechnung                                                  | 83                   |
|    | 3.1.1.20  | Laden/Öffnen einer gespeicherten Berechnung                                 | 86                   |
|    | 3.1.2.    | Übrige                                                                      | 88                   |
|    | 3.1.2.1.  | Starteinstellungen                                                          | 88                   |
|    | 3.1.2.2.  | Merkmale                                                                    | 88                   |
|    | 3.1.2.3.  | Bündelungsnachlässe                                                         | 89                   |
|    | 3.1.2.4.  | Weitere Leistungen                                                          | 89                   |
|    | 3.1.2.5.  | SF-Herkunft                                                                 | 90                   |
|    | 3.1.2.6.  | Prämienübersicht                                                            | 94                   |
|    | 3.1.2.7.  | Prämien-Detail                                                              | 94                   |
|    | 3.1.3.    | Antragsassistent                                                            | 96                   |
|    | 3.1.3.1.  | SEPA                                                                        | 97                   |
|    | 3.1.3.2   | Dokumente gemäß VVG-Richtlinien                                             | 98                   |
|    | 3.1.3.3.  | Online-Versand                                                              | .98                  |
|    | 3134      | Onlineantrag – Datenübertragung                                             | 101                  |
|    | 314       | Verwaltung                                                                  | 101                  |
|    | 3141      | Aufruf der Verwaltung                                                       | 102                  |
|    | 3117      | Aufhau der NAEI <sup>®</sup> Verwaltung                                     | 104                  |
|    | J. 1.4.Z. | Zupommenführen von Deten mehrerer Detenhenker                               | 104                  |
|    | 3.1.4.3.  | Zusammeniumen von Daten menrerer Datenbanken                                | CUI                  |
|    | 3.1.4.4.  | Import von Kundendaten aus der Zwischenablage                               | 112                  |
|    | 3.1.4.5.  |                                                                             | 113                  |
|    | 3.1.4.6.  | Import Infer Kundendaten aus der alten Verwaltung                           | 114                  |
|    | 3.1.4.7.  | Angebote/Antrage bestimmten Benutzern zuordnen (Benutzerzuordnung)          | 116                  |
|    | 3.1.4.8.  | Daten bereinigen                                                            | 117                  |
|    | 3.1.4.9.  | Löschen von Kunden, Fahrzeugen, Berechnungen                                | 117                  |
|    | 3.1.4.10  | E Fahrzeuge und/oder Berechnungen verschieben                               | 120                  |
|    | 3.1.5.    | Bestandscheck                                                               | 122                  |

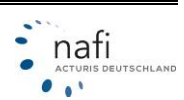

| 3.1.5.1.    | Starten des Programmmoduls "Bestandscheck"                                                                      | 122 |
|-------------|----------------------------------------------------------------------------------------------------|-----|
| 3.1.5.2.    | Einstellungen festlegen                                                                                         | 122 |
| 3.1.5.3.    | Ansicht ändern                                                                                                  | 125 |
| 3.1.5.4.    | Laden der Berechnungs-/Fahrzeugdaten                                                                            | 125 |
| 3.1.5.5.    | Fahrzeug/Berechnungsdaten                                                                                       | 131 |
| 3.1.5.6.    | Bestandscheck durchführen                                                                                       | 132 |
| 3.1.5.7.    | Filtereinstellung für E-Mail-Versand                                                                            | 134 |
| 3.1.5.8.    | Berechnung per E-Mail verschicken                                                                               | 135 |
| 3.1.5.9.    | Ubergabe in die Insurance-Station®                                                                              | 137 |
| 3.1.5.10    | Antrag stellen                                                                                                  | 138 |
| 3.1.5.11    | . Fahrzeug an die Einzelberechnung übergeben                                                                    | 139 |
| 3.1.5.12    | Nach Excel exportieren                                                                                          | 141 |
| 3.1.5.13    | . Import einer "INAFI-Austauschdatei"                                                                           | 142 |
| 3.1.5.14    |                                                                                                    | 143 |
| 3.1.6.      |                                                                                                    | 147 |
| 3.1.7.      | Versicherer-Ponai                                                                                               | 148 |
| 3.1.8.      |                                                                                                    | 149 |
| 3.2. Unin   | e-Antrage (NOAS)                                                                                                | 152 |
| 3.2.1.      | Vermittierportal (Internet)                                                                                     | 152 |
| 3.2.2.      | Lokale Verwaltung / Lokale Verwaltung der Onlineantrage                                                         | 153 |
| 3.2.3.      | Infoseite anzeigen (Internet)                                                                                   | 153 |
| 3.3. Insura | ance-Station <sup>®</sup>                                                                                       | 154 |
| 3.4. Zusat  | zmodule                                                                                                    | 154 |
| 3.4.1.      |                                                                                                    | 155 |
| 3.4.1.1.    | Einsteilungen zum Newsletter                                                                                    | 155 |
| 3.4.1.2.    | Starten des Newsletterprogramms                                                                                 | 155 |
| 3.5. Diens  | tprogramme                                                                                                    | 157 |
| 3.5.1.      |                                                                                                    | 157 |
| 3.5.2.      | Öffangelagen in der Leistungen in der Leistungen in der Leistungen im der Leistungen im der Leistungen im der B | 158 |
| 3.5.2.1.    | Offnen des Leistungsvergleiches                                                                                 | 158 |
| 3.5.2.2.    | Einstellung der gewunschten Ansicht                                                                             | 160 |
| 3.5.2.3.    | Ansicht: Gesellschaften.                                                                                        | 162 |
| 3.5.2.4.    | Ansicht: Qualitätstilter                                                                                        | 164 |
| 3.5.2.5.    | Ansicht: Leistungen                                                                                             | 100 |
| 3.5.2.0.    | Einsteilung der Anzeige                                                                                         | 100 |
| 3.5.2.7.    | Anzeige verandern                                                                                               | 165 |
| 3.3.2.0.    | Leistungsvergleich aktualisieren                                                                                | 107 |
| 3.5.2.9.    | Leistungsübersicht. "Eine Leistung (alle Cesellschaften)"                                                       | 100 |
| 3.3.2.10    | Leistungsübersicht. "Eine Leistung (alle Gesellschalten)                                                        | 109 |
| 3.3.2.11    | Benert enzeigen lessen                                                                                          | 170 |
| 3.3.2.12    | Alt/New Voraleich                                                                                               | 171 |
| 252         | Leistungsvergleich                                                                                              | 172 |
| 3.5.5.      | Zweitwagen                                                                                                    | 172 |
| 355         | Zweilwayeii                                                                                                    | 173 |
| 356         | 7ulassungsstallan                                                                                               | 17/ |
| 357         | Fahrzeure / Kennzeichen                                                                                         | 175 |
| 3571        | Fahrzeuge / Nemizeichen                                                                                         | 175 |
| 3572        | Kannzeichen                                                                                                    | 176 |
| 358         | Annahmerichtlinien                                                                                              | 176 |
| 359         | Schadensmeldung (Online)                                                                                        | 177 |
| 3510        | Dokumente                                                                                                    | 178 |
| 3 5 10 1    | AVB. Bedingungswerke                                                                                            | 179 |
| 3 5 10 2    | Dokumentensammlung (Formulare)                                                                                  | 180 |
| 3.6. Hilfe  | Updateinfo                                                                                                    | 183 |
| 3.6.1       | Hilfe – PKW                                                                                                    | 183 |
| 3.6.2       | Hilfe – Übriae                                                                                                  | 184 |
| 3.6.3.      | Update-Info                                                                                                    | 184 |
| 3.7. Setur  | )                                                                                                    | 185 |
| 3.7.1.      | Workstation-Setup (nur bei Mehrolatzlizenz)                                                                     | 185 |
| 3.7.2.      | Komponenten registrieren                                                                                        | 185 |
| 3.7.3.      | Serviceprogramm                                                                                                 | 185 |
|             |                                                                                                    |     |

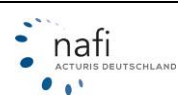

| 3.7.3.1. Datenbanken optimieren, / Beschädigte Datenbank    | en reparieren |
|-------------------------------------------------------------|---------------|
| 3.7.3.2. Benutzerdateien sichern / wiederherstellen         |               |
| 3.1.4. Aktualisierungsassistent                             |               |
| 4. Ausdruck / PDF                                           |               |
| 4.1. Antrag/Deckungsaufgabe                                 |               |
| 4.1.1. Antragsdaten (bearbeiten / eingeben)                 |               |
| 4.2. Ergebnisübersicht                                      |               |
| 4.3. Eine Gesellschaft / Angebote (inkl. Kaskoalternativen) |               |
| 4.4. Prozentuale Abweichung                                 |               |
| 4.5. Ergebnisübersicht in Excel-Format exportieren          |               |
| 4.6. Ergebnistabelle in die Zwischenablage                  | 199           |
| 4.7. Leistungen – Übersicht                                 | 199           |
| 4.8. Leistungen – Berechnung                                | 199           |
| 4.9. Formular Qualitätsfilter (blanko, als PDF)             | 199           |
| 4.10. Assistent für Beratungsprotokoll                      | 199           |
| 4.11. Produktinformationsblatt (als PDF)                    | 199           |
| 4.12. AVB, Bedingungswerke                                  | 199           |
| 5. Qualitätsfilter                                          |               |
| 5.1. Anlegen eines Qualitätsfilters / Laufzeitfilters       |               |
| 5.2. Anzeige des Qualitätsfilters im Prämien-Detail         |               |
| 5.3. Ausdruck des Qualitätsfilters                          |               |
| 5.3.1. Ausdruck ohne Auswahl (blanko)                       |               |
| 5.3.2. Ausdruck mit Auswahl                                 |               |
| 6. Beratungsprotokoll                                       |               |
| 6.1. Öffnen und Erstellen des Beratungsprotokolls           |               |
| 7. Auswahlfenster gemäß der VVG-Richtlinien                 |               |
| 8. Stichwortverzeichnis                                     |               |

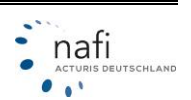

#### 1. **NAFI®-DOMINO - Lizenzierung**

#### 1.1. Lizenzierung (nach Neuinstallation)

Nachdem Sie den **NAFI**<sup>®</sup> Kfz-Kalkulator installiert haben, werden Sie beim ersten Programmstart nach einer Lizenzdatei gefragt.

Die Lizenzdatei (lizenz.dat) erhalten Sie mit dem Begrüßungspaket (Erstversand) entweder auf einem USB-Stick oder sie wurde Ihnen per E-Mail zugesandt.

Wählen Sie "Lizenzdatei liegt vor" und klicken Sie auf "Weiter".

#### NAFI Kfz-Kalkulator Lizenzinformationen

Für die Nutzung des Programms benötigen Sie eine gültige Lizenz, die Sie als berechtigter Nutzer ausweist. Diese Lizenzinformation ist entweder nicht vorhanden oder ungültig.

Bitte wählen Sie eine der folgenden Optionen aus:

Lizenzdatei liegt vor

Wählen Sie diese Option aus, wenn Sie bereits eine Lizendatei von NAFI erhalten haben. Beim Erstversand wird die Datei in der Regel auf Diskette (3,5 Zoll) zugestellt.

Im nächsten Fenster, werden Sie nach dem Dateipfad gefragt.

Bei einem USB-Stick ist es der Laufwerksbuchstabe der dem USB-Stick vom Betriebssystem zugeordnet wurde und den Sie hier eingeben.

Haben Sie die Lizenzdatei per E-Mail erhalten, dann müssen Sie diese vorher auf Ihren PC speichern und geben dann den Pfad ein, in dem Sie die Lizenzdatei gespeichert haben.

| a:\lizenz.dat |  |
|---------------|--|
| nach:         |  |
|               |  |

Der Standardpfad verweist auf das "**Disketten**laufwerk a:\"

Ändern Sie gegebenenfalls diese Voreinstellung!

WICHTIG! Bitte verwahren Sie den Datenträger mit der aktuellen(!) Lizenzdatei sorgfältig, da Sie diese Datei bei einer eventuellen Neuinstallation zwingend benötigen! Die aktuelle Lizenzdatei befindet sich im Installationsverzeichnis von NAFI<sup>®</sup>.

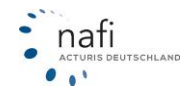

#### 1.2. Lizenzierung (bei Datenänderungen)

Falls sich bei der Lizenz etwas geändert hat, z.B. wurde die Lizenzdatei deaktiviert oder ist veraltet, werden Sie vom Programm dazu aufgefordert, die aktuelle Version Ihrer Lizenz herunter zu laden oder sich an die **NAFI**<sup>®</sup> Hotline zu wenden.

Hat sich etwas in den Lizenzinformationen geändert, erhalten Sie von uns eine neue Lizenzdatei, die Ihnen dann per E-Mail zugeschickt wird.

| ern Einstellungen Administration Zwischenablage                                                                                                    | Die in der Lizenz enthaltenen Informationen fin-<br>den Sie im Startprogramm von <b>NAFI®</b> auf der<br>rechten Seite, direkt unter der <b>NAFI®</b> Kunden-<br>nummer.                                                                 |
|----------------------------------------------------------------------------------------------------|----------------------------------------------------------------------------------------------------|
| - Lizenzinformationen<br>Produktinformationen                                                                                                    | WICHTIG!                                                                                                    |
| Produkt: Basis,Flotte<br>Ausführung: Standard<br>Netzwerk: Mehrplatz<br>Version: 16.01<br>Servicepack:                                                                                       | Hat sich z.B. Ihre Adresse, Telefonnummer oder<br>E-Mail-Adresse geändert, so müssen Sie uns<br>dieses <b>schriftlich</b> mitteilen.<br>Teilen Sie uns diese Änderungen per E-Mail an<br><b>hotline@nafi.de</b> , per Post oder Fax mit. |
| Lizenznehmer (Lizenz vom U9.10.2009)<br>Kunden-Nr: 1054920604<br>Lizenz-Nr: 4569511<br>NAFI-Unternehmensberatung GmbH & Co. KG<br>Lütmarser Str. 60<br>37671 Höxter<br>lizenzierte Standorte | Sie können die neue Lizenzdatei jetzt direkt in das<br>Installationsverzeichnis von <b>NAFI®</b> speichern und<br>die vorhandene Lizenzdatei ersetzen oder Sie<br>nehmen den Lizenzassistenten zu Hilfe.                                 |
| Höxter                                                                                                    |                                                                                                    |

Um den für die Aktualisierung zuständigen Lizenzassistenten aufzurufen, klicken Sie im Startfenster unter dem Menüpunkt <**Extras**> auf <**Lizenzassistent...**>.

| NAFI-K   | fz-Kalkulator 17.08-Startprogramm                              | -         |
|----------|----------------------------------------------------------------|-----------|
| Datei Ex | tras 🗲 🗕                                                       |           |
| E        | Workstation-Setup ausführen<br>Registry-Einträge aktualisieren | ste       |
| -0       | Protokoll anzeigen                                             | F         |
| 18C      | Lizenzassistent                                                | 4         |
| 3=       | Zwischenablage                                                 | nfe       |
|          | Downloads anzeigen                                             | ıfo<br>== |

Folgen Sie nun genau den Anweisungen des Assistenten, wie schon unter *"Lizenzierung (nach Neuin-stallation)"* (siehe S. 8) beschrieben.

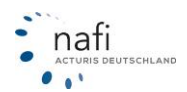

#### 1.3. Lizenzaktivierung /-registrierung

Nachdem die neue Lizenzdatei eingespielt wurde und Sie **NAFI**<sup>®</sup> öffnen, werden Sie – je nach Lizenzart – zur Registrierung/Aktivierung des Benutzer- und/oder Computernamens aufgefordert.

Zur Registrierung/Aktivierung klicken Sie auf <Registrierung (Aktivierung) durchführen>.

| Anmeldung am NAFI-Kfz-Kalkulator                                                                                                    | × |
|----------------------------------------------------------------------------------------------------|---|
| Registrierung (Aktivierung) des Computers / Benutzers                                                                                                    |   |
| Dieser Computer/Benutzer verfügt nicht über die Berechtigung für den NAFI Kfz-Kalkulator!                                                                                                    |   |
| Bitte registrieren (aktivieren) Sie den Computer / Benutzer.<br>Nutzen Sie die direkte Registrierung (Aktivierung), um umgehend mit dem Programm arbeiten zu können.<br>Die Registrierung (Aktivierung) erfolgt mit diesen Daten<br>Benutzername: )<br>Computer: |   |
| Weitere Infos Abbrecher                                                                                                    |   |

Bestätigen Sie die beiden Aussagen und klicken Sie auf <Automatische Übertragung per Internet>.

Die Registrierung/Aktivierung des Computers oder des Benutzernamens erfolgt automatisch übers Internet.

#### Besonderheit bei der Mehrplatz-/Serverlizenz:

Beachten Sie, dass laut Ziffer 2.4 des **NAFI**<sup>®</sup>-Software Lizenz-Vertrages, die namentlich bezeichneten Nutzer nur mit schriftlicher Zustimmung des Lizenzgebers durch andere Nutzer bis zu der vereinbarten Anzahl ersetzt werden können.

Diese Zustimmung gilt als erteilt, wenn Sie einen Nutzer ersetzen müssen, da der Nutzer dauerhaft oder für längere Zeit nicht mehr mit der Software arbeitet und durch einen anderen Kollegen ersetzt werden muss.

Solche wichtigen Gründe sind:

- Ausscheiden eines Mitarbeiters
- Längere Krankheit eines Mitarbeiters
- Mutterschutz
- > Wechsel des Aufgabenbereiches eines Mitarbeiters

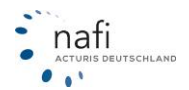

| Bitte beachten Sie die folgenden Hinweise<br>1) die geänderte Zugriffslizenz wird via Internet an NAFI übertragen<br>2) es wird eine neue Lizenz ausgestellt und die bisherige Lizenzdatei "lizenz dat" wird ü<br>3) die bisherige Lizenz wird deaktiviert und ist dann nicht mehr gültig<br>Bei Fragen wenden Sie sich bitte an Ihren zuständigen Administrator oder direkt an die | iberschrieben<br>NAFI-Hotline.                                                                                                    |
|----------------------------------------------------------------------------------------------------|----------------------------------------------------------------------------------------------------|
| Verlauf der Internetübertragung<br>Bitte bestätigen Sie                                                                                                    | Verlauf der Internetübertragung<br>Internetverbindung erfolgreich vorbereitet<br>Verbindung mit lizenzen.nafi.de hergestellt<br>Daten erfolgreich versendet<br>Antwort des Servers wurde erfolgreich ausgewertet<br>Geänderte Lizenz erfolgreich gespeichert |
| Hiermit bestätige ich, dass ich zur Registrierung (Aktivierung) berechtigt bin     Hiermit bestätige ich, dass ich bzw. das Unternehmen eine gültige Lizenz erworben     gemäß den Lizenzbestimmungen verwende.                                                                                                    | nhabe/hat und dass ich die Software ausschließlich                                                                                                    |
| Weitere Optionen Automatische Übertragung p                                                                                                    | Abbrechen Abbrechen                                                                                                    |

*lauf der Internetübertragung"*) klicken Sie auf **<Schließen**> Sie können jetzt mit dem **NAFI**<sup>®</sup> Kfz-Kalkulator ganz normal arbeiten.

Sollte dieser automatische Datenaustausch nicht funktionieren, klicken Sie in diesem Fenster auf <**Weitere Opti**onen> und dann auf

"Online-Übertragung via Browser (automatisch)...", "Online-Übertragung via Browser (manuell)..." oder "Offline-Übertragung via Telefax...".

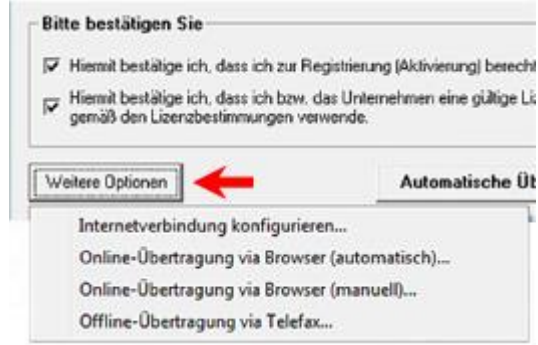

#### 1.3.1. Online-Übertragung via Browser (automatisch)...

Sollte es mit der **Automatischen Übertragung per Internet**> nicht funktionieren, können Sie über die Schaltfläche **Weitere Optionen**> auch die Daten **Online via Browser (automatisch)**> übertragen.

Hierzu klicken Sie auf < Online-Übertragung via Browser (automatisch) ... >.

Im Fenster *"Lizenzänderung übernehmen"* klicken Sie auf <**Lizenzänderung übertragen**> und dann auf <**Lizenz übernehmen**>.

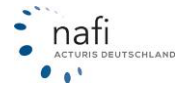

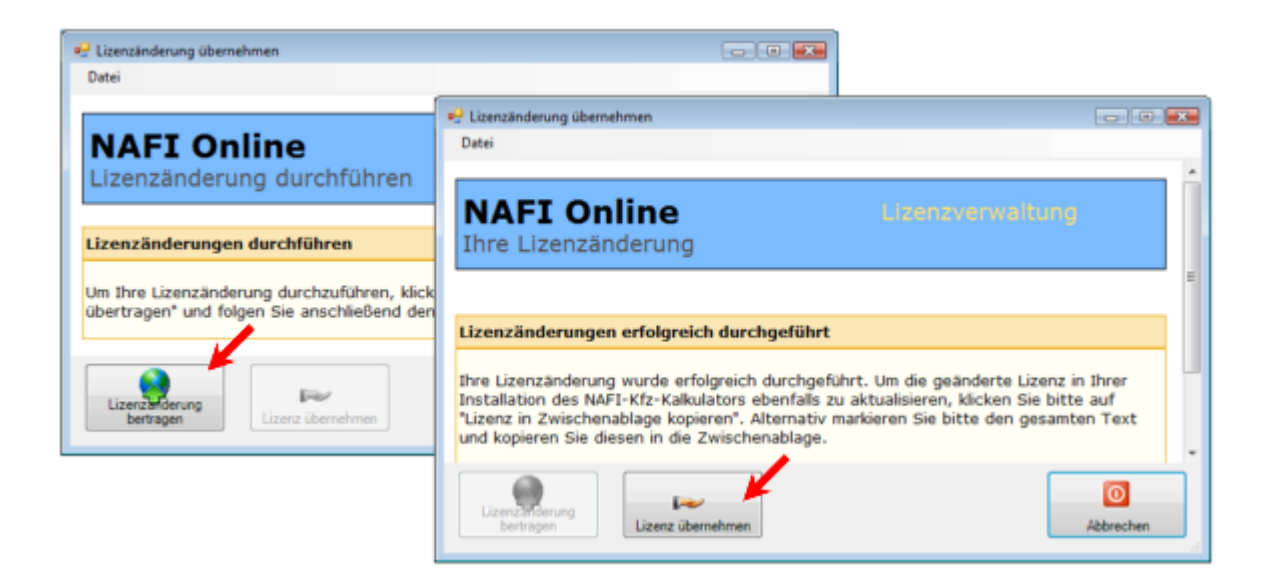

#### 1.3.2. Online-Übertragung via Browser (manuell)...

Sollte es mit der automatischen Online-Übertragung auch nicht funktionieren, da z.B. Ihre Firewall oder andere Einstellungen die automatische Übertragung der Daten verhindern, so haben Sie noch die Möglichkeit dieses über Ihren Browser manuell zu übertragen.

Nachdem Sie auf **<Online-Übertragung via Browser (manuell)...>** geklickt haben, öffnet sich ein neues Fenster.

Klicken Sie auf < Übertragen> und im nächsten Fenster auf < Lizenzänderung jetzt übertragen>.

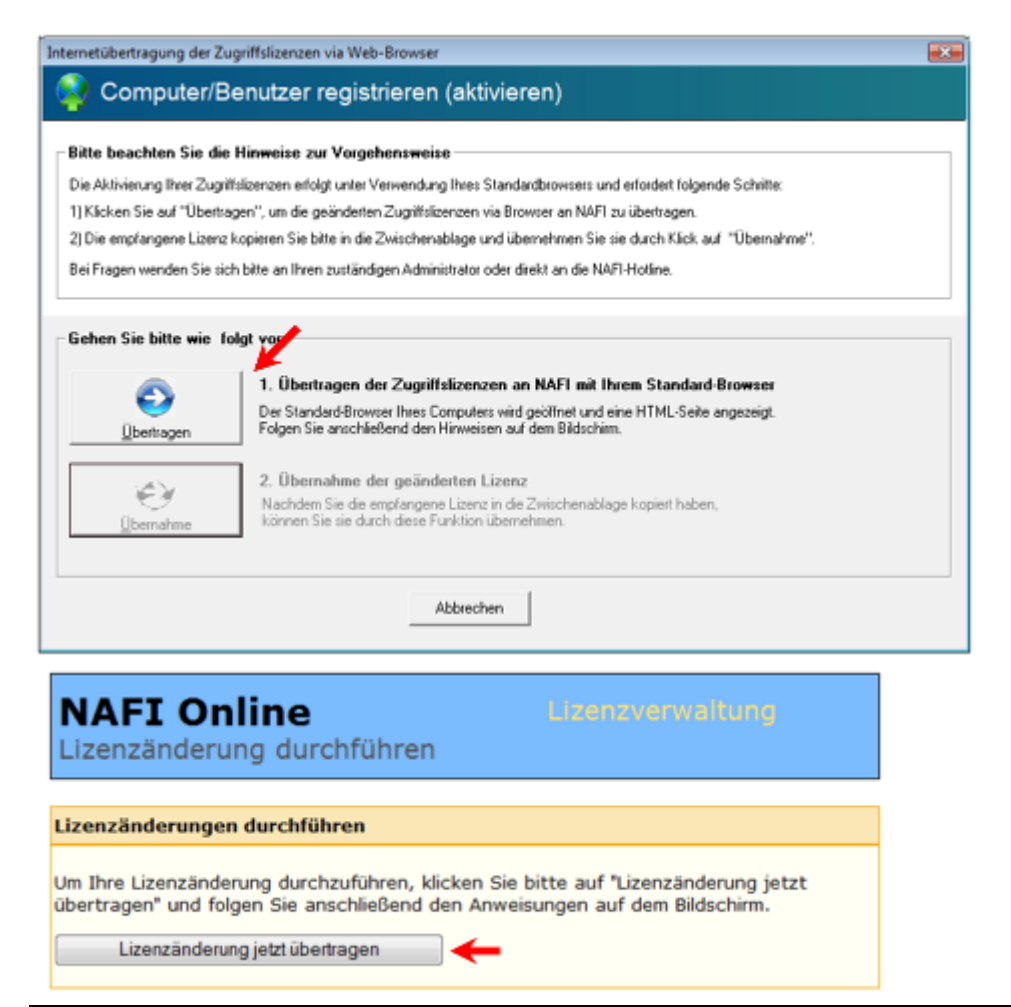

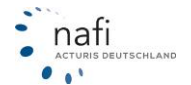

Haben Sie den Internet Explorer im Einsatz, klicken Sie nur noch auf <Lizenz in Zwischenablage kopieren>.

Bei **Firefox** klicken Sie in das Feld mit den Zahlen und Buchstaben und dann auf der Tastatur auf **Strg**>+**A**> (für alles markieren) und **Strg**>+**C**> (für kopieren).

| NAFI Online                                                                                                    | Lizenzverwaltung                                                                                                    |
|----------------------------------------------------------------------------------------------------|----------------------------------------------------------------------------------------------------|
| Ihre Lizenzänderung                                                                                                    |                                                                                                    |
| izenzänderungen erfolgreich durchgefi                                                                                                    | ührt                                                                                                    |
| hre Lizenzänderung wurde erfolgreich durch<br>Installation des NAFI-Kfz-Kalkulators ebenfa<br>Lizenz in Zwischenablage kopieren". Altern<br>Ind kopieren Sie diesen in die Zwischenabla                                                                                                    | hgeführt. Um die geänderte Lizenz in Ihrer<br>alls zu aktualisieren, klicken Sie bitte auf<br>ativ markieren Sie bitte den gesamten Text<br>age.                                                                                                    |
| Lizenz in Zwischenablage kopieren                                                                                                    | _←                                                                                                    |
| Anschließend übernehmen Sie die Lizen                                                                                                    | z bitte über die Lizenzverwaltung!                                                                                                    |
| 513000008C10000F7000001DAB61D0E82F01002<br>02A05AE007C7F0100C4E17200E8315410D2CC3410<br>008DA1520084D3C50078A4D5109AF5E000E39EC00<br>2009210A2100C347D900FABDA20078A6E00065776<br>220078DD20078A6E0006577820065130210F7AB<br>E99000AE2840004EC129006C88AA006530A000F7<br>FC9A900AFD37A00174120000SC90100ADF9A500A0<br>6CD99000AE2840004426200FABDA200AD99A0008<br>6CD99000AE28400064426200FABDA200AD99A0008<br>06442620029D04A0061412000E1A5F000C56EA10<br>000730A000E1A9F000E2F13A00D89F0A00180D90<br>1000E44F800D18349007A66B000ED1F010022C6C5<br>080064FD100041B23000499DDC0043E1A51060453<br>2300020ADA100 | 26899800BA0F0B002323B0002F683000E1559B0           221AB51000EB15200434A7110EB830610A5E171           00800BFB00D0B24900CF9FE000AE28400064426           510582901002BD66200E00C500A5C7A9000341           20065130210FABDA20037AA2000A2284000644           0A200E28900043A5F00E1499800D89F0A0022           20100CECBD10020D9A900E496A000ED1F01002           CE58000644262002686000E20F0005489300           101834500851E10004A240100CF4C800873AD9           101834500851E10004A240100CF4C800873AD9           101834500851E10004A240100CF74C800873AD9           10284500851E10004A240100CF74C800873AD9           101834500851E10004A240100CF74C800873AD9           101834500851E10004A240100CF74C800873AD9           101834500851E10004A240100CF74C800873AD9           101834500851E10004A240100CF74C800873AD9           101834500851E10004A240100CF74C800873AD9           101834500851E10004A240100CF74C800873AD9           101834500851E10004A2401000CF74C800873AD9           10041B23000C49CA100E391E10064FD100041B |
|                                                                                                    |                                                                                                    |

Fenster schließen

Die nächste Meldung bestätigen Sie mit <**OK**> und schließen das Browserfenster.

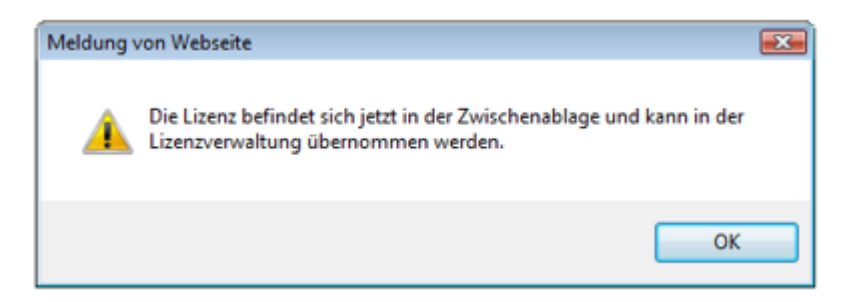

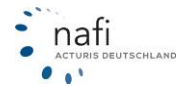

Jetzt klicken Sie auf < Übernahme> und bestätigen die nächste Meldung mit < OK>.

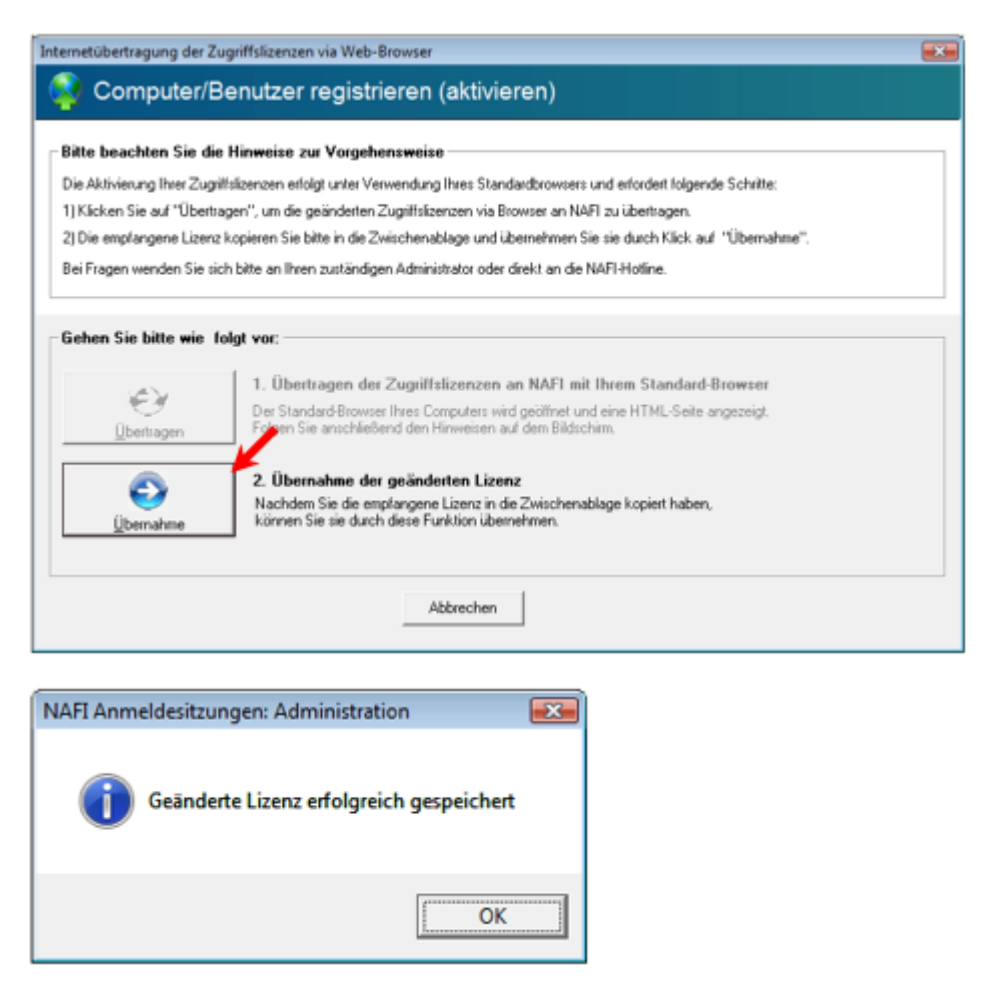

#### Handbuch - Lizenzaktivierung

Eine genauere Beschreibung dieser Registrierung/Aktivierung und der *"Lizenzverwaltung"* erhalten Sie im Handbuch *"Lizenzaktivierung"*.

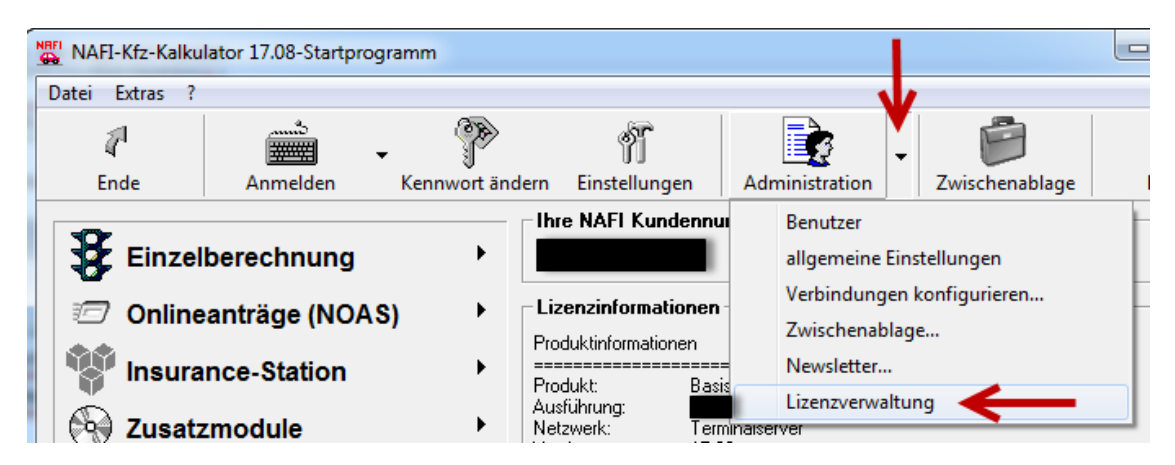

Das Handbuch finden Sie in der Lizenzverwaltung. Hier melden Sie sich zuerst im **NAFI**<sup>®</sup> Kfz-Kalkulator als Administrator an oder als Benutzer mit Administratorrechten, klicken, rechts neben der Schaltfläche <**Administration**> auf den Pfeil und dann auf *"Lizenzverwaltung"*.

Zum Öffnen des Handbuches klicken Sie in der Lizenzverwaltung rechts oben auf das Fragezeichen.

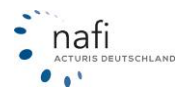

| NAFI Lizenzverwaltung                                                                                                    | <b>—</b> × |
|----------------------------------------------------------------------------------------------------|------------|
| Mit diesem Programm können Sie die für den NAFI-KFZ-Kalkulator benötigten Zugriffslizenzen verwalten.<br>– Es wird folgende Lizenzdatei verwendet<br>– c:\nafi\kfz\lizenz.dat | 0          |
| Besteht für den angemeldeten Benutzer bzw. den lokalen Computer eine Zugriffslizenz?                                                                                          |            |
| Computer:                                                                                                    |            |

Oder Sie klicken im **NAFI**<sup>®</sup> Kfz-Kalkulator auf *"Dienstprogramme"* und dann auf *"Dokumentensamm-lung"* bzw. *"Formulare"*.

Im nächsten Fenster wählen Sie unter dem Punkt "Handbuch" das "Handbuch – Lizenzaktivierung".

Auf der CD-ROM vom **NAFI**<sup>®</sup> Kfz-Kalkulator gibt es ebenfalls einen Ordner *"Handbuch"*, in dem die wichtigsten Handbücher gespeichert sind, u.a. auch die *"Lizenzaktivierung.pdf"*.

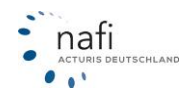

#### 2. Persönliche Einstellungen: Das Benutzermanagementsystem

Das Einrichten des Benutzermanagementsystems ist nicht zwingend erforderlich, da Sie den NAFI® Kfz-Kalkulator auch ohne Anmeldung nutzen können.

Das Benutzermanagementsystem wurde zur Arbeitserleichterung entwickelt, wenn z.B. die Mitarbeiter, die mit dem NAFI<sup>®</sup> Kfz-Kalkulator arbeiten, unterschiedliche Nachlässe bei den Gesellschaften vergeben dürfen oder jeder Mitarbeiter nur seine eigenen Kundendaten sehen und bearbeiten darf.

Das Konzept der Benutzerverwaltung bietet viele Vorteile, wie z.B.

- individuelle Einstellungen für die einzelnen Benutzer (z.B. Gesellschaftsprofile)
- zentrale Verwaltung mit bedarfsgerechten Ansichten (z.B. nach Benutzern) •
- integriertes Sicherheitskonzept durch Kennwort- und Rechtevergabe •
- übersichtliche Darstellung aller wichtigen Einstellungen •
- optionale Protokollfunktion (z.B. Anmeldung / Abmeldung etc.) •

#### 2.1. Anmelden als Administrator zum Einrichten des Benutzermanagementsystems

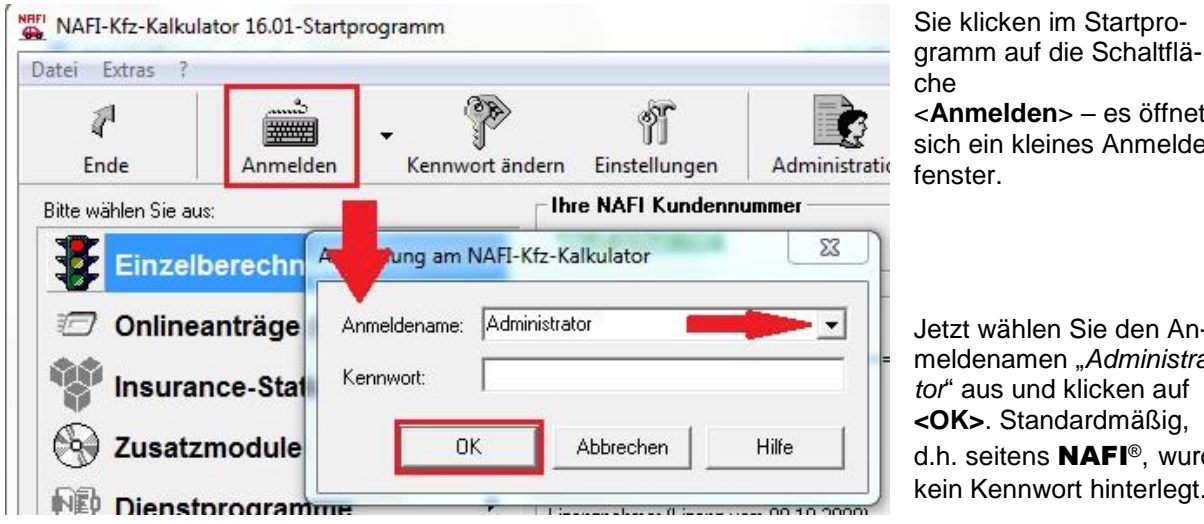

< Anmelden> – es öffnet

sich ein kleines Anmelde-

Jetzt wählen Sie den Anmeldenamen "Administrator" aus und klicken auf <OK>. Standardmäßig, d.h. seitens NAFI®, wurde kein Kennwort hinterlegt.

In der Grundeinstellung des NAFI® Kfz-Kalkulators, hat nur der Administrator das Recht **HINWEIS!** Einstellungen vorzunehmen, Benutzerkonten anzulegen, Berechtigungen und Kennwörter zu vergeben

\* Bei der Einzelplatzversion ist die Anmeldung als Administrator bereits vorgegeben!

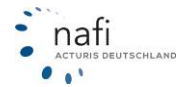

#### 2.2. Administration

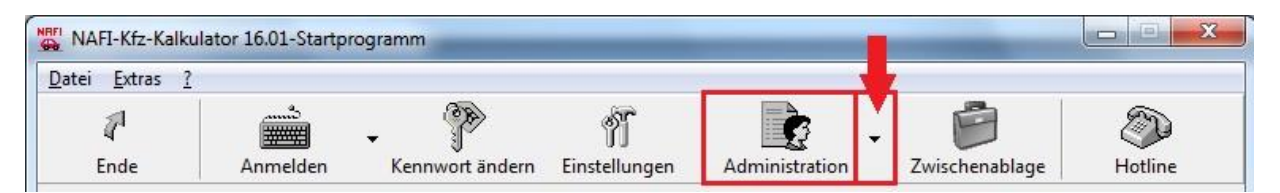

Unter dem Menüpunkt *"Administration"* kann der Administrator und alle Benutzer, die administrative Rechte haben, Einstellungen vornehmen, wie z.B. Benutzer anlegen, bearbeiten oder löschen.

WICHTIG! Der Administrator (lat. Verwalter) besitzt, alle(!) Rechte zur Verwaltung eines Computers oder, wie in diesem Fall, Programms. Dementsprechend umsichtig, sollte mit der Vergabe von Administratorrechten verfahren werden. Insbesondere in Netzwerken kann sonst großer Schaden entstehen.

Um Einstellungen vorzunehmen, klicken Sie bitte im Hauptfenster (Startprogramm) rechts neben <**Administration**> auf die kleine Schaltfläche mit dem Dreieck/Pfeil.

Die Administration unterteilt sich in

- Benutzer (Benutzerverwaltung)
- allgemeine Einstellungen
- Workstation-Setup... (nur bei Mehrplatz-/Server-Lizenz)
- Zwischenablage...
- Newsletter...
- Lizenzverwaltung (je nach Lizenzart)

#### 2.2.1. Benutzer (Benutzerverwaltung)

Für das Anlegen und Löschen von Benutzern, wählen Sie bitte unter <**Administration**> den Punkt "*Benutzer"*.

| Anmeldename     | Vollständiger Name | Gruppe        |
|-----------------|--------------------|---------------|
| Administrator   | Administrator      | NAFI          |
| 🖸 Helga         | Helga              | Administrator |
| 🖸 Martin Mauser | Martin Mauser      | Benutzer      |

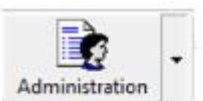

| Benutzer                   |  |
|----------------------------|--|
| allgemeine Einstellungen   |  |
| Verbindungen konfigurieren |  |
| Workstation-Setup          |  |
| Zwischenablage             |  |
| Newsletter                 |  |
| Lizenzverwaltung           |  |
|                            |  |

Im Fenster *"Benutzerverwaltung"* können Sie Benutzer **<Hinzufügen**>, **<Bearbeiten**>, z.B. Berechtigungen vergeben/festlegen und Kennwörter vergeben, oder **<Löschen**>.

#### 2.2.1.1. Benutzer hinzufügen / bearbeiten

Klicken Sie auf <**Hinzufügen**> oder <**Bearbeiten**> und geben Sie im Fenster *"Benutzer Eigenschaften"* die Daten des Benutzers ein bzw. ändern dessen Daten.

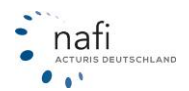

#### 2.2.1.2. Berechtigungen vergeben/festlegen

| Benutzer Eigenschaften                                     | <b>E</b>       | Nachdem Sie die Anmelde- und A                          | Adressdaten hinzuge-  |
|------------------------------------------------------------|----------------|---------------------------------------------------------|-----------------------|
| Anmeldung<br>Anmeldename: Mart<br>Vollständiger Name: Mart | tin Mauser     | Sie unter < <b>Berechtigungen</b> > die zers festlegen. | Rechte des Benut-     |
| Adresse                                                    |                | wender zur Gruppe der Administ                          | ratoren gehören soll  |
| Firmenname: Mau                                            | user GmbH      | Reserbtigungen festlegen                                | oder zur Gruppe       |
| Zusatz/Ansprechpartner:                                    |                | - alloemeine Berechtigungen                             | der <b>Benutzer</b> . |
| Straße: Beis                                               | spielstr. 35   | Mitglied der Gruppe: Benutzer                           |                       |
| Plz/Ort 1234                                               | 45 Musterstadt | Benutzer ist aktivie<br>Administrator                   |                       |
| Telefon: 01.2                                              | 23 - 4 56 78   | 🔽 kann Kennwort ändern                                  |                       |
| Telefax: 01.2                                              | 23 - 5 67 63   | weitere Berechtigungen                                  |                       |
| Email:                                                     | iser@test.de   | Zugriff auf eigene Einstellungen: nur Ansicht           |                       |
| Berechtigungen Kennwort                                    | OK Abbrechen   | OK Abbrechen                                            |                       |

## HINWEIS! Administratoren verfügen über umfangreiche Rechte, die nur bei Bedarf vergeben werden sollten.

Sie können den Benutzer deaktivieren, so dass er sich in **NAFI**<sup>®</sup> nicht mehr anmelden kann und einstellen ob der Benutzer sein Kennwort selber ändern kann.

Weiterhin besteht für den Zugriff auf eigene Einstellungen, die Wahl zwischen

- kein Zugriff (dem Benutzer wird der Zugriff auf die Einstellungen komplett verweigert)
- nur Ansicht (der Benutzer kann seine Einstellungen sehen, jedoch nicht ändern)
- Ändern (der Benutzer kann seine Einstellungen ändern bzw. selber festlegen)

Bestätigen Sie abschließend Ihre Eingaben mit < OK>.

#### 2.2.1.2.1. Kennwort vergeben / ändern

| Í | Kennwort ändern  |            |          | ×     |          |   |
|---|------------------|------------|----------|-------|----------|---|
|   | Neues Kennwort:  |            | KENNEN   |       | d        |   |
|   | Neues Kennwort b | estätigen: | NERVER . |       |          | • |
|   | OK               | Abbrec     | hen      | Hilfe | l n<br>u |   |
| l |                  |            |          |       |          | r |

Zum Schutz vor unerwünschten Zugriffen, wäre es sinnvoll, wenn Sie für jeden Benutzer und Administrator ein Kennwort vergeben, das Sie in kurzen Zeiträumen regelmäßig ändern sollten.

Klicken Sie im Fenster *"Benutzer Eigenschaften"* auf **<Kennwort**> und geben dieses zwei Mal ein. Das zweite Mal gilt als Bestätigung und auch damit keine Schreibfehler auftreten. Das Kennwort wird

Ihnen hier verschlüsselt angezeigt. Ihre Eingaben bestätigen Sie dann nur noch mit **<OK>**.

#### 2.2.1.3. Anmeldung als Benutzer

Sie starten den **NAFI**<sup>®</sup> Kfz-Kalkulator, klicken auf <**Anmeldung**>, geben Ihren Anmeldenamen und ggf. Ihr Kennwort ein und bestätigen die Eingaben mit <**OK**>. Die Anmeldung kann - je nach Betriebssystem – in **NAFI**<sup>®</sup> auch so eingestellt werden, dass sie automatisch erfolgt!

| Anmeldung am | NAFI-Kfz-Kalkulator | ×     |
|--------------|---------------------|-------|
| Anmeldename: | Martin Mauser       | •     |
| Kennwort:    | *****               |       |
| 0            | Abbrechen           | Hilfe |

HINWEIS! Anmeldename und Kennwort werden in der Regel vom Administrator vergeben!

Im Startfenster erscheint in der Statusleiste Ihr Anmeldename mit der Gruppenzugehörigkeit (Benutzer oder Administrator).

Einzelberechnungen 🔮 Martin Mauser (Benutzer) 🍱 Angemeldet / Zugriff erfolgt über Benutzerkennung

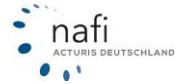

#### 2.2.2. Allgemeine Einstellungen

Einstellungen, die sich auf den **NAFI**<sup>®</sup> Kfz-Kalkulator, die Benutzer, Verzeichnispfade und die Protokollerstellung beziehen, können Sie unter dem Punkt *"allgemeine Einstellungen"* festlegen und/oder bearbeiten.

Sie haben drei Unterteilungen, in denen Sie Einstellungen vornehmen können.

| tellungen                                             |                                                             |  |  |  |  |  |  |  |  |
|-------------------------------------------------------|-------------------------------------------------------------|--|--|--|--|--|--|--|--|
| Allgemein (werden z.Zt                                | . noch nicht alle berücksichtigt!)                          |  |  |  |  |  |  |  |  |
| Programme können auch ohne Anmeldung verwendet werden |                                                             |  |  |  |  |  |  |  |  |
| 🔲 Benutzer automatisch a                              | nmelden                                                     |  |  |  |  |  |  |  |  |
| 🗸 Anmeldung beim Start v                              | on Anwendungen anzeigen                                     |  |  |  |  |  |  |  |  |
| 🗸 Aktualisierungs-Assister                            | it (z.B. übers Internet) zulassen                           |  |  |  |  |  |  |  |  |
| <ul> <li>Sicherungsfunktion (NA</li> </ul>            | FI-Serviceprogramm) zulassen                                |  |  |  |  |  |  |  |  |
| Registrierung der Komp                                | onenten automatisch prüfen                                  |  |  |  |  |  |  |  |  |
| 🗸 im Antrag geänderte Ve                              | rmittlerdaten auf Nachfrage in die Einstellungen übernehmen |  |  |  |  |  |  |  |  |
|                                                       |                                                             |  |  |  |  |  |  |  |  |
| /erzeichnisse                                         |                                                             |  |  |  |  |  |  |  |  |
| Startverzeichniss:                                    | c:\nafi\kfz\                                                |  |  |  |  |  |  |  |  |
| Datenbanken (dbs):                                    | c:\nafi\kfz\dbs\                                            |  |  |  |  |  |  |  |  |
| Benutzerverzeichnis (user):                           | c:\nafi\kfz\user\                                           |  |  |  |  |  |  |  |  |
|                                                       | ,                                                           |  |  |  |  |  |  |  |  |
| Protokoll                                             |                                                             |  |  |  |  |  |  |  |  |
| Schreiben in Datei                                    |                                                             |  |  |  |  |  |  |  |  |
| Protokollierung von:                                  | ,                                                           |  |  |  |  |  |  |  |  |
| 🗆 Anmeldung 🗸 🗖 Fi                                    | ehler bei Anmeldung 📃 Starten von Anwendungen               |  |  |  |  |  |  |  |  |
|                                                       | nderung von Finstellungen                                   |  |  |  |  |  |  |  |  |
|                                                       | nariang someniaconangen                                     |  |  |  |  |  |  |  |  |
|                                                       | OK Abbrechen Hilfe                                          |  |  |  |  |  |  |  |  |
|                                                       |                                                             |  |  |  |  |  |  |  |  |

Allgemein

Hier können Sie einstellen, ob

- das Programm auch ohne Anmeldung verwendet werden kann,
- Benutzer automatisch bei Programmstart angemeldet werden,
- sich das Anmeldefenster nach Programmstart öffnet,
- der Aktualisierungs-Assistent ausgeführt werden darf,
- die Sicherungsfunktionen zugelassen werden und/oder
- die Registrierung der Komponenten automatisch geprüft werden soll.

**Verzeichnisse** Hier sehen Sie, in welchen Verzeichnissen Sie das Programm (Startverzeichnis), die Datenbanken (dbs) und das Benutzerverzeichnis (user) finden.

Protokoll Sie haben hier die Möglichkeit, die Protokollfunktion zu aktivieren und den Dateinamen festzulegen, in dem die Protokolldatei gespeichert werden soll. Bitte achten Sie bei dem Dateinamen der Protokolldatei auf die <u>Endung</u>, da sie sehr wichtig ist. (Bsp. "*Nafiprotokoll.txt*" oder "*Nafiprotokoll.doc*")

Weiterhin können Sie hier genau angeben, was protokolliert werden soll.

Zum **Aufrufen** des Protokolls, klicken Sie im Startprogramm in der Menüleiste auf *"Extras"* und wählen *"Protokoll anzeigen…"* aus.

#### 2.2.3. Workstation-Setup... (erscheint nur bei der Mehrplatzlizenz)

Haben Sie **NAFI**<sup>®</sup> zentral auf einem Server installiert, auf den die Benutzer über ihre *"Client-PCs"* zugreifen, aktualisieren/installieren Sie über das *Workstation-Setup* die Systemdateien auf den Client-PC, die zum Arbeiten mit dem **NAFI**<sup>®</sup> Kfz-Kalkulator benötigt werden.

#### 2.2.4. Zwischenablage...

**NAFI**<sup>®</sup> bietet Ihnen die Möglichkeit Berechnungen in eine Zwischenablage zu speichern, z.B. auf den Server, die dann von einem anderen Arbeitsplatz aus, auf dem mit **NAFI**<sup>®</sup> gearbeitet wird, in den Kfz-Kalkulator geladen werden können.

Unter "Zwischenablage" können Sie den Pfad festlegen, in dem die Berechnungen gespeichert werden sollen.

#### 2.2.5. Lizenzverwaltung

Für die Lizenzverwaltung wurde ein eigenes, umfangreiches Handbuch geschrieben, welches Sie, wie schon unter *"Lizenzaktivierung/-registrierung"* erklärt, z.B. durch Klick auf das Fragezeichen in dem Fenster *"Lizenzverwaltung"* öffnen können.

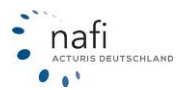

#### 2.3. Einstellungen konfigurieren

Die Rubrik *"Einstellungen"* vereinfacht Ihnen das Arbeiten mit dem **NAFI**<sup>®</sup> Kfz-Kalkulator ungemein, da Sie hier Einstellungen vornehmen können, die für <u>alle</u> Benutzer gelten sollen – in diesem Fall legen Sie die Einstellun-

| NAFI-Kfz-Kalkulator 16.02-Startprogramm |          |                 |               |  |  |  |  |  |  |
|-----------------------------------------|----------|-----------------|---------------|--|--|--|--|--|--|
| Datei Extras ?                          |          |                 |               |  |  |  |  |  |  |
| 1                                       | ڈ        | - P             | n             |  |  |  |  |  |  |
| Ende                                    | Anmelden | Kennwort ändern | Einstellungen |  |  |  |  |  |  |

gen nur unter dem Benutzer "(Standard)" an – oder für jeden einzelnen Benutzer individuell (benutzerspezifische Einstellung) – hier legen Sie dann unter den einzelnen Benutzernamen die Einstellungen fest.

Um Einstellungen vornehmen zu können, müssen Sie sich im **NAFI**<sup>®</sup> Kfz-Kalkulator als **Administrator** anmelden oder über Administratorrechte verfügen. Geänderte Einstellungen werden automatisch gespeichert, sobald etwas geändert wird.

## HINWEIS! Wurden für einen Benutzer keine eigenen Einstellungen hinterlegt, greift das Programm automatisch auf die Einstellungen zu, die unter "(Standard)" hinterlegt sind. D.h., die benutzerspezifischen Einstellungen haben immer Vorrang!

Was alles eingestellt werden kann:

| Rubrik                                                     | Einstellungen                                                                                                    |
|------------------------------------------------------------|----------------------------------------------------------------------------------------------------|
| Basis                                                      | <ul> <li>Anschreiben Angebot</li> <li>Ansicht Bestandscheck/Berechnung</li> <li>Ansicht/Prämiendetail</li> <li>Ausdruck</li> <li>Beratungsdokumentation</li> <li>Dokumentenauswahl/Antrag</li> <li>Eigene Nachlässe/Zuschläge</li> <li>Gesellschaften</li> <li>Leistungen</li> <li>Leistungsvergleich PDF</li> <li>Notiz</li> <li>Pflichtfelder</li> <li>Qualitätsfilter</li> <li>Starteinstellungen</li> <li>Tariffilter</li> <li>Vertragsablauf</li> <li>Verwaltung für Einzelberechnungen/Flotte</li> </ul> |
| Flotte (Dieser Punkt wird im<br>Handbuch Flotte behandelt) | <ul> <li>Flotte – Berechnungsoptionen</li> <li>Flotte – Merkmale</li> </ul>                                                                                                    |
| Online                                                     | <ul> <li>Insurance-Station</li> <li>Online Allgemein</li> <li>Onlineanträge</li> <li>Onlinetarifierung</li> </ul>                                                                                                    |
| Vermittler                                                 | <ul> <li>elektronische Versicherungsbestätigung (eVB)</li> <li>Kundenemail Angebot</li> <li>Kundenemail Antrag</li> <li>Kundenemail eVB</li> <li>Kündigungstext</li> <li>Paragraph 11</li> <li>Pool-Einstellungen</li> <li>Provision</li> <li>Vermittlerdaten</li> <li>Vermittlernummern</li> <li>Zusatzangaben</li> </ul>                                                                                                    |

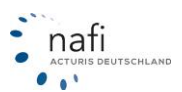

| 🚱 NAFI-Kfz-Kal     | kulator Einstel | lungen 🕒             |             |
|--------------------|-----------------|----------------------|-------------|
| Datei ?            |                 |                      |             |
| 1                  | È               | -                    | ۲           |
| Ende               | Ansicht         | Aktualisieren        | Hilfe       |
| Bitte wählen :<br> | Sie die gewün   | schte Einstellung    | aus Änderur |
| Bereit             | 🖓 Angemel       | det: "Administrator" |             |

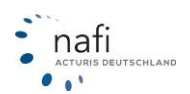

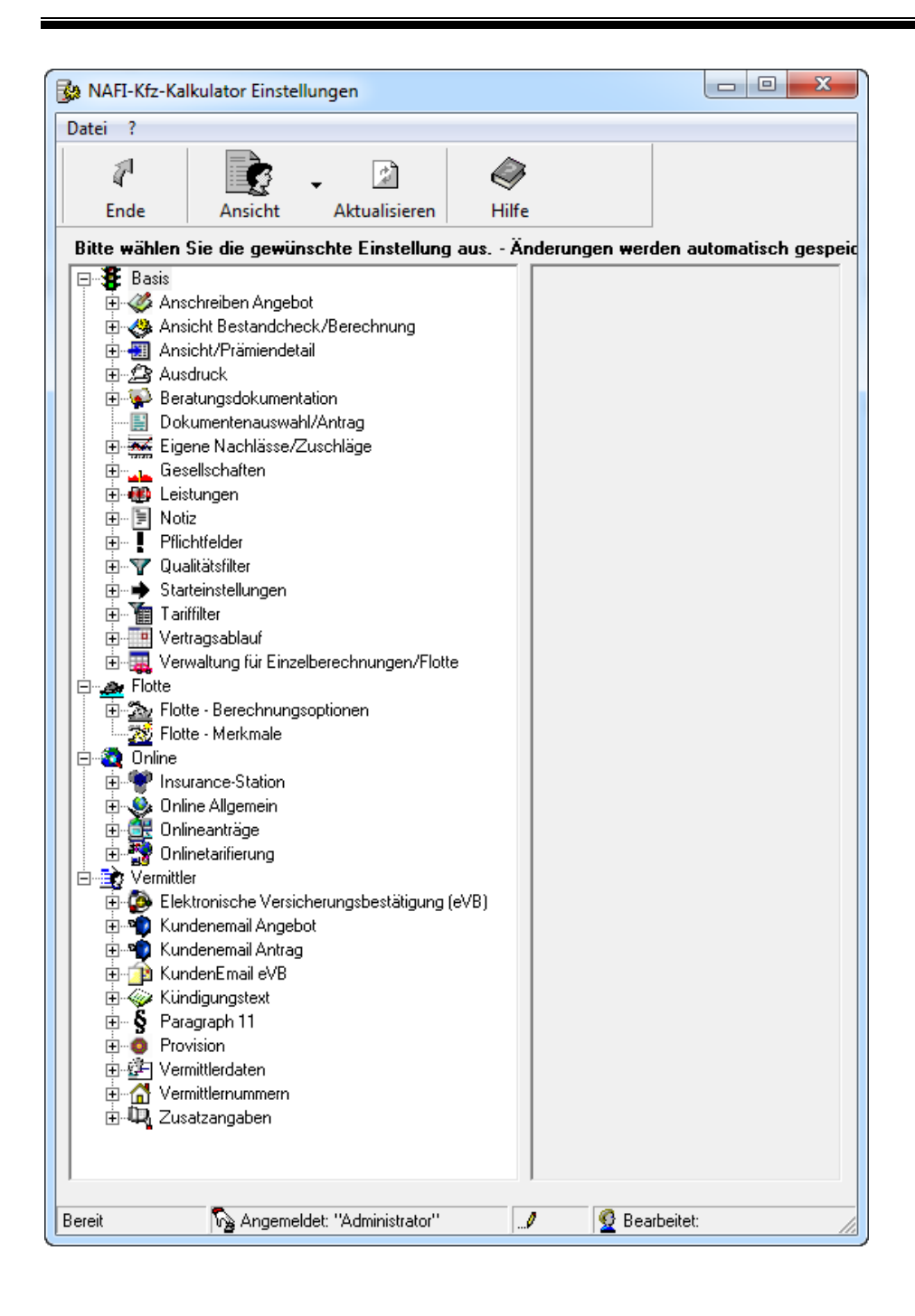

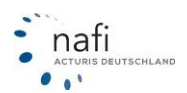

#### 2.3.1. Basis – Anschreiben Angebot

Hier können Sie für das zweispaltige Angebot ein Anschreiben hinterlegen.

#### 2.3.1.1. Vorlage des Anschreibens anlegen

Nach dem Sie den Punkt "Anschreiben Angebot" geöffnet haben, wählen Sie für eine

- einheitliche Einstellung den Eintrag "(Standard)" und für eine
- benutzerspezifische Einstellung den entsprechenden Benutzer aus.

HINWEIS! Wurden für einen Benutzer keine eigenen Einstellungen hinterlegt, greift das Programm automatisch auf die Einstellungen zu, die unter "(Standard)" hinterlegt sind. D.h., die benutzerspezifischen Einstellungen haben immer Vorrang!

Im rechten Fenster geben Sie jetzt den Text für die Vorlage ein.

Das, was in den eckigen Klammern steht, wird vom Programm automatisch in dem Anschreiben ausgefüllt.

#### HINWEIS! Das Anschreiben wir nur beim zweispaltigem Angebot berücksichtigt.

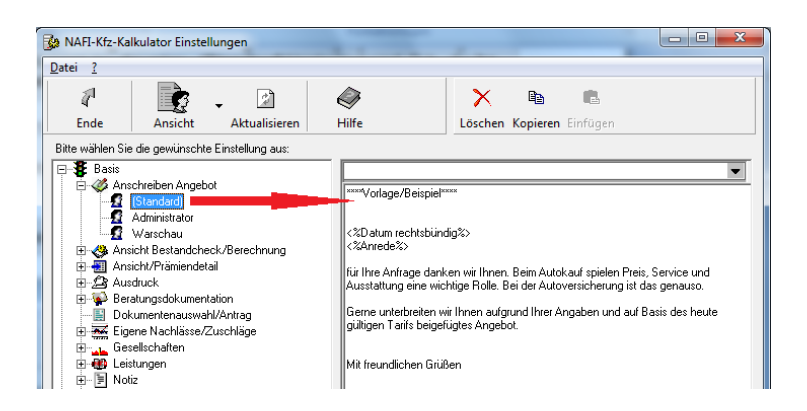

#### 2.3.2. Basis – Ansicht Bestandscheck/Berechnung

Unter "Ansicht Bestandscheck/Berechnung" können Sie festlegen, welche Spalten im "Bestandscheck" angezeigt werden sollen.

#### 2.3.2.1. Anlegen einer eigenen Ansicht

Öffnen Sie den Punkt "Ansicht Bestandscheck/Berechnung" mit einen Doppelklick und wählen für eine

- einheitliche Einstellung den Eintrag "(Standard)" und für eine
- benutzerspezifische Einstellung den entsprechenden Benutzer aus.

HINWEIS! Wurden für einen Benutzer keine eigenen Einstellungen hinterlegt, greift das Programm automatisch auf die Einstellungen zu, die unter "(Standard)" hinterlegt sind. D.h., die benutzerspezifischen Einstellungen haben immer Vorrang!

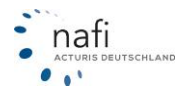

Sie klicken auf <**Neu**>, vergeben einen Einstellungsnamen und bestätigen diesen mit <**OK**>.

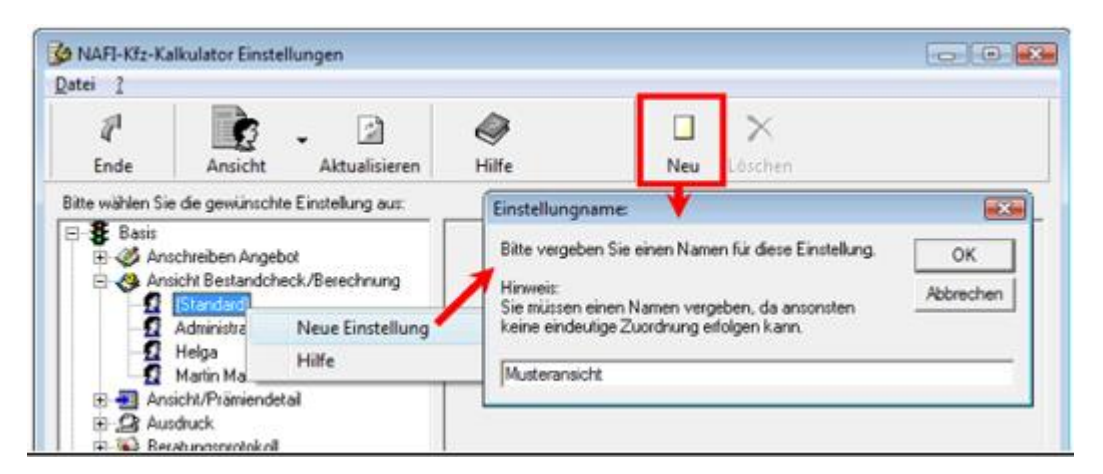

Danach klicken Sie auf das Pluszeichen, links neben den Benutzer, und wählen den Unterpunkt *<lhr Einstellungsname>* (Beispiel: *<Musteransicht>*) aus. Im rechten Fenster wählen Sie nun die Spalten aus, die im Bestandscheck in der Berechnung angezeigt werden sollen.

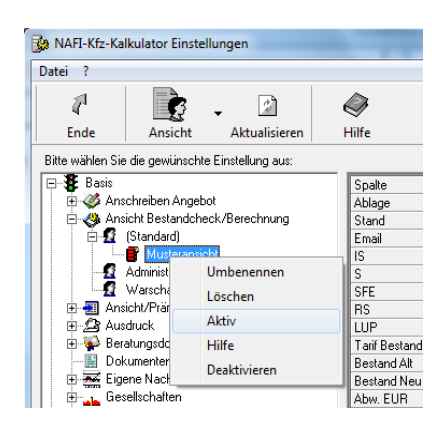

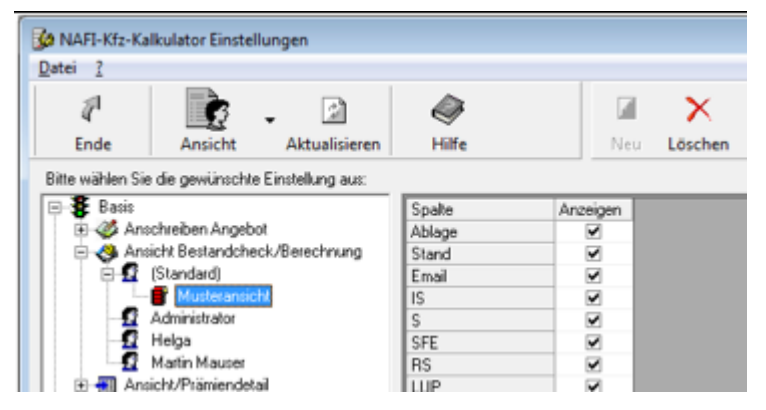

Um Ihre neue Einstellung zu aktivieren, klicken Sie mit der rechten Maustaste auf *<Ihr Einstellungsname>* (Beispiel *<Musteransicht>*) und dann auf *"Aktiv"*.

Das Symbol vor "Musteransicht" wird jetzt rot markiert.

#### 2.3.3. Basis – Ansicht/Prämiendetail

Unter "Ansicht/Prämiendetail" können Sie alle Spalten auswählen, die im "Prämiendetail" angezeigt werden sollen und in welcher Reihenfolge.

#### 2.3.3.1. Anlegen einer eigenen Ansicht

Nach dem Sie z.B. den Unterpunkt "*PKW*" unter "*Ansicht/Prämiendetail*" geöffnet haben (soll diese Ansicht auch für "*Übrige*" gelten, müssen Sie dieses unter dem Unterpunkt "*Übrige*" wiederholen), wählen Sie für eine

- einheitliche Einstellung den Eintrag "(Standard)" und für eine
- benutzerspezifische Einstellung den entsprechenden Benutzer aus.

HINWEIS! Wurden für einen Benutzer keine eigenen Einstellungen hinterlegt, greift das Programm automatisch auf die Einstellungen zu, die unter "(Standard)" hinterlegt sind. D.h., die benutzerspezifischen Einstellungen haben immer Vorrang!

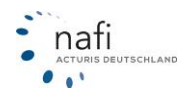

Sie klicken auf <**Neu**>, vergeben einen Einstellungsnamen und bestätigen diesen mit <**OK**>.

Danach klicken Sie auf das Pluszeichen, links neben den Benutzer, und wählen den Unterpunkt <*lhr Einstellungsname>* (Beispiel: *<Eigene Ansicht>*) aus. Im rechten Fenster wählen Sie nun die Leistungen aus, die Sie Ihren Kunden prinzipiell vorschlagen.

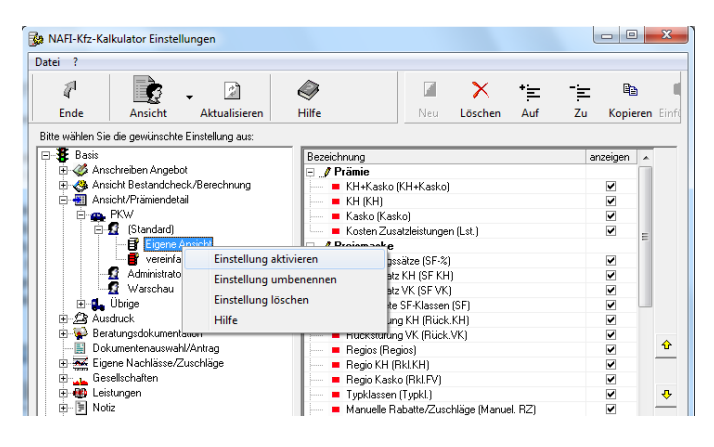

| 🏂 NAFI-Kfz-Ka                                                                                                    | Ikulator Einstell                                                 | ungen                                                              |       |                                                                                                    |                                          |                                                 |                                   | Ŀ             | - 0            | x     |
|----------------------------------------------------------------------------------------------------|-------------------------------------------------------------------|--------------------------------------------------------------------|-------|----------------------------------------------------------------------------------------------------|------------------------------------------|-------------------------------------------------|-----------------------------------|---------------|----------------|-------|
| Datei ?                                                                                                    |                                                                   |                                                                    |       |                                                                                                    |                                          |                                                 |                                   |               |                |       |
| ₽<br>Ende                                                                                                    | Ansicht                                                           | - Aktualisieren                                                    | Hilfe |                                                                                                    | Neu                                      | X<br>Löschen                                    | *<br>Auf                          | Zu            | Pb<br>Kopieren | Einfi |
| Bitte wählen Si                                                                                                    | e die gewünschte                                                  | Einstellung aus:                                                   |       |                                                                                                    |                                          |                                                 |                                   |               |                |       |
| ■ ● 8 Bass<br>● ● ● ▲ An<br>● ● ● An<br>● ● ■ An<br>● ■ An<br>● ■ 4n<br>● ● ■<br>■ 4n<br>● ■ 4n<br>● ■ 10<br>■ ■ 10<br>■ 10 | schreiben Angebo<br>sicht Bestandchei<br>licht/Prämiendeta<br>PKW | k<br>ck/Berechnung<br>il<br>Hilfe<br>ation<br>J/Antrag<br>uschläge |       | Einstellungnam<br>Bitte vergeben<br>Hinweis:<br>Sie müssen ein<br>keine eindeutig<br>Egene Ansicht | e:<br>Sie einen<br>en Namer<br>e Zuordnu | Namen für di<br>n vergeben, d<br>ung etfolgen k | ese Einstel<br>a ansonste<br>ann. | ung.  <br>n . | OK<br>Cancel   |       |

Um Ihre neue Einstellung zu aktivieren, klicken Sie mit der rechten Maustaste auf *<Ihr Einstellungsname>* (Beispiel *<Eigene Ansicht>*) und klicken auf *"Einstellung aktivieren"*.

Das Symbol vor *"Eigene Ansicht"* wird jetzt rot markiert.

#### 2.3.4. Basis – Ausdruck

In der Rubrik *"Ausdruck"* können Sie den Briefkopf vorgeben, der im Angebot ausgedruckt wird. Benutzerspezifische Einstellungen sind dann sinnvoll, wenn z.B. der Name des Vermittlers, seine Telefonnummer, E-Mail-Adresse, usw. im Briefkopf mit erscheinen soll.

Nach der Anmeldung als Administrator und dem Öffnen des Fensters "*Einstellungen"*, wählen Sie unter dem Punkt "*Ausdruck"* für

- einheitliche Einstellungen den Eintrag "(Standard)" und für
- benutzerspezifische Einstellungen den entsprechenden Benutzer aus.

HINWEIS! Wurden für einen Benutzer keine eigenen Einstellungen hinterlegt, greift das Programm automatisch auf die Einstellungen zu, die unter "(Standard)" hinterlegt sind. D.h., die benutzerspezifischen Einstellungen haben immer Vorrang!

Neben den Firmendaten, die Sie im rechten Fenster eingeben, können Sie auch ein Firmenlogo hinterlegen, das dann im Angebot in der Kopfzeile erscheint.

HINWEIS! Ist das Logo aktiviert, dann wird das, was Sie unter "Kopfzeilen" eingetragen haben, nicht mehr berücksichtigt.

Soll der Text der "*Kopfzeilen"* im Angebot erscheinen, dann müssen Sie den Haken bei *"Aktiv"* rausnehmen.

Sie können hier auch angeben, wo standardmäßig der Antrag gespeichert werden soll, wenn Sie im Antragsassistent bei "Drucken/Speichern" auf "Speichern unter" klicken.

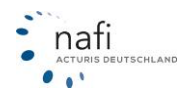

| Image: Image: Image | ei ?                                                                                                    |                                                                                                    |                                                              |             |                                                                                                    |                                                                           |                                  |                                                        |
|----------------------------------------------------------------------------------------------------|----------------------------------------------------------------------------------------------------|----------------------------------------------------------------------------------------------------|--------------------------------------------------------------|-------------|----------------------------------------------------------------------------------------------------|---------------------------------------------------------------------------|----------------------------------|--------------------------------------------------------|
| Ende     Ansicht     Atualisieren     Hilfe     Löschen Kopieren Einfügen       tte wählen Sie die gewünschte Einstellung aus Änderungen werden automatisch gespeichert. <ul> <li>Basis</li> <li>Ansicht/Prämiendetail</li> <li>Ansicht/Prämiendetail</li> <li>Ansicht/Prämiendetail</li> <li>Ansicht/Prämiendetail</li> <li>Ausdruck</li> <li>Kafria</li> <li>Kafria</li>         &lt;</ul>                                                                                                    | 1                                                                                                    | <b>B</b>                                                                                                    | <b>.</b>                                                     | Ø           |                                                                                                    | × 🗈                                                                       | <b>Ê</b>                         |                                                        |
| tte wählen Sie die gewünschte Einstellung aus Änderungen werden automatisch gespeichert.                                                                                                    | Ende                                                                                                    | Ansicht                                                                                                    | Aktualisieren                                                | Hilfe       | Lös                                                                                                   | chen Kopieren                                                             | Einfügen                         |                                                        |
| Basis   Ansicht Bestandcheck/Berechnung   Ansicht Bestandcheck/Berechnung   Ansicht/Prämiendetail   Ausstruck   Ausstruck   Administator   Ansicht Bestandcheck/Berechnung   Ausstruck   Ausstruck   Ausstruc                                                                                                    | tte wählen                                                                                                    | Sie die gewün                                                                                                    | schte Einstellung                                            | aus Änderur | ngen werden a                                                                                         | utomatisch gesj                                                           | peichert.                        |                                                        |
| Dokumente speichern unter: D:\Kunde                                                                                                    | Basis<br>Basis<br>An:<br>C<br>An:<br>C<br>An<br>C<br>An | schreiben Angebo<br>sicht Bestandched<br>sicht/Prämiendeta<br>sdruck<br>[Standerd]<br>Administrator<br>NAFI<br>Warschau<br>ratungsdokumentä<br>kumertenauswah<br>ene Nachlässe/Z<br>sellschaften<br>stungen<br>tiz<br>chtfelder<br>Jalitätisfilter<br>atteinstellungen<br>riffilter<br>rtragsablauf<br>rrwaltung für Einzel<br>ler | ot<br>sk/Berechnung<br>iil<br>ation<br>I/Antrag<br>Juschläge |             | Kopfzeilen<br>Name<br>Straße, Nr.<br>PLZ, Ort<br>Telefon<br>Fax<br>Email<br>I<br>Aktiv<br>max. 16 x 4 | ILülmarserstr<br>37671 Höxti<br>05271/931-1<br>05271/931-1<br>hotline@naf | aße 60<br>er<br>0<br>111<br>i.de | Logo anordnen<br>C links<br>C mite<br>C rechts<br>C cm |

#### 2.3.5. Basis – Beratungsdokumentation

Unter *"Beratungsprotokoll"*, können Sie feste Vorlagen anlegen. Sie brauchen somit nicht mehr bei jedem einzelnen Beratungsprotokoll von neuem Ihre Ausführungen einzugeben, sondern können eine Vorlage laden und ggf. geringfügig ändern.

Nach der Anmeldung als Administrator und dem Öffnen des Fensters "Einstellungen", wählen Sie unter den Punkt "Beratungsprotokoll" für

- einheitliche Einstellungen den Eintrag "(Standard)" und für
- benutzerspezifische Einstellungen den entsprechenden Benutzer aus.

HINWEIS! Wurden für einen Benutzer keine eigenen Einstellungen hinterlegt, greift das Programm automatisch auf die Einstellungen zu, die unter "(Standard)" hinterlegt sind. D.h., die benutzerspezifischen Einstellungen haben immer Vorrang!

| NAFI-Kfz-Kalkulator Einstellungen                                                                                                    |                          |                                                                           |                                                                                                    |
|----------------------------------------------------------------------------------------------------|--------------------------|---------------------------------------------------------------------------|----------------------------------------------------------------------------------------------------|
| Datei ?                                                                                                    |                          |                                                                           |                                                                                                    |
| Ende Ansicht Aktualisieren Hilfe                                                                                                    | 🖻 💼<br>Kopieren Einfügen |                                                                           | Klicken Sie mit der rechten Maustaste auf der                                                                                                    |
| Bille walden bie de gewunnche Entellung au:<br>■ Bie Sandereben Angebol<br>● Anderhoff Belandcheck-Berechnung<br>■ Anderhoff Belandcheck-Berechnung<br>■ Anderhoff Belandcheck-Berechnung<br>■ Belangebolkumentation<br>■ Belangebolkumentation<br>■ Belangebolkumentation<br>■ Anderhoff Neue Einstellung<br>■ Waisrow                                                            |                          |                                                                           | lung>, vergeben einen Einstellungsnamen<br>und bestätigen diesen mit < <b>OK</b> >.                                                                                                    |
| Dokumentensuvel/Arting     Experimentensuvel/Arting     Experimentensuvel/Arting     Experimentensuvel/Arting     Experimentensuvel/Arting     Experimentensuvel/Arting     Experimentensuvel/Arting     Experimentensuvel/Arting     Experimentensuvel/Arting     Experimentensuvel/Arting     Experimentensuvel/Arting     Experimentensuvel/Arting     Experimentensuvel/Arting | Neue Einstellung         | Einstellun<br>Bitte verg<br>Hinweis:<br>Sie müss<br>keine ein<br>Standard | Igname: IKA Series Constant Series Constant Se |
| Bereit 🏠 Angemeldet: "Administrator" 🏒                                                                                                    | 🔮 Bearbeitet (Standard)  |                                                                           |                                                                                                    |

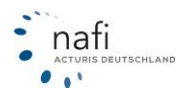

Danach wählen Sie die Vorlage aus und klicken auf <Bearbeiten>.

| NAFI-Kfz-Kalkulator Einstellungen                                                                         |                                         |                          |    |
|----------------------------------------------------------------------------------------------------|-----------------------------------------|--------------------------|----|
| Ende Ansicht Aktualisieren                                                                                | الله الله الله الله الله الله الله الله | 🗈 💼<br>Kopieren Einfügen |    |
| Bitte wählen Sie die gewünschte Einstellung aus:                                                          |                                         | Bearbeiten               |    |
| Beratungsdokumentation     Standard                                                                       | E                                       | Beschreibung             |    |
| Administrator                                                                                             |                                         | Einstellung Löschen      |    |
| Eigene Nachlässe/Zuschläge<br>Eigene Nachlässe/Zuschläge<br>Eigene Schaften<br>Eigene Nachlässe/Zuschläge | -                                       |                          |    |
| Bereit 🏠 Angemeldet: "Administrator"                                                                      | / 🔮 Bea                                 | beitet: (Standard)       | 11 |

Es öffnet sich nun der "Assistent zur Erstellung eines Kfz-Beratungsprotokolls".

Wie gewohnt, füllen Sie alle relevanten Felder aus – die grau hinterlegten Felder werden automatisch mit den entsprechenden Daten aus der Berechnung gefüllt –, legen fest, welche Punkte im Beratungsprotokoll ausgedruckt werden sollen und bestätigen am Ende Ihre Eingaben mit **<OK>**.

| NAFI Leistungsvergleich - Assist                                                                                                    | ent zur Erstellung eines Kfz-Beratungsprotokolls                                                                                                    |
|----------------------------------------------------------------------------------------------------|----------------------------------------------------------------------------------------------------|
| Willkommen<br>Mit diesem Assistenten können                                                                                                    | Sie ein Beratungsprotokolt erstellen, mit dem Sie das Ergebnis des Beratungsgesprächs mit Ihren Kunden dokumentieren.                                                                                                    |
| Willkommen<br>- Vemitter-Kundendaten<br>- Bestung gewünscht?<br>- Bestungsprotokoll<br>- Bestungsgrund<br>- Kundenbedart<br>- Empfehlung                 | Willkommen zum Kfz-Beratungsprotokoll           Beispiel für den Ausdruck des Beratungsprotokoll           Visitenkarte                                                                                                    |
| Produkt     E-Leistungen     Enthaltene     Abweichungen     Nicht analysiert     Maktuntersuchung     Pflichtragaben     Bemerkungen     Unterschriften | mit Boratungsprotokoll         1. Visiberkarte         Bit en kispan hugsen motes in mit als the punctivitier         Visiberlagionse restation         Bit en kispan hugsen motes in mit als the punctivitier         Visiberlagionse restation         Bit en kispan         Bit en kispan |
| Haltungsausschluss                                                                                                    | Vorschau Druckeinstellungen Zurück Weiter OK Abbrechen                                                                                                    |

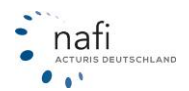

Damit Sie immer wissen, was sich hinter den Vorlagen "verbirgt", können Sie unter dem Punkt **<Be**schreibung> genaue Informationen zu der Vorlage hinterlegen.

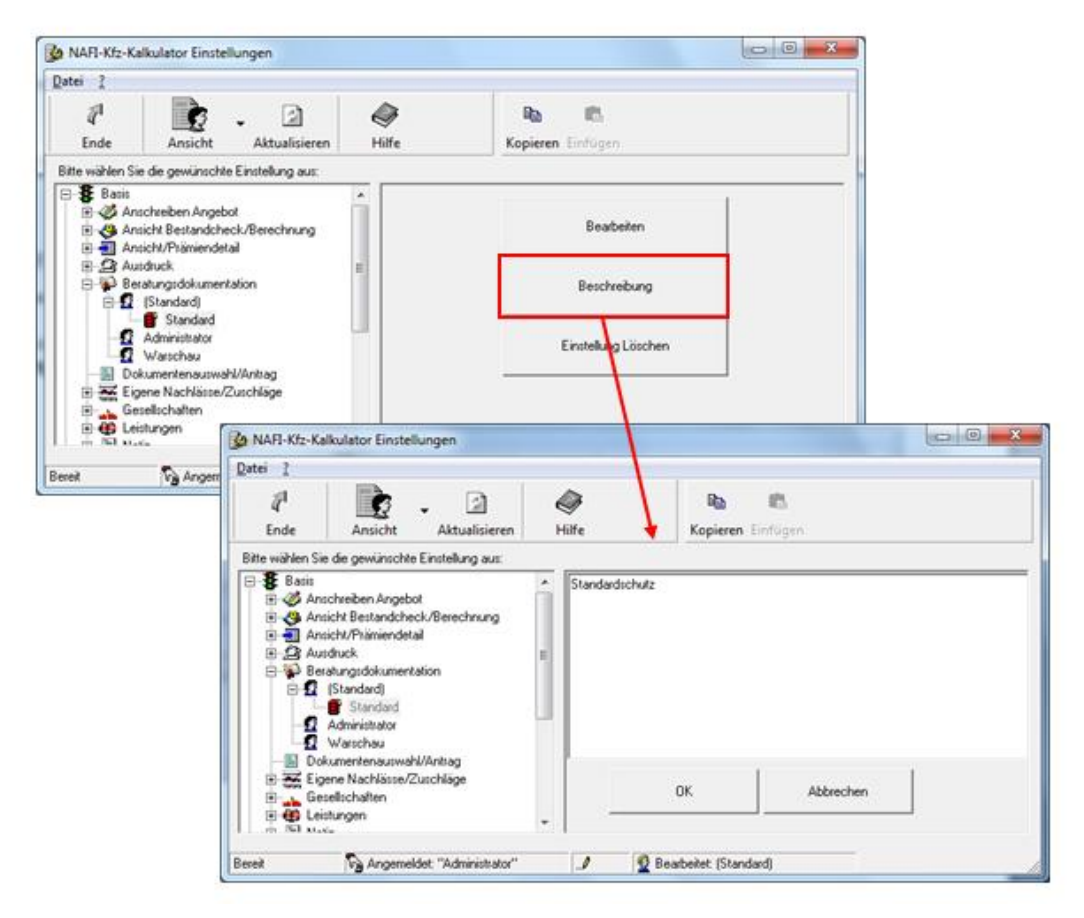

#### 2.3.5.1. Aktivieren der Vorlage

Sie können unter Einstellungen eine Vorlage festlegen, auf die automatisch bei jeder Berechnung zugegriffen wird.

Hierzu klicken Sie bitte mit der **rechten** Maustaste auf die entsprechende Vorlage und klicken im Kontextmenü auf *"Einstellung aktivieren"*. Das Symbol vor der Vorlage wird nun **rot**.

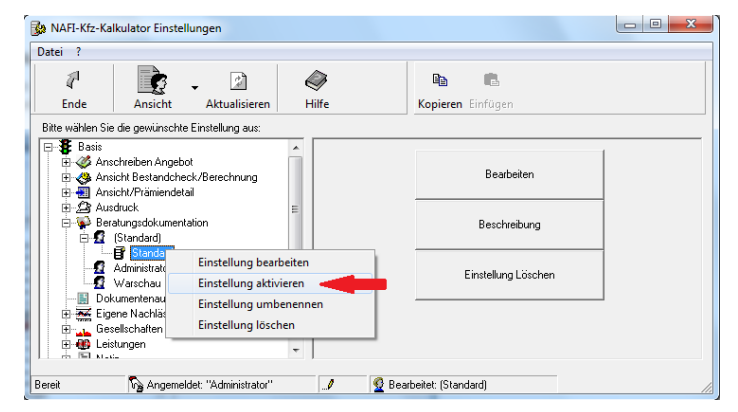

#### 2.3.6. Dokumentenauswahl/Antrag

Unter dem Punkt "Dokumentenauswahl/Antrag" können Sie einstellen, welche Dokumente beim Abschluss eines Antrags alle gedruckt werden/welche nicht gedruckt werden.

#### 2.3.7. Basis – Eigene Nachlässe / Zuschläge

Unter dem Punkt "*Eigene Nachlässe / Zuschläge*" können Sie eigene Nachlässe und/oder Zuschläge fest hinterlegen, die bei jeder Berechnung mit berücksichtigt werden sollen, sofern sie aktiviert sind.

**HINWEIS!** Es kann immer nur **eine** Einstellung je Benutzer **aktiv** sein und bei der Berechnung berücksichtigt werden.

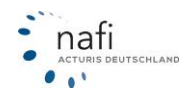

#### 2.3.7.1. Eigenen Nachlass / Zuschlag definieren für "PKW"

Nach dem Sie den Unterpunkt "*PKW*" im Punkt "*Eigene Nachlässe / Zuschläge*" geöffnet haben, wählen Sie für eine

- **einheitliche** Einstellung den Eintrag "(Standard)" und für eine
- benutzerspezifische Einstellung den entsprechenden Benutzer aus.

HINWEIS! Wurden für einen Benutzer keine eigenen Einstellungen hinterlegt, greift das Programm automatisch auf die Einstellungen zu, die unter "(Standard)" hinterlegt sind. D.h., die benutzerspezifischen Einstellungen haben immer Vorrang!

Machen Sie nun einen Doppelklick auf den entsprechenden Versicherer und markieren Sie den gewünschten Tarif. Sie haben nun drei Möglichkeiten Ihre Nachlässe und/oder Zuschläge zu hinterlegen.

- 1. Sie klicken in der Symbolleiste auf <Neu>,
- 2. Sie klicken mit der rechten Maustaste auf den Benutzer und dann (mit der linken) auf <Neue Einstellung> oder

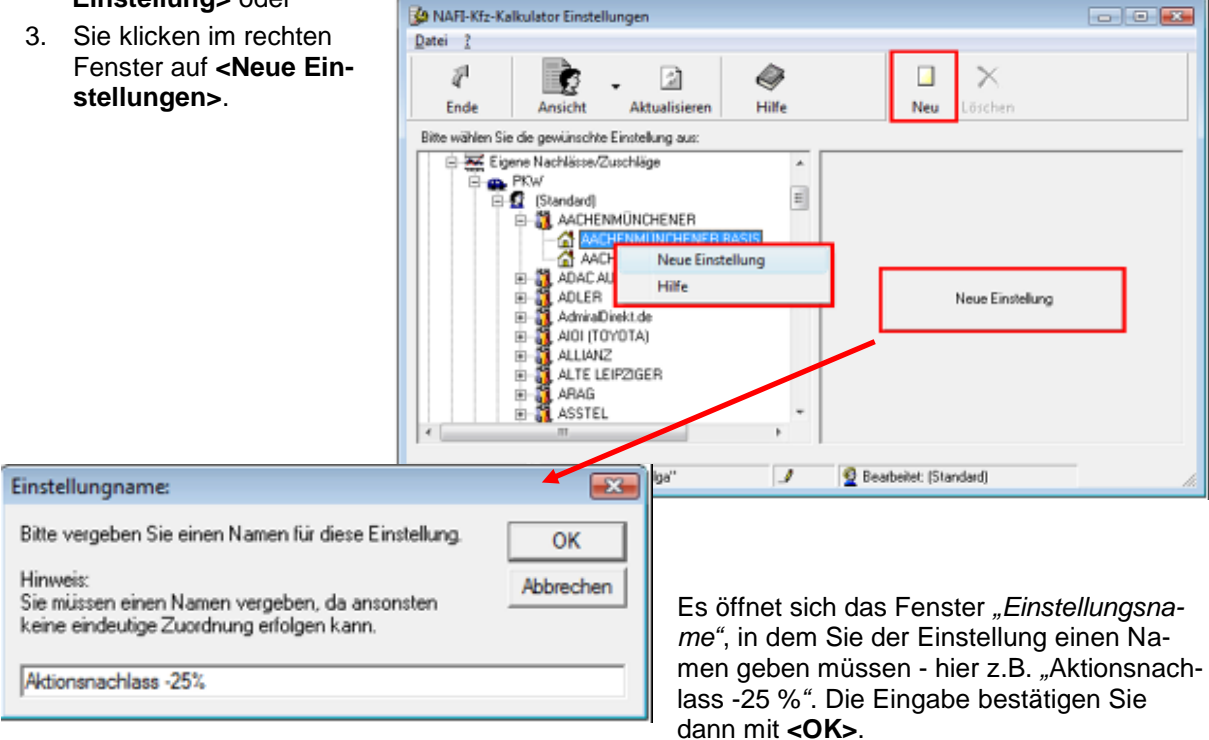

Unter der Gesellschaft erscheint nun der Unterpunkt "Aktionsnachlass -25 %". Diesen klicken Sie jetzt an.

#### HINWEIS!

Beachten Sie bitte, dass der Einstellungsname in der Deckungsaufgabe und im Angebot mit aufgeführt wird und somit für jeden sichtbar ist. Für Angebote lässt sich vor dem Druck bzw. öffnen des PDF auswählen, ob die Nachlässe/Zuschläge angezeigt werden oder nicht.

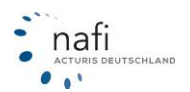

Im rechten Fenster haben Sie jetzt die Wahl zwischen "Bearbeiten" und "Einstellung löschen".

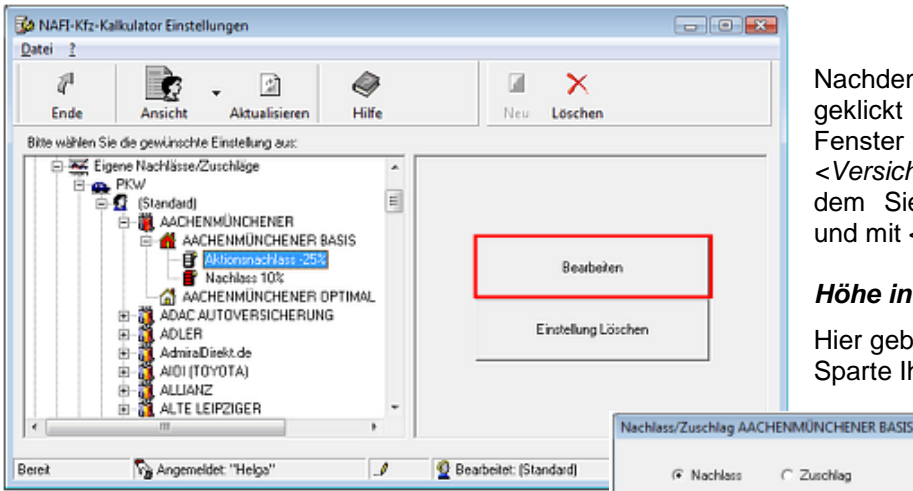

Nachdem Sie auf "Bearbeiten" geklickt haben, öffnet sich das Fenster "Nachlass / Zuschlag <Versicherungsgesellschaft>", in dem Sie Ihre Eingaben machen und mit <OK> bestätigen.

#### Höhe in %

Hier geben Sie für die gewünschte Sparte Ihren eigenen Nachlass ein.

- 25

#### Max

Hier geben Sie die maximale Höhe des Gesamtnachlasses ein. Haben Sie z.B. einen eigenen Nachlass von 10% eingegeben, laut Versicherer dürfen aber insgesamt nur maximal 25% Nachlass gegeben werden, geben Sie hier den maximalen Wert von 25 ein.

| National National | ihlass C                                    | Zuschlag                |                                        |                                       |                                                                          |
|----------------------------------------------------------------------------------------------------|---------------------------------------------|-------------------------|----------------------------------------|---------------------------------------|--------------------------------------------------------------------------|
| ,                                                                                                    | (H[kein Kasko]                              | KH[mit VK]              | KH[mit TK]                             | VK                                    | тк                                                                       |
| Hohe in 3                                                                                                    | \$ 25,00                                    | 25,00                   | 25.00                                  | 25.00                                 | 25.00                                                                    |
| Мак                                                                                                    | 99,99<br>(*]Maxima                          | 99,99<br>le Höhe, wenr  | 99,99<br>gleichzeitig a                | 99,99<br>ndere Nachlä                 | 99,99<br>isse berechnet werden sollen                                    |
| Eigene N                                                                                                    | Jässe für weiche<br>Näge für weiche<br>ofiz | (≆ addi<br>Merkmale nic | iv<br>:ht berechnen,<br>:ht berechnen, | C multi<br>wenn dieser<br>wenn dieser | plikativ<br>Sondernachlaß berechnet wird<br>Sondernachlaß berechnet wird |
|                                                                                                    |                                             |                         |                                        |                                       |                                                                          |

#### Berechnungsmodus

additiv - der eigene Nachlass wird mit den anderen Nachlässen zusammen addiert und dann von der Prämie abgezogen. Beispiel: Nachlass für Garage (10%) + Nachlass für Fahrleistung (5%) + Nachlass für Fahrerkreis (15%) + eigener Nachlass (10%) = 10% + 5% + 15% + 10% = 40% (Gesamtnachlass). Der Gesamtnachlass wird dann von der Prämie abgezogen.

multiplikativ - die Nachlässe werden nacheinander von der jeweils verringerten Prämie abgezogen. Von dem letzten Prämienergebnis wird dann der eigene Nachlass abgezogen. Jeder Nachlass wird von 100% abgezogen und dann durch 100 geteilt. Die einzelnen Ergebnisse werden miteinander multipliziert und das Ergebnis dann von 100 abgezogen und, um den Prozentbetrag zu erhalten, mit 100 mal genommen.

Beispiel: Nachlass für Garage (10%), Nachlass für Fahrleistung (5%), Nachlass für Fahrerkreis (15%), eigener Nachlass (10%).

100 - 10 = 90/100 = 0.90; 100 - 5 = 95/100 = 0.95; 100 - 15 = 85/100 = 0.85; 100 - 10 = 90/100 = 0.95; 100 - 10 = 90/100 = 0.95; 100 - 10 = 0.95; 100 - 10 = 90/100 = 0.95; 100 - 10 = 0.95; 100 - 10 = 0.95; 1000,90

 $\Rightarrow$  0,90 x 0,95 x 0,85 x 0,90 = 0,654075 x 100 = 65,4075%

⇒ 100% - 65,4075% = 34,5925% (Gesamtnachlass).

Von der Prämie wird also insgesamt ein Nachlass von 34,5925% abgezogen.

#### Nachlässe für weiche Merkmale nicht berechnen, wenn Sondernachlass berechnet wird

Sollen die Nachlässe der Versicherer mit berücksichtigt oder von den Berechnungen ausgeschlossen werden?

#### Zuschläge für weiche Merkmale nicht berechnen, wenn Sondernachlass berechnet wird

Sollen die Zuschläge der Versicherer mit berücksichtigt oder von den Berechnungen ausgeschlossen werden?

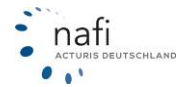

Um den Unterpunkt zu aktivieren – in unserem Beispiel "Aktionsnachlass -25 %" –, klicken Sie mit der rechten Maustaste auf den Einstellungsnamen und im Kontextfenster auf "Aktiv". Der Aktionsnachlass ist aktiviert (rot markiert) und wird nun mit berechnet.

| 🌽 NAFI-Kfz-Ka    | Ikulator Einstellungen          |               |                     | - • • |
|------------------|---------------------------------|---------------|---------------------|-------|
| Datei ?          |                                 |               |                     |       |
| 7                | i 🛃 🛃                           | ۹             | <b>X</b>            |       |
| Ende             | Ansicht Aktualisieren           | Hilfe         | Neu Löschen         |       |
| Bitte wählen Sie | die gewünschte Einstellung aus: |               |                     |       |
| 📄 🐺 Eige         | ane Nachlässe/Zuschläge         | *             |                     |       |
| P 🚓              | PKW'                            |               |                     |       |
|                  | Standard)                       |               |                     |       |
|                  | B- R AACHENMUNCHENER            |               |                     |       |
|                  | B- AACHENMUNCHENER BAS          | SIS .         |                     |       |
|                  | Machine 10%                     | Umbenennen    | Bearbeiten          |       |
|                  |                                 | Lässhan       |                     |       |
|                  |                                 | Loschen       |                     |       |
|                  | ADJER                           | Aktiv 🔶       | Einstellung Löschen |       |
|                  | E-A AdmiralDirekt.de            | Bearbeiten    |                     |       |
|                  | E- AIDI (TOYOTA)                | Hilfe         |                     |       |
|                  | E- 👸 ALLIANZ                    | D. Lot 1      |                     |       |
|                  | 🗄 – 🏭 ALTE LEIPZIGER            | Deaktivieren  |                     |       |
| •                | m                               | P             |                     |       |
|                  |                                 |               |                     |       |
| Bereit           | 🆓 Angemeldet: "Helga"           | _/ 🔮 Bearbeit | et: (Standard)      | 1.    |

**HINWEIS!** Gilt diese Einstellung für "PKW" und "Übrige", so muss diese Einstellung unter der anderen Rubrik wiederholt werden.

#### 2.3.7.2. Eigenen Nachlass / Zuschlag definieren für "Übrige"

Der einzige Unterschied zu "PKW" ist, dass im Fenster "Nachlass / Zuschlag" zusätzlich noch die Wagniskennziffer(n) ausgewählt werden muss/müssen, für die diese Einstellung gelten soll(en). 1

| Bitte beachten!                                                                                                    | @ Nachiass C Zusthiag                                                                                                    | gitñz WKZ ▲<br>3 🗹                                                                                                    |
|----------------------------------------------------------------------------------------------------|----------------------------------------------------------------------------------------------------|----------------------------------------------------------------------------------------------------|
| <b>Pro Tarif kann für jede WKZ nur <u>EIN</u> Nach-<br/>lassprofil angelegt werden.</b><br>Beispiel: Sie haben bei der AachenMünchener<br>für WKZ 451 einen Nachlass von 25% hinterlegt<br>und möchten nun einen weiteren Nachlass bei<br>der AachenMünchener für diese WKZ hinterle-<br>gen, dann erscheint sie im neuen Profil nicht<br>mehr. | KH[kein Kasko]     KH[init VK]     KH[init TK]     VK     TK       Höhe in %     25,00     25,00     25,00     25,00       Max     99,99     99,99     99,99     99,99       ("Maximale Kihe, wenn gleichzeitig andere Nachlässe berechnet werden sollen       Berechnungsmodus     G additiv     m weiglekalv       "Nachlässe für weiche Mediznale nicht berechnen, wenn dieser Sondernachlaß berechnet wird       Zuschläge für weiche Mediznale nicht berechnen, wenn dieser Sondernachlaß berechnet wird       Eigene Notiz | 5 9 9 9<br>6 12 9 9 9<br>12 9 9 9 9<br>22 9 9 9 9<br>28 9 9 9<br>28 9 9<br>28 9 9<br>28 9 9<br>28 9 9<br>28 9 9<br>28 9 9<br>28 9 9<br>28 9 9<br>28 9 9<br>28 9<br>28 9 9<br>28 9<br>28 9<br>2 |
|                                                                                                    | 0K Abbrechen Einstwäung lisschen                                                                                                    | 204 ⊻<br>262 ⊻<br>301 ⊻ ÷                                                                                                    |
| 2.3.8. Basis – Gesellschaften                                                                                                    |                                                                                                    |                                                                                                    |

Sie können unter dem Punkt "Gesellschaften" für jeden Benutzer beliebig viele Gesellschaftsprofile anlegen, wovon jedoch immer nur eine Einstellung aktiv sein kann.

#### 2.3.8.1. Gesellschaftsprofil erstellen und einstellen

Nach dem Sie den Unterpunkt "PKW" oder "Übrige" im Punkt "Gesellschaft" geöffnet haben, wählen Sie für

- einheitliche Einstellungen den Eintrag "(Standard)" und für
- benutzerspezifische Einstellungen den entsprechenden Benutzer aus. •

**HINWEIS!** Wurden für einen Benutzer keine eigenen Einstellungen hinterlegt, greift das Programm automatisch auf die Einstellungen zu, die unter "(Standard)" hinterlegt sind. D.h., die benutzerspezifischen Einstellungen haben immer Vorrang!

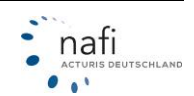

Sie haben nun zwei Möglichkeiten, eine neue Einstellung anzulegen.

- 1. Sie klicken in der **Symbol**leiste auf <**Neu>** oder
- Sie klicken mit der rechten Maustaste auf den Benutzer und dann (mit der linken) auf <Neue Einstellung>.

Es erscheint nun das Fenster "*Ge*sellschafts-Einstellung", in dem Sie für die Gesellschaftseinstellung zuerst einen Namen vergeben müssen - hier z.B. *"meine Top 10"* – und die Eingabe mit **<OK>** bestätigen.

| Datei 1                                                                                                    |                                               |              |          |        |                 |     |
|----------------------------------------------------------------------------------------------------|-----------------------------------------------|--------------|----------|--------|-----------------|-----|
| 1 📑 . 🗅                                                                                                    | ٩                                             |              | $\times$ | -100 - | ۰               | 4   |
| Ende Ansicht Aktualisieren                                                                                                    | Hilfe                                         | Neu          | Löschen  | An     | Aus             | Die |
| Bite wählen Sie die gewünschte Einstellung aus:                                                                                                    | Gesellschafts-Einstellun<br>Einstellungsname: | g 🗸          |          |        | OK<br>Abbrechen |     |
| Dirige     Dirige     Detge     Detge     Dirige     Dirige | meine Top 10                                  |              |          |        |                 | -   |
| Bereit 😼 Angemeidet: "Helga"                                                                                                    | J 🔮 Bear                                      | beitet (Stan | dard)    |        |                 | h.  |

Es erscheint nun der Unterpunkt *"meine Top 10"*. Jetzt klicken Sie auf diesen Unterpunkt und wählen die Versicherer/Tarife aus, die unter diesem Punkt erscheinen sollen.

AFI-Kfz-Kalkulator Einstellunge

#### 2.3.8.2. Gesellschaftsprofil aktivieren

Klicken Sie mit der **rechten** Maustaste auf das Gesellschaftsprofil, das Sie aktivieren möchten, und klicken Sie (mit der linken) im **Kontextmenü** auf **<Einstellung aktivieren>**.

Das Symbol vor der Einstellung wird rot, womit angezeigt wird, dass diese Einstellung aktiv ist.

| 1          | ¢                 | . 🗈                 | 0        |                         |              | ×       | ۲      | ۲      | ۲        | ۲          | ۲        | Ra       | 8        |           |
|------------|-------------------|---------------------|----------|-------------------------|--------------|---------|--------|--------|----------|------------|----------|----------|----------|-----------|
| Ende       | Ansicht           | Aktualisieren       | Hilfe    |                         | Neu          | Löschen | An     | Aus    | Direkt   | Regional   | Internet | Kopieren | Einfüger | 1         |
| wählen Si  | e die gewünsch    | te Einstellung aus: |          |                         |              |         |        |        |          |            |          |          |          |           |
| 🖻 🔔 Ge     | sellschaften      | ^ [                 | 1        |                         |              |         |        |        | Anzeigen | Online Abr | uf Farbe | Codiert  | Nummer   | Bemerkung |
| 8          | PKW<br>(Standard) | E                   | AACHEN   | MÜNCHENER<br>NMÜNCHENER | R<br>9 Basis |         |        |        |          |            |          | ×        | 0323     |           |
|            | ale Ge            | ssellschaften       | - AACHEN | MUNCHENER               | R OPTIMA     | L       |        |        | 2        |            |          |          | 0059     |           |
|            | Ē                 | Einstellung aktivie | ren      | VERSICH                 | ERUNG        |         |        |        |          |            |          |          |          |           |
|            | C Held            | Einstellung lösche  | n 🔫      | Mit ı                   | recht        | er Mau  | istas  | te auf | 2        |            |          |          | 0395     |           |
|            | ₫ ls              | Einstellung umbe    | nennen   | den                     | Prof         | ilname  | n klie | cken.  |          |            |          |          |          |           |
|            | 🖸 Mari            | Hilfe               |          |                         |              |         |        |        |          |            |          |          | 0078     |           |
| • <b>1</b> | Ubrige            |                     |          | RTEILSKAS               | KD.          |         |        |        | 4        |            |          |          | 0222     |           |

HINWEIS! Es kann immer nur ein Gesellschaftsprofil je Benutzer aktiv sein!

#### Erläuterung

Im Beispiel wird gerade das Gesellschaftsprofil *"meine Top 10"* bearbeitet. Das Kontextmenü ist aufgerufen und bietet die Optionen *"Einstellung aktivieren"*, *"Einstellung löschen"*, *"Einstellung umbenennen"* und *"Hilfe"* an.

Auf der rechten Fensterseite wurde gerade der Eintrag für "Alte Leipziger – Fuhrparktarif (ab 5 Fahrzeuge)" dahingehend bearbeitet, dass diese Gesellschaft mit dem Code "0323" und in der Farbe "rot" angezeigt werden soll.

Sollen alle Tarife einer Gesellschaft eine bestimmte Farbe im Prämien-Detail haben, dann müssen Sie nur die Farbe auf Höhe des Gesellschaftsnamen auswählen.

| WARNUNG! | Codierung der Gesellschaften bitte mit Vorsicht einsetzen; es sind bereits    |
|----------|-------------------------------------------------------------------------------|
|          | Vermittler bestraft worden, da den Endverbrauchern keine codierten Ergebnisse |
|          | ausgehändigt werden dürfen!                                                   |

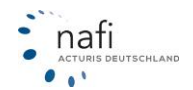

#### 2.3.9. Basis – Leistungen

Die unter dem Punkt *"Leistungen"* angelegten Profile, wirken sich auf die in der Leistungsübersicht aufgeführten Leistungen aus.

Möchten Sie, z.B. nur die wichtigsten Leistungen angezeigt bekommen oder verschiedene Leistungspakete, können Sie hier eigene Leistungsprofile anlegen.

#### 2.3.9.1. Leistungsprofil erstellen und einstellen

Nach dem Sie den Unterpunkt "Leistungen" geöffnet haben, wählen Sie für eine

- **einheitliche** Einstellung den Eintrag "(Standard)" und für eine
- benutzerspezifische Einstellung den entsprechenden Benutzer aus.

HINWEIS! Wurden für einen Benutzer keine eigenen Einstellungen hinterlegt, greift das Programm automatisch auf die Einstellungen zu, die unter "(Standard)" hinterlegt sind. D.h., die benutzerspezifischen Einstellungen haben immer Vorrang!

Sie haben nun zwei Möglichkeiten ein Leistungsprofil zu hinterlegen:

- Sie klicken in der Symbolleiste auf <Neu>.
- 2. Sie klicken mit der rechten Maustaste auf den entsprechenden Benutzernamen und dann (mit der linken) auf <Neue Einstellung>.

| ₽ Discontrational Provided Ansicht Aktualisieren                                              | e<br>Hiffe                                                                                   | Neu                      | X<br>Löschen                                   | *<br>Auf               | -<br>Zu | Bb<br>Kopieren Ein | <b>R</b><br>fùg |
|-----------------------------------------------------------------------------------------------|----------------------------------------------------------------------------------------------|--------------------------|------------------------------------------------|------------------------|---------|--------------------|-----------------|
| Bitte wahlen Sie de gewunschte Einstellung aus<br>Britte wahlen Sie de gewunschte Einstellung | Einstellungnamer<br>Bitte vergeben Sie<br>Hinweiz:<br>Sie müssen einen<br>keine eindeutige 2 | einen Name<br>Namen verg | en für diese E<br>eben, da and<br>folgen kann. | instellung.<br>sonsten | Abt     | OK<br>rechen       |                 |

Im Fenster "Einstellungsname" geben Sie nun den Profilnamen ein und bestätigen diesen mit <OK>.

Nach einem Doppelklick auf den Benutzernamen, erscheint der Unterpunkt "Premium". Klicken Sie auf diesen Unterpunkt und wählen auf der rechten Seite die Leistungen aus, die unter diesem Profil erscheinen sollen.

| e 1          |                                 |                     |                                                                 |                        |               |         |    |              |       |
|--------------|---------------------------------|---------------------|-----------------------------------------------------------------|------------------------|---------------|---------|----|--------------|-------|
| 1            | ٠                               | - D                 | Ø                                                               |                        | $\mathbf{x}$  | *≡      | -⊨ | B            | 8     |
| Ende         | Ansicht                         | Aktualisieren       | Hilfe                                                           | Neu                    | Löschen       | Auf     | Zu | Kopieren Ein | füger |
| e wählen Sie | e die gewünschte                | e Einstellung aus:  |                                                                 |                        |               |         |    |              |       |
| 🕀 🔛 Ber      | atungsprotokol                  | <u>^</u> 0          | 1                                                               |                        |               |         |    | an/aus       |       |
| E Sector     | ene Nachlässe/2<br>sellschaften | Zuschlage E         | <ul> <li>Haltpflicht-Decku</li> <li>KH.Deck. Percent</li> </ul> | ng<br>Ionanachäden Mir | EURIDEI       |         |    |              |       |
| E 😨 Lei      | stungen                         |                     | <ul> <li>KH-Deck, Sac</li> </ul>                                | h-Nemiögensschi        | iden (Mio. EU | R) (DS) |    |              |       |
| e- <b>1</b>  | (Standard)                      |                     | / Unweltschade                                                  | nversicherung (US      | VI            |         |    | <b>X</b>     |       |
|              | B Henori                        | tallung deplations  | / Figenschaden                                                  | deckung (ED)           |               |         |    | ~            |       |
| 0            | Ada Eins                        | cellung deaktiviere | n police                                                        | jen<br>(MPI            |               |         |    | 2            |       |
| -0           | Hele                            | tellung löschen     | te Wild                                                         | ischadenklausel (E     | WS)           |         |    | ¥            |       |
| -12          | It: Eins                        | tellung umbenenr    | en ung de                                                       | r Elementarschäde      | n (EES)       |         |    | ×            |       |
| -12          | Martin Mauter                   |                     | <ul> <li></li></ul>                                             | erbissschäden (MA      | 1             |         |    | 2            |       |
|              | 10                              |                     | — / Kaufwertentsci                                              | hädiauna (KW)          |               |         |    | ~            |       |

Das rote Zeichen vor dem Profilnamen be-

deutet, dass diese Einstellung aktiviert ist, d.h. die hier ausgewählten Leistungen, werden bei jedem Öffnen der Leistungsübersicht angezeigt.

Soll das erstellte Profil nur auf Wunsch erscheinen, müssen Sie es *deaktivieren*. Hierfür klicken Sie mit der linken Maustaste auf das Profil und wählen im Kontextmenü *"Einstellung deaktivieren"* aus. Das Profil können Sie jederzeit wieder *aktivieren* (rechte Maustaste, dann *"Einstellung aktivieren"* auswählen).

HINWEIS! Es kann immer nur ein Leistungsprofil je Benutzer aktiv sein!

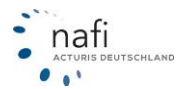

#### 2.3.10. Basis – Notiz (getrennt nach Benutzern und Gesellschaften)

Unter dem Punkt "Notiz" können Sie zu jeder Gesellschaft/jedem Tarif Notizen hinterlegen.

#### 2.3.10.1. Eingeben / verfassen von Notizen

Nach dem Sie den Punkt "Notizen" geöffnet haben, wählen Sie für eine

- einheitliche Einstellung den Eintrag "(Standard)" und für eine
- **benutzerspezifische** Einstellung den entsprechenden Benutzer aus.

HINWEIS! Wurden für einen Benutzer keine eigenen Einstellungen hinterlegt, greift das Programm automatisch auf die Einstellungen zu, die unter "(Standard)" hinterlegt sind. D.h., die benutzerspezifischen Einstellungen haben immer Vorrang!

Machen Sie einen Doppelklick auf den entsprechenden Versicherer, markieren den gewünschten Tarif und geben die Notizen im rechten Fenster ein.

Wurden bei einem Versicherer Notizen hinterlegt, wird dies durch ein **rotes** Symbol vor dem Tarif angezeigt.

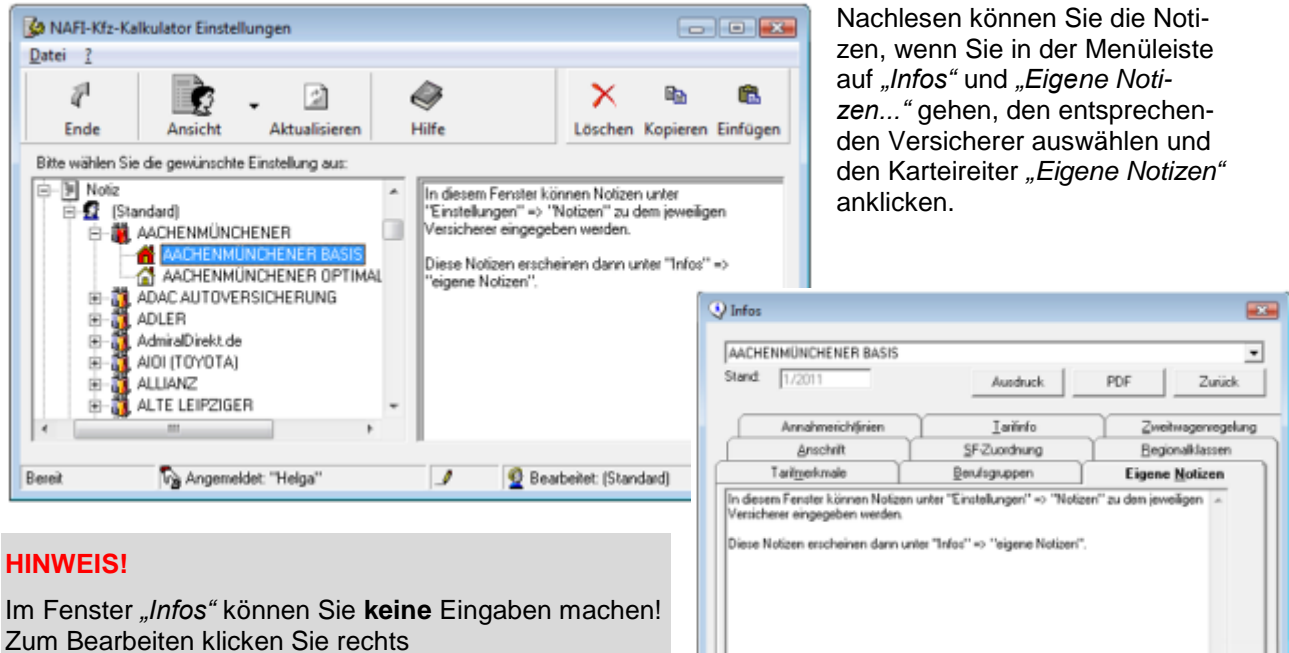

Zum Bearbeiten klicken Sie rechts unten auf **<Notiz bearbeiten>**. Beachten Sie bitte, dass Sie hierfür in dem Kfz-Kalkulator als Administrator oder Benutzer mit Administratorrechten angemeldet sein müssen.

Basis – Pflichtfelder

2.3.11.1. Pflichtfelder festlegen für "PKW"

2.3.11.

gefüllt werden müssen.

## Nach dem Sie den Unterpunkt "PKW" im Punkt "Pflichtfelder" geöffnet haben, wählen Sie für

- einheitliche Einstellungen den Eintrag "(Standard)" und für
- benutzerspezifische Einstellungen den entsprechenden Benutzer aus.

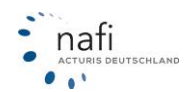

Notiz bearbeiten...

Unter dem Punkt "Pflichtfelder" können Sie festlegen, welche Felder unbedingt für die Berechnung aus-

NAFI-Kfz-Kalkulator Einstell HINWEIS! Wurden für einen Benutzer Datei ? keine eigenen Einstellungen hinterlegt, P ġ X Ba **B** †⊒ Auf 2 -Ξ Aktualisieren Ende alle an greift das Programm wählen Sie die gewünschte Einstellung aus automatisch auf die Einstel-🐌 В Basis
 Anschreiben Angebot
 Ansicht Bestandcheck/Be
 Ansicht Bestandcheck/Be
 Ansicht/Prämiendetal
 Anschuck
 Beratungsdokumentation
 Dokumentenauswahl/Antt 2] // Fahrzeugdaten - Vegfahrsperre - Fahrzeuglinanzierung - Finanzierungsdauer (Monate) - Verkäufer - Erstbesitz - Amtliches Kennzeichen (Rest - Postietizahl (VN) - Nauwer in FLIB lungen zu, die unter "(Standard)" hinterlegt sind. D.h., die benutzerspezifischen Ein- Dokumentenauswahweren
 Dokumentenauswahweren
 Dokumentenauswahweren
 Eigene Nachlässe/Zuschl
 Gresellschaften stellungen haben immer Vorrang! (Beet) ⊕ \_\_\_\_ Gesellscha ⊕ ⊕ Leistunger ⊕ - ₱ Notiz ⊖ ₽ Pflichtfelde Neuwert in EUR Zeitwert in EUR Vert 9 Kraftstof PK In der rechten Fensterseite wählen Sie nun Kraltstoff Allgemeine Merkmale Fahrzeugnutzung Fahrtzweck die entsprechenden Pflichtfelder aus. Zur Als Betriebsausgabe anerkann Vereinfachung können Sie auch auf <alle Abstellplatz Jahresfahrleistung Tachostand an> klicken - alle Felder werden ausge-

Sie können auch ein schon vorhandenes Profil <Kopieren> und in einen anderen Benutzer <Einfügen>.

.....

ana fiir Eir

🗞 Angemeldet: "Administrator

#### 2.3.11.2. Pflichtfelder festlegen für "Übrige"

wählt - oder auf <alle aus> - alle Felder

werden abgewählt.

Der einzige Unterschied zu "PKW" ist, dass zusätzlich ein Einstellungsname vergeben und die Wagniskennziffern mit angegeben werden müssen, für die diese Einstellung gelten soll. Standardmäßig sind alle ausgewählt.

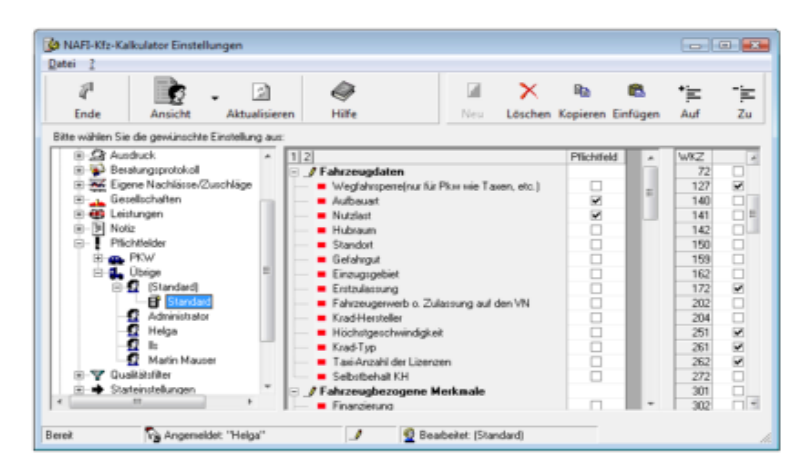

1

ungeechutz

🔮 Bearbeitet: (Standard)

#### 2.3.12. Basis – Qualitätsfilter

Der Qualitätsfilter ist eine Verfeinerung des Leistungsvergleiches und die Voreinstellung für das Beratungsprotokoll.

#### 2.3.12.1. Anlegen eines Qualitätsfilters

Nach dem Sie unter "Einstellungen" den Punkt "Qualitätsfilter" geöffnet haben, wählen Sie für eine

- einheitliche Einstellung den Eintrag "(Standard)" und für eine
- benutzerspezifische Einstellung den entsprechenden Benutzer aus.

**HINWEIS!** Wurden für einen Benutzer keine eigenen Einstellungen hinterlegt, greift das Programm automatisch auf die Einstellungen zu, die unter "(Standard)" hinterlegt sind. D.h., die benutzerspezifischen Einstellungen haben immer Vorrang!

Sie klicken auf <Neu>, vergeben einen Einstellungsnamen und bestätigen diesen mit <OK>.

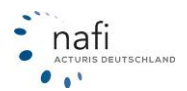

|                      |                                                                                       | _                | •                                             |                               | - î î                       |                  |          |
|----------------------|---------------------------------------------------------------------------------------|------------------|-----------------------------------------------|-------------------------------|-----------------------------|------------------|----------|
| 4                    | <b>\$</b>                                                                             | - 🖾              | I A A A A A A A A A A A A A A A A A A A       |                               | $\sim$                      | *=               | -        |
| Ende                 | Ansicht                                                                               | Aktualisieren    | Hilfe                                         | Neu                           | Löschen                     | Auf              | Zu       |
| te wählen Sie        | die gewünschte                                                                        | Einstellung aus: |                                               |                               |                             |                  |          |
| €-¶ Pfile<br>-▼ Que  | htfelder<br>litätsfilter<br>PKW<br>(Standard)<br>Administrator<br>Helga               | ,                | Einstellungname:<br>Bitte vergeben Sie ein    | en Namen fü                   | r diese Einstellu           | <sup>"3.</sup> ∟ | OK       |
|                      | <ul> <li>IIs</li> <li>Martin Mause</li> <li>Übrige</li> <li>teinstellungen</li> </ul> | er               | Sie müssen einen Nan<br>keine eindeutige Zuor | nen vergeber<br>dnung erfolge | n, da ansonsten<br>en kann. |                  | obrechen |
| ⊕-⇒ Star<br>⊕-∰ Verv | valtung für Einzei                                                                    | berechnungen/    |                                               |                               |                             |                  |          |

Danach klicken Sie auf das Pluszeichen, links neben den Benutzer, oder machen einen Doppelklick auf den Benutzer und wählen den Unterpunkt <*Ihr Einstellungsname>* aus, im Beispiel *"eigener Qualifilter"*.

Im rechten Fenster wählen Sie nun die Leistungen aus, die Sie Ihren Kunden prinzipiell vorschlagen, d.h., Sie legen Ihren eigenen Standard fest.

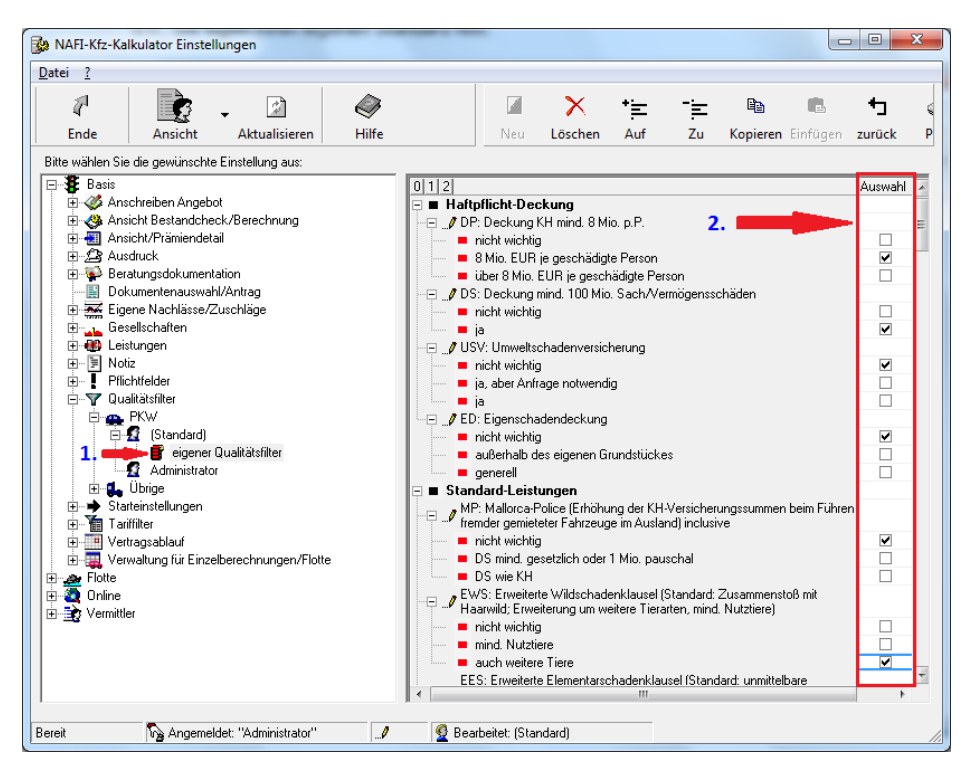

#### 2.3.13. Basis – Starteinstellungen

Zur Arbeitserleichterung können Sie unter dem Punkt "*Starteinstellungen"* Felder der Eingabemaske vorbelegen, in denen ständig oder größtenteils das Gleiche eingegeben wird.

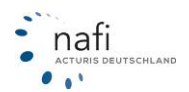
#### 2.3.13.1. Starteinstellungen für "PKW"

Nach dem Sie den Unterpunkt "PKW" im Punkt "Starteinstellungen" geöffnet haben, wählen Sie für

- einheitliche Einstellungen den Eintrag "(Standard)" und für
- benutzerspezifische Einstellungen den entsprechenden Benutzer aus.

HINWEIS! Wurden für einen Benutzer keine eigenen Einstellungen hinterlegt, greift das Programm automatisch auf die Einstellungen zu, die unter "(Standard)" hinterlegt sind. D.h., die benutzerspezifischen Einstellungen haben immer Vorrang!

In der rechten Fensterseite können Sie nun die Voreinstellung der Felder vorbelegen, d.h. bei jeder neuen Berechnung wären die-

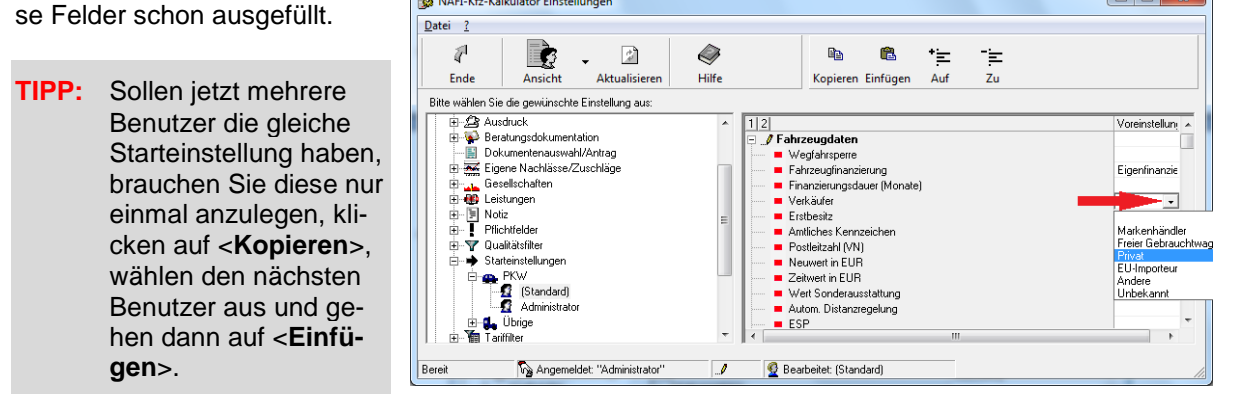

# 2.3.13.2. Starteinstellungen für "Übrige"

Der einzige Unterschied zu "*PKW*" ist, dass zusätzlich ein Einstellungsname vergeben und rechts, neben der Voreinstellung, die Wagniskennziffer ausgewählt werden muss, für die diese Einstellung gelten soll.

Für jede WKZ kann nur ein Profil erstellt werden. D.h., wird ein neues Profil erstellt, tauchen die WKZ, für die schon ein Profil erstellt wurde, nicht mehr in der Auflistung der WKZ auf.

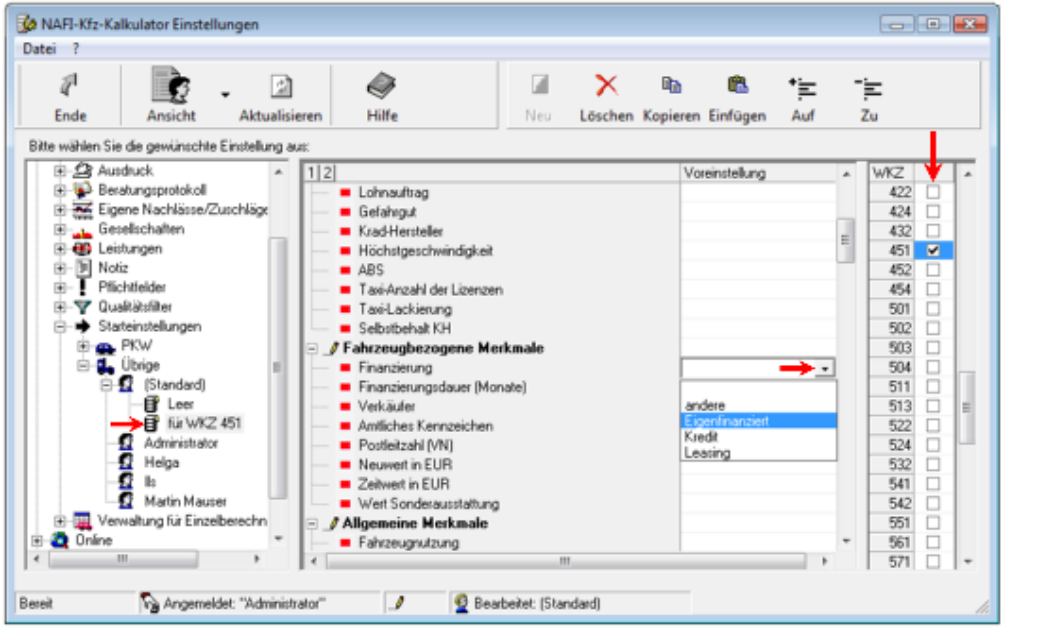

Damit die Starteinstellungen übernommen werden, müssen Sie, nachdem Sie die WKZ ausgewählt oder eingegeben haben (1.) auf <**Starteinstellungen**> (2.) klicken.

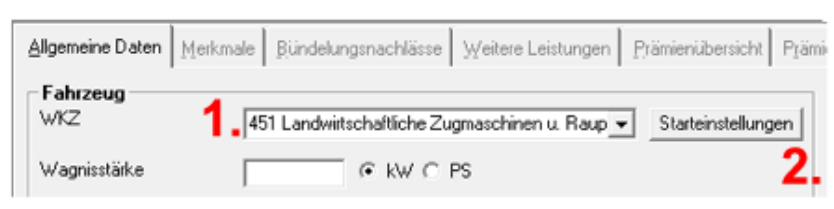

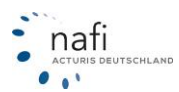

# 2.3.14. Basis – Tariffilter

Unter dem Punkt "Tariffilter" können Sie einstellen, welche Tarife im Prämiendetail anhand ihrer Tarifmerkmale ausgeblendet werden und welche nicht.

Sie klicken auf <Neu>, vergeben einen Einstellungsnamen und bestätigen diesen mit <OK>.

| Datei ?                                                                                                    |       |                                                                                                    |
|----------------------------------------------------------------------------------------------------|-------|----------------------------------------------------------------------------------------------------|
|                                                                                                    |       |                                                                                                    |
| Fode Ansicht Aktualisieren                                                                                                    | Hilfe | Neu Löchen                                                                                                    |
| Pite uičklan Sie die geutinschte Einstellung zum                                                                                                    | - mic |                                                                                                    |
| Ausdruck     Ausdruck     Ausdruck | E     | Einstellungname:<br>Bitte vergeben Sie einen Namen für diese Einstellung.<br>Hinweis:<br>Sie müssen einen Namen vergeben, da ansonsten<br>keine eindeutige Zuordnung erfolgen kann.<br>leigene Einstellung |
| Bereit Angemeldet: "Administrator"                                                                                                    |       | Bearbeitet (Standard)                                                                                                    |
| Datei ?                                                                                                    |       |                                                                                                    |
|                                                                                                    |       |                                                                                                    |
| Ende Ansicht Aktualisieren                                                                                                    | Hilfe | Neu Löschen                                                                                                    |
| Ende Ansicht Aktualisieren<br>Bitte wählen Sie die gewünschte Einstellung aus:                                                                                                    | Hilfe | Neu Löschen                                                                                                    |
| Ende     Ansicht     Aktualisieren       Bite wählen Sie die gewünschte Einstellung aus:     Image: State State St                                                         | Hilfe | r<br>atigster I<br>dard I<br>tstras I<br>werkstattwahl I<br>e Direkttarife I                                                                                                    |

Nachdem Sie Ihre "eigene Einstellung" angelegt haben, können Sie die Punkte "Günstigster", "Standard", "Mit Extras", "freie Werkstattwahl" und "keine Direkttarife" voreinstellen.

| Sie können diese Voreinstellung auch | jederzeit nach der | r Berechnung im | Fenster Prämier | ו-Detail än- |
|--------------------------------------|--------------------|-----------------|-----------------|--------------|
| dern.                                |                    |                 |                 |              |

| uem.                                                                                                    |                                                                                               |                                                                                                    |                                                                                |
|----------------------------------------------------------------------------------------------------|-----------------------------------------------------------------------------------------------|----------------------------------------------------------------------------------------------------|--------------------------------------------------------------------------------|
| 🊔 Pkw (WKZ 112)-Einzelberechnung - Ve                                                                                   | rsion 16.02, Datenstand 1/2012 + 2/2012                                                       | (EUR, 19% VSt.)                                                                                                    |                                                                                |
| Daten Einstellungen Online/FAX-Anti                                                                                     | ag Ausdruck/PDF Infos Berechnung                                                              | Dienstprogramme Hilfe                                                                                                    |                                                                                |
|                                                                                                    | ) 🖪 🖽 🕿 🛠 🙂 📓 🔲 🤰 🔳                                                                           | Versicherungsbeginn 30.01.20                                                                                                    | I12 Zahlung                                                                    |
| Algemeine Daten 2 Merkmale                                                                                              | 3 <u>B</u> ündelung, Treue │ <u>4 W</u> eitere Leistun                                        | gen SFHerkunft Prämien-übersicht Prämien-D                                                                                                    | Jetal 🗗                                                                        |
| Versicherungsbeginn Zahlur<br>30.01.2012 Zahlur<br>Zahlur<br>Nachlässe für<br>Denine-Übermittung<br>berücksichtigen Ärx | gsperiode/Zahlungsart<br>gsperiode 17/4 jähliich<br>gsart   Bankeinzug/BLZ:<br>KNZ   <br>lern | Günstigster     Image: freie Werkstattwahl     Image: keine Direkstarite       Standard     Image: keine Direkstarite     Image: keine Direkstarite       Image: mill Extras     Image: keine Direkstarite     Image: keine Direkstarite | ein Qusiliätsfiker 💌 😵 kandard - Ansicht (NAFI) 🔍 🛐 🔽<br>Ille Gesellschaften 🔍 |
| Gesellschaft                                                                                                    | LD LQ                                                                                         | LQP Gesamt AR SF eVB 0A KH+Kasko                                                                                                    | KH Kasko Lst. SF-%                                                             |
| 4 III<br>Eigene Nackkäse/Zuschäge: NEIN<br>Bei fehlenden Angaben zur Fahrzeugnutzu                                      | Ergebnis<br>Kein Tarif vorhanden ode                                                          | er Gesellschaft nicht ausgewählt<br>OK                                                                                                    | , abweicher/                                                                   |
| 🔮 Kunde: Mustermann, Max, Höxter                                                                                        | S Angemeldet Administrator                                                                    | Versicherungsbeginn: 30.01.2012                                                                                                    | Angebotsdatum: 01.02.2012                                                      |

HINWEIS! Diese Einstellungsmöglichkeit ist in zwei Filter gegliedert. Der erste, nach dem sortiert wird, sind die Merkmale "Günstigster", "Standard", "mit Extras". Erst danach werden die restlichen Tarife sortiert nach "freie Werkstattwahl" und "keine Direkttarife". Sollten Sie also für den ersten Filter alle Haken entfernen, werden Ihnen keine Tarife mehr angezeigt. Es muss mindesten ein Haken gesetzt werden nach welchem als erstes sortiert wird.

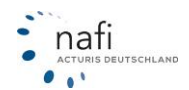

# 2.3.15. Basis – Vertragsablauf

Es gibt Versicherer, bei denen der Vertragsablauf an den Versicherungsbeginn und das Angebotsdatum gebunden ist und nicht automatisch zum 1.1. erfolgt.

Sie können den Vertragsablauf in den Einstellungen fest vorgeben, damit dieser in der Deckungsaufgabe mit übernommen wird.

#### 2.3.15.1. Vertragsablauf festlegen

Nach dem Sie den Punkt "Vertragsablauf" geöffnet haben, wählen Sie für eine

- einheitliche Einstellung den Eintrag "(Standard)" und für eine
- benutzerspezifische Einstellung den entsprechenden Benutzer aus.

HINWEIS! Wurden für einen Benutzer keine eigenen Einstellungen hinterlegt, greift das Programm automatisch auf die Einstellungen zu, die unter "(Standard)" hinterlegt sind. D.h., die benutzerspezifischen Einstellungen haben immer Vorrang!

Im rechten Fenster legen Sie jetzt den Vertragsablauf zu den Tarifen fest.

Klicken Sie hierzu, rechts neben dem Tarif in das Feld und dann auf die Schaltfläche am rechten Rand des Feldes. Wählen Sie aus dem DropDown-Menü den entsprechenden Eintrag aus und klicken Sie in das nächste Feld.

Zum Speichern der Einstellung klicken Sie auf die Schaltfläche < Ende>.

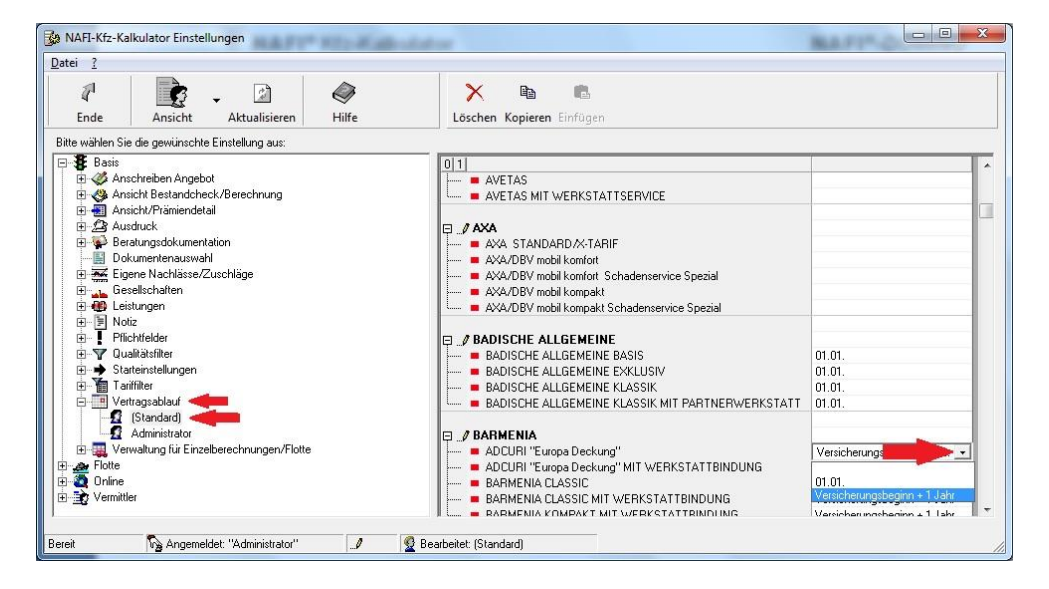

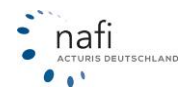

# 2.3.15.2. Vertragsablauf im Prämiendetail

Im Prämiendetail können Sie in der Spalte Ablauf sehen wann die Hauptfälligkeit für das berechnete Fahrzeug ist. Unser Programm orientiert sich für den Ablauf an Ihren Einstellungen und den Bedingungen der Gesellschaften.

| Tanif                                      | Voreinstellung   | Gewünschte<br>Voreinstellung VU | Mögliche Werte in NAFI  |
|--------------------------------------------|------------------|---------------------------------|-------------------------|
| AACHENMÜNCHENER BASIS                      | 01.01. 00:00 Uhr | 01.01. 00:00 Uhr                | 01.01. 00:00 Uhr        |
| AACHENMÜNCHENER OPTIMAL                    | 01.01. 00:00 Uhr | 01.01. 00:00 Uhr                | 01.01. 00:00 Uhr        |
| ADAC Eco                                   | 01.01. 00:00 Uhr | 01.01. 00:00 Uhr                | 01.01. 00:00 Uhr        |
| ADLER                                      | 01.01. 00:00 Uhr | 01.01. 00:00 Uhr                | 01.01. 00:00 Uhr        |
| ADLER VORTEILSKASKO                        | 01.01. 00:00 Uhr | 01.01. 00:00 Uhr                | 01.01. 00:00 Uhr        |
| AdmiralDirekt BASIS                        | 27.03. 00:00 Uhr | 27.03. 00:00 Uhr                | 01.01. 00:00 Uhr,27.03. |
| AdmiralDirekt BASIS mit Werkstattbindung   | 27.03. 00:00 Uhr | 27.03. 00:00 Uhr                | 01.01. 00:00 Uhr,27.03. |
| AdmiralDirekt KOMFORT                      | 27.03. 00:00 Uhr | 27.03. 00:00 Uhr                | 01.01. 00:00 Uhr,27.03. |
| AdmiralDirekt KOMFORT mit Werkstattbindung | 27.03. 00:00 Uhr | 27.03. 00:00 Uhr                | 01.01. 00:00 Uhr,27.03. |
| AdmiralDirekt PREMIUM                      | 27.03. 00:00 Uhr | 27.03. 00:00 Uhr                | 01.01. 00:00 Uhr,27.03. |
| AdmiralDirekt PREMIUM mit Werkstattbindung | 27.03. 00:00 Uhr | 27.03. 00:00 Uhr                | 01.01. 00:00 Uhr,27.03. |
| AIG Europe Limited                         | 01.01. 00:00 Uhr | 01.01. 00:00 Uhr                | 01.01. 00:00 Uhr        |
| AIOI (TOYOTA) Tarif KOMFORT                | 01.01. 00:00 Uhr | 01.01. 00:00 Uhr                | 01.01. 00:00 Uhr        |
| AIOI (TOYOTA) Tarif SERIE                  | 01.01. 00:00 Uhr | 01.01. 00:00 Uhr                | 01.01. 00:00 Uhr        |
| ALLIANZ Grundschutz                        | 27.03. 00:00 Uhr | 27.03. 00:00 Uhr                | 01.01. 00:00 Uhr,27.03. |
| ALLIANZ - KLEINFLOTTENMODELL               | 27.03. 00:00 Uhr | 27.03. 00:00 Uhr                | 01.01. 00:00 Uhr,27.03. |
| ALLIANZ MeinAuto                           | 27.03. 00:00 Uhr | 27.03. 00:00 Uhr                | 01.01. 00:00 Uhr,27.03. |
| ALTE LEIPZIGER                             | 01.01. 00:00 Uhr | 01.01. 00:00 Uhr                | beliebig                |

| LD        | LQ        | LQP   | Gesamt | AR | SF       | eVB        | 0A | ⊤ Ablauf | KH+Kasko | KH     | Kask |
|-----------|-----------|-------|--------|----|----------|------------|----|----------|----------|--------|------|
|           | Ф.        | 85 %  | 515,20 |    | <b>O</b> | 6          | 1  | 01.04.   | 515,20   | 469,71 | 45,4 |
| 0         | ⇒         | 95 %  | 516,60 |    | 00       | ۲          | 1  | 01.04.   | 516,60   | 469,71 | 46,8 |
|           | \$        | 85 %  | 556,41 |    | 00       | ۲          | 1  | 01.04.   | 556,41   | 499,37 | 57,0 |
| 0         | ⇒         | 95 %  | 558,17 |    | 00       | ٨          | 1  | 01.04.   | 558,17   | 499,37 | 58,8 |
| 0         | ₽         | 90 %  | 447,77 |    | 1        |            |    | 27.03.   | 447,77   | 416,30 | 31,4 |
| 0         | <b>\$</b> | 100 % | 454,97 |    | 8        |            |    | 27.03.   | 454,97   | 420,99 | 33,9 |
|           | ₽         | 85 %  | 493,33 |    | 00       | 0          | 1  | 27.03.   | 491,51   | 462,97 | 28,5 |
| 0         | ⇒         | 95 %  | 499,39 |    | 00       |            | 1  | 27.03.   | 497,57   | 462,97 | 34,6 |
|           | \$        | 85 %  | 547,24 |    | 00       | (e)        | 1  | 27.03.   | 545,42   | 512,06 | 33,3 |
| 0         | ⇒         | 95 %  | 554,28 |    | 00       | <u>(2)</u> | 1  | 27.03.   | 552,46   | 512,06 | 40,4 |
|           | ₽         | 90 %  | 219,96 |    | 00       | ۲          | 1  | 26.03.   | 219,96   | 189,73 | 30,2 |
|           | x         | 100 % | 222,30 |    | 00       | ۲          | 1  | 26.03.   | 222,30   | 189,73 | 32,5 |
|           |           | 90 %  | 295,45 |    | 0Ň       | ۲          | 1  | 26.03.   | 295,45   | 256,33 | 39,1 |
| - in NIAE | <b>^</b>  | 100 % | 298,55 |    | 00       | ۲          | 1  | 26.03.   | 298,55   | 256,33 | 42,2 |
| e in NAF  |           | 45 %  | 271,66 |    | 00       | ۲          | 1  | 01.03.   | 271,66   | 252,31 | 19,3 |
| 10:00 UP  | r i       | 55 %  | 273,81 |    | 00       | ٨          | 1  | 01.03.   | 273,81   | 252,31 | 21,5 |
| 10:00 OP  | r<br>r    | 85 %  | 285,79 |    | 00       | ۲          | 1  | 01.03.   | 285,79   | 265,42 | 20,3 |
|           |           |       |        |    |          |            | -  |          | -        |        |      |

Wenn Sie in die Spalte Ablauf klicken, öffnet sich das Fenster für die komplette Übersicht, wann bei welcher Gesellschaft welche Hauptfälligkeit gilt und möglich ist.

# 2.3.16. Basis – Verwaltung für Einzelberechnungen/Flotte

Unter dem Punkt "Kundendaten" können Sie einstellen wer welche Kunden sehen soll.

#### 2.3.16.1. Kundenanzeige festlegen

Nach dem Öffnen des Unterpunktes "Kundendaten" im Punkt "Verwaltung für Einzelberechnung", wählen Sie für

- einheitliche Einstellungen den Eintrag "(Standard)" und für •
- benutzerspezifische Einstellungen den entsprechenden Benutzer aus.

HINWEIS! Wurden für einen Benutzer keine eigenen Einstellungen hinterlegt, greift das Programm automatisch auf die Einstellungen zu, die unter "(Standard)" hinterlegt sind. D.h., die benutzerspezifischen Einstellungen haben immer Vorrang!

In der rechten Fensterseite können Sie nun, durch Doppelklick auf das Feld der Kundenanzeige, die entsprechende Einstellung vornehmen.

| <b>₽</b> I<br>Ende | Ansicht                                              | + Aktualisieren                          | é | ↓ilfe         |                                                         |  |
|--------------------|------------------------------------------------------|------------------------------------------|---|---------------|---------------------------------------------------------|--|
| itte wählen Sie    | e die gewünschte<br>waltung für Einze<br>Kundendaten | Einstellung aus:<br>Iberechnungen/Flotte | ^ | Benutzer      | Kundenanzeige                                           |  |
|                    | Eli Kundendaten     Standard)     Administrator      |                                          |   | Martin Mauser | alle anzeigen 💌<br>alle anzeigen<br>nur eigene anzeigen |  |
|                    | Is<br>Martin Maus<br>Protokoli                       | er                                       |   |               |                                                         |  |

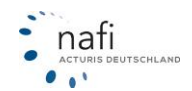

# 2.3.16.2. Protokollanzeige festlegen

Nach dem Öffnen des Unterpunktes "Protokoll" im Punkt "Verwaltung für Einzelberechnung", wählen Sie für

- einheitliche Einstellungen den Eintrag "(Standard)" und für
- benutzerspezifische Einstellungen den entsprechenden Benutzer aus.

HINWEIS! Wurden für einen Benutzer keine eigenen Einstellungen hinterlegt, greift das Programm automatisch auf die Einstellungen zu, die unter "(Standard)" hinterlegt sind. D.h., die benutzerspezifischen Einstellungen haben immer Vorrang!

In der rechten Fensterseite können Sie nun festlegen was protokolliert werden soll und wie viel Einträge maximal gespeichert werden sollen.

|                |                   |                     |   | -                             |          |
|----------------|-------------------|---------------------|---|-------------------------------|----------|
| 1              | 6                 | - 🗊 🗌               | 6 | Q7                            |          |
| Ende           | Ansicht           | Aktualisieren       | F | lilfe                         |          |
|                |                   |                     |   |                               |          |
| tte wählen Sie | e die gewünschte  | Einstellung aus:    |   |                               |          |
| 🖻 🐺 Ver        | waltung für Einze | berechnungen/Flotte |   | Protokollierung               |          |
| ÷-11           | Kundendaten       |                     |   | Erstellt                      | ✓        |
| 8-3            | Protokoll         |                     |   | Bearbeitet                    | ✓        |
|                | (Standard)        |                     |   | Kopiert                       | ✓        |
|                | 🖸 Administrator   | 1                   |   | Importiert                    | ✓        |
| -              | 🛃 Helga           |                     | Ξ | Kennzeichnung                 | <b>v</b> |
| -              | 🛃 IIs             |                     |   | Gelöscht                      | <b>v</b> |
|                | 👩 Martin Maus     | er                  | - | max, Anzahl Protokolleinträge | 10000    |

# 2.3.17. Flotte – Berechnungsoption

# 2.3.18. Flotte – Merkmale

Diese Punkte werden im "Flottenhandbuch – **NAFI**<sup>®</sup>Kfz-Kalkulator"</sup> genauer beschrieben.

# 2.3.19. Online – Insurance-Station®

Dieser Punkt wird im Handbuch "Insurance-Station® genauer beschrieben.

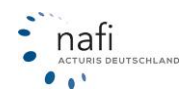

# 2.3.20. Online – Online Allgemein

Unter dem Punkt "Online Allgemein" werden die allgemeinen Systemeinstellungen für die Verbindung ins Internet festgelegt und eingestellt.

Nach dem Öffnen des Punktes "Online Allgemein", wählen Sie für

- einheitliche Einstellungen den Eintrag "(Standard)" und für
- benutzerspezifische Einstellungen den entsprechenden Benutzer aus.
- HINWEIS! Wurden für einen Benutzer keine eigenen Einstellungen hinterlegt, greift das Programm automatisch auf die Einstellungen zu, die unter "(Standard)" hinterlegt sind. D.h., die benutzerspezifischen Einstellungen haben immer Vorrang!

Auf der rechten Seite legen Sie unter den Optionen "Allgemein", "eVB", "Lizenz-Aktualisierung" und "Newsletter" die allgemeinen Internetverbindung fest.

Unter den einzelnen Optionen "Onlineantrag", "Onlinetarifierung", "Insurance-Station" usw. können Sie noch spezielle Einstellungen zu diesen Optionen festlegen.

| 😵 NAFI-Kfz-Kalkulator Einstellungen 💿 💿 💌 |                                                                |                     |                         |                  |                         |  |  |  |
|-------------------------------------------|----------------------------------------------------------------|---------------------|-------------------------|------------------|-------------------------|--|--|--|
| Datei ?                                   |                                                                |                     |                         |                  |                         |  |  |  |
| P                                         | <b>C</b>                                                       | -                   |                         |                  |                         |  |  |  |
| Ende                                      | Ansicht                                                        | Aktualisieren       | ните                    |                  |                         |  |  |  |
| Bitte wählen Sie                          | die gewünschte                                                 | Einstellung aus:    |                         |                  |                         |  |  |  |
| 🕑 🦉 Basis                                 |                                                                | 01                  |                         |                  |                         |  |  |  |
| E-22 Online<br>E-199 Insu<br>E-49 Onli    | E-20 Online<br>⊕-111 Insurance-Station<br>⊟-22 Online Algemein |                     | n<br>ung<br>erver       | gemäß S          | ystemeinstellungen (IE) |  |  |  |
| - <u>1</u>                                | (Standard)<br>Administrator                                    | Proxy - /           | Anmeldename<br>Passwort |                  |                         |  |  |  |
| -12                                       | Helga                                                          | = SSL - V           | erschlüsselt            | Ja               |                         |  |  |  |
| -1                                        | lls .                                                          | Port                |                         | 80               |                         |  |  |  |
| <u>-1</u> 2                               | Martin Mauser                                                  | Port SS             | L - Verschlüsselt       | 443              |                         |  |  |  |
| E Col                                     | neantrage                                                      | Timeou              | t für Verbindung        | 15               |                         |  |  |  |
| 🕀 🕀 🐨 Unit                                | inetarifierung<br>er                                           | Timeou              | t für Datentransfer     | 15               |                         |  |  |  |
|                                           |                                                                | 🖂 🧳 eVB             |                         |                  |                         |  |  |  |
|                                           |                                                                | Server              |                         | www.insu         | urancestation. de       |  |  |  |
|                                           |                                                                | = SSL - V           | erschlüsselt            | Ja               |                         |  |  |  |
|                                           |                                                                | Timeou              | t für Verbindung        | 60               |                         |  |  |  |
|                                           |                                                                | Timeou              | t für Datentransfer     | 60               |                         |  |  |  |
|                                           |                                                                | 🖯 🍠 Lizenz-A        | ktualisierung           |                  |                         |  |  |  |
|                                           |                                                                |                     | erschlüsselt            | lizenzen.nafi.de |                         |  |  |  |
|                                           | Newsletter     Server     SSL - Verschlüsselt                  |                     |                         |                  | er.nafi.de              |  |  |  |
| Bereit                                    | Ng Angemeld                                                    | et: "Administrator" | 1                       | 🔮 Bea            | rbeitet: (Standard)     |  |  |  |

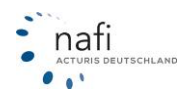

#### 2.3.21. Online – Onlineanträge

Unter dem Punkt "Onlineanträge" können Sie die Internetverbindung einrichten, über die die Onlineanträge an die Gesellschaften, die diesen Service anbieten, gesendet werden sollen.

Nach dem Öffnen des Unterpunktes "Versand" im Punkt "Onlineanträge", wählen Sie für

- einheitliche Einstellungen den Eintrag "(Standard)" und für •
- benutzerspezifische Einstellungen den entsprechenden Benutzer aus.

**HINWEIS!** Wurden für einen Benutzer keine eigenen Einstellungen hinterlegt, greift das Programm automatisch auf die Einstellungen zu, die unter "(Standard)" hinterlegt sind. D.h., die benutzerspezifischen Einstellungen haben immer Vorrang!

Durch ein Doppelklick in das Feld, unter 🚱 NAFI-Kfz-Kalkulator Einstellungen - 0 💌 der Spaltenüberschrift "Inhalt", in der Datei ? rechten Fensterseite, öffnet sich der DFÜ-P Ø 2 Verbindungsassistent. Ende Ansicht Aktualisieren Hilfe Nachdem Sie die Verbindungsart gewählt 3. Bitte wählen Sie die gewünschte Einstellung aus: haben, die Ihren technischen Gegeben-🗄 👙 Online Allgemein 🗄 🌺 Onlineanträge Einstellungen Inhalt heiten entspricht, führt Sie der Verbin-Standard-Internetverbindung dungsassistent durch die weiteren Einga-1 🛓 📝 Versand G [Standard] Administrate Helga Is 2 bemasken. Administrator 10 ā Martin Mauser Onlinetaritierung Bereit Angemeldet: "Administrator" 1 🔮 Bearbeitet: (Standarı

In der Erweiterten Einstellung (Klick mit rechter Maustaste auf den Benutzerna-

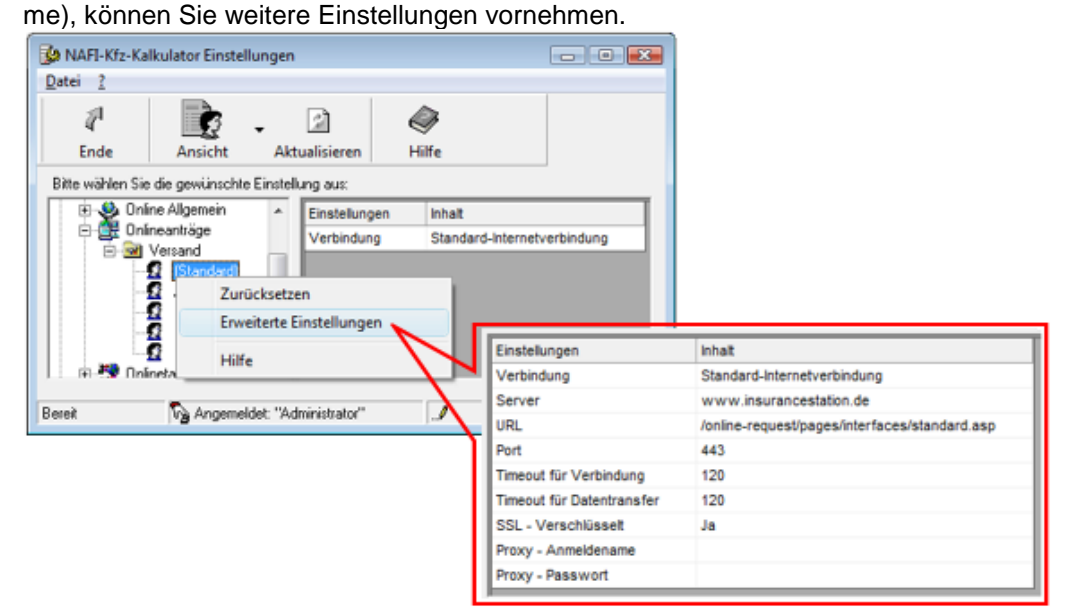

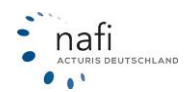

# 2.3.22. Online – Onlinetarifierung

Es gibt Tarife, die online, d.h. über Schnittstellen direkt beim Versicherer gerechnet bzw. abgerufen werden können.

Dann gibt es Tarife, die ausschließlich nur online berechnet werden und auch nur berechtigten Anwendern zur Verfügung stehen.

Um diese Tarife berechnen zu können, müssen Sie sich an den jeweiligen Versicherer wenden, der uns dann darüber **schriftlich** informieren muss, dass Sie dazu berechtigt sind, da wir Ihre Lizenz für die Berechnung frei schalten müssen.

Nachdem der Tarif für Sie frei geschaltet wurde, müssen Sie diesen in den Einstellungen "Basis - Gesellschaften" noch **aktivieren**, d.h. in den Spalten "Anzeigen" und "Online-Abruf" einen Haken setzen.

Zu diesen Gesellschaften gehören z.B.

- Asstel
- Verti

Nach dem Öffnen des Unterpunktes "Server" im Punkt "Onlinetarifierung", wählen Sie für

- einheitliche Einstellungen den Eintrag "(Standard)" und für
- benutzerspezifische Einstellungen den entsprechenden Benutzer aus.
- HINWEIS! Wurden für einen Benutzer keine eigenen Einstellungen hinterlegt, greift das Programm automatisch auf die Einstellungen zu, die unter "(Standard)" hinterlegt sind. D.h., die benutzerspezifischen Einstellungen haben immer Vorrang!

| In der rechten Fensterseite öffnet<br>sich, durch Doppelklick auf das<br>Feld unter der Spaltenüberschrift<br>"Inhalt", der DFÜ-Verbindungs-<br>assistent. Nachdem Sie die Ver-<br>bindungsart gewählt haben, die<br>Ihren technischen Gegebenheiten<br>entspricht, führt Sie der Verbin-<br>dungsassistent durch die weiteren<br>Eingabemasken. | NAFI-Kfz-Kalkula  Datei 2  Characterization  Bitte wählen Sie die  Bitte wählen Sie die  Bitte wählen Sie die  Bitte wählen Sie die  Characterization  Server  Characterization  Vermittler | Ansicht Aktualisie<br>gewünschte Einstellung aus<br>träge<br>rifierung<br>ver<br>(Standard)<br>Administrator<br>Helga<br>Is<br>Martin Mauser | en H<br>:<br>:llungen<br>ndung | Hilfe                      |
|----------------------------------------------------------------------------------------------------|----------------------------------------------------------------------------------------------------|----------------------------------------------------------------------------------------------------|--------------------------------|----------------------------|
| NAFI-Kfz-Kalkulator Einstellungen                                                                                                    | Bereit                                                                                                    | Angemeldet "Administra                                                                                                    | or"                            | 🖉 🖗 Rearbeitet: (Standan 🧹 |
|                                                                                                    |                                                                                                    | -                                                                                                    |                                |                            |
| Ende Ansicht Aktualisieren Hilfe                                                                                                    |                                                                                                    |                                                                                                    |                                | Auch hier können Sie,      |
| Bitte wählen Sie die gewünschte Einstellung aus:                                                                                                    |                                                                                                    |                                                                                                    |                                | wie bei der Einstellung    |
| Einstelungen Inhalt                                                                                                    |                                                                                                    |                                                                                                    |                                | der "Onlineanträge".       |
| Continetarifierung Verbindung Standar                                                                                                    | rd-Internetverbindung                                                                                                    |                                                                                                    |                                | erweiterte Einstellun-     |
| Standard                                                                                                    |                                                                                                    |                                                                                                    |                                | aen (Klick mit rechter     |
| Zurücksetzen                                                                                                    | instellungen                                                                                                    | Inhait                                                                                                    |                                | Maustaste auf den          |
| Erweiterte Einstellungen                                                                                                    | /erbindung                                                                                                    | Standard-Internetverbindung                                                                                                    |                                |                            |
|                                                                                                    | erver                                                                                                    | Terrent                                                                                                    |                                | Benutzernamen) vor-        |
| Vemiller                                                                                                    | IRL                                                                                                    | /onlinetarifierung/pages/inter                                                                                                    | ace.asp                        | nehmen.                    |
|                                                                                                    | nor                                                                                                    | 443                                                                                                    |                                |                            |
| Bereit Angemeidet: "Administrator"                                                                                                    | meout für Verbindung                                                                                                    | 120                                                                                                    |                                |                            |
|                                                                                                    | meout für Datentränster                                                                                                    | 120                                                                                                    |                                |                            |
| 3                                                                                                    | ou - verschusset                                                                                                    | 30                                                                                                    |                                |                            |
|                                                                                                    | wwwDesewort                                                                                                    |                                                                                                    |                                | 1                          |
|                                                                                                    | rotokoli-Stufe                                                                                                    | volständig                                                                                                    |                                | 1                          |
| в                                                                                                    | erechnungsfenster anzeigen                                                                                                    | Nein                                                                                                    |                                |                            |

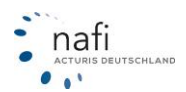

# 2.3.23. Vermittler – Elektronische Versicherungsbestätigung (eVB)

Unter dem Punkt "*Elektronische Versicherungsbestätigung (eVB)*" können Sie die Anmeldedaten eingeben, die Sie von den Versicherern erhalten um die VB-Nummer abzurufen. (Zugangsberechtigung)

Nach dem Öffnen des Punktes "Elektronische Versicherungsbestätigung (eVB)", wählen Sie für

- einheitliche Einstellungen den Eintrag "(Standard)" und für
- benutzerspezifische Einstellungen den entsprechenden Benutzer aus.

HINWEIS! Wurden für einen Benutzer keine eigenen Einstellungen hinterlegt, greift das Programm automatisch auf die Einstellungen zu, die unter "(Standard)" hinterlegt sind. D.h., die benutzerspezifischen Einstellungen haben immer Vorrang!

Nun wählen Sie den Versicherer/Tarif aus und geben im Fenster auf der rechten Seite die Zugangsdaten (Anmeldename und Passwort) ein. Bestätigen Sie bitte die Eingaben jeweils mit der Enter-Taste.

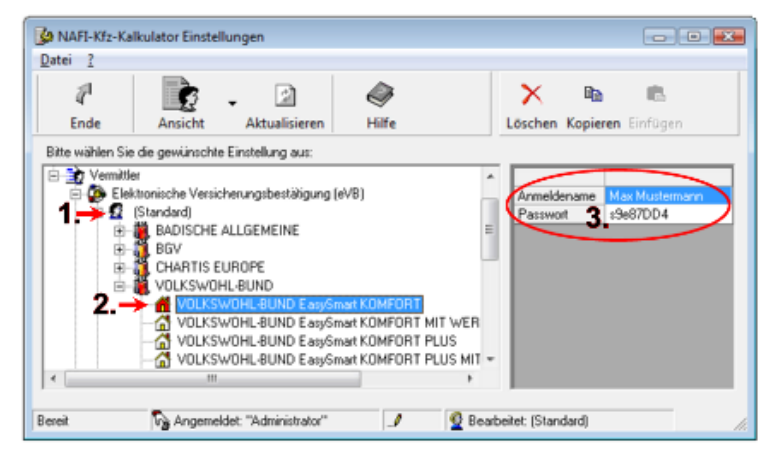

#### 2.3.24. Vermittler – Kündigungstext

Sie können hier mehrere Textbausteine, von denen aber immer nur einer **zusätzlich** (als vorletzter Absatz) in das Kündigungsschreiben mit übernommen wird.

Nach dem Öffnen des Punktes "Kündigungstext", wählen Sie für

- einheitliche Einstellungen den Eintrag "(Standard)" und für
- benutzerspezifische Einstellungen den entsprechenden Benutzer aus.

HINWEIS! Wurden für einen Benutzer keine eigenen Einstellungen hinterlegt, greift das Programm automatisch auf die Einstellungen zu, die unter "(Standard)" hinterlegt sind. D.h., die benutzerspezifischen Einstellungen haben immer Vorrang!

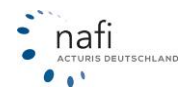

Klicken Sie auf die Schaltfläche <**Neu**>, geben einen Einstellungsnamen ein und bestätigen diesen mit <**OK**>.

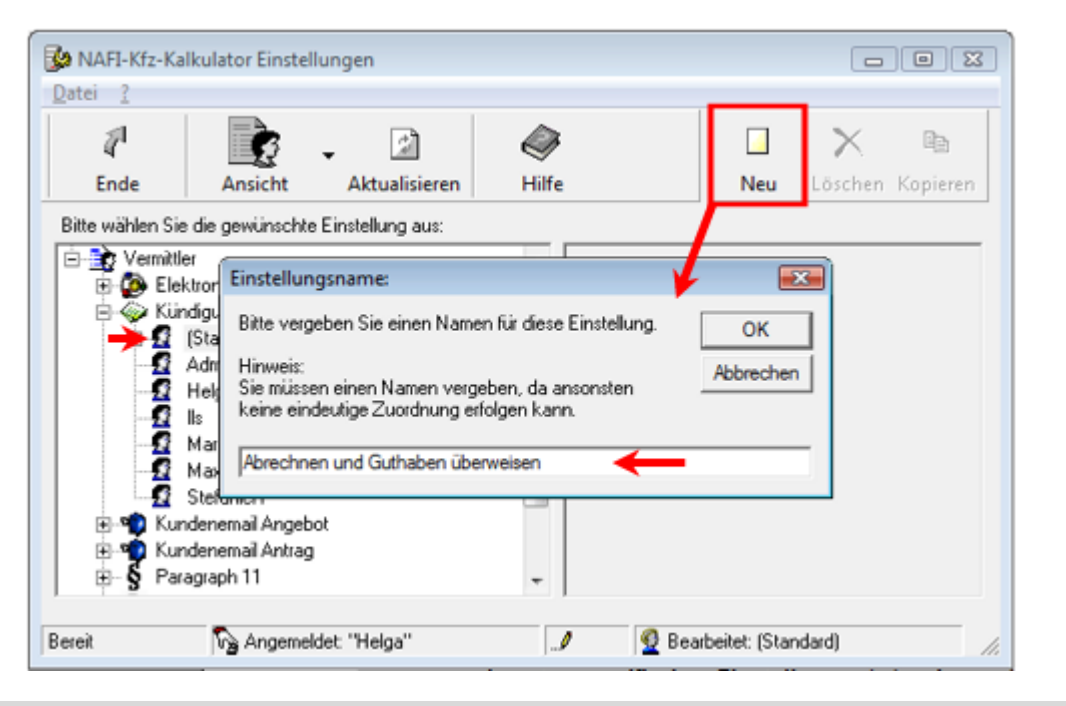

# Bitte beachten Sie!

Hier hinterlegen Sie nur Textbausteine, KEIN komplettes Kündigungsschreiben!

Jetzt klicken Sie auf den Einstellungsnamen und geben im rechten Fenster den Text für den "Kündigungstext" ein.

| 😵 NAFI-Kfz-Kalkulator Einstellungen 👘 💷                                                                                                    |                                                                                                    |                                                       |                 |       |                                                 |                            |                             |                        |
|----------------------------------------------------------------------------------------------------|----------------------------------------------------------------------------------------------------|-------------------------------------------------------|-----------------|-------|-------------------------------------------------|----------------------------|-----------------------------|------------------------|
| Datei ?                                                                                                    |                                                                                                    |                                                       |                 |       |                                                 |                            |                             |                        |
| 1                                                                                                    | Ċ,                                                                                                    |                                                       | 6               | 9     |                                                 |                            | ×                           | e <sub>b</sub>         |
| Ende                                                                                                    | Ansicht                                                                                                    | Aktualisieren                                         | H               | lilfe |                                                 | Neu                        | Löschen                     | Kopieren               |
| Bitte wählen Sie                                                                                                    | Bitte wählen Sie die gewünschte Einstellung aus:                                                                                                    |                                                       |                 |       |                                                 |                            |                             |                        |
| Carrier Control Control Contro | er<br>ktronische Versio<br>ndigungstext<br>(Standard)<br>Br Abtechnen<br>Br Vertrag ruhe<br>Administrator<br>Helga<br>IIs<br>Martin Mauser<br>Max Muster<br>StefanieR<br>ndenemail Angeb | sherungsbestätigung<br>und Guthaben überw<br>m lassen | (eVB)<br>veisen |       | Bite rechnen Sie<br>Sie das restliche<br>Konto. | e den Vertra<br>Guthaben e | g ab und üb<br>auf das Ihne | erweisen<br>n bekannte |
| Bereit                                                                                                    | Ng Angeme                                                                                                    | ldet: "Helga"                                         |                 |       | 9 🔮 Bear                                        | beitet: (Star              | ndard)                      | //                     |

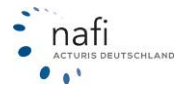

÷-**£** 

Bereit

• •

ğ

Administrator

Martin Mauser

🎧 Angemeldet "Helga"

Max Muster

ChafaniaD

Helga

ls:

#### 2.3.25. Vermittler – Kundenemail Angebot / Kundenemail Antrag / Kundenemail eVB

Unter dem Punkt "Kundenemail Angebot" / "Kundenemail Antrag" / "Kundenemail eVB" können Sie mehrere E-Mail-Vorlagen hinterlegen (von denen aber nur eine Vorlage aktiv sein kann), mit denen die Angebotsunterlagen an Ihre Kunden verschickt werden.

Nach dem Öffnen des Punktes "Kundenemail Angebot" / "Kundenemail Antrag" / "Kundenemail eVB", wählen Sie für

- einheitliche Einstellungen den Eintrag "(Standard)" und für
- benutzerspezifische Einstellungen den entsprechenden Benutzer aus.

HINWEIS! Wurden für einen Benutzer keine eigenen Einstellungen hinterlegt, greift das Programm automatisch auf die Einstellungen zu, die unter "(Standard)" hinterlegt sind. D.h., die benutzerspezifischen Einstellungen haben immer Vorrang!

Klicken Sie auf die Schaltfläche <**Neu**>, geben einen Einstellungsnamen ein und bestätigen diesen mit <**OK**>. Jetzt klicken Sie auf den Einstellungsnamen und geben im rechten Fenster den Text für die E-Mail-Vorlage ein.

| _                                                                                                    | igen                                                                    |                                                                 |                                                                                                    | c                                                            |                                         |
|----------------------------------------------------------------------------------------------------|-------------------------------------------------------------------------|-----------------------------------------------------------------|----------------------------------------------------------------------------------------------------|--------------------------------------------------------------|-----------------------------------------|
| Datei ?                                                                                                    |                                                                         |                                                                 |                                                                                                    | _                                                            |                                         |
| Ende Ansicht                                                                                                    | Aktualisieren Hilfe                                                     |                                                                 | Ropieren Einfüg                                                                                                    | en Neu                                                       | X<br>Löschen                            |
| Bitte wählen Sie die gewünschte Ei                                                                                                    | nstellung aus:                                                          |                                                                 |                                                                                                    |                                                              |                                         |
| Basis                                                                                                    |                                                                         | <b>^</b>                                                        |                                                                                                    |                                                              |                                         |
| 🖲 🔬 Flotte Einste                                                                                                    | llungsname:                                                             |                                                                 |                                                                                                    |                                                              |                                         |
| ⊕                                                                                                    | vergeben Sie einen Namen fi                                             | ir diese Einstellung                                            | ОК                                                                                                    |                                                              |                                         |
| Elektronische V Hinwe                                                                                                    | eis:<br>Jianan ainan Maman Janaha                                       | n da anconstan                                                  | Abbrechen                                                                                                    |                                                              |                                         |
| E 1 Kundenemail A keine                                                                                                    | eindeutige Zuordnung erfolg                                             | en kann.                                                        |                                                                                                    |                                                              |                                         |
| (Standard)                                                                                                    |                                                                         |                                                                 |                                                                                                    |                                                              |                                         |
| Administrat Vorei                                                                                                    | nstellung 🔶                                                             | _                                                               |                                                                                                    |                                                              |                                         |
| tenga                                                                                                    |                                                                         |                                                                 |                                                                                                    | _                                                            |                                         |
| 🕀 🖸 Martin Mauser                                                                                                    |                                                                         |                                                                 |                                                                                                    |                                                              |                                         |
| - 🛃 Max Muster                                                                                                    |                                                                         | *                                                               |                                                                                                    |                                                              |                                         |
| David                                                                                                    | "Malaa!"                                                                | 4 🙆 Davi                                                        | hadah (Chandard)                                                                                                    |                                                              |                                         |
| bereit og Angemeider                                                                                                    | nega                                                                    |                                                                 | beitec (standard)                                                                                                    |                                                              | 11.                                     |
|                                                                                                    |                                                                         |                                                                 |                                                                                                    |                                                              |                                         |
|                                                                                                    |                                                                         |                                                                 |                                                                                                    |                                                              |                                         |
| 😼 NAFI-Kfz-Kalkulator Einstellur                                                                                                    | igen                                                                    |                                                                 |                                                                                                    |                                                              | - • 💌                                   |
| AFI-Kfz-Kalkulator Einstellur<br>Datei 2                                                                                                    | igen                                                                    |                                                                 |                                                                                                    |                                                              |                                         |
| NAFI-Kfz-Kalkulator Einstellur<br>Datei 2                                                                                                    | igen                                                                    |                                                                 | <b>h</b> 6                                                                                                    |                                                              | - • • • • • • • • • • • • • • • • • • • |
| NAFI-Kfz-Kalkulator Einstellur<br>Datei 2<br>2<br>Ende Ansicht                                                                                                    | ngen                                                                    |                                                                 | Rame Rame Rame Rame Rame Rame Rame Rame                                                                                                    | en Neu                                                       | Löschen                                 |
| NAFI-Kfz-Kalkulator Einstellur         Datei       2         Image: Image: Ima                                                                                                    | ngen<br>Aktualisieren Hilfe<br>nstellung aus:                           |                                                                 | Ropieren Einfüg                                                                                                    | en Neu                                                       | Löschen                                 |
| NAFI-Kfz-Kalkulator Einstellur         Qatei       2         Image: Constraint of the second second                                                                                                    | ngen<br>Aktualisieren Hilfe<br>nstellung aus:                           | A Sehr geet                                                     | Kopieren Einfüg                                                                                                    | en Neu                                                       | Löschen                                 |
| NAFI-Kfz-Kalkulator Einstellur<br>Datei ?<br>Ende Ansicht<br>Bitte wählen Sie die gewünschte Ein<br>Basis<br>Flotte                                                                                                    | Aktualisieren Hilfe<br>nstellung aus:                                   | Sehr geef                                                       | Kopieren Einfüg<br>Kopieren Einfüg                                                                                                    | en Neu<br>m,                                                 | Löschen                                 |
| NAFI-Kfz-Kalkulator Einstellur<br>Datei 2<br>Ende Ansicht<br>Bitte wählen Sie die gewünschte Ein<br>Bitte Sie die gewünschte Ein<br>Bitte Gewünschte Ein<br>Bitte Wähler Sie die gewünschte Ein<br>Bitte Wähler Sie die gewünschte Ein<br>Warmitter                                                                                                    | Aktualisieren Hilfe                                                     | A Sehr geet<br>geme sen<br>mit den er                           | Kopieren Einfüg<br>Kopieren Einfüg<br>nte Damen und Herre<br>iden wir Ihnen hiermit<br>tsprechenden Unter                                                            | en Neu<br>en,<br>das gewünst<br>agen des Ver                 | Löschen                                 |
| NAFI-Kfz-Kalkulator Einstellur<br>Datei 2<br>Ende Ansicht<br>Bitte wählen Sie die gewünschte Ein<br>Bitte wählen Sie die gewünschte Ein<br>Bitte wählen Sie die gewünschte Ein<br>Die Basis<br>Die Flotte<br>Online<br>Wermittler<br>Elektronische Versiche                                                                                                    | ngen<br>Aktualisieren Hilfe<br>Instellung aus:                          | Sehr geef     geme sen     mit den er     Solten Si             | Kopieren Einfüg<br>hrte Damen und Herre<br>iden wir Ihnen hiermit<br>htsprechenden Unterl<br>a nuch weitere Frane                                                    | en Neu<br>en,<br>das gewünst<br>agen des Ver<br>n hahen kön  | Löschen                                 |
| NAFI-Kfz-Kalkulator Einstellur<br>Datei 2<br>Ende Ansicht<br>Bitte wählen Sie die gewünschte Ein<br>Bitte wählen Sie die gewünschte Ein<br>Basis<br>Basis<br>Confine<br>Confine<br>Conf | ngen<br>Aktualisieren Hilfe<br>nstellung aus:<br>uungsbestätigung (eVB) | ▲ Sehr geel<br>geme sen<br>mit den er<br>Sollten Si<br>geme auc | Kopieren Einfüg<br>Kopieren Einfüg<br>hte Damen und Herre<br>iden wir Ihnen hiermit<br>htsprechenden Unterl<br>e noch weitere Frager<br>ch anrufen.                  | en Neu<br>en,<br>das gewünst<br>agen des Ver<br>n haben, kön | Löschen                                 |
| NAFI-Kfz-Kalkulator Einstellur<br>Datei 2<br>Ende Ansicht<br>Bitte wählen Sie die gewünschte Ei<br>Bitte wählen Sie die gewünschte Ei<br>Basis<br>Flotte<br>Confine<br>Elektronische Versiche<br>Kundgrungstext<br>Einde Kundenemeil Angebot                                                                                                    | ngen<br>Aktualisieren Hilfe<br>nstellung aus:<br>nungsbestätigung (eVB) | ▲ Sehr geef<br>geme sen<br>mit den er<br>Sollten Si<br>geme auc | Kopieren Einfüg<br>Kopieren Einfüg<br>hte Damen und Herre<br>iden wir Ihnen hiermit<br>htsprechenden Unterl<br>e noch weitere Frager<br>ch anrufen.<br>lichen Grüßen | en Neu<br>en,<br>das gewünst<br>agen des Ver<br>n haben, kön | Löschen                                 |

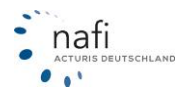

0

Versicherungs Muster GmbH

E-Mail m. muster@muster. de

🔮 Bearbeitet: (Standard)

Maklerstr 1

Tel. 0123 123456

Fax 0123 654321

# 2.3.26. Vermittler – Paragraph 11

Nach der Reform des VVG sind Sie, als Vermittler dazu verpflichtet bei Erstkontakt, Adressänderung oder im Zuge von Gesetzesänderungen den Endverbrauchern diese Pflichtangaben nach §11, Versicherungsvermittlerverordnung, zu übergeben.

Nach dem Öffnen des Punktes "Paragraph 11", wählen Sie für

- einheitliche Einstellungen den Eintrag "(Standard)" und für
- benutzerspezifische Einstellungen den entsprechenden Benutzer aus.
- HINWEIS! Wurden für einen Benutzer keine eigenen Einstellungen hinterlegt, greift das Programm automatisch auf die Einstellungen zu, die unter "(Standard)" hinterlegt sind. D.h., die benutzerspezifischen Einstellungen haben immer Vorrang!

Sobald Sie auf den entsprechenden Benutzernamen geklickt haben, öffnet sich das Fenster mit dem Text, den Sie nur noch an Ihre Firma anpassen müssen.

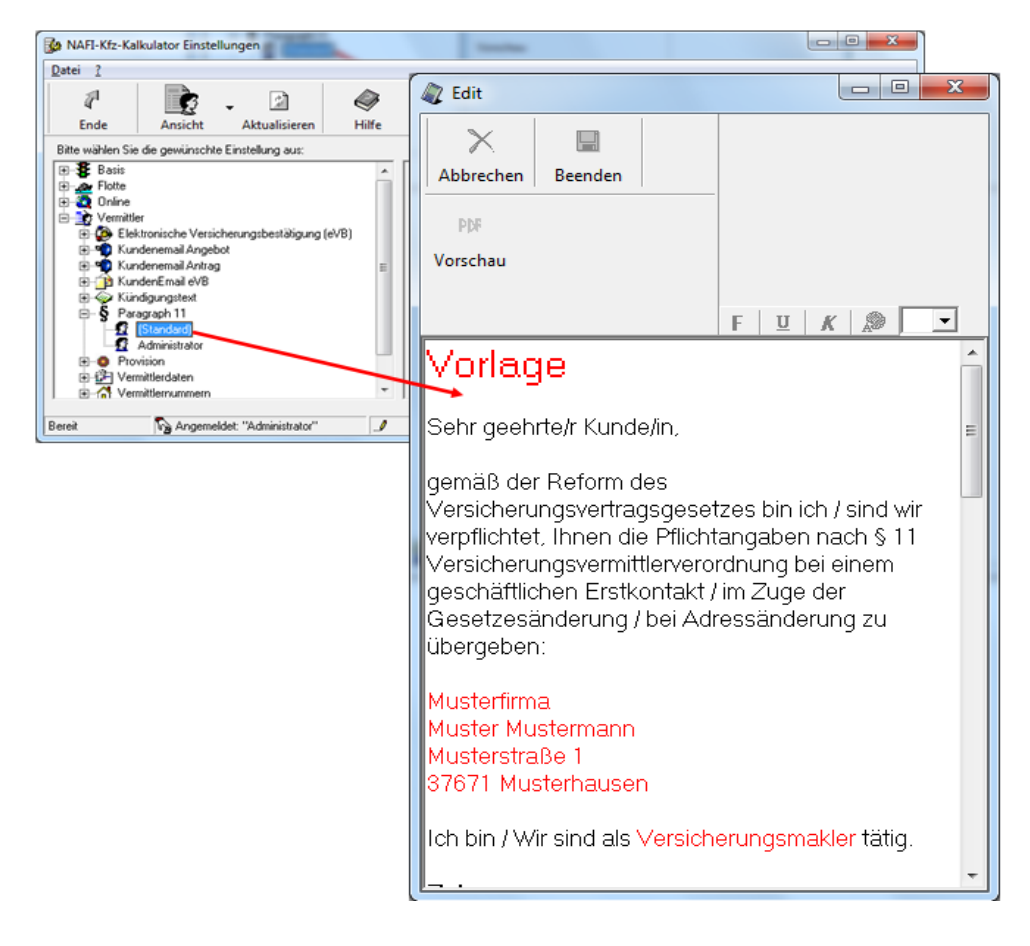

#### 2.3.27. Pool Einstellungen

Wenn Sie eine Poolanbindung besitzen, können Sie unter dem Punkt "Pool Einstellungen" Ihre Agenturnummer und Vermittlernummern hinterlegen. Eine Ausführliche Beschreibung hierzu finden Sie in der Kurzanleitung "Pooleinstellungen".

#### 2.3.28. Vermittler – Provision

Unter dem Punkt "*Provision"* haben Sie die Möglichkeit, für "*PKW"* und "Übrige" Provisionen/Courtagen festzulegen.

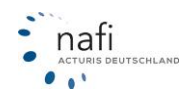

# 2.3.28.1. Eingabe der Provision unter "PKW"

Nach dem Sie den Unterpunkt "PKW" im Punkt "Provision" geöffnet haben, wählen Sie für eine

- einheitliche Einstellung den Eintrag "(Standard)" und für eine
- benutzerspezifische Einstellung den entsprechenden Benutzer aus.

HINWEIS! Wurden für einen Benutzer keine eigenen Einstellungen hinterlegt, greift das Programm automatisch auf die Einstellungen zu, die unter "(Standard)" hinterlegt sind. D.h., die benutzerspezifischen Einstellungen haben immer Vorrang!

Machen Sie einen Doppelklick auf den entsprechende Versicherer, markieren den gewünschten Tarif und klicken auf <**Neu**>. Das Haus verfärbt sich rot und auf der rechten Seite erscheint eine Tabelle.

Durch Doppelklick in die einzelnen Felder können Sie nun die entsprechenden Daten eingeben.

Das rote Symbol vor dem Tarif zeigt an, dass für diesen Tarif Provision(en) hinterlegt sind.

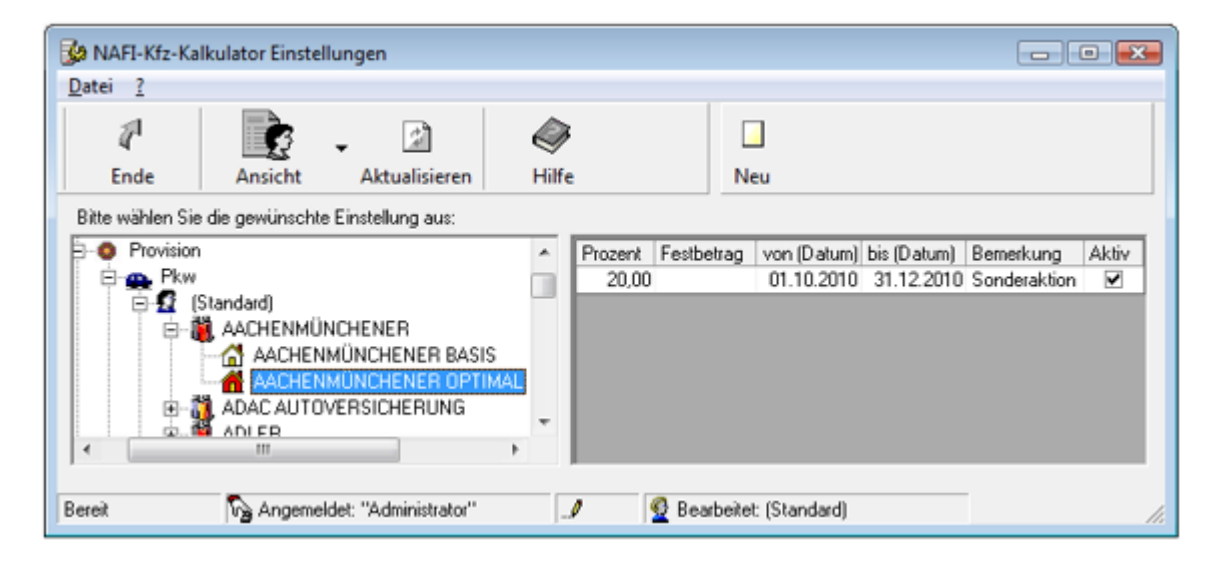

# 2.3.28.2. Eingabe der Provision unter "Übrige"

Der einzige Unterschied zu *"PKW"* ist, dass vorher ein **Einstellungsname** vergeben (Klick auf <**Neu**>) und die Wagniskennziffer(n) ausgewählt werden muss/müssen, für die diese Einstellung gelten soll(en).

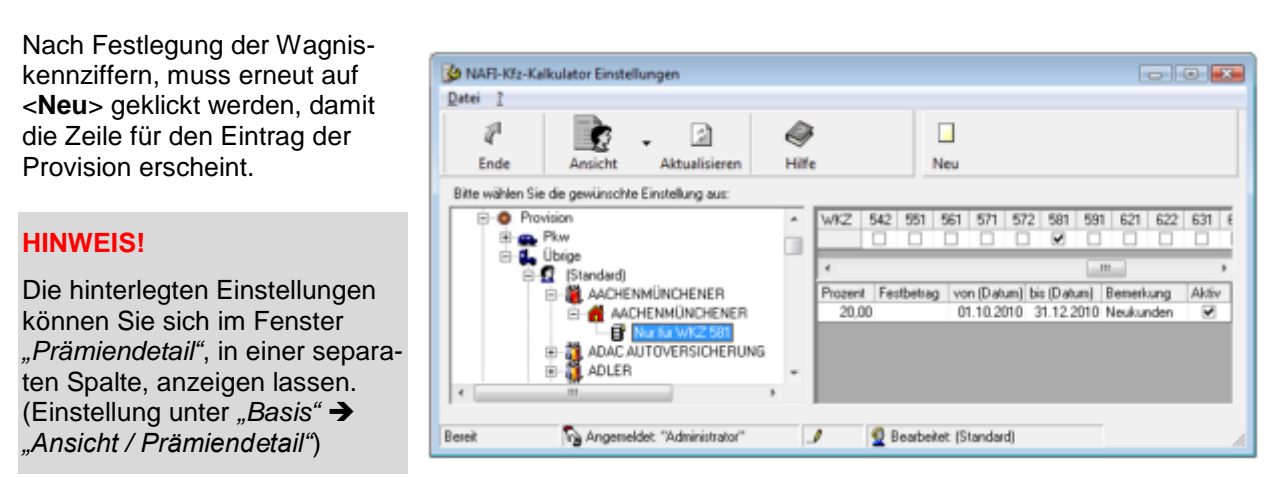

2.3.29. Vermittler – Vermittlerdaten

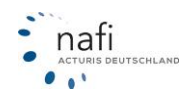

In der Rubrik "Vermittlerdaten" können Sie Ihre firmenspezifischen Daten speichern.

Nach der Anmeldung als Administrator und dem Öffnen des Fensters "Einstellungen", wählen Sie unter den Punkt "Vermittlerdaten" für

- einheitliche Einstellungen den Eintrag "(Standard)" und für
- benutzerspezifische Einstellungen den entsprechenden Benutzer aus.

HINWEIS! Wurden für einen Benutzer keine eigenen Einstellungen hinterlegt, greift das Programm automatisch auf die Einstellungen zu, die unter "(Standard)" hinterlegt sind. D.h., die benutzerspezifischen Einstellungen haben immer Vorrang!

In der rechten Fensterseite geben Sie nun die Daten Ihres Versicherungsbüros ein.

| NAFI-Kfz-Kalkulator Einstellungen                                    |                                                                       |
|----------------------------------------------------------------------|-----------------------------------------------------------------------|
| Datei ?                                                              |                                                                       |
| Finde Ansicht Aktualisieren Hilfe                                    | Kana Kanaran Finfinan                                                 |
| Bitte wählen Sie die gewünschte Einstellung aus:                     |                                                                       |
| ⊕-∰ Basis<br>⊕-∞ Flotte<br>⊕-@ Online<br>→ > Vermittler              | Firmenbezeichnung Max Mustermann GmbH Ansprechpartner Herr Mustermann |
| Elektronische Versicherungsbestätigung (eVB)     Kundenemail Angebot | Straße/Postfach Vermittlerstr. 36                                     |
| e → Kunderemai Antrag<br>→ 12 KundenEmail eVB<br>→ Kündigungstext    | Plz         12345           Ort         Musterbeispielstadt           |
| er S rategraph in<br>er ⊙ Provision<br>- C Verwiterdeten             | Telefon (01234) 123456                                                |
| (Standard)                                                           | Telefax (01234) 987654                                                |
| E G Vermittlernummern<br>E Qusatzangaben                             | E-Mail mm@mustermann.de                                               |
| '<br>Bereit Ng Angemeldet: "Administrator"                           | 9 🔮 Bearbeitet: (Standard)                                            |

#### 2.3.30. Vermittler – Vermittlernummern

Nach der Anmeldung als Administrator und dem Öffnen des Fensters "*Einstellungen"*, wählen Sie unter den Punkt "*Vermittlernummern"* für

- **einheitliche** Einstellungen den Eintrag "(Standard)" und für
- benutzerspezifische Einstellungen den entsprechenden Benutzer aus.

HINWEIS! Wurden für einen Benutzer keine eigenen Einstellungen hinterlegt, greift das Programm automatisch auf die Einstellungen zu, die unter "(Standard)" hinterlegt sind. D.h., die benutzerspezifischen Einstellungen haben immer Vorrang!

WICHTIG: Bestätigen Sie die Eingabe der Nummer immer mit der < Enter>-Taste.

In der rechten Fensterseite geben Sie nun, neben dem entsprechenden Tarif, die Vermittlernummer ein.

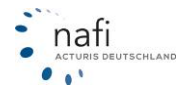

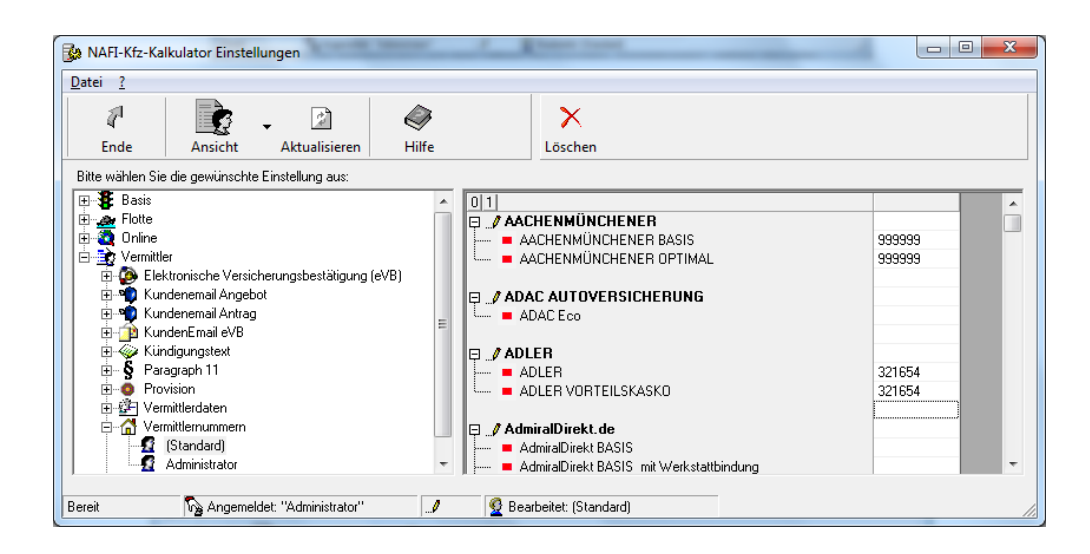

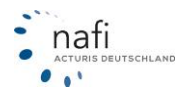

# 2.3.31. Vermittler – Zusatzangaben

Um nicht jedes Mal diese Daten neu eingeben zu müssen, können Sie hier z.B. Faxnummern, Zusagenummern, Sammelnummern oder Makler-Fremdschlüssel bei den entsprechenden Tarifen fest hinterlegen.

#### 2.3.31.1. Eingabe der Zusatzangaben

Nach dem Sie unter "Einstellungen" den Punkt "Zusatzangaben" geöffnet haben, wählen Sie für eine

- einheitliche Einstellung den Eintrag "(Standard)" und für eine
- benutzerspezifische Einstellung den entsprechenden Benutzer aus.

HINWEIS! Wurden für einen Benutzer keine eigenen Einstellungen hinterlegt, greift das Programm automatisch auf die Einstellungen zu, die unter "(Standard)" hinterlegt sind. D.h., die benutzerspezifischen Einstellungen haben immer Vorrang!

Machen Sie einen Doppelklick auf den entsprechenden Versicherer, markieren den gewünschten Tarif und geben Sie auf der rechten Seite die entsprechenden Daten ein.

Die Eingabefelder können, je nach Versicherer, unterschiedlich sein.

| NAFI-Kfz-Kalkulator Einstellungen               |                                                                                                    |  |
|-------------------------------------------------|----------------------------------------------------------------------------------------------------|--|
| Ende Ansicht Aktualisieren                      | Hilfe                                                                                                    |  |
| Bite wählen Sie die gewünschte Einstellung aus: | Einstellung Inhalt     Makler-Fremdschlüssel     Asversand-Nr.     Z. Faxversand-Nr.     Untervermitter - Nummer |  |
| Bereit 🏠 Angemeldet: "Administrator"            | 🥒 👰 Bearbeitet: (Standard)                                                                                       |  |

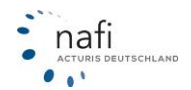

# 3. Programmauswahl

Das Startprogramm des **NAFI**<sup>®</sup> Kfz-Kalkulators bietet Ihnen die Auswahl, unter den in folgenden, kurz skizzierten Programmpunkten.

TIPP! Wir empfehlen die Benutzung der in dem **NAFI**® Kfz-Kalkulator integrierten **Onlinehilfe**, die Sie bei Bedarf mittels der Taste "F 1" auf Ihrer Tastatur aufrufen können.

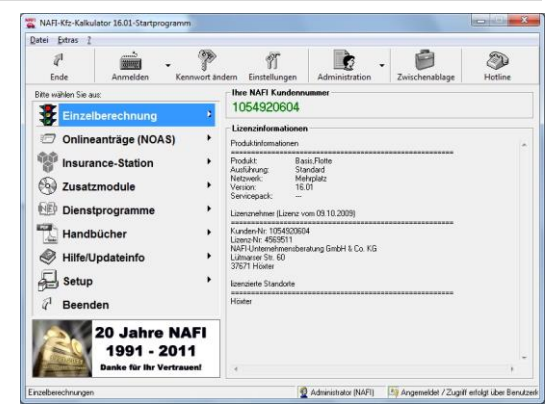

Mit der **Funktionstaste F 1** (oberste Reihe auf der Tastatur), öffnen Sie die Hilfe zu dem gerade bearbeiteten Programmpunkt (kontextsensitive Hilfe).

| <u>Beispiel</u> :                           | <u>ispiel:</u> Sie befinden sich im Eingabefeld "Typschlüsselnummer", der Einzelberechnung<br>PKW und benötigen Hilfe zu diesem Feld. Nachdem Sie "F 1" gedrückt haben,<br>wird das Hilfefenster zu diesem Feld geöffnet. Sie können das Fenster verschieben oder<br>sich den Inhalt ausdrucken lassen. |                                                                                                    |  |  |  |
|---------------------------------------------|----------------------------------------------------------------------------------------------------|----------------------------------------------------------------------------------------------------|--|--|--|
| Einzelbered                                 | hnung                                                                                                    | Kern des <b>NAFI<sup>®</sup></b> Kfz-Kalkulators ist eine umfassende und ständig aktualisier-<br>te Datenbank für die <b>PKW Tarifberechnung</b> (WKZ 112).                                                                                                    |  |  |  |
|                                             |                                                                                                    | Unter der Einzelberechnung <i>"Übrige"</i> können Sie die Prämien für alle ande-<br>ren Wagniskennziffern berechnen, vom Mofa bis zum 40-Tonner.                                                                                                    |  |  |  |
|                                             |                                                                                                    | Des weiteren stehen Ihnen noch <b>Serviceoptionen</b> zur Verfügung, wie z.B. der <i>"Bestandscheck"</i> (zur Bestandsprüfung für den Versicherungsbeginn 1.1.) oder der <i>"SF-Rechner"</i> (Ermittlung des Betrages bis zu dem es sich für den Versicherten "lohnt", einen Schaden selber zu tragen). |  |  |  |
| Online-Antr<br>(NOAS)                       | äge                                                                                                    | Hier können Sie z.B. im Vermittlerportal Ihre versendeten Online-Anträge oder Statistiken sich anzeigen lassen sowie diverse Einstellungen des automatischen Informationssystems (Bestätigungs-E-Mails) vornehmen.                                                                                      |  |  |  |
|                                             |                                                                                                    | Eine genaue Beschreibung erhalten Sie in der Anleitung zu NOAS (Hand-<br>buch).                                                                                                    |  |  |  |
| Insurance-S                                 | Station®                                                                                                    | Dieser Punkt kommt erst zum Tragen, wenn Sie das <b>Zusatzmodul</b> "Insu-<br>rance-Station <sup>®</sup> " erworben haben. Hier können Sie Ihre Zugangsdaten her-<br>unterladen, Einstellungen vornehmen und den Datenimport von Berechnun-<br>gen/Fragebögen vornehmen.                                |  |  |  |
|                                             |                                                                                                    | Eine genauere Beschreibung dieses Punktes finden Sie im Handbuch unserer Insurance-Station <sup>®</sup> .                                                                                                    |  |  |  |
| Zusatzmod<br>(werden bei                    | u <b>le</b><br>den ent-                                                                                                    | Für die speziellen Anforderungen der <b>Flottenberechnung</b> haben wir das Modul <i>"Flotte"</i> entwickelt.                                                                                                    |  |  |  |
| sprechenden Sonder-<br>versionen angezeigt) |                                                                                                    | Haben Sie eine eigene Homepage und möchten Ihren Kunden den Service<br>bieten ihr Fahrzeug auf Ihrer Seite berechnen zu können, können Sie unser<br><b>Zusatzmodul "Insurance-Station</b> ®" zu günstigen Konditionen erwerben.                                                                         |  |  |  |
|                                             |                                                                                                    | Der <b>Newsletter</b> dient zur schnellen und direkten Bekanntgabe von wichtigen Informationen.                                                                                                    |  |  |  |
|                                             |                                                                                                    | Außerdem haben wir <b>exklusiv für Versicherungsgesellschaften</b> , mit den Modulen Tarifvergleich und Tarifanalyse, Werkzeuge geschaffen, die es er-<br>möglichen die Entwicklung auf dem Gesamtmarkt der Kfz-Versicherung im Blick zu behalten.                                                      |  |  |  |
| Dienstprog                                  | ramme                                                                                                    | Hier finden Sie <b>Hilfs- und Zusatzprogramme</b> , die Ihren Arbeitsalltag auf vielfältige Weise erleichtern können.                                                                                                    |  |  |  |
| Dokumente                                   | •                                                                                                    | Hier finden Sie Diverse Unterlagen die Ihnen die Arbeit erleichtern können,                                                                                                    |  |  |  |

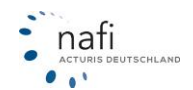

|                    | Handbücher für <b>NAFI<sup>®</sup>, und Dokumente der Versicherer.</b>                                                                                                    |
|--------------------|----------------------------------------------------------------------------------------------------|
| Handbücher         | Falls Sie noch einmal etwas Nachschlagen müssen können Sie hier noch einmal die <b>NAFI</b> <sup>®</sup> Handbücher aufrufen.                                                                                                    |
| Hilfe / Updateinfo | Diese Programmrubrik bietet Ihnen den Zugriff auf die Online-Hilfen für <i>"PKW"</i> und <i>"Übrige"</i> .                                                                                                    |
|                    | Sie können hier auch die <b>Updateinfos</b> nachlesen, wozu wir <b>nach jedem</b><br><b>Update</b> dringend raten sowie die <b>FAQs</b> aufrufen, die das Arbeiten mit dem<br><b>NAFI</b> <sup>®</sup> Kfz-Kalkulator ebenfalls erleichtern sollen. |
| Setup              | Über Setup können Sie Ihre Datenbank reparieren und optimieren, Datensi-<br>cherungen durchführen, das Programm aktualisieren und vieles mehr.                                                                                                    |
| Beenden            | Sie haben die Wahl den <b>NAFI</b> <sup>®</sup> Kfz-Kalkulator mit diesem Menüpunkt zu<br>beenden oder über die von Windows angebotene Standardschaltfläche mit<br>dem Kreuz.                                                                       |
|                    | sight Ibro <b>Doton</b> au <b>ongighern</b> , houar Sie dae Dregramm haanden                                                                                                    |

TIPP! Vergessen Sie nicht Ihre Daten zu speichern, bevor Sie das Programm beenden. Bitte achten Sie darauf, dass Sie sich beim speichern im <u>"Prämien-Detail"</u> befinden.

# 3.1. Einzelberechnung

Im Punkt "Einzelberechnung" können Sie zwischen folgenden Optionen wählen:

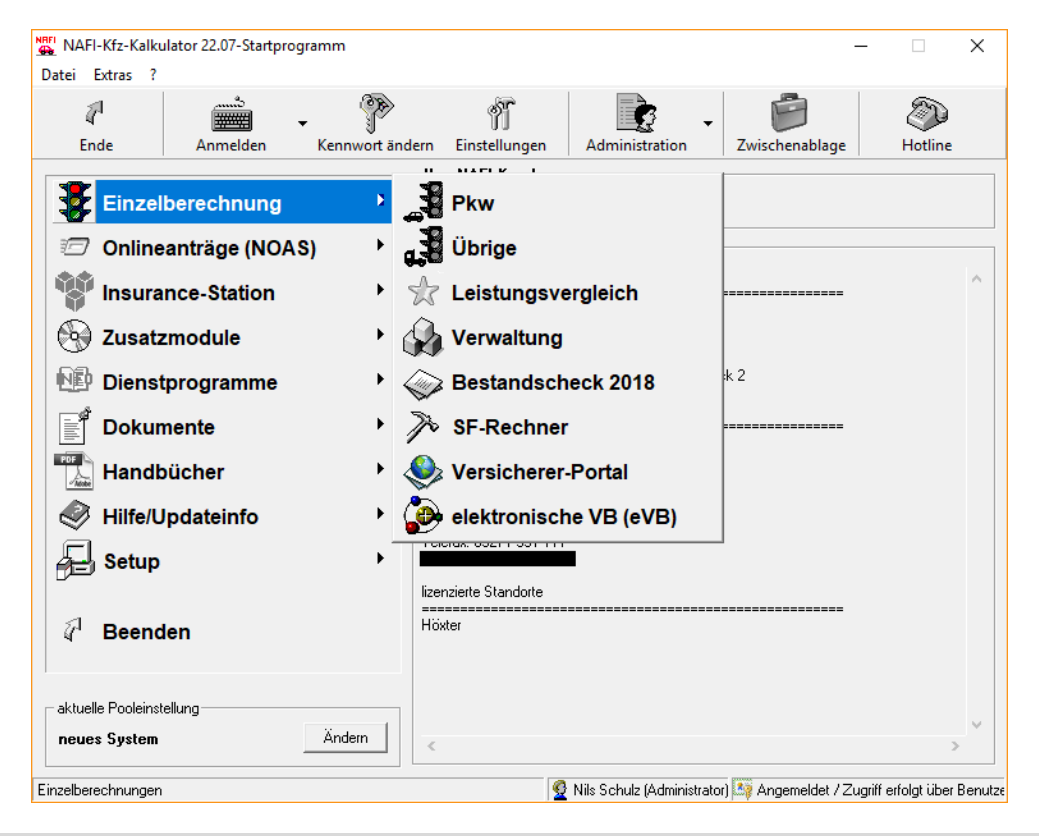

# **HINWEIS!** Bei der Arbeit mit unserer Software, werden Sie durch eine umfangreiche Online-Hilfe unterstützt, die Sie jederzeit durch den Menüpunkt *"Hilfe"* aufrufen können.

Bei Fragen zu Eingabefeldern, in denen Sie sich gerade befinden, drücken Sie die **Funktionstaste "F1".** Soweit vorhanden, wird Ihnen die zu diesem Feld passende Hilfe angezeigt.

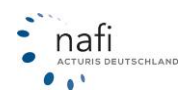

# 3.1.1. Pkw (Wagniskennziffer 112)

Hauptbestandteil der *"Einzelberechnung Pkw"* ist eine 7teilige **Registerkarte**, die stets in der Bildschirmmitte angezeigt wird.

Die sieben Register dienen zur Dateneingabe, Optionenauswahl und Ergebnisanzeige.

**HINWEIS!** Erst nachdem Sie die Registerkarten *"Allgemeine Daten"* und *"Merkmale"* ausgefüllt haben, können Sie auf die Registerkarte *"SF-Herkunft"* zugreifen.

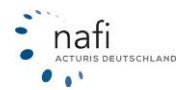

# 3.1.1.1. Versicherungsbeginn

Den Versicherungsbeginn können Sie jetzt in jeder Eingabemaske kontrollieren und ändern.

| PKW (WKZ 112)    | Einzelberechnung - Versi | on 16.01, Datenstand 1/20 | 12 (EUR, 19% VSt.) |                        |            |         | x |
|------------------|--------------------------|---------------------------|--------------------|------------------------|------------|---------|---|
| Daten Einstellur | gen Online/FAX-Antrag    | Ausdruck/PDF Infos        | Berechnung Dienstp | rogramme <u>H</u> ilfe |            |         |   |
|                  | l 🧧 🗆 🖬 🌒 I              | 🛯 📾 🛷 😵 🔂                 | <u> </u>           | Versicherungsbeginn    | 09.01.2012 | Zahlung | > |

# 3.1.1.2. Statuszeile

Beachten Sie bitte auch die Statuszeile, die Informationen und einige Funktionen enthält.

| Haben Sie eine<br>gespeicherte Berechnung<br>geöffnet, wird hier der<br>Kunde aufgeführt. | Hier sehen Sie, wie Sie in<br>NAFI angemeldet sind. | Hier sehen Sie, mit welchem<br>Versicherungsbeginn<br>gerechnet wird. | Hier sehen Sie, von<br>wann das Angebot ist |
|-------------------------------------------------------------------------------------------|-----------------------------------------------------|-----------------------------------------------------------------------|---------------------------------------------|
| 👲 Kunde: Mustermann, Max, Holzminden                                                      | Ng Angemeldet: Administrator                        | Versicherungsbeginn: 30.09.2012                                       | Angebotsdatum: 07.09.2012                   |

# 3.1.1.3. Registerkarte – Allgemeine Daten

Hier geben Sie alle Angaben zum Fahrzeug, zur gewünschten Kfz-Haftpflichtversicherung (KH), zur Fahrzeugversicherung (FV) und zur Tarifgruppe (TGR) des Antragstellers ein.

Die Registerkarte ist unterteilt in

- Versicherungsschutz •
- Fahrzeugdaten • •
- Tariforuppe. Branche, Beruf
- Allgemeine Merkmale

| • Tangruppe, Branche | ;, C |
|----------------------|------|
|----------------------|------|

| UAllgemeine Daten                                                       | Merkmale 3Bündelung, Treue            | 🕙 <u>W</u> eitere Leistungen | 5 <u>S</u> F-Herkunft | Prämienübersicht | P <u>r</u> ämien-Detail |              |             |
|-------------------------------------------------------------------------|---------------------------------------|------------------------------|-----------------------|------------------|-------------------------|--------------|-------------|
| Fahrzeugdaten                                                           |                                       |                              | Versio                | cherungsschutz — |                         |              |             |
| Hersteller                                                              | 0588 AUDI AG                          |                              | ▼ Deck                | ungssumme        | Höchstdecku             | ung          | -           |
| Typschlüsselnummer                                                      | ARE Fahrzeugtyp-Auswah                | l alle Typklassen anzeig     | ge 👻 🛛 Kask           | 0                | Vollkasko               |              | <b>_</b>    |
|                                                                         | 4G (A6 3.0 TFSI QUATTRO)              |                              | Selbs                 | stbehalt (TK,VK) | 150                     | ▼ 300        | •           |
|                                                                         | 220 kW 300 PS 2995 ccm                | Kraftstoff Benzin            | ▼ U36-                |                  | ·:                      |              |             |
| Wegfahrsperre                                                           | Ja 🗸 ESP 🗸 AD                         | B 🗖                          | Hilfe                 | una Uniine-viaeo | training                |              |             |
| Finanzierung                                                            | Leasing Finanz                        | ierungsdauer in Monaten 🏼    | Hie                   | r finden Sie a   | ausführlicl             | he Hilfen fü | r das       |
| Erstzulassung                                                           | 01.06.2012                            |                              | NA                    | FI-Programm      | n.                      |              |             |
| Zulassung auf Halter                                                    | 01.06.2012                            |                              |                       |                  |                         |              |             |
| Erstbesitz                                                              | Ja, vorher kein Vorführwagen, keine T | ageszulassung                | - We                  | iterhin stehe    | en Ihnen a              | uf unserer l | Homepage    |
| Amtliches Kennzeichen                                                   | HX X1 12301                           | HÖXTER                       | Vid                   | eotrainings :    | zur Verfüg              | ung.         |             |
| PLZ (Halter-Anschrift)                                                  | 37671 HÖXT                            | ER                           |                       |                  |                         |              |             |
| Neuwert/Wert in EUR                                                     | 50000 25000 Sonde                     | rausstattung (EUR) 0         |                       | Hilfe            |                         | Online-Vie   | deotraining |
| Allgemeine Merkmale                                                     |                                       |                              | Tarifg                | jruppe, Branche, | Beruf                   |              |             |
| Fahrleistung (km/Jahr)                                                  | 12000                                 |                              | Statu                 | is des VN        | Angestellter            |              |             |
| Tachostand (km)                                                         | 60000                                 |                              | Tarifg                | gruppe           | N (nicht A oder         | r B)         |             |
| Abstellplatz                                                            | Innenhof                              | -                            | Brand                 | che              | IT/Datenverar           | beitung      |             |
| abgeschlossen 🔽                                                         | ,<br>Überdacht 🔲 der Öffentlichkeit a | zugänglich 🔽                 | Firma                 | /Arbeitgeber     | andere                  |              |             |
| Nutzung                                                                 | ausschl. privat                       | •                            | Ausg                  | eübter Beruf     |                         |              |             |
| Fahrtzweck                                                              | Priv.Nutzung - Aussch 👻 Vorsteuera    | abz.berecht.                 | Arbei                 | tsweise          |                         |              |             |
| Das Fahrzeug ist als Betriebsausgabe anerkannt Privatfahrzeug 👻 WZ-Code |                                       |                              | <b>_</b>              |                  |                         |              |             |
|                                                                         |                                       |                              |                       |                  |                         |              | Weiter >>   |

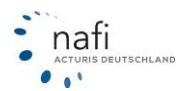

| <b>Hersteller</b><br>(Rubrik <i>"Fahrzeug"</i> )                     | Wenn Ihnen die Herstellernummer des Fahrzeuges bekannt ist, geben Sie<br>einfach die 4stellige Nummer hier ein. Ansonsten den Fahrzeughersteller<br>(z.B. Opel, Volkswagen, etc.)                                               |
|----------------------------------------------------------------------|----------------------------------------------------------------------------------------------------|
|                                                                      | Die Herstellernummer finden Sie im <b>alten</b> Fahrzeugbrief/-schein unter <i>"Schlüsselnummer, zu 2"</i> und in der Fahrzeugbescheinigung Teil I / II (Fahrzeugbrief/-schein <b>neu</b> ) unter <i>"2.1, Code zu (2)"</i> .   |
| <b>Typschlüsselnummer<br/>(TSN)</b> *<br>(Rubrik <i>"Fahrzeug"</i> ) | Diese ist notwendig zur Identifikation des Fahrzeugmodells mit der ent-<br>sprechenden Motorisierung.                                                                                                    |
|                                                                      | Ist Ihnen die TSN bekannt, geben Sie diese hier ein. Ansonsten klicken Sie auf <i>"Fahrzeugtyp-Auswahl"</i> und wählen das entsprechende Fahrzeug aus.                                                                          |
|                                                                      | Die TSN finden Sie im <b>alten</b> Fahrzeugbrief/-schein unter <i>"Schlüsselnum-<br/>mer, zu 3"</i> und im <b>neuen</b> Fahrzeugbrief/-schein unter <i>"2.2, Code zu D.2 mit Prüfziffer"</i> , jeweils die ersten drei Ziffern. |

# 3.1.1.3.1. Fahrzeugdaten

#### \*Neues Fahrzeug / neue Typenklasse hinzufügen

Sollte sich ein Fahrzeug noch nicht im Typklassenverzeichnis befinden, können Sie es dem aktuell ausgewählten Hersteller hinzufügen. Achten Sie hierbei bitte genau auf die HSN!

Hierzu gehen Sie bitte wie folgt vor

- 1. Klicken Sie auf die Schaltfläche <Fahrzeugtyp-Auswahl>.
- 2. Danach gehen Sie im Fenster "GDV-Typenklassenverzeichnis" auf <Hinzufügen>.

| Datei         ?           Image: Application of the state of the state of the | 🎝 NAFI Info 16.09 - GDV-Typklasser     | nverzeichnis / Rundschreiben K-Statistik 45/2012 (Nachtrag 1/2012 167 |           |
|----------------------------------------------------------------------------------------------------|----------------------------------------|-----------------------------------------------------------------------|-----------|
| Image: Continue suche       Hersteller         Bitte wählen Sie aus:       10/2012 (Kaskor         Hersteller       DPEL         OPEL       102/2012 (Kaskor         OPEL       102/2012 (Kaskor         OPEL       So OCC         OPEL       So OCC         OPEL       So OCC         OPEL       So OCC         OPEL       So OCC         OPEL       So OCC         OPEL       So OCC         OPEL                                                                                                    | Datei ?                                | Fahrzeug hinzufügen                                                   | 7         |
| Bite wählen Sie aus:       10/2012 (Kaskor         Hersteller       Bezeich         OPEL       192 / AS         OPEL       192 / AS         OPEL       193 / B         OPEL       193 / B         OPEL       193 / B         OPEL       S-9 / AS         OPEL       S-9 / AS         OPEL       S-9 / AS         OPEL       S-9 / AS         OPEL       S-9 / AS         OPEL       S-9 / AS         OPEL       S-9 / AS         OPEL       S-9 / AS         OPEL       S-9 / AS         OPEL       S-9 / AS         OPEL       S-9 / AS         OPEL       S-9 / AS                                                                                                    | ൂ지 🔗<br>Ende Onlinesuche               | Hersteller                                                            |           |
| Hersteller         Bezeig           OPEL         132/15           OPEL         132/15           OPEL         132/15           OPEL         1389           OPEL         100 (AL           OPEL         100 (AL           OPEL         100 (AL           OPEL         1389           OPEL         100 (AL           OPEL         1389           OPEL         1389           OPEL         1389           OPEL         1389           OPEL         1389           OPEL         1389           OPEL         1389           OPEL         1389           OPEL         1389           OPEL         1389           CORSA         0           OPEL         5.9 (GL           OPEL         5.9 (GL           OPEL         1598           OPEL         1599           OPEL         1599           OPEL         1599           OPEL         1599           OPEL         1599           OPEL         1599           OPEL         1599           OPEL         1599 <td>Bitte wählen Sie aus: 10/2012 (Kaskor</td> <td>HSN: 35<br/>Hersteller: OPEL</td> <td></td>                                                                                                    | Bitte wählen Sie aus: 10/2012 (Kaskor  | HSN: 35<br>Hersteller: OPEL                                           |           |
| OPEL         T92 / L           OPEL         T92 / AS           OPEL         T92 / AS           OPEL         T97 / AS           OPEL         OPSA           OPEL         OPSA           OPEL         OPSA           OPEL         OPSA           OPEL         OPSA           OPEL         T92 (AS           OPEL         T92 (AS           OPEL         T92 (AS           OPEL         T92 (AS           OPEL         T92 (AS           OPEL         T92 (AS           OPEL         T92 (AS           OPEL         S93/KO           OPEL         S93/KO           OPEL         S93/KO           OPEL         S93/KO           OPEL         S93/KO           OPEL         S93/KO           OPEL         S93/KO           OPEL         T92 (AS           OPEL         T92 (AS           OPEL         S93/KO           OPEL         S93/KO           OPEL         S93/KO           OPEL         S93/KO           OPEL         S93/KO           OPEL         S93/KO           O                                                                                                    | Hersteller Bezeic                      | ,                                                                     | ccm KH 🔺  |
| OPEL     TSQ/AS       OPEL     TS (AS)       OPEL     TSN:       OPEL     OPEL       OPEL     TSN:       OPEL     TSN:       OPEL     TSQ (AS)       OPEL     TSQ (AS)       OPEL     TSQ (AS)       OPEL     TSQ (AS)       OPEL     TSQ (AS)       OPEL     TSQ (AS)       OPEL     TSQ (AS)       OPEL     TSQ (AS)       OPEL     TSQ (AS)       OPEL     SS3/KO       OPEL     SS3/KO       OPE                                                                                                    | OPEL T92 ( S                           | Fabrzeug                                                              | 1389 16   |
| OPEL     T5K:     15K:       OPEL     OPEA       OPEL     1905A       OPEL     1792 (AS       OPEL     1792 (AS       OPEL     1792 (AS       OPEL     1792 (AS       OPEL     1792 (AS       OPEL     1898 15       OPEL     158 15       OPEL     1898 15       OPEL     1898 15       OPEL     00 (Ar       OPEL     00 (Ar       OPEL     00 (Ar       OPEL     00 (Ar       OPEL     00 (Ar       OPEL     00 (Ar       OPEL     1389 15       0PEL     1998 15       0PEL     1998 15       0PEL     1998 16       0PEL     1998 16       0PEL     1998 16       0PEL     1998 16       0PEL     1998 16       0PEL     1998 16       0PEL     1998 16       0PEL     1998 16       0PEL     1998 16       0PEL     1998 16       0PEL     0K       Auswahuriterier: Es werden nur die Fah       Hinzufuigen     Löschen                                                                                                    | OPEL T92 AS                            |                                                                       | 1389 15   |
| OPEL         PORSA           OPEL         H00 (At           OPEL         T92 (As           OPEL         T92 (As           OPEL         T92 (As           OPEL         T92 (As           OPEL         S93/KC           OPEL         S93/KC           OPEL         Typklassen           altes System:         1199 16           Image: Signer         Image: Signer           OK         Abbrechen           Hinzufuigen         Löschen                                                                                                    | OPEL T92 (AS                           | TSN:                                                                  | 1389 15   |
| OPEL         H00 (A)         0         973         15           OPEL         T92 (A)         0         1389         15           OPEL         H00 (A)         0         1389         15           OPEL         H00 (A)         0         1389         15           OPEL         H00 (A)         0         1389         15           OPEL         CORSA         0         15         988         15           OPEL         CORSA         0         16         1389         16           OPEL         SD (CC)         OPEL         988         15         988         16           OPEL         M00 (A)         OPEL         SD (CC)         998         16         1389         16           OPEL         SD (CC)         altes System:         altes System:         998         16         1199         16         ✓           Auswahuterien:         Es werden nur die Fah         0K         Abbrechen         Abbrechen         Abbrechen                                                                                                    | OPEL ORSA                              | Bezeichnung                                                           | 973 15    |
| OPEL         192 (As<br>OPEL         kw:         0         1389         15           OPEL         192 (As<br>OPEL         cm:         0         1389         15           OPEL         100 (At<br>OPEL         ccm:         0         1389         15           OPEL         00 (At<br>OPEL         ccm:         0         1389         15           OPEL         CORSA         0         1389         16           OPEL         Typklassen         998         16         1389         16           OPEL         190 (At<br>OPEL         S-D (Ct<br>OPEL         NO (K<br>Askoreform:         998         16         1199         16           OPEL         198 /NB         altes System:         0/K         Abbrechen         X           Auswahuriterien: Es werden nur die Fah         0/K         Abbrechen         Abbrechen         Abbrechen                                                                                                    | OPEL H00 (AG                           | bezeichnung.                                                          | 973 15    |
| OPEL         192 (As<br>OPEL         ccm:         0         1388 15<br>998 15           OPEL         S93/KO<br>OPEL         ccm:         0         1388 15<br>998 15           OPEL         S93/KO<br>OPEL         Conscience         998 15           OPEL         Typklassen         998 16           OPEL         Typklassen         1389 16           OPEL         S-D (CC         1389 16           OPEL         S-D (CC         1389 16           OPEL         S-D (CC         1389 16           OPEL         S-D (CC         1389 16           OPEL         TBR/NE         alter System:           Image: System         0K         Abbrechen           Hinzufuigen         Löschen         Übernehmen         Abbrechen                                                                                                    | OPEL T92 (AS                           | kw: 0                                                                 | 1389 15   |
| OPEL         H00 (A)         ccm:         U         998 15           OPEL         S93/KG         OPEL         1888 17         998 15           OPEL         S-D (CC)         OPEL         1998 15         998 16           OPEL         Typklassen         998 15         998 16           OPEL         S-D (CC)         KH VK TK         998 16           OPEL         S-D (CC)         0PEL         1389 16           OPEL         S-D (CC)         altes System:         998 16           III99 16         III99 16         III99 16         X           Auswahuterien: Es werden nur die Fah         OK         Abbrechen         Abbrechen                                                                                                    | OPEL T92 (AS                           |                                                                       | 1389 15   |
| OFEL         SS 3/K0           OPEL         CORSA           OPEL         S-D (Cd           OPEL         Typklassen           OPEL         Typklassen           OPEL         Typklassen           OPEL         Typklassen           OPEL         H00 (At           OPEL         S-D (Cd           OPEL         S-D (Cd           OPEL         Typklassen           alter System:         alter System:           Itage         Itage           Auswahuterien: Es werden nur die Fah         OK           Hinzufügen         Löschen                                                                                                    | OPEL HO0 (AC                           | ccm: 0                                                                | 998 15    |
| OPEL     COREA       OPEL     S-D (CG)       OPEL     TS2 (AS)       OPEL     H00 (Ac)       OPEL     S-D (CG)       OPEL     S-D (CG)       OPEL     S-D (CG)       OPEL     S-D (CG)       OPEL     S-D (CG)       OPEL     S-D (CG)       OPEL     S-D (CG)       OPEL     S-D (CG)       OPEL     TS8/NB       Image: System:     Image: System:       OK     Abbrechen       Hinzufuigen     Löschen                                                                                                    | OPEL S93/KO                            |                                                                       | 1686 17   |
| OPEL     S-D (Cc     1998 16       OPEL     T92 (AS       OPEL     H00 (Ar       OPEL     S-D (Cc       OPEL     S-D (Cc       OPEL     T98/NB       Ites System:     1998 16       Ites System:     1998 16       OK     Abbrechen       Hinzufügen     Löschen                                                                                                    | OPEL CORSA                             | Tupklassen                                                            | 998 15    |
| OFEL     192 (As     KH     VK     1K       OPEL     H00 (As     Kaskoreform:     998 16       OPEL     198/NB     alter System:     1199 16       Image: Association of the system of the system                                                                                                    | OPEL S-D (CC                           |                                                                       | 998 16    |
| OPEL     FUO (At<br>OPEL     S-0 (CG<br>OPEL     998     15       OPEL     T98/NB     altes System:     998     16       Image: Auswahungen Esterne     OK     Abbrechen     998     16       Image: Auswahungen Löschen     OK     Abbrechen     Image: Abbrechen                                                                                                    | 0PEL 192 (A3                           |                                                                       | 1389 16   |
| OPEL     S-D (Cd       OPEL     T98/NB       Auswahunterien: Es werden nur die Fah       Hinzufügen     Löschen                                                                                                    | HOU (AC                                | Kaskoreform:                                                          | 998 15    |
| Auswahuterien: Es werden nur die Fah                                                                                                    | OPEL S-D (CC                           |                                                                       | 990 10    |
| Maxwah Kriterien: Es werden nur die Fah       Hinzufügen       Löschen                                                                                                    | OPEL 196/NB                            | altes System:                                                         | 1199 10 - |
| Auswahuriterien: Es werden nur die Fah       Hinzufügen       Löschen                                                                                                    | •                                      |                                                                       | •         |
| Auswahutterien: Es werden nur die Fah         OK         Abbrechen           Hinzufügen         Löschen         Übernehmen         Abbrechen                                                                                                    |                                        |                                                                       |           |
| Auswahrfiterien: Es werden nur die Fahr<br>Hinzufügen Löschen Übernehmen Abbrechen                                                                                                    | · · ·                                  | OK Abbrechen                                                          |           |
| Hinzufügen Löschen Übernehmen Abbrechen                                                                                                    | Auswahkriterien: Es werden nur die Fah |                                                                       |           |
|                                                                                                    | Hinzufügen Löschen                     | Übernehmen                                                            | Abbrechen |

3. Hier geben Sie die entsprechenden Daten ein ("TSN", "Bezeichnung", "Typklassen", "kW" und "ccm") und bestätigen Ihre Eingaben mit <**OK**>.

ACHTUNG! Achten Sie bei Fahrzeugherstellern mit mehr als einer Herstellernummer (HSN), auf die korrekte Zuordnung der Herstellernummer!

HINWEIS! Sie können Fahrzeuge nur zu bereits vorhandenen Herstellern hinzufügen.

Das von Ihnen ergänzte Typklassenverzeichnis wird beim nächsten **Update** durch das offizielle Typklassenverzeichnis des GDV überschrieben. Außerdem kann ein manuell hinzugefügtes Fahrzeug nicht per **Onlineantrag** übergeben werden.

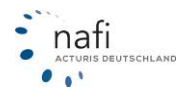

| Wegfahrsperre                    | Für anerkannte Wegfahrsperren, d.h. Einbau ab Werk oder durch eine Fachwerkstatt, wählen Sie hier bitte <i>"Ja"</i> aus.                                                                                                    |
|----------------------------------|----------------------------------------------------------------------------------------------------|
| ESP                              | Ist das Fahrzeug mit " <i>Elektronisches Stabilitätsprogramm (ESP)</i> " ausge-<br>rüstet?                                                                                                    |
| ADR                              | Ist das Fahrzeug mit einer "Automatischen Distanzregelung (ADR)", auch "Adaptive Cruise Control (ACC)" genannt, ausgerüstet?                                                                                                    |
| Kraftstoff                       | Mit welcher "Kraftstoffart" wird das Fahrzeug betrieben?                                                                                                    |
| Finanzierung                     | Wie wurde das Fahrzeug finanziert?                                                                                                    |
| Finanzierungsdauer in<br>Monaten | Handelt es sich bei der Finanzierung um einen Kredit oder wurde das<br>Fahrzeug geleast, geben Sie hier bitte die Dauer der Vertragslaufzeit<br>ein.                                                                                               |
| Verkäufer                        | Wer hat den Wagen verkauft? Von wem wurde der Wagen gekauft?                                                                                                    |
| Erstzulassung / Erwerb           | Diese Angaben bitte unbedingt eingeben, da Sie zur Bestimmung des<br>Fahrzeugalters herangezogen werden.                                                                                                    |
| Erstbesitz                       | Ist der Antragsteller der Erstbesitzer des Fahrzeuges?                                                                                                    |
| Amtliches Kennzeichen            | Falls das komplette Kennzeichen noch nicht bekannt ist, geben Sie nur<br>den Zulassungsbezirk an. Kennen Sie dieses nicht, können Sie durch<br>anklicken der kleinen Schaltfläche neben dem Kennzeicheneingabefeld<br>den Suchassistenten starten. |
|                                  | Die in einigen Zulassungsbezirken notwendige Unterteilung in STADT / LAND, wird vom Programm, aufgrund Ihrer Eingaben des kompletten Kennzeichens, automatisch vorgenommen.                                                                        |
| PLZ (Halter-Anschrift)           | Geben Sie hier bitte die <i>"Postleitzahl des Wohnortes des Halters"</i> ein, d.h. die Postleitzahl, die in der Zulassungsbescheinigung Teil I eingetragen ist.                                                                                    |
| Neuwert / Wert in EUR            | Geben Sie - soweit bekannt - in das erste Feld den <b>Neuwert</b> und in das zweite Feld den momentanen <b>Zeitwert</b> des Fahrzeuges in EURO an.                                                                                                 |
| Sonderausstattung<br>(Mehrwert)  | Geben Sie hier bitte den Mehrpreis der <i>"Sonderausstattung"</i> in EURO ein.                                                                                                    |

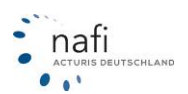

# 3.1.1.3.2. <u>Allgemeine Merkmale</u>

| Fahrleistung (km / Jahr)                | Geben Sie hier bitte die voraussichtliche Jahreskilometerleistung des Antragstellers an.                                                                                                    |
|-----------------------------------------|----------------------------------------------------------------------------------------------------|
|                                         | WICHTIG!<br>Bitte unbedingt angeben, da die Versicherungsgesellschaften so<br>genannte "km-Tarife" kalkuliert haben. Liegen keine Angaben über<br>die Fahrleistung vor, wird in der Regel die <b>höchste</b> Kilometer-<br>Klasse berechnet! |
| Tachostand (km)                         | Bitte geben Sie hier den Kilometerstand laut Tacho an, der zu Be-<br>ginn des Versicherungsverhältnisses vorliegt.                                                                                                    |
| Abstellplatz                            | Wählen Sie aus dem Auswahlfeld den zutreffenden Eintrag aus (Bsp. " <i>Parkhaus"</i> ) und setzen bei <i>"abgeschlossen"</i> , <i>"überdacht"</i> und <i>"der Öffentlichkeit zugänglich"</i> ggf. ein Häkchen.                               |
| Nutzung / Fahrtzweck                    | Wie wird das Fahrzeug überwiegend genutzt?                                                                                                    |
| Fahrzeug als Betriebsausgabe anerkannt? | Geben Sie hier bitte an, ob es sich um ein Privat- oder Betriebs-<br>fahrzeug handelt.                                                                                                    |

# 3.1.1.3.3. <u>Versicherungsschutz</u>

| <b>Deckungssumme</b><br>(Rubrik <i>"KH"</i> ) | Wählen Sie hier zwischen <i>"Höchstdeckung"</i> , <i>"50 Mio. pauschal"</i> , <i>"100 Mio. pauschal"</i> und <i>"gesetzlich"</i> aus. <b>Tipp</b> : Damit möglichst alle Gesellschaften erscheinen bitte immer <i>"Höchstdeckung"</i> eingeben.                  |
|-----------------------------------------------|----------------------------------------------------------------------------------------------------|
| Kasko                                         | Wählen Sie zwischen "ohne", "Teilkasko" und "Vollkasko" aus.                                                                                                    |
| Selbstbehalt TK / VK                          | <ul> <li>Wenn keine Kaskoversicherung ausgewählt wurde, entfällt dieses Feld.</li> <li>Bei Teilkasko bitte den Selbstbehalt (SB) für die Teilkasko auswählen.</li> <li>Bei Vollkasko zusätzlich zum SB für Teilkasko den für die Vollkasko auswählen.</li> </ul> |

# 3.1.1.3.4. Antragsart, SF-Herkunft, SF-Einstufung, Vorschäden

Für diese Angaben wurde eine neue Registerkarte "SF-Herkunft" erstellt. Siehe hier **Punkt 3.1.1.7**.

| Status des VN       | Wählen Sie hier den entsprechenden Status des VN aus.                                                                                                    |
|---------------------|----------------------------------------------------------------------------------------------------|
| Tarifgruppe         | <ul> <li>Geben Sie hier die entsprechende Tarifgruppe an</li> <li>N – Normal</li> <li>Berufsbeamte</li> <li>B – Beamte, öffentlicher Dienst</li> <li>A – Landwirte</li> </ul> |
| Branche             | Wählen Sie die entsprechende Branche aus.                                                                                                    |
| Firma / Arbeitgeber | Geben Sie die Firma bzw. den Arbeitgeber des VN an.                                                                                                    |
| Ausgeübter Beruf    | Wählen Sie den entsprechenden Beruf aus.                                                                                                    |
| Arbeitsweise        | Geben Sie die Art der Arbeit an, die der VN nachgeht.                                                                                                    |
| WZ-Code             | Ist der VN selbstständig, geben Sie noch den WZ-Code der Firma ein.                                                                                                    |

# 3.1.1.3.5. <u>Tarifgruppe, Branche, Beruf</u>

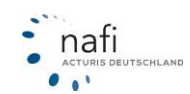

# 3.1.1.4. Registerkarte - Merkmale

Hier machen Sie u.a. Angaben zum Versicherungsnehmer/Halter, des Fahrerkreises und dem Fahrgebiet.

Diese Registerkarte ist unterteilt in

- Halter
- Wohngebäude
- Fahrerkreis

- Risiko
- Versicherungsnehmer
- Weitere Angaben

| Pkw (WKZ 112)-Einzelberechnung - Version 20.10, Datenstand 10/2016 (EUR, 19% VSt.)                                                                                                    |                                                                                                    |
|----------------------------------------------------------------------------------------------------|----------------------------------------------------------------------------------------------------|
| Daten Einstellungen Online/FAX-Antrag Ausdruck/PDF Infos Berechnung Dienstprog                                                                                                    | gramme Hilfe                                                                                                    |
| D┏₽₽₽₽ @ III ● III ● ¥ ⊗ ₩ I > III /                                                                                                    | Versicherungsbeginn 01.01.2017 Zahlung                                                                                                    |
| 1 Allgemeine Daten 2 Merkmale 3 Bündelung, Treue 4 Weitere Leistungen 5 SF                                                                                                    | F-Herkunít Prämienübersicht Prämien-Detail                                                                                                    |
| Wohngebäude, Wohngebäudeversicherung       Wohngebäude, Wohngebäudeversicherung       Wohngebäude, Selbstbewohnt)                                                                                                    | Risiko         Vom Vorversicherer gekündigt         Fahrten nur innerhalb EU, Schweiz, Norwegen         Fahrten in die Türkei (europäischer Teil)         Fahrten in sonstige Länder des Geltungsbereich         Versicherungsnehmer         Anrede         Fahrte         Herr         Fahrte                                    |
| (Wohn)gebäudeversicherung bei DEVK                                                                                                    | dec. / Furnerscheinerwerb (Ausstellungsdatum 124.04.1980 124.04.1998<br>des ersten Führerscheins der EU- bzw. Schweiz)<br>Geschlecht,Familienstand männlich verheiratet v<br>Führerscheinherkunit, wenn nicht BRD                                                                                                    |
| Fahrerkreis         ✓       Festgelegter Fahrerkreis (z.B. VN, Partner, Kinder, nam.genannte Fahrer)         ●       Beliebiger Fahrerkreis (z.B. VN, Partner, Kinder, nam.genannte Fahrer)         ●       Beliebiger Fahrerkreis         Unbekannter Fahrerkreis       Unbekannter Fahrerkreis         Klicken Sie hier um einen weiteren Fahrer hinzuzufügen       Fahrzeugnutzer         Fahrzeugnutzer       HF       Geb.Datum       FScheindatum       M/W       BF17       VZR       ST         X       1. Versicherungsnehmer       24.04.1980       24.04.1988       M       Ja | Weitere Angaben         Anzahl der Kinder im Haushalt des VN         Das jüngste Kind im Haushalt des VN geboren am         Das älteste Kind im Haushalt des VN geboren am         VN absolvierte ein Sicherheitstraining am         VN ist Mitglied eines Automobilclubs seit                                                    |
| Leben alle Nutzer in häuslicher Gemeinschaft des VN?<br>Sind alle Nutzer Familienangehörige des VN?<br>✓ Alle Nutzer besitzen den Führerschein eines EU-Landes<br>✓ Alle Nutzer sind seit mind. 10 Jahren wohnhaft in der BRD                                                                                                    | VN hat keinen Eintrag im VZR (keine Punkte in Flensburg)     VN hat am "begl. Fahren mit 17" teilgenommen     VN ist Vereinsmitglied von >Haus & Grundk     VN ist Mitglied im Deutschen Siedlerbund     VN ist Mitglied im Verband der Katholischen Siedler     VN ist Mitglied von Genossenschaften/Genossenschaftsbanken     v |
| 🔮 Kunde: Mustermann, Max, Höxter 🛛 🏹 Angemeldet: Administrator Versic                                                                                                    | Weiter >>          C        Weiter >>          C                                                                                                    |

# 3.1.1.4.1. <u>Halter</u>

**HINWEIS!** Ein **abweichender** Halter, wird von diversen Versicherern nicht dokumentiert bzw. akzeptiert, was dazu führt, dass diese auch nicht im Ergebnis erscheinen.

Hat der abweichende Halter eine andere Adresse als der VN, müssen Sie zusätzlich noch die Postleitzahl des Versicherungsnehmers angeben.

| Halter                 |                                       |        |
|------------------------|---------------------------------------|--------|
| Halter ist             | Ehe-/Lebenspartner abw.Ansch          | rift 🗨 |
| PLZ (Halter-Anschrift) | 16227 EBERSWALDE                      | E      |
| PLZ (VN-Anschrift)     | · · · · · · · · · · · · · · · · · · · |        |

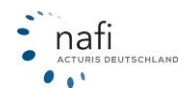

#### 3.1.1.4.2. Wohngebäude

| Wohneigentum / Geschäftsgebäude | Wählen Sie bitte hier das entsprechende aus.                                       |
|---------------------------------|------------------------------------------------------------------------------------|
| (Wohn-)Gebäudeversicherung bei  | Falls der VN ein Eigenheim besitzt, geben Sie hier die Wohngebäudeversicherung an. |

#### 3.1.1.4.3. **Fahrerkreis**

Versicherungsnehmer

Geschlecht,Familienstand

Geb./ Führerscheinerwerb (Ausstellungsdatum

Führerscheinherkunft, wenn nicht BRD

Nationalität, wenn nicht deutsch

des ersten Führerscheins der EU- bzw. Schweiz)

Anrede

Die Art des Fahrerkreises kann sich, je nach Versicherer, auf die Höhe der Prämie auswirken. D.h., ie genauer der Fahrerkreis benannt ist, desto günstiger die Prämie, je ungenauer/unbekannter der Fahrerkreis ist, desto höher die Prämie.

#### 3.1.1.4.3.1. Festgelegter Fahrerkreis

Hier geben Sie genau an, ggf. mit Namen, wer alles mit dem zu versichernden Fahrzeug fährt. Sie können hier zu den einzelnen Fahrern auch zusätzliche Angaben machen, wie z.B. wer der Hauptfahrer ist, ob er/sie am "begleiteten Fahren" teilgenommen hat, einen Eintrag im "VZR" hat oder an einem Sicherheitsfahrtraining "ST" teilgenommen hat.

Herr

männlich

...

24.04.1964

| Fahre                   | rkreis                                                                                   |                     |                                   |        |           |      |      |      |    |
|-------------------------|------------------------------------------------------------------------------------------|---------------------|-----------------------------------|--------|-----------|------|------|------|----|
| I Fes<br>☐ Bel<br>☐ Unl | stgelegter Fahrerkreis (z.B. V<br>iebiger Fahrerkreis mit bekar<br>bekannter Fahrerkreis | 'N, Part<br>nnten A | tner, Kinder, na<br>Altersgrenzen | m.gena | annte Fah | ier) |      |      |    |
|                         | Klicken Sie I                                                                            | nier um             | einen weiterer                    | Fahrei | hinzuzufi | igen |      |      |    |
|                         | Fahrzeugnutzer                                                                           | HF                  | Geb.Datum                         | FSche  | indatum   | M/W  | BF17 | VZR  | ST |
| <b>X</b> 1.             | Versicherungsnehmer                                                                      |                     | 24.04.1965                        | 24     | l.04.1983 | М    |      | Nein | ?? |
| X 2.                    |                                                                                          |                     |                                   |        |           |      |      |      |    |
|                         | Versicherungsnehmer                                                                      |                     |                                   |        |           |      |      |      |    |
|                         | Ehepartner des VN                                                                        |                     |                                   |        |           |      |      |      |    |
|                         | Lebenspartner des VN (in h                                                               | näuslich            | her Gemeinsch                     | aft)   |           |      |      |      |    |
| Kind des VN             |                                                                                          |                     |                                   |        |           |      |      |      |    |
| Alle                    | Elternteil des VN                                                                        |                     |                                   |        |           |      |      |      |    |
| Alle Geschäftsführer    |                                                                                          |                     |                                   |        |           |      |      |      |    |
| 🔽 Alle                  | Mitarbeiter                                                                              |                     |                                   |        |           |      |      |      |    |
|                         | Hauntberuft Eabrer                                                                       |                     |                                   |        |           |      |      |      |    |
|                         | festgelegter Fahrer                                                                      |                     |                                   |        |           |      |      |      |    |
|                         | Ehepartner (von 1)                                                                       |                     |                                   |        |           |      |      |      |    |
|                         | Lebenspartner (von 1 in hä                                                               | usliche             | r Gemeinschaf                     | t)     |           |      |      |      |    |

Die Angaben des Geburts- und Führerscheindatums sowie das Geschlecht des Versicherungsnehmers, werden automatisch auf der rechten Seite unter dem Punkt "Versicherungsnehmer" übernommen.

Geschlecht "M" = Anrede "Herr" Geschlecht "W" = Anrede "Frau"

Die Felder sind miteinander verknüpft, d.h. wenn bei "Versicherungsnehmer" z.B. die Anrede von "Herr" auf "Frau" ändern, ändert sich automatisch unter dem "festgelegten Fahrerkreis" das Geschlecht von "*M*" auf "*W*".

•

•

Ŧ

Ŧ

24.04.1984

✓ verheiratet

Um einen neuen Fahrer hinzuzufügen klicken Sie auf das Feld <Klicken Sie hier um einen weiteren Fahrer hinzuzufügen...>

Gehen Sie in das Feld "Fahrzeugnutzer" und wählen Sie den entsprechenden Fahrer aus.

Danach geben Sie das Geburtsdatum, den Führerscheinerwerb sowie das Geschlecht an und ob der Fahrzeugnutzer am begleiteten Fahren teilgenommen hat, Punkte im VZR verzeichnet sind oder an einem Sicherheitsfahrtraining teilgenommen hat.

#### 3.1.1.4.3.2. **Beliebiger Fahrerkreis**

Bei "Beliebiger Fahrerkreis" geben Sie an, ob der VN das Fahrzeug ebenfalls fährt und wie alt die jüngsten und ältesten Fahrer sind.

Weitere Angaben zu den Fahrern, wie z.B. ob alle Nutzer den Führerschein eines EU-Landes besitzen, der jüngste Fahrer keinen Eintrag im VZR oder am begleitetem Fahren mit 17 teilgenommen hat, können sich auf die Höhe der Prämie auswirken.

| F-b                                                                                                    |                        |                     |
|----------------------------------------------------------------------------------------------------|------------------------|---------------------|
| Fanreikreis                                                                                                    |                        |                     |
| <ul> <li>Festgelegter Fahrerkreis (z.B. VN, Partner, Kinder,</li> <li>Ø Beliebiger Fahrerkreis mit bekannten Altersgrenzer</li> <li>Unbekannter Fahrerkreis</li> </ul> | nam.genannte Fahr<br>1 | er)                 |
| Wird das Fahrzeug vom VN gesteuert?                                                                                                    |                        | Ja 🔻                |
| Geben Sie den Geburtstag (z.B. 01.07.1960) bzw. das                                                                                                    | Alter (z.B. 45) ein o  | der wählen Sie aus: |
| Jüngster männlicher Fahrer neben dem VN:                                                                                                    | 17.12.1994             | •                   |
| Jüngste weibliche Fahrerin neben dem VN:                                                                                                    | 25 Jahre               | -                   |
| Älteste(r) Fahrer(in) neben dem VN                                                                                                    | höchstens 59 Jahre     | • 🗸                 |
| Fahrer mit Führerscheinbesitz unter 3 J. (Dauer in Jah                                                                                                    | ren)                   |                     |
| 🔽 Alle Nutzer besitzen den Führerschein eines EU-La                                                                                                    | andes                  | ,                   |
| 🔽 Alle Nutzer sind seit mind. 10 Jahren wohnhaft in c                                                                                                    | ler BRD                |                     |
| 🔽 Jüngste(r) Fahrer(in) (neben dem VN) hat keinen E                                                                                                    | intrag im VZR          |                     |
| 🔽 Jüngste(r) Fahrer(in) (neben dem VN) hat am "beg                                                                                                    | eiteten Fahren mit 1   | 7" teilgenommen     |
| - • • -                                                                                                    |                        | NATI                |
|                                                                                                    |                        |                     |

# 3.1.1.4.3.3. Unbekannter Fahrerkreis

Beim "Unbekannten Fahrerkreis" werden keine weiteren Angaben abgefragt.

# 3.1.1.4.4. <u>Risiko</u>

| Vom Vorversicherer gekündigt           | Markieren Sie das Kästchen, wenn dem Antragsteller vom Vor-<br>versicherer gekündigt wurde.                                                                                      |
|----------------------------------------|----------------------------------------------------------------------------------------------------|
| Einschränkung des Fahrgebie-<br>tes    | Soll der beschränkte Versicherungsschutz, der hier genannten<br>Länder bzw. Ländergemeinschaften, erweitert werden, setzten Sie<br>bitte bei den jeweiligen Punkten einen Haken. |
| 3.1.1.4.5. <u>Versicherungsnehme</u>   | <u>er</u>                                                                                                    |
| Geburtsdatum / Führerschein-<br>erwerb | Geben Sie in das vordere Eingabefeld das Geburtsdatum und in das hintere das Datum des Führerscheinerwerbes ein.                                                                 |

| Geschlecht / Familienstand                             | Wählen Sie hier das Geschlecht und den Familienstand aus.    |
|--------------------------------------------------------|--------------------------------------------------------------|
| Führerscheinherkunft, wenn<br><u>nicht</u> BRD oder EU | Wählen Sie aus dem Auswahlfeld den zutreffenden Eintrag aus. |
| Nationalität, wenn <u>nicht</u><br>deutsch             | Wählen Sie aus dem Auswahlfeld den zutreffenden Eintrag aus. |

# 3.1.1.4.6. Weitere Angaben

Geben Sie hier bitte möglichst alle Daten ein, die den Versicherungsnehmer betreffen.

HINWEIS! Je genauer und ausführlicher die Angaben, desto genauer die Berechnung!

VN hat / ist / besitzt ... Markieren Sie hier bitte die zutreffenden Angaben durch ein Häkchen.

| VN hat keinen Eintrag im VZR (keine Punkte in Flensburg) |   |
|----------------------------------------------------------|---|
| VN hat am "begl. Fahren mit 17" teilgenommen             |   |
| VN ist Vereinsmitglied von >Haus & Grund<                |   |
| VN ist Mitglied im Deutschen Siedlerbund                 |   |
| VN ist Mitglied im Verband der Katholischen Siedler      | - |

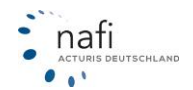

# 3.1.1.5. Registerkarte – Bündelung / Treue

Eine Reihe von Gesellschaften bietet zusätzlich zu den Nachlässen für die klassischen Merkmale, wie z.B. Garage, Fahrzeugnutzer etc., weitere Nachlässe an, die auf dem Verhältnis des Versicheren sicherungsnehmers zum Versicherer basieren.

Wir haben diese Nachlässe in "Bündelungs-", "Treue-" und "Zweitwagennachlässe" eingeteilt.

Bietet eine Gesellschaft besondere Leistungen bzw. spezielle Tarife an, können Sie dieses unter "**Be**sondere Tarife" oder "**Besondere Leistungen**" auswählen, so dass sie bei der Berechnung mit berücksichtigt werden.

| 🚔 Pkw (WKZ 112)-Einzelberechnung - Version 22.07, Datenstand 7/2018 (EUR, 19% VSt.)                                                                                                    |                                                                       | - 0      | ×  |
|----------------------------------------------------------------------------------------------------|-----------------------------------------------------------------------|----------|----|
| Daten Einstellungen Online/FAX-Antrag Ausdruck/PDF Infos Berechnung Dienstpro                                                                                                    | gramme Hilfe                                                          |          |    |
| ▋ਫ਼₽₽₩                                                                                                    | Versicherungsbeginn 19.07.2018 Zahlung                                |          |    |
| in the second second second second second second second second second second second second second second second                                                                                                    |                                                                       |          |    |
| Allgemeine Daten 2 Merkmale Bündelung, Treue                                                                                                    | SF-Herkunft Prämienübersicht Prämien-Detail                           |          | -  |
| Bündel-, Treue-, Zweitwagennachlässe, Besondere Tarife, Leistungen                                                                                                    | Info                                                                  |          |    |
| Veildelungsnachlässe     Treuenachlässe     Zweilwagennachlässe     Zweilwagennachlässe     AXA/DBV mobil komfort/kompakt     Oeutscher Beamtenbund     Oeutscher Beamtenbund     Oeutscher Bundsswehrverband (DbwV) /Förderungsgesellschaft (FÖG)     Deutscher Bundsswehrverband (DbwV) /Förderungsgesellschaft (FÖG)     Dettscher Bundsswehrverband (DbwV) /Förderungsgesellschaft (FÖG)     Dettscher Bundsswehrverband (DbwV) /Förderungsgesellschaft (FÖG) | (Deutscher Beamtenbund)<br>Nicht bei Anrede "Firme" und gew. Nutzung! | ^        |    |
|                                                                                                    | Für die Berechnung ausgewählt                                         | <u></u>  |    |
| VOLKSWOHL-BUND     Sesondere Leistungen                                                                                                    | AXA/DBV mobil komfort/kompakt-Deutscher Beamtenbund                   |          |    |
|                                                                                                    | << Zurück W                                                           | eiter >> |    |
| 🔮 Kunde: kein Kunde ausgewählt 💦 Angemeldet: NilsS                                                                                                    | Versicherungsbeginn: 19.07.2018 Angebotsdatum: 06.07.20               | 018      | 11 |

# ACHTUNG! Die Bedingungen / Abhängigkeiten sollten Sie sehr aufmerksam lesen!

| Bündelungsnachlässe  | Der VN hat bei einer Gesellschaft mehrere unterschiedliche Versiche-<br>rungsverträge abgeschlossen. (Z.B. Gebäude, Hausrat)                         |
|----------------------|----------------------------------------------------------------------------------------------------|
| Treuenachlässe       | Der VN ist mit seinem Fahrzeug bzw. dem Vorfahrzeug seit mehreren Jahren beim gleichen Versicherer versichert.                                       |
| Zweitwagennachlässe  | Der VN bzw. dessen (Ehe-)Partner hat beim gleichen Versicherer bereits ein Fahrzeug versichert.                                                      |
| Besondere Tarife     | Als Beispiel sei hier der <i>"Zugriff auf ein weiteres Fahrzeug"</i> der AXA Versicherung angeführt.                                                 |
| Besondere Leistungen | Als Beispiel sei hier die Leistung <i>"Rabattschutz - Vollkasko"</i> genannt, bei der gegen einen Zuschlag keine Rückstufung im Schadenfall erfolgt. |

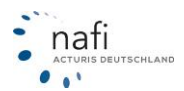

# 3.1.1.5.1. Bedienung - Auswahl eines Nachlasses oder mehrerer Nachlässe

- 1. Klicken Sie auf die Karteikarte **Bündelung, Treue**... im Eingabefenster.
- Danach klicken Sie auf den entsprechenden Bereich (Bündelungsnachlässe, Treuenachlässe oder Zweitwagennachlässe). Es werden alle Gesellschaften aufgelistet, bei denen uns ein oder mehrere solcher Nachlässe bekannt sind.
- 3. Um sich Nachlässe anzeigen zu lassen, klicken Sie bitte auf eine **Gesellschaft**. Gehen Sie mit der Pfeiltaste auf einen der Nachlässe bzw. klicken Sie mit der Maus darauf. Im rechten Fensterbereich werden die Höhe und die Bedingungen für den Nachlass aufgezeigt.
- 4. Durch Doppelklick auf den **Nachlass** (im Kästchen vor der Nachlassbezeichnung erscheint / verschwindet ein rotes Häkchen) aktivieren bzw. deaktivieren Sie diesen Nachlass für die Berechnung.
- 5. Sie können **mehrere** dieser **Nachlässe** in die Berechnung einfließen lassen. Die ausgewählten Nachlässe werden im Fenster rechts unten angezeigt.
- 6. Markieren Sie in diesem Fenster einen Nachlass und betätigen die Entf-Taste, wird dieser von der Berechnung wieder ausgeschlossen.

# 3.1.1.5.1.1. Wie erkenne ich, ob Nachlässe gewährt wurden?

Werden die ausgewählten Nachlässe berechnet, erkennen Sie dies in der **Preismaske** und im **Ange-botsausdruck** bzw. der **Deckungsaufgabe**. Die Nachlässe werden im Ausdruck und in der Preismaske mit den übrigen Nachlässen/Zuschlägen ausgedruckt bzw. angezeigt.

# 3.1.1.5.1.2. Wann werden Nachlässe nicht berechnet?

Nachlässe werden nicht berechnet, wenn zuvor gewisse Bedingungen erfüllt werden müssen oder Sie Eingaben machen, die diesen widersprechen.

# 3.1.1.5.2. <u>Besondere Tarife</u>

Bietet eine Gesellschaft besondere Leistungen oder spezielle Tarife an, haben Sie die Möglichkeit diese in die Berechnung mit einfließen zu lassen.

- 1. Klicken Sie auf die Karteikarte "*Bündelung, Treue…"* im Eingabefenster.
- 2. Danach klicken Sie auf den Punkt "*Besondere Tarife*". Es werden alle Gesellschaften aufgelistet, die entsprechendes anbieten.
- 3. Durch einen Klick auf den entsprechenden Tarif werden die Besonderheiten dieses Tarifes angezeigt.
- 4. Klicken Sie mit der Maus auf eine Besonderheit, werden im rechten Fensterbereich die Bedingungen für den Tarif aufgezeigt.
- 5. Durch Doppelklick auf den **Tarif** (im Kästchen vor der Bezeichnung erscheint / verschwindet ein rotes Häkchen) **aktivieren** bzw. **deaktivieren** Sie diesen Tarif für die Berechnung.

#### 3.1.1.5.2.1. Wie erkenne ich, ob "Besondere Tarife" angewandt wurden?

Werden die ausgewählten Tarife berechnet, erkennen Sie dies in der **Preismaske** und im **Angebotsausdruck** bzw. der **Deckungsaufgabe**.

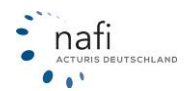

#### 3.1.1.6. Registerkarte – Weitere Leistungen

Hier können Sie Zusatzleistungen auswählen, die in die Berechnung mit einbezogen werden sollen und bei einigen Versicherern nur gegen Mehrpreis angeboten werden. Der Mehrpreis wird im *"Prämien-Detail"* separat in der Spalte *"Lst."* aufgeführt.

| Pkw (WK2 112)-Linzelberechn<br>Daten Einstellungen Online/FA                                                                                                    | ung - Version 22.07, Datenstand 77,<br>AX-Antrag Ausdruck/PDF Infos<br>String Ausdruck/PDF Infos<br>String Ausdrame Ausdruck (PDF Infos<br>String Ausdruck (PDF Infos)<br>Merkmale 38, Bündelung, Treue                                        | 018 (EUR, 19% VSt.)         Berechnung       Dienstprogramme         Hife         Hife                                                                                                    | 19.07.2018 Zah                                                                                                    | ilung                                           | ~ |
|----------------------------------------------------------------------------------------------------|----------------------------------------------------------------------------------------------------|----------------------------------------------------------------------------------------------------|----------------------------------------------------------------------------------------------------|-------------------------------------------------|---|
| <b>KH</b><br>Rabattschutz<br>Rabattretter<br>''Mallorcapolice''<br>USV                                                                                                    | VK<br>Rabattschutz<br>Rabattschutz<br>Rabattretter<br>Rabattretter<br>ALL-Risk<br>Direktregulierun<br>Wettminderung                                                                                                    | ? i       Erweiterter Leistungsumfang in Ka         ? i       Leistungspaket         ? i       Motorschadenversicherung         g ? i       Hybrid/Elektrofahrzeuge         ? i       Leasing-Ausgleich (bei Akku-Leasing)                                                                                                    | Asko<br>Peise<br>Panne<br>Panne<br>Schutz<br>Auslan<br>Peise<br>Panne<br>Schutz<br>Auslan<br>Sonst                              | nhilfe                                          |   |
| Kasko<br>GAP<br>Schutz bei gr. Fahrläss.<br>Neuwertentschädigung<br>Kaufwertentschädigung<br>Verzicht auf Abzug NIA<br>Mehrwert<br>freie Werkstattwahl<br>Miet-/Ersatzwagen<br>BBBS           | ?     i       ?     i       ?     i       ?     i       ?     i       EWS       ?     i       EES       ?     i       Dachlawinen       ?       ?       ?       ?       ?       ?       ?       ?       ?       ?       ?       ?       ?      | Fahrer und Insassen-Unfall         Fahrerschutz-Versicherung ("FAU")         Insassen-Unfall nur Fahrer ("IUF")         Insassen-Unfall nur Fahrer ("IUF")         IU-Kod/Invalidität (IEUR)         IU-Kosmetische Op. (IEUR) | Verku<br>Unfai<br>Beitra<br>? i<br>? i<br>? i<br><b>Qualit</b><br>beste<br>minim<br><b>V</b><br><b>Qualit</b><br>beste<br>minim | shrsrechtsschutz                                |   |
| Hinweis<br>Die oben genannten Leis<br>Tarif enthält alle gev<br>Filter<br>Nur Angebote anzeiger<br>Alternativ: Über die rechte<br>Anforderungen nicht erfülle<br>Zahlreiche weitere Leistunge | stungen/Zusatzdeckungen sind ggf. nu<br>wählte Leistungen ① Tarif enth<br>n, die den gewünschten Leistungsumfa<br>Maustaste oder die Filterfunktion könn<br>m. Beachten Sie die teilweise untersch<br>en können Sie über den "Qualitätsfilter" | r gegen Mehrkosten oder in bestimmten Tarifen erhältlich.<br>ält einige der gewählten Leistungen O Tarif enthält ke<br>Ing erfüllen.<br>en Sie entsprechende Filter setzen und die Anzeige bzw. den A<br>iedliche Qualität der Leistungen und nutzen Sie ggf. den Qualitä<br>'einfließen und auswerten lassen.                                                                                                    | sine der gewählten Leistungen<br>usdruck der Gesellschaften ur<br>ätsfilter im Prämien-Detail.                                  | iterdrücken, die Ihre<br>rück <u>₩</u> eiter >> |   |

Um mehr Information zu einer Leistung zu erhalten, klicken Sie einfach auf das <?> rechts neben der Leistung.

Für einen Versicherervergleich zu einer bestimmten Leistung, d.h. eine Übersicht der Versicherer, die diese Leistung anbieten und in welchem Umfang, klicken Sie auf das <i>.

Des Weiteren haben Sie hier die Möglichkeit einen Filter zu setzen, d.h. es werden nur die Tarife angezeigt, die den gewünschten Leistungsumfang erfüllen. Wenn Sie hier zu viel Leistungen oder gar keine Leistung ausgewählt und den Filter gesetzt haben, kann es vorkommen, dass keine Gesellschaft im Prämien-Detail erscheint, da es keine Gesellschaft im **NAFI**<sup>®</sup> Kfz-Kalkulator gibt, die <u>alle</u> oder eine bestimmte Konstellation von Leistungen anbietet.

Haben Sie z.B. Leistungen ausgewählt, aber keinen Qualitätsfilter, wird ausschließlich die Qualität der ausgewählten Leistungen im *"Prämien-Detail"* angezeigt. Haben Sie einen eigenen Qualitätsfilter ausgewählt, so wird dieser ggf. um die noch fehlenden Leistungen ergänzt. Dies gilt aber nur für diese eine Berechnung!

Dann haben Sie zusätzlich noch die Möglichkeit festzulegen mit welcher "Ausprägung" oder "Qualität" die ausgewählten Leistungen im "Prämien-Detail" angezeigt werden. Dies stellen Sie in dem Bereich "Qualitätsfilter ergänzen" ein.

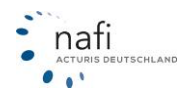

# 3.1.1.7. Registerkarte – SF-Herkunft

Aufgrund der umfangreichen und vielfältigen Angaben zu der SF-Herkunft, hat **NAFI**<sup>®</sup> jetzt für diesen Punkt eine eigene Registerkarte erstellt.

Im Gegensatz zur alten Abfrage der SF-Herkunft, können Sie jetzt präzise und umfangreiche Angaben zu diesem Punkt machen.

Die SF-Herkunft (Schritt 1) unterteilt sich in

- Mit Übernahme des Schadenverlaufs
- Ohne Übernahme des Schadenverlaufs

Die Auswahl- und Eingabefelder passen sich der jeweiligen Auswahl in den Bereichen "Schritt 1 - Schritt 3" an.

**Tipp:** Weitere **Hilfen** zu den einzelnen Punkten erhalten Sie über die "**F1**"-Taste. Markieren Sie den Punkt oder klicken Sie in das Feld, so dass der Cursor darin blinkt, (die Schriftfarbe ändert sich dann in der Regel in rot) und drücken Sie die Taste "**F1**".

# 3.1.1.7.1. Schritt 1: SF-Herkunft: Mit Übernahme des Schadenverlaufs

Diesen Punkt wählen Sie, wenn der Versicherungsnehmer auf einem eigenen bestehenden Schadenverlauf zurück greifen kann oder den Schadenverlauf einer anderen (Dritten) Person übernimmt.

Diese Registerkarte ist unterteilt in

 Schritt 2: Art der Übernahme des Schadenverlaufs

Schritt 3: Zu berechnende SF-Einstufung

- Angaben zum ...
- SF-Übernahme von einer anderen Person / Betriebsübernahme

| 1 Allgemeine Daten 2 Merkmale 3 Bündelung, Treue 4 Weitere L                                                                                                    | .eistungen <u>5</u> SF-Herkunft                  | <u>P</u> rämienübersicht P <u>r</u> ämien-Detail           |
|----------------------------------------------------------------------------------------------------|--------------------------------------------------|------------------------------------------------------------|
| Schritt 1: SF-Herkunft                                                                                                    | Angaben zum abzusch                              | nließenden Vertrag                                         |
| Mit Übernahme des Schadenverlaufs         ?           (z.B. Fahrzeug-, Tarif-, Versichererwechsel, vom Dritten)         ?                                                                                                    | ) wkz                                            | 112 Pkw in Eigenverwendung                                 |
| Ohne Übernahme des Schadenverlaufs     (z.B. Anfänger-, Führerschein-, Zweitwagenregelung)                                                                                                    | ) versicherer                                    |                                                            |
| Abweichender SF-Berechtigter Nein, der VN ist SF-berechtigt 🗨 🔹                                                                                                    | Bei diesem Versicherer seit                      | t mindestens 6 Jahre 🚽 Ifd. K-Vertrag u. K-Vorverträge     |
| Schritt 2: Art der Übernahme des Schadenverlaufs                                                                                                    | Anzahl der VU-Wechsel                            | 0 in den letzten drei Jahren                               |
| Fahrzeugwechsel                                                                                                    | ) SF-Klasse KH/VK                                | SF10 🔽 SF10 🔽 😡                                            |
| Versicherer-/Tarif-/Änderungswechsel (kein Fahrzeugwechsel)                                                                                                    | )                                                |                                                            |
| □ Schadenverlauf einer anderen Person (>SF-Übernahme vom Dritten<)                                                                                                    | KH-Vorschäden                                    | Vorschaden in Jahren 2017/2016/2015 Habattschutz vorhanden |
| Wechsel zw. Winter-/Sommerfahrzeug bzw. Saisonkennzeichen                                                                                                    | VK-Vorschäden                                    |                                                            |
| Rabatttausch                                                                                                    | TK-Vorschäden                                    |                                                            |
| 🔲 Von einem Fahrzeug im Bestand auf ein neu hinzukommendes Fahrzeug 💽                                                                                                    | Weiteres Fahrzeug vorhan                         | den                                                        |
| ☐ Von einem ausgeschiedenen Fahrzeug auf ein Fahrzeug im Bestand                                                                                                    | )                                                |                                                            |
| Rabatttausch unter mehreren Verträgen im Bestand                                                                                                    | ] _ ₩eitere Fahrzeuge ("E                        | Erstfahrzeug")                                             |
| Schritt 3: Zu berechnende SF-Einstufung                                                                                                    | WKZ Erstfahrzeug                                 | 112 Pkw in Eigenverwendung                                 |
| ✓ Zu berechnende SF-Klasse                                                                                                    | Erstfahrzeug ist zugelass                        | en auf den Antragsteller 🗨                                 |
| SF-Klasse KH/VK SF10 🖵 SF10 🖵 🚺                                                                                                    | Das Erstfahrzeug ist versi                       | ichert für den Antragsteller 🗨                             |
| (weitere Angaben beziehen sich auf den abzuschließenden Vertrag)                                                                                                    | Versicherer Erstfahrzeug                         | ALLIANZ                                                    |
| SF-Klasse automatisch ermitteln<br>(weitere Angaben beziehen sich auf den aktuellen bzw. bei Unterbrechung<br>auf den beendeten Vertrag. Rückstufung nach Schäden, Weiterstufung<br>und Dauer der Unterbrechung werden bei der SF-Frreitlinung individuell und | )<br>SF-Klasse KH/VK Erstfah<br>Vorschäden KH/VK | nrzeug 20 v 20 v<br>0 v 0 v                                |
| gemäß der aktuellen AVB der Versicherer berücksichtigt)                                                                                                    |                                                  | << <u>Z</u> urück <u>Weiter &gt;&gt;</u>                   |

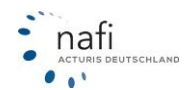

# 3.1.1.7.1.1. Schritt 2: Art der Übernahme des Schadenverlaufs

Hier sind einige Möglichkeiten der Übernahme eines vorhandenen Schadenverlaufes aufgeführt.

#### Fahrzeugwechsel

Das alte Fahrzeug wird durch ein neues/anderes ersetzt.

Grundsätzlich kann der Schadenfreiheitsrabatt (SFR) beim **Kfz Fahrzeugwechsel** in der Kfz Versicherung, vom ausgeschiedenen auf das neue Fahrzeug übertragen werden.

Beispiel: Fahrzeug A im Bestand. Fahrzeug B ersetzt Fahrzeug A und erhält SF-Einstufung von A.

#### Versicherer-/Tarif-/Änderungswechsel (kein Fahrzeugwechsel)

Bei einem Versichererwechsel/Tarifwechsel werden Dauer und Schadenfreiheit des bisherigen Versicherungsvertrages sowie die Anzahl der Schäden berücksichtigt.

<u>Beispiel:</u> Fahrzeug A ist versichert beim Versicherer/Tarif A. Versicherungsnehmer wechselt mit Fahrzeug A zu Versicherer/Tarif B und übernimmt SF-Einstufung von Versicherer/Tarif A.

#### Schadenverlauf einer anderen Person (>SF-Übernahme vom Dritten<)

Hierbei findet eine Rabattübertragung von einem Dritten (*Abgebender*) auf eine andere Person (*Über-nehmender*) statt, gemäß TB28.

Eine Übertragung ist unter anderem, unter folgenden Voraussetzungen möglich:

- Der Übernehmende muss glaubhaft machen, dass er das Fahrzeug des Abgebenden hauptsächlich gefahren hat und nicht nur gelegentlich oder der Abgebende bestätigt dieses schriftlich.
- Der Übertragung muss der Abgebende zugestimmt haben. Durch Vorlage einer Sterbeurkunde ist auch eine Übertragung nach dem Tod des Abgebenden möglich.
- Der Abgebende muss Lebens-/Ehepartner, Elternteil, Kind oder juristische Person sein. Bei einer häuslichen Gemeinschaft kann der Abgebende den SF-Rabatt auch an Großeltern, Enkel, Geschwister oder eheähnlich lebende Lebenspartner abgeben. Auch eine Personengruppe hat die Möglichkeit SF-Rabatt zu übernehmen. Hierbei handelt es sich z.B. um Mitarbeiter einer Firma oder um die Firmeninhaber, wo gewerbliche Kfz-Versicherungsverträge vorhanden sind.

Der Übernehmende kann nur so viele schadenfreie Jahre übernehmen, wie er auch tatsächlich hätte erreicht haben können.

<u>Beispiel:</u> Person B (seit 3 Jahren den Führerschein) hat hauptsächlich den Zweitwagen von Person A gefahren, der in die SF-Klasse 5 eingestuft ist. Person B übernimmt die SF-Klasse des Zweitwagens von Person A und wird in SF3 eingestuft. Der Rest verfällt ersatzlos und kann auch nicht an weitere Personen übergeben werden.

**ACHTUNG**: Bitte beachten Sie auch diese weiteren wichtigen Informationen:

- Bei einer Übernahme des SF-Rabattes werden auch die Schäden des Abgebenden dem Übernehmenden bei seiner Einstufung in die SF-Klasse zugerechnet. Der Übernehmende wird so gestellt, als hätte er den Vertrag selber abgeschlossen und die Schäden selber verursacht. Es wird hier nur der Zeitraum übernommen, in dem der Übernehmende das Fahrzeug hauptsächlich genutzt hat. Voraussetzung hierfür ist die tatsächliche Nutzung. Des Weiteren ist sowohl der Besitz der Fahrerlaubnis, als auch KEIN Fahrverbot für die entsprechende Zeit Voraussetzung.
- Eine Teilung (Splitting) des SF-Rabattes des Abgebenden ist nicht möglich! Kann der vollständige SF-Rabatt nicht übernommen werden, so verfällt der Rest.
- Die Rückübertragung auf den Abgebenden kann schwierig werden, da bei der ersten Übertragung glaubhaft gemacht wurde, dass der Übernehmende hauptsächlich das Fahrzeug gefahren hat. Somit müsste der Abgebende glaubhaft machen, dass er hauptsächlich das Fahrzeug gefahren hat, was ein Widerspruch in sich wäre. Jedoch ist eine Rückübertragung später möglich, z.B. nach 5 Jahren, so dass dieser Zeitraum (hier 5 Jahre) wieder zurück übertragen werden kann. Ein eventueller Rest verfällt dann wieder.
- Bei der Übertragung auf eine juristische Person ist ebenfalls Vorsicht geboten. Bei Geschäftsfahrzeugen könnte eine Übertragung unter Umständen interessant sein, jedoch kann es bei einer eventuell späteren Rückübertragung rechtliche Komplikationen geben, da evtl. kein rechtlicher Anspruch (auf das Firmenvermögen) mehr besteht.

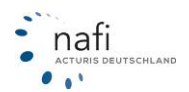

# Wechsel zwischen Winter-/Sommerfahrzeug

Hat der VN zwei Fahrzeuge im Bestand von denen er eines im Sommer anmeldet und das zweite im Winter. Während das eine angemeldet ist, ist das andere abgemeldet.

<u>Beispiel:</u> Fahrzeug A und B im Bestand. Fahrzeug A wird im Sommer angemeldet, Fahrzeug B für diesen Zeitraum abgemeldet. Im Winter umgekehrt. Fahrzeug B an- und Fahrzeug A abgemeldet.

#### Von einem Fahrzeug im Bestand auf ein neu hinzukommendes Fahrzeug

Es wird ein zusätzliches Fahrzeug erworben, das die SF-Einstufung des ersten Fahrzeuges übernimmt und das Erstfahrzeug wird in die schlechtere SF-Klasse eingestuft.

<u>Beispiel:</u> Fahrzeug A im Bestand. Fahrzeug B kommt hinzu und erhält SF-Einstufung von Fahrzeug A. Fahrzeug A erhält neue Einstufung.

#### Von einem ausgeschiedenen Fahrzeug auf ein Fahrzeug im Bestand

Es sind mehrere Fahrzeuge versichert, von dem ein Fahrzeug ausscheidet und die SF-Einstufung des ausgeschiedenen Fahrzeuges übernommen werden soll.

<u>Beispiel:</u> Im Bestand sind Fahrzeuge A und B. Fahrzeug B scheidet aus. Fahrzeug A erhält SF-Einstufung von Fahrzeug B.

#### Rabatttausch unter mehreren Verträgen im Bestand

Es sind mehr als zwei Fahrzeuge versichert, wovon ein Fahrzeug ausscheidet. Die erreichten SF-Klassen werden jetzt unter den Fahrzeugen getauscht.

<u>Beispiel:</u> Fahrzeuge A, B und C im Bestand. Fahrzeug C scheidet aus. Fahrzeug B erhält SF-Einstufung von Fahrzeug C und Fahrzeug A von Fahrzeug B.

# 3.1.1.7.1.2. Schritt 3: Zu berechnende SF-Einstufung

#### Zu berechnende SF-Klasse

Die aktuelle(n) SF-Klasse(n) entnehmen Sie der letzten Kfz-Versicherungs-Beitragsrechnung. Sie müssen - bis auf den Vorversicherer und die Anzahl der Schäden - keine weiteren Eingaben zum derzeitigen/beendeten Versicherungsvertrag bzw. Vorfahrzeug machen.

#### ACHTUNG!

Der **NAFI**® Kfz-Kalkulator führt **keine** Prüfung auf Richtigkeit der eingegebenen SF-Klasse durch, d.h., die SF-Klasse, die Sie eingetragen haben, wird für die Berechnung genommen.

Eine **automatische** Weiter- oder Rückstufung, wie bei der automatischen Ermittlung der SF-Klasse, findet hier **nicht** statt.

Achten Sie bitte darauf, dass, wenn der Versicherungsbeginn im nächsten Jahr liegt, Sie die nächste SF-Klasse eingeben, sollte der VN einen Schaden gemeldet haben, die SF-Klasse gemäß der Rückstufungstabelle des Versicherers.

#### SF-Klasse automatisch ermitteln

Wählen Sie die automatische Ermittlung der SF-Klasse, so müssen Sie noch weitere Angaben zum bestehenden/beendeten Vertrag bzw. abgemeldeten Fahrzeug machen, damit anhand der AVBs der Versicherer und des Versicherungsbeginns, die derzeitige SF-Klasse korrekt ermittelt wird.

**Hinweis:** Wird diese Option ausgewählt, wird der Antrag nicht mehr als direkter Onlineantrag verschickt. Die Übertragung erfolgt dann automatisch alternativ per E-Mail oder per Fax an den Versicherer.

Bei der automatischen Ermittlung der SF-Klasse, müssen Sie bei den Angaben zum Vorvertrag das Datum mit angeben, an dem der Vertrag beendet wurde, da die Dauer der Unterbrechung bei der SF-Einstufung eine große Rolle spielt.

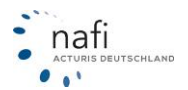

#### 3.1.1.7.1.3. Angaben zum aktuellen (bei Unterbrechung zum beendeten) Vertrag

Hier geben Sie Daten zum Vorvertrag/-fahrzeug an. Je nachdem was Sie unter *"Mit Übernahme des Schadenverlaufs"* angegeben haben, können sich die Bezeichnung und die Eingabefelder ändern.

#### 3.1.1.7.1.4. SF-Übernahme von einer anderen Person/Betriebsübernahme

Wird der Schadenverlauf von einer anderen Person oder einem Betrieb übernommen (>SF-Übernahme vom Dritten<), so muss noch angegeben werden, von wem genau die Übernahme erfolgt, ob die Person mit dem VN in häuslicher Gemeinschaft lebt, verstorben ist oder den Schadenverlauf abgibt und dies schriftlich erklärt.

#### 3.1.1.7.2. Schritt 1: SF-Herkunft: Ohne Übernahme des Schadenverlaufs

Hatte der VN noch nie ein Fahrzeug auf seinen Namen angemeldet oder liegt die Abmeldung des zuletzt gefahrenen Fahrzeuges mehr als 7 Jahre zurück, dann gibt es mehrere Sonderregelungen, bei der das Fahrzeug bei der Einstufung eine bessere SF-Klasse erhält.

ACHTUNG! Je nachdem welche Regelung Sie auswählen, können sich die weiteren Bereiche und Eingabe- / Ausgabefelder ändern.

Diese Registerkarte ist unterteilt in

- Schritt 2: Ohne Übernahme des Schadenverlaufs
- Erstfahrzeug/Vertrag
- Erstfahrzeug/Merkmale
- Zu berechnende SF-Einstufung Moped-Vorversicherung/Moped-Führerschein

| 🎐 Pkw (WKZ 112)-Einzelberechnung - Version 16.09, Datenstand 9/2012 + 1/2                   | 2013 (EUR, 19% VSt.)                                                                     |
|---------------------------------------------------------------------------------------------|------------------------------------------------------------------------------------------|
| Daten Einstellungen Online/FAX-Antrag Ausdruck/PDF Infos Berechn                            | nung Dienstprogramme Hilfe                                                               |
|                                                                                             | Versicherungsbeginn 01.01.2013 Zahlung                                                   |
|                                                                                             |                                                                                          |
| Allgemeine Daten 2 Merkmale 3 Bündelung, Treue 4 Weitere                                    | Leistungen SSF-Herkunft Prämienübersicht Prämien-Detail                                  |
| Schritt 1: SF-Herkunft                                                                      | Erstfahrzeug/Vertrag                                                                     |
| Mit Übernahme des Schadenverlaufs                                                           | ? WKZ 112 Pkw in Eigenverwendung                                                         |
| (z.b. Panizeug-, Tani-, Versichererwechsel, Vom Diritien)                                   | Versicherer VHV                                                                          |
| ☑ Uhne Ubernahme des Schadenverlaufs<br>(z.B. Anfänger-, Führerschein-, Zweitwagenregelung) | SF-Klasse KH/VK SF10 V SF10 V                                                            |
| Abweichender SF-Berechtigter                                                                | Vorschäden KH/VK 0                                                                       |
|                                                                                             | Wäre der VN bereit, mit dem Erst-FZ zum Versicherer des zu versichernden FZ zu wechseln? |
| Schritt 2: Ohne Übernahme des Schadenverlaufs                                               |                                                                                          |
| Zweitwagen-, (Ehe-)Partner-, Eltern/Kindregelung                                            | Erstfahrzeug/Merkmale                                                                    |
| Das Erstfahrzeug ist zugelassen auf den Antragsteller                                       | VN und Halter des Erstfahrzeugs sind                                                     |
| Das Erstfahrzeug ist versichert für 🛛 den Antragsteller 🔄 💌                                 | Fahrzeugnutzung                                                                          |
| Transung (bigg nug wann die SCE Übernahme von Dritten/ vielst möglich                       | Fahrerkreis ausschliesslich VN des Erstfahrzeugs                                         |
| ist, weil Ex-Partner seinen Rabatt nicht abgibt)                                            | Geburtstag Versicherungsnehmer 24.04.1964                                                |
| 👝 Arbeitgeber (hier nur wenn die >SF-Übernahme von Dritten< nicht möglich                   | jüngster männlicher Fahrer 24.04.1964                                                    |
| ist, weil der Arbeitgeber den Rabatt nicht abgibt)                                          | jüngste weibliche Fahrerin                                                               |
| Weitere Regelungen berücksichtigen? (Führerschein, Anfänger,                                | 2                                                                                        |
| i interiorizeog)                                                                            | Moped-Vorversicherung/Moped-Führerschein                                                 |
| Cabin 2. Zu hanada an CE Firabitua                                                          | Mopedführerschein vorhanden                                                              |
| Schritt 3: Zu berechnende SF-Einsturung                                                     |                                                                                          |
| 🔽 🔽 SF-Klasse automatisch ermitteln bzw. Regelung festlegen 👔                               | 2 Erworben am                                                                            |
| 🔲 🗌 Zu berechnende SF-Klasse                                                                | P Versichert bei                                                                         |
| SF-Klasse KH/VK                                                                             | ununterbrochen und schadenfrei bei diesem Versicherungsunternehmen seit                  |
| 🗖 Gewählte SF-Klasse prüfen und ggf. ändern                                                 | 2                                                                                        |
| 🗖 Gewählte SF-Klasse prüfen und für die Berechnung NICHT ändern 🚦                           | 2                                                                                        |
| 🗖 Gewählte SF-Klasse berechnen und NICHT prüfen                                             | 2                                                                                        |
|                                                                                             | << <u>Z</u> urück <u>W</u> eiter >>                                                      |
|                                                                                             |                                                                                          |
| 🔮 Kunde: Mustermann, Max, Holzminden 🛛 🏠 Angemeldet: Administrator                          | Versicherungsbeginn: 01.01.2013 Angebotsdatum: 07.09.2012                                |

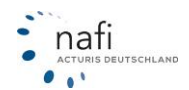

# 3.1.1.7.2.1. Schritt 2: Ohne Übernahme des Schadenverlaufs

Mit welcher Sonderregelung soll das Fahrzeug versichert werden?

ACHTUNG! Je nachdem welche Regelung Sie auswählen, können sich die weiteren Bereiche und Eingabe-/Auswahlfelder ändern und von dem Screenshot abweichen.

#### Zweitwagen-, (Ehe-)Partner-, Eltern-/Kindregelung

Für diese Sonderregelung gilt in der Regel die Einstufung zwischen SF2, SF1 und SF1/2.

<u>Beispiel:</u> Die Tochter des VN bekommt Ihren ersten Pkw. Um eine günstige Prämie zu erhalten, wird das Fahrzeug als "Zweitfahrzeug" beim Vater angemeldet und wird anstatt in die Anfängerklasse SF0 in SF1/2, SF2 oder sogar in die gleiche SF-Klasse wie das Erstfahrzeug eingestuft, vom Vater, je nach Versicherer. Hierdurch können mehrere Hundert EURO an Versicherungsprämie gespart werden.

**Voraussetzung** für diese Zweitwagen- / Sonderregelung ist in der Regel, dass das Erstfahrzeug bei der gleichen Gesellschaft versichert und mindestens in SF1/2 eingestuft ist. (ACHTUNG: Mindesteinstufung des Erstfahrzeugs kann unterschiedlich ausfallen, je nach Versicherer.)

Unter bestimmten Voraussetzungen stufen einzelne Gesellschaften das Zweitfahrzeug in die gleiche SF-Klasse ein, wie das Erstfahrzeug.

Wird das Zweitfahrzeug bei einer anderen Gesellschaft als das Erstfahrzeug versichert, wird dieses in der Regel in SF1/2 eingestuft. Es gibt einzelne Versicherer, die das Zweitfahrzeug unter bestimmten Voraussetzungen auch in SF2 einstufen, auch wenn das Erstfahrzeug bei einer anderen Gesellschaft versichert ist.

#### Besonderheit bei der Zweitwagenregelung

Die Tochter erhält ihr erstes Auto. Das Fahrzeug wird als **Zweitwagen** auf den Vater angemeldet, um bei der Versicherungssumme günstiger eingestuft zu werden. Kommt es zwischen den Fahrzeugen von Vater und Tochter zu einem Unfall, wird der Schaden von der Haftpflichtversicherung **nicht** reguliert. Dabei ist nicht relevant, wer den Wagen fuhr und ebenso wenig wo es zum Unfall gekommen ist. Unerheblich ist auch, ob die Fahrzeuge bei zwei verschiedenen Gesellschaften versichert wurden.

#### Trennung (und Übernahme vom Partner nicht möglich)

Bei einer Trennung/Scheidung behält derjenige den Schadenfreiheitsrabatt, der als Versicherungsnehmer eingetragen ist. Der Ex-Partner hat keinen Anspruch auf eine Übertragung des Rabattes. Mehrere Versicherer bieten bei Scheidung dem Ex-Partner, der nicht Versicherungsnehmer war, einen Tarif an, bei dem Teile des Schadenfreiheitsrabatts, abhängig vom Führerscheinbesitz, angerechnet werden.

#### Arbeitgeber (und Übernahme vom Arbeitgeber nicht möglich)

Hat der Versicherungsnehmer einen Firmenwagen gefahren, so behält, im Falle einer Kündigung, derjenige den Schadensfreiheitsrabatt, der als Versicherungsnehmer eingetragen ist, also der Arbeitgeber. Der Ex-Arbeitnehmer hat keinen Anspruch auf eine Übertragung des Rabattes. Im Falle einer Kündigung bieten mehrere Versicherer für Ex-Arbeitnehmer einen Tarif an, bei dem, in Abhängigkeit der Dauer des Führerscheinbesitzes, Teile des Schadenfreiheitsrabatts angerechnet werden.

#### Weitere Regelungen berücksichtigen (Führerschein, Anfänger, Firmenfahrzeug...)

Hat der VN z.B. einen Mopedführerschein/-versicherung, der/die mit angerechnet werden kann, oder soll eine Sonderregelung in Anspruch genommen werden, wie z.B. Führerschein- oder Anfängerregelung, dann setzen Sie bei *"Weitere Regelungen berücksichtigen …"* einen Haken und füllen ggf. den Bereich *"Moped-Vorversicherung/Moped-Führerschein"* aus.

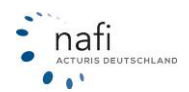

# 3.1.1.7.2.2. Zu berechnende SF-Einstufung

Es stehen Ihnen für die Einstufung der SF-Klasse(n) vier Verfahren zur Verfügung.

#### • SF-Klasse automatisch ermitteln

Bei diesem Verfahren geben Sie <u>keine</u> SF-Klasse für das Zweitfahrzeug an, da das Programm <u>automatisch</u>, anhand von Ihren Angaben zum Erstfahrzeug und den Vorgaben der Versicherer, die bestmöglichste SF-Einstufung vornimmt.

#### • Gewählte SF-Klasse prüfen und für die Berechnung NICHT ändern

Hier wird die von Ihnen vorgegebene SF-Klasse berechnet und auch geprüft, jedoch **nicht** geändert. In der Registerkarte *"Prämien-Detail"* werden Sie über entsprechende Symbole in der Spalte *"SF"* darauf hingewiesen. Gehen Sie mit der Maus über dieses Symbol, dann erhalten Sie über einen Tooltipp nähere Infos über dessen Bedeutung...

| LD | LQ | LQP  | Gesamt | AR | SF        | eVB | 0A | KH+Kasko |
|----|----|------|--------|----|-----------|-----|----|----------|
|    | 4  | 58 % | 193,08 |    | <b>OK</b> |     |    | 188,08   |
|    | 4  | 58 % | 257,61 |    | 60        | ٨   | 1  | 257,61   |
|    | 4  | 58 % | 247,28 |    | OK)       | ٨   | 1  | 247,28   |
|    | 4  | 73 % | 364,90 |    | 00        | ٨   | 1  | 364,90   |
|    | 4  | 60 % | 391,03 |    | 60        | ۵   | 1  | 391,03   |
|    | 4  | 46 % | 363,04 |    | 60        | ٨   | 1  | 363,04   |
|    | 4  | 44 % | 345,91 |    | <b>OK</b> | ٨   | 1  | 345,91   |
|    | Ф. | 57 % | 327,05 |    | 60        | ٨   | 1  | 327,05   |
|    | 4  | 56 % | 305,33 |    | OK)       | ٨   | 1  | 305,33   |
|    | 4  | 24 % | 239,02 |    | 08        | ٨   | 1  | 228,52   |
|    | 4  | 21 % | 228,18 |    | <b>OR</b> | ۲   | 1  | 217,68   |
|    | 4  | 67 % | 272,23 |    | 08        | ٨   | 1  | 261,73   |
| 0  | 4  | 64 % | 258,84 |    | OK)       | ۲   | 1  | 248,34   |
|    | Ф. | 24 % | 273,32 |    | 00        | ٨   |    | 262,82   |
| 0  |    | 21 % | 260,62 |    | <u></u>   | ۲   |    | 250,12   |

... und mit einem Doppelklick auf dem Symbol erhalten Sie nähere Informationen zu den Bedingungen des Versicherers.

Sie können sich jetzt die Bedingungswerke (<**Bedingungen**>) und Informationen zur SF-Einstufung (<**SF-Infos**>) zu der Zweitwagenregelung des Versicherers anzeigen lassen sowie die Erläuterung der einzelnen Symbole (<**Legende**>).

| ∨н∨-к    | (LASSIK-GAR/ | ANT     |             |                                      | •                    | Ansicht aktualisieren | alle VU-Regelungen<br>anzeigen (gem. AVB) |
|----------|--------------|---------|-------------|--------------------------------------|----------------------|-----------------------|-------------------------------------------|
|          | SF           | SF %    | Quelle      | Bezeichnung                          | nicht erfüllte Bedin | igungen               |                                           |
| 00       | SF1/2/SF1/2  | 75%/57% | 1.2.2 c     | Führerscheinregelung in SF 1/2       |                      |                       |                                           |
| 00       | SF1/2/SF1/2  | 75%/57% | 1.2.2. a    | Zweitwagenregelung in SF 1/2         |                      |                       |                                           |
| 6        | SF10/SF10    | 36%/35% | 1.2.3.2     | Sondereinstufung in dieselbe SF-KI.  |                      |                       |                                           |
| <u>(</u> | SF2/SF2      | 55%/50% | l.2.3.1 a b | Sondereinstufung in SF2 (verbesserte |                      |                       |                                           |
|          |              |         |             |                                      |                      |                       |                                           |
|          |              |         |             |                                      |                      |                       |                                           |
|          |              |         |             |                                      |                      |                       |                                           |
|          |              |         |             |                                      |                      |                       |                                           |

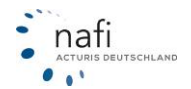

| V Leg    | ende                                                                                                    |
|----------|----------------------------------------------------------------------------------------------------|
| – Opti   | on >SF-Klasse prüfen und NICHT ändern<                                                                                                    |
| 08       | Voraussetzungen für eine der gewünschten Regelungen und die gewünschte SF-Einstufung erfüllt.                                                                                                    |
| 6        | Voraussetzungen für eine der gewünschten Regelungen und die gewünschte SF-Einstufung erfüllt. Es gibt<br>aber noch eine weitere Regelung mit einer besseren SF-Einstufung, deren Voraussetzungen erfüllt sind.                                                                                                    |
| 6        | Voraussetzungen für eine der gewünschten Regelungen erfüllt. Es gibt jedoch nur eine bessere<br>SF-Einstufung, als die gewählte.                                                                                                    |
| 00       | Voraussetzungen für eine der gewünschten Regelungen erfüllt. Es gibt jedoch nur eine schlechtere<br>SF-Einstufung, als die gewählte.                                                                                                    |
| 00       | Voraussetzungen für eine der gewünschten Regelungen erfüllt. Es gibt jedoch weitere Voraussetzungen,<br>die nicht erfragt werden und überprüft werden können.                                                                                                    |
| <b>0</b> | Voraussetzungen für eine der gewünschten Regelungen erfüllt. Es gibt jedoch nur eine schlechtere<br>SF-Einstufung, als die gewählte. Außerdem gibt es noch weitere Voraussetzungen, die nicht erfragt werden<br>und überprütt werden können.<br>Voraussetzungen für eine der gewünschten Regelungen erfüllt. Es gibt jedoch nur eine bessere<br>SF-Einstufung, als die gewählte. Außerdem gibt es noch weitere Voraussetzungen, die nicht erfragt werden<br>und überprütt werden können. |
| •        | Eine der gewählten Regelungen mit der gewünschten SF-Klasse gibt es beim VU, aber es gibt<br>Voraussetzungen für diese Regelung, die nicht erfüllt sind.                                                                                                    |
|          | Eine der gewählten Regelungen gibt es beim VU, aber nicht mit der gewünschten SF-Klasse.<br>Außerdem gibt es Voraussetzungen für diese Regelung, die nicht erfüllt sind.                                                                                                    |
| 8        | Die gewünschte Regelung ist beim VU nicht vorhanden.                                                                                                    |
| ß        | Die gewünschte Regelung ist vom VU nicht bekannt.                                                                                                    |

# • Gewählte SF-Klasse prüfen und ggf. ändern

Hier können Sie die gewünschte(n) SF-Klasse(n) für das Zweitfahrzeug zwar selbst eingeben, sollte diese jedoch von dem einen oder anderen Versicherer nicht angeboten werden, so wird bei der Berechnung <u>automatisch</u> in die bestmögliche(n) SF-Klasse(n) eingestuft, die anhand der Angaben zum Erstfahrzeug und den Vorgaben der Versicherer ermittelt wurden.

Auch hier werden Sie im Prämien-Detail in der Spalte "SF" mit entsprechenden Symbolen darauf hingewiesen ob die gewünschte SF-Klasse übernommen oder geändert wurde. Durch ein Doppelklick auf das entsprechende Symbol erhalten Sie genauere Informationen zu der SF-Einstufung des gewählten Versicherers.

#### • Gewählte SF-Klasse berechnen und NICHT prüfen

Wählen Sie dieses Verfahren, geben Sie nur die SF-Klasse(n) an, in die das Zweitfahrzeug eingestuft werden soll. Sie machen hier <u>keine</u> weiteren Angaben zum Erstfahrzeug, weshalb auch <u>keine</u> Prüfung durchgeführt wird, ob der Versicherer die Einstufung in die hier eingegebene SF-Klasse auch vornimmt.

# 3.1.1.7.2.3. Erstfahrzeug/Vertrag

Ist ein Erstfahrzeug vorhanden, geben Sie hier die entsprechenden Daten zur Versicherung des Fahrzeuges an.

#### 3.1.1.7.2.4. Erstfahrzeug/Merkmale

Wie wird das Erstfahrzeug genutzt und von wem?

#### 3.1.1.7.2.5. Moped-Vorversicherung/Moped-Führerschein

Hat der VN ein Moped auf seinen Namen angemeldet, kann sich dieses, je nach Versicherer, positiv auf die Einstufung der SF-Klasse auswirken und somit auch auf die Höhe der Prämie.

Dieses Feld wird erst freigegeben, wenn Sie unter "Schritt 2: Ohne Übernahme des Schadenverlaufs" bei "Weitere Regelungen berücksichtigen …" einen Haken gesetzt haben.

#### 3.1.1.8. Zahlungsart/-Rhythmus wählen

Wählen Sie bitte, bevor Sie auf die Registerkarte Prämien-Übersicht bzw. Prämien-Detail gehen, die gewünschte Zahlungsart aus. Dieses Fenster ist zwar jederzeit aufrufbar, egal in welcher Registerkarte Sie sich befinden, wenn Sie es aber erst im Prämien-Detail aufmachen und Änderungen durchführen, muss NAFI eine Neuberechnung durchführen.

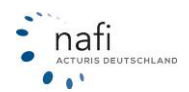
| 🚔 Pkw (WKZ 112)-Einzelberechnung - Version 16.0               | 2, Datenstand 1/20                  | 012 + 2/2012 (EUR, 19%                | VSt.)                 |                                             |  |  |  |  |
|---------------------------------------------------------------|-------------------------------------|---------------------------------------|-----------------------|---------------------------------------------|--|--|--|--|
| Daten Einstellungen Online/FAX-Antrag Auso                    | lruck/PDF <u>I</u> nfos             | Bere <u>c</u> hnung D <u>i</u> enstpr | ogramme <u>H</u> ilfe |                                             |  |  |  |  |
| □ 🛩 🖬 🕵 🎒 🖬 😫 🖿 🕮                                             | 🛷 😿 🙂 📓                             | 🗉 🎽 📰 🔟 🖊                             | Versicherungsbegin    | n 30.01.2012 Zahlung                        |  |  |  |  |
|                                                               |                                     |                                       |                       |                                             |  |  |  |  |
|                                                               |                                     |                                       |                       |                                             |  |  |  |  |
| Hier kännen Sie die Zehlunge                                  |                                     |                                       |                       |                                             |  |  |  |  |
| Hier Konnen Sie die Zahlungs-                                 | (                                   |                                       |                       |                                             |  |  |  |  |
| periode, Zahlungsart, Versiche-                               | Zahlungsperiode/Zahlu               | ngsart/Kennzeichenart                 |                       | B & P                                       |  |  |  |  |
| rungsbeginn wählen. Angaben                                   | Zahlungsperiode                     | Zahlungsart                           | Saisonkennzeichen     | Wechselkennzeichen                          |  |  |  |  |
| zum Saisonkennzeichen ma-                                     | C jährlich                          | C Rechnung                            | C ja                  | Cja                                         |  |  |  |  |
| chon odor wählon ob oin                                       | C halbjährlich                      | Bankeinzug                            | 📀 nein                | • nein                                      |  |  |  |  |
|                                                               | <ul> <li>vierteljährlich</li> </ul> | Bankleitzahl BLZ                      | von                   | Das andere Fahrzeug mit Wechselkennzeichen: |  |  |  |  |
| Wechselkennzeichen ge-                                        | C monatlich                         |                                       | bis                   | WKZ 🛒                                       |  |  |  |  |
| wünscht wird.                                                 |                                     |                                       |                       | VU                                          |  |  |  |  |
| Mit dem Button "Prüfen", kön-                                 |                                     |                                       |                       | SF (KH/VK)                                  |  |  |  |  |
| nen Sie überprüfen, welche                                    |                                     |                                       |                       |                                             |  |  |  |  |
| Casellashoft diago Zahlungano                                 | Prüfen                              | Versicherungsbeginn 01.01.20          |                       | Abbruch OK                                  |  |  |  |  |
| Gesellschalt diese Zahlungspe-                                |                                     |                                       |                       |                                             |  |  |  |  |
| ode aphietet und welche hei gewählter Periode nicht erscheint |                                     |                                       |                       |                                             |  |  |  |  |

riode anbietet und welche bei gewählter Periode nicht erscheint.

# 3.1.1.9. Registerkarte – Prämienübersicht

Nachdem Sie nach bestem Wissen und Gewissen alle Felder genau ausgefüllt haben, erscheinen die errechneten Prämien pro Tarif in der "Prämienübersicht".

Die Sortierung der Tarife erfolgt aufsteigend nach Höhe der Gesamtprämien (KH + Kasko).

| 🚔 Pkw (WKZ 112)-Einzelbere   | chnung - V     | ersion 16.09, Datenstand 9/2012 + 1/              | 2013 (EUR, 199 | % VSt.)                                      | _                       |                                           |        |
|------------------------------|----------------|---------------------------------------------------|----------------|----------------------------------------------|-------------------------|-------------------------------------------|--------|
| Daten Einstellungen Onlin    | ne/FAX-Ant     | trag Ausdruck/PDF Infos Berech                    | nung Djenst    | programme <u>H</u> ilfe                      |                         |                                           |        |
|                              | <u> = 57 (</u> |                                                   | 2 🖽 🔟 🖊        | Versicherungsbeginn                          | 07.09.2012              | Zahlung                                   |        |
| Allgemeine Daten 2           | Merkmale       | 3 <u>B</u> ündelung, Treue │ 4 <u>W</u> eitere Le | istungen 🛛 🌀   | <u>S</u> F-Herkunít <u>P</u> rämienübersicht | P <u>r</u> ämien-Detail |                                           |        |
| Übersicht der K-Prämie       | e (ohne I      | U)                                                |                | Zahlungsper                                  | riode                   |                                           |        |
| Alle Prämien in EUR in       | ncl. 19%       | Vst.                                              |                | 1/A-iähtlich                                 |                         |                                           |        |
| Versicherungsbeginn 07       | 7.09.2012      | (Änderung möglich im Fenste:                      | >Prämien-I     | Detail<)                                     |                         |                                           |        |
| Rang Code                    | Betrag         |                                                   |                |                                              |                         |                                           |        |
| 001. HUK24 BASIS SE          | 168.49         | 040. HDI Motor-Plus                               | 219.03         | 079. FAHRLEHRER P-1                          | 242.16                  | 118. VGH AutoPlus                         | 267.09 |
| 002. WGV Basis Kask          | 168.72         | 041. HDI24 Motor-Pl                               | 219.03         | 080. EUROPA KOMFORT                          | 242.40                  | 119. WÜRTTEMBERGISC                       | 267.45 |
| 003. HUK BASIS SELE          | 170,77         | 042. BADISCHE ALLGE                               | 220,00         | 081. BRUDERHILFE CI                          | L 242,82                | 120. DEBEKA TOP                           | 267,68 |
| 004. CosmosDirekt B          | 172,99         | 043. BRUDERHILFE CL                               | 221,54         | 082. VEMA-BASLER MI                          | I 242,82                | 121. VEMA-BBV                             | 268,14 |
| 005. wgv-himmelblau          | 180,14         | 044. GOTHAER PRIVAT                               | 222,34         | 083. ADLER                                   | 244,33                  | 122. PROVINZIAL DÜS                       | 268,16 |
| 006. WGV Basis               | 181,34         | 045. VHV-KLASSIK GA                               | 222,52         | 084. VEMA-WÜRTTEMB                           | E 246,51                | 123. HDI-GERLING Mo                       | 268,89 |
| 007. OPTIMA BASIS            | 182,82         | 046. HUK CLASSIC KA                               | 222,60         | 085. AMEX-WW PREMIU                          | J 246,51                | 124. VEMA-BASLER AS                       | 270,50 |
| 008. HUK24 CLASSIC           | 184,46         | 047. WURTTEMBERGISC                               | 223,08         | 086. ITZEHOER KOMPI                          | L 247,28                | 125. VKB KOMPAKT MI                       | 271,33 |
| 009. HUK24 BASIS             | 184,83         | 048. EUROPA KOMFORT                               | 224,13         | 087. CONDOR                                  | 248,68                  | 126. FEUERSOZIETAT                        | 271,33 |
| 010. NURNBERGER AUT          | 185,81         | 049. VHV-KLASSIK-GA                               | 224,87         | USS. AMEX-AX MODIL                           | 249,32                  | 127. KRAVAG ALLGEME                       | 272,23 |
| 012 REUDERUTIEE RA           | 100 50         | 051 AMEV_WW DDEMIU                                | 227,50         | 085. DEBERA TOP MI                           | 249,03                  | 126. NURNBERGER AUC                       | 272,32 |
| 013 HDT Motor-Basi           | 191 90         | 052 KDAUAG ALLGEME                                | 227,50         | 091 AVETAS                                   | 250,44                  | 125. MECKLENBORGISC<br>130 MENNHETMED WED | 272,30 |
| 014 HDI24 Motor-Ba           | 191 90         | 053 AMEX-HDI Motor                                | 228 83         | 092 CONTINENTALE I                           | 2 250 81                | 131 D+V KfzDolice-                        | 273 32 |
| 015. HUK CLASSIC SE          | 192,99         | 054. VEMA-HDI-GERLI                               | 228.83         | 093. DEBEKA STANDA                           | R 251.66                | 132. KRAVAG LOGISTI                       | 273.32 |
| 016. HUK24 CLASSIC           | 193.08         | 055. HDI Motor-Plus                               | 229.03         | 094. AACHENMÜNCHEN                           | 252.00                  | 133. AMEX-AX mobil                        | 274.30 |
| 017. WGV Optimal Ka          | 193,47         | 056. HDI24 Motor-Pl                               | 229,03         | 095. CONTINENTALE H                          | B 252,11                | 134. ERGO DIREKT Kf                       | 274,73 |
| 018. wgv-himmelblau          | 193,63         | 057. FAHRLEHRER P-T                               | 229,11         | 096. AMEX-HDI Motor                          | 252,29                  | 135. SV SACHSEN Aut                       | 275,94 |
| 019. GOTHAER PRIVAT          | 198,90         | 058. EUROPA BASIS                                 | 230,44         | 097. VEMA-HDI-GERLI                          | 1 252,29                | 136. NATIONALE SUIS                       | 276,28 |
| 020. NÜRNBERGER Aut          | 199,99         | 059. ÖFFENTLICHE BR                               | 231,06         | 098. VEMA-BASLER AS                          | 5 253,30                | 137. AXA mobil komp                       | 277,02 |
| 021. HUK CLASSIC SE          | 201,88         | 060. BRUDERHILFE CL                               | 231,75         | 099. PROVINZIAL DÜS                          | 5 254,26                | 138. HELVETIA AutoC                       | 277,62 |
| 022. HUK24 CLASSIC           | 202,41         | 061. AMEX-AX mobil                                | 233,26         | 100. ÖFFENTLICHE BI                          | R 255,16                | 139. VEMA-BBV KASKO                       | 278,20 |
| 023. HDI Motor-Basi          | 202,78         | 062. AVETAS MIT WER                               | 233,55         | 101. BRUDERHILFE CI                          | L 255,59                | 140. CONCORDIA PREM                       | 278,70 |
| 024. HD124 Motor-Ba          | 202,78         | 063. ALLIANZ MeinA                                | 234,00         | 102. BADISCHE ALLGE                          | \$ 257,39               | 141. NURNBERGER Aut                       | 280,46 |
| 025. ADAC ECO                | 202,81         | 064. LIPPISCHE LAND                               | 234,45         | 103. ITZEHOER ROMPI                          | 257,61                  | 142. GENERALI BASIS                       | 280,49 |
| 028. ALLIANZ GIUNG           | 204,00         | OGS. DEBENA STANDAR                               | 234,57         | 104. KRAVAG ALLGERA                          | 200,04                  | 143. ERGO BRSIS                           | 201,20 |
| 028 OPTIMA KOMPAKT           | 206,70         | 067 UCH hutoplus m                                | 235,24         | 106 AVA mobil kom                            | 259,51                  | 145 UNIVERSE CED C                        | 282,30 |
| 029. BRUDERHILFE BA          | 207.67         | 068. OVAG GESPART                                 | 236.72         | 107. LVM                                     | 259.23                  | 146. HDI-GERLING Mo                       | 283.11 |
| 030. HDI Motor-Plus          | 207,75         | 069. ERGO DIREKT KE                               | 236,89         | 108. VEMA-BASLER                             | 260,01                  | 147. VKB KOMPAKT (P                       | 283,82 |
| 031. HDI24 Motor-Pl          | 207,75         | 070. VHV-KLASSIK GA                               | 236,91         | 109. CONCORDIA PREN                          | 1 260,22                | 148. FEUERSOZIETÄT                        | 283,82 |
| 032. WGV Optimal             | 207,97         | 071. CONTINENTALE B                               | 238,42         | 110. R+V KfzPolice-                          | - 260,62                | 149. MANNHEIMER SYS                       | 284,40 |
| 033. HUK CLASSIC (H          | 211,50         | 072. KRAVAG ALLGEME                               | 239,02         | 111. KRAVAG LOGISTI                          | I 260,62                | 150. SV SACHSEN Aut                       | 286,67 |
| 034. VHV-KLASSIK-GA          | 211,90         | 073. BADISCHE ALLGE                               | 239,93         | 112. UNIVERSA CAR I                          | P 261,56                | 151. WÜRTTEMBERGISC                       | 289,28 |
| 035. GOTHAER PRIVAT          | 212,82         | 074. AMEX-HDI Motor                               | 240,93         | 113. NÜRNBERGER Aut                          | 261,67                  | 152. PROVINZIAL NOR                       | 290,25 |
| 036. EUROPA BASIS S          | 213,08         | 075. VEMA-HDI-GERLI                               | 240,93         | 114. CONTINENTALE H                          | K 265,21                | 153. NURNBERGER Aut                       | 292,99 |
| 037. HUK24 CLASSIC           | 213,19         | 076. HDI Motor-Plus                               | 241,41         | 115. AMEX-HDI Motor                          | 265,59                  | 154. MECKLENBURGISC                       | 293,12 |
| 035. OFFENTLICHE BR          | 217,64         | UTT. HD124 MOTOT-P1                               | 241,41         | 115. VEMA-HUI-GERLI                          | 265,59                  | 155. WESTFALISCHE P                       | 200,07 |
| 035. OFIIMA KOMPARI          | 210,12         | 578. OFFIL: OLDENBO                               | 242,00         | II/. SV SACHSEN AUT                          | 207,04                  | 100. ANEX-AX MODII                        | 230,10 |
| <b>A</b>                     |                |                                                   |                |                                              |                         |                                           |        |
| 🕎 Kunde: Mustermann, Max, Ho | lizminden      | ାନ୍ତ୍ର Angemeldet: Administrator                  |                | Versicherungsbeginn: 07.0                    | J9.2012                 | Angebotsdatum: U7.09.2012                 | -      |

Rechts oben im Fenster können Sie die Zahlungsweise ändern. Standardmäßig wird immer die jährliche Zahlungsweise berechnet.

Die Änderung der Zahlungsweise/-art und/oder des Versicherungsbeginns führt in der Prämienübersicht und im Prämien-Detail generell zu einer Neuberechnung.

HINWEIS! Die Versicherer erheben prozentuale Aufschläge für unterjährige Zahlungsweisen.

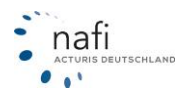

# 3.1.1.10. Registerkarte – Prämiendetail

In der letzten Registerkarte der Einzelberechnung, im "Prämien-Detail", finden Sie Detailinformationen zu den berechneten Prämien.

Des Weiteren können Sie hier den Versicherungsbeginn, die Saisonzeit und die Zahlungsperiode/Zahlungsart ändern sowie die Anzeigeoptionen für die *Spaltenansicht*, den *Qualitätsfilter* und der *Anzeige der Gesellschaften*.

Auch können Sie hier direkt den Leistungsvergleich öffnen.

| Allgemeine Daten 2 Merkmale 3 Bündelung, Treue 4 Weitere Leis  | tungen | 6      | <u>S</u> F∙He | erkunft | <u>P</u> rämienübers | icht P <u>r</u> | ämien-D | etail |             |              |             |          |          |        |
|----------------------------------------------------------------|--------|--------|---------------|---------|----------------------|-----------------|---------|-------|-------------|--------------|-------------|----------|----------|--------|
| Versicherungsbeginn Zahlungsperiode/Zahlungsart/Kennzeichenart |        |        |               |         |                      |                 |         |       |             |              |             |          | — C      | 2      |
| 01.01.2017 Zahlungsperiode jährlich                            | - K    | 🗸 Gür  | nstigste      | r 🗌     | freie Werksta        | ttwahl          |         |       |             | Standard - ( | Qualitätsfi | lter (N/ |          | 4×     |
| Zahlungsart Bankeinzug/BLZ:                                    | - I F  | Z Sta  | ndard         | Г       | keine Direktta       | arife           |         |       |             |              | -           |          | <b>1</b> |        |
| Ablauf/Hauptfälligkeit Saison-KNZ                              | - I F  | Z mit∣ | Extras        | Г       | Telematiktarif       | e               |         |       |             | Alle Gesells | chaften     |          |          | •      |
| gemäß Einstellungen 🔽 Wechsel-KNZ nein Ändern                  |        |        |               |         |                      |                 |         | Leis  | ungsverglei | ch als PDF   |             |          |          |        |
| Gesellschaft                                                   | PDF    | LD     | LQ            | LQP     | Gesamt AB            | INFO            | SF e    | VB D/ | Ablauf      | KH+Kasko     | КН          | Kasko    | Lst      |        |
| 029. EUROPAgo Komfort Sorglos-Kasko                            |        | 0      | 4             | 82 %    | 544,01               |                 |         | à 4   | 01.01       | 544,01       | 232,71      | 311,30   |          | KH 4   |
| 030. BavariaDirekt Komfort L "online Police"                   |        | Ŏ      | ⇒             | 91 %    | 550,67               |                 |         | à 4   | 01.01       | 533,72       | 235,62      | 298,10   | 16,95    | KH 4   |
| 031. VHV-KLASSIK-GARANT - EXKLUSIV-KASKO MIT WERKSTATTBINDUNG  |        | 0      | 4             | 82 %    | 554,41               |                 |         | à f   | 01.01       | 554,41       | 240,07      | 314,34   |          | KH 4   |
| 032. BavariaDirekt Komfort L                                   |        | Ŏ      | ⇒             | 91 %    | 555,67               |                 |         | à 4   | 01.01       | 538,72       | 240,62      | 298,10   | 16,95    | KH 4   |
| 033. WGV Basis Kasko Select                                    |        | Õ      | 4             | 41 %    | 556,49               |                 |         |       | 01.01       | 556,49       | 247,60      | 308,89   |          | KH 4 ≡ |
| 034. VHV-KLASSIK-GARANT                                        |        | 0      | ⇒             | 91 %    | 568,91               |                 |         | ه 🗧   | 01.01       | 568,91       | 235,75      | 333,16   |          | KH 4   |
| 035. VHV-TELEMATIK-GARANT                                      |        | 0      | ⇒             | 91 %    | 568,91               |                 |         | ه 📢   | 01.01       | 568,91       | 235,75      | 333,16   |          | KH 4   |
| 036. EUROPAgo Basis                                            |        |        | 4             | 50 %    | 569,59               | _               |         | ه 🗧   | 01.01       | 569,59       | 221,67      | 347,92   |          | KH 4   |
| 037. EUROPA BASIS Spar-Kasko                                   |        | 0      | ÷             | 41 %    | 570,40               |                 |         | ه 📢   | 01.01       | 570,40       | 243,53      | 326,87   |          | KH 4   |
| 038. BavariaDirekt Komfort L mit Beitragsgarantie              |        | 0      | 4             | 91 %    | 570,52               |                 |         | ه 🗧   | 01.01       | 553,57       | 255,47      | 298,10   | 16,95    | KH 4   |
| 039. DEVK (G) Aktiv-Schutz "ÖKO-SPARTARIF" Kasko-Mobil         |        |        | 4             | 59 %    | 571,77               |                 |         | و ا   | 01.01       | 571,77       | 234,06      | 337,71   |          | KH 4   |
| 040. VOLKSWOHL-BUND prokundo BASIS                             |        | 0      | 4             | 77 %    | 573,02               | _               |         | ه 🗧   | 01.01       | 573,02       | 220,13      | 352,89   |          | KH 4   |
| 041. VOLKSWOHL-BUND prokundo KOMFORT MIT WERKSTATT-SERVICE     |        |        | 4             | 82 %    | 577,17               |                 |         | و ا   | 01.01       | 577,17       | 243,26      | 333,91   |          | KH 4   |
| 042. HDI Motor-Basis mit Kasko-Service Privat                  |        | 0      | 4             | 32 %    | 583,70 🛕             | . 🛆             |         | و ا   | 01.01       | 583,70       | 277,63      | 306,07   |          | KH 4   |
| 043. wgv-himmelblau.de KASKO-Select                            |        |        | 4             | 82 %    | 593,62               |                 |         |       | 01.01       | 593,62       | 263,43      | 330,19   |          | KH 4   |
| 044. EUROPAgo Komfort                                          |        | 0      | ⇒             | 91 %    | 598,94               |                 |         | و ا   | 01.01       | 598,94       | 232,71      | 366,23   |          | KH 4   |
| 045. EUROPA KOMFORT Spar-Kasko                                 |        |        | 4             | 82 %    | 599,79               |                 |         | و ا   | 01.01       | 599,79       | 255,72      | 344,07   |          | KH 4   |
| 046. BGV/BADISCHE VERSICHERUNGEN BASIS                         |        |        | 4             | 59 %    | 601,09               | _               |         | ۵ 🔮   | 01.01       | 601,09       | 267,07      | 334,02   |          | KH 4   |
| 047. WÜRTTEMBERGISCHE KOMPAKT MIT WERKSTATTBINDUNG             |        |        | 4             | 73 %    | 609,09               |                 |         | ه 🗧   | 01.01       | 584,09       | 248,30      | 335,79   | 25,00    | KH 4   |
| 048. S DirektVersicherung AutoStart                            |        |        | 4             | 45 %    | 609,24               |                 |         | و ا   | 01.01       | 609,24       | 249,94      | 359,30   |          | KH 4   |
| 049. VHV-KLASSIK-GARANT - EXKLUSIV-KASKD                       |        |        | ⇒             | 91 %    | 609,89               |                 |         | و ا   | 01.01       | 609,89       | 240,07      | 369,82   |          | KH 4   |
| 050. VHV-TELEMATIK-GARANT - EXKLUSIV-KASKO                     |        | 0      | ⇒             | 91 %    | 609,89               |                 |         | و ا   | 01.01       | 609,89       | 240,07      | 369,82   |          | KH 4   |
| 051. DEVK (G) Aktiv-Schutz "ÖKO-SPARTARIF"                     |        |        | 4             | 68 %    | 610,30               |                 |         | و ا   | 01.01       | 610,30       | 234,06      | 376,24   |          | KH 4 🚽 |
| <                                                              | _      | -      | -             |         |                      |                 |         | F.    |             |              |             |          |          | 4      |
| Wechseln zu Sondertarifen und Deckungskonzepten von:           |        |        |               |         |                      |                 |         |       |             |              |             |          |          |        |

Bis zur Spalte "Ablauf" sind die Spalten in der Ergebnisübersicht verankert und können nicht verschoben oder abgewählt werden.

### Erläuterung der Symbole und Farben in den Spalten LD und LQ

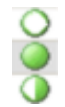

Die Kugeln (Anzeige in der Spalte "LD") geben an, inwieweit die Angaben unter "Weitere Leistungen" in den Tarifen enthalten sind.

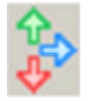

Die Pfeile (Anzeige in der Spalte "*LQ*") geben an, inwieweit die Angaben im Qualitätsfilter von den Tarifen erfüllt werden. Die Spalte "*LQP*" gibt die prozentuale Erfüllung des Qualitätsfilters an.

grün / voll ("Vollmond") blau / halb ("Halbmond") rot / leer ("Neumond")

- → enthalten / erfüllt
- → teilweise enthalten / teilweise erfüllt
- → nicht enthalten / nicht erfüllt

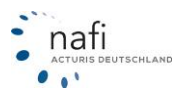

# 3.1.1.10.1. Leistungsvergleich aus dem Prämiendetail

Wenn Sie einen schnellen Leistungsvergleich für bis zu fünf Gesellschaften vornehmen möchten, können Sie im Prämiendetail auf die Schaltfläche "Leistungsvergleich als PDF" klicken.

| stung | tungen SSF-Herkunft Prämienübersicht                                                                                                    |    |    |     |        |    |      | <u>r</u> ämie | n-Detai |        |                                      |                           |            |       |
|-------|----------------------------------------------------------------------------------------------------|----|----|-----|--------|----|------|---------------|---------|--------|--------------------------------------|---------------------------|------------|-------|
| r<br> | <ul> <li>✓ Günstigster</li> <li>✓ freie Werkstattwahl</li> <li>✓ Standard</li> <li>✓ keine Direkttarife</li> <li>✓ mit Extras</li> <li>✓ Telematiktarife</li> </ul> |    |    |     |        |    |      |               |         |        | Standard - 0<br>Alle<br>Alle Gesells | Qualitätsfilte<br>chaften | er (N/ 💌 _ |       |
|       |                                                                                                    |    |    |     |        |    |      |               |         | Leistu | ngsvergle                            | ich als PDF               |            |       |
| P     | DF                                                                                                    | LD | LQ | LQP | Gesamt | AR | INFO | SF            | eVB     | 0A     | Ablauf                               | KH+Kasko                  | KH         | Kasko |

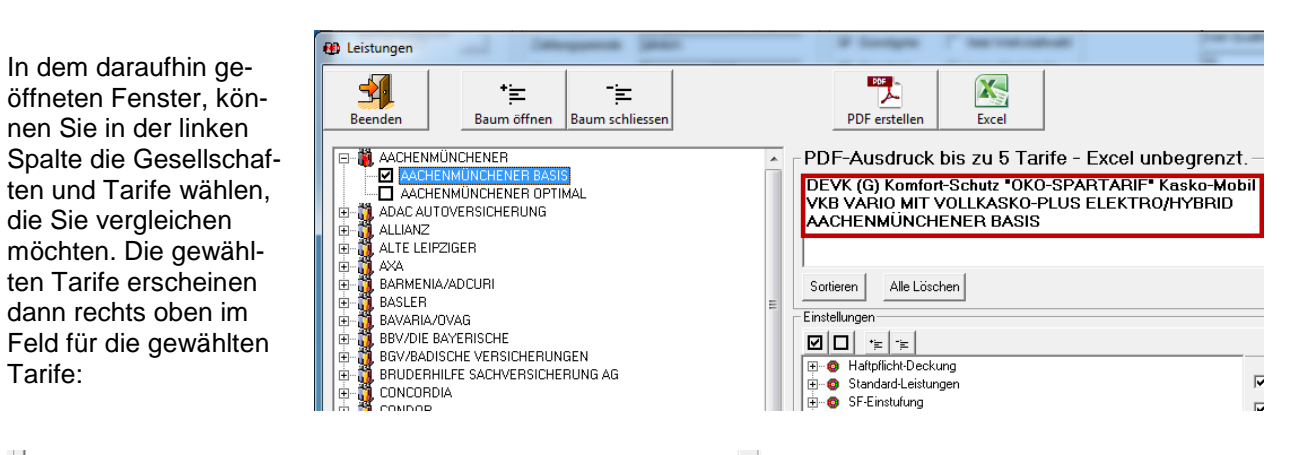

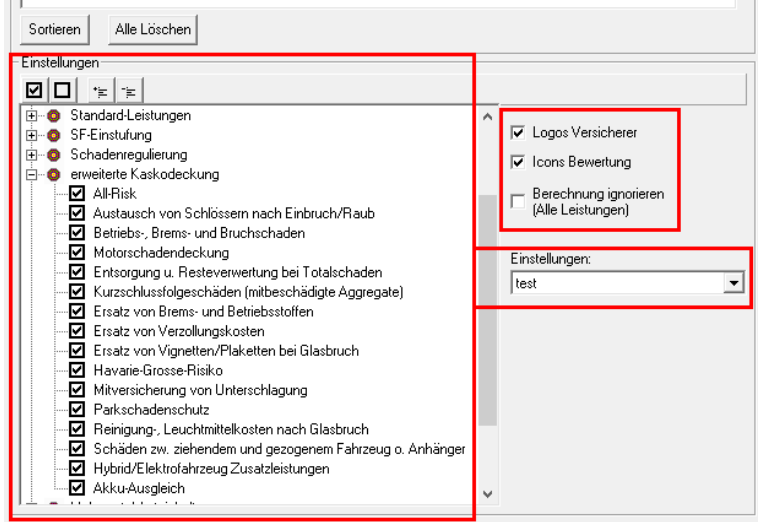

Wenn Sie alle Tarife für den Vergleich ausgewählt haben, haben Sie im Bereich rechts noch die Möglichkeit zu entscheiden, ob die Icons aus der Spalte "LD" mit gedruckt werden sollen ("**Icons Bewertung**"), ob die Logos der Versicherer gedruckt werden sollen und ob die Leistungen aus der Berechnung, also die aus dem Register "Weitere Leistungen", ignoriert werden sollen.

Unter **Einstellungen** können sie wählen welche Leistungen Sie im Leistungsvergleich angezeigt bekommen möchten

Wenn Sie Ihre Wahl getroffen haben, können Sie auf den Button "**PDF erstellen**" klicken, um den Vergleich zu erstellen.

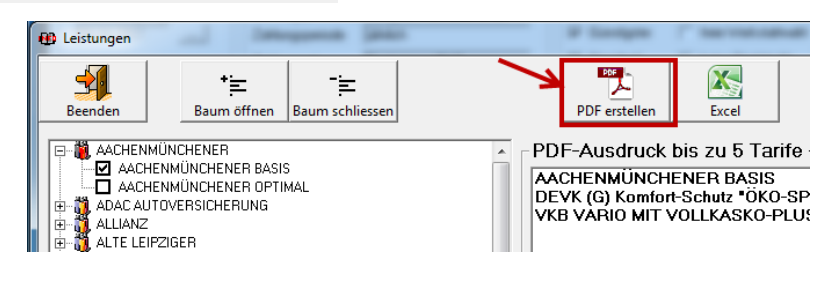

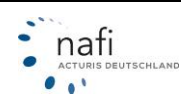

Zusätzlich haben Sie die Möglichkeit den Leistungsvergleich auch als Excelliste zu erstellen. Für die Excelliste gibt es keine Einschränkung der Tarifanzahl.

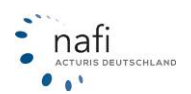

# 3.1.1.10.2. Sortierfunktion

Sie haben die Möglichkeit, durch Anklicken der Spaltenüberschriften mit der linken Maustaste die jeweilige Spalte auf- bzw. absteigend zu sortieren.

# 3.1.1.10.3. Filterfunktion

Mit Hilfe der Filterfunktion können Sie Ihre Anzeige verfeinern, d.h. sich nur die Versicherer anzeigen zu lassen, die bestimmte Leistungen anbieten.

#### Es gibt zwei Möglichkeiten Filter zu setzen

| DP     | DS                                                                   | DR                                                         | ED    | EES       | DL        | EW/S       | FAU       | GAP     | GBA | GF    | IU | K₩    |
|--------|----------------------------------------------------------------------|------------------------------------------------------------|-------|-----------|-----------|------------|-----------|---------|-----|-------|----|-------|
| 8 Mio. | 100 Mio.                                                             |                                                            |       |           |           |            |           |         |     | in FV |    |       |
| 12 Min | 100 Mio                                                              |                                                            |       | in EV     | in FV     | in FV/A    |           |         |     | in EV |    |       |
| 8 M    | alle Ges                                                             | alle Gesellschaften anzeigen                               |       |           |           |            |           |         |     |       |    |       |
| 8 M    | Geceller                                                             | bafte                                                      | n ohr | -<br>Drän | in im l   | Franknief  | onstor -  | nzeia   |     |       |    |       |
| 12 M   | Oesense                                                              | indite                                                     |       | ie riali  | ine intri | ryconisi   | crister a | inzeige |     |       |    |       |
| 12 M   | Gründe                                                               | für fe                                                     | hlend | de Prän   | nie anz   | eigen      |           |         |     |       |    |       |
| 8 N    |                                                                      |                                                            |       |           |           |            |           |         |     |       |    |       |
| 8 M    | Gesellsc                                                             | Gesellschaften mit Nachlass für Onlineübermittlung in NAFI |       |           |           |            |           |         |     |       |    |       |
| 12 N   |                                                                      |                                                            |       |           |           |            |           |         |     |       |    |       |
| 12 M   | Gesellsc                                                             | hafte                                                      | n mit | einem     | Eintrag   | g in diese | r Spalte  |         |     |       |    |       |
| 12 M   | Tarife m                                                             | it Ein                                                     | trag  | >12 Mi    | o.< in o  | der Spalte | DP        |         |     |       |    |       |
| 12 M   | Filter in                                                            | der S                                                      | palte | DP ent    | fernen    |            |           |         |     |       |    |       |
| 12 N   |                                                                      |                                                            |       |           |           |            |           |         |     |       |    |       |
| 12 M   | Alle Filte                                                           | Alle Filter entfernen                                      |       |           |           |            |           |         |     |       |    |       |
| 12 M   | Info zur Leistung > Deckungssumme KH pro Person bei Personenschäden< |                                                            |       |           |           |            |           |         |     |       |    |       |
| 12 Min | LUIU MIO                                                             | _                                                          | _     | _         | -         | IN EV70    | _         | _       |     | IDEV  | _  | 12111 |

 Zum Aktivieren des Filters klicken Sie mit der rechten Maustaste in die entsprechende Spalte, das Kontextmenü 2 öffnet sich, und wählen z.B. "Gesellschaften mit Eintrag >12 Mio.< in der Spalte DP" aus.

| kein Qualitätsfilter       | ▼     |     |
|----------------------------|-------|-----|
| Standard - Ansicht (NAFI)  | ▼     | 20  |
| Standard - Gesellschaften( | NAFI) | ▼ … |

2. Sie klicken neben dem Ansichtsprofil, hier "*Standard-Ansicht (NAFI)"*, auf die Schaltfläche mit dem Filter und setzen im Fenster *"Ansicht Filter"* die entsprechenden Haken.

Wurde(n) nun ein oder mehrere Filter gesetzt, blinkt rechts, neben der Filterschaltfläche, ein roter Blitz.

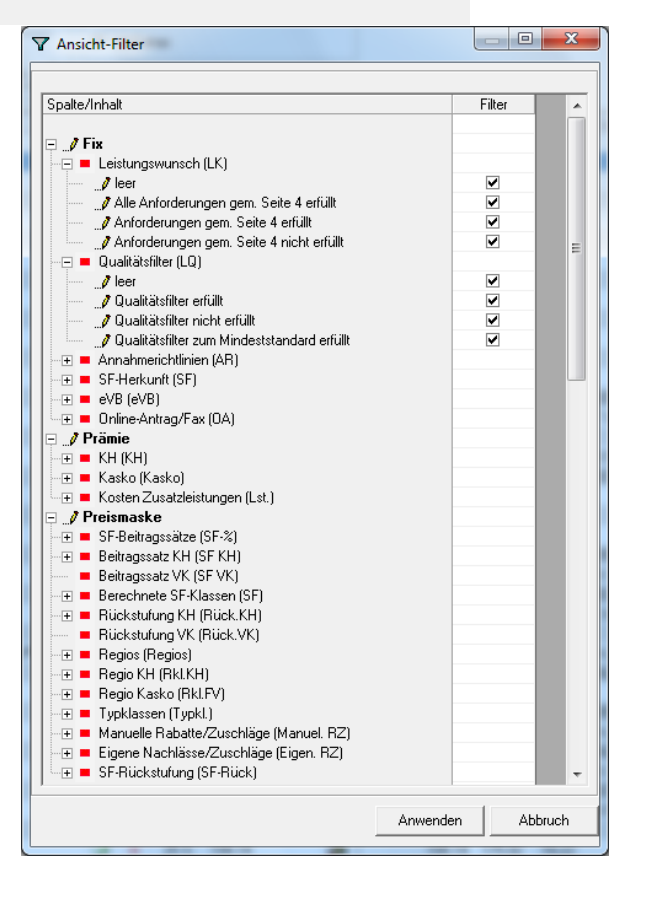

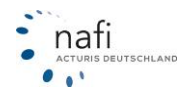

# 3.1.1.10.4. Berechnung von Saison-

# <u>kennzeichen</u>

Sie klicken unter *"Zahlungswei-se/Zahlungsart"* auf **<Ändern**>, wählen unter *"Saisonkennzeichen" "Ja"* aus und geben den Zeitraum ein. Nach Bestätigung der Eingaben wird die Prämie neu berechnet.

|                            | Nachlässe für                | Saison-KNZ<br>Wechsel-KNZ nein | Ändem             |                                             |
|----------------------------|------------------------------|--------------------------------|-------------------|---------------------------------------------|
| Gesel                      | Zahlungsperiode/Zahlur       | ngsart/Kennzeichenart          |                   | КН+                                         |
| 001.<br>002. V             | Zahlungsperiode              | Zahlungsart                    | Saisonkennzeichen | Wechselkennzeichen                          |
| 003. V                     | <ul> <li>jährlich</li> </ul> | C Rechnung                     | ☞ ja              | Сја                                         |
| 005. d                     | C halbjährlich               | C Bankeinzug                   | C nein            | • inem                                      |
| 006. d                     | C vierteljährlich            | Bankleitzahl BLZ               | von April 💌       | Das andere Fahrzeug mit Wechselkennzeichen: |
| 008. d                     | C monatlich                  |                                | bis Oktober 💌     | WKZ 👻                                       |
| 009. E                     |                              |                                |                   | VU 👻                                        |
| 011. E                     |                              | Vermittlerinkasso              |                   | SF (KH/VK)                                  |
| 012. H<br>013. C<br>014. H | Prüfen                       | Versicherungsbeginn 22.07.20   | 13                | Abbruch OK                                  |
| 015. E                     | ONTINENTALE KOMFORT          | -Sorglos-Kasko                 | Õ                 | 🕹 48 % 207,36 🛈 🦉 🙀 01.07.                  |

# 3.1.1.11. Ein Versicherer, viele Tarife

Sie haben hier die Möglichkeit, die Anzeige im Prämiendetail einzuschränken.

Die Unterteilung erfolgt in

- Günstigster
- Standard
- mit Extras
- freie Werkstattwahl
- keine Direkttarife
- Telematiktarife

| 🔽 Günstigster | 🔲 freie Werkstattwahl |
|---------------|-----------------------|
| 🔽 Standard    | 🔲 keine Direkttarife  |
| 🔽 mit Extras  | 🔲 Telematiktarife     |
| 🔽 mit Extras  | 🔲 Telematiktarife     |

Z.B. können Sie sich nur die günstigen Tarife der Versicherer anzeigen lassen oder, in Kombination mit *"Günstigster", "Standard"* und/oder *"mit Extras"*, nur Tarife, mit einer *"freien Werkstattwahl"*. Hat ein Versicherer z.B. nur ein Tarif, wird dieser immer angezeigt, unabhängig davon, ob Sie die Auswahl *"Günstigster", "Standard"* und/oder *"mit Extras"* getroffen haben.

Bitte beachten Sie den Leistungsumfang, der in den einzelnen Tarifen angeboten wird, da dieser Filter die Leistungen der einzelnen Tarife nicht berücksichtigt. Verwenden Sie den Qualitätsfilter um den Leistungsumfang der Tarife zu klassifizieren.

Beachten Sie bitte auch, dass wenn Sie keinen Haken für mindestens einen der drei linken aufgeführten Optionen gesetzt haben, keine Tarife im Prämiendetail angezeigt werden.

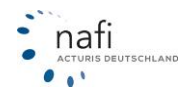

# 3.1.1.12. Gesellschaftsspezifische Optionen

In der Ergebnistabelle können Sie, per Doppelklick mit der **linken(!)** Maustaste auf den gewünschten Tarif, das Menü für **gesellschafts-/tarifspezifische Optionen** (Kontextmenü 1) aufrufen.

| Allgemeine Daten 2 Merkmale                                                                                    | 3 <u>B</u> ündelung, Treue 3 <u>W</u> eitere Leistungen 5 S                                                                           | F-Herki             | unft       | <u>P</u> rämie     | nübersicht                  | P <u>r</u> ä | imien-l | Detail     |    |
|----------------------------------------------------------------------------------------------------|----------------------------------------------------------------------------------------------------|---------------------|------------|--------------------|-----------------------------|--------------|---------|------------|----|
| Versicherungsbeginn Zah<br>22.07.2013 Zah<br>Zah<br>Nachlässe für<br>Online-Übermittlung<br>berücksichtigen We | lungsperiode/Zahlungsart/Kennzeichenart<br>lungsperiode 1/4-jährlich<br>lungsart Vermittlerinkasso<br>on-KNZ<br>chsel-KNZ nein Ändern | gster<br>ard<br>ras |            | freie W<br>keine [ | ′erkstattwa<br>Direkttarife | ahl          |         |            |    |
| Gesellschaft                                                                                                   |                                                                                                    | LD                  | LQ         | LQP                | Gesamt                      | AR           | SF      | eVB        | 04 |
| 001. VHV-KLASSIK-GARANT MIT WE                                                                                 | RKSTATTBINDUNG                                                                                                    |                     | Ŷ          | 56 %               | 117,25                      |              | 0       | ٨          | -6 |
| 002. VHV-KLASSIK GARANT - EXKLU                                                                                | ISIV-KASKO MIT WERKSTATTBINDUNG                                                                                                    | 0                   | 4          | 64 %               | 124,18                      |              | ٢       | 6          | 6  |
| 003. VHV-KLASSIK-GARANT                                                                                        | Opline Antrag                                                                                                    |                     |            | 57 %               | 126,25                      |              | Θ       | ۵          | 1  |
| 004. VHV-KLASSIK GARANT - E                                                                                    | Online-Antrag                                                                                                    |                     |            | 67 %               | 134,17                      |              | ٩       | ٨          | 1  |
| 005. deutsche internet Basis Sorg                                                                              | Online-FAX/E-Mail-Antrag                                                                                                    |                     |            | 23 %               | 150,89                      |              | 0       | <u></u>    | 1  |
| 006. deutsche internet Komfort Sc                                                                              | Ausdruck dieser Gesellschaft                                                                                                    |                     | - <b>F</b> | 48 %               | 158,67                      |              | ٢       | <u></u>    | 1  |
| 007. deutsche internet Basis                                                                                   |                                                                                                    |                     |            | 25 %               | 162,50                      |              | 0       | <u> (</u>  | 1  |
| 008. deutsche internet Komfort                                                                                 | Kaskoalternativen                                                                                                    |                     |            | 50 %               | 170,90                      |              | ٩       |            | 1  |
| 009. EUROPA BASIS Spar-Kasko                                                                                   | Infos zu dieser Gesellschaft                                                                                                    |                     | →          | 23 %               | 180,27                      |              | 0       | ۲          | 1  |
| 010. EUROPA KOMFORT Spar-K                                                                                     | Manueller Rabatt/Zuschlag (nur für diese Berechnung)                                                                                  |                     |            | 48 %               | 189,60                      |              | ٢       | ٨          | 1  |
| 011. EUROPA BASIS                                                                                              | Mandeler Rabato Zaseniag (nar far dese bereennang).                                                                                   |                     |            | 25 %               | 194,15                      |              | 0       | ٨          | 1  |
| 012. HUK24 BASIS SELECT                                                                                        | Mehrbeiträge nach Meldung eines Schadens                                                                                              |                     |            | 36 %               | 196,39                      |              | ٢       |            |    |
| 013. CONTINENTALE BASIS-So                                                                                     | Preismaske (Berechnete Tarife, Nachlässe, Zuschläge)                                                                                  |                     |            | 23 %               | 197,16                      |              | 0       | ۲          | 1  |
| 014. HUK BASIS SELECT (HCA)                                                                                    | Descentuals Abusishung                                                                                                    |                     |            | 36 %               | 200,53                      |              | ٢       | <u>(a)</u> |    |
| 015. EUROPA KOMFORT                                                                                            | Prozentuale Abweichung                                                                                                    |                     |            | 50 %               | 204,21                      |              | 0       | ٨          | 1  |
| 016. CONTINENTALE KOMFOR                                                                                       | Speichern                                                                                                    |                     |            | 48 %               | 207,36                      |              | •       | ٨          | 1  |
| 017. CONTINENTALE BASIS                                                                                        |                                                                                                    |                     | *          | 25 %               | 207,73                      |              | ٩       | ۲          | 1  |
| 018. HANNOVERSCHE DIREKT mit V                                                                                 | /erkstattbindung                                                                                                    | 0                   | Ф.         | 40 %               | 210,53                      |              | ٢       |            | -  |
| 019 ADAC Eco                                                                                                   |                                                                                                    | 0                   | д,         | 14 %               | 211.43                      |              | ∩       |            |    |

Nachdem Sie einen Tarif ausgewählt haben, können Sie z.B. durch Doppelklick folgende Optionen auswählen:

- Onlineantrag
- Online-FAX/E-Mail-Antrag
- Ausdruck dieser Gesellschaft
  - Deckungsaufgabe
  - Angebot (inkl. Kaskoalternativen)
- Kaskoalternativen
- Infos zu dieser Gesellschaft
- Manueller Rabatt / Zuschlag (nur für diese Berechnung)...
- Mehrbeiträge nach Meldung eines Schadens
- Preismaske (Berechnete Tarife, Nachlässe, Zuschläge)
- Prozentuale Abweichung
- Speichern

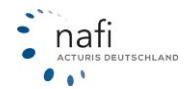

# 3.1.1.13. Zusatzfunktionen im Prämien-Detail

Klicken Sie mit der **rechten(!)** Maustaste in die Ergebnistabelle, damit sich das so genannte *"Kontext-menü 2"* öffnet.

| 001. CosmosDirekt Basis-Schutz         | 🕐 🕹 🖓 29 % 128 55                                          |  |  |  |  |  |  |
|----------------------------------------|------------------------------------------------------------|--|--|--|--|--|--|
| 002. OPTIMA BASIS                      | alle Gesellschaften anzeigen                               |  |  |  |  |  |  |
| 003. GOTHAER PRIVAT MIT WERKSTAT       | Gesellschaften ohne Prämie im Ergebnisfenster anzeigen     |  |  |  |  |  |  |
| 004. ÖSA AutoPlus mit Werkstattservice |                                                            |  |  |  |  |  |  |
| 005. GOTHAER PRIVAT TOP-SCHUTZ M       | Gründe für fehlende Prämie anzeigen                        |  |  |  |  |  |  |
| 006. GOTHAER PRIVAT                    |                                                            |  |  |  |  |  |  |
| 007. OPTIMA KOMPAKT MIT REPARATUF      | Gesellschaften mit Nachlass für Onlineubermittlung in NAFI |  |  |  |  |  |  |
| 008. GOTHAER PRIVAT TOP-SCHUTZ         | Gecollschaften mit einem Eintrag in dieser Spalte          |  |  |  |  |  |  |
| 009. OPTIMA KOMPAKT                    | Gesenscharten mit einem Eintrag in dieser Sparte           |  |  |  |  |  |  |
| 010. NÜRNBERGER AutoVersicherung We    | Tarife mit Eintrag in der Spalte Gesellschaft              |  |  |  |  |  |  |
| 011. ÖSA AutoPlus                      | Filter in der Spalte Gesellschaft entfernen                |  |  |  |  |  |  |
| 012. NÜRNBERGER AutoVersicherung (GA   |                                                            |  |  |  |  |  |  |
| 013. BADISCHE ALLGEMEINE BASIS         | Alle Filter entfernen                                      |  |  |  |  |  |  |
| 014. KRAVAG ALLGEMEINE KfzPolice-Bas   | Info zur diesen Leistung (Übersicht)                       |  |  |  |  |  |  |
| 015 LVM                                |                                                            |  |  |  |  |  |  |

# Folgende Optionen stehen zur Wahl

- *"alle Gesellschaften anzeigen"* die Wahl dieser Option führt dazu, dass, unabhängig vom gewählten Gesellschaftsprofil, sämtliche Gesellschaften/Tarife ausgewertet werden.
- *"Gesellschaften ohne Prämie im Ergebnisfenster anzeigen"* neben den Tarifen, für die eine Prämie berechnet werden konnte, werden auch die Tarife angezeigt, die für das vorgegebene Risiko keine Deckung anbieten.
- "Gründe für fehlende Prämie anzeigen..." erscheint eine oder mehrere von Ihnen vorrangig behandelten Gesellschaften nicht in der Ergebnistabelle, können Sie im nächsten Fenster den möglichen Grund/die möglichen Gründe nachlesen.
- "Gesellschaften mit Nachlass für Onlineantragübermittlung in NAFI<sup>®</sup>" führt nur die Tarife auf, die das Risiko in Deckung nehmen und Nachlässe bei der Onlineantragstellung gewähren.

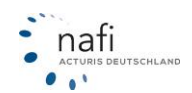

#### 3.1.1.14. Kaskoalternativen

Nachdem Sie eine Berechnung mit Teil- oder Vollkasko durchgeführt haben, können Sie unter dem Punkt *"Kaskoalternativen"* nachlesen, wie sich die Prämie des ausgewählten Tarifes bei einem anderen Selbstbehalt verändert.

Möchten Sie wissen, wie sich die Prämie bei anderen Tarifen ändert, wählen Sie einfach eine anderen Tarif aus. Möchten Sie eine andere Kaskoalternative in die Berechnung mit übernehmen, markieren Sie diese und bestätigen Ihre Auswahl mit <**Übernehmen**>.

Es wird eine neue Berechnung durchgeführt.

| B, K | asko-Alterna   | tiven (alle P | rämien in El  | JR incl. 19% Vst.)  | -         | ×                  |
|------|----------------|---------------|---------------|---------------------|-----------|--------------------|
|      | A mobil komfor | t             |               | <b>▼</b> Zuri       | ick       | <u>Ü</u> bernehmen |
| Aktu | ell berechnet: | Vollkasko mil | : SB 300,00 E | UR in VK und 150,00 | EUR in TK |                    |
| Kas  | ko SB-VK       | SB-TK         | Prämie        | Kasko SB-VK         | SB-TK     | Prämie             |
| TK   |                | 0,00          | 39,63         |                     |           |                    |
| TK   |                | 150,00        | 23,41         |                     |           |                    |
| TK   |                | 300,00        | 19,14         |                     |           |                    |
| TK   |                | 500,00        | 17,97         |                     |           |                    |
| VK   | 0,00           | 0,00          | 204,38        |                     |           |                    |
| VK   | 150,00         | 0,00          | 169,90        |                     |           |                    |
| VK   | 300,00         | 0,00          | 152,74        |                     |           |                    |
| VK   | 500,00         | 0,00          | 141,39        |                     |           |                    |
| VK   | 150,00         | 150,00        | 144,14        |                     |           |                    |
| VK   | 300,00         | 150,00        | 129,66        |                     |           |                    |
| VK   | 500,00         | 150,00        | 120,08        |                     |           |                    |
| VK   | 1000,00        | 150,00        | 114,47        |                     |           |                    |
| VK   | 300,00         | 300,00        | 116,68        |                     |           |                    |
| VK   | 500,00         | 500,00        | 96,46         |                     |           |                    |
|      |                |               |               |                     |           |                    |
|      |                |               |               |                     |           |                    |
|      |                |               |               |                     |           |                    |
|      |                |               |               |                     |           |                    |

**HINWEIS!** Beachten Sie bitte, dass nur die Tarife bei der Neuberechnung berücksichtigt werden, die auch die gewählte Kaskoalternative anbieten!

### 3.1.1.15. Infos zu dieser Gesellschaft

Dieser Menüpunkt enthält viele nützliche Informationen zu dem ausgewählten Tarif.

Sie finden diesen Punkt in der Menüleiste unter "Infos" oder im "Kontextmenü 1" (Doppelklick mit der **linken(!)** Maustaste auf den entsprechenden Tarif).

Folgende Themenbereiche können Sie unter "Infos zu dieser Gesellschaft" nachlesen

- Annahmerichtlinien Textauszug aus dem Tarifwerk\*
- Anschrift der Versicherungsgesellschaft
- Eigene Notizen Ihre persönlichen Eintragungen, die Sie unter "Einstellungen". "Notizen" eingeben
- Regionalklassen spezifisch für die einzelnen Gesellschaften
- SF-Zuordnung Textauszug aus dem Tarifwerk\*
- Tarifinfo Textauszug aus dem Tarifwerk\*
- Zweitwagenregelung Textauszug aus dem Tarifwerk\*
- Berufsgruppen Textauszug aus dem Tarifwerk\*
- **Tarifmerkmale** Sie werden zu den Tarifbestimmungen und Allgemeinen Kfz-Vertragsbe-dingungen weitergeleitet.

| ( | Infos                           |                  | Tage 1 ( Marcollowed) | ×                       |
|---|---------------------------------|------------------|-----------------------|-------------------------|
| ſ |                                 | 1 1              |                       |                         |
|   | JAXA mobil kompakt Sc           | nadenser         | vice Spezial          |                         |
|   | Stand: 9/2012 + 1/              | 201              |                       | Zurück                  |
|   | Tarif <u>m</u> erkm             | ale              | <u>B</u> erufsgruppen | Eigene <u>N</u> otizen  |
|   | Annahmerichtli                  | nien             | ∫ <u>I</u> arifinfo   |                         |
|   | Anschrift                       | Ĩ                | <u>S</u> F-Zuordnung  | <u>R</u> egionalklassen |
|   | Strasse<br>PLZ Stadt<br>Telefon | Colonia<br>51067 | Allee 10-20<br>Köin   |                         |
|   | Email                           | 0221/1           | 48-1<br>xa.de         | _                       |

\*Bei den **Textauszügen aus dem Tarifwerk** handelt es sich vorwiegend um ergänzende Informationen zum jeweiligen Thema, z.B. Quellenangaben bei Tarifen.

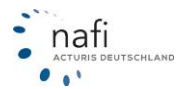

# 3.1.1.16. Manueller Rabatt / Zuschlag (Nur für diese Berechnung)...

 

 HINWEIS!
 Bei Anwendung dieser Option ist Vorsicht geboten, da die Rabatte von der berechneten(!) Prämie abgezogen bzw. die Zuschläge drauf gerechnet werden. Wurde z.B. ein Nachlass fest hinterlegt, wird der manuelle Nachlass zusätzlich abgezogen. Das entspricht in den meisten Fällen nicht den Vorgaben der Versicherer für die Vergabe von Nachlässen. Auch werden manuelle Rabatte oder Zuschläge bei vielen Online-Anträgen nicht akzeptiert.

Mit Hilfe dieses Menüpunktes können Sie für die aktuell berechnete(n) Prämie(n) eines Tarifes oder mehrerer Tarife Rabatte oder Zuschläge hinzufügen und berechnen.

Zu finden ist dieser Menüpunkt in der Menüleiste unter "Berechnung" oder im Kontextmenü 1 (Doppelklick mit der **linken(!)** Maustaste

auf den ausgewählten Tarif).

Im Fenster *"Manueller Ra-batt/Zuschlag"* geben Sie die gewünschten **Rabatte / Zuschläge** für den entsprechenden Tarif ein. Danach klicken Sie auf <**Hinzufügen**> - der eingegebene Rabatt/Zuschlag erscheint im unteren Fenster neben dem gewählten Tarif. Jetzt gehen Sie auf <**OK**> und der Rabatt / Zuschlag wird auf die zuvor berechnete Prämie angewandt.

| nueller Rabatt/Zuschlag                                                                                                    | 12.4 1.4 4.7                                                                                                    | -                             |
|----------------------------------------------------------------------------------------------------|----------------------------------------------------------------------------------------------------|-------------------------------|
| Die "manuellen" Rabatte/Zuschläge gelten nur für die gerade aktuelle Berechnu<br>Berechnung durch, werden die "manuellen" Rabatte/Zuschläge auf Null zwückg<br>Berechnungen benötigen, können Sie im Menü unter>EinstellungenEigene N | Ändern Sie die Ausgangsdaten bzw. führe<br>etzt Feste Nachlässe/Zuschläge, die sie fü<br>hlässe/Zuschläge< festlegen. | n Sie eine neue<br>ir mehrere |
| Die "manuellen" Rabatte/Zuschläge beziehen sich immer auf die Effektivprämie.<br>KH Kasko Unfall<br>Nachlaß in % [000] [0.00]                                                                                                    |                                                                                                    |                               |
| KH Kasko Unfall <u>H</u> inzufügen <u>L</u> ösche                                                                                                    | <u>Alle löschen</u>                                                                                                   |                               |
| Gesellschaft                                                                                                    | KH(-) Kasko(-) IU(-) KH(+) Kasł                                                                                       | (o(+) IU(+)                   |
| AVETAS                                                                                                    | 0,00 0,00 0,00 0,00 0,                                                                                                | 00 0,00 🔺                     |
| AXA STANDARD/X-TARIF                                                                                                    | 0.00 0.00 0.00 0.00 0.                                                                                                | 00 0.00                       |
| AXA/DBV mobil komfort                                                                                                    | 0.00 0.00 0.00 0.00 0.                                                                                                | 00 0.00                       |
| AXA/DBV mobil komfort Schadenservice Spezial                                                                                                    | 0,00 0,00 0,00 0,00 0,                                                                                                | 00 0,00                       |
| AXA/DBV mobil kompakt                                                                                                    | 0,00 0,00 0,00 0,00 0,                                                                                                | 00 0,00                       |
| AXA/DBV mobil kompakt Schadenservice Spezial                                                                                                    | 0,00 0,00 0,00 0,00 0,                                                                                                | 00 0,00                       |
| BADISCHE ALLGEMEINE BASIS                                                                                                    | 0,00 0,00 0,00 0,00 0,                                                                                                | 00 0,00                       |
| BADISCHE ALLGEMEINE EXKLUSIV                                                                                                    | 0,00 0,00 0,00 0,00 0,                                                                                                | 00 0,00                       |
| BADISCHE ALLGEMEINE KLASSIK                                                                                                    | 0,00 0,00 0,00 0,00 0,                                                                                                | 00 0,00 *                     |
|                                                                                                    |                                                                                                    |                               |
|                                                                                                    | Abbruch                                                                                                    | <u>0</u> K                    |

ACHTUNG! Der "*Manuelle Rabatt / Zuschlag*" gilt nur für diese Berechnung und kann nicht gespeichert werden. Nach Beendigung der Berechnung werden die eingegebenen Rabatte/ Zuschläge gelöscht.

# 3.1.1.17. Preismaske

Die *"Preismaske"* informiert Sie über die **Zusammensetzung des Berechnungsergebnisses** des ausgewählten Tarifes.

Nach erfolgter Prämienberechnung klicken Sie in der Menüleiste auf *"Berechnung"* und dann auf *"Preismaske…"* oder Sie machen einen Doppelklick mit der **linken(!)** Maustaste auf den gewünschten Tarif und wählen aus dem *"Kontextmenü 1"* den Punkt *"Preismaske…"*.

Je nach Versicherer, werden im Fenster unter "Nachlässe/Zuschläge" die gewährten Nachlässe und Zuschläge angezeigt.

Zuvor hinterlegte "*eigene Nachlässe / Zuschläge*" werden durch "+"oder "-" angezeigt.

HINWEIS! Bei einigen Tariflandschaften ist eine korrekte Darstellung leider nicht möglich!

| nr:                               |                         |                                     |   |
|-----------------------------------|-------------------------|-------------------------------------|---|
| A mobil kompakt Schadenservice    | Spezial                 | ✓ Zurück                            |   |
| esamtprämie: 186,95               | Gesamtprämie = KH       | + Kasko + Zusätzliche Leistungen    |   |
| H: 109,61                         | (incl. Fahrer-Unfall, U | JSV, Schutzbrief)                   |   |
| asko: 77,34                       | [incl. Werkstattbindu   | ung)                                | - |
| usatzdeckung: 0.00                |                         |                                     | A |
|                                   |                         |                                     | Ŧ |
| und Kasko im Detail:              |                         |                                     |   |
| arif 114 Pkt.                     |                         | Tarif 132 Pkt.                      |   |
| GR/Branche >D<                    |                         | TGR/Branche >D<                     |   |
| u zahlende KH-Prämie              | 109,61                  | Zu zahlende Kasko-Prämie 77,34      |   |
| reck.: 12 Mio. EUR p.P./V,S 100 M | lio. EUR                | Selbstbehalt: VK 300 EUR/TK 150 EUR |   |
| 00%-Tarifprämie                   | 811,90                  | 100%-Tarifprämie 491.07             |   |
| F-Klasse, Beitragssatz SF4        | 60 %                    | SF-Klasse, Beitragssatz SF4 70 %    |   |
| legional-/Typklasse 6             | 16                      | Regional-/Typklasse 1 15/15         |   |
| lachlässe insgesamt               | 10,00 %                 | Nachlässe insgesamt 10,00 %         |   |
| uschläge insgesamt                | 00,00 %                 | Zuschläge insgesamt 00,00 %         |   |
| lachlässe/Zuschläge               |                         | Nachlässe/Zuschläge                 |   |
| Manueller Rabatt (10,00 %)        |                         | Manueller Rabatt (10,00 %)          |   |
|                                   |                         |                                     |   |

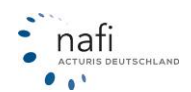

## 3.1.1.18. Prozentuale Abweichung

Markieren Sie im Hintergrund den Tarif, von dem aus geprüft werden soll inwieweit die anderen Prämien von dieser Prämie prozentual abweichen.

Die Übersicht mit der "prozentualen Abweichung" erhalten Sie, wenn Sie in der Menüzeile auf "Ausdruck/PDF" klicken und dann auf "Prozentuale Abweichung".

In nächsten Fenster geben Sie nur noch an, ob das Dokument direkt gedruckt oder als PDF-Dokument angezeigt werden soll.

🖬 Speichern unter

# 3.1.1.19. Speichern einer Berechnung

Speichern

Markieren Sie in der Registerkarte "Prämien-Detail" den gewünschten Tarif und klicken in der Symbolleiste auf die Schaltfläche für < Speichern> oder < Speichern unter>.

| Pkw (WKZ 112)-Einzel  | berechnung - Versior                            | 16.01, Datenstand                                                                                                    | d 1/2012 (EUR, 19% VS                                                                                                    | t.)                    | the second second          | Contract of             |                                                                                                    |  |
|-----------------------|-------------------------------------------------|----------------------------------------------------------------------------------------------------|----------------------------------------------------------------------------------------------------|------------------------|----------------------------|-------------------------|----------------------------------------------------------------------------------------------------|--|
| Daten Einstellungen   | Online/FAX-Antrag                               | Ausdruck/PDF I                                                                                                    | nfos Bere <u>c</u> hnung D                                                                                                    | <u>i</u> enstprogramme | e <u>H</u> ilfe            |                         |                                                                                                    |  |
|                       | 3  I  <b>1</b>   <b>1</b>   <b>1</b>   <b>1</b> | 🖽   🛷   😵 🙂                                                                                                    | 18 3 3 1                                                                                                    | u 🖊 🖆 🕯                | /ersicherungsbeginn        | 09.01.2012              | Zahlung                                                                                                    |  |
|                       |                                                 |                                                                                                    |                                                                                                    |                        | 1                          |                         |                                                                                                    |  |
| Allgemeine Daten      | 2 Merkmale 0 Bi                                 | indelung, Treue                                                                                                    | <u>eitere Leistungen</u>                                                                                                    | <u>5</u> F-Herkunft    | t <u>P</u> rämienübersicht | P <u>r</u> ämien-Detail |                                                                                                    |  |
| Versicherungsbeginn - | Zahlungsperi                                    | ode/Zahlungsart                                                                                                    |                                                                                                    | and the second second  |                            | Luce Out                | D. D. Char                                                                                                    |  |
| 09.01.2012            | - Zahlungsperi                                  | ode 1/4-jährlich                                                                                                    | <b>N</b>                                                                                                    | Günstigster            | freie Werkstattwał         | l Kein Qua              | liitatsriiter <u> </u>                                                                                                    |  |
|                       |                                                 | procession and a second second s | And the second second |                        |                            | vereinfar               | white the second second |  |

In dem Fenster *"Auswahl eines Kunden"* wählen Sie den Kunden aus, unter dem die Berechnung gespeichert werden soll und klicken auf <**Übernehmen**>. Haben Sie noch keine Kunden angelegt, klicken Sie auf <**Kunde anlegen**> und geben die Daten zu dem Kunden ein.

| 👲 Auswahl eines I                       | Kunden     | -          |                  | -                                   | -                     |               |                         |           |         |       |
|-----------------------------------------|------------|------------|------------------|-------------------------------------|-----------------------|---------------|-------------------------|-----------|---------|-------|
| 7                                       |            | <b>S</b> c | 1                | Ś                                   |                       | ۲.<br>۲       | ⇒                       | *         | •       |       |
| Abbrechen                               | Übernehmen | Kunde an   | egen 📗           | Kunden                              | Berechnunger          | Flotten       | Weitere                 | Favorit   | en      |       |
| Ablage                                  |            |            |                  | ∇ Kateg                             | orie                  | Bearbeitet am | Name                    |           | Vorname |       |
| Mustermann, Max<br>Mustermann, Max      |            |            | Kunden be        | arbeiten                            | of Standard           |               |                         |           |         |       |
| Musterrirma, Muster<br>Müller, Matthias |            |            | Allgeme          | in/Anschrift Kor                    | nmunikation   Erweite | rt Notiz Info |                         |           |         |       |
| Eder, Pumuckel                          |            |            | - Ansch<br>Kateg | hrift<br>gorie: <mark>privat</mark> |                       | <b>.</b>      | Straße: Testst          | r. 123    |         |       |
|                                         |            |            | Zusta            | and: (ohne)                         |                       |               | PLZ: 37603              | •         |         | _ ];  |
| Ansicht: Kunden                         |            | 0          | Name             | s: Herr<br>Musterman                | n                     |               | Ort: Holzm<br>Postfach: | inden<br> |         |       |
|                                         |            |            | Vorna            | ame: Max                            |                       |               | PLZ:                    |           |         |       |
|                                         |            |            | Titel:           | Dr.med.Dr.                          | Dr.                   |               | Ort:                    |           |         |       |
|                                         |            |            | Ablag            | je                                  |                       |               |                         |           |         |       |
|                                         |            |            | Must             | ermann, Max                         |                       |               |                         |           |         |       |
|                                         |            |            | Zurück           | ksetzen                             | Anschrift prüfen      | Liste         | enzuordnung bearbe      | eiten I   | DK Abbr | echen |

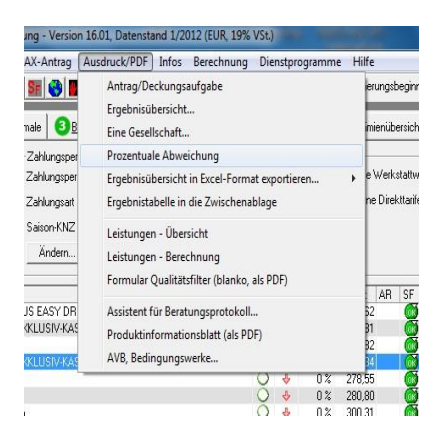

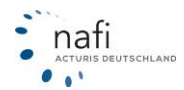

Im Fenster "Angebot speichern" wird Ihnen der Kunde angezeigt, unter dem das Fahrzeug gespeichert werden soll, unter welchem Oberbegriff (hier "Einzelberechnung") das Fahrzeug gespeichert wird und die Bezeichnung unter die das Fahrzeug gespeichert wird.

Falls Sie sich bei dem Kunden geirrt haben, können Sie immer noch einen anderen <**Kunden auswäh-**Ien> oder einen <**Neuen Kunden anlegen>**. Wenn alles in Ordnung ist, klicken Sie zum Speichern auf <**OK**>.

| gebot speicherr                   | Witnesday / Lancingtonia                            | <b>—</b> ×                   |
|-----------------------------------|-----------------------------------------------------|------------------------------|
| 🕒 Infos über di                   | e zu speichernden Daten                             |                              |
| Angebot, HX-X<br>112 ''Pkw in Fic | 123<br>enverwend ind"                               | Inhalt                       |
| ALLIANZ Mein                      | Auto                                                | Notiz                        |
| 🔄 Bitte leger                     | Sie fest, wie Ihre Daten gespeichert werden sollen  |                              |
| C Originale Da                    | en überschreiben                                    |                              |
| <ul> <li>Angebot unt</li> </ul>   | er einem neuen Fahrzeug speichern                   |                              |
| Fahrzeug:                         | "HX-X 123"; OPEL (0035); A-H/C (ASTRA-H-GTC 1 (AEE) |                              |
| C Angebot unt                     | er einem bereits vorhandenen Fahrzeug speichern     |                              |
| Fahrzeug:                         |                                                     | <b>v</b>                     |
| Daten:                            | (neues Angebot)                                     | <b>.</b>                     |
|                                   |                                                     |                              |
| Vur Fahrzeu                       | je mit passenden Berechnungen anzeigen<br>anzeigen  | Fahrzeugliste reorganisieren |
| Kunden auswa                      | hlen Neuen Kunden anlegen                           | OK Abbrechen                 |

Die nächste Meldung bestätigen Sie mit <OK>.

| Speichern |                                      |
|-----------|--------------------------------------|
| 1         | Daten wurden erfolgreich gespeichert |
|           | ОК                                   |

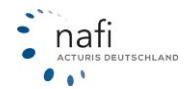

Wenn bereits Daten vorhanden sind, haben Sie hier mehrere Möglichkeiten zur Auswahl. Beim Überschreiben der Originaldaten erscheint ein Warnhinweis, ob die Daten wirklich überschrieben werden sollen und ob die hinterlegten Dokumente ersetzt werden sollen.

| Jangebot, HUL-X 1234<br>112 "Pkw in Eigenverwendung"<br>HDI Motor-Plus Privat                                                                                   | Inhalt<br>Notiz                                  |
|----------------------------------------------------------------------------------------------------|--------------------------------------------------|
| 😰 Bitte legen Sie fest, wie Ihre Daten gespeid                                                                                                    | chert werden sollen                              |
| Originale Daten überschreiben                                                                                                    |                                                  |
| O Angebot unter einem neuen Fahrzeug speichern                                                                                                    |                                                  |
| Fahrzeug: "HOL-X 1234"; OPEL (0035); A-H/C (                                                                                                    | (ASTRA-H-GTC 1 {AEE}                             |
| C Angebot unter einem bereits NAFI Datenverwaltu                                                                                                    |                                                  |
| Fabrzeug: "HOLX 1234                                                                                                    |                                                  |
| HOLY 1234                                                                                                    | · · · · · · · · · · · · · · · · · · ·            |
| Daten: (neues Angel / Möchte                                                                                                    | en Sie die Originaldaten wirklich überschreiben? |
| Bitte wählen Sie aus                                                                                                    |                                                  |
| Reservance das                                                                                                    |                                                  |
|                                                                                                    | la Nein                                          |
| 🖻 🌍 112 ''Pkw in E                                                                                                    |                                                  |
|                                                                                                    |                                                  |
| <b>13.12.2016 09:33:18</b>                                                                                                    | HDI Motor-Plus Privat                            |
| 📴 01.12.2016 15:38:32 VHV                                                                                                    | /-KLASSIK-GARANT                                 |
|                                                                                                    | Jen-Badener KOMFORT                              |
| 27.10.2016 14:42:25 KAB                                                                                                    | 3-AXA MODII KOMFOR<br>V-KLASSIK-GABANT           |
| 30.08.2016                                                                                                    |                                                  |
|                                                                                                    | V-KLASSIK-GARANT                                 |
|                                                                                                    | 3 VARIO                                          |
| E 11.07.2016 12:21:19 KRA                                                                                                    | AVAG ALLGEMEINE<br>AVAG ALLGEMEINE               |
|                                                                                                    | A mobil komfort DriveCheck                       |
|                                                                                                    |                                                  |
| U8.07.2016 12:21:45 KHA     U8.07.2016 12:21:45 KHA     U8.07.2016 09:04:22 AXA     U8.07.2016 09:04:22 AXA     Vur Fabrzeuge mit passenden Berechnungen anzeig |                                                  |

| NAFI Dater | werwaltung                                                                                                    |
|------------|----------------------------------------------------------------------------------------------------|
| 4          | Achtung, es sind bereits Dokumente vorhanden!<br>Für das/den gewählte(n) Angebot/Antrag sind bereits Dokumente<br>hinterlegt.<br>Möchten Sie die bestehenden Dokumente löschen? |
|            | Ja Nein Abbrechen                                                                                                    |

Wählen Sie beim Dokumente ersetzen, dass dies nicht geschehen soll, werden die alten Dokumente bei dieser Berechnung in die Kategorie "**Historie**" verschoben.

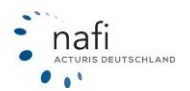

# 3.1.1.20. Laden/Öffnen einer gespeicherten Berechnung

Zum Laden/Öffnen einer Berechnung klicken Sie auf das Symbol mit dem sich öffnenden Ordner oder Sie klicken in der Menüzeile auf *"Daten"* und dann auf *"Daten holen…"*.

| Daten Ein | ww (WKZ 112)-Einzelberechnung - Versio | n 16.01, |
|-----------|----------------------------------------|----------|
|           | Daten Einstellungen Online/FAX-Antrag  | Ausdru   |
|           | Neue Eingabe                           |          |
|           | Neuer Kunde                            |          |
| Fanrz     | Kundendaten bearbeiten                 |          |
| Hers      | Daten holen                            |          |
| Typs      | Daten speichern                        |          |
|           | Daten speichern unter                  |          |

Wählen Sie einen **<Kunden**>, eine **<Berechnung**> oder unter **<Weitere**> ein *"Fahrzeug"* aus und bestätigen diesen mit **<Übernehmen**>.

| 👲 Auswahl eines I   | Kunden     | -             | -        | -            | -                   | _             |           |          |     |
|---------------------|------------|---------------|----------|--------------|---------------------|---------------|-----------|----------|-----|
| 1                   | $\bigcirc$ | ₽D            | g        |              | <u> 1</u>           | $\rightarrow$ | *         | •        |     |
| Abbrechen           | Übernehmen | Kunde anlegen | Kunden   | Berechnungen | Flotten             | Weitere       | Favoriten |          |     |
| Ablage              |            |               | ∇ Katego | orie         | Bearbeitet am       | Name          |           | Vorname  |     |
| Mustermann, Max     |            |               | privat   |              | 10.09.2012 14:28:16 | Mustermann    |           | Max      |     |
| Mustermann, Max     |            |               | gesch    | äftlich      | 12.06.2012 10:52:54 | Mustermann    |           | Max      |     |
| Musterfirma, Muster |            |               |          |              | 12.06.2012 13:43:23 | Musterfirma   |           | Muster   |     |
| Müller, Matthias    |            |               |          |              | 12.06.2012 10:53:30 | Müller        |           | Matthias |     |
| Meier, Gertrud      |            |               | privat   |              | 12.06.2012 10:53:57 | Meier         |           | Gertrud  | -   |
| •                   |            | 11            | 1        |              |                     |               |           |          | +   |
|                     |            |               | •        | -            |                     | •             | •         |          | • × |
| Ansicht: Kunden     |            | Datensätze    | : 1142   | *            | 🚖 🔍 🝸 (kein Filte   | er)           |           |          |     |

Im Fenster *"Angebot/Antrag für Einzelberechnung laden"* markieren Sie das gespeicherte Angebot oder den gespeicherten Antrag und klicken auf <**Übernehmen**>.

| Angebot/Antrag für Einzelberechnung laden        |                               |                                     |
|--------------------------------------------------|-------------------------------|-------------------------------------|
| 4 🔗 . 🕵 .                                        |                               |                                     |
| Abbrechen Übernehmen Kundenauswahl Optionen      | Erweitern Reduzieren          |                                     |
| 🖃 👷 Test2, Test2                                 | Variable                      | Inhalt                              |
| Einzelberechnungen                               | - 📻 Kurz-Information          |                                     |
| E 9 112 "Pkw in Figenverwendung"                 | Ø Bearbeitet                  | 15.02.2012 13:05:41 / Version 16.02 |
|                                                  | Ø WKZ                         | 112 Pkw in Eigenverwendung          |
|                                                  | O Hersteller                  | 0035 OPEL                           |
|                                                  | Fahrzeug                      | AFR S-D (CORSA-D 1.4)               |
| E- 📴 15.02.2012 13:04:37 EURUPA KUMPURT          | Kennzeichen                   | HOL-                                |
|                                                  | 🔕 Tarif                       | EUROPA KOMFORT                      |
| 📋 🚗 "HOL-"; SEAT (7593); 1P (LEON 2.0 TDI) (AAX) | Versicherungsbeginn/Zahlweise | 15.02.2012 / monatlich / Bankeinzug |
| 🖕 🔄 E Angebote                                   | O Prämie Gesamt               | 59,35                               |
| - E 23 03 2012 13:15:59 AACHENMÜNCHENEB OPTIMAL  | O Prämie KH                   | 26,56                               |
| Dokumente                                        | O Prämie Kasko                | 32,79                               |
|                                                  | O Prämie IU                   | 0,00                                |
|                                                  | Kosten Leistungen             | 0,00                                |
|                                                  |                               |                                     |
|                                                  | - Kenningen                   | III                                 |
|                                                  |                               |                                     |
| 🔲 📩 🚖 🛄                                          |                               |                                     |
|                                                  |                               |                                     |

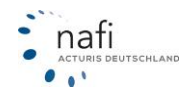

Im Fenster *"Berechnung und gespeicherte Daten"* geben Sie vor, mit welchem Versicherungsbeginn und mit welcher SF-Einstufung die Berechnung geöffnet werden soll und bestätigen diese Angaben mit <**OK**>.

| Berechnung und gespeicherte Daten                                                                                                    |
|----------------------------------------------------------------------------------------------------|
|                                                                                                    |
| Legen Sie bitte fest, mit welchem <b>Versicherungsbeginn</b> das Angebot<br>berechnet werden soll.                                                        |
| Berechnung durchführen                                                                                                    |
| C mit dem gespeicherten Versicherungsbeginn (15.02.2012)                                                                                                  |
| und dem gespeicherten Angebotsdatum (15.02.2012)                                                                                                    |
| C mit dem Tagesdatum (10.09.2012)                                                                                                    |
| Versicherungsbeginn 01.01.2013                                                                                                    |
| C Versicherungsbeginn (01.01.2002 - 31.12.2013)                                                                                                    |
| (wenn nicht anders gewählt, gilt als Angebotsdatum immer das Tagesdatum/Rechnerdatum)                                                                     |
|                                                                                                    |
| Das gespeicherte Angebot enthält                                                                                                    |
| 🗙 keine manuellen Nachlässe                                                                                                    |
| 🗙 keine manuellen Zuschläge                                                                                                    |
| 🗙 keine "eigenen" Nachlässe/Zuschläge                                                                                                    |
| Die Nachlässe/Zuschläge werden <b>NICHT übernommen.</b> Für<br>die Berechnung ist eine erneute Auswahl/Einstellung dieser Ab-/<br>Zuschläge erforderlich! |
| ОК                                                                                                    |

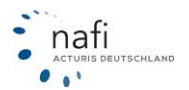

# 3.1.2. Übrige

Für alle anderen Wagniskennziffern, außer der WKZ 112 (PKW), steht die Einzelberechnung *"Übrige"* zur Verfügung.

Der Unterschied zur Einzelberechnung "Pkw" besteht zum einen in den "Fahrzeugdaten", die – je nach Wagniskennziffer (WKZ) – unterschiedlich ausfallen und den Starteinstellungen.

Da die Eingaben, je nach gewählter WKZ, deutlich variieren, verweisen wir auf die **Online-Hilfe** (mit der Taste "F1" aufrufen) und im Handbuch auf die zuvor

| 1 Allgemeine Daten                                                                                     | Merkmale 3 Bündelungsnachlässe 4 Weitere Leistungen 5                                                                                                    | SF-Herkunft Prämienübersi                                                                                                    | sht P <u>r</u> ämien-Detail                                                              |
|----------------------------------------------------------------------------------------------------|----------------------------------------------------------------------------------------------------|----------------------------------------------------------------------------------------------------|------------------------------------------------------------------------------------------|
| Fahrzeug<br>WKZ<br>Wagnisstärke<br>Lohnauftrag/Verleih<br>Aufbauart<br>Schlingerdämpfung<br>Einsetzart | 451 Landwittschaftliche Zugmaschinen u. Raup ▼     Statteinstellungen       125     © kW ⊂ PS     Kraftstoft       Jein Lohnauftrag bzw. Verleih gegen Entgelt     ▼       Ja     ▼       im Gatenbetrieb     im Winterdienst       F Holztückearbeiten     ✓                                                                                                    | Versicherungsschutz<br>Deckungssumme<br>Selbstbehalt (KH)<br>Kasko<br>Selbstbehalt (TK.VK)<br>Hilfe und Online-Vide<br>Hier finden Sie<br>NAFI-Program | Hichstdeckung  Vollkasko Vollkasko Vollkasko votraining e ausführliche Hilfen für das m. |
| F <b>ahrzeugbezogene M</b><br>Finanzierung<br>Erstzulassung<br>Zulassung auf Halter                    | erkmale<br>Eigenfinanziert  Finanzierungsdauer in Monaten 10.07.2018 10.07.2018                                                                                                    | Weiterhin steh<br>Videotrainings<br>Hilfe                                                                                                    | en Ihnen auf unserer Homepage<br>szur Verfügung.<br>Online-Videotraining                 |
| Amt.Kennzeichen                                                                                        | HX H                                                                                                    |                                                                                                    |                                                                                          |
| Amt.Kennzeichen<br>PLZ (Halter-Anschrift)<br>Neuwert/Wert in EUR                                       | HX         International           17200 HÖXTER         17200 HÖXTER           137671         International           185000         85000           Sonderaus (EUR)         0                                                                                                    | Tarifgruppe, Branche                                                                                                    | , Beruf                                                                                  |
| Amt.Kennzeichen<br>PLZ (Halter-Anschrift)<br>Neuwert/Wert in EUR<br>Allgemeine Merkmale                | HX         Image: Image: I | - Tarifgruppe, Branche<br>Status des VN<br>Tarifgruppe                                                                                                 | s, Beruf<br>Landwit/Altenteiler                                                          |

unter der Rubrik "Einzelberechnung PKW (WKZ 112)" gemachten Ausführungen.

# 3.1.2.1. Starteinstellungen

Haben Sie *Starteinstellungen* gespeichert, so werden diese erst angezeigt, wenn Sie <u>nach</u> Auswahl der WKZ auf <**Starteinstellungen**> klicken.

#### HINWEIS! Je nach Wagniskennziffer können Art und Anzahl der Eingabefelder bei den Fahrzeugdaten variieren.

#### 3.1.2.2. Merkmale

Hier machen Sie u.a. Angaben zum Halter, dem Versicherungsnehmer, dem Fahrerkreis, dem Einsatzgebiet.

Dieses Registerblatt ist genauso unterteilt, wie das der *"Einzelberechnung PKW"* und erfordert auch die gleichen Eingaben.

| ▲Igemeine Daten 2 Merkmale 3 Bündelungsnachlässe 4 Weitere Leistungen                                                                                                    | SF-Herkunft Prämienübersicht Prämien-Detail                                                                                                    |
|----------------------------------------------------------------------------------------------------|----------------------------------------------------------------------------------------------------|
| Halter<br>Halter ist Vetsicherungsnehmer 🗨<br>PLZ (Halter Anschrift) 37503 HOLZMINDEN                                                                                                    | Risiko                                                                                                    |
| Wohngebäude, Treue, Weitere Fahrzeuge                                                                                                    | Versicherungsnehmer                                                                                                    |
| Wohnigebäudeversicherung bei JANITOS                                                                                                    | Gebuttsdatum/Führerscheindatum [24.04.1980] [24.04.1988] [EU/EWR-Führerschein]                                                                                                    |
| Heutiges VU (Eingabe s. Abschnitt SF-Klassen) seit (Jahr) (incl. Vorverträge)<br>Ein Pkw-Vertrag besteht bei: JANITOS 🗸                                                                                                    | Geschlecht,Familienstand männlich verheiratt v                                                                                                    |
| Pkw-SF-Klasse KH SF5                                                                                                    | Führerscheinherkunft, wenn nicht BRD                                                                                                    |
| Fahrerkreis         ✓       Festgelegter Fahrerkreis (z.B. VN, Patner, Kinder, nam genannte Fahrer)         ■       Belebiger Fahrerkreis mit bekannten Altersgerazen         Unbekannter Fahrerkreis       Klicken Sie hier um einen weiteren Fahrer hinzuzufügen         Fahrzeugnutzer       Geb Datum         Fahrzeugnutzer       Geb Datum         V.1. [estgelegter Fahrer       24.04.1985         15.11.2003 M       M         ✓       Alle Nutzer sind Familienangehörige in h.G. des VN         ✓       Alle Nutzer sind seit mind. 10 Jahren wohnhalt in der BRD | Weitere Angaben         Anzahl der Kinder im Haushalt         Das jängste Kind im Haushalt des VN geb. am         Das äbeste Kind im Haushalt des VN geb. am         Das äbeste Kind im Haushalt des VN geb. am         VN absolvierte ein Sicherheitstaining am         VN lat Migled eines Automobilclubs seit         WVN hat keinen Eintrag im VZR (keine Purkte in Flensburg)         VN hit Wägled divon Haus & Grund          VN ist Mägled im Verband der Katholischen Siedler         VN ist Mägled ovon Genossenschaften/Genossenschaftbanken         << |

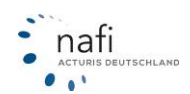

HINWEIS! Nur vollständige Angaben gewährleisten eine exakte Prämienberechnung.

| 3.1.2.3. Bündelungsn                                                                                 | achlässe                                                                                                    |   |
|----------------------------------------------------------------------------------------------------|----------------------------------------------------------------------------------------------------|---|
| Die Handhabung ist<br>die gleiche, wie unter<br><i>"Einzelberechnung</i><br><i>Pkw"</i> beschrieben. | Algemeine Daten       Merkmale       Bürdelungsnachlässe       SF-Hetkunk       Plämienübersichk       Plämienübersichk         Bindel-, Treue-, Zweitwagennachlässe       Besondere Tarife, Leistungen       Info         I Bindelungsnachlässe       I Besondere Tarife, Leistungen       Info         I Bindelungsnachlässe       I Besondere Tarife, Leistungen       Info         I Besondere Tarife       I Besondere Tarife, Leistungen       Info         I Besondere Leistungen       I Besondere Leistungen       Info         I Besondere Leistungen       I Besondere Leistungen       I Besondere Leistungen         I Besondere Leistungen       I Besondere Leistungen       I Besondere Leistungen         I Besondere Leistungen       I Besondere Leistungen       I Besondere Leistungen | ~ |
|                                                                                                    |                                                                                                    |   |

### 3.1.2.4. Weitere Leistungen

Hier geben Sie an, welche Leistungen (ggf. kostenpflichtig) noch zusätzlich gewünscht sind. Diese Angaben werden in der Berechnung mit berücksichtigt und können sich auf die Höhe der Prämien sowie auf den Qualitätsfilter auswirken. (Siehe: *"Weitere Leistungen"* bei Pkw.)

| 1 <u>A</u> llgemeine Daten | 2 Merkmale         | 3 <u>B</u> ündelungsnachlässe    | <u> </u>                   | 5SF-Herkunft              | <u>P</u> rämienübersicht | Prämien-Det     | tail                         |              |
|----------------------------|--------------------|----------------------------------|----------------------------|---------------------------|--------------------------|-----------------|------------------------------|--------------|
| <b>KH</b>                  |                    |                                  | erwe                       | terter Leistungsum        | nfang in Kasko-          |                 | Reise                        |              |
| Rabattschutz               | □ ?                | i Rabattschutz                   | □ ?   i   Leis             | ungspaket                 |                          | ? i             | Pannenhilfe                  | 🗆 ? i        |
| Rabattretter               | □ <u>-</u> -       | il Rabattretter                  | E 2 il Miel                | wagen                     |                          | ? i             | Schutzbrief                  | 🗹 ? i        |
| "Mallorcapolice"           |                    | i ALL-Bisk                       | Brer                       | ns-, Betriebs-, Bruchsc   | :häden (BBB) 🔲           | ? i             | Auslandsschadenschutz        | 🗆 ? i        |
| LISV                       |                    | Direktregulierung                |                            |                           |                          |                 |                              |              |
| Kaska                      |                    |                                  | Fahr                       | r und Insassen-Ur         | nfall                    |                 | Sonstige                     |              |
| GAP                        | □ ?                | il IN                            | Fah                        | erschutz-Versicherung     | g ("FAU") 🛛 🗖            | ? i             | Verkehrsrechtsschutz         | 🗆 ? i        |
| Schutz bei gr. Fahrlä      | iss. 🔽 ?           | i Tier-/Marderbiss               | 🔽 ? i 🛛 Insa               | ssen-Unfall nur Fahrer    | ("IUF") 🗖                | ? i             | - Qualitätsfilter ergänze    | en           |
| Neuwertentschädigt         | ung 🗖 🔁            | i - mit Folgeschäden             | 7 i IU-T                   | od/Invalidität (TEUR)     | <b>_</b>                 |                 | beste Ausprägung             | 7            |
| Kaufwertentschädig         | ung 🔲 ?            | i EWS                            |                            | agegeld (EUR)             |                          |                 | minimale Ausprägung          | -            |
| Verzicht auf Abzug I       | NfA 🔲 🙎            | i EES                            | □ ? i    <sub>IU-K</sub>   | ankenhaus-To. (EUR        |                          |                 | Fehlende Leistungen in Ih    | rem          |
| Mehrwert                   | □ ?                | i Dachlawinen                    |                            | osmetische Op. (TELII     |                          |                 | Qualitätsfilter werden auto  | matisch und  |
| freie Werkstattwahl        | □ ?                | i Parkschäden                    | □ ? i    <sup>10</sup> *   | sineusche op. (TEOI       |                          |                 | entsprechena Inier Auswa     | ini erganzt. |
| Hinweis                    |                    |                                  |                            |                           |                          |                 |                              |              |
| Die oben genannten         | Leistungen/Zusa    | atzdeckungen sind ggf. nur ge    | egen Mehrkosten oder in t  | estimmten Tarifen erh     | iältlich.                |                 |                              |              |
| 🥥 markiert im Prär         | nien-Detail die Ve | rsicherer, bei denen die gewü    | nschten Leistungen/Zusa    | tzdeckungen berechr       | net werden konnter       | n(*).           |                              |              |
| 🜖 markiert im Prär         | nien-Detail die Ve | rsicherer, bei denen die gewü    | nschten Leistungen/Zusa    | tzdeckungen zuminde       | est teilweise berech     | net werden ko   | nnten(*).                    |              |
| 🔿 markiert im Prär         | nien-Detail die Ve | rsicherer, bei denen keine der   | aewünschten Leistunger     | /Zusatzdeckungen b        | erechnet werden k        | onnte(*).       |                              |              |
| (*) Berechnung nicht n     | oodlich wenn Ve    | rsicherer die Leistung nicht an  | bietet die Bedinaungen fi  | ir diese nicht erfüllt wi | erden oder diese Ná      | El nicht bekar  | ant ist                      |              |
| () beleen hang here h      |                    |                                  | biotot, alo boaingangonn   |                           |                          |                 |                              |              |
| Filter                     |                    |                                  |                            |                           |                          |                 |                              |              |
| III INUI Angebote anz      | eigen, die den ge  | wunschten Leistungsumfang (      | errullen.                  |                           |                          |                 |                              |              |
| Alternativ: Uber die red   | chte Maustaste o   | der die Filterfunktion können S  | ile entsprechende Filter s | tzen und die Anzeige      | bzw. den Ausdruck        | < der Gesellsch | natten unterdrucken, die Ihr | e            |
| Anforderungen nicht e      | rfüllen. Beachten  | Sie die teilweise unterschiedli  | che Qualität der Leistung  | n und nutzen Sie ggf.     | . den Qualitätsfilter i  | im Prämien-Del  | tail.                        |              |
| Zahlreiche weitere Leist   | ungen können Si    | e über den "Qualitätsfilter" ein | fließen und auswerten las  | sen.                      |                          | 2               | zzurück Wa                   | aiter >>     |
|                            |                    |                                  |                            |                           |                          |                 |                              |              |
|                            |                    |                                  |                            |                           |                          |                 |                              |              |

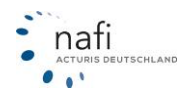

## 3.1.2.5. SF-Herkunft

Aufgrund der umfangreichen und vielfältigen Angaben zu der SF-Herkunft, hat **NAFI**<sup>®</sup> jetzt auch für Übrige Wagnisse eine eigene Registerkarte erstellt für die SF-Herkunft.

Im Gegensatz zur alten Abfrage der SF-Herkunft, können Sie jetzt präzise und umfangreiche Angaben zu diesem Punkt machen.

Die SF-Herkunft (Schritt 1) unterteilt sich in

- Mit Übernahme des Schadenverlaufs
- Ohne Übernahme des Schadenverlaufs

Die Auswahl- und Eingabefelder passen sich der jeweiligen Auswahl an, wie Sie es bereits aus der PKW-Einzelberechnung gewohnt sind.

| Allgemeine Daten 2 Merkmale 3 Bündelung, Treue                                                                      | 4 <u>w</u> eitere Leistungen | 5 <u>S</u> F-Herkunft | <u>P</u> rämienübersicht | P <u>r</u> ämien-Detail |        |                   |
|----------------------------------------------------------------------------------------------------|------------------------------|-----------------------|--------------------------|-------------------------|--------|-------------------|
| Schritt 1: SF-Herkunft                                                                                              |                              |                       |                          |                         |        |                   |
| Mit Übernahme des Schadenverlaufs<br>(z.B. Fahrzeug-, Tarif-, Versichererwechsel, vom Dritten)                      | ?                            |                       |                          |                         |        |                   |
| <ul> <li>Ohne Übernahme des Schadenverlaufs</li> <li>(z.B. Anfänger-, Führerschein-, Zweitwagenregelung)</li> </ul> | ?                            |                       |                          |                         |        |                   |
| Abweichender SF-Berechtigter                                                                                        | • ?                          |                       |                          |                         |        |                   |
|                                                                                                    |                              |                       |                          |                         |        |                   |
|                                                                                                    |                              |                       |                          |                         |        |                   |
|                                                                                                    |                              |                       |                          |                         |        |                   |
|                                                                                                    |                              |                       |                          |                         |        |                   |
|                                                                                                    |                              |                       |                          |                         |        |                   |
|                                                                                                    |                              |                       |                          |                         |        |                   |
|                                                                                                    |                              |                       |                          |                         |        |                   |
|                                                                                                    |                              |                       |                          |                         |        |                   |
|                                                                                                    |                              |                       |                          |                         |        |                   |
|                                                                                                    |                              |                       |                          |                         |        |                   |
|                                                                                                    |                              |                       |                          |                         |        |                   |
|                                                                                                    |                              |                       |                          |                         |        |                   |
|                                                                                                    |                              |                       |                          |                         | Zurück | Maitaraa          |
|                                                                                                    |                              |                       |                          |                         |        | <u>w</u> eiter >> |

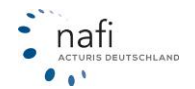

Eine Ausnahme bilden hier die WKZs für die Anhänger, da bei diesen keine SF-Herkunft vorhanden ist.

|                                 |                                  |                              | -                  | 19               |                         |           |
|---------------------------------|----------------------------------|------------------------------|--------------------|------------------|-------------------------|-----------|
| 1 Allgemeine Daten 2 Me         | rkmale 🛛 🗿 <u>B</u> ündelungsnac | hlässe 🛛 🕙 🖳 eitere Leistung | jen 🕒 🕒 Antragsart | Prämienübersicht | P <u>r</u> ämien-Detail |           |
| Antragsart                      |                                  | -                            |                    |                  |                         |           |
| 🔲 🕅 Neuantrag ohne Vorversich   | erung                            | ?                            |                    |                  |                         |           |
| Fahrzeugwechsel                 |                                  | ?                            |                    |                  |                         |           |
| Versichererwechsel              |                                  | ?                            |                    |                  |                         |           |
| 🔲 Wechsel zw. Sommer-Win        | terfahrzeug                      | ?                            |                    |                  |                         |           |
| 🕅 sonstige                      |                                  | ?                            |                    |                  |                         |           |
| Heutiger Versicherer ("Vorversi | cherer'')                        |                              |                    |                  |                         |           |
|                                 |                                  | •                            |                    |                  |                         |           |
| Vor                             | chäden in Jahren 2012/2011       | /2010                        |                    |                  |                         |           |
| KH-Vorschäden                   | • •                              | •                            |                    |                  |                         |           |
| VK-Vorschäden                   |                                  | -                            |                    |                  |                         |           |
| TK-Vorschäden                   |                                  |                              |                    |                  |                         |           |
| 1.                              |                                  |                              |                    |                  |                         |           |
|                                 |                                  |                              |                    |                  |                         |           |
|                                 |                                  |                              |                    |                  |                         |           |
|                                 |                                  |                              |                    |                  |                         |           |
|                                 |                                  |                              |                    |                  |                         |           |
|                                 |                                  |                              |                    |                  |                         |           |
|                                 |                                  |                              |                    |                  |                         |           |
|                                 |                                  |                              |                    |                  |                         |           |
|                                 |                                  |                              |                    |                  |                         |           |
|                                 |                                  |                              |                    |                  |                         |           |
|                                 |                                  |                              |                    |                  |                         |           |
|                                 |                                  |                              |                    |                  |                         |           |
|                                 |                                  |                              |                    |                  | << Zurück               | Weiter >> |
|                                 |                                  |                              |                    |                  | -                       |           |
|                                 |                                  |                              |                    |                  |                         |           |

Sobald die WKZ für einen Anhänger ausgewählt wird, ändert sich die Registerkarte 5 automatisch in "Antragsart" statt "SF-Herkunft".

| Allgemeine Daten | 2 Merkmale | Bündelungsnachlässe            | Weitere Leistungen       | Antragsart | Prämienübe                |
|------------------|------------|--------------------------------|--------------------------|------------|---------------------------|
| Fahrzeug<br>WKZ  | 581 Anhäng | ger, Auflieger im Werk- und Pr | ivatver 👻 Starteinstellu | ngen Deck  | cherungsscl<br>kungssumme |

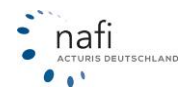

# 3.1.2.5.1. <u>Mit Übernahme des Schadenverlaufs</u>

Wie aus der PKW-Einzelberechnung gewohnt, können Sie hier Angaben machen für...

- Fahrzeugwechsel
- Versichererwechsel
- Schadensverlauf einer anderen Person
- Wechsel zwischen Winter-/Sommerfahrzeug

| 1 Allgemeine Daten 2 Merkmale 3 Bündelungsnachlässe 4                                                                                                    | eitere Leistungen | 5SF-Herkunft                              | Prämienübersicht Prämien-Detail                                           |
|----------------------------------------------------------------------------------------------------|-------------------|-------------------------------------------|---------------------------------------------------------------------------|
| ┌ Schritt 1: SF-Herkunft                                                                                                    | Anga              | oen zum abzusch                           | nließenden Vertrag/Fahrzeug                                               |
| Mit Übernahme des Schadenverlaufs<br>(z.B. Fahrzeug-, Tarif-, Versichererwechsel, vom Dritten)                                                                                                    | ? WKZ             |                                           | 251 Lieferwagen (Lkw bis 3,5t zul. Gesamtgewicht) im Werkverke 💌          |
| Ohne Übernahme des Schadenverlaufs     (z.B. Anfänger-, Führerschein-, Zweitwagenregelung)                                                                                                    | ? Versici         | herer                                     | GENERALI VERSICHERUNG AG                                                  |
| Abweichender SF-Berechtigter Nein, der VN ist SF-berechtigt                                                                                                    | ] <b>?</b>        | 1211 8.12                                 | SE15 - SE15 - C                                                           |
| ⊂Schritt 2: Art der Übernahme des Schadenverlaufs                                                                                                    | SF-Kla            | sse KH/VK                                 |                                                                           |
| ✓ Fahrzeugwechsel                                                                                                    | ?                 | schäden                                   | Anzahl Vorschäden (2012/2011/2010) Rabattschutz vorhanden                 |
| Versichererwechsel/Tarifwechsel (kein Fahrzeugwechsel)                                                                                                    | ?                 | schäden                                   |                                                                           |
| Schadenverlauf einer anderen Person (>SF-Übernahme vom Dritten<)                                                                                                    | ? TKV             | schaden                                   |                                                                           |
| 🗌 Wechsel zw. Winter-/Sommerfahrzeug bzw. Saisonkennzeichen                                                                                                    | ?                 | schaden                                   |                                                                           |
| Rabatttausch                                                                                                    |                   |                                           |                                                                           |
| 🔲 Von einem Fahrzeug im Bestand auf ein neu hinzukommendes Fahrzeu                                                                                                    | ?                 |                                           |                                                                           |
| 🔲 Von einem ausgeschiedenen Fahrzeug auf ein Fahrzeug im Bestand                                                                                                    | ?                 |                                           |                                                                           |
| 🗌 Rabatttausch unter mehreren Verträgen im Bestand                                                                                                    | ? SF-Ü            | ernahme von eir                           | ner anderen Person/Betriebsübernahme                                      |
| Schritt 3: Zu berechnende SF-Einstufung                                                                                                    |                   | Die >andere< Perso                        | on ist                                                                    |
| ▼ Zu berechnende SF-Klasse                                                                                                    | 2                 | bte (wenn verstorbe                       | en/leht mit dem VN in häuslicher Gemeinschaft                             |
| SF-Klasse KH/VK SF15 🖵 SF15 🖵 🚺                                                                                                    |                   | tuorstorbon                               |                                                                           |
| (weitere Angaben beziehen sich auf den abzuschließenden Vertrag)                                                                                                    |                   | t mit der Übertragun                      | ng einverstanden und gibt SE-Babatt im vollen LImfang ab                  |
| SF-Klasse automatisch ermitteln                                                                                                    | ? Zeitr           | aum, in dem das Fah<br>viegend gefahren w | nzeug (und Vorfahrzeuge) der anderen Person vom Antragsteller<br>urdefni: |
| (weitere Angaben beziehen sich auf den aktuellen bzw. bei Unterbrecht<br>auf den beendeten Vertrag. Rückstufung nach Schäden, Weiterstufung<br>und Dauer der Unterbrechung werden bei der SE-Ermittung individuell u | ng vom:           |                                           | bis:                                                                      |
| gemäß der aktuellen AVB der Versicherer berück sichtigt)                                                                                                    |                   |                                           | << Zurück Weiter >>                                                       |

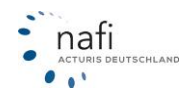

# 3.1.2.5.2. Ohne Übernahme des Schadenverlaufs

Wie aus der PKW-Einzelberechnung gewohnt, können Sie hier Angaben machen zu...

- Zweitwagen
- Trennung
- Arbeitgeber SF-Übernahme
- Neufahrzeug (nur "weitere Regelungen berücksichtigen" markiert)

| Allgemeine Daten         2 Merkmale         Bündelungsnachlässe         4 We                                                                                                    | eitere Leistungen SSF-Herkunft Prämienübersicht Prämien-Detail                                                                                                    |
|----------------------------------------------------------------------------------------------------|----------------------------------------------------------------------------------------------------|
| Schritt 1: SF-Herkunft<br>Mit Übernahme des Schadenverlaufs<br>(z.B. Fahrzeug., Tarif-, Versichererwechsel, vom Dritten)<br>Ohne Übernahme des Schadenverlaufs<br>(z.B. Anfänger-, Führerschein-, Zweitwagenregelung)<br>Ahmistenden CE Deschlörer                                                                                                    |                                                                                                    |
| Abweichender SH-Berechtigt     Nein, der VN ist SF-berechtigt     Schritt 2: Ohne Übernahme des Schadenverlaufs     Zweitwagen-, (Ehe-)Partner-, Eltern/Kindregelung     Das Erstfahrzeug ist zugelassen auf     Das Erstfahrzeug ist versichett für     Trennung (hier nur wenn die >SF-Übernahme von Dritten< nicht möglich     ist, weil Ex-Partner seinen Rabatt nicht abgibt)     Arbeitgeber (hier nur wenn die >SF-Übernahme von Dritten< nicht möglich     ist, weil der Arbeitgeber den Rabatt nicht abgibt) | Vorschaden KH/VK Wäre der VN bereit, mit dem Erst-FZ zum Versicherer des zu versichernden FZ zu wechseln? Erstfahrzeug/Merkmale VN und Halter des Erstfahrzeugs sind Fahrzeugnutzung Fahrerkreis Geburtstag Versicherungsnehmer juristische Person jüngster männlicher Fahrer jüngste weibliche Fahrerin |
| ✓ Weitere Regelungen berücksichtigen? (Führerschein, Anfänger,<br>Firmenfahrzeug)     Schritt 3: Zu berechnende SF-Einstufung                                                                                                    | Moped-Vorversicherung/Moped-Führerschein     Mopedführerschein vorhanden     Erworben am                                                                                                    |
| SF-Klasse automatisch ermitteln bzw. Regelung festlegen     Zu berechnende SF-Klasse     SF-Klasse KH/VK     Gewählte SF-Klasse prüfen und ggf. ändern     Gewählte SF-Klasse prüfen und gfi. die Regelewung NICHT ändern                                                                                                    | Versichert bei     ununterbrochen und schadenfrei bei diesem Versicherungsunternehmen seit                                                                                                    |
| Gewählte SF-Klasse berechnen und NICHT prüfen                                                                                                    | ?<br><< Zurück Weiter >>                                                                                                    |

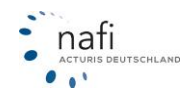

### 3.1.2.6. Prämienübersicht

Das Programm zeigt, unter Berücksichtigung der von Ihnen eingegebenen Daten, die errechneten Prämien je Tarif an. Die Ausgabe ist entsprechend der Höhe der **Gesamtprämien** (KH + Kasko) aufsteigend sortiert.

|         | jemeine Daten       | 2 <u>M</u> erkmale | 3 <u>B</u> ündelungsnachlässe | <u> </u>           | 5SF-Herkunft | Prämienübersicht P | rämien-Detail | ð               |
|---------|---------------------|--------------------|-------------------------------|--------------------|--------------|--------------------|---------------|-----------------|
| Übersic | ht der K-Pr         | ämie               |                               |                    |              |                    |               | Zahlungsperiode |
| Alle Pr | amien in EU         | R incl. 19%        | VSt.                          |                    |              |                    |               | liähtlich       |
| Versich | nerungsbegin        | n 03.09.201        | 2 (Änderung möglich           | im Fenster >Prämie | n-Detail<)   |                    |               | J               |
| Rang Co | ode                 | Betrag             | Rang Code                     | Betrag             | Rang Code    | Betrag             | Rang Co       | ode Betrag      |
| 001. PF | ROVINZIAL DĪ        | S 2126.13          | 040. ALLIANZ                  | 3637.01            | _            |                    |               |                 |
| 002. LI | IPPISCHE LAN        | ID 2290,83         | 041. AXA mobil                | komf 3684,89       |              |                    |               |                 |
| 003. RH | +V                  | 2341,73            | 042. FEUERSOZIE               | TÄT 3696,86        |              |                    |               |                 |
| 004. KF | RAVAG LOGIST        | I 2341,73          | 043. VERSICHERU               | NGSK 3747,94       |              |                    |               |                 |
| 005. KF | RAVAG ALLGEN        | E 2341,73          | 044. BBV BAYERI               | SCHE 3788,11       |              |                    |               |                 |
| 006. AI | DLER                | 2351,37            | 045. RHEINLAND                | 3986,15            |              |                    |               |                 |
| 007. SI | IGNAL IDUNA         | 2372,24            | 046. ERGO                     | 4051,59            |              |                    |               |                 |
| 008. Et | UROPA               | 2390,52            | 047. ALLIANZ -                | KLEI 4075,59       |              |                    |               |                 |
| 009.01  | PTIMA               | 2439,98            | 048. FEUERSOZIE               | TÄT 4210,70        |              |                    |               |                 |
| 010. CC | ONTINENTALE         | 2466,25            | 049. ZURICH STA               | NDAR 4245,52       |              |                    |               |                 |
| 011. LV | VM                  | 2523,22            | 050. VERSICHERU               | NGSK 4267,74       |              |                    |               |                 |
| 012. AI | LTE LEIPZIGE        | R 2536,53          | 051. ITZEHOER                 | 4330,51            |              |                    |               |                 |
| 013. HE | ELVETIA Auto        | C 2548,24          |                               |                    |              |                    |               |                 |
| 014. WE | ESTFÄLISCHE         | P 2586,01          |                               |                    |              |                    |               |                 |
| 015. SV | V SPARKASSEN        | 2627,64            |                               |                    |              |                    |               |                 |
| 016. NA | ATIONALE SUI        | S 2645,56          |                               |                    |              |                    |               |                 |
| 017. HU | UK24                | 2649,62            |                               |                    |              |                    |               |                 |
| 018. CC | ONDOR               | 2651,50            |                               |                    |              |                    |               |                 |
| 019. WW | WK KFZ              | 2656,85            |                               |                    |              |                    |               |                 |
| 020. AI | LTE LEIPZIGE        | R 2669,97          |                               |                    |              |                    |               |                 |
| 021. VE | HV-FLOTTE-GA        | R 2696,35          |                               |                    |              |                    |               |                 |
| 022. ÖI | FFENTLICHE E        | R 2728,68          |                               |                    |              |                    |               |                 |
| 023. WU | URTTEMBERGIS        | C 2758,77          |                               |                    |              |                    |               |                 |
| 024. ME | ECKLENBURGIS        | C 2776,62          |                               |                    |              |                    |               |                 |
| 025. HU | UK-COBURG-AI        | L 2789,08          |                               |                    |              |                    |               |                 |
| 026. CC | ONCORDIA            | 2847,39            |                               |                    |              |                    |               |                 |
| 027. GE | ENERALI VERS        | 1 2862,11          |                               |                    |              |                    |               |                 |
| 028. VG | GH                  | 2890,69            |                               |                    |              |                    |               |                 |
| 029. BF | RUDERHILFE          | 2900,64            |                               |                    |              |                    |               |                 |
| 030. CH | HARTIS EUROP        | E 2925,57          |                               |                    |              |                    |               |                 |
| 031. WU | ORTIEMBERGIS        | C 2961,12          |                               |                    |              |                    |               |                 |
| 032. ME | SCREENBURGIS        | 0102 01            |                               |                    |              |                    |               |                 |
| 033.05  | DA<br>OLIVENOUL DUN | 3102,91            |                               |                    |              |                    |               |                 |
| 034. 00 | OLKSWOHL-BUN        | D 3121,18          |                               |                    |              |                    |               |                 |
| 026 D7  | AR MODIL KON        | ⊕ 3161,3U          |                               |                    |              |                    |               |                 |
| 027 ÖT  | ROLEK DECURI        | 1 3220,07          |                               |                    |              |                    |               |                 |
| 038 37  | ACHENMÜNCUER        | N 3240,37          |                               |                    |              |                    |               |                 |
| 1000. M | ROHENTONCHEF        | 5265,65            |                               |                    |              |                    |               |                 |

Geben Sie die gewünschte **Zahlungsweise** an – Standard ist die jährliche Zahlungsweise. Die Prämienbeträge werden entsprechend Ihrer Eingabe neu berechnet.

HINWEIS! Die Versicherer erheben prozentuale Aufschläge für unterjährige Zahlungsweisen.

### 3.1.2.7. Prämien-Detail

Zeigt die errechneten Beiträge im Detail an, d.h. getrennt nach KH, Kasko, Leistungen (Lst.), IU.

#### Eingabefelder

Zahlungsperiode/Zahlungsart – kann sich auf die Höhe der Prämien auswirken

Saison-KNZ – Hier geben Sie den Zeitraum an, für den das Fahrzeug angemeldet sein soll.

**Qualitätsfilter** – Aufgrund des Leistungsqualitätsfilters, den Sie selber anlegen können, können Sie ein ausführliches Beratungsprotokoll erstellen und das Leistungsangebot der einzelnen Tarife mit gewünschten oder empfohlenen Leistungsumfang vergleichen.

**Standard-Ansicht** – Sie können sich ein eigenes Ansichtsprofil des Prämien-Details anlegen und hier dann auswählen.

**Gesellschaftsprofil** – Haben Sie nur bestimmte Gesellschaften, mit denen Sie zusammen arbeiten, können Sie ein eigenes Gesellschaftsprofil erstellen, das Sie hier auswählen können.

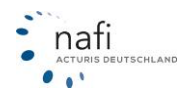

#### 3.1.2.7.1. Gesellschaftsspezifische Optionen

Nachdem Sie eine Gesellschaft/einen Tarif ausgewählt haben – im obigen Beispiel die "Provinzal Düsseldorf" - öffnen Sie durch einen Doppelklick mit der linken(!) Maustaste das "Kontextmenü 1" und können zwischen folgende Optionen wählen:

- Online-Antrag (derzeit nur für Pkw, daher nicht unterlegt) •
- **Online-FAX-Antrag** •
- Ausdruck dieser Gesellschaft •
  - Deckungsaufgabe •
  - Angebot •
- Kaskoalternativen •
- Infos zu dieser Gesellschaft •
- Manueller Rabatt / Zuschlag (nur für diese Berechnung)... •
- Mehrbeiträge nach Meldung eines Schadens •
- Preismaske •
- **Prozentuale Abweichung** •
- Speichern •

| Allgemeine Daten 2 Merkmale 3         | Bündelungsnachlässe 4 weit                        | tere Le                                                                                      | istung | en   🧲      | SF-Herk | cunft | <u>P</u> rämi | ienübe   | rsicht  | P <u>r</u> ämien-De | tail         |          |           | B         |
|---------------------------------------|---------------------------------------------------|----------------------------------------------------------------------------------------------|--------|-------------|---------|-------|---------------|----------|---------|---------------------|--------------|----------|-----------|-----------|
| 03.09.2012 ändern Zah                 | lungsperiode/Zaniungsart<br>lungsperiode jährlich |                                                                                              | _      |             |         |       |               |          |         | kein Qua            | litätsfilter |          | ▼         | .] 🐉      |
| Zahl                                  | lungsart Bankeinzug/BLZ:                          |                                                                                              |        |             |         |       |               |          |         | vereinfac           | vereinfacht  |          |           |           |
| Sais                                  | on-KNZ                                            |                                                                                              | -      |             |         |       |               |          |         | Alle Gese           | llschaften   |          |           | <b>→</b>  |
| Wed                                   | chsel-KNZ nein Änd                                | lem                                                                                          |        |             |         |       |               |          |         | 1                   |              |          |           |           |
|                                       |                                                   |                                                                                              |        |             |         |       |               |          |         |                     |              |          |           |           |
| Carallacket                           |                                                   |                                                                                              | 10     | 100         | Carrant | AD.   |               | ->/D     | 0.4     | KII Kasha           | 211          | Kaalaa   | 1.4       |           |
| 001 PROVINZIAL DÜSSELDORE             |                                                   |                                                                                              | LU     | LQP<br>AD W | Gesamt  | AR    | or i          | eve<br>A | UA      | 2126-13             | 1193.97      | 932.26   | LSt.      | KH 125% V |
| 002 LIPPISCHE LANDES-BBANDVERS 4      | Online-Antrag                                     |                                                                                              |        |             |         |       |               |          | ٨       | 2290.83             | 1347 33      | 943 50   |           | KH 125% \ |
| 003. B+V                              | Online-EAX/E-Mail-Antrag                          |                                                                                              |        |             |         |       |               | 6        | 8       | 2317.73             | 1407.31      | 910.42   | 24.00     | KH 125% V |
| 004. KRAVAG LOGISTIC                  | Offinite-TAX E-Mail-Antrag                        |                                                                                              |        |             |         |       |               | R        | -       |                     |              | 910,42   | 24,00     | KH 125% \ |
| 005. KRAVAG ALLGEMEINE                | Ausdruck dieser Gesellscha                        | ft                                                                                           |        |             |         |       |               |          | Deck    | ungsaufgab          | e            | 910,42   | 24,00     | KH 125% \ |
| 006. ADLER                            | Kaskoalternativen                                 | Angeb                                                                                        |        |             |         |       |               |          | ebot    |                     | 141,34       |          | KH 80% 🗏  |           |
| 007. SIGNAL IDUNA                     | Infos zu dieser Gesellschaft                      |                                                                                              |        |             |         |       | • • •         |          | -       | 2312,24             | 1203,39      | 1168,85  |           | KH 80%    |
| 008. EUROPA                           |                                                   |                                                                                              |        | _           |         |       |               | ) 📀      |         | 2390,52             | 1350,10      | 1040,42  |           | KH 125% \ |
| 009. OPTIMA                           | Manueller Rabatt/Zuschlag                         | nueller Rabatt/Zuschlag (nur für diese Berechnung)<br>hrbeiträge nach Meldung eines Schadens |        |             |         |       |               |          | 2439,98 | 1456,70             | 983,28       |          | KH 125% \ |           |
| 010. CONTINENTALE                     | Mehrbeiträge nach Meldur                          |                                                                                              |        |             |         |       |               | ) 🗠      |         | 2466,25             | 1388,84      | 1077,41  |           | KH 125% V |
| 011. LVM                              | Preismaske                                        |                                                                                              |        |             |         |       |               |          |         | 2490,39             | 1485,69      | 1004,70  | 32,83     | KH 125% \ |
| 012. ALTE LEIPZIGER - FUHRPARKTARI    |                                                   |                                                                                              |        |             |         |       |               | 2        |         | 2536,53             | 1303,65      | 1232,88  |           | KH 125% \ |
| 013. HELVETIA AutoCare Komfort        | Prozentuale Abweichung                            |                                                                                              |        |             |         |       |               |          |         | 2548,24             | 1394,41      | 1153,83  |           | KH 100% \ |
| 014. WESTFALISCHE PROVINZIAL (G)      | Speichern                                         |                                                                                              |        |             |         |       |               |          |         | 2550,11             | 1425,25      | 1124,86  | 35,90     | KH 100% V |
| 015. SV SPARKASSEN VERSICHERUNG       |                                                   | X                                                                                            | ×      | 00 %        | 2021,04 | -     | š             | 2        | 2       | 2627,64             | 1473,15      | 1154,49  |           | KH 125% \ |
| U16. NATIONALE SUISSE                 |                                                   |                                                                                              | 4      | 33 %        | 2645,56 | -     | 0             |          |         | 2645,56             | 14/0,8/      | 11/4,69  |           | KH 125% V |
| U17. HUK24                            |                                                   | 8                                                                                            | *      | 50 %        | 2649,62 |       | 0             |          |         | 2649,62             | 1649,28      | 11000,34 |           | KH TUU% V |
| UI8. LUNDUR                           |                                                   |                                                                                              | 4      | 83%         | 2651,50 |       | 0             | 9        |         | 2651,50             | 1543,54      | 1107,95  |           | KH 125% V |
|                                       |                                                   |                                                                                              |        | 20 %        | 2606,80 |       | 0             | 2        |         | 2606,80             | 1027,84      | 1007.75  |           | KH 100% V |
| 020. ALTE LEIPZIGER                   | U20. ALTE LEIPZIGER                               |                                                                                              |        |             |         |       |               |          |         | 2003,37             | 1572,22      | 1150.74  |           | KH 125% V |
|                                       |                                                   |                                                                                              | Т      | 70 %        | 2030,35 | •     |               | 8        |         | 2030,30             | 1042,01      | 1103,74  |           | KH 125% V |
| 022. WÜRTTEMBERGISCHE GEWERPETA       | RIE MIT WERKSTATTRINDUNG                          | X                                                                                            |        | 50 %        | 2720,00 | A     | ě             | 8        |         | 2679 77             | 1617 /2      | 1062.24  | 79.00     | KH 100% \ |
| 024 MECKLENBUBGISCHE Kfz/Versicherun  |                                                   | 1                                                                                            | л.     | 67 %        | 2776.62 |       | ĕ             | 2        |         | 2737.12             | 1563.65      | 1173.47  | 39.50     | KH 100% V |
|                                       | ч                                                 |                                                                                              | ~      | 01.78       | 2110,02 |       | <u> </u>      |          |         | 2101,12             | 1000,00      | 111.0,47 | 33,30     | A         |
| ,<br>Figene Nachlässe/Zuschläge: NEIN |                                                   |                                                                                              |        |             |         |       |               |          |         |                     |              |          |           |           |

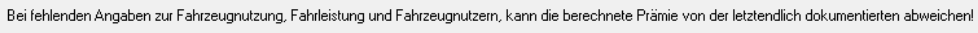

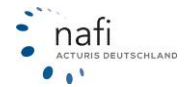

# 3.1.3. Antragsassistent

Im Antragsassistent sind auf der linken Seite die Antragspunkte aufgeführt und auf der rechten Seite die Antragsart zu den jeweiligen Antragsmerkmalen.

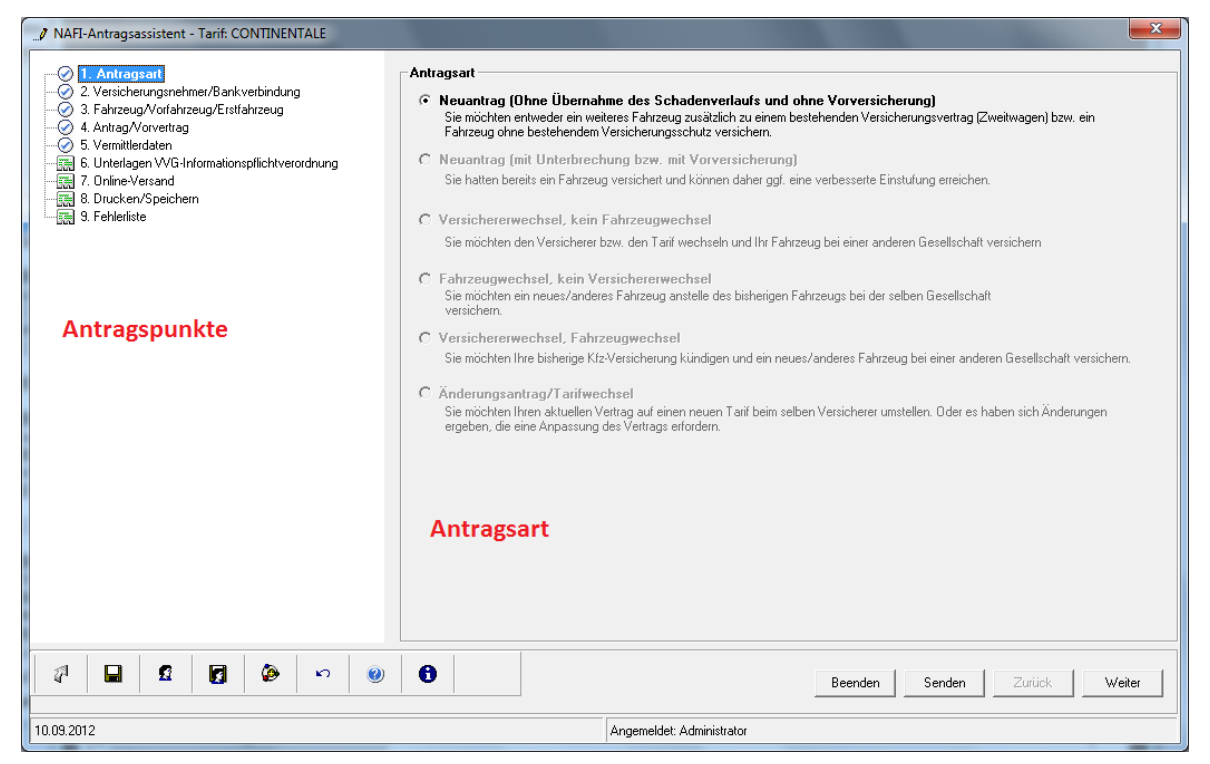

Links unten gibt es eine Symbolleiste...

| Ab | eenden | t Ku<br>au           | frufen       | laten          | eVB-Assistent<br>starten |      | Hilfe A<br>öffnen n |                | Adress<br>nur bei | prüfu<br>den P | ng<br>Pun   | online (erscheint<br>ikten VN und Halter)                                          |
|----|--------|----------------------|--------------|----------------|--------------------------|------|---------------------|----------------|-------------------|----------------|-------------|------------------------------------------------------------------------------------|
|    | 4      |                      | £            | 0              | 0                        | 5    | ۲                   | 0              | ۵                 | œ              | •           | lokale Verwaltung für Onlineanträge<br>(erscheint nur beim Punkt "Online-Versand") |
|    | A      | T<br>ntrag<br>peiche | geä<br>m dat | inder<br>en üb | te Kunde                 | en-A | lle Eing<br>Irücks  | gaben<br>etzen | Inform            | nation         | nen<br>ag i | öffnen                                                                             |

... und rechts unten die Schaltflächen

| <beenden></beenden>                  | Der Assistent wird beendet/geschlossen.                                     |
|--------------------------------------|-----------------------------------------------------------------------------|
| <senden></senden>                    | Der Antrag wird, falls vom Versicherer angeboten, online versandt.          |
| <zurück>; <weiter></weiter></zurück> | Hiermit können Sie sich innerhalb der Antragspunkte vor und zurück bewegen. |

Jeder Antragspunkt, in dem es Plausibilitätsfehler gibt, d.h. Pflichtfelder sind nicht oder falsch ausgefüllt, werden mit einem roten Ausrufezeichen markiert.

In dem Eingabe-/Angabenbereich werden Ihnen in diesem Fall die entsprechenden Felder rot markiert.

| Mit einem Doppelklick                           | Angaben Fahrzeug                    |   |   |  |  |
|-------------------------------------------------|-------------------------------------|---|---|--|--|
| auf das Fragezeichen<br>öffnet sich ein Fenster | Kennzeichen (Rest): HX-             |   | 2 |  |  |
|                                                 | Fahrzeugidentifikationsnummer       |   | 2 |  |  |
|                                                 | Höchstgeschwindigkeit in km/h       | ) |   |  |  |
| mit näheren Informa-                            | Führerscheinkopie beigefügt?        |   |   |  |  |
| tionon                                          | Bescheinigung A/B beigefügt         |   |   |  |  |
| tionen.                                         | Angaben Vorfahrzeug                 |   |   |  |  |
|                                                 | Kennzeichen des Vorfahrzeugs        |   | ? |  |  |
|                                                 | Abmeldung bzw. Verkauf              |   | 2 |  |  |
|                                                 | Vorfahrzeugstatus                   |   |   |  |  |
|                                                 | Angaben Erstfahrzeug nicht benötigt |   |   |  |  |

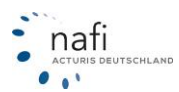

# 3.1.3.1. SEPA

Im Antragsassistent können Sie automatisch die IBAN und BIC berechnen lassen, wenn Sie Kontonummer und Bankleitzahl des Kunden eingeben:

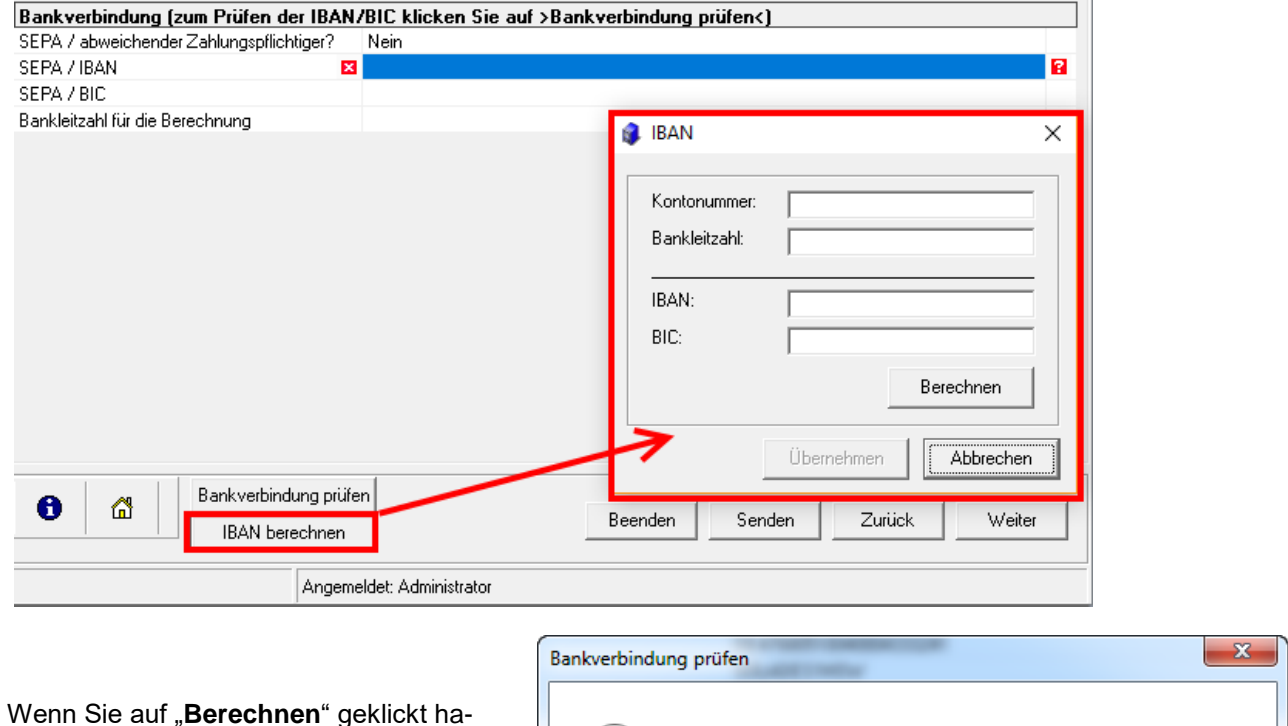

Wenn Sie auf "**Berechnen**" geklickt haben, werden Ihnen die IABN und der BIC angezeigt. Klicken Sie auf "**Übernehmen**" erscheint die Meldung ob die Kontonummer existiert bei dieser Bank und es wird die entsprechende IBAN und BIC eingefügt.

| Bankverbin | ndung prüfen                                                                | x |
|------------|-----------------------------------------------------------------------------|---|
| 1          | Die Kontonummer ist gültig, sie kann von diesem Institut vergeben<br>werden |   |
|            | ОК                                                                          |   |

| Bankverbindung (zum Prüfen der IBAN/BIC klicken Sie auf >Bankverbindung prüfen<) |             |  |  |  |  |  |  |
|----------------------------------------------------------------------------------|-------------|--|--|--|--|--|--|
| SEPA / abweichender Zahlungspflichtiger?                                         | Nein        |  |  |  |  |  |  |
| SEPA / IBAN                                                                      | DE83472515  |  |  |  |  |  |  |
| SEPA / BIC                                                                       | WELADED1HXB |  |  |  |  |  |  |
| Bankleitzahl für die Berechnung                                                  |             |  |  |  |  |  |  |
|                                                                                  |             |  |  |  |  |  |  |
|                                                                                  |             |  |  |  |  |  |  |
|                                                                                  |             |  |  |  |  |  |  |

### Wichtiger Hinweis!

Die Berechnung erfolgt **nicht** Online und es kann **nicht** vom Programm festgestellt werden ob die Kontonummer bzw. IBAN bei dieser Bank existiert. Es wird nur rechnerisch die IBAN ermittelt und rechnerisch geprüft ob die Kontonummer korrekt sein kann.

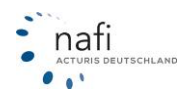

# 3.1.3.2. Dokumente gemäß VVG-Richtlinien

Haben Sie alle Plausibilitätsfehler korrigiert, d.h. vor jedem Antragspunkt wird ein Haken angezeigt, kommen Sie jetzt zu den "*Unterlagen VVG Informationspflichtverordnung*".

Hier wählen Sie auf der rechten Seite die Unterlagen aus, die Sie dem Versicherungsnehmer mitgeben.

| NAFI-Antragsassistent - Tarif: ALTE LEIPZIGER                                                               | a setter (A to be a to be a to | ×         |  |  |  |
|----------------------------------------------------------------------------------------------------|----------------------------------------------------------------------------------------------------|-----------|--|--|--|
| - 🔗 1. Antragsart                                                                                           | Beratungs-, Informations-, Dokumentationsunterlagen gemäß der WG-Informationspflichtverordnung                                                                                                    |           |  |  |  |
| O 2. Versicherungsnehmer/Bankverbindung     O 3. Fahrzeug/Vorfahrzeug/Erstfahrzeug     4. Antrag/Vorvertrag | Lau der VVG-Informationspflichterwerordnung unterliegt jeder Vermitter/Makter der Beratungs-, Informations- und Doutsmentationspflicht. Dieses Formulat bei<br>Ihnnen verschiedene Vertragsunzteiligen zur Aussvahl au, netreteit hans VVG-Inford yflichtigt und "optional". Bitte beachten Sie, dass diese Dokumenteraammlun<br>und alle Voreinstellungen im Formulat lediglich als Vorschlag dienen und wir, trotz größer Sorgfak, für die Vollständigkeit der Dokumente und flive Aussvahl keine<br>Verantvortung übernehmen Können.                                                                                                    | tet<br>ig |  |  |  |
| 5. Vermittlerdaten                                                                                          | VVG-InfoV pflichtige Dokumente                                                                                                    | _         |  |  |  |
| 국왕 5. Online-Versand<br>- 국왕 7. Online-Versand<br>- 국왕 8. Drucken/Speichern<br>- 국왕 9. Fehlerliste          | Dokumentation der Beratung-     Cokumentation (Angabe der Gründe für einen erteilten Rat, mit Unterschrift)     Verzicht auf Beratung und Protokoll (Verzichtserklärung des Kunden, mit Unterschrift)     Cokume Auswahl                                                                                                    |           |  |  |  |
|                                                                                                    | Verbraucherinformationen           C         Bedingungen/Verbraucherinfo (WG)         (AKB, TB, Kundeninformation, Besondere Hinweise)         Image: Comparison of the comparison of the co                                                                             |           |  |  |  |
|                                                                                                    | Image: Second Second                         |           |  |  |  |
|                                                                                                    | Produktinformationsblatt (Produktinformationen des Versicherers)                                                                                                    |           |  |  |  |
|                                                                                                    | Optional                                                                                                    | _         |  |  |  |
|                                                                                                    | Verzicht auf die Beratungsgrundlage     (Verzichtserklärung des Kunden, mit Unterschrift)                                                                                                    |           |  |  |  |
|                                                                                                    | ✓       Pflichtangaben nach § 11 der VersVermV       (Offenlegung des Vermittlerstatus)                                                                                                    |           |  |  |  |
|                                                                                                    | Beenden Senden Zurück Weiter                                                                                                    |           |  |  |  |
| 10.09.2012                                                                                                  | Angemeldet: Administrator                                                                                                    |           |  |  |  |

### 3.1.3.3. Online-Versand

| NAFI-Antragsassistent - Tarif: BBV BAYERISCHE BEAMTEN     1. Antragsart     2. Versicherungsnehmer/Bankverbindung     4. Antrag/Vordahzeug/Erstfahrzeug     5. Umeiltenden     5. Unterlagen VVG-Informationspflichtverordnung     5. Unterlagen VVG-Informationspflichtverordnung     5. Drucken/Speichern     3. Fehlerliste | VERSICHERUNG  Online-Versand  Online-Antragsart  Normal  Elektronische Versicherungsbestätigung (eVB)  eVB automatisch abrufen  ✓ Der Kunde bestätigt die Zustimmung zur Bonitätsprüfung. |
|----------------------------------------------------------------------------------------------------|----------------------------------------------------------------------------------------------------|
|                                                                                                    | ✓ Der Kunde bestätigt die Zustimmung zur Bonitätsprüfung.]           Image: Senden                                                                                                    |
|                                                                                                    | Beenden     Senden     Zurück     Weiter                                                                                                    |
| 10.09.2012                                                                                                    | Angemeldet: Administrator                                                                                                    |

**NAFI**® bietet ein so genanntes <u>**NAFI**®</u> <u>Online-Antrags-System</u> (**NOAS**) an, d.h. Sie können den Antrag direkt online verschicken ohne ihn vorher auszudrucken. (Bei einigen Tarifen muss vorher einer Bonitätsprüfung zugestimmt werden)

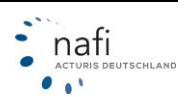

Bevor Sie jedoch diese Möglichkeit nutzen können, müssen einige Voraussetzungen erfüllt werden.

- Internetanschluss muss vorhanden und in den Einstellungen von NAFI® eingerichtet sein.
- Die gewünschte Gesellschaft bietet diesen Service an.
- Sie sind "online", d.h. es besteht aktuell eine Verbindung zum Internet (z.B. ISDN- oder DSL-Verbindung)
- Antragsdaten müssen die Voraussetzungen des Versicherers für Onlineanträge erfüllen.

Es gibt drei Arten von diesem Onlineverfahren.

#### Echter Online-Antrag

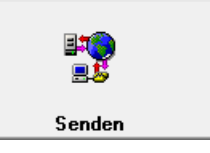

Der Antrag wird online an unser Rechenzentrum verschickt und nach nochmaliger Plausibilitätsprüfung direkt online an den Server des Versicherers weiter geschickt.

#### • Online-E-Mail-Antrag

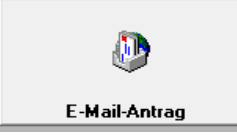

Der Antrag wird online an unser Rechenzentrum verschickt, gemäß den Angaben des Versicherers in eine E-Mail umgewandelt und an die vom Versicherer mitgeteilte E-Mail-Adresse verschickt.

#### Online-Fax-Antrag

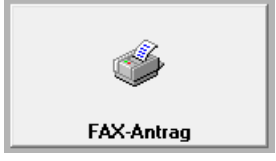

Der Antrag wird online an unser Rechenzentrum geschickt und als Fax an die von Ihnen eingegebene oder vom Versicherer mitgeteilte Faxnummer geschickt.

#### Papier-Antrag

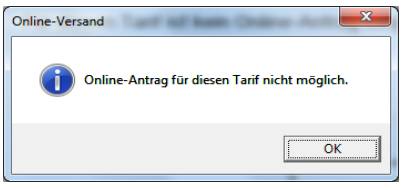

Bietet der gewählte Versicherer keines dieser Onlineverfahren an, ist das Symbol zwar vorhanden, aber falls Sie versuchen für diesen Tarif einen Online-Antrag zu stellen, wird Ihnen dieser Hinweis eingeblendet.

# 3.1.3.3.1. Drucken / Speichern

Hier können Sie sich z.B. den Antrag als PDF-Dokument vorab anzeigen lassen (Klick auf die Schaltfläche rechts neben dem Punkt "Antrag"), abwählen, ein Kündigungsschreiben erstellen, bei der "SF-Übernahme von einem Dritten" das Formular der SF-Übertragung erstellen, die Dokumente speichern und/oder per E-Mail versenden, ALLE ausgewählten Dokumente drucken oder als PDF-Dokumente öffnen u.a.m.

| NAFI-Antragsassistent - Tarif: ALTE LEIPZIGER                                                                                                    | a setas                                                                                                    |
|----------------------------------------------------------------------------------------------------|----------------------------------------------------------------------------------------------------|
| 1. Antragsat     2. Versicherungsnehmen/Bankverbindung     3. Fakzeug/Nordinzeug/Estifahzeug     4. Antrag/Norentiga     5. Versitlienden     5. Untelagen WG Informationsplichtverordnung     5. Untelagen WG Informationsplichtverordnung | Drucken/Speichern           Antrag           F Antrag           Inhalt: Kundendsten, Tailieungsmetunale, Piänie, Hinweise, mit Unterschritt)           Image: Ubersicht)           Einderson                                                                                                    |
| 8. Drucken/Speichern                                                                                                    |                                                                                                    |
|                                                                                                    | SFR-Übertragung                                                                                                    |
| _                                                                                                    | FR-Ubertragung auf einen anderen VN                                                                                                    |
| Dieser Punkt erscheint nur bei e                                                                                                    | iner                                                                                                    |
| SFR-Übertragung von Dritten                                                                                                    | Voreinstellung                                                                                                    |
|                                                                                                    |                                                                                                    |
|                                                                                                    |                                                                                                    |
|                                                                                                    |                                                                                                    |
|                                                                                                    |                                                                                                    |
|                                                                                                    |                                                                                                    |
|                                                                                                    | Dokumente         Emailversand         Image: Construction of the construction of the construction of the |
|                                                                                                    |                                                                                                    |
|                                                                                                    | Beenden Senden Zutück Weiter                                                                                                    |
| 10.09.2012                                                                                                    | Angemeldet: Administrator                                                                                                    |

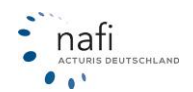

# 3.1.3.3.2. Fehlerliste / Plausibilitätsfehler

Haben Sie einige Plausibilitätsfehler noch nicht korrigiert, wird Ihnen das im Antragspunkt "**Online-Versand**" unter dem Punkt "*Status*" angezeigt.

Die Fehler können Sie in dem Antragspunkt *"Fehlerliste"* nachlesen oder Sie klicken auf den entsprechenden Antragspunkt, der mit dem roten Ausrufezeichen markiert ist.

| 2 Verticheungsnehmer/Barkverbindung     2 Verticheungsnehmer/Barkverbindung     4. Anteg/NorditAzeug/Estifalvzeug     5. Untelsep //VGriftog     5. Untelsep //VGriftog     5. Untelsep //VGriftog     6. Untelsep //VGriftog     8. Dunksep //VGriftog | Online Antragsatt Normal Elektronische Versicherungsbestätigung (eVB)                                             |  |  |  |  |
|----------------------------------------------------------------------------------------------------|----------------------------------------------------------------------------------------------------|--|--|--|--|
| 3. Fohlediste                                                                                                    | r eVB automatisch absufen<br>Status<br>Online-Antrag nicht möglich - bitte korrigieren Sie die angezeigten Fehler |  |  |  |  |
|                                                                                                    |                                                                                                    |  |  |  |  |

Mit einem Doppelklick auf

einen in der Fehlerliste aufgeführtem Fehler werden Sie direkt zum Eingabefeld weitergeleitet.

Sollte es sich um einen Fehler in den Berechnungsangaben handeln, wie z.B. fehlender KM-Stand, so müssen Sie den Antragsassistenten schließen, den Fehler in der entsprechenden Eingabemaske korrigieren und dann den Antragsassistenten erneut starten.

| NAFI-Antragsassistent - Tarif: ALTE LEIPZIGER      O 1. Artisgsat     2 Versicherungnehmer/Benkverbindung     3. Fehrzeu/Voldrizeu/Entlahzeug     5 Versitiesden     5 Versitiesgen VG-informationspillchtverordnung     7. OnIne-Versand     8. Drucken/Speichern     S Fehterlinte | Fehlorliste<br>Bitte konigieren Sie folgende Fr<br>© Folzzeugidentilkkonsrumme<br>(Vulvikume der Vovenicheren<br>als Versichern<br>als Versichernigsscherficht<br>(Renzeichen der Vorlahzzeugs<br>(Renzeichen der Vorlahzzeugs<br>(Renzeichen der Vorlahzeugs<br>(Renzeichen der Vorlahzeugs<br>(Renzeichen der Vorlahzeugs<br>(Renzeichen der Vorlahzeugs<br>(Renzeichen der Vorlahzeugs<br>(Renzeichen der Vorlahzeuge<br>(Renzeichen der Vorlahzeuge<br>(Renzeich | chler<br>fehlende Weit<br>fehlende Weit<br>fehlende Weit<br>fehlende Weit<br>fehlende Weit<br>fehlende Weit<br>fehlende Weit<br>fehlende Weit<br>fehlende Weit |
|----------------------------------------------------------------------------------------------------|----------------------------------------------------------------------------------------------------|----------------------------------------------------------------------------------------------------|
|                                                                                                    | Ð                                                                                                    | Beenden Senden Zunick Weiter                                                                                                    |

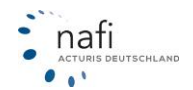

#### 3.1.3.4. Onlineantrag – Datenübertragung

Das Fenster *"Datenübertragung"* informiert Sie über den Status der Übertragung via Internet.

#### Wichtiger Hinweis!

Bitte beachten Sie, dass der automatische Abruf der eVB erst erfolgt, wenn Sie das Fenster der *"Datenübertragung"* geschlossen haben.

| Onlineanträge - Datenübertragung                                                                                                    |                |                     |  |  |  |  |
|----------------------------------------------------------------------------------------------------|----------------|---------------------|--|--|--|--|
| - aktuelle Verbindungseinstellung (kann im Benutzermanagementsystem geändert werden)                                                           |                |                     |  |  |  |  |
| Server:<br>Verbindung über: bestehende Verbindung (z.B. Standleitung)                                                                          |                |                     |  |  |  |  |
| Verschlüsselung: SSL                                                                                                    |                |                     |  |  |  |  |
| zu versendene Anträge                                                                                                    |                |                     |  |  |  |  |
| Nr Status                                                                                                    | Versicherer    | Versicherungsnehmer |  |  |  |  |
| 1 Versendet (bitte Hinweise be                                                                                                    | ALTE LEIPZIGER | Muster in Höxter    |  |  |  |  |
|                                                                                                    |                | Status von Antrag 1 |  |  |  |  |
| Protokoll                                                                                                    |                |                     |  |  |  |  |
| * Vorgang gestartet<br>* bestehende Verbindung verwenden<br>* Antrag 1 wird versendet<br>* Antrag 1 erfolgreich versendet<br>* Vorgang beendet |                | *                   |  |  |  |  |
|                                                                                                    |                | *                   |  |  |  |  |
| Nutzungsbedingungen                                                                                                    |                | Starten Schließen   |  |  |  |  |

### 3.1.4. Verwaltung

Mit der Rubrik "Verwaltung für Einzelberechnung" steht Ihnen ein Werkzeug zur Verfügung, welches mit geringem Aufwand Ihre Kunden mit den gespeicherten Berechnungen (Angebote und/oder Anträge) verwaltet.

Es gibt zwei Methoden, die Verwaltung zu starten

- aus dem Startprogramm
- aus der Einzelberechnung

Je nachdem, was Sie machen möchten, ist es sehr wichtig, wie Sie die Verwaltung öffnen. Daher wird hier noch etwas genauer darauf eingegangen.

### Hier eine Übersicht, was Sie mit welcher Verwaltung machen können

|                                                | a. d. Startprogramm | a. d. Einzelberechnung |
|------------------------------------------------|---------------------|------------------------|
| Öffnen einer Berechnung                        | nein                | ja                     |
| Kunden anlegen                                 | ja                  | ja                     |
| Kunden bearbeiten                              | ja                  | ja                     |
| Favoriten anzeigen, hinzufügen                 | ja                  | ja                     |
| Zustand auswählen, bearbeiten, hinzufügen      | ja                  | ја                     |
| Kategorien auswählen, bearbeiten, hinzufügen   | ja                  | ja                     |
| Kunden, Berechnungen, Fahrzeuge                |                     |                        |
| einzeln Löschen                                | ja                  | ja                     |
| <ul> <li>mehrere auf einmal Löschen</li> </ul> | ja                  | nein                   |
| Fahrzeuge verschieben                          | ja                  | nein                   |
| Anzeigeoption ändern                           | ja                  | ja                     |
| Einstellungen der Kundenanzeigen pro Benutzer  | ja                  | nein                   |
| Import von Dateien                             | ja                  | nein                   |
| Import aus der Insurancestation®               | ja                  | nein                   |
| Benutzerzuordnung                              | ja                  | nein                   |
| Daten miteinander vergleichen                  | ja                  | nein                   |
| Belege suchen                                  | ja                  | ja                     |

HINWEIS! Eine ausführliche Beschreibung zur neuen Verwaltung finden Sie im separaten Handbuch NAFI®-Verwaltung.

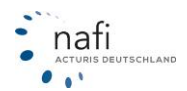

# 3.1.4.1. Aufruf der Verwaltung

# Methode 1:

Sie befinden sich im Startfenster, dem "Startprogramm"

• Unter "Einzelberechnung" klicken Sie auf "Verwaltung".

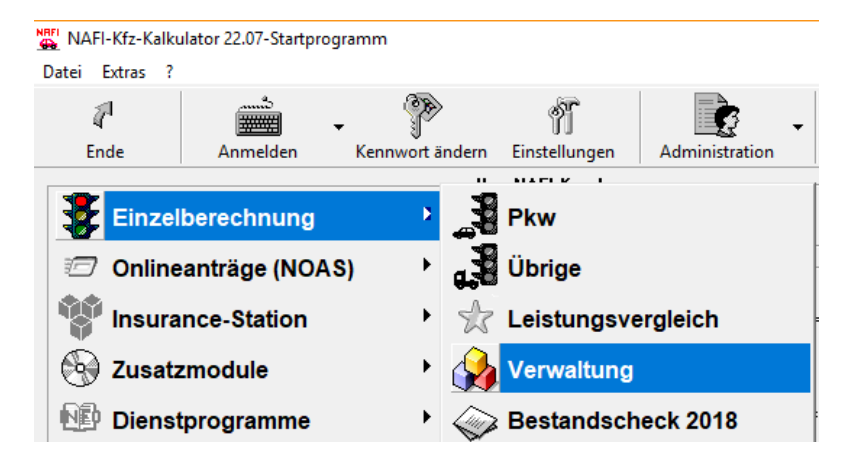

Es öffnet sich das **NAFI**<sup>®</sup>-Verwaltungs-Fenster. Hier klicken Sie auf die Schaltfläche <**Auswählen**>.

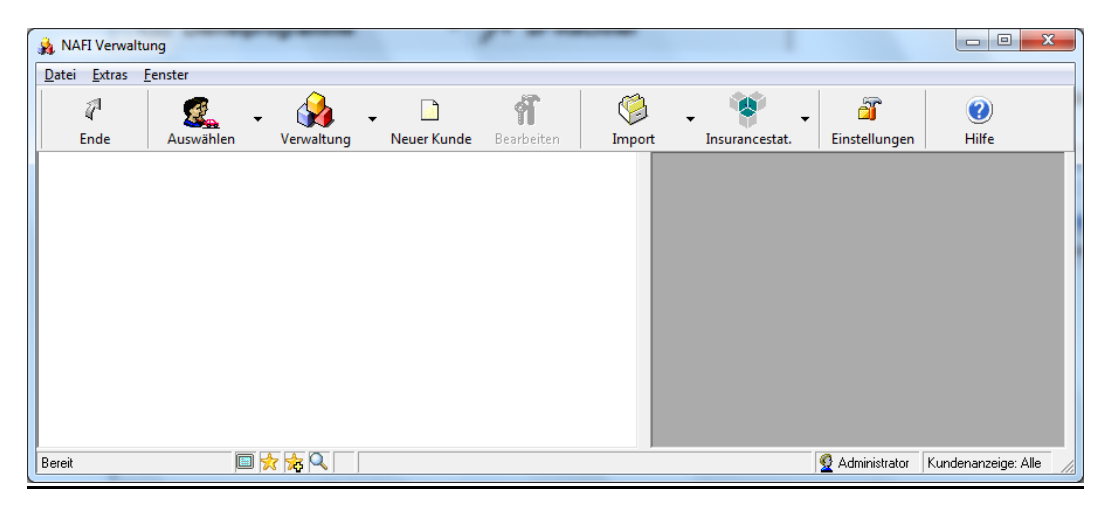

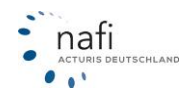

# Methode 2:

Sie befinden sich in der "Einzelberechnung Pkw" oder "Einzelberechnung Übrige"

• In der Menüzeile klicken Sie unter "Daten" auf "Daten holen…" oder in der Symbolzeile auf die Schaltfläche mit dem gelben Ordner der sich öffnet.

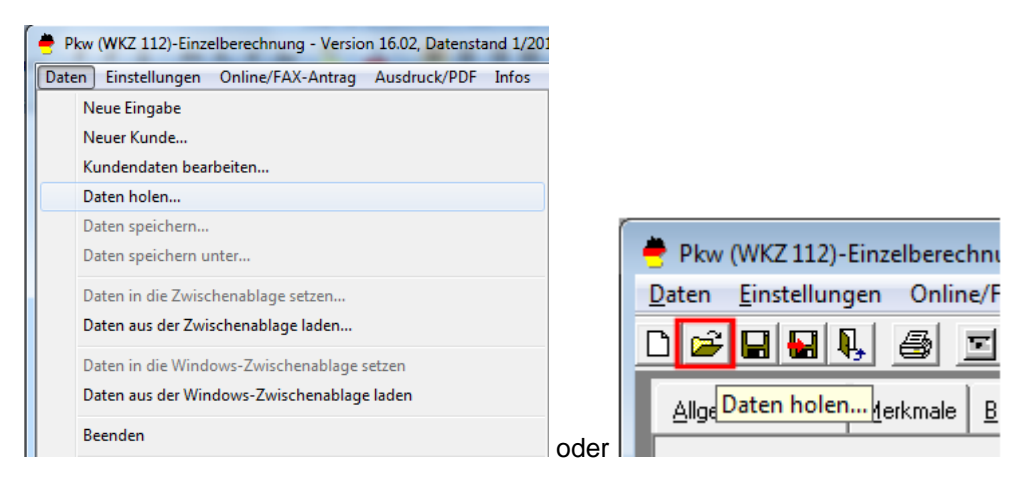

Es öffnet sich das Fenster "Auswahl eines Kunden".

Hier haben Sie nun die Möglichkeit, sich **Kunden**, **Fahrzeuge** oder **Berechnungen** anzeigen zu lassen, indem Sie auf die entsprechende Schaltfläche klicken, und den gesuchten/gewünschten Datensatz aus der Liste auszuwählen.

| 👲 Auswahl eines I   | Kunden     | -             | -       | -            | -                   |             |           |         |
|---------------------|------------|---------------|---------|--------------|---------------------|-------------|-----------|---------|
| 7                   | $\bigcirc$ | ۶D            | 5       |              | <u>s</u>            | €           | ☆ .       |         |
| Abbrechen           | Übernehmen | Kunde anlegen | Kunden  | Berechnungen | Flotten             | Weitere     | Favoriten |         |
| Ablage              |            |               | ∇ Kat   | egorie       | Bearbeitet am       | Name        | Vorname   |         |
| Mustermann, Max     |            |               | priv    | at           | 10.09.2012 14:28:16 | Mustermann  | Max       | <b></b> |
| Mustermann, Max     |            |               | ges     | chäftlich    | 12.06.2012 10:52:54 | Mustermann  | Max       |         |
| Musterfirma, Muster |            |               |         |              | 12.06.2012 13:43:23 | Musterfirma | Muster    |         |
| Müller, Matthias    |            |               |         |              | 12.06.2012 10:53:30 | Müller      | Matthias  |         |
| Meier, Gertrud      |            |               | priv    | at           | 12.06.2012 10:53:57 | Meier       | Gertrud   |         |
| •                   |            |               |         |              |                     |             |           | •       |
|                     |            |               | -       | -            |                     | •           | - I       | - ×     |
| Ansicht: Kunden     |            | Datensätz     | e: 1142 | *            | 🗞 🔍 🔽 (kein Filte   | ()          |           |         |

Nach der Auswahl, wird Ihnen der Kunde mit den Fahrzeugen und Berechnungen in dem Fenster "Angebot/Antrag für Einzelberechnung laden" angezeigt.

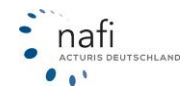

| Abbrechen       Wurdenauswahl       Optionen       Enveiten       Reduzieren         Mustemann, Max       Enveiten       Reduzieren         Mustemann, Max       Enveiten       Reduzieren <t< th=""><th>Angebot/Antrag für Einzelberechnung lade</th><th>en</th><th></th><th></th></t<>                                                                                                    | Angebot/Antrag für Einzelberechnung lade  | en                               |                                    |                            |
|----------------------------------------------------------------------------------------------------|-------------------------------------------|----------------------------------|------------------------------------|----------------------------|
| Abbrechen       Übernehmen       Kundenauswahl       Optionen       Erveitern       Reduzieren         Windermann, Max       Einzelberechnungen       Umain and the second and the second                                                                                                    | 1 🕢 .                                     | 🕵 🎎 .                            | <b>(+) (=)</b>                     |                            |
| Mustermann, Max       Finzelberechnungen       Inhalt         Image: Status and status and status an                                                                        | Abbrechen Übernehmen Kung                 | denauswahl Optionen              | Erweitern Reduzieren               |                            |
| Image: State State State       Image: State State State         Image: State State State       Image: State State         Image: State State State       Image: State State         Image: State State State       Image: State State         Image: State State State       Image: State State         Image: State State       Image: State State         Image: State State       Image: State State         Image: State State       Image: State State         Image: State State       Image: State State         Image: State State       Image: State State         Image: State State       Image: State State         Image: State State       Image: State State         Image: State State       Image: State State         Image: State State       Image: State State         Image: State State       Image: State State         Image: State State State       Image: State State         Image: State State State       Image: State State         Image: State State State       Image: State State         Image: State State State       Image: State State         Image: State State State       Image: State State         Image: State State State       Image: State State         Image: State State State       Image: State         Image: State State State                                                                                                    | Mustermann May                            |                                  | Variable                           | Inhalt                     |
| Introductionary of the init mark and so com?       Bearbeited       003 "Katikader und -toiler uniter 50 com?         Image: Status of the init mark and 50 com?       W/2       112 Pick init additionary of the init mark and 50 com?         Image: Status of the init mark and 50 com?       003 "Katikader und -toiler uniter 50 com?       005 OPEL         Image: Status of the init mark and 50 com?       005 OPEL       005 OPEL         Image: Status of the init mark and 50 com?       005 OPEL       005 OPEL         Image: Status of the init mark and 50 com?       005 OPEL       005 OPEL         Image: Status of the init mark and the init mark and the                                                                                                    | Einzelberechnungen                        |                                  | - I Kurz-Information               |                            |
| With Nethodal and other with the SO Com"       VK2       112 Physic is Egeneenee         0000 'Nethodal and other with the sSO Com"       0005 'Pahriader mit Hilfmohor und Kleinkafräder mit Vers KNZ"       112 Physic is Egeneenee         0000 'Nethodal and other with the sSO Com"       0005 'Pahriader mit Hilfmohor und Kleinkafräder mit Vers KNZ"       112 Physic is Egeneenee         0000 'Nethodal and other with the sSO Com"       0005 'Pahriader mit Hilfmohor und Kleinkafräder mit Vers KNZ"       112 Physic is Egeneenee         0000 'Nethodal and other with the sSO Com"       112 Physic is Egeneenee       0005 'Pahriader mit Hilfmohor und Kleinkafräder mit Vers KNZ"         0000 'Nethodal and other with the sSO Com"       112 Physic is Egeneenee       112 Physic is Egeneenee         0000 'Nethodal and the sSO Com"       112 Physic is Egeneenee       112 Physic is Egeneeneenee         0000 'Nethodal and the sSO Com"       112 Physic is Egeneeneeneeneeneeneeneeneeneeneeneeneene                                                                                                    | 📩 🖸 2001 !!Klainlasthädas und sellas unte | E0"                              | Bearbeitet                         | 10.09.2012 15:40:26 / Ve   |
| B O UG3 Nartader und -oler mit men als 50 ccm       003 Nartader und -oler mit men als 50 ccm       003 Nartader und -oler mit men als 50 ccm         B O UG5 "Fahraidem mit Meinkartaide mit Vers KNZ"       112 "Rwin Eigenverwendung"       Aze 6.44/c (ASTRA-H-GTC 1 (AEE)         B M O S 2012 15 30 000 EFIGO PREMIUM       Fahreug       Aze 6.44/c (ASTRA-H-GTC 1 (AEE)         B M O S 2012 15 30 000 EFIGO PREMIUM       Fahreug       Aze 6.44/c (ASTRA-H-GTC 1 (AEE)         B M O S 2012 15 30 00 EFIGO PREMIUM       Fahreug       Aze 6.44/c (ASTRA-H-GTC 1 (AEE)         B M O S 2012 15 30 00 EFIGO PREMIUM       Fahreug       Aze 6.44/c (ASTRA-H-GTC 1 (AEE)         B M O S 2012 15 30 0 EFIGO PREMIUM       Fahreug       Aze 6.44/c (ASTRA-H-GTC 1 (AEE)         B M O S 2012 15 30 0 C EFIGO PREMIUM       Fahreug       774.44         B M O S 2012 15 30 30 0 EFIGO PREMIUM       Fahreug       94.12         B D O Columente       Finite (Status)       94.12         B M O O Columente       Finite (Status)       94.12         B M O O Columente       Finite (Status)       780.2         B M D O Columente       Finite (Status)       780.2         B M O O Columente       Finite (Status)       780.2         B M O Columente       Finite (Status)       780.2         B M M O Columente       Finite (Status)       780.2                                                                                                    |                                           | J SU COM                         | 0 WKZ                              | 112 Pkw in Eigenverwer     |
| B       UB 'T-Airrader mit Hiltsmolor und Kenkrättader mit Vers KMZ"       Päkrzeug       Päkrzeug       P                                                                                                    | H 1003 Krattrader und -roller mit mehr    | ais 50 ccm                       | Hersteller                         | 0035 OPEL                  |
| III 2* Pkw in Eigenverwendung"       HXX 123         III 2* Pkw in Eigenverwendung"       HXX 123         III 002 2012 15 300 00 ERG0 PREMIUM       Piami kM         III 002 2012 15 305 00 DEBEKA TOP       Piami kM         III 002 2012 15 305 00 DEBEKA TOP       Piami kM         III 002 2012 15 305 00 DEBEKA TOP       Piami kM         III 002 2012 15 305 10 DEBEKA TOP       Piami kM         III 002 2012 15 305 10 SPM VALASSIK-GARANT       Outomerite         III 1003 2012 15 305 139 VHV-KLASSIK-GARANT       IIII 002 2012 15 305 139 VHV-KLASSIK-GARANT         III 003 2012 15 305 10 SPM VALASSIK-GARANT       IIII 002 2012 15 305 139 VHV-KLASSIK-GARANT         III 003 2012 15 305 10 SPM VALASSIK-GARANT       IIII 002 2012 15 305 10 SPM VALASSIK-GARANT         III 003 2012 15 305 10 SPM VALASSIK-GARANT       IIIIIIIIIIIIIIIIIIIIIIIIIIIIIIIIIIII                                                                                                    |                                           | leinkraftrader mit Vers.KN∠''    | Fahrzeug                           | AEE A-H/C (ASTRA-F         |
| Image: Intervention       Image: Intervention                                                                                                    | 😑 🤪 112 "Pkw in Eigenverwendung"          |                                  | Kennzeichen                        | HX-X 123                   |
| Image: State State Stat                           | 🖻 🚗 "HX-X 123"; OPEL (0035); A-F          | H/C (ASTRA-H-GTC 1 {AEE}         | 🔕 Tarif                            | ERGO PREMIUM               |
| In 1002 2012 15324000 ERIGO PRIEMUM       Prámic 682ant       724.41         Image: Statution of the status of the status o                                                                       | 🖃 🔄 Angebote                              |                                  | Versicherungsbeginn/Zahlweise      | 10.09.2012 / jährlich / Re |
| B       Dokumente       94/mie Katko       984.12         Discontrational Society       0.00       94/mie Katko       984.12         Discontrational Society       0.00       0.00       0.00         Discontrational Society       0.00       0.00       0.00         Distre                                                                                                    | <b>h</b> - <b>10 09 2012 15:40:00</b>     | EBGO PBEMILIM                    | O Prämie Gesamt                    | 724,41                     |
| Primie Kato       94/12         In 100 2012 15:3950 DEBEKA TOP       94/12         In 100 2012 15:3950 DEBEKA TOP       96/12         In 100 2012 15:3950 DEBEKA TOP       0.00         In 100 2012 15:3950 DEBEKA TOP       0.00         In 100 2012 15:3950 DEBEKA TOP       0.00         In 100 2012 15:3950 DEBEKA TOP       0.00         In 100 2012 15:3950 AVA mobil komfot       1         In 100 2012 15:3954 6A LTE LEIPZIGER       7802         In 20 Dokumente       1000 2012 15:384 6A LTE LEIPZIGER         In 20 Dokumente       100 2012 15:384 6A LTE LEIPZIGER         In 20 Dokumente       100 2012 15:384 6A LTE LEIPZIGER         In 20 Dokumente       100 2012 15:384 6A LTE LEIPZIGER         In 20 Dokumente       1         In 20 Dokumente       100 2012 15:384 6A LTE LEIPZIGER         In 20 Dokumente       127 "CampinginAnzeuge"         In 20 Dokumente       100 2012 15:384 6A LTE LEIPZIGER         In 20 Dokumente       100 2012 15:384 6A LTE LEIPZIGER         In 20 Dokumente       100 2012 15:384 6A LTE LEIPZIGER         In 20 Dokumente       100 2012 15:384 6A LTE LEIPZIGER         In 20 Dokumente       100 2012 15:384 6A LTE LEIPZIGER         In 20 Dokumente       20/2 20/2 20/2 20/2 20/2 20/2 20/2 20/2                                                                                                    | E Dokumente                               |                                  | Prämie KH                          | 360,29                     |
| Image: Construction of the second of the second of the                            | 10 00 2012 15-20-50 I                     |                                  | Prämie Kasko                       | 364,12                     |
| Image: Constraint of the constraint of the constraint of theconstraint of the consthe constraint of the constraint of the con                           |                                           | JEBENATUP                        | Prämie IU                          | 0,00                       |
| Image: 1008 2012 15339 22 VKB 0PTIMAL (P)         Image: 1008 2012 15339 32 VKB 0PTIMAL (P)         Image: 1008 2012 15339 39 VKV KLASSIK-GAPANT         Image: 1008 2012 15339 39 VKV A mobil konfort         Image: 1009 2012 15339 39 4XA mobil konfort         Image: 1009 2012 15339 4XA mobil konfort         Image: 1009 2012 15339 4XA mobil konfort         Image: 1009 2012 15339 4XA mobil konfort         Image: 1009 2012 15339 4XA mobil konfort         Image: 1127 Classific All TE LEIPZIGER         Image: 1127 Classific All TE LEIPZIGER         Image: 1127 Classific All Classific All TE LEIPZIGER         Image: 1127 Classific All Classific All TE LEIPZIGER         Image: 1127 Classific All Classific All TE LEIPZIGER         Image: 1127 Classific All Classific All TE LEIPZIGER         Image: 1127 Classific All Classific All TE LEIPZIGER         Image: 1127 Classific All TE LEIPZIGER         Image: 1127 Classific All TE LEIPZIGER         Image: 1127 Classific All TE LEIPZIGER         Image: 1127 Classific All TE LEIPZIGER         Image: 1127 Classific All TE LEIPZIGER         Image: 1127 Classific All TE LEIPZIGER         Image: 1127 Classific All TE LEIPZIGER         Image: 1127 Classific All TE LEIPZIGER         Image: 1127 Classific All TE LEIPZIGER         Image: 1127 Classific All TE LEIPZIGER         Image: 1127 Cla                                                                                                    | H- Dokumente                              |                                  | 🔕 Kosten Leistungen                | 0,00                       |
| Image: Contrast of the second second seco                           | 🖃 – 🔝 10.09.2012 15:39:32 V               | /KB OPTIMAL (P)                  |                                    |                            |
| Image: Display Sile Solution of the Solution of the Solution of                           | 😟 💽 Dokumente                             |                                  | 🖃 🎆 Kennungen                      |                            |
| Image: Second Second                           | 🚊 🔝 10.09.2012 15:39:19 V                 | /HV-KLASSIK-GARANT               | 🔕 Тур                              | Einzelberechnung           |
| Belegic 7802     Belegic 7802     Belegic 780     Belegic 7802     Belegic 7802     Belegic 7802     Belegic 7802     Belegic 7802     Belegic 780     Belegic 780     Bele |                                           |                                  | 🚳 Typ-Detail                       | Angebot                    |
| Dokumente     Dokumente     Dokumente     Dokumente     Divisional and a construction of the set of the set of the s | E-10 09 2012 15 39 04 4                   | AXA mobil komfort                | Ø BelegID                          | 7802                       |
| Linkkategoried EZDD     Tods 2012 15:38 46 ALTE LEIPZIGER     B 20 Ackmente     T2" Campridghareuge"     451 "Landwitschaftliche Zugmaschinen u. Raupenschlepper m. grünen     451 "Landwitschaftliche Zugmaschinen u. Raupenschlepper m. grünen     541 "Wohrwagenanhänge"     251 "Lkw bis 3.5 t zul. Gesamtgewicht im Werkverkehr"     Fahzeugdaten     Zulassungsbesten U. Administrator / 10:03.21     Zulassungsbesten     Administrator / 10:03.21     Zulassungsbesten     Jul     Administrator / 10:03.21     Zulassungsbesten     Jul     Administrator / 10:03.21     Zulassungsbesten     Jul     Administrator / 10:03.21     Zulassungsbesten     Jul     Administrator / 10:03.21     Zulassungsbesten     Jul     Administrator / 10:03.21     Zulassungsbesten     Jul     Administrator / 10:03.21     Zulassungsbesten     Jul     Administrator / 10:03.21     Zulassungsbesten     Jul     Administrator / 10:03.21     Zulassungsbesten     Jul     Administrator / 10:03.21     Zulassungsbesten     Jul     Administrator / 10:03.21     Zulassungsbesten     Jul     Administrator / 10:03.21     Zulassungsbesten     Jul     Administrator / 10:03.21     Zulassungsbesten     Jul     Administrator / 10:03.21     Jul     Jul     J | E Dokumente                               |                                  | LinkKontaktID                      | 1                          |
| Image: Construct and Construct and Constr                           | □ □ 10.09.2012 15:20.4C                   |                                  | LinkKategorieEZBID                 | 7805                       |
| It27 "Campingfahrzeuge"     It27 "Campingfahrzeuge"     It27 "Campingfahrzeuge"     It27 "Sampingfahrzeuge"     It27 "Sampingfahrzeuge"   | E-12 10.03.2012 13.36.46 X                | ALTE LEIFZIGEN                   | Eindeutige Kennung (GUID)          | (B67C74A2-93FE-4A7         |
| Big 12/10-minipitghtzeuge"       Administrator / 10.09.20         Big 451 "Landwitcheitheiz Zugmaschinen u. Raupenschlepper m. grünen       Beatvellet vorlam       Administrator / 10.09.20         Big 451 "Landwitcheitheiz Zugmaschinen u. Raupenschlepper m. grünen       Beatvellet vorlam       Administrator / 10.09.20         Big 451 "Lukw bis 3.5 tr zul. Gesamtgewicht im Werkverkehr"       Beatvellet vorlam       Administrator / 10.09.20         Big 451 "Lukw bis 3.5 tr zul. Gesamtgewicht im Werkverkehr"       Beatvellet vorlam       Administrator         Big 451 "Lukw bis 3.5 tr zul. Gesamtgewicht im Werkverkehr"       Beatvellet vorlam       Administrator         Big 451 "Lukw bis 3.5 tr zul. Gesamtgewicht im Werkverkehr"       Benutzer       Administrator         Big 451 "Lukw bis 3.5 tr zul. Gesamtgewicht im Werkverkehr"       Benutzer       Administrator         Big 451 "Lukw bis 3.5 tr zul. Gesamtgewicht im Werkverkehr"       Benutzer       Administrator         Big 451 "Lukw bis 3.5 tr zul. Gesamtgewicht im Werkverkehr"       Benutzer       Administrator         Big 451 "Lukw bis 3.5 tr zul. Gesamtgewicht im Werkverkehr"       Benutzer       Administrator         Big 451 "Lukw bis 3.5 tr zul. Gesamtgewicht im Werkverkehr"       Benutzer       Administrator         Big 451 "Lukw bis 3.5 tr zul. Gesamtgewicht im Werkverkehr"       Benutzer       Administrator         Big 451 "Lukw bis 3.5 tr zul. Gesamtgewicht im Werkverke                                                                                                    | H S Dokumente                             |                                  |                                    |                            |
| Image: Static Static                           | 🗄 🄰 127 "Campingtahrzeuge"                |                                  | - 🚟 Benutzer-Info                  |                            |
| Bearbeite vorlam     Administrator / 10.03.2     Administrator / 10.03.2     Bearbeite vorlam     Administrator / 10.03.2     Bearbeite vorlam     Administrator / 10.03.2     Bearbeite vorlam     Administrator / 10.03.2     Bearbeite vorlam     Administrator     Dearbeite vorlam     Administrator     Administrator     Administrator     Zulassungsbearbeite     Administrator     Jula     Administrator     Administrator  | 🗄 🎯 451 "Landwirtschaftliche Zugmasc      | hinen u. Raupenschlepper m. grün | em 🔕 Erstellt von/am               | Administrator / 10.09.2    |
| Benuzzer     Statul, Gesamtgewicht im Werkverkehr!"     Benuzzer     Statul, Gesamtgewicht im Werkverkehr!"     Benuzzer     Statul, Gesamtgewicht im Werkverkehr!"     Benuzzer     Statul, Gesamtgewicht im Werkverkehr!"     Benuzzer     Benuzzer     Statul, Gesamtgewicht im Werkverkehr!"     Benuzzer     Benuzzer     Statul, Gesamtgewicht im Werkverkehr!"     Benuzzer     Benuzzer     Benuzzer     Statul, Gesamtgewicht im Werkverkehr!"     Benuzzer     Benuzzer     Statul, Gesamtgewicht im Werkverkehr!"     Benuzzer     Benuzzer     Benuzzer     Benuzzer     Statul, Gesamtgewicht im Werkverkehr!     Benuzzer     Benuzzer     Benuzzer     Statul, Gesamtgewicht im Werkverkehr!     Benuzzer     Benuzzer     Benuzzer     Benuzzer     Benuzzer     Statun, Gesamtgewicht im Werkverkehr!     Benuzzer     Benuzzer    | 🗄 🎯 541 "Wohnwagenanhänger"               |                                  | Bearbeitet von/am                  | Administrator / 10.09.2    |
| Image: Stabilized stability     Image: Stabilized stability       Vuldszungsbekelt kössystem     Ja       Anhängerart     Image: Stability       Anhängerart     Image: Stability       Anhängerart     Image: Stability       Anhängerart     Image: Stability       Anhängerart     Image: Stability       Anhängerart     Image: Stability       Anhängerart     Image: Stability       Anhängerart     Image: Stability       Anhängerart     Image: Stability       Anhängerart     Image: Stability       Anhängerart     Image: Stability       Image: Anhängerart     Image: Stability       Image: Anhäng                                                                                                    | 🗄 🌀 251 "Lkw bis 3,5 t zul. Gesamtgewi    | icht im Werkverkehr"             | Ø Benutzer                         | Administrator              |
| III     Image: Constraint of the state of the state of th                      |                                           |                                  |                                    |                            |
| 2/Jassungsbeerker        Electronisoles Stabilitässigstem     Ja       Anhängerart        Mundasische Distantregelung     Nein       Varladlatenschreiber        III     +                                                                                                    |                                           |                                  | - 🚌 Fahrzeugdaten                  |                            |
| Elektronisoles Stabilizasigstem     Ja       Automatische Distanzregelung        Automatische Distanzregelung     Nein       Kleinstwagen        Unfalldatenschreiber                                                                                                    |                                           |                                  | Zulassungsbezirknummer Versicherer |                            |
| Anhängeratt        Anhängeratt        Automatische Distanzregelung     Nein       Kleinstrusgen        Unfalldatenschreiber        III     +                                                                                                    |                                           |                                  | Elektronisches Stabilitätssystem   | Ja                         |
| Automatische Ulstanzregelung     Automatische Ulstanzregelung     Kleinstwagen      Minallatenschreiber                                                                                                    |                                           |                                  | U Anhängerart                      |                            |
| III         IVersitvagen            Unralidatenschreiber                                                                                                    |                                           |                                  | Automatische Distanzregelung       | Nein                       |
| III     III     III     III                                                                                                    |                                           |                                  | 😈 Kleinstwagen                     |                            |
|                                                                                                    |                                           |                                  | Unralidatenschreiber               |                            |
|                                                                                                    |                                           |                                  |                                    |                            |

Nachdem Sie die Berechnung markiert haben, können Sie diese durch ein Doppelklick mit der linken Maustaste oder mit der Schaltfläche <**Übernehmen**> öffnen.

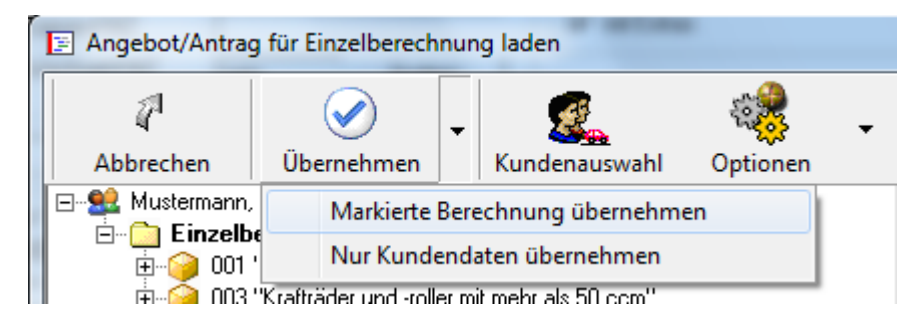

# 3.1.4.2. Aufbau – der NAFI® Verwaltung

Die "NAFI<sup>®</sup> Verwaltung für Einzelberechnungen", basiert auf folgendem Hierarchiemodell:

### Ebene 1: Kunde

Ebene 2: Angabe zur Berechnungsart (Einzelberechnungen oder Flotten) Ebene 3: Fahrzeugart (wird nach WKZ sortiert) Ebene 4: Kennzeichen und evtl. Fahrzeugtyp Ebene 5: Belegart (Antrag oder Angebot) Ebene 6: Berechnung mit Datum und Gesellschaft Ebene 7: Dokumente (im PDF-Format)

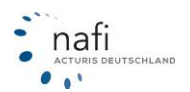

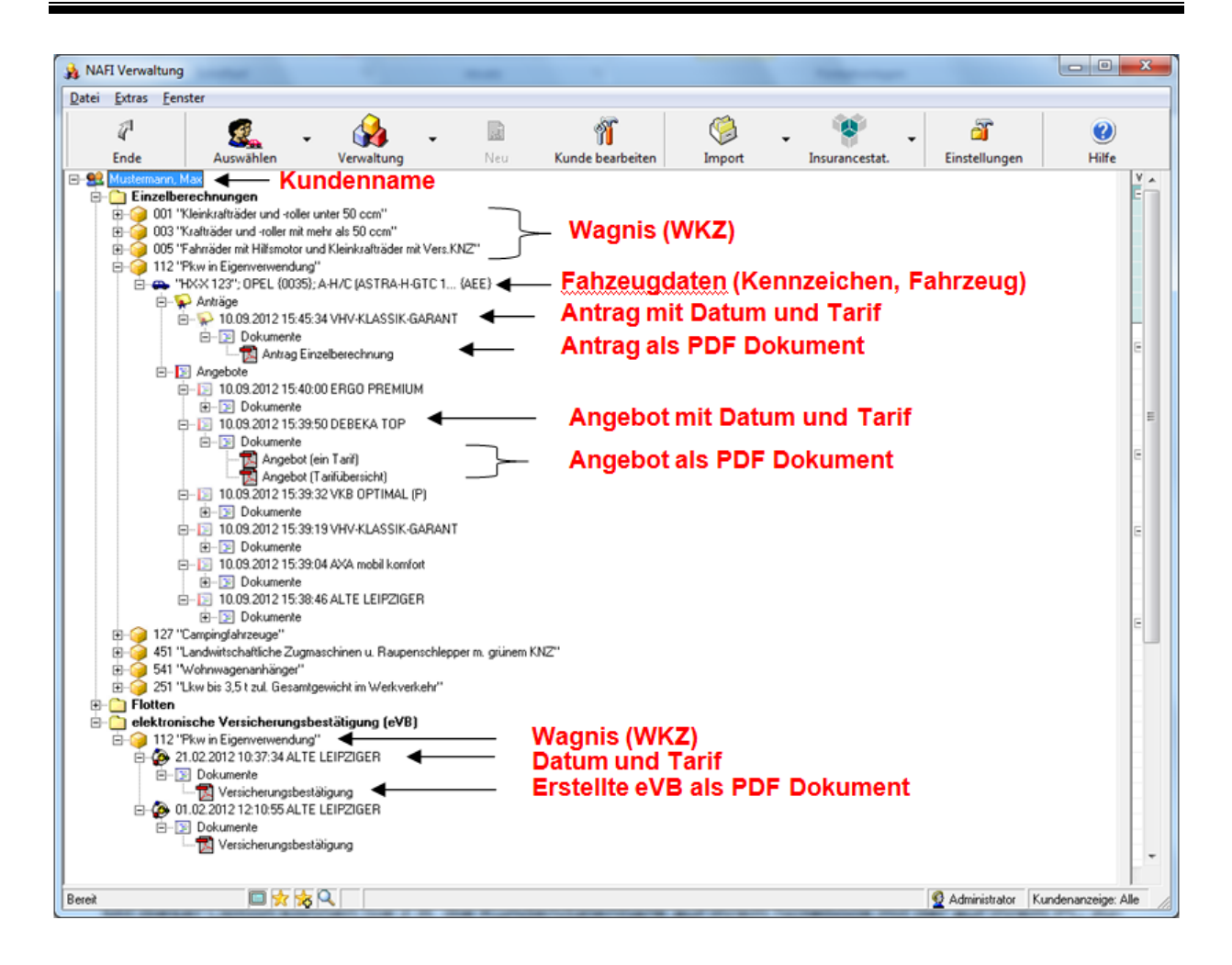

Je nachdem, von wo aus Sie die Verwaltung geöffnet haben (aus dem Startprogramm oder aus der Einzelberechnung), kann die Ansicht und die Aufteilung minimal abweichen.

### 3.1.4.3. Zusammenführen von Daten mehrerer Datenbanken

Mit dieser Option können Sie z.B. die Kundendatenbank auf Ihrem Notebook mit der auf Ihrem PC zusammenführen, so dass Sie auf dem PC Ihres Büros immer die gesamten und aktuellen Kundendaten haben und umgekehrt.

Hierzu öffnen Sie die Verwaltung aus dem Startprogramm und klicken unter der Schaltfläche < Import> auf den Punkt "aus neuer Verwaltung/Zusammenführung".

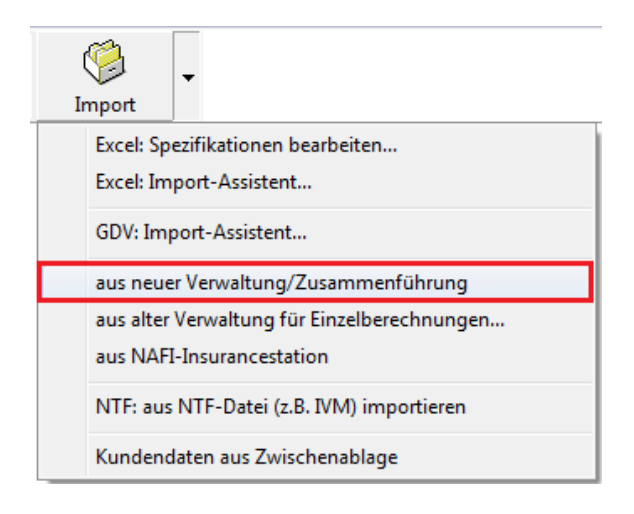

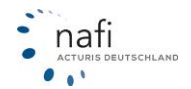

Es öffnet sich der "NAFI®-Assistent zur Datenzusammenführung".

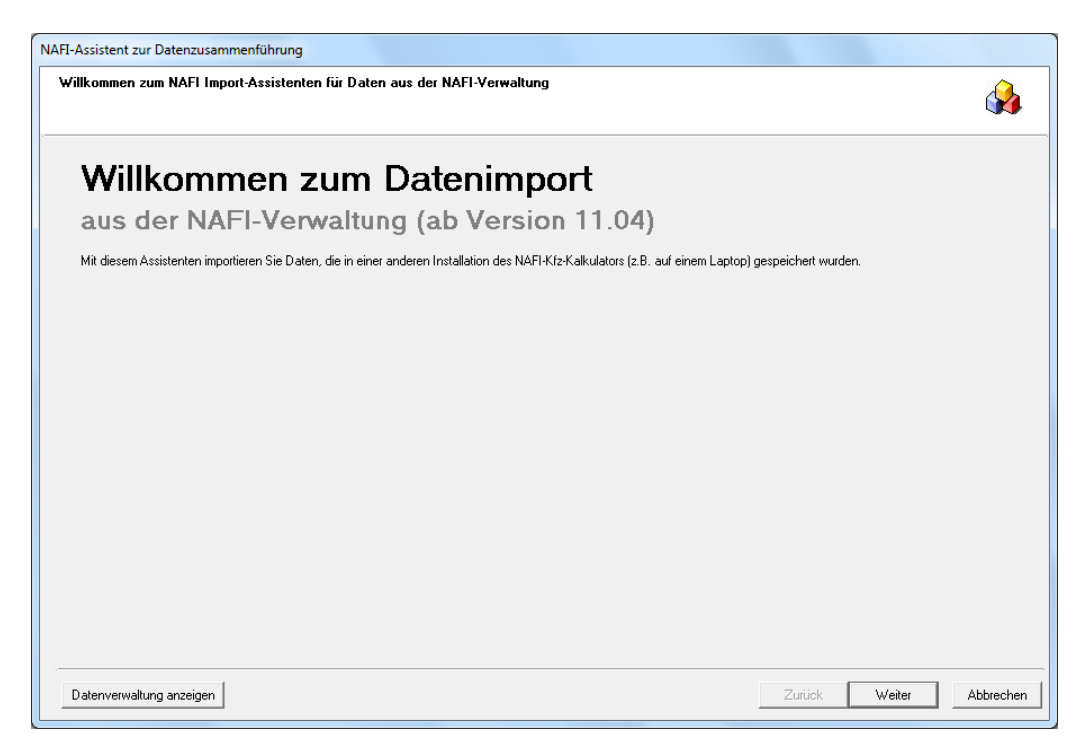

Nachdem Sie die Willkommensseite mit < Weiter > bestätigt haben, geben Sie im nächsten Fenster bei *"Standard-Datenbank"* die Quelle an, aus der die Daten importiert werden und welche Daten es genau sein sollen.

Hierzu geben Sie den Pfad direkt in das Feld ein oder Sie klicken rechts neben dem Eingabefeld auf die Schaltfläche mit den drei Punkten und wählen das Verzeichnis aus.

| FI-Assistent zur Datenzusammenführung                                                                                                    |         |         |             |
|----------------------------------------------------------------------------------------------------|---------|---------|-------------|
| Einstellungen<br>Bite nehmen Sie die gewünschten Einstellungen vor                                                                                                    |         |         |             |
| Bitte wählen Sie die Datenbank aus, aus der Daten importiert werden sollen<br>Standard-Datenbank<br>Die Datenbank befindet sich in der Regel im Unterverzeichnis "user" und hat den Namen "nafidv.mdb" |         |         |             |
| c:\nafi\kfz\user\nafidv.mdb                                                                                                    |         |         |             |
| C Andere Datenquelle (AD0-Verbindungszeichenfolge):                                                                                                    |         | -       |             |
|                                                                                                    |         |         |             |
|                                                                                                    |         |         |             |
|                                                                                                    |         |         |             |
| Bitte wählen Sie aus, welche Daten beim Import berücksichtigt werden sollen                                                                                                    |         |         |             |
| 🔽 Kundendaten                                                                                                    |         |         |             |
| I Fahrzeuge/Angebote/Anträge aus der Einzelberechnung                                                                                                    |         |         |             |
| 🔽 Flotten                                                                                                    |         |         |             |
| I Elektronische Versicherungsbestätigungen (eVB)                                                                                                    |         |         |             |
|                                                                                                    |         |         |             |
|                                                                                                    |         |         |             |
|                                                                                                    |         |         |             |
|                                                                                                    |         |         |             |
|                                                                                                    |         |         |             |
|                                                                                                    |         |         |             |
| Datenverwaltung anzeigen                                                                                                    | Zurijek | Weiter  | Abbrechen   |
| District Hakarg anoger                                                                                                    | Lardon  | 11 OKOT | - abbrochen |

Verwenden Sie z.B. eine SQL-Datenbank, dann wählen Sie den Punkt "Andere Datenquelle (ADO-Verbindungszeichenfolge)".

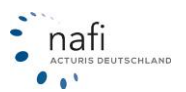

Im nächsten Fenster *"Kundenauswahl"* werden alle Kunden aufgeführt, die in der Kundendatenbank enthalten sind. Standardmäßig sind alle markiert. Sie können aber auch nur einzelne Kunden markieren, die importiert werden sollen.

| lucilausmail                                                                    |                                                                                                    |                                                                                                    |                                                                                                    |                                                                                                    | ~        |
|---------------------------------------------------------------------------------|----------------------------------------------------------------------------------------------------|----------------------------------------------------------------------------------------------------|----------------------------------------------------------------------------------------------------|----------------------------------------------------------------------------------------------------|----------|
| Bitte wählen Si                                                                 | e die Kunden aus, deren [                                                                                                    | Daten importiert werden so                                                                                                    | ollen                                                                                                    |                                                                                                    |          |
| Auswahl                                                                         | Erstellt am<br>11.09.2012 09:08:36<br>11.09.2012 09:08:35<br>11.09.2012 09:08:35<br>11.09.2012 09:08:35<br>11.09.2012 09:08:35<br>11.09.2012 09:08:35<br>11.09.2012 09:08:36<br>11.09.2012 09:08:36                                                                                                    | Bearbeitet am<br>11.09.2012 09:08:36<br>11.09.2012 09:08:35<br>11.09.2012 09:08:35<br>11.09.2012 09:08:35<br>11.09.2012 09:08:35<br>11.09.2012 09:08:35<br>11.09.2012 09:08:36<br>11.09.2012 09:08:36                                                                                                    | Ablage<br>Taxi Schnell<br>Müller, Matthias<br>Mustermann, Max<br>Muster, Max<br>Muster, Max<br>Muster, Knuthilde<br>Meier, Gettud                                                                                                    | √ Vorname Matthias Max Max Muster Max Knuthilde Getrud                                                       |          |
| ×××××                                                                           | 11.09.2012 09:08:34<br>11.09.2012 09:08:35<br>11.09.2012 09:08:35<br>11.09.2012 09:08:35<br>11.09.2012 09:08:34                                                                                                    | 11.09.2012 09:08:34<br>11.09.2012 09:08:35<br>11.09.2012 09:08:35<br>11.09.2012 09:08:35                                                                                                    | Langer, Hans<br>Eder, Pumuckel<br>Bestandscheck 2013<br>Alm, Öhi                                                                                                    | Hans<br>Pumuckel<br>Öhi                                                                                      |          |
|                                                                                 |                                                                                                    | "                                                                                                    |                                                                                                    |                                                                                                    |          |
|                                                                                 |                                                                                                    |                                                                                                    |                                                                                                    | <b></b>                                                                                                    | ۰<br>ج   |
|                                                                                 |                                                                                                    |                                                                                                    |                                                                                                    |                                                                                                    |          |
| Alle                                                                            | K :                                                                                                    |                                                                                                    |                                                                                                    | - ···                                                                                                    |          |
| Assistent zur l                                                                 | Datenzusammenführur                                                                                                    | ng                                                                                                    |                                                                                                    |                                                                                                    | Abbreche |
| Assistent zur I<br>ndenauswah<br>Bitte wählen Si                                | Datenzusammenführun<br>I<br>e die Kunden aus, deren I                                                                                                    | ng<br>Daten importiert werden s                                                                                                    | ollen                                                                                                    |                                                                                                    | Abbreche |
| Assistent zur I<br>ndenauswah<br>Bitte wählen Si<br>Auswahl                     | Neinen<br>Datenzusammenführun<br>e die Kunden aus, deren I<br>Erstellt am<br>11.09.2012 09:08:36                                                                                                    | ng<br>Daten importiert werden s<br>Bearbeitet am<br>11.09.2012 09:08:36                                                                                                    | ollen<br>Ablage<br>Taxi Schnell                                                                                                    |                                                                                                    | Abbreche |
| Assistent zur I<br>ndenauswahl<br>Bitte wählen Si                               | Neinen                                                                                                    | ng<br>Daten importiert werden s<br>Bearbeitet am<br>11.09.2012 09:08:36<br>11.09.2012 09:08:35                                                                                                    | ollen<br>Ablage<br>Taxi Schnell<br>Müller, Mathias<br>Mulderman, Max                                                                                                    |                                                                                                    | Abbreche |
| Assistent zur I<br>ndenauswahl<br>Bitte wählen Si<br>Auswahl                    | Neinen                                                                                                    | ng<br>Daten importiert werden s<br>Bearbeitet am<br>11.09.2012 09:08:36<br>11.09.2012 09:08:35<br>11.09.2012 09:08:35<br>11.09.2012 09:08:33                                                                                                    | ollen<br>Ablage<br>Taxi Schnell<br>Müller, Mathias<br>Mustermann, Max<br>Mustermann, Max                                                                                                    |                                                                                                    |          |
| Assistent zur I<br>Indenauswahl<br>Bitte wählen Si<br>Auswahl                   | Aeinen<br>Datenzusammenführur<br>I<br>e die Kunden aus, deren I<br>Erstellt am<br>11 08.2012 09:08:36<br>11 09.2012 09:08:35<br>11 09.2012 09:08:33<br>11 09.2012 09:08:33<br>11 09.2012 09:08:33                                                                                                    | Paten importiert werden s<br>Bearbeitet am<br>11.09.2012 09:08:36<br>11.09.2012 09:08:35<br>11.09.2012 09:08:33<br>11.09.2012 09:08:33<br>11.09.2012 09:08:33<br>11.09.2012 09:08:33<br>11.09.2012 09:08:33                                                                                                    | Ablage<br>Taxi Schnell<br>Müller, Mathias<br>Mustermann, Max<br>Musterfiman, Max<br>Musterfima, Muster<br>Muster Max                                                                                                    | ↓ Zuruck Weiter<br>Vorname<br>Matthias<br>Max<br>Max<br>Max<br>Muster<br>Max                                 |          |
| Assistent zur I<br>ndenauswahl<br>Bitte wählen Si<br>Auswahl<br>X               | Aeinen Datenzusammenführur e die Kunden aus, deren I Erstellt am 11.08,2012 09:08:36 11.09,2012 09:08:35 11.09,2012 09:08:33 11.09,2012 09:08:33 11.09,2012 09:08:33 11.09,2012 09:08:33 11.09,2012 09:08:33 11.09,2012 09:08:35 11.09,2012 09:08:35 11.09,2012 09:08 11.09,2012 11.09,2012 11.09,2012 11.09,2012 11.09,201 11.09,201 | Paten importiert werden s<br>Bearbeitet am<br>11.09.2012 09:08:36<br>11.09.2012 09:08:35<br>11.09.2012 09:08:35<br>11.09.2012 09:08:33<br>11.09.2012 09:08:33<br>11.09.2012 09:08:35<br>11.09.2012 09:08:35<br>11.09.201 | Ablage<br>Taxi Schnell<br>Müller, Mathias<br>Mustermann, Max<br>Musterfirman, Max<br>Musterfirma, Muster<br>Muster, Kauthilde                                                                                                    | ↓ Vorname<br>Matthias<br>Max<br>Max<br>Max<br>Max<br>Max<br>Knuthilde                                        |          |
| Assistent zur I<br>ndenauswahi<br>Bitte wählen Si<br>Auswahi<br>X               | Aeinen<br>Datenzusammenführur<br>e die Kunden aus, deren I<br>Erstellt am<br>11.08.2012 09:08:36<br>11.09.2012 09:08:35<br>11.09.2012 09:08:33<br>11.09.2012 09:08:33<br>11.09.2012 09:08:33<br>11.09.2012 09:08:36<br>11.09.2012 09:08:36<br>11.09.2012 09:08:36                                                                                                    | Bearbeitet am<br>11.09.2012 09:08:36<br>11.09.2012 09:08:35<br>11.09.2012 09:08:35<br>11.09.2012 09:08:35<br>11.09.2012 09:08:33<br>11.09.2012 09:08:33<br>11.09.2012 09:08:36<br>11.09.2012 09:08:36<br>11.09.2012 09:08:36<br>11.09.2012 09:08:36                                                                                                    | ollen<br>Ablage<br>Taxi Schnell<br>Müller, Matthias<br>Mustermann, Max<br>Musterfirma, Muster<br>Muster, Max<br>Muster, Max<br>Muster, Max<br>Muster, Max<br>Muster, Max<br>Meier, Knuthilde<br>Meier, Gettrud<br>Langer, Hans                                                                                                    | ∑ Vorname<br>Matthias<br>Max<br>Max<br>Max<br>Max<br>Knuthilde<br>Gertrud<br>Hans                            |          |
| Assistent zur I<br>ndenauswahi<br>Bitte wählen Si<br>Auswahi<br>X<br>X          | Aeinen<br>Datenzusammenführun<br>e die Kunden aus, deren I<br>Erstellt am<br>11.08.2012 09:08:36<br>11.09.2012 09:08:35<br>11.09.2012 09:08:35<br>11.09.2012 09:08:35<br>11.09.2012 09:08:35<br>11.09.2012 09:08:36<br>11.09.2012 09:08:36<br>11.09.2012 09:08:36<br>11.09.2012 09:08:36                                                                                                    | Paten importiert werden s<br>Daten importiert werden s<br>11.09.2012 09:08:35<br>11.09.2012 09:08:35<br>11.09.2012 09:08<br>11.09.2012 09:08<br>11.09.2012 09:08<br>11.09. | ollen<br>Ablage<br>Taxi Schnell<br>Müller, Matthias<br>Mustermann, Max<br>Musterfirma, Muster<br>Muster, Max<br>Muster, Max                                                                                                    | Vorname<br>Matthias<br>Max<br>Max<br>Max<br>Muster<br>Max<br>Knuthilde<br>Gertrud<br>Hans<br>Pumuckel        |          |
| Assistent zur I<br>Indenauswah<br>Bitte wählen Si<br>Auswahl<br>X<br>X<br>X     | Aeinen<br>Datenzusammenführur<br>I<br>e die Kunden aus, deren I<br>Erstellt am<br>11.09.2012 09:08:36<br>11.09.2012 09:08:35<br>11.09.2012 09:08:35<br>11.09.2012 09:08:35<br>11.09.2012 09:08:35<br>11.09.2012 09:08:35<br>11.09.2012 09:08:35<br>11.09.2012 09:08:35<br>11.09.2012 09:08:35<br>11.09.2012 09:08:35<br>11.09.2012 09:08:35                                                                                                    | Paten importiert werden s<br>Beatbeitet am<br>11.09.2012 09:08:35<br>11.09.2012 09:08:35<br>11.09.2012 09:08:34                                                                                                    | ollen<br>Ablage<br>Taxi Schnell<br>Miller, Matthias<br>Mustermann, Max<br>Musteriman, Max<br>Musterima, Muster<br>Muster, Max<br>Muster, Max<br>Muster, Max<br>Meier, Gertud<br>Langer, Hans<br>Eder, Pumuckel<br>Bestandscheck 2013<br>Alm, Öhi                                                                                                    | Vorname<br>Matthias<br>Max<br>Max<br>Max<br>Muster<br>Max<br>Knuthilde<br>Gettrud<br>Hans<br>Pumuckel<br>Öhi | Abbrech  |
| Assistent zur I<br>Indenauswahi<br>Bitte wählen Si<br>Auswahi<br>X<br>X<br>X    | Aeinen<br>Datenzusammenführun<br>e die Kunden aus, deren l<br>Erstellt am<br>11.08.2012 09:08.36<br>11.09.2012 09:08.35<br>11.09.2012 09:08.33<br>11.09.2012 09:08.33<br>11.09.2012 09:08.33<br>11.09.2012 09:08.35<br>11.09.2012 09:08.35<br>11.09.2012 09:08.35<br>11.09.2012 09:08.35<br>11.09.2012 09:08.35<br>11.09.2012 09:08.35                                                                                                    | 19<br>Daten importiert werden s<br>11.09.2012 09:08:35<br>11.09.2012 09:08:35<br>11.09.2012 09:08:35<br>11.09.2012 09:08:35<br>11.09.2012 09:08:35<br>11.09.2012 09:08:35<br>11.09.2012 09:08:35<br>11.09.2012 09:08:35<br>11.09.2012 09:08:35<br>11.09.2012 09:08:35<br>11.09.2012 09:08:34                                                                                                    | ollen<br>Ablage<br>Taxi Schrell<br>Müller, Mathias<br>Mustermann, Max<br>Musterfinna, Muster<br>Muster, Max<br>Muster, Max<br>Muster, Max<br>Muster, Max<br>Muster, Max<br>Muster, Max<br>Muster, Max<br>Muster, Max<br>Muster, Max<br>Muster, Max<br>Muster<br>Muster, Max<br>Muster<br>Muster, Max<br>Muster<br>Muster, Max<br>Muster<br>Muster, Max<br>Muster<br>Muster, Max<br>Muster<br>Muster, Max<br>Muster<br>Muster, Max<br>Muster<br>Muster, Max<br>Muster<br>Muster, Max<br>Muster<br>Muster, Max<br>Muster<br>Muster, Max<br>Muster<br>Muster, Max<br>Muster<br>Muster, Max<br>Muster<br>Muster | ✓ Vorname<br>Matthias<br>Max<br>Max<br>Muster<br>Max<br>Knuthilde<br>Gertrud<br>Hans<br>Purnuckel<br>Öhi     |          |
| Assistent zur I<br>ndenauswah<br>Bitte wählen Si<br>Auswahl<br>X<br>X<br>X      | Aeinen Datenzusammenführur e die Kunden aus, deren l Erstellt am 11.08.2012 09:08:36 11.09.2012 09:08:35 11.09.2012 09:08:35 11.09.2012 09:08:35 11.09.2012 09:08:35 11.09.2012 09:08:35 11.09.2012 09:08:35 11.09.2012 09:08:35 11.09.2012 09:08:35 11.09.2012 09:08:35 11.09.2012 09:08:35 11.09.2012 09:08:34                                                                                                    | ng<br>Daten importiett werden s<br>11.09.2012 09:08:36<br>11.09.2012 09:08:35<br>11.09.2012 09:08:35<br>11.09.2012 09:08:35<br>11.09.2012 09:08:35<br>11.09.2012 09:08:35<br>11.09.2012 09:08:35<br>11.09.2012 09:08:35<br>11.09.2012 09:08:35<br>11.09.2012 09:08:35<br>11.09.2012 09:08:35<br>11.09.2012 09:08:34                                                                                                    | ollen<br>Taxi Schnell<br>Müller, Matthias<br>Mustermann, Max<br>Musterfinna, Muster<br>Muster, Max<br>Muster, Max<br>Eder, Pumuckel<br>Bestandscheck 2013<br>Alm, Öhi                                                                                                    | ∑ Vorname<br>Mathias<br>Max<br>Max<br>Muster<br>Max<br>Knuthilde<br>Gettrud<br>Hans<br>Pumuckel<br>Öhi       | Abbreche |
| Assistent zur I<br>ndenauswah<br>Bitte wählen Si<br>Auswahl<br>X<br>X<br>X<br>X | Aeinen Datenzusammenführur e die Kunden aus, deren I Erstellt am 11.09.2012 09:08:36 11.09.2012 09:08:35 11.09.2012 09:08:33 11.09.2012 09:08:33 11.09.2012 09:08:33 11.09.2012 09:08:33 11.09.2012 09:08:34 11.09.2012 09:08:34 11.09.2012 09:08:34                                                                                                    | Ng<br>Daten importiett werden s<br>Daten importiett werden s<br>11.09.2012 09:08:36<br>11.09.2012 09:08:35<br>11.09.2012 09:08:33<br>11.09.2012 09:08:35<br>11.09.2012 09:08:35<br>11.09.2012 09:08:35<br>11.09.2012 09:08:35<br>11.09.2012 09:08:35<br>11.09.2012 09:08:34<br>11.09.2012 09:08:34<br>11.09.2012 09:08:34                                                                                                    | Ablage       Taxi Schnell       Müller, Mathias       Mustermann, Max       Musterfilma, Muster       Muster, Gertrud       Langer, Hans       Eder, Pumuckel       Bestandscheck 2013       Am, Ühi                                                                                                    | Vorname<br>Mathias<br>Max<br>Max<br>Max<br>Muster<br>Max<br>Knuthide<br>Gertrud<br>Hans<br>Pumuckel<br>Öhi   | Abbreche |

Möchten Sie z.B. einen ganz bestimmten Kunden importieren oder z.B. Kunden aus einem ganz bestimmten Jahr, können Sie auch die Suchzeile zu Hilfe nehmen.

Hier können Sie aus dem Pulldownmenü etwas auswählen...

| < III III III III III III III III III III III III III III III III III III III III III III III III III III III III III III III III III III III III III III III III III III III III III III III III III |                                                                                              | •                     |
|----------------------------------------------------------------------------------------------------|----------------------------------------------------------------------------------------------|-----------------------|
| <b>•</b>                                                                                                    | <b>_</b>                                                                                     | • • ×                 |
| Alle Keinen                                                                                                    | (alle)<br>Alm, Öhi<br>Bestandscheck 2013<br>Eder, Pumuckel<br>Langer, Hans<br>Meier, Gertrud | E ck Weiter Abbrechen |
|                                                                                                    | Meler, Knuthilde<br>Muster, Max                                                              | <b></b>               |

... oder Sie geben manuell etwas ein, wobei Sie auch Sonderzeichen verwenden können, wie z.B. "<" oder ">".

| Assistent zur l<br>I <b>ndenauswah</b> l<br>Bitte wählen Si | Datenzusammenführur<br>e die Kunden aus, deren | n <b>g</b><br>Daten importiert werden s | ollen               |                 |            |            |
|-------------------------------------------------------------|------------------------------------------------|-----------------------------------------|---------------------|-----------------|------------|------------|
| Auswahl                                                     | Erstellt am                                    | Bearbeitet am                           | Ablage              | Vorname $ abla$ | Nachname   | Strasse    |
|                                                             | 11.09.2012.09:08:35                            | 11.09.2012 09:08:35                     | Musterfirma, Muster | Muster          | Muster     | Fiirstenbr |
|                                                             | 11.09.2012.09:08:33                            | 11.09.2012.09:08:33                     | Mustermann May      | Max             | Mustermann | Testetr 1  |
|                                                             | 11.09.2012.09:08:35                            | 11.09.2012.09:08:35                     | Mustermann Max      | Max             | Mustermann | 999        |
| 1                                                           |                                                | III                                     |                     |                 |            | 4          |
|                                                             | ▶05.05.2008 ▼                                  | -                                       |                     | •               | Muster     | <b>-</b>   |
|                                                             |                                                |                                         |                     |                 |            | -,         |

Nachdem Sie nun die Auswahl der zu importierenden Kunden mit < **Weiter**> bestätigt haben, werden Ihnen im nächsten Fenster alle Fahrzeuge angezeigt, die unter den Kunden gespeichert sind.

Haben Sie z.B. einen Kunden schon einmal aus dieser Datenbank importiert, wird der Kunde mit dem Status "*Ohne Änderung"* angezeigt. Fahrzeuge, die nach dem ersten Import neu hinzugekommen sind, werden hier als "*Neu"* angezeigt.

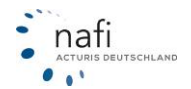
| lane (evtern)                             | Åblage (intern)   | Status  | Aktion         |  |
|-------------------------------------------|-------------------|---------|----------------|--|
| Mustermann. Maz                           | (nicht vorhanden) | ►* Neu  | Neu hinzufügen |  |
| - Cinzelberechnungen                      |                   |         |                |  |
|                                           |                   |         |                |  |
| - Angebote                                |                   |         |                |  |
| 23.03.2012 08:13:04 AACHENMÜNCHENER       | (nicht vorhanden) | 🕨 🗰 Neu | Neu hinzufügen |  |
|                                           |                   |         |                |  |
| - 🔄 📴 Angebote                            |                   |         |                |  |
| 22.03.2012 12:09:57 MMV                   | (nicht vorhanden) | 🕨 🗮 Neu | Neu hinzufügen |  |
|                                           |                   |         |                |  |
| - E Angebote                              |                   |         |                |  |
| 03.09.2012 08:46:01 PROVINZIAL DÜSSELDORF | (nicht vorhanden) | 🕨 🗮 Neu | Neu hinzufügen |  |
|                                           |                   |         |                |  |
|                                           |                   |         |                |  |
| 📃 10.09.2012 15:40:00 ERGO PREMIUM        | (nicht vorhanden) | 🕨 🗮 Neu | Neu hinzufügen |  |
| 📃 10.09.2012 15:39:50 DEBEKA TOP          | (nicht vorhanden) | 🕨 🗮 Neu | Neu hinzufügen |  |
| 📃 10.09.2012 15:39:32 VKB OPTIMAL (P)     | (nicht vorhanden) | 🕨 🗮 Neu | Neu hinzufügen |  |
| 📃 10.09.2012 15:39:19 VHV-KLASSIK-GARANT  | (nicht vorhanden) | 🕨 🗮 Neu | Neu hinzufügen |  |
| 📴 10.09.2012 15:39:04 AXA mobil komfort   | (nicht vorhanden) | 🕨 🗮 Neu | Neu hinzufügen |  |
| 📃 10.09.2012 15:38:46 ALTE LEIPZIGER      | (nicht vorhanden) | 🕨 🗮 Neu | Neu hinzufügen |  |
|                                           |                   |         |                |  |
| 轮 10.09.2012 15:45:34 VHV-KLASSIK-GARANT  | (nicht vorhanden) | 🕨 🗮 Neu | Neu hinzufügen |  |
|                                           |                   |         |                |  |
| - E Angebote                              |                   |         |                |  |
| [] 03.09.2012 08:49:29 OPTIMA             | (nicht vorhanden) | 🕨 🗮 Neu | Neu hinzufügen |  |
|                                           |                   |         |                |  |
| - E Angebote                              |                   |         |                |  |

Sie haben nun die Möglichkeit in der Spalte "Aktion" dem Assistenten vorzugeben, was er "Neu hinzufügen" und/oder "Ignorieren" soll.

| Ablage (intern)     | Chabrie                                                                                                    |                                                                                                    |                                                                                                    |
|---------------------|----------------------------------------------------------------------------------------------------|----------------------------------------------------------------------------------------------------|----------------------------------------------------------------------------------------------------|
|                     | scatus                                                                                                    | Aktion                                                                                                    |                                                                                                    |
| (nicht vorhanden)   | 🕨 🕈 Neu                                                                                                    | Neu hinzufügen                                                                                                    |                                                                                                    |
|                     |                                                                                                    | -                                                                                                    |                                                                                                    |
|                     |                                                                                                    |                                                                                                    |                                                                                                    |
| 10100 10 1010       |                                                                                                    |                                                                                                    |                                                                                                    |
| (nicht vorhanden)   | Neu                                                                                                    | Neu hinzufügen                                                                                                    |                                                                                                    |
|                     |                                                                                                    | -                                                                                                    |                                                                                                    |
|                     |                                                                                                    | March Street Wards                                                                                                    |                                                                                                    |
| (nicht vorhanden)   | Neu                                                                                                    | Neu hinzulugen                                                                                                    |                                                                                                    |
|                     |                                                                                                    |                                                                                                    |                                                                                                    |
| 61.00.000           |                                                                                                    |                                                                                                    |                                                                                                    |
| Inicht vorhangen I  | P P Neu                                                                                                    | Neu hinzufuger                                                                                                    |                                                                                                    |
| Mauhimufijaar       |                                                                                                    | Ignorieren                                                                                                    |                                                                                                    |
| Neu ninzuruger      | <u> </u>                                                                                                    | Mau kiewilijaan                                                                                                    |                                                                                                    |
| lass blood llass    |                                                                                                    | Neu hiozufiigen                                                                                                    |                                                                                                    |
| veu ninzurugen      |                                                                                                    | Neu hinzufiigen                                                                                                    |                                                                                                    |
| anorieren           |                                                                                                    | Neu kinzufiigen                                                                                                    |                                                                                                    |
| (night upph and en) | b & Alou                                                                                                    | Neu kinzufügen                                                                                                    |                                                                                                    |
| (nicht vorhanden)   | * Neu                                                                                                    | Neuhinzufügen                                                                                                    |                                                                                                    |
| (news evenance)     | reed                                                                                                    | and a state of a gen                                                                                                    |                                                                                                    |
| (nicht vorhanden)   | * Neu                                                                                                    | Neu hinzufügen                                                                                                    |                                                                                                    |
| (                   | 1.1.1.1.1.1.1.1.1.1.1.1.1.1.1.1.1.1.1.                                                                                                    |                                                                                                    |                                                                                                    |
|                     |                                                                                                    |                                                                                                    |                                                                                                    |
| (nicht vorhanden)   | * Neu                                                                                                    | Neu hinzufügen                                                                                                    |                                                                                                    |
|                     |                                                                                                    |                                                                                                    |                                                                                                    |
|                     |                                                                                                    |                                                                                                    |                                                                                                    |
|                     | (nicht vorhanden)<br>(nicht vorhanden)<br>(nicht vorhanden)<br>(nicht vorhanden)<br>Neu hinzufügen<br>gnorieren<br>(nicht vorhanden)<br>(nicht vorhanden)<br>(nicht vorhanden) | (nicht vorhanden) +* Neu<br>(nicht vorhanden) +* Neu<br>(nicht vorhanden) +* Neu<br>(nicht vorhanden) +* Neu<br>Qn Orieren<br>(nicht vorhanden) +* Neu<br>(nicht vorhanden) +* Neu<br>(nicht vorhanden) +* Neu<br>(nicht vorhanden) +* Neu | (nicht vorhanden) + Neu Neu hinzufügen<br>(nicht vorhanden) + Neu Neu hinzufügen<br>(nicht vorhanden) + Neu Neu hinzufügen<br>(nicht vorhanden) + Neu Neu hinzufügen<br>veu hinzufügen<br>(nicht vorhanden) + Neu Neu hinzufügen<br>(nicht vorhanden) + Neu Neu hinzufügen<br>(nicht vorhanden) + Neu Neu hinzufügen<br>(nicht vorhanden) + Neu Neu hinzufügen |

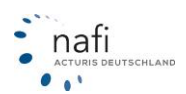

Stellen Sie einen "neuen" Kunden auf *"Ignorieren"*, wird/werden automatisch auch die Berechnung(en) auf *"Ignorieren"* umgestellt, da ohne die dazugehörigen Kundendaten eine Berechnung nicht importiert werden kann.

| Ablage (extern)                           | Ablage (intern)   | Status         | Aktion     |   |
|-------------------------------------------|-------------------|----------------|------------|---|
| 🗏 🧕 Mustermann, Maz                       | (nicht vorhanden) | ▶ <b>*</b> Neu | Ignorieren |   |
| 🔁 Einzelberechnungen                      |                   |                |            | - |
|                                           |                   |                |            |   |
| 🖳 🔁 Angebote                              |                   |                |            |   |
| 12.03.2012 08:13:04 AACHENMÜNCHENER       | (nicht vorhanden) | 🕨 🗰 Neu 👘      | Ignorieren |   |
| 🕀 🚓 "HX-"                                 |                   |                |            |   |
| 🔤 🗐 Angebote                              |                   |                |            |   |
| 📔 22.03.2012 12:09:57 MMV                 | (nicht vorhanden) | ▶ <b>*</b> Neu | Ignorieren |   |
|                                           |                   |                |            |   |
|                                           |                   |                |            |   |
| 10.09.2012 08:46:01 PROVINZIAL DÜSSELDORF | (nicht vorhanden) | 🕨 🗮 Neu        | Ignorieren |   |
|                                           |                   |                |            |   |
|                                           |                   |                |            |   |
| [] 10.09.2012 15:40:00 ERGO PREMIUM       | (nicht vorhanden) | 🕨 🗮 Neu 👘      | Ignorieren |   |
| [] 10.09.2012 15:39:50 DEBEKA TOP         | (nicht vorhanden) | 🕨 🗮 Neu 👘      | Ignorieren |   |
| [] 10.09.2012 15:39:32 VKB OPTIMAL (P)    | (nicht vorhanden) | ▶ <b>*</b> Neu | Ignorieren |   |
| [] 10.09.2012 15:39:19 VHV-KLASSIK-GABANT | (nicht vorhanden) | ▶ <b>*</b> Neu | Ignorieren |   |
| [ 10.09.2012 15:39:04 AXA mobil komfort   | (nicht vorhanden) | ▶ <b>*</b> Neu | Ignorieren |   |
| 10.09.2012 15:38:46 ALTE LEIPZIGER        | (nicht vorhanden) | ▶ <b>*</b> Neu | Ignorieren |   |
| 📖 🖂 🤛 Anträge                             |                   |                |            |   |
| 😜 10.09.2012 15:45:34 VHV-KLASSIK-GARANT  | (nicht vorhanden) | ▶ <b>*</b> Neu | Ignorieren |   |
|                                           |                   |                |            |   |
| 📖 🖵 📴 Angebote                            |                   |                |            |   |
| III 03.09.2012 08:49:29 OPTIMA            | (nicht vorhanden) | 🕨 🗰 Neu 👘      | Ignorieren |   |
| 🚍 🚗 "HX-X 3"; HONDA (HSN 1178 {1178}      |                   |                |            |   |
|                                           |                   |                |            |   |

Sie können sich auch die Details zur letzten Bearbeitung anzeigen lassen...

| Ablage (extern)                           | Ablage (intern)   | Status         | Aktion     | Geändert (extern)   | Geändert (inter |
|-------------------------------------------|-------------------|----------------|------------|---------------------|-----------------|
| 🗏 🦉 Mustermann, Maz                       | (nicht vorhanden) | ▶ <b>*</b> Neu | Ignorieren | 11.09.2012 09:08:33 |                 |
|                                           |                   |                |            |                     |                 |
|                                           |                   |                |            |                     |                 |
|                                           |                   |                |            |                     |                 |
| 23.03.2012 08:13:04 AACHENMÜNCHENER       | (nicht vorhanden) | ▶ <b>*</b> Neu | Ignorieren | 11.09.2012 09:08:34 |                 |
| 🖵 🚓 "HX-"                                 |                   |                |            |                     |                 |
|                                           |                   |                |            |                     |                 |
| III 22.03.2012 12:09:57 MMV               | (nicht vorhanden) | ▶ <b>*</b> Neu | Ignorieren | 11.09.2012 09:08:34 |                 |
| 🖂 🚓 "HX-X 1"                              |                   |                |            |                     |                 |
|                                           |                   |                |            |                     |                 |
| 03.09.2012 08:46:01 PROVINZIAL DÜSSELDORF | (nicht vorhanden) | ▶ <b>*</b> Neu | Ignorieren | 11.09.2012 09:08:34 |                 |
|                                           |                   |                |            |                     |                 |
|                                           |                   |                |            |                     |                 |
| 📴 10.09.2012 15:40:00 ERGO PREMIUM        | (nicht vorhanden) | 🕨 🗮 Neu 👘      | Ignorieren | 11.09.2012 09:08:33 |                 |
| 📴 10.09.2012 15:39:50 DEBEKA TOP          | (nicht vorhanden) | ▶ <b>*</b> Neu | Ignorieren | 11.09.2012 09:08:33 |                 |
| 📴 10.09.2012 15:39:32 VKB OPTIMAL (P)     | (nicht vorhanden) | ▶ <b>*</b> Neu | Ignorieren | 11.09.2012 09:08:33 |                 |
| 📴 10.09.2012 15:39:19 VHV-KLASSIK-GARANT  | (nicht vorhanden) | ▶ <b>*</b> Neu | Ignorieren | 11.09.2012 09:08:34 |                 |
| 📴 10.09.2012 15:39:04 AXA mobil komfort   | (nicht vorhanden) | ▶ <b>*</b> Neu | Ignorieren | 11.09.2012 09:08:34 |                 |
| III.09.2012 15:38:46 ALTE LEIPZIGER       | (nicht vorhanden) | ▶ <b>*</b> Neu | Ignorieren | 11.09.2012 09:08:34 |                 |
| - 🖃 🤛 Anträge                             |                   |                |            |                     |                 |
| 10.09.2012 15:45:34 VHV-KLASSIK-GARANT    | (nicht vorhanden) | ▶ <b>*</b> Neu | Ignorieren | 11.09.2012 09:08:33 |                 |
|                                           |                   |                |            |                     |                 |
| - E 🕞 Angebote                            |                   |                |            |                     |                 |
| 03.09.2012 08:49:29 OPTIMA                | (nicht vorhanden) | ▶ <b>*</b> Neu | Ignorieren | 11.09.2012 09:08:34 |                 |
| T C                                       |                   |                |            |                     |                 |

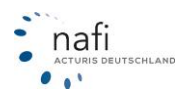

... oder nur geänderte oder neue Daten anzeigen lassen, indem Sie bei diesen Punkten einen Haken setzen.

| te legen Sie die gewünschten Aktionen fest    |                   |                |                    | (              |
|-----------------------------------------------|-------------------|----------------|--------------------|----------------|
| \blage (extern)                               | Ablage (intern)   | Status         | Aktion             |                |
| 🚯 Mustermann, Maz                             | (nicht vorhanden) | ► * Neu        | Neu hinzufügen     | 1              |
| Einzelberechnungen                            |                   |                | _                  | -              |
|                                               |                   |                |                    |                |
|                                               |                   |                |                    |                |
| 23.03.2012 08:13:04 AACHENMÜNCHENER           | (nicht vorhanden) | 🕨 🗱 Neu        | Neu hinzufügen     |                |
|                                               |                   |                |                    |                |
| 📖 🕞 📴 Angebote                                |                   |                |                    |                |
| [] 22.03.2012 12:09:57 MMV                    | (nicht vorhanden) | 🕨 🔭 Neu        | Neu hinzufügen     |                |
|                                               |                   |                |                    |                |
| 🖂 🕞 Angebote                                  |                   |                |                    |                |
| III 03.09.2012 08:46:01 PROVINZIAL DÜSSELDORF | (nicht vorhanden) | 🕨 🗮 Neu 👘      | Neu hinzufügen     |                |
|                                               |                   |                |                    |                |
|                                               |                   |                |                    |                |
| [] 10.09.2012 15:40:00 ERGO PREMIUM           | (nicht vorhanden) | 🕨 🗰 Neu        | Neu hinzufügen     |                |
| [] 10.09.2012 15:39:50 DEBEKA TOP             | (nicht vorhanden) | 🕨 🗰 Neu        | Neu hinzufügen     |                |
| 📴 10.09.2012 15:39:32 VKB OPTIMAL (P)         | (nicht vorhanden) | 🕨 🗮 Neu 👘      | Neu hinzufügen     |                |
| [] 10.09.2012 15:39:19 VHV-KLASSIK-GARANT     | (nicht vorhanden) | 🕨 🗰 Neu        | Neu hinzufügen     |                |
| 📃 10.09.2012 15:39:04 AXA mobil komfort       | (nicht vorhanden) | ▶ <b>*</b> Neu | Neu hinzufügen     |                |
| [] 10.09.2012 15:38:46 ALTE LEIPZIGER         | (nicht vorhanden) | 🕨 🗰 Neu        | Neu hinzufügen     |                |
| 💭 Anträge                                     |                   |                |                    |                |
| 🧼 🥋 10.09.2012 15:45:34 VHV-KLASSIK-GARANT    | (nicht vorhanden) | 🕨 🔭 Neu        | Neu hinzufügen     |                |
|                                               |                   |                |                    |                |
| - 🕞 🔄 Angebote                                |                   |                |                    |                |
| [] 03.09.2012 08:49:29 OPTIMA                 | (nicht vorhanden) | ► * Neu        | Neu hinzufügen     |                |
|                                               |                   |                |                    |                |
| - E Angebote                                  |                   |                |                    |                |
| Details zur letzten Beatheitung anzeigen      | n Relege anzeigen |                | eänderte oder neue | Daten anzeigen |

Nachdem Sie im Assistenten alles vorgegeben haben, klicken Sie auf **<Weiter>** und starten im nächsten Fenster den Importprozess durch einen Klick auf **<Fertigstellen>**.

| NAFI-Assistent zur Datenzusammenführung                                                        |                      |           |
|------------------------------------------------------------------------------------------------|----------------------|-----------|
| Bereit zum Import der Daten                                                                    |                      |           |
| Es wurden alle benötigen Informationen zum Importieren der Daten aus der Verwaltung gesammelt. |                      |           |
|                                                                                                |                      |           |
|                                                                                                |                      |           |
| Durch Klick auf "Fertigstellen" wird der Importprozess gestartet.                              |                      |           |
|                                                                                                |                      |           |
|                                                                                                |                      |           |
|                                                                                                |                      |           |
|                                                                                                |                      |           |
|                                                                                                | Zurück Fertigstellen | Abbrechen |

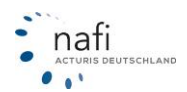

日田辺はと

+11

### 3.1.4.4. Import von Kundendaten aus der Zwischenablage

DUM

A B ? Are

Ditte Desticate

+ + Tabelet / Tabelet / Tabelet /

Öffnen Sie, z.B. Ihre Exceltabelle und die Datei mit den Kundendaten.

Jetzt markieren Sie die Daten, inkl. der Spaltenüberschriften und kopieren diesen Bereich. Die Daten befinden sich nun in der virtuellen Zwischenablage Ihres Computers.

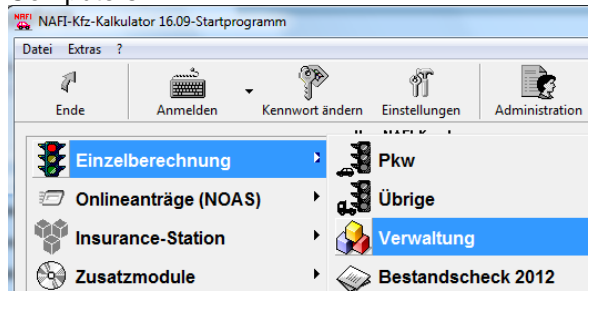

Die "Verwaltung" öffnen Sie aus dem Startprogramm.

141

Inches

KUBE

Punkt "Kun-

dendaten aus

Zwischenabla-

10 EB

Markierten Bereich kopieren!

Im Verwaltungsfenster klicken Sie, rechts neben der Schaltfläche < Import>, auf den kleinen Pfeil und wählen den

| I | mport -                                     |
|---|---------------------------------------------|
|   | Excel: Spezifikationen bearbeiten           |
|   | Excel: Import-Assistent                     |
|   | GDV: Import-Assistent                       |
|   | aus neuer Verwaltung/Zusammenführung        |
|   | aus alter Verwaltung für Einzelberechnungen |
|   | aus NAFI-Insurancestation                   |
|   | NTF: aus NTF-Datei (z.B. IVM) importieren   |
|   | Kundendaten aus Zwischenablage              |

ge".

Im nächsten Fenster klicken Sie auf <**Inhalt der Zwischenablage übernehmen**>, die Daten erscheinen im grauen Fenster, und dann auf <**Daten jetzt in die Verwaltung importieren**>. Passen Sie vor dem Import ggf. noch die Einstellungen an.

|           | der Zwischen ablage üb<br>thält die Feldnamen: 🔽 | ernehmen            |                  |                  |                   |                   |            | _             | _                 | 1          |    |
|-----------|--------------------------------------------------|---------------------|------------------|------------------|-------------------|-------------------|------------|---------------|-------------------|------------|----|
|           |                                                  | hudatau (n. B. Euro | -D               |                  |                   |                   | -          | Inhalt der    | Zwischenablage    |            |    |
| nizeichen |                                                  | DURAGE (Z.B. E.K.   | ed)              |                  |                   |                   | •          | übe           | ernehmen          |            |    |
| ügen unte | r Kategorie: (oł                                 | ne)                 |                  |                  |                   |                   | •          |               |                   |            |    |
| e ordner  | n Sie die zu importieren                         | den Spalten         | zu               |                  |                   |                   |            |               |                   | 1          |    |
| K         | undendaten aus Zwisch                            | enablage impo       | ortieren         |                  |                   |                   |            |               |                   | 1          |    |
|           | Sie können Kundendater                           | aus der Windo       | ws-Zwischenah    | lane (z.R. aus F | xcell in die NAI  | Fl-Verwaltung imp | ortieren   |               |                   |            |    |
|           | - Distance and das Zuria                         | - Las del Windo     | harra karaa      | idye (e.o. dus c | .xcel) in die new | rivelwakang inp   | Didelen.   |               |                   |            |    |
|           | Daten aus der Zwis                               | chenablage u        | bernehmen -      |                  |                   |                   |            |               |                   |            | _  |
|           | Erste Zeile enthält die F                        | eldnamen: 🔽         | 5                |                  |                   |                   |            |               |                   |            | ٦. |
|           | Trennzeichen:                                    | T                   | abulator (z.B. E | xcel)            |                   |                   |            | -             | Inhalt der Zwise  | chenablage | н  |
|           | Einfügen unter Kategori                          | e la                | dane)            |                  |                   |                   |            | -             | ubernen           | men        | 1  |
|           |                                                  | 10                  |                  |                  |                   |                   |            |               |                   |            | -  |
|           | Bitte ordnen Sie die                             | zu importiere       | nden Spalter     | n zu             |                   |                   |            |               |                   |            |    |
|           | Ablage                                           | (Ignorieren)        | (Ignorieren)     | (Ignorieren)     | (Ignorieren)      | Geburtsdatum      | Geschlecht | Familienstand | Führerscheindatum | Anrede     | Ti |
|           | Taxi Schnell                                     | 164                 |                  |                  |                   |                   |            |               |                   |            |    |
|           | Müller, Matthias                                 | 127                 |                  |                  |                   |                   |            |               |                   | Frau       |    |
|           | Mustermann, Max                                  | 130                 |                  |                  |                   |                   |            |               |                   | Herr       |    |
|           | Mustermann, Max                                  | 1                   |                  |                  |                   | 24.04.1985        | männlich   | ledig         | 15.11.2003        | Herr       | D  |
|           | Musterfirma, Muster                              | 144                 |                  |                  |                   |                   |            |               |                   |            |    |
|           | Muster, Max                                      | 133                 |                  |                  |                   | 24.04.1985        | männlich   | ledig         | 25.11.2003        | Herr       |    |
|           | Meier, Knuthilde                                 | 175                 |                  |                  |                   |                   |            |               |                   |            |    |
|           | Meier, Gertrud                                   | 124                 |                  |                  |                   |                   |            |               |                   | Frau       |    |
|           | Langer, Hans                                     | 61                  |                  |                  |                   | 21.10.1938        | männlich   | verheiratet   | 20.10.1957        | Herr       |    |
|           | Eder, Pumuckel                                   | 140                 |                  |                  |                   |                   |            |               |                   | Herr       |    |
|           | D                                                | 111                 |                  |                  |                   |                   |            |               |                   |            |    |
|           | Bestandscheck 2013                               | 00                  |                  |                  |                   | 00.05.1000        |            | 1             | 00.05.0000        |            |    |

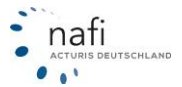

Es erscheinen noch zwei Meldefenster, die Sie nur noch mit <Ja> und <OK> bestätigen.

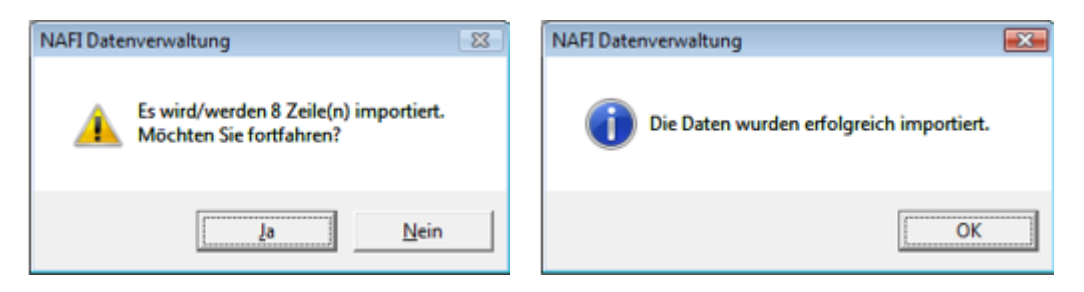

Klicken Sie nun auf **<Schließen**>, um den Vorgang zu beenden.

### 3.1.4.5. Kundendaten exportieren

Auch hier öffnen Sie die Verwaltung wieder aus dem Startprogramm.

Im Verwaltungsfenster klicken Sie nun, rechts neben der Schaltfläche <**Verwaltung**>, auf den kleinen Pfeil und wäh-Ien den Punkt *"Daten exportieren/löschen"*.

Im nächsten Fenster markieren Sie die Kunden, die exportiert werden sollen, und klicken dann auf die Schaltfläche <**Export**>.

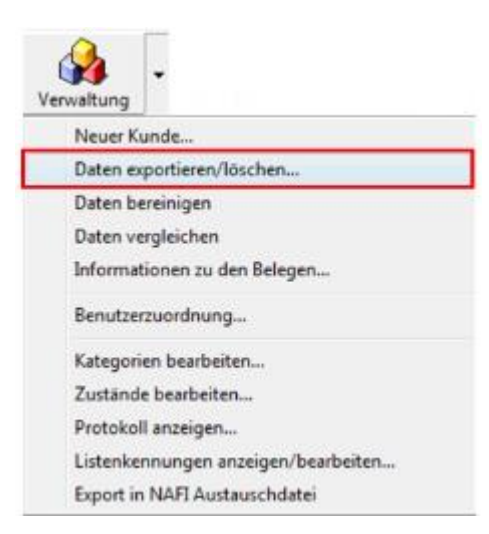

| 1        | × –              |   | 9                | - E.   |         | <b>E</b> .      | E.      | 2         | 44        |     |            |   |
|----------|------------------|---|------------------|--------|---------|-----------------|---------|-----------|-----------|-----|------------|---|
| Schließe | n Löschen        |   | Kunden           | Fahrze | uge     | Berechnungen    | Flotten | Fahrzeuge | Export    |     |            |   |
| kuswahl  | Kategorie        | L | Bearbeitet am    | At     | alage   |                 |         |           | Name      |     | Vomame     |   |
|          |                  |   | 04.02.2009 08.52 | :58 M  | uster,  | Maximilian      |         |           | Muster    |     | Maximilian |   |
|          |                  |   | 04.02.2009 08.52 | :48 Ec | der, P  | umuckel         |         |           | Eder      |     | Pumuckel   |   |
|          |                  |   | 16.04.2008 09.59 | :52 Br | unhik   | da,Mechtild     |         |           | Brunhilda | 9   | Mechtild   |   |
| x        |                  |   | 21.08.2007 13.03 | :54 La | ingbe   | in, Manfred     |         |           | Langbeir  | n   | Manifed    |   |
|          |                  |   | 03.08.2006 14:46 | 22 M   | uster,  | Doris           |         |           | Muster    |     | Doris      |   |
|          |                  |   | 03.08.2009 13.05 | 48 Br  | unhik   | da, Mechtild    |         |           | Brunhilda | 9   | Mechtild   |   |
| x        | Import           |   | 04.02.2009 08.52 | :48 Sc | :hilipi | fer,Rosa        |         |           | Schlüpfe  | a.  | Rosa       |   |
|          | Import           |   | 17.09.2007 16:20 | t53 Se | hwe     | B,Axel          |         |           | Schweiß   |     | Axel       |   |
| X/       | Insurance        |   | 03.08.2006 14:46 | 21 M   | usten   | mann, Margarete |         |           | Musterm   | ann | Margarete  |   |
| $\sim$   | Insurance        |   | 04.02.2009 08.52 | :58 M  | uster,  | Franz           |         |           | Muster    |     | Franz      |   |
|          | Insurancestation |   | 07.09.2009 09.58 | :34 M  | uster,  | Helga           |         |           | Muster    |     | Helga      | _ |
| -        |                  |   |                  |        |         |                 | _       |           |           |     |            |   |

Es öffnet sich ein Fenster, in dem die zu exportierenden Kunden noch einmal angezeigt werden. Sie klicken jetzt auf die Schaltfläche <**Zwischenablage**>.

| 🕀 Belege ausgeben     |           |                |              |          |                                                    |        |            | - • •            |
|-----------------------|-----------|----------------|--------------|----------|----------------------------------------------------|--------|------------|------------------|
| 7                     | 0         | B <sub>B</sub> |              |          |                                                    |        |            |                  |
| Schließen             | Abbrechen | Zwischena      | blage        |          |                                                    |        |            |                  |
| Kunde-Ablage          | Kunde-ID  | Beleg-Typ      | Beleg-Ablage | Beleg-ID | Staatsangehörigkeits-Kennung (Versicherungsnehmer) | Anrede | Vomame     | Nachname bzw. Fi |
| Muster, Maximilian    | 514       |                |              |          | D                                                  | Herr   | Maximilian | Muster           |
| Langbein, Manfred     | 509       |                |              |          | D                                                  | Herr   | Manfred    | Langbein         |
| Schlüpfer, Rosa       | 951       |                |              |          |                                                    |        | Rosa       | Schlüpfer        |
| Mustermann, Margarete | e 897     |                |              |          |                                                    | Frau   | Margarete  | Mustermann       |
| •                     |           |                | m            |          |                                                    |        |            | ÷                |

Die Kundendaten befinden sich nun in der virtuellen Zwischenablage Ihres Computers. Öffnen Sie nun, z.B. Ihr Excelprogramm und klicken unter *"Bearbeiten"* auf *"Einfügen"*. Die Daten aus der Zwischenablage werden jetzt in eine Exceltabelle eingefügt und können nun gespeichert werden.

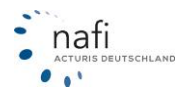

### 3.1.4.6. Import Ihrer Kundendaten aus der alten Verwaltung

Haben Sie noch Kundendaten in der alten Kundendatei (*"daten.mdb"*), können Sie diese jederzeit in Ihre jetzige Kundendatei (*"nafidv.mdb"*) importieren. Klicken Sie hierzu im Verwaltungsprogramm (geöffnet aus dem Startprogramm), rechts neben der Schaltfläche <**Import**>, auf den Pfeil und wählen den Punkt *"aus alter Verwaltung für Einzelberechnungen…"* aus.

| Excel: S  | <br>pezifikationen bearbeiten       |
|-----------|-------------------------------------|
| Excel: In | nport-Assistent                     |
| GDV: In   | nport-Assistent                     |
| aus neu   | er Verwaltung/Zusammenführung       |
| aus alte  | r Verwaltung für Einzelberechnungen |
| aus NA    | FI-Insurancestation                 |
| NTF: au   | ıs NTF-Datei (z.B. IVM) importieren |
| Kunder    | idaten aus Zwischenablage           |

Die Datenübernahme aus der alten NAFI®-Verwaltung übernimmt ein Importassistent für Sie.

Folgen Sie bitte genau den Anweisungen!

| NAFI Datenverwaltung - Importassistent für alte Verwaltungsdaten                                                            |           |
|----------------------------------------------------------------------------------------------------|-----------|
| Willkommen zum Importassistenten für die bisherige NAFI-Verwaltung                                                          | <b>(</b>  |
| Datenübernahme aus alter NAFI-Verwaltung (vor Version 11.04)                                                                |           |
| Mit diesem Assistenten können Sie ihre Kunden-, Fahrzeug- und Angebotsdaten aus der bisherigen NAFI-Verwaltung importieren. |           |
|                                                                                                    |           |
|                                                                                                    |           |
|                                                                                                    |           |
|                                                                                                    |           |
|                                                                                                    |           |
|                                                                                                    |           |
|                                                                                                    |           |
|                                                                                                    |           |
|                                                                                                    |           |
| neue Daterwerwaltung anzeigen Zurück. Weiter                                                                                | Abbrechen |

Im zweiten Fenster geben Sie die Datenquelle und weitere Optionen an.

Sie können z.B. festlegen, dass die importierten Daten unter einer bestimmten Kategorie gespeichert werden, damit Sie die Daten z.B. schneller wieder finden. Standardmäßig ist die Kategorie *"Import Einzelberechnung"* vorgegeben. Sie können diese Bezeichnung aber nach Belieben ändern. Hier im Beispiel wurde der Name *"Margit"* hinzugefügt.

Bestätigen Sie Ihre Angaben mit < Weiter>.

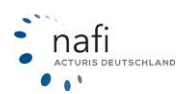

| 1 Datenverwaltung - Importassistent für alte Verwaltungsdaten                                                                                                    |         |
|----------------------------------------------------------------------------------------------------|---------|
| Datenguelle/weitere Optionen<br>Bitte pisiten Sie die nachstehenden Optionen                                                                                                    | ٩       |
| Die Datenbank, in der bisher Ihre Kunden-, Fahrzeug- und Berechnungsdaten gespeichert wurden, heißt "daten.mdb" und befindet sich im Unterverzeichnis "user".<br>Ausgehend vom Standardinstallations-Ordner wäre der vollständige Pfad z.B. "c:\programme\nafi\ktz\user\daten.mdb". |         |
| Bitte legen Sie die Datenbank der alten NAFI-Verwaltung fest, aus der importiert werden soll                                                                                                    |         |
| e \programme\nall\klz\user\daten.mdb                                                                                                    |         |
| Originale Kategorie beibehaten     Gale Angebote/Anträge unter dieser Kategorie speichern                                                                                                    |         |
| Import Einzelberechnung Margit                                                                                                    | •       |
|                                                                                                    |         |
| Zurück Weiter Ab                                                                                                    | brechen |

Im dritten Fenster werden Ihnen die Kunden aus Ihrer "alten" Datenbank angezeigt.

Hier wählen Sie nun die Kunden aus, die in die neue Verwaltung mit aufgenommen werden sollen und bestätigen Ihre Eingabe mit **<Weiter**>.

| NAFI Datenverwaltung - Importassistent<br>Kunden der alten Verwaltung aus<br>Bite wählen Sie die zu importierenden | für alte Verwaltungsdaten<br>wählen<br>Kunden aus                |                                          |                                    | [                                                         | ۵   |
|----------------------------------------------------------------------------------------------------|------------------------------------------------------------------|------------------------------------------|------------------------------------|-----------------------------------------------------------|-----|
| Auswebk<br>X<br>11.01.20111211:11<br>X<br>11.01.201112:12:02                                                       | Ablege<br>Musher, Mac<br>Marticelli, Marco<br>Bertold, Kunigunde | Name<br>Muster<br>Marticelli<br>Bertoldi | Vomame<br>Max<br>Maco<br>Kunigunde | Straße<br>Beispielstr. 43<br>Sucherweg 5<br>Machmalweg 55 | 0   |
|                                                                                                    |                                                                  |                                          | •                                  |                                                           | ,   |
| Alle Keinen                                                                                                    |                                                                  |                                          | Zurück                             | Weiter Abbrech                                            | hen |

Im letzten Fenster wird Ihnen noch einmal die Anzahl der Kunden angezeigt, die importiert werden sollen.

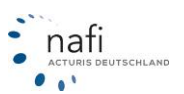

Um die Übernahme zu starten, müssen Sie nur noch auf < Fertigstellen> klicken.

| latenübernahme bereit                                                          |                                      |           | 3 |
|--------------------------------------------------------------------------------|--------------------------------------|-----------|---|
| Es wurden alle benötigten Angaben für die Übemahme der bereits gespeicherten D | aten aus der alten NAFI-Verwaltung a | bgefragt. |   |
| Folgende Daten werden importiert                                               |                                      |           |   |
| Durch Klick auf "Earligetallan" wird dar Übernahm                              |                                      |           |   |
| Durch Klick auf Ferligstellen wird der Oberhann                                | neprozess gestartet.                 |           |   |
| Durch Nick auf Ferligstellen wird der Oberhalin                                | neprozess gestartet.                 |           |   |
| Durch Klick auf Ferligstellen wird der Oberhalm                                | neprozess gestartet.                 |           |   |
| Durch Klick auf Ferligstellen wird der Oberhalm                                | neprozess gestartet.                 |           |   |
| Durch Klick auf Ferligstellen wird der Oberhalli                               | neprozess gestartet.                 |           |   |
| Durch Nick auf Frenigsteilen wird der Obernann                                 | neprozess gestartet.                 |           |   |

# 3.1.4.7. Angebote/Anträge bestimmten Benutzern zuordnen (Benutzerzuordnung)

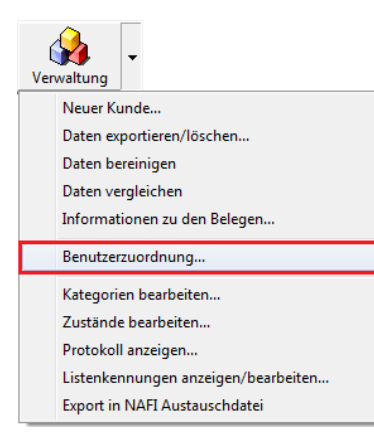

Hier wählen Sie unter der Spalte "Auswahl" den/die entsprechenden Kunden aus und unter 2. Links unten den Benutzer, dem der/die Kunde(n) zugeordnet werden soll(en) und bestätigen alles mit **<Zuordnung durchführen**>.

Die nächste Meldung bestätigen Sie mit <**Ja**>.

Es wird Ihnen der Kunde mit

dem neuen Benutzer angezeigt

Sie öffnen die Verwaltung aus dem Startprogramm und klicken unter der Schaltfläche < Verwaltung > auf "Benutzerzuordnung..."

Es öffnet sich das Fenster "Benutzer ändern".

|   | -                   | Naleyone                                           | Ablage                              |
|---|---------------------|----------------------------------------------------|-------------------------------------|
|   | Administrator       |                                                    | TaxiSchnell                         |
| х | Administrator       |                                                    | Müller, Matthias                    |
|   | Administrator       | geschäftlich                                       | Mustermann, Max                     |
|   | Administrator       | privat                                             | Mustermann, Max                     |
| х | Administrator       |                                                    | Musterfirma, Muster                 |
|   | Administrator       |                                                    | Muster, Max                         |
|   | Administrator       |                                                    | Meier, Knuthilde                    |
| X | Administrator       | privat                                             | Meier, Gertrud                      |
|   | NAFI Datenverwaltur | ng<br>Isichtigen 4 Kunden der<br>n Sie fortfahren? | n Benutzer"Warschau S." zuzuordnen. |
|   | NAFI Datenverwaltur | ng<br>vsichtigen 4 Kunden der<br>n Sie fortfahren? | n Benutzer"Warschau S." zuzuordnen. |
| • | NAFI Datenverwaltur | ng<br>ssichtigen 4 Kunden der<br>n Sie fortfahren? | n Benutzer"Warschau S." zuzuordnen. |
| • | NAFI Datenverwaltur | ng<br>isichtigen 4 Kunden der<br>n Sie fortfahren? | n Benutzer"Warschau S." zuzuordnen. |

und Sie haben nun die Möglichkeit, weitere Kunden anderen Benutzern zuzuordnen oder Sie <**Schlie**-**Ben**> das Fenster.

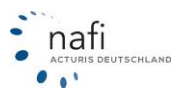

## 3.1.4.8. Daten bereinigen

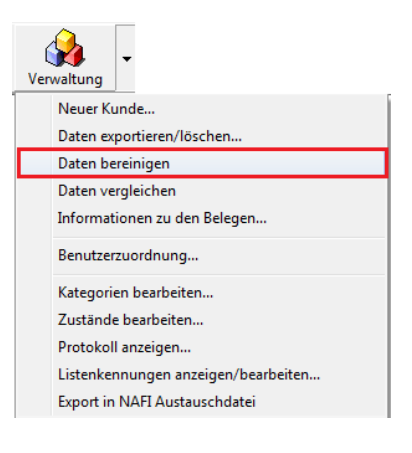

Im nächsten Fenster legen Sie weitere Optionen/Einstellungen für die Bereinigung fest und klicken dann auf **<Daten jetzt löschen**>.

Um Ihre Kundendatenbank zu bereinigen, klicken Sie, neben der Schaltfläche < Verwaltung>, auf den Pfeil und dann auf *"Daten bereinigen"*.

| Daten bere               | inigen                                                                                        | X                    |
|--------------------------|-----------------------------------------------------------------------------------------------|----------------------|
|                          | Daten bereinigen                                                                              |                      |
| Mit dieser               | Funktion können Sie Belege und Kunden löschen lassen, um die Datenmenge in der Verwaltung     | begrenzen zu können. |
| _ Bitte leg              | en Sie fest, wie die Daten bereinigt werden sollen                                            |                      |
| <ul> <li>Alle</li> </ul> | Belege eines Kunden (Kunde selbst nicht ) löschen, wenn nach dem Stichtag keine Daten mehr g  | geändert wurden      |
| C Alle                   | Kunden löschen, zu denen keine Belege hinterlegt sind und die nach dem Stichtag nicht mehr ge | ändert wurden        |
| C PDF                    | -Dokumente (z.B. Angebote, Anträge, eVB) vor dem Stichtag                                     |                      |
| O PDF                    | -Dokumente in der Historie löschen (Stichtag wird ignoriert)                                  |                      |
|                          | Stichtag: 01.2010 💌 Daten jetzt löschen Informationen anzeigen                                |                      |
|                          |                                                                                               | Schließen            |

Ihnen werden noch zwei Meldungen angezeigt, die Sie, ggf., mit < Ja> und dann mit < OK> bestätigen.

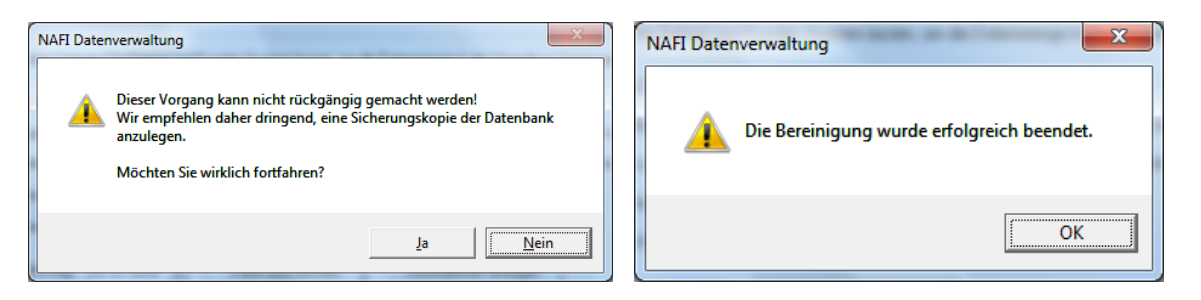

Danach klicken Sie nur noch auf <**Schließen**> um den Vorgang zu beenden.

**TIPP!** Erstellen Sie vor der Bereinigung eine Sicherheitskopie Ihrer Kundendatenbank "nafidv.mdb", die Sie in dem Installationsverzeichnis im Ordner "User" finden.

### 3.1.4.9. Löschen von Kunden, Fahrzeugen, Berechnungen

Sie haben in NAFI® auch die Möglichkeit, mehrere Daten auf einmal oder einzeln zu löschen.

Welche Möglichkeit Sie verwenden können, hängt davon ab, wie Sie die Verwaltung geöffnet haben.

Aus dem Startprogramm geöffnet, können Sie mehrere Daten auf einmal oder einzeln löschen, während Sie aus der Einzelberechnung nur einzelne Daten löschen können.

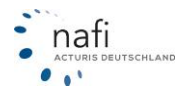

# 3.1.4.9.1. Mehrere Daten löschen

### (Verwaltung muss aus dem Startprogramm geöffnet werden)

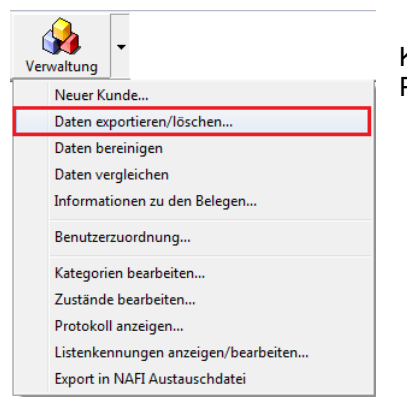

Klicken Sie, rechts neben der Schaltfläche <**Verwaltung**>, auf den Pfeil und dann auf *"Daten exportieren/löschen…"* 

Sie haben jetzt wieder drei Möglichkeiten, Ihre Daten zu löschen.

## Einen oder mehrere Kunden,...

|    | Daten löse       | chen/exportieren        |                  |           |                 |           |           |            |           | -   |
|----|------------------|-------------------------|------------------|-----------|-----------------|-----------|-----------|------------|-----------|-----|
|    | $\overline{q}^1$ | ×                       | 5                | <b>.</b>  | E.              | <u>تە</u> | 2         | <b>\$</b>  |           |     |
|    | Schließen        | Löschen                 | Kunden           | Fahrzeu   | e Berechnungen  | Flotten   | Fahrzeuge | Export     |           |     |
|    | Auswahl          | Kalegorie               | Bearbeitet am    | Abk       | ge              |           |           | Name       | Vomame    | 0   |
|    | x                | Import Einzelberechnung | 11.01.2011 12:13 | 3:19 Mar  | icelli, Marco   |           |           | Marticelli | Marco     |     |
|    |                  | Import Einzelberechnung | 11.01.2011 12:12 | 2:02 Bert | oldi, Kunigunde |           |           | Bertoldi   | Kunigunde |     |
|    | x                | Import Einzelberechnung | 11.01.2011 12:11 | I:11 Mut  | ter, Max        |           |           | Muster     | Max       |     |
|    |                  | Insurancestation        | 07.09.2009 09.58 | 334 Mus   | ter,Helga       |           |           | Muster     | Helga     |     |
|    |                  |                         |                  |           |                 |           |           |            |           |     |
| 11 |                  |                         |                  |           |                 |           |           |            |           | ,   |
|    | *                | *                       |                  | -         |                 |           |           | *          | -         | - X |
| 1  | _                |                         |                  |           |                 |           |           |            |           | _   |

### ... Fahrzeuge ...

|   | Daten löscher | n/exportieren |               |            |                      |                 |                    |                | - • • |
|---|---------------|---------------|---------------|------------|----------------------|-----------------|--------------------|----------------|-------|
|   | 1             | ×             | g             | E.,        | <b>F</b>             | 3               | 2                  | 4              |       |
|   | Schließen     | Löschen       | Kunden        | Fahrzeug   | e Berechnungen       | Flotten         | Fahrzeuge          | Export         |       |
|   | Auswahk Bea   | arbeitet von  | Bearbeitet am | Ab         | lage Fahrzeug        |                 |                    | Ablage Kontakt | 0     |
|   | X Hel         | ga            | 26.09.2007 15 | i:33:31 "N | IOM+"; HONDA/J (HSN  | 71 (7100)       |                    | Eder, Pumuckel |       |
|   | (kei          | iner)         | 02.07.2008 11 | :21:09 "0  | IG-"; VOLKSWAGEN (   | 0600); 155 (GOL | LF-CABRIOLET) (607 | Eder, Pumuckel |       |
|   | X (kei        | iner)         | 03.12.2008 13 | 1:03:03 "V | 1E XX 00"; VOLVD (91 | 01}             |                    | Muster,Helga   |       |
|   | Hel           | ga            | 26.09.2007 15 | i:33:31 "D | LG-"                 |                 |                    | Eder, Pumuckel |       |
| ł |               |               |               |            |                      |                 |                    |                |       |
| Г | •             |               | •             | *          |                      |                 | ٣                  |                | • ×   |

### ...oder Berechnungen.

|   | 🍌 Daten lös | chen/exportieren    |                     |           |              |                                                                                                    |           |             |                             |
|---|-------------|---------------------|---------------------|-----------|--------------|----------------------------------------------------------------------------------------------------|-----------|-------------|-----------------------------|
|   | 7           | ×                   | g                   | E_        | <b>F</b>     | - The second second sec | 2         |             |                             |
|   | Schließer   | h Löschen           | Kunden              | Fahrzeuge | Berechnungen | Flotten                                                                                                    | Fahrzeuge | Export      |                             |
| П | Auswahl     | Bearbeitet am       | Ablage Kontakt      |           |              | Art                                                                                                    | Wkz       | Kennzeichen | Hersteller 📀                |
|   |             | 11.01.2011 12:17:48 | Bertoldi, Kunigunde | 1         |              | Angebot                                                                                                    | 112       | н×          | OPEL A                      |
|   | ×           | 11.01.2011 12:17:09 | Muster, Max         |           |              | Angebot                                                                                                    | 112       | HX          | MERCEDES-BENZ AG/DAIMLER CI |
|   |             | 11.01.2011 12:16:02 | Marticelli, Marco   |           |              | Angebot                                                                                                    | 112       | VIE         | VOLKSWAGEN                  |
|   | ×           | 27.11.2009 09:02:02 | Brunhilda, Mechtild |           |              | Antrag                                                                                                    | 112       | KS-AB 123   | SKODA                       |
|   | •           |                     |                     |           |              |                                                                                                    |           |             | •                           |
|   | •           | •                   | ]                   |           | -            | •                                                                                                    | • •       |             | · ×                         |

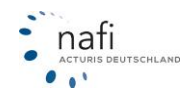

# 3.1.4.9.2. Einzelne Daten löschen

(Verwaltung wurde aus der Einzelberechnung geöffnet)

Sie können hier nun einzelne Kunden, ...

| Q Auswahl eines K    | unden                      |                     |        |              |             |           |           |                             |     |
|----------------------|----------------------------|---------------------|--------|--------------|-------------|-----------|-----------|-----------------------------|-----|
| 7                    | $\checkmark$               | ₽D                  | g      | <b>E</b> 12  | 2           | ⇒         | *         | •                           |     |
| Abbrechen            | Übernehmen                 | Kunde anlegen       | Kunden | Berechnungen | Flotten     | Weitere   | Favoriten |                             |     |
| Kategorie            | Bearbeitet an              | n \ \ Ablage        |        |              |             | Name      |           | Vorname                     | 0   |
| Import Einzelberechn | un es os coss s            | nanan lu c e        |        |              |             | Marticeli |           | Marco                       |     |
| Import Einzelberechn | un Neuer                   | Kunde               |        |              |             | Bertoldi  |           | Kunigunde                   |     |
| Import Einzelberechn | un Bearbe                  | iten                |        | Das Kon      | textmen     | nü öffnen | Sie dur   | ch                          |     |
|                      | Lösche                     | :n                  |        | ein Klick    | mit der     | rechten   | Maustas   | ste                         |     |
| Insurance            | Kopier                     | en+Einfügen         |        | auf den z    | zu lösch    | enden Ku  | unden.    | Franz<br>Maximilia <b>n</b> |     |
|                      |                            |                     |        |              |             | Eder      |           | Pumuckel                    |     |
| Import               | Inhalt                     | anzeigen            |        |              |             | Schlüpfer |           | Rosa                        | _   |
| •                    | Zu Fav                     | oriten hinzufügen   |        |              |             |           |           |                             | ÷   |
|                      | <ul> <li>Nach d</li> </ul> | liesem Kunden filte | m      |              |             | •         | •         |                             | • × |
| Ansicht: Kunden      |                            | Datensätz           | e: 18  | <b>1</b>     | 🗸 🔍 🔽 (kein | Filter)   |           |                             | 11. |

### ... Berechnungen...

| <b>O</b> Auswahl eines         | Kunden              |                  |        |              |                    |             |        | - • 💌                 |
|--------------------------------|---------------------|------------------|--------|--------------|--------------------|-------------|--------|-----------------------|
| 1                              | $\bigcirc$          | ۶D               | S      | <b>F</b>     | <u> 20</u>         | ⇒           | 5      | k .                   |
| Abbrechen                      | Übernehmen          | Kunde anlegen    | Kunden | Berechnungen | Flotten            | Weitere     | Fave   | priten                |
| Bearbeitet am                  | Ablage Konta        | ikt              |        | Art          | Wkz                | Kennzeichen | HSN    | Hersteller 📀          |
| 11.01.2011 12:17.4             | 18 Bertoldi Kumi    | nunde            |        | Angebot      | 112                | HX          | 35     | OPEL 🔺                |
| 11.01.2011 12                  | Löschen             |                  | Das k  | Contextm     | enü öf             | fnen Sie o  | durch  | MERCEDES-BENZ AG/DAIM |
| 27.11.2009.05<br>26.11.2009.14 | Inhalt anzeigen.    |                  | ein K  | lick mit d   | er recl            | nten Maus   | staste | SKODA                 |
| 23.11.2009 11:15:5             | 51 Brunhilda,Me     | chtild           | auf d  | ie zu löso   | hende              | Berechn     | ung.   | MERCEDES-BENZ AG/DAIM |
| 23.11.2009 11:15:5             | 51 Brunhilda,Me     | chtild           |        | Angebot      | 112                | C GR 118    | 999    | MERCEDES-BENZ AG/DAIM |
| 29.10.2009 11:24:1             | 10 Brunhilda, Me    | echtild          |        | Angebot      | 112                | KS          | 8004   | SKODA                 |
| 19.10.2009 09:51:0             | 13 Brunhilda, Me    | echtild          |        | Angebot      | 112                | KS          | 35     | OPEL                  |
| •                              |                     |                  |        |              |                    |             |        | •                     |
|                                | •                   |                  |        | •            | • •                | -           | -      | • ×                   |
| Ansicht: Angebote/A            | Anträge Einzelberec | hnung Datensätze | 52     | <b>2</b>     | <b>∂</b> ¶   ▼   k | ein Filter) |        | 1.                    |

... oder Fahrzeuge mit Hilfe der rechten Maustaste löschen.

| Auswahl                      | 🔮 Auswahl eines Kunden               |                 |                                   |                                         |                                       |         |                   |                   |                    |
|------------------------------|--------------------------------------|-----------------|-----------------------------------|-----------------------------------------|---------------------------------------|---------|-------------------|-------------------|--------------------|
| 1                            | $\bigcirc$                           | ۶D              | 5                                 | Step 1                                  | 2                                     | -       |                   | 📩 .               |                    |
| Abbreche                     | en Übernehmen                        | Kunde anlegen   | Kunden                            | Berechnungen                            | Flotten                               | Weit    | tere              | Favoriten         |                    |
| Bearbeitet vo                | n T Bearbeitet                       | am Abla         | ge Fahrzeug<br>": OPEL (0035):    | CORSA-C (1.3 DTI) (9                    | (20)                                  | ✓ Eir   | nzelberec         | hnungen / Fahrze  | uge                |
| lls                          | Löschen                              | "KS-            | AB 123"; SKODA                    | (8004); 5J (FABIA 1.                    | 6) (AFL)                              | Flo     | otten / Fa        | hrzeuge           |                    |
| IIs<br>Martin Mause          | Inhalt anzeigen.                     | . ''C-G         | R 118"; MERCE<br>"; BMW (0005); ) | DES-BENZ A (0999<br>×53 (×5 3.0D) (ACO) | ); 169 (A 150) (30                    | ele     | ektroniscl        | he Versicherungsb | estätigungen (eVB) |
| Martin Mause                 | 11.08.200                            | 9 TZ 00 Z7 'H-A | A 1111"; VOLVO                    | (9101); A (S80 2.4D)                    | {ABV}                                 | Eder, P | /umuckel          |                   |                    |
| Martin Mause                 | r 18.08.200                          | 915:27:34 'NF-  | KK 1"; BMW (00                    | 05); X53 (X5 3.0D) (A                   | CO)                                   | Eder, P | umuckel           |                   |                    |
| Martin Mause<br>Martin Mause | r 18.0000<br>r 18.05.200<br>r 27.000 | s Kontext       | menu o<br>t der rec               | ffnen Sie o<br>hten Maus                | iurch<br>GOLF IIL TDIJ (943<br>Staste | Eder, P | Helga<br>Yumuckel |                   |                    |
| <                            | auf das zu löschende Fahrzeug.       |                 |                                   |                                         |                                       |         |                   |                   |                    |
|                              | •                                    | •               |                                   |                                         |                                       |         |                   |                   | • ×                |
| Ansicht: Fahrz               | euge Einzelberechnung                | Datensät        | ze: 39                            | <b>1</b>                                | 😽 🔍 🝸 (kein F                         | iter)   |                   |                   | li.                |

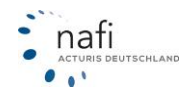

### 3.1.4.10. Fahrzeuge und/oder Berechnungen verschieben

Haben Sie z.B. zwei Mal den gleichen Kunden in der Verwaltung, unter dem unterschiedliche Fahrzeuge gespeichert wurden, so haben Sie in der Verwaltung (aus dem Startprogramm geöffnet) die Möglichkeit die Fahrzeuge von dem einen zum anderen zu verschieben.

Hierzu müssen Sie, wie schon erwähnt, die Verwaltung aus dem Startprogramm öffnen und die beiden Kunden nacheinander auswählen.

Am einfachsten ist es, wenn Sie den Kunden "leer räumen", unter dem die wenigsten Fahrzeuge gespeichert sind.

Es gibt **zwei Möglichkeiten** das Verschieben der Fahrzeuge durchzuführen. Zum einen über die **linke Maustaste**, die Sie **festhalten** müssen, oder über die **rechte Maustaste** und dem **Kontextmenü**.

### 3.1.4.10.1. Mit festgehaltener linker Maustaste

Sie klicken das Fahrzeug mit der **linken** Maustaste an, halten sie fest und gehen zu dem Ordner *"Einzelberechnung"* mit der Maus. Wenn der Ordner *"Einzelberechnung"* hinterlegt ist, lassen Sie die Maustaste los. Es erscheint ein Kontextmenüfenster, in dem Sie dann nur noch auf *"Verschieben"* klicken.

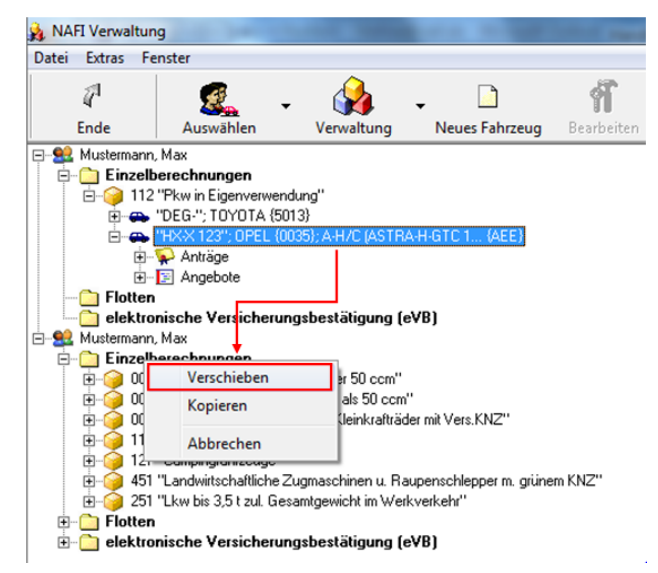

### 3.1.4.10.2. Mit rechter Maustaste und dem Kontextmenü

Klicken Sie mit der rechten Maustaste auf das/die zu verschiebende Fahrzeug/Berechnung und im Kontextmenü dann mit der linken Maustaste auf *"Ausschneiden"*. Ggf. müssen Sie noch eine Meldung bestätigen.

Jetzt klicken Sie auf den Ordner "*Einzelberechnungen"* mit der rechten Maustaste und im Kontextmenü mit der linken auf "*Einfügen"*.

### 3.1.4.10.3. Fahrzeuge neu erzeugen

Achten Sie beim Verschieben genau darauf, was für ein(e) Fahrzeug oder Berechnung verschoben wird und wohin Sie es/sie verschieben.

Schieben Sie z.B. die Berechnung eines Opels unter einen Volvo, weist das Programm Sie auf dieses Missgeschick durch Warnzeichen hin.

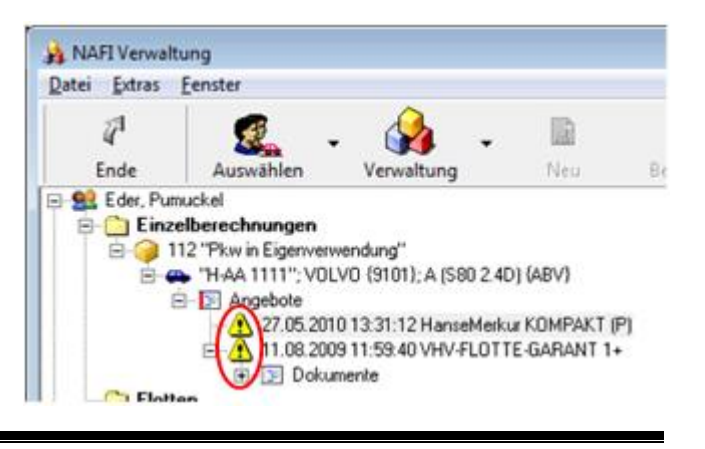

nati

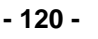

| ANAFI                           | /erwaltung                                                                                                    |                                                                      | Um dieses Missgeschick zu bereinigen, klicken<br>Sie in der Menüzeile auf <i>"Extras"</i> , dann auf                 |
|---------------------------------|----------------------------------------------------------------------------------------------------|----------------------------------------------------------------------|----------------------------------------------------------------------------------------------------|
| E 22                            | Auswahllisten neu erzeugen<br>Fahrzeuge neu erzeugen<br>Legende anzeigen                                                                                                    | • Deu                                                                | <i>"Fahrzeuge neu erzeugen"</i> und bestätigen die nächste Meldung mit < <b>Ja</b> >.                                |
|                                 | Anzeige aktualisieren<br>                                                                                                    | ) 2.4D) (ABV)                                                        | NAFI Datenverwaltung                                                                                                 |
|                                 | 27.05.2010 13:31:12 Hansel<br>                                                                                                    | Merkur KOMPAKT<br>LOTTE-GARANT                                       | Für 2 Kunden wird die Fahrzeugliste anhand der gespeicherten<br>Berechnungen neu erzeugt.<br>Möchten Sie fortfahren? |
| NAFI                            | Verwaltung                                                                                                    |                                                                      | Įa <u>Nein</u>                                                                                                    |
| Datei E                         | xtras <u>F</u> enster<br>I <u>San</u> - Qa<br>Auswählen Verwaltung                                                                                                    | Neuer Kunde                                                          | Das Programm bereinigt diesen Fehler und erstellt für den Opel einen neuen Datensatz.                                |
| 8 <b>8</b> 6<br>8 <b>C</b><br>8 | der, Pumuckel<br>Einzelberechnungen<br>112 "Pkw in Eigenverwendung"<br>Angebote<br>11.08 2009 11:59:40 VHV-FL(<br>11.08 2009 11:59:40 VHV-FL(<br>11.08 2009 11:59:40 VHV-FL(<br>20035); CDRSA-C<br>20035); CDRSA-C<br>20035); CDRSA-C<br>20035); CDRSA-C<br>20035); CDRSA-C<br>20035); CDRSA-C<br>20035); CDRSA-C | 2.4D) (ABV)<br>DTTE-GARANT 1+<br>(1.3 DTI) (520)<br>erkur KOMPAKT (F | 1                                                                                                    |

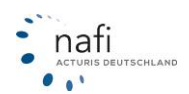

# 3.1.5. Bestandscheck

Der **Bestandscheck** soll Ihnen in der "heißen Zeit" die Arbeit um ein Vielfaches erleichtern. Er hat das Programmmodul *"Batchverarbeitung"* abgelöst.

Mit dem **Bestandscheck** können Sie die gespeicherten Angebote und/oder Anträge in einem Durchgang berechnen und prüfen, ob sich bei Ihren Kunden die Kfz-Prämie für den nächsten Stichtag (01.01. des nächstem Jahres) geändert hat.

Es werden beim **Bestandscheck** die im **NAFI**® Kfz-Kalkulator hinterlegten Rabatte sowie die Auswahl der zu berechnenden Tarife berücksichtigt.

## 3.1.5.1. Starten des Programmmoduls "Bestandscheck"

Dieses Modul können Sie nur aus dem Startprogramm von **NAFI**® öffnen. Hierzu klicken Sie auf *"Einzelberechnung"* und dann auf *"Bestandscheck"*.

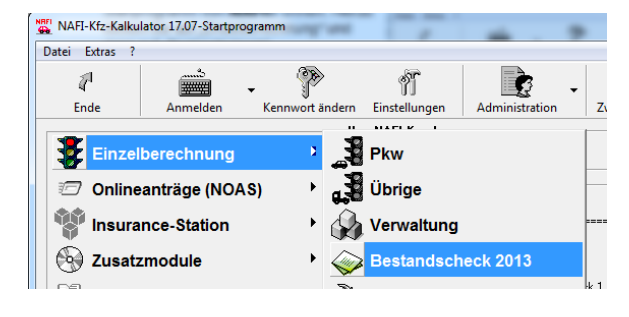

## 3.1.5.2. Einstellungen festlegen

## 3.1.5.2.1. Einstellung "Berechnung"

Bevor Sie die Daten für den Bestandscheck importieren, klicken Sie in der Menüzeile auf "Einstellung" und "Berechnung".

| 202 Bestandscheck                                                                                                    |                                                                                                    |
|----------------------------------------------------------------------------------------------------|----------------------------------------------------------------------------------------------------|
| Daten Verwaltung Datenstand Extras Ansicht Einstellung Hilfe                                                                                                    | e                                                                                                    |
| Image: Second second second | uschläge 🕨                                                                                                    |
| · ·                                                                                                    | Seinstellungen                                                                                                    |
| Im Fenster " <i>Einstellungen"</i> geben Sie die Einstellun-<br>gen vor, die für die " <i>Bestandsprämie"</i> und für die<br>" <i>neue Berechnung"</i> berücksichtigt werden sollen.                                                                                                    | <ul> <li>als Standardeinstellung beim Statt laden</li> <li>neue Berechnung</li> <li>© Gondernachlässe/Zuschläge (eigene Nachlässe/Zuschläge) berücksichtigen</li> <li>© Weiterstufung SF durchführen</li> <li>© Berechnung auch bei Schäden bzw. Sondereinstufung</li> </ul> Bestandsprämie anpassen <ul> <li>© Weiterstufung SF durchführen</li> <li>© Regional und Typklassen anpassen</li> <li>© Weiterstufung SF durchführen</li> <li>© Fahrzeug (Erstzulassung/Erwerb) anpassen</li> <li>© VN (Geburtsdatum/Führerscheinerwerb) anpassen</li> <li>© Kinder (Geburtsdatum/Führerscheinerwerb) anpassen</li> <li>© sonstige Datumsfelder anpassen</li> <li>© sonstige Datumsfelder anpassen</li> <li>© Sondernachlässe/Zuschläge (eigene Nachlässe/Zuschläge) berücksichtigen</li> </ul> |

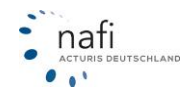

Sie können die Vorgaben auch speichern. Hierfür müssen Sie einen Namen eingeben, unter dem die Einstellung gespeichert werden soll.

| Einstellungen                                                            |    |
|--------------------------------------------------------------------------|----|
|                                                                          | •  |
| als Standardeinstellung beim Start laden                                 |    |
| neue Berechnung                                                          |    |
| G Sondernachlässe/Zuschläge (eigene Nachlässe/Zuschläge) berücksichtigen |    |
| ✓ Weiterstufung SF durchführen                                           |    |
| 🔽 Berechnung auch bei Schäden bzw. Sondereinstufung                      |    |
| Bestandsprämie                                                           |    |
| 🔽 Bestandsprämie anpassen                                                |    |
| Regional und Typklassen anpassen                                         |    |
| Veiterstufung SF durchführen                                             |    |
| Fahrzeu Einstellung                                                      | ×  |
| VN (Geb Name OK                                                          |    |
| Fahrzeu:                                                                 | n  |
| I Kinder (€<br>Mit Schäden und Sondereinstufungen                        | -  |
| I sonstige                                                               |    |
| Sondernachläss /Zuschläge (eigene Nachlässe/Zuschläge) berücksichtigen   |    |
|                                                                          |    |
| Speichern Löschen O                                                      | К. |

Die gespeicherte Einstellung kann jederzeit über das Pulldownmenü geladen werden.

| 🗇 Einstellungen                    |  |
|------------------------------------|--|
|                                    |  |
| Mit Schäden und Sondereinstufungen |  |
| neue Berechnung                    |  |

Möchten Sie, dass die gespeicherte Einstellung automatisch übernommen wird, dann setzen Sie bei *"als Standardeinstellung beim Start laden"* einen Haken.

| 🗇 Einstellungen                              |   |
|----------------------------------------------|---|
| Mit Schäden und Sondereinstufungen           | • |
| → 🗸 als Standardeinstellung beim Start laden |   |
| neue Berechnung                              |   |

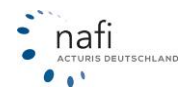

## 3.1.5.2.2. Einstellung "Nachlässe/Zuschläge"

Hier können Sie Nachlässe bearbeiten, anlegen, aktivieren, deaktivieren oder löschen.

| Bestandscheck                                  | achikar."           |               |
|------------------------------------------------|---------------------|---------------|
| Daten Verwaltung Datenstand Extras Ansicht Ein | stellung) Hilfe     |               |
| N. B' (N) 🕸 🔄 🖬 🖬 🐟 📣 PM 🗠                     | Berechnung          |               |
| Serechnung Berechnungsdaten Berechnung Fahrzeu | Nachlässe/Zuschläge | bearbeiten    |
|                                                |                     | aktualisieren |

Sie gelangen in das Einstellungsfenster vom **NAFI**® Kfz-Kalkulator und können unter den entsprechenden Tarifen bestehende Profile ändern, löschen, neu eingeben, aktivieren oder deaktivieren.

**HINWEIS!** Soll eine Einstellung in dem Bestandscheck berücksichtigt werden, dann MUSS(!) sie aktiv sein. D.h., Einstellungen, die auf "deaktiviert" gestellt wurden, können NICHT berücksichtigt werden.

Klicken Sie auf <Hilfe>, wenn Sie Unterstützung brauchen.

| 🚱 NAFI-Kfz-Kal         | kulator Einstell                                                                                                    | ungen                                                                                                    | -     | in in | -             | -                   | a x |
|------------------------|----------------------------------------------------------------------------------------------------|----------------------------------------------------------------------------------------------------|-------|-------|---------------|---------------------|-----|
| <u>D</u> atei <u>?</u> |                                                                                                    |                                                                                                    |       |       |               |                     |     |
| 1                      | È                                                                                                    | - 🖾                                                                                                    | Ø     |       |               | ×                   |     |
| Ende                   | Ansicht                                                                                                    | Aktualisieren                                                                                                    | Hilfe |       | Neu           | Löschen             |     |
| Bitte wählen Sie       | die gewünschte                                                                                                    | Einstellung aus:                                                                                                    |       |       |               |                     |     |
| <                      | (Standard)     AACHEN     ADAC AL     ADAC AL     ADAC AL     AdmiralD     AIDI (TO'     AIDI (TO'     AIDI ( | MÜNCHENER<br>JTOVERSICHE<br>irekt.de<br>YOTA)<br>E<br>ELEIPZIGER<br>LEIPZIGER<br>LEIPZIGER<br>LEIPZIGER -<br>HE ALLGEMEIN<br>JIA<br>SECURITAS<br>'ERISCHE BEA<br>RHILFE SACHV + |       |       | Beart         | beiten<br>g Löschen |     |
| Bereit                 | 🍢 Angemelo                                                                                                    | let: "Administrator"                                                                                                    |       | 🔮 Bea | rbeitet: (Sta | indard)             | 1.  |

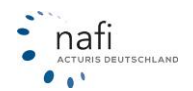

# 3.1.5.3. Ansicht ändern

• Vertikale Ansicht

| 2  | Bes  | stan | ldscheck                                               |
|----|------|------|--------------------------------------------------------|
| D  | aten | 1    | /erwaltung Datenstand Extras Ansicht Einstellung Hilfe |
| Ą, | . (  | 8    |                                                        |
|    | Fa   | shrz | eug/Berechnungsdaten Berechnung Fazz Vertikal          |
|    |      |      |                                                        |
|    |      |      |                                                        |
|    | 883  | 1    | LFD-Nr. 👻                                              |
|    | 88   | 2    | FZ-ID 🔻                                                |
|    | 653  | 3    | V-Scheinnummer                                         |

# • Horizontale Ansicht

| 🚲 Bes                                                       | standscheck                                                                                                    | k            |           | ×          |          |    |     |     |   |  |
|-------------------------------------------------------------|----------------------------------------------------------------------------------------------------|--------------|-----------|------------|----------|----|-----|-----|---|--|
| Daten Verwaltung Datenstand Extras Ansicht instellung Hilfe |                                                                                                    |              |           |            |          |    |     |     |   |  |
| <b>I</b> , I                                                | N. B' CN (2) N (2) |              |           |            |          |    |     |     |   |  |
| 🌄 Fa                                                        | ahrzeug/Bere                                                                                                    | echnungsdate | Berechnun | g Fahrzeug | Horizont | al |     |     |   |  |
|                                                             |                                                                                                    |              |           | -          |          |    |     |     | • |  |
|                                                             |                                                                                                    |              | 663       |            | -        | 83 | 000 | 668 |   |  |
|                                                             | LFD-Nr. FZ-ID V-Scheinn Anzahl WKZ Wagnis HSN Hersteller TSN                                                                                                    |              |           |            |          |    |     |     |   |  |
|                                                             |                                                                                                    |              |           |            |          |    |     |     |   |  |
|                                                             |                                                                                                    | <u> </u>     | • •       | -          |          | ·  |     |     | · |  |

# 3.1.5.4. Laden der Berechnungs-/Fahrzeugdaten

Klicken Sie auf die Schaltfläche zum Laden der Fahrzeug- und Berechnungsdaten oder in der Menüzeile aus "Daten" und dann auf "Fahrzeuge laden".

| Date                             | en Verwaltu                                                                                            | ing Daten                        | stand Extras | Ansicht                              | Einstellu            | ung Hilfe       |
|----------------------------------|----------------------------------------------------------------------------------------------------|----------------------------------|--------------|--------------------------------------|----------------------|-----------------|
| Q,                               |                                                                                                    |                                  |              | # In .                               | <b>↓</b> y 😿 [<br>ua | ×               |
|                                  | Tamzeuge                                                                                               | aus der ver                      | waitung impo | ideren                               | -                    |                 |
| 1                                | 013                                                                                                    | 003                              | 60           | 013                                  | -                    | 010             |
|                                  | I ED M.                                                                                                | 5710                             | V/ Cahaina   | Annahl                               | 1.117                | Vilami          |
| <mark>∆</mark> 2 B               | estandscheck                                                                                           | na Datenst                       | and Extrac   | Ancicht                              | Finstellung          | Hilfe           |
| <mark>∆</mark> 2 B<br>Date       | estandscheck<br>n Verwaltur<br>Fahrzeuge la                                                            | ng D <u>a</u> tenst<br>den       | and Extras   | A <u>n</u> sicht<br>⊨⊃ ↓y            | Einstellung          | <u>H</u> ilfe   |
| <u>A</u><br>Date<br>→            | estandscheck<br>n) Verwaltur<br>Fahrzeuge la<br>Ausdruck PD                                            | ng D <u>a</u> tenst<br>den<br>IF | and Extras   | Ansicht                              | Einstellung          | Hilfe           |
| <u>A</u><br>Date<br>→            | estandscheck<br>n Verwaltur<br>Fahrzeuge la<br>Ausdruck PD<br>Ausdruck                                 | ng D <u>a</u> tenst<br>den<br>IF | and Extras   | A <u>n</u> sicht<br>□ ↓y<br>Fahrzeug | Einstellung<br>  ★ 🔣 | <u>H</u> ilfe   |
| <u>Av</u> B<br><u>D</u> ate<br>► | estandscheck<br>To Verwaltur<br>Fahrzeuge la<br>Ausdruck PD<br>Ausdruck<br>exportieren                 | ng <u>Da</u> tenst<br>den<br>IF  | and Extras   | Ansicht                              | Einstellung          | Hilfe           |
| <u>A</u> B<br>Date<br>→          | estandscheck<br>n Verwaltur<br>Fahrzeuge la<br>Ausdruck PD<br>Ausdruck<br>exportieren<br>Importieren   | ng <u>Da</u> tenst<br>den<br>IF  | and Extras   | Ansicht<br>Fahrzeug                  | Einstellung          | Hilfe           |
| <u>A</u><br>Date<br>→            | estandscheck<br>Tahrzeuge la<br>Ausdruck PD<br>Ausdruck<br>exportieren<br>Importieren<br>Kalkulation F | ng D <u>a</u> tenst<br>den<br>IF | and Extras   | Ansicht<br>Fahrzeug                  | Einstellung          | Hilfe<br>Wagnis |

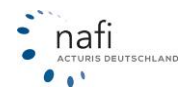

# 3.1.5.4.1. Einzelauswahl / Gesamtauswahl

Beachten Sie bitte den Unterschied zwischen diesen beiden Schaltflächen!

<Einzelauswahl> Es kann nur EIN(E) Kunde, Fahrzeug oder Berechnung ausgewählt werden.

<Gesamtauswahl> Es können MEHRERE Kunden, Fahrzeuge oder Berechnungen ausgewählt werden.

| 🙀 Belege auswählen        |                                                                                                   |
|---------------------------|---------------------------------------------------------------------------------------------------|
| Abbrechen Übernehmen Ein: | 2 auswahl Gesamtauswahl Filter anwenden                                                           |
| 0] =]                     |                                                                                                   |
| augewählte Kunden         | ausgewählte Belege zum markierten Kunden (links)  abgewählte Belege zum markierten Kunden (links) |
|                           |                                                                                                   |
| Bereit Kunden: 0          | Angebote: 0 Anträge: 0 Flottenfahrzeuge: 0                                                        |

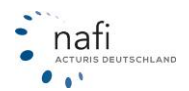

# 3.1.5.4.1.1. Einzelauswahl

Sie haben die Möglichkeit sich die Berechnungen nach < Kunden>,...

| Auswahl eines       | Kunden             |         |           |             |              |             |            |           |           |     |
|---------------------|--------------------|---------|-----------|-------------|--------------|-------------|------------|-----------|-----------|-----|
| 4                   | $\bigcirc$         | 2       | D         | g           | <b>E</b> .   | 2           | ≥          | *         | •         |     |
| Abbrechen           | Übernehmen         | Kunde a | nlegen    | Kunden      | Berechnungen | Flotten     | Weitere    | Favoriten |           |     |
| Kategorie           | Bearbeitet an      | ηV      | Ablage    |             |              |             | Name       |           | Vomame    |     |
| Import Einzelberech | hnung 11.01.2011 1 | 2:13:19 | Marticell | , Marco     |              |             | Marticelli |           | Marco     |     |
| Import Einzelberech | hnun; 11.01.2011 1 | 2:12:02 | Bertoldi, | Kunigunde   |              |             | Bertoldi   |           | Kunigunde |     |
| Import Einzelberech | hnun; 11.01.2011 1 | 2:11:11 | Muster, I | Max         |              |             | Muster     |           | Max       |     |
| Insurancestation    | 07.09.2009 0       | 9:58:34 | Muster,H  | lelga       |              |             | Muster     |           | Helga     |     |
|                     | 03.08.2009 1       | 3:05:48 | Brunhild  | a, Mechtild |              |             | Brunhilda  |           | Mechtild  |     |
| •                   |                    |         |           |             |              |             |            |           |           | F.  |
|                     | •                  | •       |           |             |              |             | •          | •         |           | • × |
| Ansicht: Kunden     |                    | 1       | Datensätz | e: 18       | 📩 📩          | 🛛 🔍 🔻 (kein | Filter)    |           |           |     |

## <Berechnungen>...

| Auswahl eines       | Kunden             |                   |        |                |          |             |      |                     |       |
|---------------------|--------------------|-------------------|--------|----------------|----------|-------------|------|---------------------|-------|
| 4                   | $\bigcirc$         | ۶D                | 2      | ₿ <sub>₽</sub> | 200      | ⇒           |      | 📩 -                 |       |
| Abbrechen           | Übernehmen         | Kunde anlegen     | Kunden | Berechnungen   | Flotten  | Weitere     | F    | avoriten            |       |
| Bearbeitet am       | Ablage Kont        | akt               |        | hA             | Wkz      | Kennzeichen | HSN  | Hersteller          | -o    |
| 11.01.2011 12:17:4  | 48 Bertoldi, Kun   | igunde            |        | Angebot        | 112      | HX          | 35   | OPEL                |       |
| 11.01.2011 12:17:0  | 09 Muster, Max     |                   |        | Angebot        | 112      | HX          | 710  | MERCEDES-BENZ AG/DA | MM 🗖  |
| 11.01.2011 12:16:0  | 02 Marticelli, Ma  | 100               |        | Angebot        | 112      | VIE         | 603  | VOLKSWAGEN          |       |
| 27.11.2009 09:02:0  | 02 Brunhilda, M    | echtild           |        | Antrag         | 112      | KS-AB 123   | 8004 | SKODA               |       |
| 26.11.2009 14:49:5  | 52 Eder, Pumuc     | :kel              |        | Antrag         | 112      | H-AA 1111   | 9101 | VOLVO               | •     |
| •                   |                    |                   |        |                |          |             |      |                     | F.    |
|                     | •                  |                   |        | •              | • •      |             |      |                     | -×    |
| Ansicht: Angebote// | Anträge Einzelbere | chnung Datensätze | 52     | <b>*</b>       | 😓 🔍 🔻 (k | ein Filter) |      |                     | - 11. |

oder <Fahrzeuge> auflisten zu lassen.

| Auswahl eines I     | Kunden              |                  |        |              |         | 1     |                |               | - • •                  |
|---------------------|---------------------|------------------|--------|--------------|---------|-------|----------------|---------------|------------------------|
| 1                   | $\checkmark$        | ۶D               | S      | <b>1</b>     | - E     | 1     | •              | *             |                        |
| Abbrechen           | Übernehmen          | Kunde anlegen    | Kunden | Berechnungen | Flotten |       | Weitere        | Favoriten     |                        |
| Bearbeitet am       | ∇ Ablage Konta      | kt –             |        | hA           | Wkz     | Ke    | - Einzelberech | nunnen / Eah  | 1741104                |
| 11.01.2011 12:17:4  | 8 Bertoldi, Kuni    | gunde            |        | Angebot      | 112     | HÞ.   | - Linzelbereci | inungen/ ran  | rzeuge                 |
| 11.01.2011 12:17:0  | 9 Muster, Max       |                  |        | Angebot      | 112     | HÞ    | Flotten / Fal  | nzeuge        |                        |
| 11.01.2011 12:16:0  | 2 Marticelli, Ma    | 100              |        | Angebot      | 112     | VIE   | alaktronisch   | e Verrichenun | arhertitiaunaen (a\/D) |
| 27.11.2009 09:02:0  | 2 Brunhilda, Me     | chtild           |        | Antrag       | 112     | KS    | elektronisch   | e versicherun | gsbestatigungen (evb)  |
| 26.11.2009 14:49:5  | 2 Eder, Pumuci      | kel              |        | Antrag       | 112     | H⊀    | A 1111 910     | 1 V0LV0       | •                      |
| •                   |                     |                  |        |              |         |       |                |               | +                      |
| ,                   | •                   |                  |        | •            | • •     |       | •              | •             | -×                     |
| Ansicht: Angebote/A | unträge Einzelberec | hnung Datensätze | 52     | *            | 😓 🔍 🔻 P | ein F | liter)         |               | 1.                     |

| Auswahl eines        | Kunden           |                 |                   |                       |                   |                   |           |   |     |
|----------------------|------------------|-----------------|-------------------|-----------------------|-------------------|-------------------|-----------|---|-----|
| 4                    | $\bigcirc$       | ۶D              | g                 | <b>1</b>              | 2                 | ⇒                 | *         | • |     |
| Abbrechen            | Übernehmen       | Kunde anlegen   | Kunden            | Berechnungen          | Flotten           | Weitere           | Favoriten |   |     |
| Bearbeitet von       | ∇ Bearbeitet     | am Abla         | ge Fahrzeug       |                       |                   | Ablage Kontakt    |           |   | 0   |
| lls -                | 19.10.2005       | 9 09.51:03 YKS- | "; OPEL (0035); ( | CORSA-C (1.3 DTI) (5  | 20}               | Brunhilda, Mechi  |           |   |     |
| lls                  | 27.11.2005       | 9 09:02:02 'KS- | AB 123"; SKODA    | (8004); 5J (FABIA 1.) | 6) (AFL)          | Brunhilda, Mech   | bild      |   |     |
| ls .                 | 23.11.2005       | 911:15:51 "C-G  | R 118"; MERCEI    | DES-BENZ A (0999)     | ; 169 (A 150) (30 | 1 Brunhilda,Mecht | id        |   |     |
| Martin Mauser        | 18.08.2005       | 9 08:44:33 'NF- | "; BMW {0005}; >  | <53 p<5 3.001 (ACO)   |                   | Eder, Pumuckel    |           |   |     |
| Martin Mauser        | 11.08.2005       | 912:00:27 "H-A  | A 1111"; VOLVO    | (9101); A (S80 2.4D)  | (ABV)             | Eder, Pumuckel    |           |   | •   |
| •                    |                  |                 |                   |                       |                   |                   |           | _ | F   |
|                      | •                | •               |                   |                       | •                 | ]                 |           |   | • × |
| Ansicht: Fahrzeuge B | Einzelberechnung | Datensä         | ze: 39            | 📩 🕇                   | 🗸 🔍 🔽 (kein F     | ilter)            |           |   | 1   |

In der Statuszeile des Fensters werden die derzeitige Ansicht sowie die Anzahl der Datensätze angezeigt.

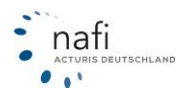

## 3.1.5.4.1.2. Gesamtauswahl

Auch hier können Sie sich die Daten nach < Kunden>,...

| 🍌 Daten aus | wählen                  |                   |               |              |         |           |            |           |     |
|-------------|-------------------------|-------------------|---------------|--------------|---------|-----------|------------|-----------|-----|
| 0           | $\bigcirc$              | 6                 | E.            | E.           | 2       | <b>1</b>  |            |           |     |
| Abbreche    | n Übernehmen            | Kunden            | Fahrzeuge     | Berechnungen | Flotten | Fahrzeuge | Export     |           |     |
| Auswahl     | Kategorie               | Bearbeitet am     | ∇ Ablage      |              |         |           | Name       | Vomame    | Ð   |
| ×           | Import Einzelberechnung | 11.01.2011 12:13  | 19 Marticelli | Marco        |         |           | Marticelli | Marco     |     |
|             | Import Einzelberechnung | 11.01.2011 12:12  | 02 Bertoldi,  | Kunigunde    |         |           | Bertoldi   | Kunigunde |     |
| ×           | Import Einzelberechnung | 11.01.2011 12:11: | 11 Muster, M  | dax.         |         |           | Muster     | Max       |     |
|             | Insurancestation        | 07.09.2009 09.58  | 34 Muster,H   | elga         |         |           | Muster     | Helga     |     |
|             |                         | 03.08.2009 13:05  | 48 Brunhild   | a, Mechtild  |         |           | Brunhilda  | Mechtild  |     |
| < [         |                         |                   | m             |              |         |           | _          |           |     |
| -           | •                       |                   | •             |              |         |           | •          | •         | • X |

<Fahrzeuge> oder ...

| Abbreche | n Übernehmen   | 2<br>Kunden   | Fahrzeu | ge Berechnungen        | Flotten        | Fahrzeuge          | Export          |  |
|----------|----------------|---------------|---------|------------------------|----------------|--------------------|-----------------|--|
| Thewauk  | Bearbeitet von | Bearbeitet am | 1       | blage Fahrzeug         |                |                    | Ablage Kontakt  |  |
|          | Helga          | 26.09.2007.15 | 33.31 " | NOM .": HONDA/J (HSN   | 71 (7100)      |                    | Eder, Puttuckel |  |
| x        | (keiner)       | 02.07.2008 11 | 21:09 * | OG-"; VOLKSWAGEN (0    | )600); 155 (GO | LF-CABRIOLET) (607 | Eder, Pumuckel  |  |
|          | (keiner)       | 03.12.2008 13 | 03.03 " | VIE-XX 00"; VOLVO (91) | 01)            |                    | Muster,Helga    |  |
| X        | Helga          | 26.09.2007 15 | 33.31   | DLG-"                  |                |                    | Eder, Punuckel  |  |
| x        | Administrator  | 06.01.2009 16 | 32.25 * | 0S-"; BMW (HSN 0005    | ) (0005)       |                    | Eder, Pumuckel  |  |
| _        |                |               |         | m                      |                |                    |                 |  |
| -        |                | -             | -       |                        |                | *                  |                 |  |

<Berechnungen> auflisten lassen.

|   | 🎄 Daten au | swählen             |                     |            |              |         |           |             | - • •                       |
|---|------------|---------------------|---------------------|------------|--------------|---------|-----------|-------------|-----------------------------|
|   | 0          |                     | g                   | <b>F</b> _ | <b>\$</b>    | 20      | 2         |             |                             |
|   | Abbrech    | en Übernehmen       | Kunden              | Fahrzeuge  | Berechnungen | Flotten | Fahrzeuge | Export      |                             |
| П | Auswahl    | Bearbeitet am 7     | Ablage Kontakt      |            |              | An      | Wkz       | Kennzeichen | Hersteller 🥥                |
|   | ×          | 11.01.2011 12:17:48 | Bertoldi, Kunigunde | 1          |              | Angebot | 112       | HX          | OPEL A                      |
|   | x          | 11.01.2011 12:17:09 | Muster, Max         |            |              | Angebot | 112       | HX          | MERCEDES-BENZ AG/DAIMLER CI |
|   |            | 11.01.2011 12:16:02 | Marticelli, Marco   |            |              | Angebot | 112       | VIE         | VOLKSWAGEN                  |
|   | ×          | 27.11.2009 09:02:02 | Brunhilda, Mechtild |            |              | Antrag  | 112       | KS-AB 123   | SKODA                       |
|   |            | 26.11.2009 14:49:52 | Eder, Pumuckel      |            |              | Antrag  | 112       | H-AA 1111   | VOLVO                       |
|   | <          |                     |                     |            | _            |         |           |             | P                           |
|   | •          | -                   |                     |            |              | •       | • •       | •           | . ×                         |

Um jedoch Daten laden zu können, müssen Sie die entsprechenden Daten erst markieren. Hierzu setzen Sie in die Spalte *"Auswahl"* vor dem gewünschten Datensatz ein *"x"*. Dieses wird durch ein Klick mit der Maus gesetzt.

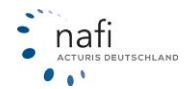

### 3.1.5.4.2. Datensätze für den Bestandscheck übernehmen

Wenn die importierten Daten komplett übernommen werden sollen, klicken Sie jetzt auf <**Übernehmen**>. Damit die Fahrzeuge erscheinen, müssen Sie den Versicherungsnehmer markieren.

| 🙀 Belege auswählen   | Allen für sten Be  | atlandscheck übernehmen                                                                                                    |  |
|----------------------|--------------------|----------------------------------------------------------------------------------------------------|--|
| Abbrechen Übernehmen | Einzelauswahl Gesa | Filter anwenden                                                                                                    |  |
| Abbrechen Übernehmen | Einzelauswahl Gesa | Internetworken         Internetworken         Intern |  |
|                      |                    |                                                                                                    |  |

Möchten Sie z.B. nur die Anträge der Kunden neu berechnen, können Sie alle Angebote abwählen.

Hierzu klicken Sie auf <**Filter anwenden**> => *"Abwählen"* => *"alle Angebote"*. Sie können aber auch durch ein Doppelklick mit der linken Maustaste auf das Angebot/den Antrag die Berechnung abwählen.

| 🔒 Belege auswählen                    |                        |            |                                                    | -                                            |              |                                       |   |
|---------------------------------------|------------------------|------------|----------------------------------------------------|----------------------------------------------|--------------|---------------------------------------|---|
| Abbrechen                             | <b>Ø</b><br>Übernehmen | Einzelausw | yahl Gesamtauswahl                                 | Filter anwenden                              |              |                                       |   |
| [ <b>●</b> ] <b>─</b> ]               |                        |            |                                                    | Abwählen                                     | •            | alles                                 |   |
| ausgewählte Kunden-                   |                        | au         | usgewählte Belege zum markie                       | Auswählen                                    | •            | alle übrigen Fahrzeuge (<> Wkz 112)   | H |
|                                       |                        |            |                                                    | e <b>n</b><br>der und stollet unter 50 com'' |              | alle Angebote                         |   |
| E E E E E E E E E E E E E E E E E E E | nuckel                 |            | E ₩ "HOL-"                                         |                                              | 4            | alle Anträge<br>alle Flottenfahrzeuge |   |
| Langer, H                             | lans                   |            | <u>I</u> ≣ 23<br>⊡ 003 "Krafträder u               | nd -roller mit mehr als 50 ccn               | M<br> '  - 4 | alle alten Angebote                   |   |
| Musterma                              | inn, Max               |            | i⊟ <b>_</b> _:"HX•X 3"; H<br>i∃ <b>_</b> [] Angebo | ONDA (HSN 1178 {1178}<br>ite                 | 4            | alle alten Anträge                    |   |
| See Meier, Ge                         | ertrud<br>atthias      |            | 🖂 005 "Eskučdara                                   | .09.2012 08:54:24 VHV                        |              | alle Kunden ohne ausgewählten Beleg   |   |
| - See Musterma                        | inn, Max               |            | e 🚽 😳 Panirader m                                  | it Hiirsmotor und Nieinkrattra<br>eug        | Je<br>i      | alle vor einem bestimmten Datum       |   |
|                                       |                        |            | 🖻 🔤 Anaeba                                         | ite                                          |              |                                       |   |

Sie werden noch mal darauf hingewiesen, was Sie z.B. abgewählt haben und müssen dieses mit <Ja> bestätigen.

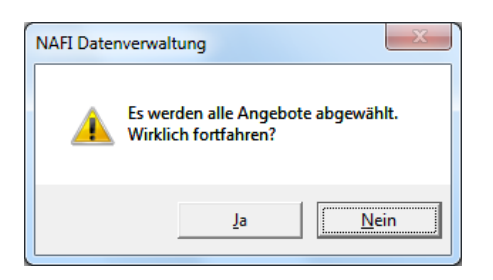

Im Fenster rechts oben werden jetzt alle Daten des im linken Fenster ausgewählten Kunden angezeigt, die neu berechnet werden sollen und im Fenster rechts unten werden die abgewählten Daten angezeigt.

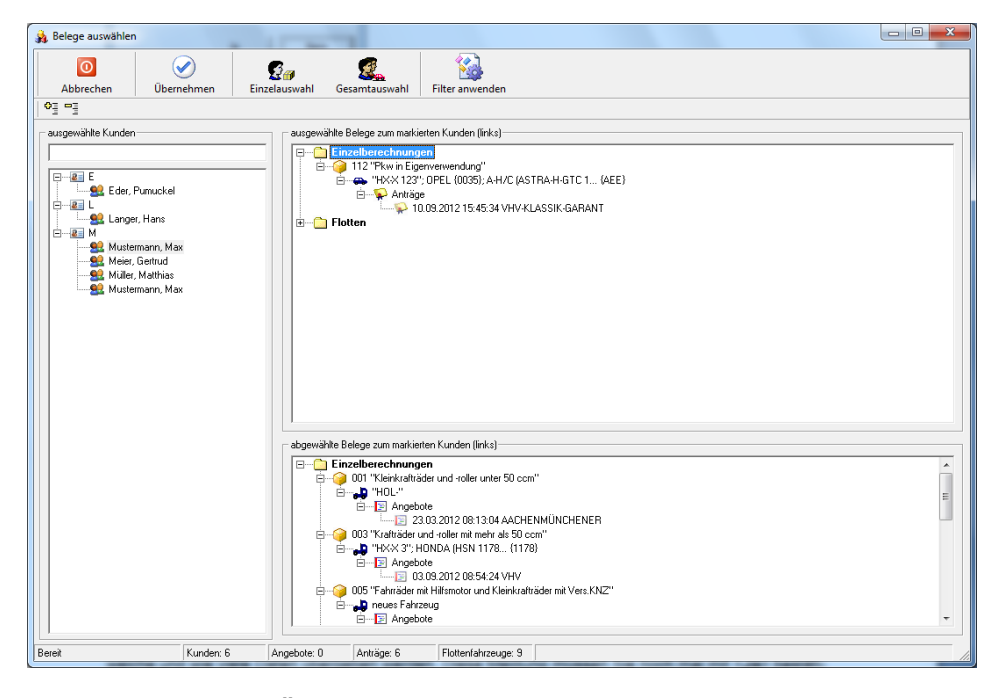

Klicken Sie nun auf <**Übernehmen**>. In der nächsten Meldung wird Ihnen noch einmal genau angezeigt welche und wie viele Daten übergeben werden. Diese Meldung müssen Sie noch mal mit <**Ja**> bestätigen.

| NAFI Datenverwaltung                                                                                          |
|----------------------------------------------------------------------------------------------------|
| Es werden folgende Daten übergeben:<br>- Kunden: 6<br>- Angebote: 0<br>- Anträge: 6<br>- Flotten-Fahrzeuge: 9 |
| Möchten Sie fortfahren?                                                                                       |
| <u>J</u> a <u>Nein</u>                                                                                        |

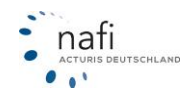

Bevor die Daten in den Bestandscheck geladen werden können, müssen Sie noch angeben, welche Leistungen für die Berechnung berücksichtigt werden sollen.

Sie haben diese zwei Möglichkeiten:

• Leistungen, die im derzeitigen Tarif enthalten sind

In diesem Fall wird geprüft, welche Leistungen in dem Tarif enthalten sind, unter dem die Berechnung gespeichert wurde. Ist in dem Tarif nur die Leistung *"Schutzbrief"* enthalten, dann sucht das Programm auch nur die Tarife, die den Schutzbrief in den Leistungen enthalten haben und berechnet auch ausschließlich nur die Mehrkosten für den Schutzbrief.

Öffnen Sie dann die Berechnung in dem Kalkulator, und haben in der Registerkarte "Weitere Leistungen" z.B. die Leistungen "Fahrerunfall", "Schutzbrief" und "Marderbiss" ausgewählt, dann kann die Prämie in der Einzelberechnung von der Prämie, die im Bestandscheck berechnet wurde, abweichen.

• Leistungen, die in der Berechnung in der Registerkarte "Weitere Leistungen" festgelegt sind Hier werden die Leistungen in der Berechnung des Bestandschecks berücksichtigt, die Sie in der Einzelberechnung in der Registerkarte "Weitere Leistung" bei der Berechnung ausgewählt haben.

| Leistungsauswahl                                                                                                    | × |
|----------------------------------------------------------------------------------------------------|---|
| Achtung                                                                                                    |   |
| Für die Berechnung der Prämien können die im Tarif enthaltenen Leistungen<br>oder die ursprünglich gewünschten Leistungen verwendet werden.                   |   |
| Bitte beachten Sie, daß die jeweilige Auswahl zu unterschiedlichen Prämien führen kann.                                                                       |   |
| Welche Leistungen sollen berücksichtigt werden?                                                                                                    |   |
| <ul> <li>Leistungen, die im derzeitigen Tarif enthalten sind</li> <li>Leistungen, die in der Berechnung unter "Weitere Leistungen" hinterlegt sind</li> </ul> |   |
| ОК                                                                                                    |   |

# 3.1.5.5. Fahrzeug/Berechnungsdaten

Hier haben Sie nun die Möglichkeit Fehler oder fehlende Felder auszufüllen. Mit Hilfe der "Sprungfelder" können Sie direkt zu den angezeigten Fehlern springen

| 2 Bestandscheck                                                                                                    |              |   |   |          |     |     |
|----------------------------------------------------------------------------------------------------|--------------|---|---|----------|-----|-----|
| Daten Verwaltung Datenstand Extras Ansicht Einstellung Hilfe                                                                                            |              |   |   |          |     |     |
| 🖳 🗄 🕼 🎯 🖬 🖬 📣 🐠 🕬 🖂 💷 🚺                                                                                                    | <u>z</u> 📠 < | ( |   |          |     |     |
| Fahrzeug/Berechnungsdaten Berechnung Fahrzeug                                                                                                    |              |   |   |          |     |     |
|                                                                                                    |              | • | • |          |     |     |
|                                                                                                    | 1            | 2 | 3 | 4        | 5   | 6   |
|                                                                                                    |              | - |   |          |     |     |
| 1 LFD-Nr.                                                                                                    | 1            | 2 | 3 | 4        |     |     |
| 003 1 LFD-Nr.<br>≥  FZ-ID                                                                                                    | 1            | 2 | 3 | 4        | ×   | X   |
| 003         1         LFD-Nr.           1         2         FZ-ID           003         3         V-Scheinnummer                                        | 1            | 2 | 3 | 4        | X   | X   |
| 003         1         LFD-Nr.           1         2         FZ-ID           103         3         V-Scheinnummer           103         4         Anzahl | 1            | 2 | 3 | 4<br>💌 1 | × 1 | × 1 |

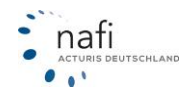

## 3.1.5.6. Bestandscheck durchführen

In der **Registerkarte** "*Fahrzeug/Berechnungsdaten*" werden die übernommenen Fahrzeugdaten angezeigt. Um den Bestandscheck durchzuführen, klicken Sie auf die **Registerkarte** "*Berechnung*"...

| 2 Bestandscheck     |                                               |               | -           | -           |            |     | _         |     |         |          |             | x    |  |
|---------------------|-----------------------------------------------|---------------|-------------|-------------|------------|-----|-----------|-----|---------|----------|-------------|------|--|
| Daten Verwaltur     | g Datenstar                                   | d Extras      | Ansicht Eir | stellung Hi | lfe        |     |           |     |         |          |             |      |  |
| E I coloui si       |                                               |               |             |             |            |     |           |     |         |          |             |      |  |
| 4, B DN 4           |                                               | ا 🛎 🖻         | • • • • • • | ४ 🖈 💌       |            |     |           |     |         |          |             |      |  |
| kap Fahrzeug/Bered  | Sahrzeug/Berechnungsdaten Berechnung Fahrzeug |               |             |             |            |     |           |     |         |          |             |      |  |
|                     |                                               |               |             |             |            |     |           |     |         |          |             |      |  |
|                     | 03                                            | 08            | 08          | 03          | 03         | 03  | 013       |     | 03      | 013      | 013         |      |  |
| Kennzeiche          | n Anzahl                                      | WKZ           | Wagnis      | HSN         | Hersteller | TSN | Тур       | ABS | Hubraum | КW       | Elektronisc | Höch |  |
|                     | · 🗸                                           | -             |             | -           | -          | -   |           | -   | -       | <b>–</b> | -           |      |  |
| 1 HX-X 123          | 1                                             | 112           |             | 0035        | OPEL       | AEE | A-H/C (AS |     | 1598    | 77       | Ja          |      |  |
| 2 HX-X 1            | 2                                             | 112           | Pkw in Eig  | 0035        | OPEL       | AEE | A-H/C (AS |     |         | 77       |             |      |  |
| 3 HX-X 2            | 3                                             | 112           | Pkw in Eig  | 0603        | VOLKSWA    | AEE | 7M (SHAR  |     |         | 110      |             |      |  |
| 4 HX-X 3            | 1                                             | 112           | Pkw in Eig  | 0603        | VOLKSWA    | 084 | 2K (CADD  |     | 1598    | 55       | Ja          |      |  |
| 5 HX-X 4            | 1                                             | 112           | Pkw in Eig  | 0035        | OPEL       | 019 | VECTRA/   |     | 1598    | 86       | Ja          |      |  |
| 6 HX-SW 321         | 1                                             | 112           |             | 0035        | OPEL       | AUI | S-D (COR  |     | 1598    | 155      | Ja          |      |  |
| 7 HX-X 123          | 1                                             | 112           |             | 0035        | OPEL       | AEE | A-H/C (AS |     | 1598    | 77       | Ja          |      |  |
| 11 HX-X 123         | 1                                             | 112           |             | 0035        | OPEL       | AEE | A-H/C (AS |     | 1598    | 77       | Ja          |      |  |
| 12 HX-X 1           | 1                                             | 112           | Pkw in Eig  | 0035        | OPEL       | AEE | A-H/C (AS |     |         | 77       |             |      |  |
| 13 HX-X 2           | 1                                             | 112           | Pkw in Eig  | 0603        | VOLKSWA    | AEE | 7M (SHAR  |     |         | 110      |             |      |  |
|                     |                                               |               |             |             |            |     |           |     |         |          | F           |      |  |
|                     |                                               |               |             |             |            |     |           |     |         |          |             |      |  |
| 13 Datensätze, 16 F | ahrzeuge Vers.                                | Beginn: 01.01 | .2013       |             |            |     |           |     |         |          |             | 1.   |  |

und im nächsten Fenster auf <**Start**>. Im oberen Bereich des Fensters werden die aktivierten Nachlässe angezeigt, die in der Berechnung mit berücksichtigt werden, und die Einstellungen.

|                                                                                                    |                                                              |                                       |            | X |
|----------------------------------------------------------------------------------------------------|--------------------------------------------------------------|---------------------------------------|------------|---|
| Meine Auswahl                                                                                                    |                                                              |                                       | •          |   |
| Nachlässe/Zuschläge<br>AACHENMÜNCHENER BASIS<br>KH: 10%, Max KH: 99,99%, VK: 10%, Max VK: 9<br>KHVK: 10%, Max KH: 99,99%, KHTK: 10%, Max                                                                                                    | 9,99%, TK: 10%<br>KH: 99,99%                                 | , Max TK: 99,99%                      |            | • |
| AACHENMÜNCHENER OPTIMAL<br>KH: 10%, Max KH: 99,99%, VK: 10%, Max VK: 9                                                                                                    | 9,99%, TK: 10%                                               | , Max TK: 99,99%                      |            | - |
| Einstellung<br>neue Berechnung - Sondernachlässe/Zuschläge<br>neue Berechnung - Weiterstufung SF durchführe<br>neue Berechnung - Berechnung auch bei Schäd<br>Bestandsprämie anpassen                                                             | e (eigene Nachlä<br>en<br>Jen bzw. Sonder                    | ässe/Zuschläge) berüch<br>reinstufung | ksichtigen | - |
| Bestandsprämie - Regional und Typklassen anpa<br>Bestandsprämie - Weiterstuffung SF durchführen<br>Bestandsprämie - Fahrzeug (Erstzulassung/Erwe<br>Bestandsprämie - VN (Geburtsdatum/Führersche<br>Bestandsprämie - Fahrzeugnutzer (Geburtsdatum | assen<br>rb) anpassen<br>inerwerb) anpas<br>i/Führerscheiner | sen<br>werb) anpassen                 |            |   |
| Bestandsprämie - Kinder (Leburtsdatum) anpass<br>Bestandsprämie - sonstige Datumsfelder anpass<br>Bestandsprämie - Sondernachlässe/Zuschläge (                                                                                                    | en<br>en<br>eigene Nachläs:                                  | se/Zuschläge) berücksi                | ichtigen   | - |
|                                                                                                    |                                                              |                                       |            |   |
|                                                                                                    |                                                              |                                       |            |   |
| Abbrechen                                                                                                    | Hilfe                                                        |                                       | Star       | t |

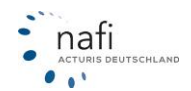

Außerdem haben Sie im oberen Bereich die Möglichkeit, das aktuell ausgewählte Gesellschaftsprofil zu ändern bzw. ein bereits angelegtes Profil anzuwählen:

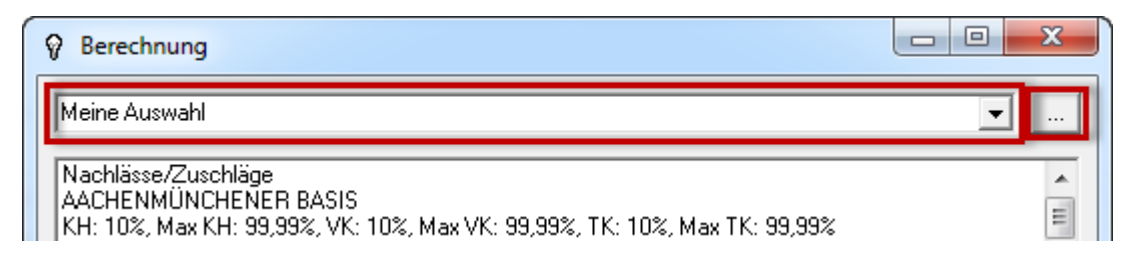

Die **Registerkarte** "Berechnung" enthält jetzt eine Tabelle mit den neu berechneten Prämien sowie deren Abweichungen zur Prämie "Bestand Alt".

- Tarif Bestand / Bestand Alt Hier liegt der "alte" Tarif des policierten Tarifes zu Grunde, wie er zum Zeitpunkt der Policierung war.
- Tarif Bestand / Bestand Neu
   Hier liegt der "alte" Tarif des policierten Tarifes zu Grunde, mit Berücksichtigung der unter "Einstellungen" festgelegten Anpassungen. Diese Prämie würde der Kunde zahlen, wenn der Versicherer KEINE Bestandsanpassung vornehmen würde.
- Tarif Bestand / Berechnung Neu Hier wird der policierte Tarif so behandelt, wie bei einem Versichererwechsel. Es findet eine Neuberechnung statt, wobei die unter *"Einstellung"* festgelegten Anpassungen berücksichtigt werden.
- Tarif Günst. / Gesamt Günst. Hier wird die Prämie des günstigsten Tarifes gemäß der Gesellschaftseinstellung angezeigt.
- Tarif Günst. Leist. / Gesamt Günst. Leist.
   Hier wird die Prämie des günstigsten Tarifes gemäß der Gesellschaftseinstellung und mit grober Berücksichtigung der Leistungen, die im alten Tarif enthalten waren, angezeigt. D.h. es wird nur die Leistung berücksichtigt, nicht die darin enthaltenden Summen.
  - Bsp.: Tarif Bestand: "Marderbiss mit Folgeschäden bis 3500,00 EUR"; Tarif Günst. Leist.: "Marderbiss mit Folgeschäden bis 2000,00 EUR".

# Bitte beachten!

Es können nur die Daten verwendet werden, die gespeichert wurden. Hat sich z.B. der Fahrerkreis oder die Fahrleistung geändert, müssen Sie diese in der Berechnung ändern und neu berechnen.

Die Spalten "S" (= Schäden), "SFE" (= SF-Einstufung) und "RS" (= Rabattschutz) weisen auf Besonderheiten hin, wie z.B. bei "S", wenn keine Angaben zu den Vorschäden gemacht wurden.

| Av Flotte Version 16.09                                                                                                    |           |           |         |       |     |                         |      |               |                    |             |             |            |                 |                |
|----------------------------------------------------------------------------------------------------|-----------|-----------|---------|-------|-----|-------------------------|------|---------------|--------------------|-------------|-------------|------------|-----------------|----------------|
| Daten Verwaltung Dat                                                                                                    | tenstand  | Extras    | Ansi    | cht   | Ein | stellu                  | ng l | <u>H</u> ilfe |                    |             |             |            |                 |                |
| <b>1</b> , <b>e</b> sn <b>ð 2</b>                                                                                                    |           |           | PDF     | кЭ    | Ţ   | <i>y</i> <del>,</del> ≱ | ×    | 1             | 🕸 🔽 😵              |             |             |            |                 |                |
| barren and the second second s | daten Ber | echnung   | 9 Fah   | rzeuj |     |                         |      |               |                    |             |             |            |                 |                |
| Abweichung von 🕫 Bestand neu 🔿 Bestand alt Alle Gesellschaften 💌 Muster 💌 Insurance-Station Email-Vers                                                                                                    |           |           |         |       |     |                         |      |               |                    |             |             |            |                 |                |
| Ablage                                                                                                    |           | Stand     | Email   | IS    | S   | SFE                     | RS   | LUP           | Tarif Bestand      | Bestand Alt | Bestand Neu | Tarif Güns | t.              | Tarif Günst. I |
| 1 Muster, Max, HX-X 123                                                                                                    | •         | 2012      |         |       |     |                         |      | <u> </u>      | VHV-KLASSIK-GARANT | 504,46      | 489,55      | WGV BAS    | IS KASKO-Select | VHV-KLASS      |
| 2 Mustermann, Max, HX-X                                                                                                    | 1 🕐       | 2012      |         |       |     |                         |      |               | JANITOS ADVANCED   | 1.660,52    | 900,46      | WGV BAS    | IS KASKO-Select | JANITOS AE     |
| 3 Mustermann, Max, HX-X                                                                                                    | 2 🕐       | 2012      |         |       |     |                         |      | Â             | JANITOS ADVANCED   | 1.660,52    | 1020,33     | WGV BAS    | IS KASKD-Select | JANITOS AE     |
| 4 Mustermann, Max, HX-X                                                                                                    | 3 🕐       | 2012      |         |       |     |                         |      |               |                    |             |             |            |                 |                |
| 5 Mustermann, Max, HX-X                                                                                                    | 4 🕐       | 2012      |         |       |     |                         |      |               |                    |             |             |            |                 |                |
| 6 Mustermann, Max, HX-S                                                                                                    | w 321 🕐   | 2012      |         |       |     |                         |      |               | HUK24 CLASSIC      | 992,22      |             | WGV BAS    | IS KASKE-Select | AMEX-HDI N     |
| 8 Muster, Max, HX-X 123                                                                                                    | ?         | 2012      |         |       |     |                         |      |               | VHV-KLASSIK-GARANT | 504,46      | 489,55      | WGV BAS    | IS KASKO-Select | VHV-KLASS      |
|                                                                                                    |           |           |         |       |     |                         |      |               |                    |             |             |            |                 |                |
|                                                                                                    |           |           |         |       |     |                         |      |               |                    |             |             |            |                 |                |
|                                                                                                    |           |           |         |       |     |                         |      |               |                    |             |             |            |                 |                |
|                                                                                                    |           |           |         |       |     |                         |      |               |                    |             |             |            |                 |                |
|                                                                                                    |           |           |         |       |     |                         |      |               |                    |             |             |            |                 |                |
|                                                                                                    |           |           |         |       |     |                         |      |               |                    |             |             |            |                 |                |
|                                                                                                    |           |           |         |       |     |                         |      |               |                    |             |             |            |                 |                |
| 4                                                                                                    |           |           |         |       |     |                         |      |               |                    |             |             |            |                 |                |
| Count                                                                                                    |           | _         | _       | _     | _   | _                       | _    |               |                    | E 202.10    | 2 000 00    |            |                 |                |
| uesamt                                                                                                    |           |           |         |       |     |                         |      |               |                    | 5.322,18    | 2.899,89    |            |                 |                |
| 7 Datensätze, 10 Fahrzeuge                                                                                                    | Vers.Bec  | inn: 01.0 | 01.2013 | 3     |     |                         |      |               |                    |             |             |            |                 | 1              |

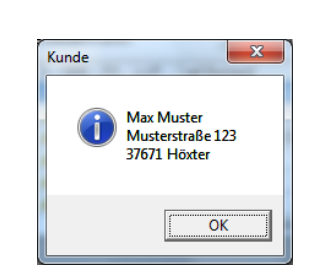

Mit einem Klick auf das Fragezeichen, erhalten Sie die hinterlegte Adresse des Versicherungsnehmers.

Über die Spalte "Gründe fehl. Prä." erreichen Sie die Übersicht, warum eine Gesellschaft bei einem Fahrzeug nicht erscheint.

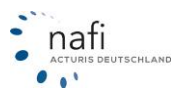

| 25 Flotte Version 16.09                                      | _      |        |        |    | _    |             |    |             | 3 |
|--------------------------------------------------------------|--------|--------|--------|----|------|-------------|----|-------------|---|
| Daten Verwaltung Datenstand Extras Ansicht Einstellung Hilfe |        |        |        |    |      |             |    |             |   |
|                                                              |        |        |        |    |      |             |    |             |   |
| Hahrzeug/Berechnungsdaten Berechnung Fahrzeug                |        |        |        |    |      |             |    |             |   |
| Muster, Max, HXX 123                                         | Gesamt | кн     | VK     | тк | IU   | Kost.Leist. | AR | SF KH alt/r |   |
| AACHENMÜNCHENER OPTIMAL                                      | 685,68 | 345,17 | 340,51 |    | 0,00 | 0,00        |    | SF 5/SF 5   |   |
| ALTE LEIPZIGER                                               | 672,95 | 304,19 | 368,76 |    | 0,00 | 0,00        |    | SF 5/SF 5   |   |
| ALTE LEIPZIGER - FUHRPARKTARIF (ab 5 Fahrzeuge)              | 794,69 | 338,72 | 455,98 |    | 0,00 | 0,00        |    | SF 5/SF 5   |   |
| AMEX GT KOMFORTSCHUTZ                                        | 829,97 | 383,33 | 446,64 |    | 0,00 | 0,00        |    | SF 5/SF 5   |   |
| AMEX GT KOMFORTSCHUTZ Vollkasko Premium                      | 861,17 | 383,33 | 477,84 |    | 0,00 | 0,00        |    | SF 5/SF 5   |   |
| AMEX GT KOMFORTSCHUTZ Vollkasko Premium Werkstatt PLUS       | 789,50 | 383,33 | 406,17 |    | 0,00 | 0,00        |    | SF 5/SF 5   |   |
| AMEX GT KOMFORTSCHUTZ Werkstattservice PLUS                  | 765,98 | 383,33 | 382,65 |    | 0,00 | 0,00        |    | SF 5/SF 5   |   |
| AMEX-AX mobil komfort                                        | 596,41 | 316,32 | 280,09 |    | 0,00 | 0,00        |    | SF 5/SF 5   |   |
| AMEX-AX mobil komfort Schadenservice Spezial                 | 554,40 | 316,32 | 238,08 |    | 0,00 | 0,00        |    | SF 5/SF 5   |   |
| AMEX-AX mobil kompakt                                        | 510,66 | 280,28 | 230,39 |    | 0,00 | 0,00        |    | SF 5/SF 5   |   |
| AMEX-AX mobil kompakt Schadenservice Spezial                 | 476,10 | 280,28 | 195,83 |    | 0,00 | 0,00        |    | SF 5/SF 5   |   |
| AMEX-HDI Motor-Plus                                          | 525,00 | 281,21 | 243,79 |    | 0,00 | 0,00        |    | SF 5/SF 5   |   |
| AMEX-HDI Motor-Plus Kasko-Service                            | 488,43 | 281,21 | 207,22 |    | 0,00 | 0,00        |    | SF 5/SF 5   |   |
| AMEX-HDI Motor-Plus Premium-Schutz                           | 579,18 | 311,01 | 268,17 |    | 0,00 | 0,00        |    | SF 5/SF 5   |   |
| AMEX-HDI Motor-Plus Premium-Schutz Kasko-Service             | 538,96 | 311,01 | 227,94 |    | 0,00 | 0,00        |    | SF 5/SF 5   |   |
| AMEX-WW PREMIUM (PRIVAT)                                     | 553,40 | 258,55 | 294,85 |    | 0,00 | 0,00        |    | SF 5/SF 5   |   |
| AMEX-WW PREMIUM MIT WERKSTATTBINDUNG (PRIVAT)                | 506,23 | 258,55 | 247,67 |    | 0,00 | 0,00        |    | SF 5/SF 5   |   |
| AMEX-ZD                                                      | 513.61 | 247.64 | 265.97 |    | 0.00 | 0.00        |    | SE 5/SE 5   | - |
| <                                                            |        |        |        |    |      |             |    | +           |   |
|                                                              |        |        |        |    |      |             |    |             |   |
| 7 Datensätze, 10 Fahrzeuge Vers.Beginn: 01.01.2013           |        |        |        |    |      |             |    |             | 1 |

Markieren Sie ein Fahrzeug und klicken auf die **Registerkarte** "Fahrzeug". Es werden zu dem gewählten Fahrzeug gemäß Ihrer Gesellschaftseinstellung alle Tarife mit Prämien und der Umfang der Leistungen, die im alten Tarif enthalten waren, angezeigt.

### 3.1.5.7. Filtereinstellung für E-Mail-Versand

Um nicht jede Berechnung einzeln zu prüfen, ob sich ein Wechsel für den Versicherungsnehmer lohnt, können Sie einen Filter setzen, der Ihnen auf Anhieb zeigt, für welchen Kunden sich ein Wechsel lohnt. Das Programm setzt automatisch bei diesen Kunden einen Haken in die Spalte *"E-Mail"*, so dass diese direkt angeschrieben werden können.

Klicken Sie hierzu auf die Schaltfläche < E-Mail-Filter> und geben Sie vor, wann das Fahrzeug markiert werden soll.

| 20 Bestandscheck                                                               |             |               | c         |             | 0  |
|--------------------------------------------------------------------------------|-------------|---------------|-----------|-------------|----|
| Daten Verwaltung Datenstand Extras Ansicht Einstellung Hilfe                   |             |               |           |             |    |
|                                                                                |             |               |           |             |    |
| Fahrzeug/Berechnungsdaten Berechnung Fahrzeug                                  |             |               |           |             |    |
| Abweichung von 📀 Bestand neu 🔿 Bestand alt alle Gesellschaften 💽 Musteransicht | •           | Insurance-Sta | ation Ema | ail-Versand |    |
| Ablage Stand Email IS S SFE RS LUP Tarif Bestand                               | Bestand Alt | Bestand Neu   | Abw. EUR  | Abw. % Ber  | ie |
| 1 Brunhilda, Mechrild, KS- 20 🔽 Filter                                         |             | 178,04        | -98,22    | -35,55      |    |
| 2 Brunhilda, Mechtild, KS-AB 123 🕐 20                                          | .05         | 243,81        | -15,24    | -5,88       |    |
| 3 Brunhilda, Mechtild, NDM→00  20 4* 4* 4* 4* 4* 4* 4* 4* 4* 4* 4* 4* 4*       | .76         | 728,23        | 75,47     | 11,56       |    |
| 4 Brunhilda, Mechtild, KS- 20 20                                               | .63         |               |           |             |    |
| 5 Muster, Max, HX- 20 Auswählen, wenn mindestens Euro günstiger als            | .53         | 465,30        | -717,23   | -60,65      |    |
| 6 Bertoldi, Kunigunde, HX- (2) 201 (* Tarif neu (* Bestandsprämie alt          | .86         | 327,99        | -495,87   | -60,19      |    |
| C giuntigate Plante C Bestandsplante nel                                       | ·           |               |           |             |    |
| C gunstighter Hame ink Destungen                                               |             |               |           |             |    |
|                                                                                |             |               |           |             |    |
|                                                                                |             |               |           |             |    |
|                                                                                |             |               |           |             |    |
|                                                                                |             |               |           |             |    |
|                                                                                |             |               |           |             |    |
|                                                                                |             |               |           |             |    |
| 4                                                                              |             |               |           | •           |    |
| Gesamt                                                                         | 3.313,09    | 1.943,37      | -1369,72  | -41,34      |    |
| 6 Datensätze, 6 Fahrzeuge Vers Beginn: 01.01.2012                              |             |               |           |             | h. |

Nachdem Sie die Auswahl mit <**Übernehmen**> bestätigt haben, überprüft das Programm die berechneten Tarife und markiert die Fahrzeuge, auf die der Filter zutrifft.

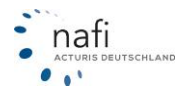

| 202 Bestandscheck                                                                                                    | 2 Bestandscheck                                              |        |            |          |     |                                           |             |             |          |        |      |  |
|----------------------------------------------------------------------------------------------------|--------------------------------------------------------------|--------|------------|----------|-----|-------------------------------------------|-------------|-------------|----------|--------|------|--|
| Daten Verwaltung Datenstand Ext                                                                                                   | 2aten Verwaltung Datenstand Extras Ansicht Einstellung Hilfe |        |            |          |     |                                           |             |             |          |        |      |  |
|                                                                                                    |                                                              |        |            |          |     |                                           |             |             |          |        |      |  |
| ar Fahrzeug/Berechnungsdaten Berechnung Fahrzeug                                                                                  |                                                              |        |            |          |     |                                           |             |             |          |        |      |  |
| Abweichung von @ Bestand neu C Bestand alt alle Gesellschaften 💌 Musteransicht 💌 Insurance-Station Email-Versand                  |                                                              |        |            |          |     |                                           |             |             |          |        |      |  |
| Ablage Sta                                                                                                    | and Ema                                                      | ail IS | S SF       | E RS     | LUP | Tarif Bestand                             | Bestand Alt | Bestand Neu | Abw. EUR | Abw. % | Bere |  |
| 1 Brunhilda, Mechtild, KS- 😗                                                                                                    | 2002                                                         |        |            |          |     | PROVINZIAL NORD                           | 276,26      | 178,04      | -98,22   | -35,55 |      |  |
| 2 Brunhilda, Mechtild, KS-AB 123 (?)                                                                                              | 2010 🗆                                                       | ] 🗆    |            |          |     | VHV-KLASSIK GARANT - EXKLUSIV-KASKO       | 259,05      | 243,81      | -15,24   | -5,88  |      |  |
| 3 Brunhilda, Mechtild, NOM->><00 (?)                                                                                              | 2008                                                         | ]      |            |          |     | NÜRNBERGER AutoVersicherung WerkstattPlus | 652,76      | 728,23      | 75,47    | 11,56  |      |  |
| 4 Brunhilda, Mechtild, KS- (?)                                                                                                    | 2010 🗆                                                       |        |            |          |     | HDI24 BASIS MIT KASKO-SERVICE             | 118,63      |             |          |        |      |  |
| 5 Muster, Max, HX-                                                                                                    | 2010 🗹                                                       | 3      | <u> </u>   | <u> </u> |     | GENERALI KOMFORTSCHUTZ                    | 1.182,53    | 465,30      | -717,23  | -60,65 |      |  |
| 6 Bertoldi, Kunigunde, HX- ③                                                                                                    | 2010 🗹                                                       | 3      | <u>A</u> 4 | <u> </u> |     | GENERALI KOMFORTSCHUTZ                    | 823,86      | 327,99      | -495,87  | -60,19 |      |  |
| 5       Muster, Max, HX-       1182,53       465,30       -717,23       -60,65         6       Betoldi, Kunigunde, HX-       2010 |                                                              |        |            |          |     |                                           |             |             |          |        |      |  |
| 6 Datensätze, 6 Fahrzeuge Vers.Beginn:                                                                                            | 01.01.201                                                    | 12     |            |          |     |                                           |             |             |          |        | A    |  |

### 3.1.5.8. Berechnung per E-Mail verschicken

Hat sich beim Fahrzeug eines Kunden Einsparmöglichkeit gezeigt, so können Sie Ihren Kunden direkt aus dem Programmmodul *"Bestandscheck"* eine E-Mail schicken.

Hierzu markieren Sie in der **Registerkarte** *"Berechnung"* in der Spalte *"E-Mail"* die entsprechenden Fahrzeuge – ggf. wurden die Markierungen durch den Filter schon gesetzt – und klicken dann auf die Schaltfläche für den E-Mail-Versand.

| 2 Bestandscheck                                                                                             |                                                               |     |          |        |                                           |             |             |          |        | x    |  |  |
|----------------------------------------------------------------------------------------------------|---------------------------------------------------------------|-----|----------|--------|-------------------------------------------|-------------|-------------|----------|--------|------|--|--|
| Daten Verwaltung Datenstand Extras                                                                          | Daten Verwaltung Digtenstand Extras Ansicht Einstellung Hilfe |     |          |        |                                           |             |             |          |        |      |  |  |
|                                                                                                    |                                                               |     |          |        |                                           |             |             |          |        |      |  |  |
| The Fahrzeug/Berechnungsdaten Berechnung Fahrzeug                                                           |                                                               |     |          |        |                                           |             |             |          |        |      |  |  |
| Abweichung von @ Bestand neu @ Bestand alt Gesellschaften 💌 Musteransicht 💌 Insurance-Station Email-Versand |                                                               |     |          |        |                                           |             |             |          |        |      |  |  |
| Ablage Stand                                                                                                | Email I                                                       | S S | SFE      | RS LUI | P Tarif Bestand                           | Bestand Alt | Bestand Neu | Abw. EUR | Abw. % | Bere |  |  |
| 1 Brunhilda, Mechtild, KS- (?) 2002                                                                         | <b>I</b>                                                      |     |          |        | PROVINZIAL NORD                           | 276,26      | 178,04      | -98,22   | -35,55 |      |  |  |
| 2 Brunhilda, Mechtild, KS-AB 123 😗 2010                                                                     | <b>I</b>                                                      |     |          |        | VHV-KLASSIK GARANT - EXKLUSIV-KASKO       | 259,05      | 243,81      | -15,24   | -5,88  |      |  |  |
| 3 Brunhilda, Mechtild, NOM X00 🕐 2008                                                                       |                                                               |     |          |        | NÜRNBERGER AutoVersicherung WerkstattPlus | 652,76      | 728,23      | 75,47    | 11,56  |      |  |  |
| 4 Brunhilda, Mechtild, KS- 🕐 2010                                                                           | <b>V</b> 1                                                    |     |          |        | HDI24 BASIS MIT KASKO-SERVICE             | 118,63      |             |          |        |      |  |  |
| 5 Muster, Max, HX- (2) 2010                                                                                 |                                                               |     | <u>à</u> |        | GENERALI KOMFORTSCHUTZ                    | 1.182,53    | 465,30      | -717,23  | -60,65 |      |  |  |
| 6 Bertoldi, Kunigunde, HX- (?) 2010                                                                         |                                                               | 🗆 🔺 | <u>.</u> |        | GENERALI KOMFORTSCHUTZ                    | 823,86      | 327,99      | -495,87  | -60,19 |      |  |  |
| 6 Bertoldi, Kunigunde, HX-                                                                                  |                                                               |     |          |        |                                           |             |             |          |        |      |  |  |
| < III                                                                                                    |                                                               |     |          |        |                                           |             |             |          |        | +    |  |  |
| Gesant                                                                                                    |                                                               |     |          |        |                                           | 3.313,09    | 1.943,37    | -1369,72 | -41,34 |      |  |  |
| 6 Datensätze, 6 Fahrzeuge Vers.Beginn: 01.0                                                                 | 1.2012                                                        |     |          |        |                                           |             |             |          |        | A    |  |  |

Im Fenster "*E-Mail*" können Sie auswählen mit welchem E-Mail-Programm ("*Outlook*" oder "*Sonstige*") Ihre E-Mails verschickt werden.

Sie können über die Schaltfläche/Spalte "*Anhang*" Dokumente an die E-Mail anhängen, die E-Mail-Adresse in der Spalte "*E-Mail*" eingeben/ändern und einen E-Mail-Text eingeben.

| •          | Email                          | -                           |                       | -                      | -                        |                             |               | •            | 5-                       |                            |
|------------|--------------------------------|-----------------------------|-----------------------|------------------------|--------------------------|-----------------------------|---------------|--------------|--------------------------|----------------------------|
| s          | ൂ<br>I chliessen               | 💋<br>Senden                 | Email-                | a<br>Text              | ()<br>Anhang             | I Outloo<br>I Sonsti        | ık<br>ge      |              |                          |                            |
|            | KNZ                            | Email                       |                       | Anrede                 | Vorname                  | Name                        | Email-Text    | Anhang       | Status                   |                            |
|            | 1 HX-X 12                      | 3 hotline@                  | nafi.de               | Herr                   | Max                      | Muster                      |               |              | Fertig zum Versandt      |                            |
|            | 3 HX-X 2                       | hotline@                    | 9nafi.de              | Herr                   | Max                      | Mustermann                  | Ø             |              | Fertig zum Versandt      |                            |
|            | 4 HX-X 3                       | hotline@                    | 9nafi.de              | Herr                   | Max                      | Mustermann                  | Ø             |              | Fertig zum Versandt      |                            |
| ☑          | 5 HX-X 4                       | hotline@                    | onafi.de              | Herr                   | Max                      | Mustermann                  | Ø             |              | Fertig zum Versandt      |                            |
| ☑          | 8 HX-X 12                      | 3 hotline@                  | onafi.de              | Herr                   | Max                      | Muster                      | Ø             |              | Fertig zum Versandt      |                            |
|            |                                |                             |                       |                        |                          |                             |               |              |                          |                            |
| _          |                                |                             |                       |                        |                          |                             |               |              |                          |                            |
| $\diamond$ | Email                          |                             |                       |                        |                          |                             |               |              |                          |                            |
|            | 같이<br>Ibernehmer               | Abb                         | X                     |                        |                          |                             |               |              |                          |                            |
|            | straff:                        |                             | rechen                |                        | 1 T Y                    | 1 . 1                       |               |              |                          |                            |
|            |                                | Inf Krz-Ant                 | rag / Inr             | personii               | cher i ariro             | песк                        |               |              |                          |                            |
| ₿¢         | ehr geehrte [                  | )amen und                   | Herren,               |                        |                          |                             |               |              |                          |                            |
| es<br>ki   | ist wieder s<br>indigen.       | oweit. Wie                  | in jedem              | Jahr, hi               | aben Sie w               | vieder die Mö               | glichkeit bis | zum 30. N    | ovember Ihre bestehend   | le Kfz-Versicherung zu     |
| W<br>Vi    | erbungen vo<br>eles ist undu   | erschieden<br>rchsichtig    | er Anbiel<br>und nich | ter forde<br>t immer : | rn zum We<br>seriös.     | echseln auf. [              | Doch Vorsic   | ht! Nicht im | mer halten die Anbieter  | das, was sie versprechen.  |
| La<br>Ih   | assen Sie sic<br>ren individue | h nicht täu<br>Ilen Bedür   | ischen o<br>fnissen u | der veru<br>Ind Anfo   | nsichern. \<br>rderungen | /ertrauen Sie<br>anpassen.  | weiterhin a   | uf unsere o  | bjektive und fachmänni:  | sche Beratung, die wir an  |
| G<br>au    | erne unterbri<br>ich weiterhir | eiten wir Ih<br>1 ein hervo | nen ein o<br>rragende | optimale:<br>s Preis-L | s Angebot.<br>Leistungsv | Unsere leisti<br>erhältnis. | ungsfähigen   | Versicheru   | ingspartner bieten Ihnen | nit speziellen Konditionen |
| Sp         | orechen Sie                    | uns an, wir                 | r beraten             | Sie gen                | ne.                      |                             |               |              |                          |                            |
| м          | it freundliche                 | n Grüßen                    |                       |                        |                          |                             |               |              |                          |                            |
|            |                                |                             |                       |                        |                          |                             |               |              |                          |                            |
| Ľ          |                                |                             |                       |                        |                          |                             |               |              |                          |                            |

Nach dem Versand, wird im Fenster "*E-Mail"* das Fahrzeug in der Spalte "*Status"* mit "*Versandt"* gekennzeichnet.

| 9 | D E | ma          | il          |                     | -          | -           |                       |            |             |                     |  |
|---|-----|-------------|-------------|---------------------|------------|-------------|-----------------------|------------|-------------|---------------------|--|
|   | Scł | لاً<br>hlie | l<br>ssen S | 🤌 🔌<br>enden Email- | ><br>-Text | 🤨<br>Anhang | I Outloo<br>I Sonstig | k<br>je    |             |                     |  |
| Γ |     |             | KNZ         | Email               | Anrede     | Vorname     | Name                  | Email-Text | Anhang      | Status              |  |
|   | •   | 1           | HX-X 123    | hotline@nafi.de     | Herr       | Max         | Muster                | Ø          | C:\Users    | Fertig zum Versandt |  |
|   | ~   | 3           | HX-X 2      | hotline@nafi.de     | Herr       | Max         | Mustermann            | Ø          | C:\Users\St | Fertig zum Versandt |  |
|   | ~   | 4           | HX-X 3      | hotline@nafi.de     | Herr       | Max         | Mustermann            | Ø          | C:\Users\St | Fertig zum Versandt |  |
|   | •   | 5           | HX-X 4      | hotline@nafi.de     | Herr       | Max         | Mustermann            | Ø          | C:\Users\St | Fertig zum Versandt |  |
|   | •   | 8           | HX-X 123    | hotline@nafi.de     | Herr       | Max         | Muster                | Ī          | C:\Users\St | Fertig zum Versandt |  |
|   |     |             |             |                     |            |             |                       |            |             |                     |  |

Verwenden Sie in der Symbolleiste die Schaltflächen <**Email-Text**> und / oder <**Anhang**>, so wird der E-Mail-Text und der Anhang für ALLE aufgelisteten Fahrzeuge übernommen.

Möchten Sie für jedes Fahrzeug einen eigenen Anhang haben, so müssen Sie bei dem entsprechenden Fahrzeug in die Spalte *"Anhang"* klicken und das Dokument auswählen, das an die E-Mail mit angehängt werden soll.

Bei dem E-Mail-Text gilt das Gleiche. Soll zu jedem Fahrzeug ein eigener E-Mail-Text erstellt werden, so klicken Sie bei dem entsprechenden Fahrzeug in die Spalte *"Email-Text"* auf das Symbol und geben den gewünschten Text ein.

Wenn alles soweit eingestellt und angepasst wurde, klicken Sie auf die Schaltfläche < Senden>.

### Bitte Beachten Sie!

Die E-Mails werden SOFORT versendet. Es öffnet sich kein E-Mail-Fenster zur weiteren Bearbeitung. Ggf. erscheinen Sicherheitsmeldungen von Microsoft, die Sie bestätigen müssen.

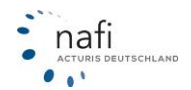

### 3.1.5.9. Übergabe in die Insurance-Station®

Haben Sie unser Zusatzprodukt **NAFI-Insurance-Station**®, dann können Sie sich selbst und Ihren Kunden die Arbeit erleichtern und Ihren Service erweitern.

Mit dieser Funktion übergeben Sie die Fahrzeug- und Kundendaten in die Insurance-Station®. Ein Link und die benötigten Zugangsdaten werden automatisch generiert und protokolliert.

Je nach Wunsch können Sie Ihre Kunden die Zugangsdaten und den Link direkt per E-Mail zuschicken oder Sie schicken nur den Link, mit dem Hinweis, dass die Zugangsdaten angefordert werden können.

Werden die Zugangsdaten direkt aus dem Bestandscheck per E-Mail geschickt, ist er schon eingeloggt, wenn er auf den Link klickt. Ansonsten muss er sich zuerst auf der Insurance-Station® mit den Zugangsdaten anmelden.

Jetzt kann er seine Daten vervollständigen und aktualisieren. Abrufbar sind die Daten aber erst, wenn diese gespeichert werden.

### Vorgehensweise

Damit die Daten in die Insurance-Station® übergeben werden, müssen Sie in die Spalte "*IS*" einen Haken setzen. Danach klicken Sie auf die Schaltfläche mit dem "*NAFI-Symbol*", wählen die entsprechende Option aus, ob die Zugangsdaten per E-Mail verschickt oder vom Kunden bei Ihnen angefordert werden sollen, wählen ggf. "*Protokolldatei anzeigen*" aus und bestätigen Ihre Auswahl mit **<Übergabe**>.

| Flotte Version 16.09                               |                                                                                                    |
|----------------------------------------------------|----------------------------------------------------------------------------------------------------|
| Daten Verwaltung Datenstand Extras Ansicht Ein     | istellung <u>H</u> ilfe                                                                                                    |
|                                                    | y 🗟 🔳 🔽 💶                                                                                                    |
| Sahrzeug/Berechnungsdaten Berechnung Fahrzeug      |                                                                                                    |
| Abweichung von 📀 Bestand neu 🔿 Bestand al          | V Übergabe                                                                                                    |
| Ablage Stand Email IS                              |                                                                                                    |
| 1 Muster, Max, HX-X 123 🕐 2012 🗹 🗌                 | Übergabe Abbrechen                                                                                                    |
| 2 Mustermann, Max, HX-X 1 🕐 2012 🗌 🗹 🛔             |                                                                                                    |
| 3 Mustermann, Max, HX-X 2 🕜 2012 🗹 🗌 🛔             | Die Daten werden an die Insurance-Station übergeben. Es werden ein Link und Zugangsdaten (Benutzername und<br>Bezeuwett für die Berechnung (des Entwarung generitett, Das ) (keineren wird ein Bratekell geschlitt, das im Bratekell) |
| 4 Mustermann, Max, HX-X 3 🕜 2012 🔲 🗹               | (befindet sich in der Regel im Installationsverzeichnis von NAFI) gespeichert wird.                                                                                                    |
| 5 Mustermann, Max, HX-X 4 🕐 2012 🗹 🗌               |                                                                                                    |
| 6 Mustermann, Max, HX-SW 321 🕐 2012 🔲 🗹 🚛          | Wahlen Sie bitte aus, wie mit den Zugangsdaten verfahren werden soll.                                                                                                    |
| 8 Muster, Max, HX-X 123 🕐 2012 🗹 🗌                 |                                                                                                    |
|                                                    | Der Link und die Zugangsdaten werden per E-Mail an den Versicherungsnehmer verschickt     Munder Link wird der E-Mail verschicht. Die Zugenerdaten militeen heim Marzielter (Makker of hat werden                                     |
|                                                    | C Nul der Link wird per E-Mail Verschickt. Die Zugangsdaten mussen beim Vermikter/Makter einagk werden.                                                                                                    |
|                                                    |                                                                                                    |
| •                                                  |                                                                                                    |
| Gesamt                                             | 5.322,18 2.899,89                                                                                                    |
| 7 Datensätze, 10 Fahrzeuge Vers.Beginn: 01.01.2013 |                                                                                                    |

Der Datentransfer wird durchgeführt und die markierten Datensätze übergeben. **Schließen**> Sie nach Beendigung das Fenster.

Die Daten befinden sich in der Insurance-Station® und können jederzeit von Ihren Kunden bearbeitet werden.

| a la la face de la contregen                                                                |                                 |   |  |
|---------------------------------------------------------------------------------------------|---------------------------------|---|--|
| Initializerung durchgehuhrt<br>überberung durchgehuhrt                                      | at her second at the day of the |   |  |
| <ul> <li>Ubersagung and Hope://li&gt;     <li>Detersagung and Hope://li&gt; </li></li></ul> | HILINGURANCESTATION. DE: 44     | 8 |  |
| <ul> <li>1. Diatemparz wird uberbag</li> </ul>                                              | en.                             |   |  |
| 2. Datensal2 wild uberbag                                                                   | (en                             |   |  |
| 3. Dialencal2 web ubertrag                                                                  | pen                             |   |  |
| Vargang beendet                                                                             |                                 |   |  |

Um die Informationen per E-Mail zu verschicken, müssen Sie in den Spalten "*E-Mail"* und "/S" je-

weils einen Haken setzen und dann auf die Schaltfläche für den E-Mail-Versand klicken.

Die E-Mails werden ohne Vorschau und gemäß den Einstellungen für die Übergabe in die Insurance-Station® direkt an Ihre Kunden verschickt.

Die Protokolldatei mit den Zugangsdaten Ihrer Kunden wird automatisch im Ordner *"User"* angelegt und gespeichert, der sich in der Regel im Installationsverzeichnis von **NAFI**® befindet.

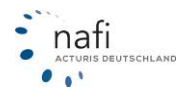

## 3.1.5.10. Antrag stellen

Um einen Antrag direkt aus dem Bestandscheck heraus zu stellen, klicken Sie nach der Berechnung bitte auf die Spalte "Antrag"

| 2 Bestand        | scheck      |                     |                   |                  |                           |     |
|------------------|-------------|---------------------|-------------------|------------------|---------------------------|-----|
| <u>D</u> aten Ve | rwaltung    | D <u>a</u> tenstand | l E <u>x</u> tras | A <u>n</u> sicht | Einstellun                | g   |
| <b>I</b> . 80    | e 🌢 🖻       |                     | •                 | PDF 10           | <u>↓</u> y <del>x</del> → | E   |
| 🛵 Fahrzeu        | ig/Berechni | ungsdaten 🛛         | Berec             |                  | Antrag                    |     |
| Abweichu         | ng von 🔎    | Bestand neu         | O Bes             | tana alt 🗔       | la Gasallsch              | əft |

In dem Register "Antrag" können Sie noch einmal entscheiden, welche Gesellschaft für welches Fahrzeug gelten soll, bevor Sie den Antragsassistenten öffnen und den Antrag versenden. In der Spalte Tarifauswahl legen Sie fest, welche Kategorie an Tarif für welches Fahrzeug gelten soll. Wenn Sie hier "Tarifauswahl" auswählen, können Sie im Feld rechts dane-

| 25 | Bestandscheck                     | -                             | echat, de och s            | to finge in Installation was       |              |
|----|-----------------------------------|-------------------------------|----------------------------|------------------------------------|--------------|
| Da | <b>iten</b> Verwaltung D <u>a</u> | tenstand <b>E<u>x</u>tras</b> | A <u>n</u> sicht Einstellu | ng <u>H</u> ilfe                   |              |
| Ą, | B 64 4 4                          |                               | PDF ⊨⊃ ↓y 🖈                |                                    |              |
| 2  | Fahrzeug/Berechnungs              | daten Berechnur               | ng Fahrzeug Antrag         | , 🔚 🔄                              |              |
|    | Ablage                            | Antragsstatus                 | Antrags-Assistent          | Tarifauswahl                       | T arif       |
| 1  | Bestand, , HOL-X 1234             | nicht Versandt                |                            | günstigster Tarif mit Leistungen 토 | VHV-KLASS    |
| 2  | Bestand, , HOL-X 1234             | nicht Versandt                |                            | Tarif Bestand 💌                    | ALTE LEIPZ   |
| 3  | Bestand, , HOL-X 1234             | nicht Versandt                |                            | Tarifauswahl 💽                     | ZURICH OP    |
| 4  | Bestand, , HOL-X 1234             | nicht Versandt                |                            | günstigster Tarif 🗾 💌              | deutsche inl |
| 5  | Bestand, , HOL-X 1234             | nicht Versandt                |                            | günstigster Tarif mit Leistungen 💽 | HUK24 BAS    |
| 6  | Bestand, , HOL-X 1234             | nicht Versandt                |                            | Tarif Bestand                      | TZEHOER      |
| 7  | Bestand, , HOL-X 1234             | nicht Versandt                | ]                          | günstigster Tarif mit Leistungen 💌 | GENERALI I   |
|    |                                   |                               |                            |                                    | -            |

ben den Tarif für den Antrag frei wählen.

|                 |                 | _ |              | _ |     |
|-----------------|-----------------|---|--------------|---|-----|
|                 | Vermittlernumme | r | Gesamtprämie | S | FK  |
| GARANT - EXK    | X               |   | 144,80       | S | F 1 |
| :R              | X               |   | 149,11       | S | F 1 |
| AL 💽            | X               |   | 220,76       | S | F 1 |
| et Basis Sorglo | X               |   | 105,11       | S | F 1 |
|                 | X               |   | 114,70       | S | F 1 |
| <b>APLETT</b>   | X               |   | 183,05       | S | F 1 |
| ISSCHUTZ        | X               |   | 155,75       | S | F 1 |
|                 |                 | _ |              |   |     |

In der Spalte "Gesamtprämie" rechts neben den Tarifnamen, sehen Sie dann die Prämie, welche an Hand der Fahrzeugdaten ermittelt wurde. Hier wird auch die berechnete SF-Klasse, sowie die Prämie für KH, Kasko und die Leistungen aufgeführt.

Ist alles nach Ihren Wünschen ausgefüllt, können Sie den Button für den "Antragsassistenten" drücken und der Ihnen bekannte Antragsassistent öffnet sich.

| 267 | Bestandscheck         |                                          |             |                        |      |  |  |  |  |  |
|-----|-----------------------|------------------------------------------|-------------|------------------------|------|--|--|--|--|--|
| Da  | iten Verwaltung Da    | tenstand Extra                           | s Ansicht   | Einstellung H          | lilf |  |  |  |  |  |
| Ą,  | ₿₩♦€₽₽                |                                          | PDF 10      | ↓y 🖈 💌                 |      |  |  |  |  |  |
| 2   | Fahrzeug/Berechnungs  | daten Berechnu                           | ng Fahrzeug | Antrag                 |      |  |  |  |  |  |
|     | Ablage                | Antragsstatus                            | Antrags-As  | sistent 🛄 🕇 arifa      | au   |  |  |  |  |  |
| 1   | Bestand, , HOL-X 1234 | nicht Versandt                           |             | , <mark>u</mark> ünsti | igst |  |  |  |  |  |
| 2   | Bestand, , HOL-X 1234 | nicht Versandt                           |             | Tarif E                | Bes  |  |  |  |  |  |
| 3   | Bestand, , HOL-Y      |                                          |             | VI ASSIK C             |      |  |  |  |  |  |
| 4   | Bestand, , HOL >      | AFI-Antragsassistent - The W-KLASSIK GAR |             |                        |      |  |  |  |  |  |
| 5   | Bestand, , HOL->      | 1. Antragsart                            |             |                        |      |  |  |  |  |  |
| 6   | Restand HOLA          | 1 1/2                                    |             |                        |      |  |  |  |  |  |

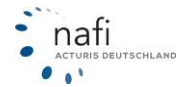

## 3.1.5.11. Fahrzeug an die Einzelberechnung übergeben

Um ein Fahrzeug in den **NAFI**® Kfz-Kalkulator zu übergeben, wenn z.B. der Antrag verschickt werden soll, gehen Sie wieder in die **Registerkarte** *"Fahrzeug/Berechnungsdaten"*, klicken mit der rechten Maustaste auf das gewünschte Fahrzeug, dann auf *"Fahrzeug"* und *"Fahrzeug an die Einzelberechnung übergeben"*.

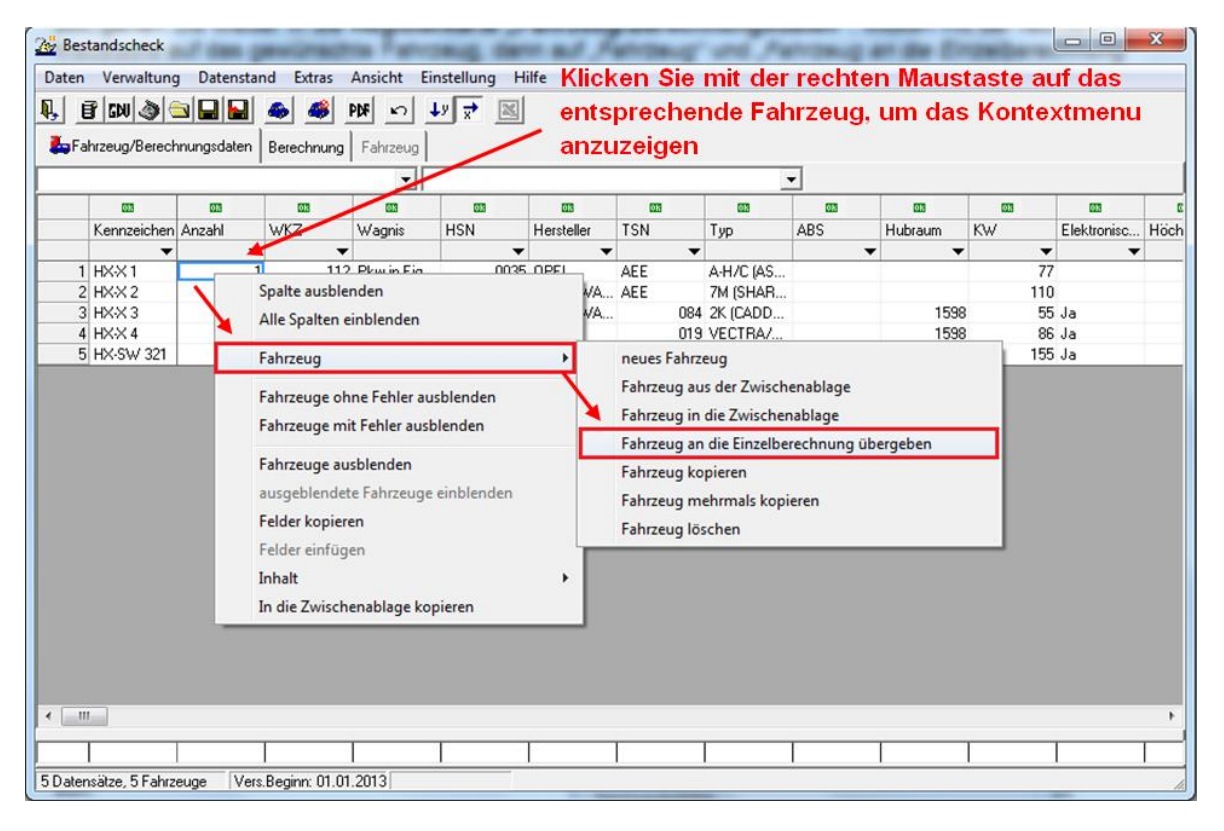

Berechnung und gespeicherte Dat

Wie beim "normalen" Laden einer Berechnung in den **NAFI**® Kfz-Kalkulator, müssen Sie den Versicherungsbeginn angeben, mit dem die Berechnung durchgeführt werden soll.

Die Daten werden geladen und die Berechnung kann wie gewohnt durchgeführt werden.

| containing and gesperature obtain                                                          |                 |
|--------------------------------------------------------------------------------------------|-----------------|
| Legen Sie bitte fest, mit welchem Versicherungsbeainn das Ang                              | jebot           |
| berechnet werden soll.                                                                     |                 |
| Berechnung durchführen                                                                     |                 |
| ☞ mit dem gespeicherten Versicherungsbeginn ( 01.01.2013 )                                 |                 |
| und dem gespeicherten Angebotsdatum (12.09.2012)                                           |                 |
| 🔿 mit dem Tagesdatum (12.09.2012 )                                                         |                 |
| C Versicherungsbeginn 01.01.2013                                                           |                 |
| C Versicherungsbeginn (01.01.2002 - 31.12.2013)                                            |                 |
| (wenn nicht anders gewählt, gilt als Angebotsdatum immer das Tagesdatur                    | m/Rechnerdatum) |
|                                                                                            |                 |
| Gespeicherte Angaben zur SF-Einstufung (01.01.2013)                                        |                 |
| • Damalige Eingaben übernehmen (KH SF5 VK SF5 )                                            |                 |
| O Berechnete SF-Klassen übernehmen (KH SF5 VK SF5 )                                        |                 |
|                                                                                            |                 |
|                                                                                            |                 |
| Das gespeicherte Angebot enthält                                                           |                 |
| 🗙 keine manuellen Nachlässe                                                                |                 |
| 🗙 keine manuellen Zuschläge                                                                |                 |
| × keine "eigenen" Nachlässe/Zuschläge                                                      |                 |
|                                                                                            |                 |
| Die Nachlässe/Zuschläge werden NICHT übernommen.Für                                        |                 |
| die Berechnung ist eine erneute Auswahl/Einstellung dieser Ab-/<br>Zuschläge erforderlich! |                 |
|                                                                                            |                 |
| (OK)                                                                                       |                 |
|                                                                                            |                 |
|                                                                                            |                 |
|                                                                                            |                 |
| 39 -                                                                                       | • na            |

0

..

EUTSCHLAND

Sie können auch in dem Register "Antrag" das Fahrzeug an die Einzelberechnung übergeben:

| Ι | Prämie KH | SF VK | Prämie Kasko | Kosten Leistungen | IA | EB       |
|---|-----------|-------|--------------|-------------------|----|----------|
|   | 266,68    |       | 193,61       | 6,66              |    |          |
|   | 35,74     |       | 6,54         | 0,00              |    | í 🕅      |
| Γ | 81,22     | SF 1  | 162,14       | 0,00              |    | í 🕅      |
|   | 81,22     | SF 1  | 162,14       | 0,00              |    | <b>N</b> |
|   | 405,00    |       | 305,93       | 12,00             |    |          |
|   | 104,80    |       | 17,13        | 12,19             |    | Ñ        |

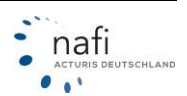

# 3.1.5.12. Nach Excel exportieren

Sie können die Ergebnis-Tabellen (Berechnung und Fahrzeug) auch nach Excel exportieren.

Hierzu klicken Sie auf die Schaltfläche mit dem Excel-Zeichen. Die Daten werden direkt nach Excel übertragen und können weiter bearbeitet werden.

| 28 Bestandscheck                                                 |        |
|------------------------------------------------------------------|--------|
| Daten Verwaltung Datenstand Extras Ansicht Einstellung Hilfe     |        |
|                                                                  | *      |
| 🖕 Fahrzeug/Berechnungsdaten Berechnung Fahrzeug                  |        |
| Abweichung von 💿 Bestand neu 🔿 Bestand alt 🛛 Alle Gesellschaften | ▼      |
| 2 Bestandscheck                                                  | Ĭ.     |
| Daten Verwaltung Datenstand Extras Ansicht Einstellung Hilfe     |        |
| 🖡 E MASIN 🔺 🛎 🚧 🖬 🖊 🖊                                            |        |
| Fahrzeug/Berechnungsdaten Berechnung Fahrzeug                    |        |
| Muster, Max, HX-X 123                                            | Gesamt |
| AACHENMÜNCHENER OPTIMAL                                          | 685,68 |
| ALTE LEIPZIGER                                                   | 672.95 |
| 28 Bestandscheck                                                 |        |
| Daten Verwaltung Datenstand Extras Ansicht Einstellung Hilfe     |        |
|                                                                  |        |
| Fahrzeug/Berechnungsdaten Berechnung Fahrzeug Antrag             |        |
| Ablage Antragsstatus Tarif                                       | V      |

Die Pfeile werden in der Excel-Tabelle mit "+" (= grüner Pfeil), "-" (= roter Pfeil) oder "+/-" (= blauer Pfeil) angezeigt.

| Statt       Einfügen       Settenlayout       Formein       Daten       Überprüfen       Ansicht       Weil       Aufgabenbereich       Fenster         Mormal       Settenlayout       Einblenden/Ausblenden       Zoom       100%       Zoommodus       Alle anordnen       Die Aufgabenbereich       Fenster       Makros         Atz       All       Alle anordnen       Die Aufgabenbereich       Fenster       Makros       Makros         All       Q       R       S       T       U       W       X       Y       Z       All       AB       AC       AD       AL       A       Q       R       S       T       U       W       X       Y       Z       AA       BADISCHE ALLGEMEINE EXKLUSIV       V       X       X       Z       AA       A       Q       R       S       T       U       W       X       Y       Z       AA       BADISCHE ALLGEMEINE EXKLUSIV       V       X       X       Z       AA       AA       A       A       A       A       A       A       A       A       A       A       A       A       A       A       A       A       A       A       A       A       A       A       <                                                                                                    | Can J 🖉 🔹 🖓 👻 🔻 Mappe                                | 1 - M        | icroso | oft Exc                   | el                       |                     |     |                                     |                   |       |             |     |                | Ľ   |       |     | ×  |
|----------------------------------------------------------------------------------------------------|------------------------------------------------------|--------------|--------|---------------------------|--------------------------|---------------------|-----|-------------------------------------|-------------------|-------|-------------|-----|----------------|-----|-------|-----|----|
| Normal Setentayout       Einblenden/Ausblenden       Zoom       100%       Zoommodus       Alf anordnen       Lit       Aufgabenbereich       Fenster         Altz       Com       Com       200%       200%       200%       200%       200%       200%       200%       200%       200%       200%       200%       200%       200%       200%       200%       200%       200%       200%       200%       200%       200%       200%       200%       200%       200%       200%       200%       200%       200%       200%       200%       200%       200%       200%       200%       200%       200%       200%       200%       200%       200%       200%       200%       200%       200%       200%       200%       200%       200%       200%       200%       200%       200%       200%       200%       200%       200%       200%       200%       200%       200%       200%       200%       200%       200%       200%       200%       200%       200%       200%       200%       200%       200%       200%       200%       200%       200%       200%       200%       200%       200%       200%       200%       200%       200%       2                                                                                                    | Start Einfügen Seitenlayout Formeln Daten            | Überp        | rüfen  |                           | Ansic                    | ht                  |     |                                     |                   |       |             |     |                |     | 0.    | . • | х  |
| A12       A       DADISCHE ALLGEMEINE EXKLUSIV       X       Y       Z       A       A       D       R       S       T       U       V       W       X       Y       Z       A       AB       AC       AD       AE       A         1       Muster, Max, HX-X 123       ARI ASL ASS       DR       EES       EVS       FAU       GAP       GA       GA       ATE       ALTE LEIPZIGER       +/-       +/-       +/-       +/-       +/-       +/-       +/-       +/-       +/-       +/-       +/-       +/-       +/-       +/-       +/-       +/-       +/-       +/-       +/-       +/-       +/-       +/-       +/-       +/-       +/-       +/-       +/-       +/-       +/-       +/-       +/-       +/-       +/-       +/-       +/-       +/-       +/-       +/-       +/-       +/-       +/-       +/-       +/-       +/-       +/-       +/-       +/-       +/-       +/-       +/-       +/-       +/-       +/-       +/-       +/-       +/-       +/-       +/-       +/-       +/-       +/-       +/-       +/-       +/-       +/-       +/-       +/-       +/-       +/-                                                                                                    | Normai Seitenlayout<br>Arbeitsmappenansichten        | odus:<br>ahl |        | Neues<br>Alle ai<br>Fenst | Fens<br>nordr<br>er fixi | ster<br>nen<br>eren | -   | DD<br>DD<br>DD<br>DD<br>DD<br>Fenst | Aufga<br>sp<br>er | benbe | ereich<br>n | Fe  | nster<br>hseln | , M | akros |     |    |
| A       Q       R       S       T       U       V       W       X       Y       Z       A       A                                                                                                    | A12 - 🖌 BADISCHE ALLGEMEINE EX                       | KLUSI        | v      |                           |                          |                     |     |                                     |                   |       |             |     |                |     |       |     | ×  |
| 1       Muster, Max, HX-X 123       ARI       ASL       ASS       DR       EES       EWS       FAU       GAP       GAP       GAP       GAP       MA       MA       MA       M       MA       M       MA       M       MA       MA       M       MA       M       MA       MA       MA       M       MA       MA       MA       M       MA       M       MA       MA       M       MA       MA       M       MA       MA       M       MA       MA       MA       M       MA       MA       M                                                                                                    | A                                                    | Q            | R      | S                         | Т                        | U                   | V   | W                                   | х                 | Y     | Z           | AA  | AB             | AC  | AD    | AE  | /~ |
| 2       AACHENMÜNCHENER OPTIMAL       +/-       +/-       +/-       +/-       +/-       +/-       +/-       +/-       +/-       +/-       +/-       +/-       +/-       +/-       +/-       +/-       +/-       +/-       +/-       +/-       +/-       +/-       +/-       +/-       +/-       +/-       +/-       +/-       +/-       +/-       +/-       +/-       +/-       +/-       +/-       +/-       +/-       +/-       +/-       +/-       +/-       +/-       +/-       +/-       +/-       +/-       +/-       +/-       +/-       +/-       +/-       +/-       +/-       +/-       +/-       +/-       +/-       +/-       +/-       +/-       +/-       +/-       +/-       +/-       +/-       +/-       +/-       +/-       +/-       +/-       +/-       +/-       +/-       +/-       +/-       +/-       +/-       +/-       +/-       +/-       +/-       +/-       +/-       +/-       +/-       +/-       +/-       +/-       +/-       +/-       +/-       +/-       +/-       +/-       +/-       +/-       +/-       +/-       +/-       +/-       +/-       +/-       +/-       +/                                                                                                    | 1 Muster, Max, HX-X 123                              | ARI          | ASL    | ASS                       | DR                       | EES                 | EWS | FAU                                 | GAP               | GBA   | GF          | IUF | MA             | MAF | MP    | NA  | N  |
| 3       ALTE LEIPZIGER       +/-       +/-       +/-       +/-       +/-       +/-       +/-       +/-       +/-       +/-       +/-       +/-       +/-       +/-       +/-       +/-       +/-       +/-       +/-       +/-       +/-       +/-       +/-       +/-       +/-       +/-       +/-       +/-       +/-       +/-       +/-       +/-       +/-       +/-       +/-       +/-       +/-       +/-       +/-       +/-       +/-       +/-       +/-       +/-       +/-       +/-       +/-       +/-       +/-       +/-       +/-       +/-       +/-       +/-       +/-       +/-       +/-       +/-       +/-       +/-       +/-       +/-       +/-       +/-       +/-       +/-       +/-       +/-       +/-       +/-       +/-       +/-       +/-       +/-       +/-       +/-       +/-       +/-       +/-       +/-       +/-       +/-       +/-       +/-       +/-       +/-       +/-       +/-       +/-       +/-       +/-       +/-       +/-       +/-       +/-       +/-       +/-       +/-       +/-       +/-       +/-       +/-       +/-       +/-                                                                                                    | 2 AACHENMÜNCHENER OPTIMAL                            |              |        |                           |                          | +/-                 | +/- |                                     |                   |       | +/-         |     | +/-            | +/- | +/-   | +/- |    |
| 4       ALTE LEIPZIGER - FUHRPARKTARIF (ab 5 Fahrzeuge)       +/-       +/-       +/-       +/-       +/-       +/-       +/-       +/-       +/-       +/-       +/-       +/-       -       +/-       +/-       -       +/-       +/-       -       +/-       +/-       -       +/-       +/-       +/-       +/-       +/-       +/-       +/-       +/-       +/-       +/-       +/-       +/-       +/-       +/-       +/-       +/-       +/-       +/-       +/-       +/-       +/-       +/-       +/-       +/-       +/-       +/-       +/-       +/-       +/-       +/-       +/-       +/-       +/-       +/-       +/-       +/-       +/-       +/-       +/-       +/-       +/-       +/-       +/-       +/-       +/-       +/-       +/-       +/-       +/-       +/-       +/-       +/-       +/-       +/-       +/-       +/-       +/-       +/-       +/-       +/-       +/-       +/-       +/-       +/-       +/-       +/-       +/-       +/-       +/-       +/-       +/-       +/-       +/-       +/-       +/-       +/-       +/-       +/-       +/-       +/-       +/- </td <td>3 ALTE LEIPZIGER</td> <td></td> <td></td> <td></td> <td></td> <td>+/-</td> <td>+/-</td> <td></td> <td></td> <td></td> <td>+/-</td> <td></td> <td>+/-</td> <td>+/-</td> <td>+/-</td> <td>-</td> <td></td>                       | 3 ALTE LEIPZIGER                                     |              |        |                           |                          | +/-                 | +/- |                                     |                   |       | +/-         |     | +/-            | +/- | +/-   | -   |    |
| 5       AVETAS       +       -       -       +/-       +/-       -         6       AVETAS MIT WERKSTATTSERVICE       +       -       -       +/-       +/-       -         7       AXA/DBV mobil komfort       +       +       +/-       +/-       +/-       +/-       +/-       +/-         8       AXA/DBV mobil komfort       +       +       +/-       +/-       +/-       +/-       +/-       +/-       +/-       +/-       +/-       +/-       +/-       +/-       +/-       +/-       +/-       +/-       +/-       +/-       +/-       +/-       +/-       +/-       +/-       +/-       +/-       +/-       +/-       +/-       +/-       +/-       +/-       +/-       +/-       +/-       +/-       +/-       +/-       +/-       +/-       +/-       +/-       +/-       +/-       +/-       +/-       +/-       +/-       +/-       +/-       +/-       +/-       +/-       +/-       +/-       +/-       +/-       +/-       +/-       +/-       +/-       +/-       +/-       +/-       +/-       +/-       +/-       +/-       +/-       +/-       +/-       +/-       +/-                                                                                                    | 4 ALTE LEIPZIGER - FUHRPARKTARIF (ab 5 Fahrzeuge)    |              |        |                           |                          | +/-                 | +/- |                                     |                   |       | +/-         |     | +/-            | +/- | +/-   | -   |    |
| 6       AVETAS MIT WERKSTATTSERVICE       +       -       -       +/-       +/-       +/-       +/-       +/-       +/-       +/-       +/-       +/-       +/-       +/-       +/-       +/-       +/-       +/-       +/-       +/-       +/-       +/-       +/-       +/-       +/-       +/-       +/-       +/-       +/-       +/-       +/-       +/-       +/-       +/-       +/-       +/-       +/-       +/-       +/-       +/-       +/-       +/-       +/-       +/-       +/-       +/-       +/-       +/-       +/-       +/-       +/-       +/-       +/-       +/-       +/-       +/-       +/-       +/-       +/-       +/-       +/-       +/-       +/-       +/-       +/-       +/-       +/-       +/-       +/-       +/-       +/-       +/-       +/-       +/-       +/-       +/-       +/-       +/-       +/-       +/-       +/-       +/-       +/-       +/-       +/-       +/-       +/-       +/-       +/-       +/-       +/-       +/-       +/-       +/-       +/-       +/-       +/-       +/-       +/-       +/-       +/-       +/-       +/-       +/-<                                                                                                    | 5 AVETAS                                             |              | +      |                           |                          | -                   | -   |                                     |                   |       | -           |     | +/-            | -   | +/-   | -   |    |
| 7       AXA/DBV mobil komfort       +       +       +/-       +/-       +/-       +/-       +/-       +/-       +/-       +/-       +/-       +/-       +/-       +/-       +/-       +/-       +/-       +/-       +/-       +/-       +/-       +/-       +/-       +/-       +/-       +/-       +/-       +/-       +/-       +/-       +/-       +/-       +/-       +/-       +/-       +/-       +/-       +/-       +/-       +/-       +/-       +/-       +/-       +/-       +/-       +/-       +/-       +/-       +/-       +/-       +/-       +/-       +/-       +/-       +/-       +/-       +/-       +/-       +/-       +/-       +/-       +/-       +/-       +/-       +/-       +/-       +/-       +/-       +/-       +/-       +/-       +/-       +/-       +/-       +/-       +/-       +/-       +/-       +/-       +/-       +/-       +/-       +/-       +/-       +/-       +/-       +/-       +/-       +/-       +/-       +/-       +/-       +/-       +/-       +/-       +/-       +/-       +/-       +/-       +/-       +/-       +/-       +/-       +/-                                                                                                    | 6 AVETAS MIT WERKSTATTSERVICE                        |              | +      |                           |                          | -                   | -   |                                     |                   |       | -           |     | +/-            | -   | +/-   | -   |    |
| 8       AXA/DBW mobil komfort Schadenservice Spezial       +       +       +/-       +/-       +/-       +/-       +/-       +/-       +/-       +/-       +/-       +/-       +/-       +/-       +/-       +/-       +/-       +/-       +/-       +/-       +/-       +/-       +/-       +/-       +/-       +/-       +/-       +/-       +/-       +/-       +/-       +/-       +/-       +/-       +/-       +/-       +/-       +/-       +/-       +/-       +/-       +/-       +/-       +/-       +/-       +/-       +/-       +/-       +/-       +/-       +/-       +/-       +/-       +/-       +/-       +/-       +/-       +/-       +/-       +/-       +/-       +/-       +/-       +/-       +/-       +/-       +/-       +/-       +/-       +/-       +/-       +/-       +/-       +/-       +/-       +/-       +/-       +/-       +/-       +/-       +/-       +/-       +/-       +/-       +/-       +/-       +/-       +/-       +/-       +/-       +/-       +/-       +/-       +/-       +/-       +/-       +/-       +/-       +/-       +/-       +/-       +/-       +/-<                                                                                                    | 7 AXA/DBV mobil komfort                              | ÷            |        | +                         |                          | +/-                 | +/- |                                     |                   |       | +/-         |     | +/-            | +/- | +/-   | +/- |    |
| 9       AXA/DBV mobil kompakt       -       +/-       +/-       +/-       +/-       +/-       +/-       +/-       +/-       +/-       +/-       +/-       +/-       +/-       +/-       +/-       +/-       +/-       +/-       +/-       +/-       +/-       +/-       +/-       +/-       +/-       +/-       +/-       +/-       +/-       +/-       +/-       +/-       +/-       +/-       +/-       +/-       +/-       +/-       +/-       +/-       +/-       +/-       +/-       +/-       +/-       +/-       +/-       +/-       +/-       +/-       +/-       +/-       +/-       +/-       +/-       +/-       +/-       +/-       +/-       +/-       +/-       +/-       +/-       +/-       +/-       +/-       +/-       +/-       +/-       +/-       +/-       +/-       +/-       +/-       +/-       +/-       +/-       +/-       +/-       +/-       +/-       +/-       +/-       +/-       +/-       +/-       +/-       +/-       +/-       +/-       +/-       +/-       +/-       +/-       +/-       +/-       +/-       +/-       +/-       +/-       +/-       +/-       +/- <td>8 AXA/DBV mobil komfort Schadenservice Spezial</td> <td>+</td> <td></td> <td>+</td> <td></td> <td>+/-</td> <td>+/-</td> <td></td> <td></td> <td></td> <td>+/-</td> <td></td> <td>+/-</td> <td>+/-</td> <td>+/-</td> <td>+/-</td> <td></td>    | 8 AXA/DBV mobil komfort Schadenservice Spezial       | +            |        | +                         |                          | +/-                 | +/- |                                     |                   |       | +/-         |     | +/-            | +/- | +/-   | +/- |    |
| 10       AXA/D8W mobil kompakt Schadenservice Spezial       -       +/-       +/-       +/-       +/-       +/-       +/-       +/-       +/-       +/-       +/-       +/-       +/-       +/-       +/-       +/-       +/-       +/-       +/-       +/-       +/-       +/-       +/-       +/-       +/-       +/-       +/-       +/-       +/-       +/-       +/-       +/-       +/-       +/-       +/-       +/-       +/-       +/-       +/-       +/-       +/-       +/-       +/-       +/-       +/-       +/-       +/-       +/-       +/-       +/-       +/-       +/-       +/-       +/-       +/-       +/-       +/-       +/-       +/-       +/-       +/-       +/-       +/-       +/-       +/-       +/-       +/-       +/-       +/-       +/-       +/-       +/-       +/-       +/-       +/-       +/-       +/-       +/-       +/-       +/-       +/-       +/-       +/-       +/-       +/-       +/-       +/-       +/-       +/-       +/-       +/-       +/-       +/-       +/-       +/-       +/-       +/-       +/-       +/-       +/-       +/-       +/-       +                                                                                                    | 9 AXA/DBV mobil kompakt                              |              |        |                           |                          | -                   | +/- |                                     |                   |       | +/-         |     | +/-            | +/- | +/-   | +/- |    |
| 11       BADISCHE ALLGEMEINE BASIS       -       -       +       +/-       +/-       +/-       +/-       +/-       +/-       +/-       +/-       +/-       +/-       +/-       +/-       +/-       +/-       +/-       +/-       +/-       +/-       +/-       +/-       +/-       +/-       +/-       +/-       +/-       +/-       +/-       +/-       +/-       +/-       +/-       +/-       +/-       +/-       +/-       +/-       +/-       +/-       +/-       +/-       +/-       +/-       +/-       +/-       +/-       +/-       +/-       +/-       +/-       +/-       +/-       +/-       +/-       +/-       +/-       +/-       +/-       +/-       +/-       +/-       +/-       +/-       +/-       +/-       +/-       +/-       +/-       +/-       +/-       +/-       +/-       +/-       +/-       +/-       +/-       +/-       +/-       +/-       +/-       +/-       +/-       +/-       +/-       +/-       +/-       +/-       +/-       +/-       +/-       +/-       +/-       +/-       +/-       +/-       +/-       +/-       +/-       +/-       +/-       +/-       +/- </td <td>10 AXA/DBV mobil kompakt Schadenservice Spezial</td> <td></td> <td></td> <td></td> <td></td> <td>-</td> <td>+/-</td> <td></td> <td></td> <td></td> <td>+/-</td> <td></td> <td>+/-</td> <td>+/-</td> <td>+/-</td> <td>+/-</td> <td></td> | 10 AXA/DBV mobil kompakt Schadenservice Spezial      |              |        |                           |                          | -                   | +/- |                                     |                   |       | +/-         |     | +/-            | +/- | +/-   | +/- |    |
| 12       BADISCHE ALLGEMEINE EXKLUSIV       +       +/-       +/-       +/-       +/-       +/-       +/-       +/-       +/-       +/-       +/-       +/-       +/-       +/-       +/-       +/-       +/-       +/-       +/-       +/-       +/-       +/-       +/-       +/-       +/-       +/-       +/-       +/-       +/-       +/-       +/-       +/-       +/-       +/-       +/-       +/-       +/-       +/-       +/-       +/-       +/-       +/-       +/-       +/-       +/-       +/-       +/-       +/-       +/-       +/-       +/-       +/-       +/-       +/-       +/-       +/-       +/-       +/-       +/-       +/-       +/-       +/-       +/-       +/-       +/-       +/-       +/-       +/-       +/-       +/-       +/-       +/-       +/-       +/-       +/-       +/-       +/-       +/-       +/-       +/-       +/-       +/-       +/-       +/-       +/-       +/-       +/-       +/-       +/-       +/-       +/-       +/-       +/-       +/-       +/-       +/-       +/-       +/-       +/-       +/-       +/-       +/-       +/- <t< td=""><td>11 BADISCHE ALLGEMEINE BASIS</td><td></td><td></td><td></td><td></td><td>-</td><td>-</td><td></td><td></td><td></td><td>-</td><td></td><td>+/-</td><td>-</td><td>+/-</td><td>+/-</td><td></td></t<>                                   | 11 BADISCHE ALLGEMEINE BASIS                         |              |        |                           |                          | -                   | -   |                                     |                   |       | -           |     | +/-            | -   | +/-   | +/- |    |
| 13       BADISCHE ALLGEMEINE KLASSIK       +/-       +/-       +/-       +/-       +/-       +/-       +/-       +/-       +/-       +/-       +/-       +/-       +/-       +/-       +/-       +/-       +/-       +/-       +/-       +/-       +/-       +/-       +/-       +/-       +/-       +/-       +/-       +/-       +/-       +/-       +/-       +/-       +/-       +/-       +/-       +/-       +/-       +/-       +/-       +/-       +/-       +/-       +/-       +/-       +/-       +/-       +/-       +/-       +/-       +/-       +/-       +/-       +/-       +/-       +/-       +/-       +/-       +/-       +/-       +/-       +/-       +/-       +/-       +/-       +/-       +/-       +/-       +/-       +/-       +/-       +/-       +/-       +/-       +/-       +/-       +/-       +/-       +/-       +/-       +/-       +/-       +/-       +/-       +/-       +/-       +/-       +/-       +/-       +/-       +/-       +/-       +/-       +/-       +/-       +/-       +/-       +/-       +/-       +/-       +/-       +/-       +/-       +/-       <                                                                                                    | 12 BADISCHE ALLGEMEINE EXKLUSIV                      |              |        | +                         |                          | +/-                 | +/- |                                     |                   |       | +/-         |     | +/-            | +/- | +/-   | +/- | +  |
| 14       BADISCHE ALLGEMEINE KLASSIK MIT PARTNERWERKSTATT       +/-       +/-       +/-       +/-       +/-       +/-       +/-       +/-       +/-       +/-       +/-       +/-       +/-       +/-       +/-       +/-       +/-       +/-       +/-       +/-       +/-       +/-       +/-       +/-       +/-       +/-       +/-       +/-       +/-       +/-       +/-       +/-       +/-       +/-       +/-       +/-       +/-       +/-       +/-       +/-       +/-       +/-       +/-       +/-       +/-       +/-       +/-       +/-       +/-       +/-       +/-       +/-       +/-       +/-       +/-       +/-       +/-       +/-       +/-       +/-       +/-       +/-       +/-       +/-       +/-       +/-       +/-       +/-       +/-       +/-       +/-       +/-       +/-       +/-       +/-       +/-       +/-       +/-       +/-       +/-       +/-       +/-       +/-       +/-       +/-       +/-       +/-       +/-       +/-       +/-       +/-       +/-       +/-       +/-       +/-       +/-       +/-       +/-       +/-       +/-       +/-       +/-                                                                                                    | 13 BADISCHE ALLGEMEINE KLASSIK                       | ]            |        |                           |                          | +/-                 | +/- |                                     |                   |       | +/-         |     | +/-            | +/- | +/-   | +/- |    |
| 15       BASLER SECURITAS       +       -       +/-       +/-       +/-       +/-       +/-       +/-       +/-       +/-       +/-       +/-       +/-       +/-       +/-       +/-       +/-       +/-       +/-       +/-       +/-       +/-       +/-       +/-       +/-       +/-       +/-       +/-       +/-       +/-       +/-       +/-       +/-       +/-       +/-       +/-       +/-       +/-       +/-       +/-       +/-       +/-       +/-       +/-       +/-       +/-       +/-       +/-       +/-       +/-       +/-       +/-       +/-       +/-       +/-       +/-       +/-       +/-       +/-       +/-       +/-       +/-       +/-       +/-       +/-       +/-       +/-       +/-       +/-       +/-       +/-       +/-       +/-       +/-       +/-       +/-       +/-       +/-       +/-       +/-       +/-       +/-       +/-       +/-       +/-       +/-       +/-       +/-       +/-       +/-       +/-       +/-       +/-       +/-       +/-       +/-       +/-       +/-       +/-       +/-       +/-       +/-       +/-       +/-                                                                                                    | 14 BADISCHE ALLGEMEINE KLASSIK MIT PARTNERWERKSTATT  |              |        |                           |                          | +/-                 | +/- |                                     |                   |       | +/-         |     | +/-            | +/- | +/-   | +/- |    |
| 16       BASLER SECURITAS ASP       +       +       +/-       +/-       +/-       +/-       +/-       +/-       +/-       +/-       +/-       +/-       +/-       +/-       +/-       +/-       +/-       +/-       +/-       +/-       +/-       +/-       +/-       +/-       +/-       +/-       +/-       +/-       +/-       +/-       +/-       +/-       +/-       +/-       +/-       +/-       +/-       +/-       +/-       +/-       +/-       +/-       +/-       +/-       +/-       +/-       +/-       +/-       +/-       +/-       +/-       +/-       +/-       +/-       +/-       +/-       +/-       +/-       +/-       +/-       +/-       +/-       +/-       +/-       +/-       +/-       +/-       +/-       +/-       +/-       +/-       +/-       +/-       +/-       +/-       +/-       +/-       +/-       +/-       +/-       +/-       +/-       +/-       +/-       +/-       +/-       +/-       +/-       +/-       +/-       +/-       +/-       +/-       +/-       +/-       +/-       +/-       +/-       +/-       +/-       +/-       +/-       +/-       +/-                                                                                                    | 15 BASLER SECURITAS                                  |              | +      |                           |                          | -                   | -   |                                     |                   |       | +/-         |     | +/-            | -   | +/-   | +/- |    |
| 17       BASLER SECURITAS ASP MIT WERKSTATTSERVICE       +       +       +/-       +/-       +/-       +/-       +/-       +/-       +/-       +/-       +/-       +/-       +/-       +/-       +/-       +/-       +/-       +/-       +/-       +/-       +/-       +/-       +/-       +/-       +/-       +/-       +/-       +/-       +/-       +/-       +/-       +/-       +/-       +/-       +/-       +/-       +/-       +/-       +/-       +/-       +/-       +/-       +/-       +/-       +/-       +/-       +/-       +/-       +/-       +/-       +/-       +/-       +/-       +/-       +/-       +/-       +/-       +/-       +/-       +/-       +/-       +/-       +/-       +/-       +/-       +/-       +/-       +/-       +/-       +/-       +/-       +/-       +/-       +/-       +/-       +/-       +/-       +/-       +/-       +/-       +/-       +/-       +/-       +/-       +/-       +/-       +/-       +/-       +/-       +/-       +/-       +/-       +/-       +/-       +/-       +/-       +/-       +/-       +/-       +/-       +/-       +/-       +/- </td <td>16 BASLER SECURITAS ASP</td> <td></td> <td>+</td> <td>+</td> <td></td> <td>+/-</td> <td>+/-</td> <td></td> <td></td> <td></td> <td>+/-</td> <td></td> <td>+/-</td> <td>+/-</td> <td>+/-</td> <td>+/-</td> <td></td>             | 16 BASLER SECURITAS ASP                              |              | +      | +                         |                          | +/-                 | +/- |                                     |                   |       | +/-         |     | +/-            | +/- | +/-   | +/- |    |
| 18       BASLER SECURITAS MIT WERKSTATTSERVICE       +       -       +/-       +/-       +/-       +/-       +/-       +/-       +/-       +/-       +/-       +/-       +/-       +/-       +/-       +/-       +/-       +/-       +/-       +/-       +/-       +/-       +/-       +/-       +/-       +/-       +/-       +/-       +/-       +/-       +/-       +/-       +/-       +/-       +/-       +/-       +/-       +/-       +/-       +/-       +/-       +/-       +/-       +/-       +/-       +/-       +/-       +/-       +/-       +/-       +/-       +/-       +/-       +/-       +/-       +/-       +/-       +/-       +/-       +/-       +/-       +/-       +/-       +/-       +/-       +/-       +/-       +/-       +/-       +/-       +/-       +/-       +/-       +/-       +/-       +/-       +/-       +/-       +/-       +/-       +/-       +/-       +/-       +/-       +/-       +/-       +/-       +/-       +/-       +/-       +/-       +/-       +/-       +/-       +/-       +/-       +/-       +/-       +/-       +/-       +/-       +/-       +/-                                                                                                    | 17 BASLER SECURITAS ASP MIT WERKSTATTSERVICE         |              | +      | +                         |                          | +/-                 | +/- |                                     |                   |       | +/-         |     | +/-            | +/- | +/-   | +/- |    |
| 19       BBV BAYERISCHE BEAMTEN VERSICHERUNG       +/-       +/-       +/-       +/-       +/-       +/-       +/-       +/-       +/-       +/-       +/-       +/-       +/-       +/-       +/-       +/-       +/-       +/-       +/-       +/-       +/-       +/-       +/-       +/-       +/-       +/-       +/-       +/-       +/-       +/-       +/-       +/-       +/-       +/-       +/-       +/-       +/-       +/-       +/-       +/-       +/-       +/-       +/-       +/-       +/-       +/-       +/-       +/-       +/-       +/-       +/-       +/-       +/-       +/-       +/-       +/-       +/-       +/-       +/-       +/-       +/-       +/-       +/-       +/-       +/-       +/-       +/-       +/-       +/-       +/-       +/-       +/-       +/-       +/-       +/-       +/-       +/-       +/-       +/-       +/-       +/-       +/-       +/-       +/-       +/-       +/-       +/-       +/-       +/-       +/-       +/-       +/-       +/-       +/-       +/-       +/-       +/-       +/-       +/-       +/-       +/-       +/-       +/- <td>18 BASLER SECURITAS MIT WERKSTATTSERVICE</td> <td></td> <td>+</td> <td></td> <td></td> <td>-</td> <td>-</td> <td></td> <td></td> <td></td> <td>+/-</td> <td></td> <td>+/-</td> <td>-</td> <td>+/-</td> <td>+/-</td> <td></td>          | 18 BASLER SECURITAS MIT WERKSTATTSERVICE             |              | +      |                           |                          | -                   | -   |                                     |                   |       | +/-         |     | +/-            | -   | +/-   | +/- |    |
| 20       BBV BAYERISCHE BEAMTEN VERSICHERUNG KASKO KOMFORT       +/-       +/-       +/-       +/-       +/-       +/-       +/-       +/-       +/-       +/-       +/-       +/-       +/-       +/-       +/-       +/-       +/-       +/-       +/-       +/-       +/-       +/-       +/-       +/-       +/-       +/-       +/-       +/-       +/-       +/-       +/-       +/-       +/-       +/-       +/-       +/-       +/-       +/-       +/-       +/-       +/-       +/-       +/-       +/-       +/-       +/-       +/-       +/-       +/-       +/-       +/-       +/-       +/-       +/-       +/-       +/-       +/-       +/-       +/-       +/-       +/-       +/-       +/-       +/-       +/-       +/-       +/-       +/-       +/-       +/-       +/-       +/-       +/-       +/-       +/-       +/-       +/-       +/-       +/-       +/-       +/-       +/-       +/-       +/-       +/-       +/-       +/-       +/-       +/-       +/-       +/-       +/-       +/-       +/-       +/-       +/-       +/-       +/-       +/-       +/-       +/-       +/-                                                                                                    | 19 BBV BAYERISCHE BEAMTEN VERSICHERUNG               | -            |        |                           |                          | +/-                 | +/- |                                     |                   |       | +/-         |     | +/-            | -   | +/-   | +/- |    |
| 21 CHARTIS EUROPE (WUBA-Tarif)       +       +/-       +/-       +/-       +/-       +/-       +/-       +/-       +/-       +/-       +/-       +/-       +/-       +/-       +/-       +/-       +/-       +/-       +/-       +/-       +/-       +/-       +/-       +/-       +/-       +/-       +/-       +/-       +/-       +/-       +/-       +/-       +/-       +/-       +/-       +/-       +/-       +/-       +/-       +/-       +/-       +/-       +/-       +/-       +/-       +/-       +/-       +/-       +/-       +/-       +/-       +/-       +/-       +/-       +/-       +/-       +/-       +/-       +/-       +/-       +/-       +/-       +/-       +/-       +/-       +/-       +/-       +/-       +/-       +/-       +/-       +/-       +/-       +/-       +/-       +/-       +/-       +/-       +/-       +/-       +/-       +/-       +/-       +/-       +/-       +/-       +/-       +/-       +/-       +/-       +/-       +/-       +/-       +/-       +/-       +/-       +/-       +/-       +/-       +/-       +/-       +/-       +/-       +/-                                                                                                    | 20 BBV BAYERISCHE BEAMTEN VERSICHERUNG KASKO KOMFORT |              |        |                           |                          | +/-                 | +/- |                                     |                   |       | +/-         |     | +/-            | +/- | +/-   | +/- |    |
| 12 [CONCORDIA CLASSIC         -         +/-         +/-         +/-         +/-         #           14 ↔ H         Tabelle1 / Tabelle2 / Tabele3 / €2         1         +         +         +         +         +         +         +         +         +         +         +         +         +         +         +         +         +         +         +         +         +         +         +         +         +         +         +         +         +         +         +         +         +         +         +         +         +         +         +         +         +         +         +         +         +         +         +         +         +         +         +         +         +         +         +         +         +         +         +         +         +         +         +         +         +         +         +         +         +         +         +         +         +         +         +         +         +         +         +         +         +         +         +         +         +         +         +         +         +         +         +         + <td< td=""><td>21 CHARTIS EUROPE (WÜBA-Tarif)</td><td>_</td><td>+</td><td></td><td></td><td>+/-</td><td>+/-</td><td></td><td></td><td></td><td>+/-</td><td></td><td>+/-</td><td>+/-</td><td>+/-</td><td>+/-</td><td></td></td<>       | 21 CHARTIS EUROPE (WÜBA-Tarif)                       | _            | +      |                           |                          | +/-                 | +/- |                                     |                   |       | +/-         |     | +/-            | +/- | +/-   | +/- |    |
|                                                                                                    | 22 CONCORDIA CLASSIC                                 |              |        |                           |                          | -                   | -   |                                     |                   |       | +/-         |     | +/-            | +/- | -     | +/- | -  |
|                                                                                                    | Pareit                                               |              |        |                           | ļ                        | 1                   |     |                                     |                   |       | 100         | × ( |                |     |       | G   |    |

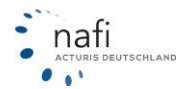

# 3.1.5.13. Import einer "NAFI-Austauschdatei"

Sie öffnen das **Programmmodul "Bestandscheck"** und klicken in der Menüzeile auf *"Daten"* => *"Importieren"* => *"NAFI-Austauschdatei"*.

| 25 Öffnen          |                  |                           |       |                              | X       |
|--------------------|------------------|---------------------------|-------|------------------------------|---------|
| G v MAFI           | ▶ Kfz            | •                         | • • • | Kfz durchsuchen              | Q       |
| Organisieren 🔻 🛛 N | euer Or          | dner                      |       | ≣≕ ▼                         |         |
| 👉 Favoriten        | <u>^</u>         | Name                      |       | Änderungsdatum               | Тур ^   |
| Desktop            |                  | 퉬 Help                    |       | 03.09.2012 08:16             | Dateio  |
| Downloads          |                  | 퉬 TEMP                    |       | 07.09.2012 10:26             | Dateio  |
| 📃 Zuletzt besucht  | E                | 퉬 user                    |       | 12.09.2012 07:46             | Dateio  |
|                    |                  | Bestandscheck 2010.nfs    |       | 12.09.2012 09:11             | NFS-D   |
| 詞 Bibliotheken     |                  | Bestandscheck 2011.nfs    |       | 12.09.2012 09:11             | NFS-D   |
| 🔚 Bilder           |                  | Bestandscheck 2012.nfs    |       | 12.09.2012 09:11             | NFS-D = |
| Dokumente          |                  | Bestandscheck.nfs         |       | 12.09.2012 09:11             | NFS-D   |
| 🁌 Musik            |                  | Fuhrpark.nfs              |       | 12.09.2012 09:11             | NFS-D   |
| Videos             |                  | Großfirma.nfs             |       | 12.09.2012 09:11             | NFS-D   |
|                    |                  | Olaf, Günther.nfs         |       | 12.09.2012 09:11             | NFS-D 👻 |
| Computer           | Ψ ₹              | III                       | _     |                              | +       |
| D                  | atei <u>n</u> am | e: Bestandscheck 2012.nfs | •     | *.nfs                        | •       |
|                    |                  |                           |       | Ö <u>f</u> fnen <b>▼</b> Abl | brechen |

Wählen Sie "*neuen Bestand erstellen"*, wenn es sich hier um einen neuen Bestandscheck handelt. Sollen diese Fahrzeuge an die schon importierten Daten angehängt werden, wählen Sie "*an Bestand anhängen"*.

Der Bestandscheck kann jetzt durchgeführt werden.

| 💑 Bestandscheck    |           |         |            |             |      |     |
|--------------------|-----------|---------|------------|-------------|------|-----|
| Daten Verwaltung D | atenstand | Extras  | Ansicht    | Einstellung | Hi   | lfe |
| 📥 Fahrzeuge laden  |           | 🥔       | PDF 100    | ↓y 🖈        |      |     |
| Ausdruck PDF       | •         | chnung  | Eabrzeu    |             |      |     |
| Ausdruck           | +         | schnung |            | 9  <br>11   |      |     |
| exportieren        | ۱.        | -       | -          | ]]          |      |     |
| Importieren        |           | N       | AFI-Austau | uschdatei   |      |     |
| Kalkulation Beend  | en        | -       | -          |             | •    | _   |
|                    |           | 11      | 2          |             | 0025 | n c |

Danach wählen Sie die gespeicherte *NAFI-Austauschdatei ("nfs-Datei")* – im Beispiel "*Bestandscheck 2012.nfs"* – und klicken auf <**Öffnen**>.

| Abbrechen Ok |
|--------------|
|              |

| 🔆 Best       | tandscheck      |                     |                     |                  |             |               |      |            |          |           |           |         |     |         | x        |
|--------------|-----------------|---------------------|---------------------|------------------|-------------|---------------|------|------------|----------|-----------|-----------|---------|-----|---------|----------|
| Daten        | Verwaltun       | g D <u>a</u> tensta | and E <u>x</u> tras | A <u>n</u> sicht | Einstellung | <u>H</u> ilfe |      |            |          |           |           |         |     |         |          |
| <b>I</b> , É | 8   GDU   🏼 🖉   | s  <b>  </b>        | ۵ 🗳                 | <b>PDF</b> 10    | ↓y 🖈 [      | ×             |      |            |          |           |           |         |     |         |          |
| 🌄 Fal        | hrzeug/Berec    | hnungsdaten         | Berechnun           | g Fahrzeug       |             |               |      |            |          |           |           |         |     |         |          |
|              |                 |                     |                     | -                |             |               |      |            | -        |           |           |         |     |         |          |
|              | 013             | 08                  | 08                  | 08               | 08          | 08            | 08   | 08         | 08       | 018       | 013       | 013     | 013 | 03      | 02       |
|              | LFD-Nr.         | FZ-ID               | V-Scheinn           | Anzahl           | WKZ         | Wagnis        | HSN  | Hersteller | TSN      | Тур       | Kradherst | Kradtyp | ABS | Hubraum | KW       |
|              |                 | •                   | •                   | <b>•</b>         | <b>•</b>    |               | •    |            | <b>•</b> |           | •         | •       | -   | • •     | <u> </u> |
| 1            |                 |                     |                     | 1                | 112         |               | 0588 | AUDIAG     | AFQ      | 8E (A4 2  |           |         |     | 1968    | 3        |
| 2            |                 |                     |                     | 1                | 112         |               | 0035 | UPEL       | 520      | CURSA-C   |           |         |     | 1248    | -        |
| 3            |                 |                     |                     | 1                | 112         | Diamin Ei     | 0000 | DEMALLET   | AFQ      | D (CLIO 1 |           |         |     | 1366    | ,        |
|              |                 |                     |                     | 1                | 112         | Pkw in Ei     | 3333 | BENAULT    |          | B ICHO 1  |           |         |     |         | I        |
| <            | 11              |                     |                     |                  |             |               |      |            |          |           |           |         |     | I       | •        |
|              |                 | l                   |                     |                  |             | -             | I    | l          | I        |           | I         | I       | I   | 1       |          |
| 5 Daten      | isatze, 5 Fahr: | zeuge  Ve           | rs.Beginn: U1.      | 01.2013          |             |               |      |            |          |           |           |         |     |         | 11       |

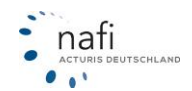

## 3.1.5.14. "NAFI-Austauschdatei" erstellen

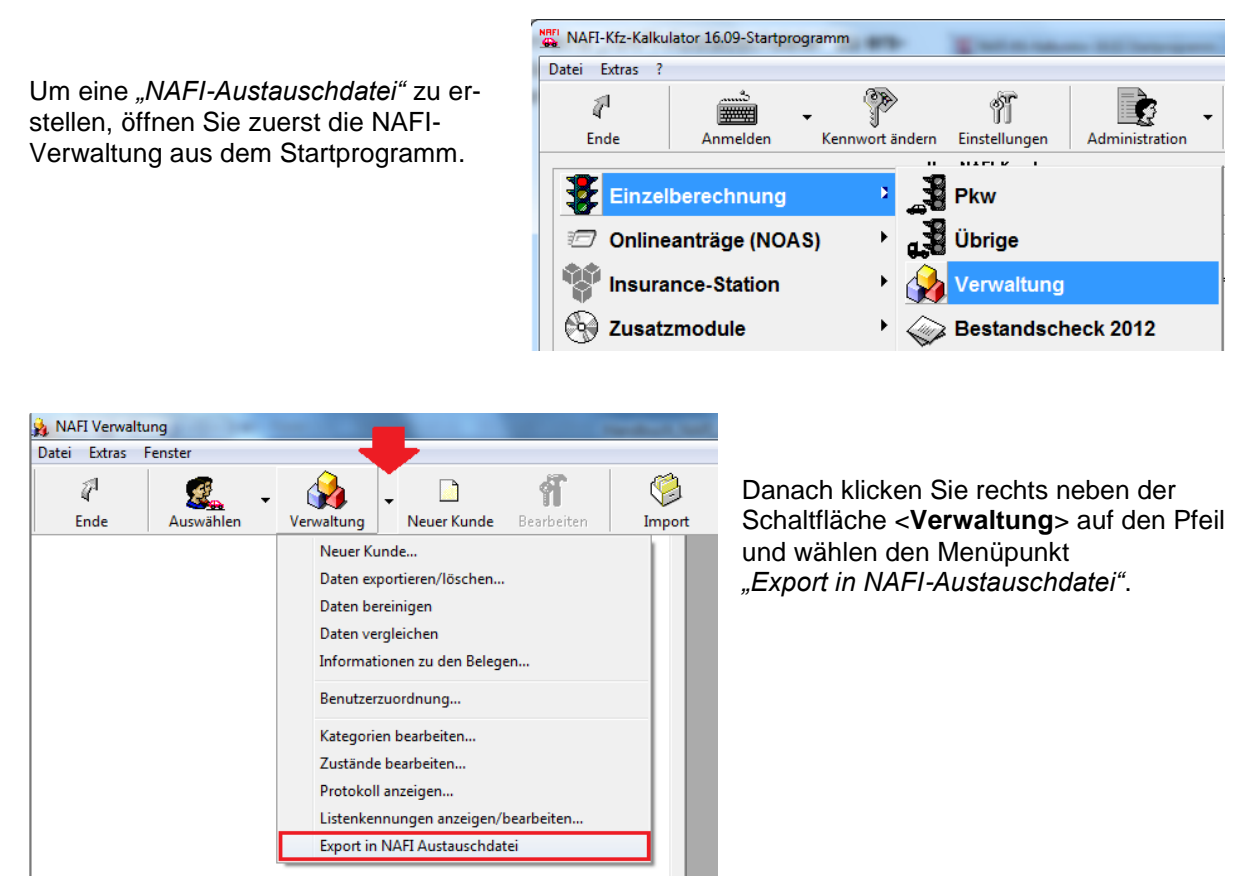

Im Fenster "Daten in eine NAFI-Austauschdatei exportieren", klicken Sie zuerst auf die Schaltfläche <**Daten auswählen**>.

| Daten in eine NAFI-Au                          | istauschdatei exportieren                                                        | X               |
|------------------------------------------------|----------------------------------------------------------------------------------|-----------------|
| ⊟Bitte wählen Sie zun<br> (Bitte wählen Sie zu | ächst die zu exportierenden Daten aus<br>unächst die gewünschten Datensätze aus) | Daten auswählen |
| Daten exportieren-<br>Zieldatei:               |                                                                                  |                 |
|                                                | Jetzt exportieren                                                                |                 |
|                                                | Schließen                                                                        |                 |

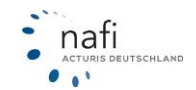

Wie im Bestandscheck, klicken Sie auf **<Einzelauswahl>**, wenn es sich hier nur um einen bestimmten Kunden, ein bestimmtes Fahrzeug oder eine bestimmte Berechnung handelt, oder auf **<Gesamtaus-wahl>**, wenn es mehrere Datensätze sind, die in die NAFI-Austauschdatei exportiert werden sollen.

| 🔒 Belege auswähler                | 1                      |               |                                                 |                                                | x |
|-----------------------------------|------------------------|---------------|-------------------------------------------------|------------------------------------------------|---|
| O       Abbrechen       O       ■ | <b>Ø</b><br>Übernehmen | Einzelauswahl | Gesamtauswahl                                   | Filter anwenden                                |   |
| - ausgewählte Kunder              |                        | ausgew        | ählte Belege zum mark<br>ihlte Belege zum marki | sierten Kunden (links)<br>erten Kunden (links) |   |
| Bereit                            | Kunden: 0              | Angebote: 0   | Anträge: 0                                      | Flottenfahrzeuge: 0                            |   |

### Beispiel: Es sollen alle gespeicherten Anträge in die NAFI-Austauschdatei exportiert werden

Hierzu wählen Sie die Ansicht **<Berechnungen**>, geben in der Suchzeile, am unteren Ende des Fensters, unter der Spalte *"Art" "Antrag"* ein, klicken danach mit der rechten Maustaste in die Spalte *"Auswahl"* und wählen den Punkt *"Alles auswählen"* aus. Es erscheint jetzt bei jeder Berechnung ein "**x**". Klicken Sie auf **<Übernehmen**>.

| 🔒 Daten auswählen         | 1                  | -                  | -       |                 | -          | -      |         |           |                  |
|---------------------------|--------------------|--------------------|---------|-----------------|------------|--------|---------|-----------|------------------|
| O<br>Abbrechen Ü          | <b>I</b> bernehmen | <b>S</b><br>Kunden | Fahrzei | <b>D</b><br>uge | Berechnung | jen    | Flotten | Fahrzeuge | Export           |
| Auswahl Bearbeit          | tetam ∠            | Art                | Wkz     | Kenr            | zeichen    | Herste | ller    |           | Тур              |
|                           |                    | trag               | 112     | HX-X            | (123       | OPEL   |         |           | A-H/C (ASTRA-H-C |
| Eintrag aus               | wählen             | itrag              | 112     | HX-X            | (123       | OPEL   |         |           | A-H/C (ASTRA-H-C |
| Eintrag aby               | vählen             | itrag              | 112     | HX-X            | (123       | OPEL   |         |           | A-H/C (ASTRA-H-C |
| Alles auswa<br>Alles abwä | ählen<br>hlen      |                    |         |                 |            |        |         |           |                  |
|                           |                    |                    |         |                 |            |        |         |           | F.               |
|                           | •                  | Antrag             | • •     | HX              | •          |        |         | -         | • • >            |

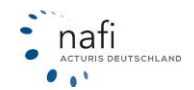
Sie gelangen wieder in das Fenster *"Belege auswählen"*. Hier können Sie noch Änderungen Ihrer Auswahl vornehmen. Wenn alles in Ordnung ist, bestätigen Sie die Auswahl mit <**Übernehmen**>.

| 🙀 Belege auswählen                |                                                                                                    |                       |                                                                                 |                          |                                       |
|-----------------------------------|----------------------------------------------------------------------------------------------------|-----------------------|---------------------------------------------------------------------------------|--------------------------|---------------------------------------|
| Abbrechen Überne                  | hmen Ein:                                                                                                    | 🕵 🍘<br>zelauswahl Ges | samtauswahl F                                                                   | Filter anwenden          |                                       |
| • <u>∃</u> = <u>∃</u>             |                                                                                                    |                       |                                                                                 |                          |                                       |
| ausgewählte Kunden                |                                                                                                    | ausgewählte B         | elege zum markierte                                                             | n Kunden (links)         |                                       |
| L Langer, Hans<br>Mustermann, Max | Image: Second Second Secon |                       |                                                                                 |                          |                                       |
|                                   |                                                                                                    | abgewählte Be         | elege zum markierten                                                            | Kunden (links)           |                                       |
|                                   |                                                                                                    |                       | zelberechnungen<br>001 "Kleinkrafträder<br>"""""""""""""""""""""""""""""""""""" | und -roller unter 50 ccm | · · · · · · · · · · · · · · · · · · · |
| Bereit                            | Kunden: 3                                                                                                    | Angebote: 0           | Anträge: 3                                                                      | Flottenfahrzeuge: 0      |                                       |

Das nächste Fenster bestätigen Sie mit <Ja>.

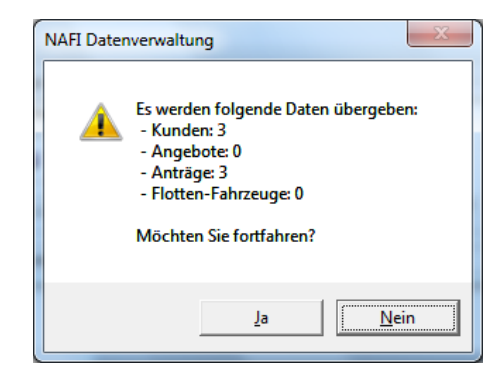

Sie gelangen wieder in das Fenster "Daten in eine NAFI-Austauschdatei exportieren", in dem Ihnen jetzt angezeigt wird, wie viele Datensätze Sie ausgewählt haben.

Um die Daten zu exportieren, müssen Sie zunächst den Speicherort sowie den Dateinamen festlegen. Hierzu klicken Sie auf die Schaltfläche mit den drei Punkten, ...

| aten in eine NAFI-Austauschdat    | ei exportieren           | ×               |
|-----------------------------------|--------------------------|-----------------|
| ⊢Bitte wählen Sie zunächst die zu | exportierenden Daten aus |                 |
| Es wurden 6 Datensätze ausge      | wählt                    | Daten auswählen |
| Daten exportieren                 |                          |                 |
| Zieldatei:                        |                          |                 |
|                                   | Jetzt exportieren        | -               |
|                                   | Schließen                |                 |
|                                   |                          |                 |

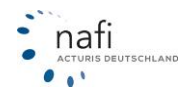

... geben den Speicherort sowie den Dateinamen an und klicken auf < Speichern>.

| Datei exportieren        |                                   |    |
|--------------------------|-----------------------------------|----|
|                          | kFI → Kfz → → 4 / Kfz durchsuchen | >  |
| Datei <u>n</u> ame:      | Bestandscheck_Antraege -          | -] |
| Datei <u>t</u> yp:       | NAFI Filestream *.nfs             | ]  |
| <u>O</u> rdner durchsuch | hen <u>Speichern</u> Abbrechen    |    |

Der Speicherort und der Dateiname wird Ihnen jetzt als "Zieldatei" angezeigt.

Klicken Sie nun auf <Jetzt exportieren>...

| Daten in eine NAFI-Austauschdatei exportieren                                           | ×               |
|-----------------------------------------------------------------------------------------|-----------------|
| Bitte wählen Sie zunächst die zu exportierenden Daten aus                               |                 |
| Es wurden 6 Datensätze ausgewählt                                                       | Daten auswählen |
| Daten exportieren<br>Zieldatei: C:\NAFI\Kfz\Bestandscheck_Antraege<br>Jetzt exportieren |                 |
| Schließen                                                                               |                 |

... und bestätigen Sie die beiden folgenden Meldungen mit <Ja> und <OK>.

| NAFI Datenverwaltung                                                                                       | ×               | NAFI Datenverwaltung           |
|----------------------------------------------------------------------------------------------------|-----------------|--------------------------------|
| Achtung! Es werden alle ausgewählten Daten (Ku<br>Anträge) exportiert.<br>Möchten Sie wirklich fortfahren? | nden, Angebote, | Datei erfolgreich geschrieben. |
| Ja                                                                                                    | Nein            | []                             |

Die NAFI-Austauschdatei wurde jetzt erstellt.

Schließen Sie das Fenster *"Daten in eine NAFI-Austauschdatei exportieren"* und beenden Sie die NAFI-Verwaltung.

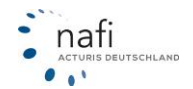

# 3.1.6. SF-Rechner

Mit Hilfe des SF-Rechners können Sie errechnen, bis zu welcher Höhe es sich lohnt, den Schaden selber zu tragen.

Der SF-Rechner vergleicht den **zukünf**tigen Verlauf der SF-Klassen und der entsprechenden Prämien eines Versicherers bei einem oder mehreren Schadensfällen.

Dabei wird bei der Auswertung unterschieden, ob der Versicherungsnehmer die Schäden selbst begleicht oder diese dem Versicherer zwecks Regulierung meldet.

| NAFI-Kfz-Kalkulator 22.07-Star | tprogramm       |                              |
|--------------------------------|-----------------|------------------------------|
| Datei Extras ?                 |                 |                              |
| 7                              | -               | 11 💽 🗸                       |
| Ende Anmelden                  | Kennwort ändern | Einstellungen Administration |
|                                |                 |                              |
| Einzelberechnun                | g ' 🛃           | Pkw                          |
| 🖅 Onlineanträge (N             | OAS)            | Übrige                       |
| Insurance-Station              | n 🔸 🛠           | Leistungsvergleich           |
| 🚱 Zusatzmodule                 | • 🔬             | Verwaltung                   |
| Dienstprogramm                 | e 🔸 🧼           | Bestandscheck 2018           |
| <b>Dokumente</b>               | • >>            | SF-Rechner                   |
| Handbücher                     | • 🍭             | Versicherer-Portal           |
| Illfe/Updateinfo               | • 🌔             | elektronische VB (eVB)       |

Um Ihnen die Vor- bzw. Nachteile der beiden Möglichkeiten direkt vor Augen zu führen, wird der **Mehr**betrag nach einer möglichen Rückstufung in der SF-Klasse angezeigt.

Der SF-Rechner differenziert zusätzlich bei der Eingabe der Daten und der Auswertung zwischen Haftpflicht und Vollkasko.

#### Bedienung

- 1. Wählen Sie den Versicherer und die Wagniskennziffer aus
- 2. Wählen Sie die zutreffende(n) **SF-Klasse(n)** für Haftpflicht / Vollkasko aus.
- 3. Geben Sie die **Zahlungsperiode** und **Prämie(n)** Haftpflicht / Vollkasko an.
- 4. Geben Sie die Anzahl der **Schadensfälle** ein.

Die in der Tabelle aufgeführten Prämien geben Auskunft über die entstehenden **Mehrbeiträge**.

In der Tabelle wird Ihnen der weitere Verlauf aufgeführt, einmal, wenn Sie den **Schaden selbst bezahlt** haben, der Verlauf also ganz normal weitergeht und Sie weitergestuft werden, und dann, wenn er vom **Versicherer erstattet** wurde, Sie also nach der Schadensmeldung zurück gestuft werden.

| ≫ SF-  | Rechner                      | * Version: 16.02 Da                                      | atenstand                        | 2/2012                                       |                                          |                   |                                  | ×                                |
|--------|------------------------------|----------------------------------------------------------|----------------------------------|----------------------------------------------|------------------------------------------|-------------------|----------------------------------|----------------------------------|
|        | Versic                       | herungsbeginn                                            | 30.01.20                         | )12                                          |                                          |                   | <u>E</u> nde                     | Ausdruck                         |
|        | 112 · Pk                     | w Eigenverwendung                                        |                                  |                                              |                                          |                   |                                  | -                                |
|        | AACHEI                       | NMÜNCHENER OPT                                           | IMAL                             |                                              |                                          |                   |                                  | •                                |
|        |                              |                                                          |                                  |                                              | Haftpflicht                              |                   | Vollkasko                        | _                                |
|        | Jahr des                     | Schadenereignisses                                       |                                  |                                              | 2012                                     |                   | -                                | 1                                |
|        | SF-Klass                     | e im Jahr des Schade                                     | nereignisse                      | s                                            | SF20                                     | •                 | SF20 -                           | i l                              |
|        | Zahlungs                     | periode                                                  |                                  |                                              | jährlich                                 | _                 |                                  | ī l                              |
|        | Prämie g                     | em. SF-Klasse und Zi                                     | ahlungsperi                      | ode in EUR                                   | 354,68                                   |                   | 468,85                           |                                  |
|        | Anzahl d                     | er Schäden                                               |                                  |                                              | eins                                     | •                 | eins 💌                           | ]                                |
|        | Es lohnt :                   | sich den Schaden se                                      | lbst zu trage                    | en bis zu:                                   |                                          | 1114,3            | 7 1138,                          | -                                |
|        | 1                            | Schaden selbstb                                          | ezahlt                           | Schaden                                      | wurde erstatte                           | et                | Mehrbeitrag nach d               | er SF-Rückstufung                |
|        | Jahr                         | SF-Klasse                                                | Prämie                           | SF-Klass                                     | e Prá                                    | imie              | im Jahr                          | insgesamt                        |
| K<br>H | 2013<br>2014<br>2015         | SF21 ( 35%)<br>SF22 ( 30%)<br>SF23 ( 30%)                | 354,7<br>304,0<br>304,0          | SF9 ( 4<br>SF10 ( 4<br>SF11 ( 4              | 5%) 456<br>5%) 456<br>5%) 456            | , 0<br>, 0<br>, 0 | 101,3<br>152,0<br>152,0          | 101,3<br>253,3<br>405,3          |
|        | 2016                         | SF24 ( 30%)                                              | 304,0                            | SF12 ( 4                                     | 0%) 405                                  | , 3               | 101,3                            | 506,7 🔻                          |
| V<br>K | 2013<br>2014<br>2015<br>2016 | SF21 ( 35%)<br>SF22 ( 35%)<br>SF23 ( 30%)<br>SF24 ( 30%) | 468,9<br>468,9<br>401,9<br>401,9 | SF12 ( 4<br>SF13 ( 4<br>SF14 ( 4<br>SF15 ( 4 | 5%) 602<br>5%) 602<br>0%) 535<br>0%) 535 | ,8<br>,8<br>,8    | 134,0<br>134,0<br>134,0<br>134,0 | 134,0<br>267,9<br>401,9<br>535.8 |
| (Mehrb | ,<br>peitrag oh              | ne Berücksichtigung                                      | der Prämier                      | nentwicklung,                                | Inflation etc.; I                        | bei Vol           | lkasko zzgl. Selbstb             | ehalt)                           |

In den Spalten *"Mehrbeitrag nach der SF-Rückstufung im Jahr"* und *"insgesamt"*, wird Ihnen angezeigt, wie sich die Rückstufung finanziell auswirkt, d.h. was Sie pro Jahr und dann im Laufe der Jahre nach der Schadensmeldung mehr bezahlen.

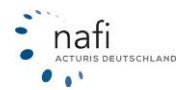

# 3.1.7. Versicherer-Portal

Über das Versicherer-Portal können NAFI-Kfz-Kalkulator 16.02-Startprogramm Sie, als Vermittler/Makler, direkt auf Datei Extras ? das Vertriebsportal der hier aufge-P 1 Ç führten Versicherer gelangen. ŶĨ Ende Anmelden Kennwort ändern Einstellungen Administration Ŧ. X Einzelberechnung Pkw **Onlineanträge (NOAS)** 17 Übrige Ŵ Insurance-Station Verwaltung  $\sim$ Zusatzmodule Bestandscheck 2012 X Vermittlerportal >>>> SF-Rechner 뤭 Versicherer-Portal Beenden 🗭 elektronische VB (eVB) Bitte beachten Sie Dieses Programm ruft das Vermittlerportal der ausgewählten Gesellschaft auf. Es werden keine Kunden-/Fahrzeugdaten aus der NAFI-Verwaltung übergeben. Zur Zeit kann nur das Vermittlerportal der VHV aufgerufen werden. VHV Klicken Sie auf die Schaltfläche mit den drei Punkten [ ... ], links neben dem Versicherer.

Mit einem Klick auf <**VHV max.net**> gelangen Sie direkt auf das Vertriebsportal der VHV oder Sie geben das Kennzeichen oder die Versicherungsschein-Nummer ein und klicken auf <**Login**>.

Je nach Versicherer ist hier die vorherige Installation eines speziellen Programms notwendig, evtl. mit einem USB-Token. Beides erhalten Sie vom Versicherer.

| 1                                                                                                    | VHV     |  |       |  |
|----------------------------------------------------------------------------------------------------|---------|--|-------|--|
| Beenden                                                                                                    | max.net |  |       |  |
| Und so kommen Sie bequem ins max.net:<br>1. Kostenloser Download unter www.vhv-max.net download/sonstiges.<br>2. Installieren Sie das Programm ReCoMax (USB).<br>3. Schließen Sie den USB-Token an Ihren PC an.<br>4. Vertragsauskunft über das Kennzeichen oder die Versicherungsschein-Nummer. |         |  |       |  |
| Kennzeiche                                                                                                    | n:      |  | Login |  |
|                                                                                                    |         |  |       |  |

# Helfen Sie uns, diesen Service zu erweitern!

Kennen Sie einen Versicherer, der so ein Vertriebsportal verwendet? Dann bitten Sie ihn doch einfach sich mit uns in Verbindung zu setzen und uns die Schnittstelle zur Verfügung zu stellen, damit wir diese hier einbinden können und somit das **Versicherer-Portal** erweitern.

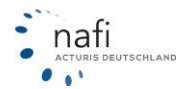

# 3.1.8. Elektronische VB (eVB)

Der Assistent zum Abruf der Versicherungsbestätigungsnummer (VB-Nummer), wenn aus dem Start-

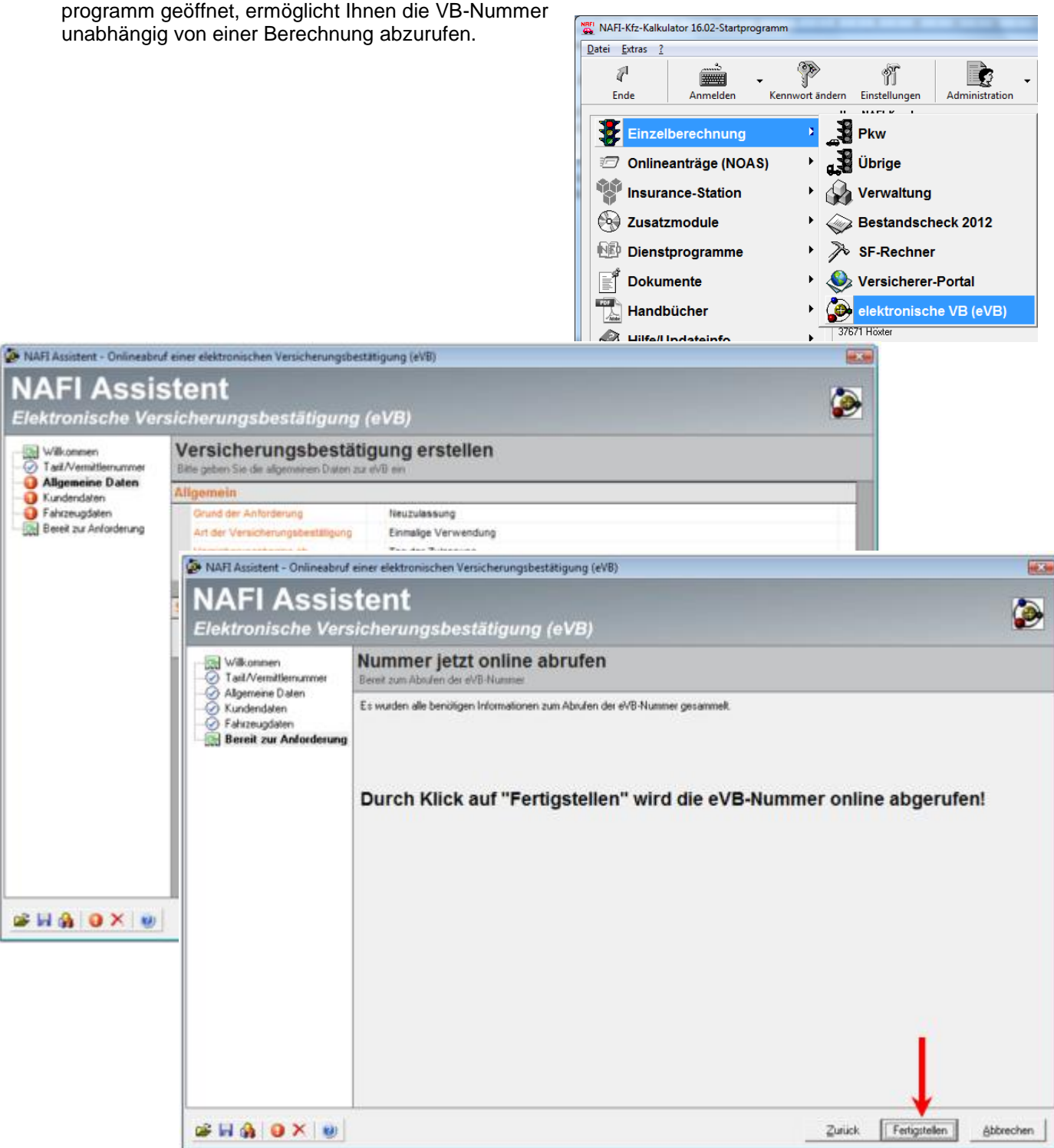

Sie müssen mindestens alle Pflichtfelder (mit Ausrufezeichen gekennzeichnet) ausfüllen.

Erst wenn alle Eingabemasken auf der linken Seite mit einem Haken markiert sind, können Sie die VB-Nummer abrufen.

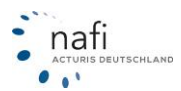

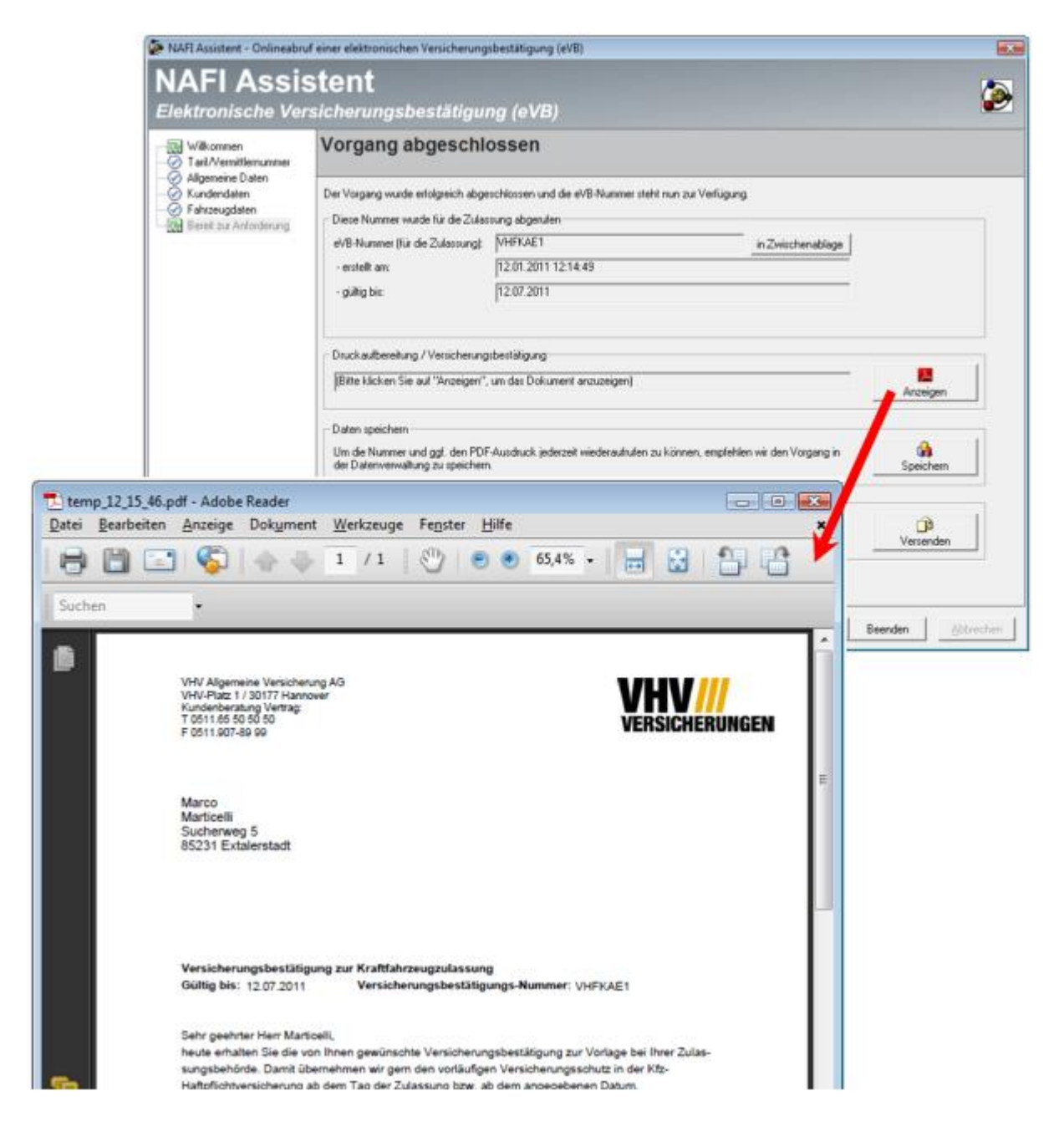

Die VB-Nummer wird in eine Versicherungsbestätigungskarte eingefügt, die Sie nur noch ausdrucken und dem Versicherungsnehmer mitgeben.

Diese Karte legt er der Zulassungsstelle zur Anmeldung vor.

Sie können den Assistenten der elektronischen VB aber auch aus dem Prämien-Detail oder dem NAFI-Antragsassistenten öffnen.

Der Vorteil: Es werden alle Daten aus der Berechnung übernommen. Sie müssen ggf. nur noch wenige Felder nachträglich ausfüllen.

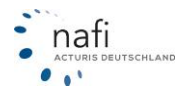

#### Aus dem Prämiendetail:

|   | 1 Allgemeine Daten 2 Me                                                                      | ırkmale 3 <u>B</u> ündel                                                        | ung, Treue                                     | <u>4</u> eitere L | .eistur | ngen          | <u>6</u> 5                | F-Herkunft                | ₽r        | ämieni            | übersic                | ht P <u>r</u> är |
|---|----------------------------------------------------------------------------------------------|---------------------------------------------------------------------------------|------------------------------------------------|-------------------|---------|---------------|---------------------------|---------------------------|-----------|-------------------|------------------------|------------------|
|   | Versicherungsbeginn<br>10.09.2012<br>Nachlässe für<br>Online-Übermittlung<br>berücksichtigen | Zahlungsperiode/<br>Zahlungsperiode<br>Zahlungsart<br>Saison-KNZ<br>Wechsel-KNZ | Zahlungsart/Ke<br>jährlich<br>Rechnung<br>nein | nnzeichenart-     |         | <u>र</u><br>र | Günsti<br>Stand<br>mit Ex | igster  <br>ard  <br>tras | fre<br>ke | eie We<br>eine Di | erkstattu<br>irekttari | vahl<br>fe       |
| L | Gesellschaft                                                                                 |                                                                                 |                                                |                   | LD      | LQ            | LQP                       | Gesamt                    | AR        | SF                | ∇ e\                   | 0A               |
| L | 054. NÜRNBERGER AutoVersi                                                                    | icherung (GAV/K2)                                                               |                                                |                   |         | 4             | 33 %                      | 788,61                    |           | <b>OR</b>         | ۲                      | 1                |
| L | 055. ÖFFENTLICHE BRAUNS                                                                      | CHWEIG Kfz Komfort                                                              |                                                |                   |         | ÷             | 37 %                      | 791,25                    |           |                   | ۲                      | 1                |
| L | 058. LIPPISCHE LANDES-BRA                                                                    | NDVERS.ANSTALT                                                                  |                                                |                   |         | ÷             | 42 %                      | 804,36                    |           | 08                | ۲                      |                  |
| L | 060. VHV-KLASSIK GARANT -                                                                    | EXKLUSIV-KASKO                                                                  |                                                |                   |         | <del>ф</del>  | 62 %                      | 809,34                    |           | 08                | ۹                      | 1                |
| L | 061. OPTIMA KOMPAKT                                                                          |                                                                                 |                                                |                   |         | Ŷ             | 49 %                      | 809,38                    |           | 08                | ۲                      | 1                |
| L | 067. KRAVAG ALLGEMEINE K                                                                     | .fzPolice-Plus mit Wer                                                          | kstattservice                                  |                   |         | Ф-            | 57 %                      | 839,16                    |           | 08                | ۹                      | 1                |
| L | 068. R+V KfzPolice-Basis mit W                                                               | /erkstattservice                                                                |                                                |                   |         | ÷             | 15%                       | 841,56                    |           | <u>OR</u>         | ۲                      | 1                |
| L | 069. KRAVAG LOGISTIC KfzPo                                                                   | olice-Basis mit Werkst                                                          | attservice                                     |                   |         | ÷             | 15%                       | 841,56                    |           | . 🞯               | ۲                      |                  |
|   | 070. VEMA-CONCORDIA PREI                                                                     | MIUM PARTNER                                                                    |                                                |                   |         | Ŷ             | 46 %                      | 844,90                    |           | 00                | ۲                      | 1                |
|   | 071. DEVK (G) Komfort-Schutz                                                                 | Kasko-Mobil                                                                     |                                                |                   |         | ÷             | 45 %                      | 846,49                    |           | 08                | ۲                      | 1                |

Hier machen Sie beim gewünschten Tarif in der Spalte "eVB" auf das angezeigte Symbol ein Doppelklick.

#### Aus dem Antragsassistenten:

| NAFI-Antragsassistent - Tarif: VHV-KLASSIK GARANT - EXKL                                                                                                    | LUSIV-KASKO                                                                                                    |
|----------------------------------------------------------------------------------------------------|----------------------------------------------------------------------------------------------------|
| <ul> <li>1. Antragisti</li> <li>2. Versicherungsnehmer/Bankverbindung</li> <li>3. Fahrzeug/Voltahrzeug/Estilährzeug</li> <li>4. Antragisti</li> <li>5. Vermälterdaten</li> <li>6. Untilne-Versand</li> <li>8. Eurokaer/Spechern</li> <li>8. Fehleriste</li> </ul> | Online-Antragsart         Normal         Elektronische Versicherungsbestätigung (eVB)         eVB automatisch abrufen         Status         Anträge ohne Übernahme des Schadenverlaufs werden automatisch "Alternativ" versandt.         Image: Status Status         Status         Status |
|                                                                                                    | Beenden         Senden         Zurück         Weiter                                                                                                    |
| 12.09.2012                                                                                                    | Angemeldet: Administrator                                                                                                    |

Die Schaltfläche für die **<eVB>** öffnet den eVB-Assistenten. Der automatische Abruf der eVB funktioniert nur, wenn der Versicherer über **NAFI**® einen Online-, Online-Fax- oder Online-E-Mail-Antrag anbietet.

Um die eVB automatisch abzurufen, setzen Sie bei *"eVB automatisch abrufen"* einen Haken und klicken auf die Schaltfläche <**Senden**>.

Nachdem der Antrag erfolgreich versendet und Sie das Fenster für den Versand geschlossen haben, erfolgt der Abruf der eVB. Nach erfolgreichem Abruf öffnet sich die Versicherungsbestätigung als PDF-Dokument. Auch wurde die eVB in den Antrag mit übernommen.

Eine genaue Beschreibung des eVB-Verfahren im **NAFI**® Kfz-Kalkulator erhalten Sie im Handbuch zum *eVB-Verfahren*.

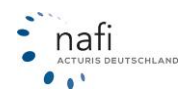

# 3.2. Online-Anträge (NOAS)

| -  |                |                     |            |                        |                              |                  |    |
|----|----------------|---------------------|------------|------------------------|------------------------------|------------------|----|
| ſ  | NAFI-Kfz-Kalku | lator 16.09-Startpr | ogramm     |                        |                              |                  |    |
| ľ  | Datei Extras ? |                     |            |                        |                              |                  |    |
|    | P              | ڈسی<br>ا            | - P        |                        | ŶĨ                           | <u> </u>         |    |
| l  | Ende           | Anmelden            | Kennwort ä | ndern                  | Einstellungen                | Administration   | Zv |
|    | Einzel         | berechnung          | ۲          | - <sup>Ihr</sup><br>10 | e NAFI Kundennu<br>)54920604 | Immer            | -  |
|    | 🖅 Online       | anträge (NO/        | AS) 🔸      | D                      | Vermittlerpo                 | ortal (Internet) |    |
|    | 😵 Insura       | nce-Station         | +          | 5                      | lokale Verwa                 | altung           |    |
|    | 🚱 Zusatz       | module              | +          | ?                      | Infoseite an                 | zeigen (Internet | a) |
|    | Dienst         | programme           | +          | ?                      | Handbuch a                   | nzeigen (PDF)    |    |
| 11 | e e            |                     |            |                        |                              |                  |    |

# 3.2.1. Vermittlerportal (Internet)

Das Vermittlerportal hat rein informativen Charakter. Um die entsprechenden Informationen angezeigt zu bekommen, müssen Sie sich vorher anmelden.

Die Zugangsdaten vergeben Sie sich selbst oder haben Sie sich selbst vergeben.

| NAFI Online                                                                                                    | e-Antragssystem Vermittlerportal                                   |  |  |  |
|----------------------------------------------------------------------------------------------------|--------------------------------------------------------------------|--|--|--|
| Lizenzdaten                                                                                                    |                                                                    |  |  |  |
| Bizenzoaten         Erstellt am:       10.10.2008         Kunden-Nr:       1054920604         Lizenz-Nr:       2658909         Firmenname1:       NAFI-Unternehmensberatung GmbH & Co. KG         Straße:       Lütmarser Str. 60         Piz, Ort       37671 Höxter         Standorte:       Höxter         Produkt:       Basis,Flotte         Ausführung:       Standard         Netzwerk:       Mehrplatz |                                                                    |  |  |  |
| Aktueller Benutzer                                                                                                    |                                                                    |  |  |  |
| (kein Benutzer ange                                                                                                    | meldet) Anmelden                                                   |  |  |  |
| Bitte wählen Sie die                                                                                                    | gewünschte Option aus                                              |  |  |  |
| Informationen:                                                                                                    | ss für einige Funktionen besondere berechtigungen benotigt werden. |  |  |  |
| Anträge anzeigen                                                                                                    |                                                                    |  |  |  |
| Statistik abrufen                                                                                                    |                                                                    |  |  |  |
| eVB anzeigen                                                                                                    |                                                                    |  |  |  |
| V Aligemente Infos                                                                                                    |                                                                    |  |  |  |
|                                                                                                    |                                                                    |  |  |  |
| Schließen                                                                                                    | Abmelden                                                           |  |  |  |

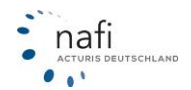

# 3.2.2. Lokale Verwaltung / Lokale Verwaltung der Onlineanträge

Die "Lokale Verwaltung der Onlineanträge" bietet Ihnen folgende Optionen:

- Warteschlange Sie können "Onlineanträge" in die Warteschlage stellen und später verschicken.
- Archiv Hier werden alle "Onlineanträge" gespeichert, die online verschickt wurden.
- Fehlerliste Fehlgeschlagenen "Onlineanträge" werden unter "Fehlerliste" abgelegt.
- Versenden Hierüber können Sie "Onlineanträge", die Sie in die Warteschlange gestellt haben, versenden.
- **Antragstatus** Hierüber erhalten Sie über einen unter *"Archiv"* markierten *"Onlineanträge"* aktuelle Informationen.
- Infoseite Sie gelangen auf die Infoseite des "NAFI® Online-Antragssystems".

Zum Zeitpunkt des Versandes wird der momentane "*Status"* ins Archiv übernommen. Um diesen nachträglich zu aktualisieren, klicken Sie in der Menüzeile auf "*Extras"* und dann auf "*Archivstatus aktualisieren"*. Im nächsten Fenster wählen Sie dann nur noch die Anträge aus, die aktualisiert werden sollen und klicken auf "*Aktualisierung durchführen"*. Danach schließen Sie das Fenster wieder.

Nach erneutem Klick auf "Archiv" wird dann der aktuelle Status des Antrages angezeigt.

| 📴 NAFI Kfz-Ka | 😤 NAFI Kfz-Kalkulator: Online - Anträge 16.09 - [Archiv (bereits gesendete Anträge)] |            |                |            |  |  |  |  |  |  |
|---------------|--------------------------------------------------------------------------------------|------------|----------------|------------|--|--|--|--|--|--|
| 🔗 Datei Ex    | tras <u>F</u> enster <u>?</u>                                                        |            |                | - 8 ×      |  |  |  |  |  |  |
| 7             |                                                                                      | <b>\$</b>  |                |            |  |  |  |  |  |  |
| Ende          | Warteschlange Archiv Fehlerliste Versenden An                                        | tragstatus | Infoseite      |            |  |  |  |  |  |  |
| Auswahl       | Extras Eenster ?                                                                     |            | Wkz Status     | Ø          |  |  |  |  |  |  |
|               |                                                                                      | 7          | 112 fertig zum | Versant    |  |  |  |  |  |  |
|               | Einstellungen                                                                        |            | 112 fertig zum | Versanc    |  |  |  |  |  |  |
|               |                                                                                      | : Test     | 112 Vorgang    | erfolgreic |  |  |  |  |  |  |
|               | Archivstatus aktualisieren                                                           |            | 112 Vorgang    | erfolgreic |  |  |  |  |  |  |
|               |                                                                                      |            | 112 Vorgang    | erfolgreic |  |  |  |  |  |  |
|               | Vermittlerzugang zur Onlineverwaltung                                                |            | 16 Vorgang     | erfolgreic |  |  |  |  |  |  |
|               | ·                                                                                    |            | 112 Vorgang    | erfolgreic |  |  |  |  |  |  |
|               | 1742521 28.05.2012 10:52:27 CONCORDIA PREMIUM Primarvoreand; Tech                    |            | 112 Vorgang    | erfolgreic |  |  |  |  |  |  |
|               | 1731150 15.06.2012 15:08:56 HDI-GERLING Motor-Plus Primarversand; Test               |            | 112 Vorgang    | erfolgreic |  |  |  |  |  |  |
|               | 1704/47 18.05.2012 09:38:53 BASLER SECURITAS Primarversand; Test                     |            | 112 Vorgang    | ertolgreic |  |  |  |  |  |  |
|               | 1703175 16.05.2012 09:18:14 AXA mobil komfort Primarversand; Lest                    |            | 112 Vorgang    | ertolgreic |  |  |  |  |  |  |
| •             | m                                                                                    |            |                | Þ          |  |  |  |  |  |  |
|               | • • •                                                                                | -          | - I            | - ×        |  |  |  |  |  |  |
| Bereit        | 🔮 Administra                                                                         | ator       |                |            |  |  |  |  |  |  |

# 3.2.3. Infoseite anzeigen (Internet)

Auf der Infoseite erhalten Sie mehr Informationen zu unserem **NAFI**® Online-Antrags-System (**N**OAS) und können z.B. nachlesen welche Versicherer einen *"echten Onlineantrag"* anbieten.

| NAFI Online-Antragssystem Infoseite                                                                                                    |
|----------------------------------------------------------------------------------------------------|
| Williammen aver NAET Onlinemister                                                                                                    |
| winkommen zum NAFI-Uninesystem                                                                                                    |
| Mit dem kostenlosen NAFI-Onlineantragsystem können Sie Anträge, rund um die Uhr, direkt aus dem NAFI-Kfz-<br>Kalkulator<br>via Internet an angeschlossene Versicherer übertragen! |
| Bitte beachten Sie die                                                                                                    |
| ▷ Allgemeine Informationen                                                                                                    |
| Nutzungsbedingungen                                                                                                    |
| Ausführliches Handbuch                                                                                                    |
| Kurzanleitung                                                                                                    |
| Versicherer mit echten Onlineanträgen                                                                                                    |

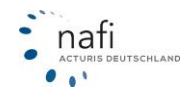

# 3.3. Insurance-Station®

Die *Insurance-Station*<sup>®</sup> ist ein Berechnungsmodul auf einen Server bei **NAFI**<sup>®</sup>, dessen Link Sie auf Ihrer Homepage einbauen können. Sie können sie entsprechend Ihren Einstellungen des **NAFI**<sup>®</sup> Kfz-Kalkulators anpassen und bieten dadurch Ihren Kunden einen weiteren Service und erleichtern sich ggf. sogar die Arbeit, da der Kunde hier selbst seine Daten eingibt und

| NAFI-Kfz-Kalku | lator 16.09-Startpr | ogramm   |           |                                                   |                |            |
|----------------|---------------------|----------|-----------|---------------------------------------------------|----------------|------------|
| Datei Extras ? |                     |          |           |                                                   |                |            |
| P              |                     | - 🍞      | >         | ŶĨ                                                | È              | - 6        |
| Ende           | Anmelden            | Kennwort | indern    | Einstellungen                                     | Administration | Zwischenat |
| Einzel         | berechnung          | )<br>)   | - [h<br>1 | re NAFI Kundenn<br>054920604<br>zenzinformationer | ummer          |            |
|                | eantrage (NOA       | 45)      |           | Lonemoniation                                     | •              |            |
|                | nce-Station         | 3        |           | Portal/Date                                       | nimport        |            |
| 🚱 Zusatz       | zmodule             | +        | 0         | Handbuch                                          | anzeigen (PD   | F)         |
| Diens          | tprogramme          | ÷        | 0         | Information                                       | en zur Bestel  | lung (PDF) |
|                |                     |          |           |                                                   |                |            |

Sie die Daten nur noch aus der Insurance-Station® in den Kfz-Kalkulator importieren.

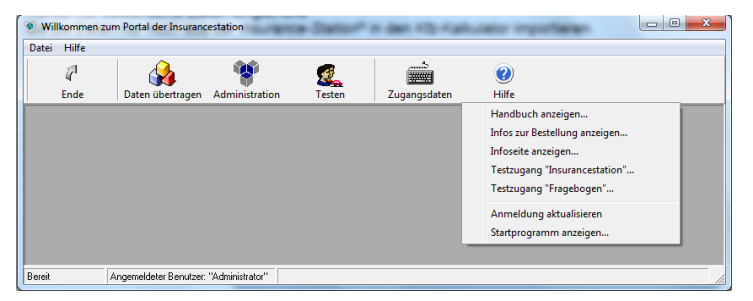

Für genauere Informationen klicken Sie auf *"Portal/Datenimport"* und dann auf das Symbol *"Hilfe"*. Wählen Sie nun aus dem Pulldownmenü den entsprechenden Punkt.

Eine genaue Beschreibung hierzu finden Sie im Handbuch zur *Insurance-Station*<sup>®</sup>.

# 3.4. Zusatzmodule

Die Zusatzmodule, zumindest ein Teil davon, werden in dieser Anleitung nicht beschrieben, da Sie kein Bestandteil des Basisprogramms **NAFI**<sup>®</sup>-DOMINO sind.

Einige der Zusatzmodule sind derart spezialisiert, dass Sie nur für wenige Anwendergruppen von Nutzen sind und zur Verfügung stehen, wie z.B. Erst- und Rückversicherer.

Eine Ausnahme bildet das sog. *Flottenmodul*, welches bei der Verwaltung von großen Fahrzeugflotten seine Stärken

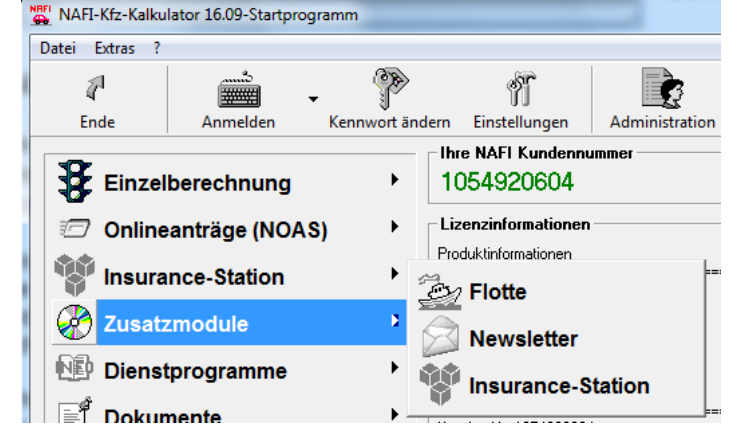

ausspielen kann, der Newsletter sowie die Insurance-Station®.

Informationen zum *Flottenmodul*, der *Insurance-Station®*, etc., können Sie unter *service@nafi.de* anfordern.

# Zusatzmodule

Das FLOTTENMODUL und die Insurance-Station kann von allen Kunden lizenziert werden.

Die speziell für und mit Erst- und Rückversicherern entwickelten Module, stehen ausschließlich Versicherungsgesellschaften zur Verfügung.

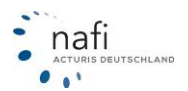

# 3.4.1. Newsletter

Mit dem Zusatzmodul *"Newsletter"*, werden Sie immer auf dem Laufenden gehalten. Gibt es im **NAFI**<sup>®</sup> Kfz-Kalkulator eine Neuerung oder Erweiterung oder liegen Servicepacks zum Download bereit, werden Sie mit einer entsprechenden Nachricht darauf hingewiesen.

# 3.4.1.1. Einstellungen zum Newsletter

| ministration                                                                                 | Zwischenablage                   |
|----------------------------------------------------------------------------------------------|----------------------------------|
| Benutzer                                                                                     |                                  |
| allgemeine Eins                                                                              | ellungen                         |
| Verbindungen                                                                                 | onfigurieren                     |
| Workstation-Se                                                                               | qu                               |
| Zwischenablag                                                                                |                                  |
| Newsletter                                                                                   |                                  |
| Lizenzverwaltu                                                                               | 1                                |
| Benutzer<br>allgemeine Eins<br>Verbindungen<br>Workstation-Se<br>Zwischenablag<br>Newsletter | ellungen<br>onfigurieren<br><br> |

Für diesen Vorgang müssen Sie in **NAFI**<sup>®</sup> als Administrator angemeldet sein oder Administratorrechte haben.

Einstellungen zum Newsletter

beim Start von NAFI
 jede Stunde

nicht automatisch ausführen

Automatische Ausführung des Newsletter

Nachrichten bzgl. verfügbare Updates

Updateassistent ist direkt ausführbar

ОК

keine direkte Ausführung des Updateassistenter

Abbrechen

Hilfe

Rechts neben der Schaltfläche <**Administration**> klicken Sie auf den kleinen Pfeil und dann auf "*Newsletter..."* 

Unter "Automatische Ausführung des Newsletters"

stellen Sie ein ob und wenn ja, wann der automatische Abruf erfolgen soll.

Sie haben die Wahl zwischen

- nicht automatisch ausführen in diesem Fall müssen Sie den Abruf manuell durchführen.
- jede Stunde solange **NAFI**<sup>®</sup> geöffnet ist, erfolgt jede Stunde eine Prüfung bzw. der Abruf.

Ob, bei einem Servicepack dieses direkt aus dem Newsletterprogramm oder ausschließlich über das Startprogramm von **NAFI**<sup>®</sup> installiert werden kann, stellen Sie unter *"Nachrichten bzgl. verfügbare Updates"* ein.

- keine direkte Ausführung des Updateassistenten (Aktualisierungs-Assistenten) d.h. die Aktualisierung muss über das Startprogramm von NAFI<sup>®</sup> durchgeführt werden. (Setup → Aktualisierungsassistent)
- **Updateassistent ist direkt ausführbar** wurde dieser Punkt gewählt, dann erscheint bei einem Servicepack im Newsletterprogramm die Schaltfläche <**Update installieren**> in der Symbolleiste. Mit einem Klick auf dieses Symbol starten Sie den Aktualisierungs-Assistenten.

# 3.4.1.2. Starten des Newsletterprogramms

Im Startprogramm klicken Sie auf "Zusatzmodule" und dann auf "Newsletter".

| 🔗 NAFI-Kfz-Kalkulat | tor / Newsletter | - Taburgath                                                                                       |                                                                                                    |                                                                                                    | x   |
|---------------------|------------------|---------------------------------------------------------------------------------------------------|----------------------------------------------------------------------------------------------------|----------------------------------------------------------------------------------------------------|-----|
| <u>D</u> atei       |                  |                                                                                                   |                                                                                                    |                                                                                                    |     |
| Ende                |                  | Undate inst                                                                                       | )<br>allieren                                                                                                    |                                                                                                    |     |
| (Alle)              | ARCOUNTEREN      |                                                                                                   | ю                                                                                                    |                                                                                                    |     |
| (Gelöschte)         |                  | ∠ Erhalten                                                                                        |                                                                                                    | Betreff                                                                                                    |     |
| Juni                |                  | 05.06                                                                                             | 6.2012 13:54:07                                                                                                    | Kurzinformation zum Online-Antrag Alte Leipziger                                                                                                    |     |
|                     |                  | 27.06                                                                                             | 6.2012 11:57:44                                                                                                    | Wartung der Internetleitung am 30.06.2012                                                                                                    |     |
|                     |                  | •                                                                                                 |                                                                                                    | III                                                                                                    | Þ   |
|                     |                  | Sehr geehrter N.<br>wir möchten Sie<br>Internetanbinduu<br>Onlinetarifierung<br>zeitweise nicht z | AFI Anwender,<br>darüber informieren, o<br>ngen unsere Onlinedie<br>und Onlineantrag am<br>ur Verfügung stehen I<br>ie diesen Zeitraum in J | iass aufgrund einer Bandbreitenerweiterung unserer<br>nste, wie Ktz-Tarifrechner (Insurancestation), eVB-Abruf<br>Samstag, den 30.06.2012 ab 9.00 Uhr für ca. 3 Stunde<br>öönnen.<br>Iwe Playungen mit ein | n T |
| Bereit              |                  | Joine periori a                                                                                   |                                                                                                    | nie Fieliengermik ein.                                                                                                    |     |
| Dorok               |                  |                                                                                                   | ]                                                                                                    |                                                                                                    |     |

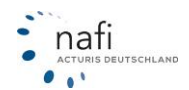

Über die Schaltfläche < Aktualisieren> erfolgt der Abruf von neuen Nachrichten sobald Sie im nächsten Fenster auf < Nachrichten online abrufen> klicken.

| ue Nachrichten abrufen                                                                                                    |           |
|----------------------------------------------------------------------------------------------------|-----------|
| Verlauf des Nachrichtenabrufs                                                                                                    |           |
|                                                                                                    |           |
|                                                                                                    |           |
|                                                                                                    |           |
|                                                                                                    |           |
|                                                                                                    |           |
|                                                                                                    |           |
|                                                                                                    |           |
| 1                                                                                                    |           |
| Verbindung konfigurieren Nachrichten online abrufen                                                                                                    | Schließen |
|                                                                                                    |           |
|                                                                                                    |           |
| us Nachrichten abrufan                                                                                                    |           |
| ue Nachrichten abrufen                                                                                                    |           |
| ue Nachrichten abrufen<br>- Verlauf des Nachrichtenabrufs                                                                                                    |           |
| verlauf des Nachrichtenabrufs<br>Ø Infos erfolgreich erstellt<br>Ø bifunge etfolgreich durchgeführt                                                                                                    | ×         |
| Werlauf des Nachrichtenabrufs         Infos erfolgreich erstellt         Abfrage erfolgreich durchgeführt         Vorgang beendet: keine neue Nachricht vorhanden                                              |           |
| verlauf des Nachrichten abrufen         Verlauf des Nachrichtenabrufs         Ø Infos erfolgreich erstellt         Ø Abfrage erfolgeich durchgeführt         Ø Vorgang beendet: keine neue Nachricht vorhanden |           |
| verlauf des Nachrichtenabrufs           Ø         Infos erfolgreich erstellt           Ø         Abfrage erfolgeich durchgeführt           Ø         Vorgang beendet: keine neue Nachricht vorhanden           |           |
| ue Nachrichten abrufen<br>Verlauf des Nachrichtenabrufs<br>Ø Infos erfolgreich erstellt<br>Ø Abfrage erfolgeich durchgeführt<br>Ø Vorgang beendet: keine neue Nachricht vorhanden                              |           |
| ue Nachrichten abrufen<br>Verlauf des Nachrichtenabrufs<br>infos erfolgreich erstellt<br>Abfrage erfolgeich durchgeführt<br>Vorgang beendet: keine neue Nachricht vorhanden                                    |           |
| ue Nachrichten abrufen<br>·Verlauf des Nachrichtenabrufs<br>Ø Infos erfolgreich erstellt<br>Ø Abfrage erfolgeich durchgeführt<br>Ø Vorgang beendet: keine neue Nachricht vorhanden                             |           |
| ue Nachrichten abrufen         Verlauf des Nachrichtenabrufs         Infos erfolgreich erstellt         Abfrage erfolgeich durchgeführt         Vorgang beendet: keine neue Nachricht vorhanden                |           |

Nach erfolgtem Abruf, klicken Sie auf **<Schließen>** um in das Newsletterprogramm zurück zu kehren.

# 3.4.1.2.1. <u>Erläuterung der Symbole</u>

Je nach Art der Nachricht erscheinen unterschiedliche Symbole. Hier eine Erläuterung der wichtigsten:

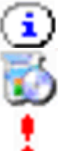

Mit diesem Symbol werden reine Informationsnachrichten angezeigt.

Dieses Symbol bedeutet, dass die Nachricht ein Servicepack beinhaltet. Je nach Einstellung des Newsletters erscheint die Schaltfläche <**Update installieren**>.

Wichtige Informationen/Servicepacks werden mit einem Ausrufezeichen gekennzeichnet.

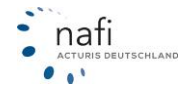

# 3.5. Dienstprogramme

Die Rubrik der *"Dienstprogramme"*, soll Sie bei Ihrer Arbeit mit dem **NAFI**<sup>®</sup> Kfz-Kalkulator bestmöglich unterstützen.

Hier stellen wir Ihnen folgende Hilfen (Programme oder Formulare) zur Verfügung:

- Schutzbrief
- Leistungen Leistungsvergleich
- Zweitwagen
- Kfz-Steuer (Pkw) und deren Berechnung
  Zulassungsstellen eine kleine Datenbank
- zum schnellen Auffinden
- Fahrzeuge, Kennzeichen Datenbank zur effektiven Suche nach Pkws/Kennzeichen
- Annahmerichtlinien
- Dokumentensammlung u.a. Handbücher, Fragebogen, TGR A, TGR B, Schadensanzeige

#### 3.5.1. Schutzbrief

Zusätzlich zu den Kfz-Versicherungen gibt es den sog. Schutzbrief, der Leistungen und Hilfestellungen bei Pannen, Unfällen im In- und Ausland und anderen Problemen bietet.

#### Der Schutzbrief ist entweder

- standardmäßig in der Kfz-Versicherung enthalten und kann gegen einen geringen finanziellen Vorteil aus der Kfz-Versicherung ausgeschlossen werden,
- oder er ist nicht in der Kfz-Versicherung enthalten und kann zusätzlich erworben werden.

Unser Dienstprogramm "Schutzbriefe" bieten Ihnen Informationen gruppiert an, nach

- Kosten alle Versicherer,
- Detail Auflistung der Leistungen aller Versicherer (siehe Abbildung),
- Tarife Auswahl der angezeigten Tarife.

| NAFI Info 16.09 - Schutzbriefe - [Details (alle Versicherer/Kfz)] |                  |               |             |                                                                                              |              |                  |                                                                                  |     |     |  |
|-------------------------------------------------------------------|------------------|---------------|-------------|----------------------------------------------------------------------------------------------|--------------|------------------|----------------------------------------------------------------------------------|-----|-----|--|
| 🔌 <u>D</u> atei <u>F</u> er                                       | nster <u>?</u>   |               |             |                                                                                              |              |                  |                                                                                  | _ 1 | s × |  |
| ୍ସ <mark>ଅ</mark><br>Ende                                         | Kosten           | Ø<br>Detail   | 🚮<br>Tarife | E<br>Kopieren                                                                                | Bereich-Det  | Schutzbrief für: | Kfz                                                                              | •   |     |  |
| Bereich                                                           |                  |               |             | AACHENMÜN                                                                                    | CHENER BASIS | i                |                                                                                  |     |     |  |
| 1. Geltungsberein                                                 | ch               |               |             | Europa, außereurop. Gebiete, d. zum GB d. Vertrags<br>über d. Europ. Wirtschaftsgem. Gehören |              |                  | Europa, außereurop. Gebiete, d. zum Gl<br>über d. Europ. Wirtschaftsgem. gehörer |     |     |  |
| 2. Reise                                                          |                  |               |             | mit d. vers. FZ oder Miet-FZ (Ausland)                                                       |              |                  | mit d. vers. FZ oder Miet-FZ (Ausland)                                           |     |     |  |
| Abschleppen des                                                   | s Fahrzeugs nach | Panne/ Unfall |             | 150 EUR                                                                                      |              |                  | 150 EUR                                                                          |     | Ŧ   |  |
| Bereit                                                            |                  |               |             |                                                                                              |              |                  | <b>9</b> Administrator                                                           | •   |     |  |

HINWEIS! Unter "Weitere Leistungen" können sie unter "Reise" den Schutzbrief an- oder abwählen.

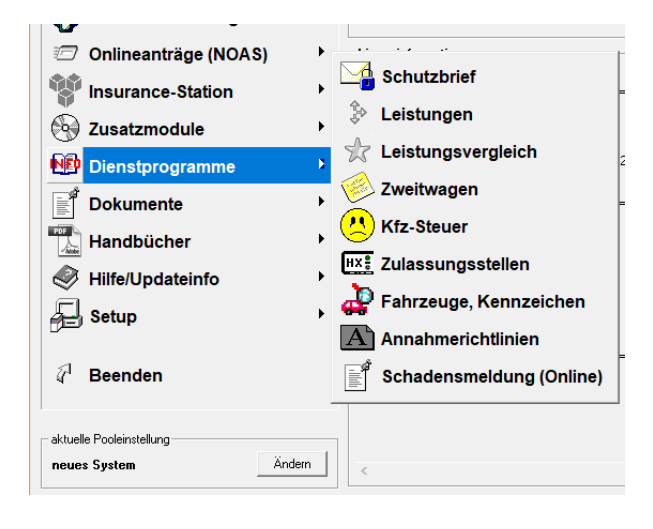

# 3.5.2. Leistungen

Dieses Dienstprogramm bietet Ihnen einen umfangreichen Vergleich aller Leistungen, die von den Gesellschaften angeboten werden und deren Umfang.

Sie haben hier verschiedene Ansichtsmöglichkeiten, die Sie, Ihren Wünschen entsprechend, einstellen können.

- Gesellschaften
- Qualitätsfilter
- Leistungen

# 3.5.2.1. Öffnen des Leistungsvergleiches

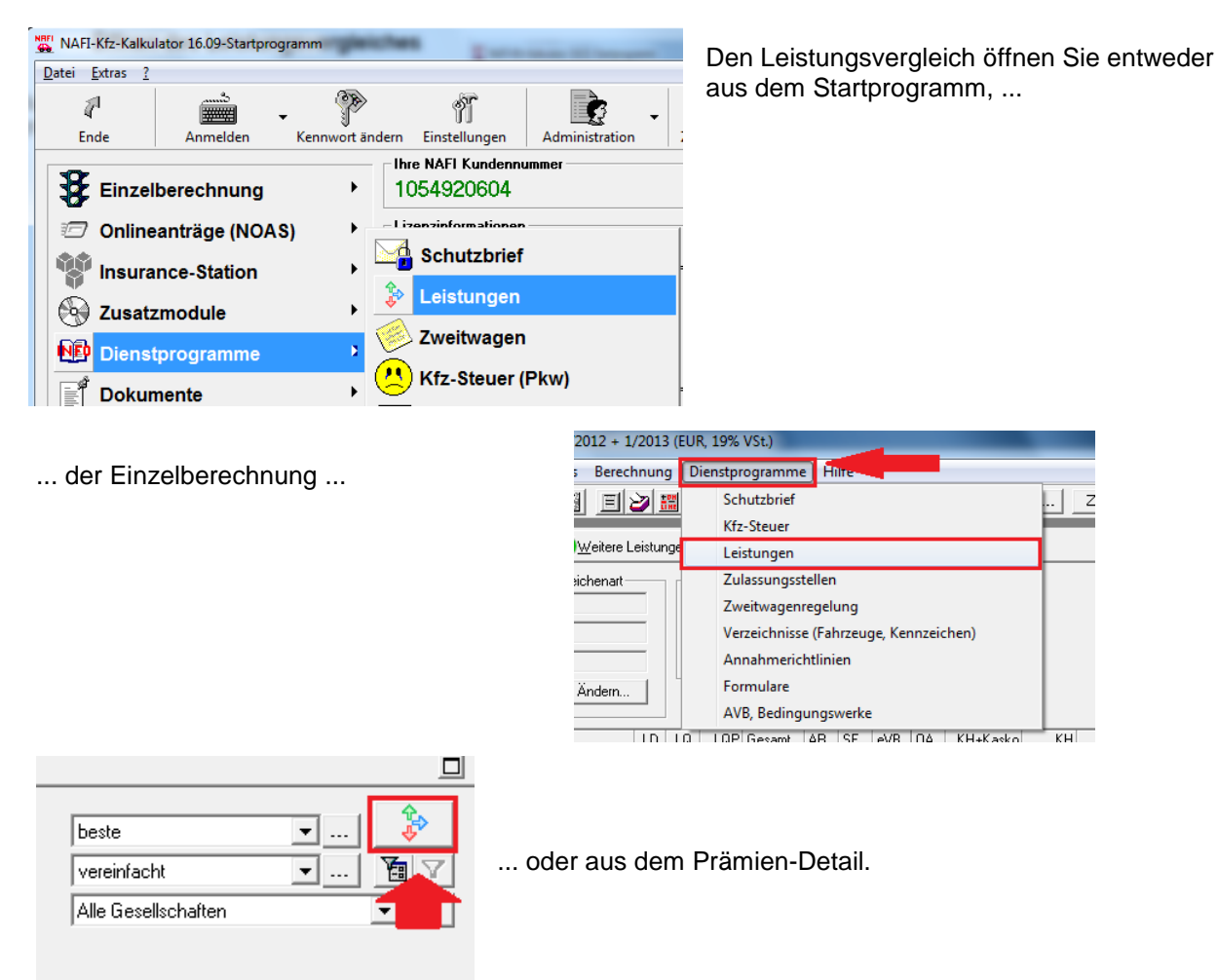

# HINWEIS!

Wird der Leistungsvergleich aus dem Prämien-Detail aufgerufen, werden die Eingabedaten der Berechnung in den Leistungsvergleich mit einbezogen.

Können nun, aufgrund der Eingaben, aus dem Leistungsangebot bestimmte Leistungen nicht in Anspruch genommen werden, werden diese farblich markiert.

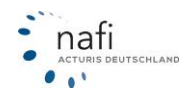

| NAFI - Leistungsübersicht - 22.07<br>Detri Assiste Singtellungen Au                                                                        | 7, Dat     | enstand: 07/2006 - 07/2018                            |                                                                                                    |                                                                                                  | _                                                                                                    |       | × |
|----------------------------------------------------------------------------------------------------|------------|-------------------------------------------------------|----------------------------------------------------------------------------------------------------|--------------------------------------------------------------------------------------------------|----------------------------------------------------------------------------------------------------|-------|---|
| Datei Ansicht Einstellungen Au                                                                                                    | Isaru      | ck/PDF Zeilen/spaiten infos ?                         |                                                                                                    |                                                                                                  |                                                                                                    |       |   |
|                                                                                                    | 8          |                                                       |                                                                                                    |                                                                                                  |                                                                                                    |       |   |
| 19.07.2018 Stichtag 112 (Pkw ir                                                                                                    | n Eige     | nverwendung) 🗾 Sortierkriterien                       | 🔹 💌 KH 🔽 VK 🗖 TK                                                                                                    | ToolTipText aus                                                                                  |                                                                                                    |       |   |
| Gesellschaften 💌                                                                                                    | Ans        | icht: AXA mobil koml (kein Pool)                      | ✓ Zeile (Leistung) suchen                                                                                                    | •                                                                                                | Alle Gesellschaften                                                                                                    |       | - |
| 🚰 Gesellschaften 🔺                                                                                                    | Nr.        | Leistung                                              | Kurz-Info                                                                                                    | 0                                                                                                | 0                                                                                                    | •     | ^ |
| AACHENMÜNCHENER OPT     AACHENMÜNCHENER OPT                                                                                                | 1          | 24-StdService (Notfallrufnummer)                      | 24-Std. Schadenhotline im Notfall.<br>Notruf: 01803556622                                                                                                    | 9 Cent/Min pro Anruf aus dem<br>Festnetz der Deutschen Telekom                                   |                                                                                                    |       |   |
| AIS_GEFION DIREKT-BASIS                                                                                                    | 2          | All-Risk                                              | Versicherung aller Gefahren, denen das<br>FZ ausgesetzt ist (siehe Ausnahmen<br>AKB)                                                                                                    | Versichert sind alle Gefahren,<br>denen das FZ ausgesetzt ist<br>(siehe Ausnahmen AKB A.2.3.4-6) |                                                                                                    |       |   |
|                                                                                                    | 3          | Auslandsschadenschutz - Versicherung                  | Auslandsschadenschutz                                                                                                    | Versicherungsschutz ist auf 6<br>Wochen eines<br>Auslandsaufenthaltes begrenzt                   | Geltungsbereich: EU (ohne BRD)<br>+ EFTA-Staaten                                                                                                  |       |   |
|                                                                                                    | 4          | Austausch von Schlössern nach Einbruch/Raub           | Erstattung der Kosten für den Austausch                                                                                                    |                                                                                                  |                                                                                                    |       |   |
| AIS_GEFION PREMIUM KOP     ALLIANZ Komfort     ALLIANZ Komfort BonusDrive                                                                  | 5          | Betriebs-, Brems- und Bruchschaden                    | (BBBS) Leistung "Alle Gefahren".<br>Einschluss von Brems-, Betriebs- und<br>reinen Bruchschäden (mit Ausnahme der<br>Einschränkungen siehe AKB A.2.3.4-6)                               |                                                                                                  |                                                                                                    |       |   |
| ALLIANZ Komfort WerkstattB                                                                                                    | 6          | Dachlawinen                                           | Dachlawinen mitversichert (in der TK)                                                                                                    |                                                                                                  |                                                                                                    |       |   |
| ALLIANZ Smart     ALLIANZ Smart     ALLIANZ Smart BonusDrive     ALLIANZ Smart plus Premium     ALLIANZ Smart WerkstattBo                  | 7          | Eigenschadendeckung                                   | Eigenschäden sind bis 100.000 EUR je<br>Vers.Jahr mit SB 500 mitversichert<br>(Schaden auch INNERHALB!! des<br>eigenen Grundstückes mitversichert)<br>(weitere Infos siehe AKB A.1.5.6) |                                                                                                  |                                                                                                    |       |   |
| ALLIANZ Smart WerkstattBoi     ALTE LEIPZIGER classic     ALTE LEIPZIGER classic mit     ALTE LEIPZIGER comfort     ALTE LEIPZIGER comfort | 8          | Ersatz von Brems- und Betriebsstoffen                 | Erstattungskosten für Betriebsstoffe:<br>Bremsflüssigkeit, Fette,<br>Kühl-/Frostschutz-/Reinigungsmittel,<br>Motor-/Getriebe/Hydrauliköle (außer<br>Treibstoff)                         |                                                                                                  |                                                                                                    |       |   |
| ALTE LEIPZIGER compact     AVA mobil komfort DriveChec     AVA mobil komfort DriveChec                                                     | 9          | Erweiterte Wildschadenklausel                         | mit Tieren jeder Art                                                                                                    |                                                                                                  | mit anderen Tieren. Bei<br>Lackierung, nur wenn gleichzeitig<br>auch andere<br>versicherungspflichtige Schäden<br>an dem Fahrzeug verursacht sind |       |   |
|                                                                                                    | 10         | Erweiterung der Elementarschäden                      | Deckung für Lawinenschäden von<br>Berghängen (zusätzlich Dachlawinen (in                                                                                                    |                                                                                                  | Zusätzlich Deckung für die<br>Einwirkung von Dechlewinen                                                                                          |       | ~ |
| < >>                                                                                                    | <          |                                                       |                                                                                                    |                                                                                                  |                                                                                                    |       | > |
| 🖉 Gaaallaahaftan: Alla Gaaallaahaftan 🧭                                                                                                    | وي<br>الما | et maan: aus Rataalanung 🔄 🔿 Dualitätefikar. Laufaait | iter HP Spallen aungeblendet 1                                                                                                    | - Zoilon ausgeblandet, keine                                                                     | A Podingungon; mit Augung                                                                                                    | ehune |   |

Die Bedeutung der Farben können Sie in der Legende - zu finden in der Menüzeile unter *"Infos"* → *"Legende"* - unter *"Bedingungen"* nachlesen.

|   | Legende      |                                                              |
|---|--------------|--------------------------------------------------------------|
|   | ,            |                                                              |
|   | Kürzel Defin | itionen Symbole Bedingungen                                  |
|   | Farbe        | Bedeutung                                                    |
|   |              | Bedingungen für diese Leistung in KH nicht erfüllt           |
|   |              | Bedingungen für diese Leistung in Kasko nicht erfüllt        |
|   |              | Bedingungen für diese Leistung in KH und Kasko nicht erfüllt |
|   |              |                                                              |
|   |              |                                                              |
| l |              |                                                              |

Die einzelnen Leistungen eines Tarifs können Sie nach Sparte oder alphabetisch sortieren:

| - / /                                                                                                    |       | ·                              |                                                                                            |  |  |  |  |  |
|----------------------------------------------------------------------------------------------------|-------|--------------------------------|--------------------------------------------------------------------------------------------|--|--|--|--|--|
| Datei Ausicht Einstellungen                                                                                                    | Au    | usdruck                        | /PDF Zeilen/Spalten In                                                                     |  |  |  |  |  |
| e <mark>v 🛛 📾 🕹 🔹</mark>                                                                                                    | PDF   | 6                              | 1 📶 🖬                                                                                      |  |  |  |  |  |
| 08.08.2013 Stichtag 112 (Pkw in Eigenverwendung)                                                                                                    |       |                                |                                                                                            |  |  |  |  |  |
| Gesellschaften                                                                                                    | •     | Ansicht: Gesellschaften - ausg |                                                                                            |  |  |  |  |  |
|                                                                                                    |       |                                |                                                                                            |  |  |  |  |  |
| 🚮 Gesellschaften                                                                                                    | *     | Nr.                            | Gesellschaft                                                                               |  |  |  |  |  |
| Gesellschaften<br>⊨-∰ AACHENMÜNCHENER BAS                                                                                                    | Â     | Nr.                            | Gesellschaft                                                                               |  |  |  |  |  |
| Gesellschaften<br>⊡∰ AACHENMÜNCHENER BAS<br>                                                                                                    |       | Nr.                            | Gesellschaft<br>AACHENMÜNCHENER BAS                                                        |  |  |  |  |  |
| Gesellschaften<br>→ ▲ AACHENMÜNCHENER BAS<br>→ ↓ 1. Autoradioerstattung zu<br>→ ↓ 2. Ersatz von Vignetten/I                                                              |       | Nr.<br>1.<br>2.                | Gesellschaft<br>AACHENMÜNCHENER BAS<br>AACHENMÜNCHENER OP                                  |  |  |  |  |  |
| Gesellschaften<br>→ ▲ AACHENMÜNCHENER BAS<br>→ ↓ 1. Autoradioerstattung zu<br>→ ↓ 2. Ersatz von Vignetten/I<br>→ ↓ 3. Fahrer-Unfall-Versiche                             | * III | Nr.<br>1.<br>2.<br>3.          | Gesellschaft<br>AACHENMÜNCHENER BAS<br>AACHENMÜNCHENER OP<br>ADAC Eco                      |  |  |  |  |  |
| Gesellschaften<br>→ AACHENMÜNCHENER BAS<br>→ ↓ 1. Autoradioerstattung zu<br>→ ↓ 2. Ersatz von Vignetten/I<br>→ ↓ 3. Fahrer-Unfall-Versiche<br>→ ↓ 4. KH-Deck. Personenso | * III | Nr.<br>1.<br>2.<br>3.<br>4.    | Gesellschaft<br>AACHENMÜNCHENER BAS<br>AACHENMÜNCHENER OP<br>ADAC Eco<br>ADAC KomfortVario |  |  |  |  |  |

NAFI - Leistungsübersicht - 17.08, Datenstand: 7/2006 - 08/2013

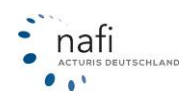

# 3.5.2.2. Einstellung der gewünschten Ansicht

Durch Klicken auf das Dreieck neben "Gesellschaften", öffnet sich ein Auswahlfenster, wo Sie zwischen der Ansicht "Gesellschaften", "Qualitätsfilter" und "Leistungen" wählen können, oder Sie klicken in der Menüzeile auf "Ansicht".

Eine weitere Möglichkeit der Ansichtsauswahl sind die Schaltflächen in der Symbolzeile. Gehen Sie mit dem Mauszeiger einfach einmal über diese Schaltflächen. Ein Tooltipp zeigt Ihnen an, welche Schaltfläche für welche Ansicht ist.

| ĺ | 🕦 NAFI - Leistungsübersicht - 16.09,                           | Date  | nstand: 7/200        |                 |                            |                |             |
|---|----------------------------------------------------------------|-------|----------------------|-----------------|----------------------------|----------------|-------------|
|   | <u>D</u> atei <u>A</u> nsicht <u>E</u> instellungen <u>A</u> u | sdruc | :k/PDF <u>Z</u> eile |                 |                            |                |             |
|   | E 🖻 🙆 💕 🔷 🏁 🗃                                                  | ) 🗾   | 90′                  | 🔞 NAFI          | - Leistungsü               | ibersicht - 16 | .09, Daten: |
|   | 14.09.2012 Stichtag 11                                         | Eiger | nverwendung)         | <u>D</u> atei ( | <u>Ansicht</u> <u>E</u> ir | nstellungen    | Ausdruck    |
|   | Gesellschaften 🔹                                               | Ansi  | icht: AACHEN         | ١ 🛋             | Gesells                    | chaften        |             |
|   | Gesellschaften                                                 | Nr.   | Leistung             | 14.09.2         | Leistun                    | gen            | Eigenv      |
|   | Qualitatshilter<br>Leistungen                                  | 1.    | KH-Deck. Per:        | Gesellsr        | Qualitä                    | tsfilter       | Ansic       |
|   |                                                                | 2.    | KH-Deck, Sac         |                 |                            |                | =           |

Die Erklärung der Symbole finden Sie in der Legende, die Sie entweder durch Drücken der Schaltfläche <( i )> öffnen oder in der Menüzeile auf *"Infos"* gehen und dort den Punkt *"Legende"* auswählen.

Die Legende unterteilt sich in die Registerkarten Kürzel...

| NAFI - Leistungsübersicht - 16.09                                                      | Datenstan          | d: 7/2006 - 9/2012                                      |         |                     |          |
|----------------------------------------------------------------------------------------|--------------------|---------------------------------------------------------|---------|---------------------|----------|
| Datei Ansicht Einstellungen Au                                                         | usdruck/PD         | <u>Z</u> eilen/Spalten <u>Infos</u> <u>?</u>            |         |                     |          |
| 🔚 🖻 🗳 🔷 🏁 🗧                                                                            | ) 🗾 🚝              | Report (Gesamtinfo)                                     |         |                     |          |
| 14.09.2012 Stichtag 112 (Pkw ir                                                        | n Eigenverwe       | Legende                                                 | кн 🔽    | VK 🔽 TK 🔲 ToolTip   | Text aus |
| Gesellschaften 💌                                                                       | Ansicht: /         | ACHENMÜNCHENER BASI                                     | chen    |                     | ▼ Alle   |
| 🚮 Gesellschaften 🔺                                                                     | Nr. Leis           | tung Kurz-Info                                          |         |                     |          |
| AACHENMÜNCHENER BAS                                                                    | 1. KH-I<br>2. KH-I | Legende                                                 |         |                     | x        |
| ADCURI "Europa Deckung"<br>ADCURI "Europa Deckung"<br>ADCURI "Europa Deckung"<br>ADLER | 3. Umv             | Kürzel Definitionen Symbole Bedingungen                 |         |                     |          |
| ADLER VORTEILSKASKO                                                                    | 4. Tiert           | Name                                                    | Kiirzel | Inhalt/Beschreibung |          |
| AdmiralDirekt BASIS                                                                    | 5. Neu             | 24-Std -Service (Notfallrufnummer)                      | KNB     | minderbesenreibung  |          |
| AdmiralDirekt BASIS mit Wer                                                            | 6. Vers            | All-Bisk                                                | ABI     |                     |          |
| Adminabilekt KOMFORT mit                                                               | 7. Sch             | Assistance                                              | ASL     |                     |          |
| 🛓 🚰 AdmiralDirekt PREMIUM                                                              |                    | Ausgleich der Wertminderung bei Reparaturschäden        | WM      |                     |          |
| 🗄 📑 AdmiralDirekt PREMIUM mit \                                                        | 8. Mw9             | Auslandsschadenschutz - Versicherung                    | ASS     |                     |          |
| 🗄 📑 AIOI (TOYOTA) Tarif KOMFO                                                          |                    | Austausch von Schlössern nach Einbruch/Raub             | AUSS    |                     |          |
| 🗄 📑 AIOI (TOYOTA) Tarif SERIE                                                          |                    | Autoinhaltversicherung                                  | AIV     |                     |          |
| ALLIANZ · KLEINFLOTTENN                                                                |                    | Autoradioerstattung zum Neupreis                        | RA      |                     |          |
|                                                                                        | I 9 Benl           | II. I Doitesaafeoi hai umuoraahuldatar Arboitalaaiakoit | DEV     |                     |          |

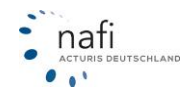

| [          | Definitionen                                                                                                   | (1) Legende                         |                                                     |                                                                                                    |
|------------|----------------------------------------------------------------------------------------------------|-------------------------------------|-----------------------------------------------------|----------------------------------------------------------------------------------------------------|
|            |                                                                                                    | POF Di (formatiert für MS Word oder | andere Textverar                                    | heitungsprogramme)                                                                                                    |
|            |                                                                                                    | Kitad Definitionen Control Dod      |                                                     |                                                                                                    |
|            |                                                                                                    | Kurzel Deimidorien Symbole Bed      | ingungen                                            |                                                                                                    |
|            |                                                                                                    | Name                                | Definition                                          | A                                                                                                    |
|            |                                                                                                    |                                     | Eigenschaden<br>Allgemeine Bes                      | deckung (Haftpflicht-Sachschadenersatz bei Kollision eigener Pkw)<br>schreibung (Abweichungen beziehen sich auf diese Beschreibung)                                                                                            |
|            |                                                                                                    | Eigenschadendeckung                 | In der Regel be<br>Ihnen, dem Ha<br>jedoch Versich  | esteht KEIN Versicherungsschutz für Sach- u. Vermögensschäden, die eine mitversicherte Person<br>lier o. Eigeniture durch den Gebrauch des FZ zufügt. Auf Belfahrer des Fahrzeugs besteht<br>erungsschutz für Personenschäden. |
|            |                                                                                                    |                                     | Einige Versiche<br>Versicherungsr<br>des Versicheru | ere leisten auch bei Eigenschäden. Immer dann, wenn ein berechtigter Fahrer mit dem Ptkw des<br>nehmers einen anderen Ptkw aus Besitz des Versicherungsnehmers außerhalb des Grundstückes<br>ngsnehmers beschädigt.            |
|            |                                                                                                    |                                     | Entsorgung u. I<br>Allgemeine Bes                   | Resteverwertung bei Totalschaden<br>schreibung (Abweichungen beziehen sich auf diese Beschreibung)                                                                                                    |
| (1) Legend | de de la constanti de la constanti de la constanti de la constanti de la constanti de la constanti de la const |                                     | . • X                                               | rung des versicherten Fahrzeugs aus den verbleibenden Rest- und Altteilen kein                                                                                                    |
|            |                                                                                                    |                                     |                                                     | tr zu erzleien ist, übernimmt der Versicherer (auf Wunsch des Versicherungsnehmers) die<br>tsorgung des Fahrzeugs bis zu einem begrenzten Betrag, meistens unter der Bedingung, dass                                           |
| Kiimel I   | Pefinitionen Sumbole Bedingungen                                                                               |                                     |                                                     | ug wieder bei der gleichen Versicherungsgesellschaft versichert wird.                                                                                                    |
|            | Semilarite in Symbologi Bedingdingen                                                                           |                                     |                                                     | kggregate bei Kurzschluss<br>hreibung (Abweichungen beziehen sich auf diese Beschreibung)                                                                                                    |
| Symbol     | Bedeutung                                                                                                    |                                     |                                                     | den an der Verkahelung durch Kurzschluss einschließlich der dadurch bedingten                                                                                                    |
|            | Leistung nur teilweise bzw. eingeschränkt enthalten                                                            |                                     |                                                     |                                                                                                    |
|            | Leistung im vollen Umfang enthalten                                                                            |                                     |                                                     |                                                                                                    |
|            | Leistung nur gegen Mehrbetrag                                                                                  |                                     |                                                     |                                                                                                    |
|            | Into zu dieser Leistung beachten                                                                               |                                     |                                                     | Symbole                                                                                                    |
|            | positive Abweichungen zum Standard beachten, z. B.: Leist                                                      | ungserweiterung                     |                                                     |                                                                                                    |
|            | negative Abweichungen zum Standard beachten, z.B.: Bedi                                                        | ngungen, Einschrankungen            |                                                     |                                                                                                    |
|            | Inre Anrorderung ist erfullt                                                                                   |                                     |                                                     |                                                                                                    |
|            | Inre Antorgerung ist nur teilweise erfullt                                                                     |                                     |                                                     |                                                                                                    |
| <b>*</b>   | Inite Antioraerung ist nicht erfullt                                                                           |                                     |                                                     |                                                                                                    |
|            |                                                                                                    |                                     |                                                     |                                                                                                    |

# ... und Bedingungen.

| Legende      |                                                              |  |
|--------------|--------------------------------------------------------------|--|
|              |                                                              |  |
| Kürzel Defir | itionen Symbole Bedingungen                                  |  |
| Farbe        | Bedeutung                                                    |  |
|              | Bedingungen für diese Leistung in KH nicht erfüllt           |  |
|              | Bedingungen für diese Leistung in Kasko nicht erfüllt        |  |
|              | Bedingungen für diese Leistung in KH und Kasko nicht erfüllt |  |
|              |                                                              |  |
|              |                                                              |  |
|              |                                                              |  |

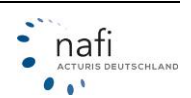

# 3.5.2.3. Ansicht: Gesellschaften

Hier können Sie nachlesen, welche Leistungen in den einzelnen Tarifen enthalten sind.

Haben Sie den Oberbegriff *"Gesellschaften"* markiert, dann wird Ihnen eine Gesamtansicht aller Leistungen und Tarifen angezeigt.

Möchten Sie zu einer bestimmten Leistung eines bestimmten Tarifes genaueres erfahren, machen Sie in das entsprechende Feld ein Doppelklick. Es öffnet sich ein Informationsfenster zu der Leistung in Verbindung mit dem entsprechenden Tarif.

Auf der rechten Seite können Sie aus dem Pulldownmenü auch direkt eine Leistung auswählen. Das Programm "springt" dann direkt zu der gewählten Leistung und markiert die entsprechende Spalte, ohne dass Sie diese in der Tabelle erst suchen müssen.

Haben Sie eigene Gesellschaftsprofile erstellt, können Sie hier zwischen den Profilen hin und her springen.

|                                   |          |                                                               |                                         |                                |         |                |        |         |        | _ |
|-----------------------------------|----------|---------------------------------------------------------------|-----------------------------------------|--------------------------------|---------|----------------|--------|---------|--------|---|
| 😰 NAFI - Leistungsübersicht - 22. | .07, Da  | atenstand: 07/2006 - 07/2018                                  |                                         |                                |         |                |        | - 0     | ×      |   |
| Datei Ansicht Einstellungen A     | Ausdru   | uck/PDF Zeilen/Spalten Infos ?                                | Leistu                                  | ungen direkt                   |         |                | Gesell | schafts | profil |   |
| 🎼 🖪 📓 🚳 🍨 🖻                       | <b>6</b> | ) <u> </u>                                                    | ausw                                    | ählen                          |         |                | direkt | auswäh  | len    |   |
| 19.07.2018 Stichtag 112 (Pkw      | ı in Eig | enverwendung) 💽 Sortierkriterien 💌                            | 💌 KH 💌 VK 🖂 TK 🛛                        | ToolTipText aus                |         |                |        | •       |        |   |
| Gesellschaften 💌                  | - An     | sicht: Gesellschaften (kein Pool)                             | Spalte (Leistung) suchen                |                                |         | Alle Gesellsch | aften  |         | -      | ] |
| 🕼 Gesellschaften 🔺                | Nr Nr    | . Gesellschaft                                                | 24-Std -Service (Notfallrufnummer) [    | KNR]                           | ^       |                |        |         | ^      |   |
| AACHENMÜNCHENER OPT               |          |                                                               | Akku-Ausgleich (AAUS)<br>All-Bisk (ABI) |                                |         |                | MP     |         | ED     |   |
| AACHENMUNCHENER OPT               |          | 1. AACHENMÜNCHENER OPTIMAL                                    | Assistance [ASL]                        |                                |         | 0              | V/S+   | •••     | 100    |   |
| E AIS_GEFION DIREKT-BASIS         |          | 2. AACHENMÜNCHENER OPTIMAL MIT WERKSTATTMANAGE                | Ausgleich der Wertminderung bei Re      | eparaturschäden [WM]           |         | 0              | V / S+ | 0       | 100    |   |
| TE AIS_GEFIUN DIREKT BASIS        |          | 3. AIS_GEFION DIREKT-BASIS INNOVATION                         | Austausch von Schlössern nach Ein       | ung (ASS)<br>bruch/Baub (AUSS) |         |                |        |         |        |   |
|                                   |          | 4. AIS_GEFION DIREKT-BASIS KONVENTIONELL                      | Autoinhaltversicherung [AIV]            | processingers [Hopps]          | Υ.      |                |        |         |        |   |
|                                   |          | 5. AIS_GEFION DIREKT-OPTIMAL INNOVATION                       | 15                                      | 100 5/10 /                     | / incl. |                | V/S    | 0       | 10T    |   |
|                                   |          | 6. AIS_GEFION DIREKT-OPTIMAL KONVENTIONELL                    | 15                                      | 100 5/10 /                     | / incl. |                | V/S    | 0       | 10T    |   |
|                                   |          | 7. AIS_GEFION KOMFORT INNOVATION                              | 15                                      | 100 5/10 /                     | / incl. |                | V/S    | 0       | 301    |   |
|                                   |          | 8. AIS_GEFION KOMFORT KONVENTIONELL                           | 15                                      | 100 5/10 /                     | / incl. |                | V/S    | 0       | 301    |   |
| ALLIANZ Komfort                   |          | 9. AIS_GEFION PREMIUM INNOVATION                              | 15                                      | 100 5/107                      | / incl. |                | V/S    | 0       | 100    |   |
| ALLIANZ Komfort BonusDrive        |          | 10. AIS_GEFION PREMIUM KONVENTIONELL                          | 15                                      | 100 5/107                      | / incl. |                | V/S    | 0       | 100    |   |
| ALLIANZ Komfort WerkstattB        |          | 11. ALLIANZ Komfort                                           | 15                                      | 100 5/10 /                     | / incl. |                | V/S    | 00      | 50T    |   |
| E → ALLIANZ Komfort WerkstattB    |          | 12. ALLIANZ Komfort BonusDrive                                | 15                                      | 100 5/10 /                     | / incl. |                | V/S    | 0 🛈     | 501    |   |
| 🗄 💣 ALLIANZ Smart                 |          | 13. ALLIANZ Komfort WerkstattBonus                            | 15                                      | 100 5/10 /                     | / incl. |                | V/S    | 0 🛈     | 501    |   |
| E ALLIANZ Smart BonusDrive        |          | <ol> <li>ALLIANZ Komfort WerkstattBonus BonusDrive</li> </ol> | 15                                      | 100 5/10 /                     | / incl. |                | V/S    | 0 🛈     | 501    |   |

Klicken Sie nun auf der linken Seite auf einen Tarif, werden Ihnen im Untermenü alle Leistungen dieses Tarifes angezeigt, die in der Tabelle, auf der rechten Seite, ausführlicher beschrieben werden.

| DAFI - Leistungsübersicht - 22.07                                                                                                    | 7, Datenstand: 07/2006 - 07/2018                       |                                                                                     |                                                                                                    |                                                                                                    |                                                                                                    |            | - 🗆 🗙                    | < |
|----------------------------------------------------------------------------------------------------|--------------------------------------------------------|-------------------------------------------------------------------------------------|----------------------------------------------------------------------------------------------------|----------------------------------------------------------------------------------------------------|----------------------------------------------------------------------------------------------------|------------|--------------------------|---|
| Datei Ansicht Einstellungen Au                                                                                                    | isdruck/PDF Zeilen/Spalten Infos ?                     |                                                                                     |                                                                                                    |                                                                                                    |                                                                                                    |            |                          |   |
| Æ 🖬 📓 🚳 🔹 🏴                                                                                                    | a 1 = 0 1 M                                            |                                                                                     |                                                                                                    |                                                                                                    |                                                                                                    |            |                          |   |
| 19.07.2018 Stichtag 112 (Pkw in                                                                                                    | Eigenverwendung) 🗨 Sortierkriterien                    | 🔹 🔽 KH 🔽 VK 🖂 TK                                                                    | ToolTipText aus                                                                                                    |                                                                                                    |                                                                                                    |            |                          |   |
| Gesellschaften 👻                                                                                                    | Ansicht: AACHENMÜNCHENER OPTIMAL MIT WE                | RKSTATTMANAGEMENT (kein F                                                           | ool) 🔹 Z                                                                                                    | eile (Leistung) suchen                                                                                                    | ✓ Alle 0                                                                                                    | àesellscha | aften                    | - |
| Gesellschaften                                                                                                    | Nr. Leistung                                           | Kurz-Info                                                                           | 0                                                                                                    | 0                                                                                                    | 0                                                                                                    | KH VK      | Optional                 | ^ |
| GACHENMUNCHENER OPTIN     AACHENMUNCHENER OPTIN     AACHENMUNCHENER OPTIN     4 1. Austandsschademschutz     4 2. Austauch von Schlösse     4. 3. Austradioenstatung zum     4. 0. Schlöwren     4. 0. Schlöwren     4. 0. S | 14. GAP-Versicherung                                   | GAP (Leasing oder kredifinanziete<br>Fahrzeuge)                                     | GAP-Deckung Als<br>Entschädgungsleistung bei<br>Entschädgungsleistung bei<br>Versicherer den sich aus dem<br>Leasing-Restletting des<br>Fahrzeuges am Schadentag. Bei<br>kurdlinrachetting des<br>Fahrzeuges am Schadentag. Bei<br>kurdlinrachetting des<br>Geberden Datkehrensretbertog<br>am Schadentag, maximal den<br>Wirderbeschäfungsweit des<br>Fahrzeuges zuzüglich sechs<br>Monatisdalehernisten. | git für geleaste oder<br>kredifinanzierte Fahrzeuge                                                                                          |                                                                                                    | ×          | Optional im Baustein GAP |   |
| - 4 11. Erweiterung der Eiemer                                                                                                    | 15. Havarie-Grosse-Risiko                              | Versicherungsschutz während des<br>Transports auf einer Fähre                       |                                                                                                    |                                                                                                    |                                                                                                    | ×          |                          |   |
| <ul> <li>I-3. Folgeschäden Tierbiss-</li> <li>I-4. GAP-Versicherung</li> <li>I-5. Havarie-Grosse-Risiko</li> <li>I-6. Kaufwetentschädigung</li> <li>I-7. KH-Deck. Personensch</li> </ul>                                                                                                    | 16. Kaufwertentschädigung                              | 24 M bei Totalschaden oder Diebstahl<br>(Kaufpreisentschädigung)                    | Das Fahrzeug bei erstmaliger<br>Zulassung auf VN ist max. 48<br>Monate alt                                                                                                    |                                                                                                    | Voraussetzung ist, dass sich das<br>Fahrzeug bei Eintritt des<br>Schadenereignisses nicht im<br>Eigentum dessen befindet, der es<br>als Neufahrzeug vom Kfz-Händler<br>oder Kfz-Hersteller erworben hat. | ×          |                          |   |
| - + 18. KH-Deck. Sach-Vermi                                                                                                    | 17. KH-Deck. Personenschäden (Mio. EUR)                | max. 15 Mio. EUR je geschädigte Person                                              |                                                                                                    |                                                                                                    |                                                                                                    | ×          |                          |   |
| 4 19 Kulzschusstolleschad                                                                                                    | 18. KH-Deck. Sach-/Vermögensschäden (Mio. EUR)         | max. 100 Mio. EUR / Schaden pauschal                                                |                                                                                                    |                                                                                                    |                                                                                                    | ×          |                          |   |
| → 21. MwstErstattung<br>→ 22. Neuwertentschädigung                                                                                                    | 19. Kurzschlussfolgeschäden (mitbeschädigte Aggregate) | Aggregat-Schäden bis zu 10000 EUR als<br>TK-Schaden mitversichert                   | Folgeschäden nach einem<br>Kurzschluss bis zu 10.000 EUR<br>mitversichert                                                                                                    |                                                                                                    | Keine Aggregate sind z.B.<br>Autoradios und Navigationsgeräte                                                                                                    | ×          |                          |   |
|                                                                                                    | 20. Mallorcapolice                                     | Deckungssumme: wie KH-Vertrag,<br>Geltungsbereich: wie KH-Vertrag (incl.<br>Inland) |                                                                                                    | Gettungsbereich: einschließlich<br>BRD. versicherte Personen: VN,<br>Ehe- oder Lebenspartner, (Kinder<br>in h.G.); Mietdauer: nicht begrenzt |                                                                                                    | ×          |                          |   |
| <ul> <li>4 20. nemigung-, Leuchmitte</li> <li>4 27. Schäden zw. ziehender</li> <li>4 29. Schadenziehlt auf</li> </ul>                                                                                                    | 21. MwSt-Erstattung                                    | Umsatzsteuererstattung, nur soweit sie<br>tatsächlich angefallen ist                | VN nicht<br>vorsteuerabzugsberechtigt                                                                                                    |                                                                                                    |                                                                                                    | ×          |                          |   |
| - 4 29 Schutzbrief                                                                                                    | 22. Neuwertentschädigung                               | 24 M bei Totalschaden oder Diebstahl                                                |                                                                                                    |                                                                                                    |                                                                                                    | ×          |                          |   |

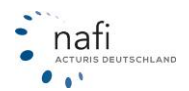

Wählen Sie nun eine Leistung aus, erscheint nur diese auf der rechten Seite in der Tabelle.

| DAFI - Leistungsübersicht - 22.07                                                                        | 7, Datenstand: 07/2006 - 07/2018   |                                                                                     |                                                                                                    |    |     |                 | -                   | ×     |
|----------------------------------------------------------------------------------------------------|------------------------------------|-------------------------------------------------------------------------------------|----------------------------------------------------------------------------------------------------|----|-----|-----------------|---------------------|-------|
| Datei Ansicht Einstellungen Au                                                                           | usdruck/PDF Zeilen/Spalten Infos ? |                                                                                     |                                                                                                    |    |     |                 |                     |       |
| 1E 📝 🞯 🙆 💖 🎐 🏴                                                                                           | 81 70 0 1                          |                                                                                     |                                                                                                    |    |     |                 |                     |       |
| 19.07.2018 Stichtag 112 (Pkw in                                                                          | n Eigenverwendung) 💽 Sortierk      | criterien 💽 🔽 KH 🔽 VK 🕅 TK                                                          | ToolTipText aus                                                                                                    |    |     |                 |                     |       |
| Gesellschaften 💌                                                                                         | Ansicht: AACHENMÜNCHENER OPTIMA    | L MIT WERKSTATTMANAGEMENT (kein                                                     | Pool) 👻                                                                                                    |    |     |                 | Alle Gesellschaften | <br>- |
| Gesellschaften                                                                                           | Nr. Leistung                       | Kurz-Info                                                                           | 0                                                                                                    | KH | ₩KZ | Quelle          |                     |       |
| AACHENMÜNCHENER OPTIM     AACHENMÜNCHENER OPTIM     AACHENMÜNCHENER OPTIM     H 1. Auslandsschadenschutz | 1. Mallorcapolice                  | Deckungssumme: wie KH-Vertrag,<br>Geltungsbereich: wie KH-Vertrag (incl.<br>Inland) | Geltungsbereich: einschließlich<br>BRD. versicherte Personen: VN,<br>Ehe- oder Lebenspartner, (Kinder<br>in h.G.); Mietdauer: nicht begrenzt | ×  | 112 | AKB 7/18A.1.1.6 |                     |       |
|                                                                                                    |                                    |                                                                                     |                                                                                                    |    |     |                 |                     |       |
| 🛏 4. Dachlawinen                                                                                         |                                    |                                                                                     |                                                                                                    |    |     |                 |                     |       |
| 😽 5. Eigenschadendeckung                                                                                 |                                    |                                                                                     |                                                                                                    |    |     |                 |                     |       |
| 5. Entsorgung u. Hesteverv                                                                               |                                    |                                                                                     |                                                                                                    |    |     |                 |                     |       |
| 4 7. Ersatz von Verzelienzek                                                                             |                                    |                                                                                     |                                                                                                    |    |     |                 |                     |       |
| 9 Ersatz von Vignetten/Pk                                                                                |                                    |                                                                                     |                                                                                                    |    |     |                 |                     |       |
| - + 10. Erweiterte Wildschader                                                                           |                                    |                                                                                     |                                                                                                    |    |     |                 |                     |       |
| → 11. Erweiterung der Elemer                                                                             |                                    |                                                                                     |                                                                                                    |    |     |                 |                     |       |
| 🕂 12. Fahrerschutz-Versichen                                                                             |                                    |                                                                                     |                                                                                                    |    |     |                 |                     |       |
| 🕂 13. Folgeschäden Tierbiss-                                                                             |                                    |                                                                                     |                                                                                                    |    |     |                 |                     |       |
| 4 14. GAP-Versicherung                                                                                   |                                    |                                                                                     |                                                                                                    |    |     |                 |                     |       |
| 🛶 15. Havarie-Grosse-Risiko                                                                              |                                    |                                                                                     |                                                                                                    |    |     |                 |                     |       |
| - 4 16. Kaufwertentschädigung                                                                            |                                    |                                                                                     |                                                                                                    |    |     |                 |                     |       |
| - 4 17. KH-Deck. Personensch                                                                             |                                    |                                                                                     |                                                                                                    |    |     |                 |                     |       |
| - 4 18. KH-Deck, Sach-/Vermi                                                                             |                                    |                                                                                     |                                                                                                    |    |     |                 |                     |       |
| La Nuzschiusstolaeschad     La Nuzschiusstolaeschad     La 20. Mallorcapolice     La 21. MwSL-tristatium |                                    |                                                                                     |                                                                                                    |    |     |                 |                     |       |

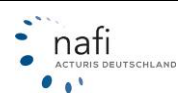

# 3.5.2.4. Ansicht: Qualitätsfilter

#### Bitte unbedingt beachten!

Diese Ansicht erhalten Sie nur, wenn Sie den Leistungsvergleich aus dem Prämien-Detail aufrufen

(\_\_\_\_\_), im **NAFI<sup>®</sup>** Kfz-Kalkulator einen Qualitätsfilter hinterlegt haben und diesen in der Berechnung verwenden.

#### Ohne Qualitätsfilter ist hier eine Anzeige nicht möglich!

Der Qualitätsfilter bietet einen Vergleich, der von Ihnen festgelegten Qualitätsmerkmale. Sie können hier jeden Tarif einzeln "kontrollieren", ob sie dem gewünschten Qualitätsstandard erfüllt, schlechter oder sogar besser ist. Die Bewertung erfolgt anhand eines blauen, roten oder grünen Pfeils.

In der Gesamtansicht können Sie, durch einen Doppelklick auf ein Feld in der Tabelle auf der rechten Seite, ein Fenster öffnen, indem Sie Informationen zu einer bestimmten Leistung in Verbindung mit dem entsprechenden Tarif nachlesen können.

Wie unter der Ansicht "Gesellschaften", haben Sie auch hier die Möglichkeit, eine Leistung direkt aus dem Pulldownmenü auf der rechten Seite auszuwählen, wodurch Ihnen die Suche nach dieser Leistung, durch das Programm abgenommen wird.

| D NAFI - Leistungsübersicht - 22.07, Datenstand: 07/2006 - 07/2018          |     |          |         |           |        |        |     |          |         |         |       |      |     |          |         |        |      |         |         |          | -        |   | × |
|-----------------------------------------------------------------------------|-----|----------|---------|-----------|--------|--------|-----|----------|---------|---------|-------|------|-----|----------|---------|--------|------|---------|---------|----------|----------|---|---|
| Datei Ansicht Einstellungen Ausdruck/PDF Zeilen/Spalten Infos ?             |     |          |         |           |        |        |     | Lei      | stur    | igen    | dire  | kt   |     |          |         |        |      | G       | esel    | scha     | ftsprofi | 1 |   |
| <u>F @ 100 * #61 70 10 10</u>                                               |     |          |         |           |        |        |     | wä       | hlen    |         | 1     |      |     |          |         |        |      | di      | rekt    | wähl     | en       |   |   |
| 19.07.2018 Stichtag 112 (Pkw in Eigenverwendung) VKH+VK ToolTipTex          | aus |          |         |           |        |        |     |          |         |         | *     |      |     |          |         |        |      |         |         |          | - 🔻      |   |   |
| Qualitätsfilter - ausgewählte Gesellschaften                                |     | ··· (kei | in Pool | ŋ         |        |        |     | Spal     | e (Leis | tung) s | ucher |      |     |          |         |        | -    | Alle    | Gesell  | schafter | 1        |   | • |
| Vualitätsfilter                                                             | Haf | tpflic   | ht-D    | Stan      | dard-L | eistun | jen |          |         |         |       |      |     |          | Scha    | erweit | erte | Me      | Unfa    | Reis     |          |   | ^ |
| AACHENMÜNCHENER OPT                                                         | DP  | DS       | MP      | ASS       | EW/S   | EES    | DL  | MA       | MAF     | K₩      | ₩.    | GF ( | GAP | NA (     | OW/B    | BBBS   | PSS  | SO      | FAU     | SBR      |          |   |   |
| AACHENMÜNCHENER OPT     AACHENMÜNCHENER OPTIMAL                             | 4   | Ŷ        | Ŷ       | Ŷ         | 4      | Ŷ      | Ŷ   | Ŷ        | Ŷ       | Ŷ       | Ŷ     | Ŷ    | Ŷ   | Ŷ        | 4       | ÷      | \$   | Ŷ       | 4       | Ŷ        |          |   |   |
| AIS_GEFION DIREKT-BASIS     AACHENMÜNCHENER OPTIMAL MIT WERKSTATTMANAGEMENT | \$  | Ŷ        | \$      | Ŷ         | 4      | Ŷ      | Ŷ   | <b>^</b> | Ŷ       | Ŷ       | Ŷ     | Ŷ    | Ŷ   | <b>†</b> | ÷       | ÷      | ÷    | Ŷ       | \$      | \$       |          |   |   |
| AIS_GEFION DIREKT-BASIS 3. AIS_GEFION DIREKT-BASIS INNOVATION               | \$  | \$       | ÷       | <b>\$</b> | 4      | 4      | ÷   | <b></b>  | ÷       | ⇒       | ⇒     | ÷    | 4   | 4        | <b></b> | 4      | 4    | Ŷ       | \$      | Ŷ        |          |   |   |
| AIS_GEFION DIREKT-OPTIM     AIS_GEFION DIREKT-BASIS KONVENTIONELL           | \$  | Ŷ        | 4       | •         | 4      | 4      | 4   | <b></b>  | 4       | ⇒       | ⇒     | 4    | 4   | 4        | <b></b> | ٠.     |      | ÷       | <b></b> | Ŷ        |          |   |   |
| TAIS_GEFION DIREKT-OPTIME 5 AIS GEFION DIREKT-OPTIMAL INNOVATION            | Ŷ   | Ŷ        | Ŷ       | Ŷ         | •      | Ŷ      | ÷   | Ŷ        | Ŷ       | Ŷ       | •     | ÷    | ÷   | 4        | <b></b> | 4      | ÷    | <b></b> | <b></b> | Ŷ        |          |   |   |

Klicken Sie nun auf einen Tarif, werden Ihnen im Untermenü alle Leistungen aufgeführt.

In der Tabelle, auf der rechten Seite, werden nun die von Ihnen vorgegebenen Anforderungen und der tatsächlich von der Gesellschaft angebotene Leistungsumfang gegenübergestellt. Die farbigen Pfeile zeigen Ihnen an, welche Leistung unter oder über dem angelegten Qualitätsfilter liegt oder diesen genau erfüllt.

| DAFI - Leistungsübersicht - 22.0                                                                                                    | 7, Datenstand: 07/2006 - 07/2018                        |                                                     |         |                                                                                                    |                     |                                                                                                    | -            | ×     |
|----------------------------------------------------------------------------------------------------|---------------------------------------------------------|-----------------------------------------------------|---------|----------------------------------------------------------------------------------------------------|---------------------|----------------------------------------------------------------------------------------------------|--------------|-------|
| Datei Ansicht Einstellungen Au                                                                                                    | usdruck/PDF Zeilen/Spalten Infos ?                      |                                                     |         |                                                                                                    |                     |                                                                                                    |              |       |
| 1E 🖬 📓 🚳 🔹 🏴                                                                                                    | 651 70 11 11                                            |                                                     |         |                                                                                                    |                     |                                                                                                    |              |       |
| 19.07.2018 Stichtag 112 (Pkw in                                                                                                    | n Eigenverwendung) 🔹 KH+VK                              | 👻 🖂 ToolTipText a                                   | aus     |                                                                                                    |                     |                                                                                                    |              |       |
| Qualitätsfilter 💌                                                                                                    | Ansicht: AACHENMÜNCHENER OPTIMAL MIT W                  | ERKSTATTMANAGEMEN                                   | T -   ( | kein Pool) 🔹 Zeik                                                                                                   | e (Leistung) suchen | ✓ Alle Ger                                                                                                    | sellschaften | <br>- |
| Qualitätsfilter ^                                                                                                    | Nr. Leistung                                            | Ihre Anforderung                                    | Status  | s Kurz-Info                                                                                                    | 0                   | 0                                                                                                    | 0            | K A   |
| AACHENMÜNCHENER OPT     AACHENMÜNCHENER OPT                                                                                                    | 1. KH-Deck. Personenschäden (Mio. EUR)                  | 8 Mio. EUR je geschädigte<br>Person                 | ٠       | max. 15 Mio. EUR je geschädigte Person                                                                              |                     |                                                                                                    |              | ×     |
|                                                                                                    | 2. Mallorcapolice                                       | DS wie KH                                           | Ŷ       | Deckungssumme: wie KH-Vettrag,<br>Geltungsbereich: wie KH-Vertrag (incl.<br>Inland)                                 |                     | Geltungsbereich: einschließlich<br>BRD. versicherte Personen: VN,<br>Ehe- oder Lebenspartner, (Kinder<br>in h.G.), Mietdauer: nicht begrenzt |              | ×     |
| <ul> <li>4. Folgeschäden Tierbiss</li> <li>4. 7. GAP-Versicherung</li> <li>4. Kaufwertentschädigun</li> <li>4. 9. KH-Deck, Personensc</li> </ul> | 3. Tierbiss-/Marderbissschäden                          | Marderbiss                                          | Ŷ       | TIERBISSSCHÄDEN an Kabeln,<br>Schläuchen, Leitungen,<br>Gumminanschetten, Dämmmaterial,<br>Folgeschäden (gemäß AVB) |                     |                                                                                                    |              |       |
| - + 11. Mallorcapolice                                                                                                    | <ol> <li>Verzicht auf Abzug &gt;Neu f ür Alt</li> </ol> | genereller Verzicht                                 | Ŷ       | Kein Abzug bei Ersatzteilen, Batterle,<br>Lackierung, Bereifung                                                     |                     |                                                                                                    |              |       |
| 🕂 12. Neuwertentschädigu                                                                                                    | 5. Schutzbrief                                          | mind. GDV-Standard                                  | •       | KaskoPLUS 7,80 EUR                                                                                                  |                     |                                                                                                    |              | ×     |
| H 13. Schutzbrief     H 14. Sonderausstathung (F     H 15. Tierbiss-/Marderbisss     H 15. Tierbiss-/Marderbisss                                 | 6. Neuwertentschädigung                                 | mind. 24 Monate Diebstahl<br>(TK)/Totalschaden (VK) | Ŷ       | 24 M bei Totalschaden oder Diebstahl                                                                                |                     |                                                                                                    |              |       |

Wählen Sie nun eine Leistung aus, erscheint nur diese auf der rechten Seite in der Tabelle.

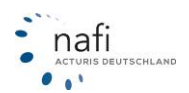

| DAFI - Leistungsübersicht - 22.0                                                                                                    | 7, Datenstand: 07/2006 - 07/2018        |                  |                                                                                                    |                         |      |                       | -                   | ×     |
|----------------------------------------------------------------------------------------------------|-----------------------------------------|------------------|----------------------------------------------------------------------------------------------------|-------------------------|------|-----------------------|---------------------|-------|
| Datei Ansicht Einstellungen Au                                                                                                    | usdruck/PDF Zeilen/Spalten Infos ?      |                  |                                                                                                    |                         |      |                       |                     |       |
| 1E 📧 🔝 🚳 🔹 🏁                                                                                                    | a <u>7</u> 0 1 1                        |                  |                                                                                                    |                         |      |                       |                     |       |
| 19.07.2018 Stichtag 112 (Pkw in                                                                                                    | n Eigenverwendung) 🛛 👻 KH+VK            | ▼                | xt aus                                                                                                    |                         |      |                       |                     |       |
| Qualitätsfilter 🗸                                                                                                    | Ansicht: AACHENMÜNCHENER OPTIMAL MIT WE | RKSTATTMANAGEME  | NT (kein Pool)                                                                                                  | •                       |      |                       | Alle Gesellschaften | <br>- |
| 🔹 Qualitätsfilter 🔷 🔺                                                                                                    | Nr. Leistung                            | Ihre Anforderung | Status Kurz-Info                                                                                                |                         | VK W | VKZ Quelle            |                     |       |
| AACHENMÜNCHENER OPT     AACHENMÜNCHENER OPT     AACHENMÜNCHENER OPT     AACHENMÜNCHENER OPT     AAStandsschadenschu     A 2 Dachlawinen | 1. Tierbiss-/Marderbissschäden          | Marderbiss       | TIERBISSSCHÄDEN an Kabeln,<br>Schläuchen, Leitungen,<br>Gummimanschetten, Dämmmater<br>Folgeschäden (gemäß AVB) | ,<br>rial, <sup>1</sup> | × 11 | 12 AKB 7/18 A.2.2.1.7 |                     |       |
| - + 3. Erweiterte Wildschade                                                                                                    |                                         |                  |                                                                                                    |                         |      |                       |                     |       |
| → 4. Erweiterung der Elerne                                                                                                    |                                         |                  |                                                                                                    |                         |      |                       |                     |       |
| 🛏 6. Folgeschäden Tierbiss                                                                                                    |                                         |                  |                                                                                                    |                         |      |                       |                     |       |
| + 7. GAP-Versicherung                                                                                                    |                                         |                  |                                                                                                    |                         |      |                       |                     |       |
| → 8. Kaufwertentschadigun                                                                                                    |                                         |                  |                                                                                                    |                         |      |                       |                     |       |
| + 10 KH-Deck Sach-Ver                                                                                                    |                                         |                  |                                                                                                    |                         |      |                       |                     |       |
| - + 11. Mallorcapolice                                                                                                    |                                         |                  |                                                                                                    |                         |      |                       |                     |       |
| 🕂 12. Neuwertentschädigu                                                                                                    |                                         |                  |                                                                                                    |                         |      |                       |                     |       |
| 🛶 13. Schutzbrief                                                                                                    |                                         |                  |                                                                                                    |                         |      |                       |                     |       |
| → 14. Sonderausstattung (F)                                                                                                    |                                         |                  |                                                                                                    |                         |      |                       |                     |       |
| → 15. Tierbiss-/Marderbisss     → 16. Versicherungsschutz                                                                               |                                         |                  |                                                                                                    |                         |      |                       |                     |       |

#### 3.5.2.5. Ansicht: Leistungen

Möchte Ihr Mandant / Kunde eine ganz bestimmte Leistung erfüllt haben, können Sie hier nachschauen, in welchem Tarif diese Leistung enthalten ist und in welchem Umfang.

In der Gesamtansicht können Sie, durch einen Doppelklick auf ein Feld in der Tabelle auf der rechten Seite, ein Informationsfenster öffnen. In diesem Fenster wird Ihnen der Umfang der gewählten Leistung in Verbindung mit dem entsprechenden Tarif angezeigt.

Auf der rechten Seite können Sie aus dem Pulldownmenü auch direkt einen Tarif auswählen. Das Programm "springt" dann direkt zu dem gewünschten Tarif, ohne dass Sie diesen in der Tabelle erst suchen müssen.

| DAFI - Leistungsübersicht - 22.0    | 7, Date | enstand: 07/2006 - 07/2018                                                                                                    |                   |              |          |                                             |                       | – 🗆 ×              |   |
|-------------------------------------|---------|----------------------------------------------------------------------------------------------------|-------------------|--------------|----------|---------------------------------------------|-----------------------|--------------------|---|
| Datei Ansicht Einstellungen Au      | isdruc  | k/PDF Zeilen/Spalten Infos ?                                                                                                    |                   |              |          | Tarif direkt auswählen                      | Gesellschafts         | sprofil direkt     |   |
| E 🖬 🖻 🗳 👲 🏁                         | 6       | 1 = 0 1 🔛                                                                                                    |                   |              |          |                                             | auswählen             |                    |   |
| 19.07.2018 Stichtag 112 (Pkw in     | Eiger   | verwendung) 💽 🔽 KH 🔽 VK 🕅 TK                                                                                                    | □ ToolTipText aus |              |          | ▼                                           |                       | <b>7</b>           |   |
| Leistungen 💌                        | Ansi    | cht: Leistungen - ausgewählte                                                                                                    |                   | (kein Pool)  |          | Spalte (Gesellschaft) suchen                | ▼ Alle Gesellschaften | -                  | • |
| Leistungen                          | Nr.     | Leistung                                                                                                    | AACHENMÜNCH       | ENER OPTIMAL | AACHENMÜ | NAACHENMÜNCHENER OPTIMAL                    | ^ AIS_GEFION DIRE     | KT-BASIS INNOVA' 🔺 | ^ |
| E 24-StdService (Notfallrufnun      | 1.      | 24-StdService (Notfallrufnummer)                                                                                                    |                   |              |          | ABUTENMUNUTENED OF HIMPLIMIT WERKSTATTMANAG | 10                    |                    |   |
| Akku-Ausgleich (AAUS)               | 2       | Akku-Ausgleich                                                                                                    |                   |              |          | AIS_GEFION DIREKT-BASIS KONVENTIONELL       |                       |                    |   |
| 🗉 📑 Al-Risk (ARI)                   | 3.      | All-Risk                                                                                                    |                   |              |          | AIS_GEFION DIREKT-OPTIMAL INNOVATION        |                       |                    |   |
| Assistance (ASL)                    | 4.      | Assistance                                                                                                    |                   |              |          | AIS_GEFION KIMEORT INNOVATION               |                       |                    |   |
| Ausgleich der Wertminderung         | 5.      | Ausgleich der Wertminderung bei Reparaturschäden                                                                                                    |                   |              |          | AIS GEFION KOMFORT KONVENTIONELL            | ✓ a(2%)               | 0 🛈                |   |
| Auslandsschadenschutz - Ve          | 6.      | Auslandsschadenschutz - Versicherung                                                                                                    | 29 EUR            | 0 ()         | 29 EUR   | 00                                          |                       | 0 ()               |   |
| H Austausch von Schlossein na       | 7.      | Austausch von Schlössern nach Einbruch/Raub                                                                                                    |                   | ۵ (          |          | • 0                                         |                       |                    |   |
| tip-⊡r Autoinnaitversicherung (AIV) | 0       | As desired and a second second s |                   |              |          |                                             |                       |                    |   |

Machen Sie auf eine Leistung einen Doppelklick, dann öffnet sich das Untermenü, in dem alle Tarife aufgeführt werden, die diese Leistung mit anbieten.

In der Tabelle, auf der rechten Seite, wird Ihnen jetzt je Tarif der Leistungsumfang angezeigt.

| 🕦 NAFI - Leistungsübersicht - 22.07, Da                         | tensta | and: 07/2006 - 07/2018                       |                        |                                                            |   |                             |                     |      | -  |                                                                                                    | $\times$ |
|-----------------------------------------------------------------|--------|----------------------------------------------|------------------------|------------------------------------------------------------|---|-----------------------------|---------------------|------|----|----------------------------------------------------------------------------------------------------|----------|
| Datei Ansicht Einstellungen Ausdru                              | ick/Pl | DF Zeilen/Spalten Infos ?                    |                        |                                                            |   |                             |                     |      |    |                                                                                                    |          |
| 1E 🖬 📓 🚳 🔹 PM 🖉                                                 | 1      |                                              |                        |                                                            |   |                             |                     |      |    |                                                                                                    |          |
| 19.07.2018 Stichtag 112 (Pkw in Eig                             | enverv | vendung) 💽 🔽 KH 🔽 VK 🗆 TK                    | 🔲 ToolTipText aus      |                                                            |   |                             |                     |      |    |                                                                                                    |          |
| Leistungen 💌                                                    | Ans    | icht: 24-StdService (Notfallrufnummer) (KNR) | - ausgewählte Gesellsc | (kein Pool)                                                | - | Zeile (Gesellschaft) suchen | ✓ Alle Gesellschaf  | iten |    |                                                                                                    | •        |
| 😵 Leistungen 🛛 🔺                                                | Nr.    | Gesellschaft                                 | Kürzel                 | Kurz-Info                                                  |   | 0                           | 0                   | KH   | ٧K | WKZ                                                                                                    | ^        |
|                                                                 | 1      | ALLIANZ Komfort                              | 080011223344           | 24-Std. Schadenhotline im Notfall.<br>Notruf: 080011223344 |   |                             | kostenfreie Hotline | ×    | ×  | 112                                                                                                    |          |
|                                                                 | 2      | ALLIANZ Komfort BonusDrive                   | 080011223344           | 24-Std. Schadenhotline im Notfall.<br>Notruf: 080011223344 |   |                             | kostenfreie Hotline | ×    | ×  | 112                                                                                                    |          |
| - 4. ALLIANZ Komfort Werkstat                                   | 3      | ALLIANZ Komfort WerkstattBonus               | 080011223344           | 24-Std. Schadenhotline im Notfall.<br>Notruf: 080011223344 |   |                             | kostenfreie Hotline | ×    | ×  | 112                                                                                                    |          |
| 4 6. ALLIANZ Smart<br>4 6. ALLIANZ Smart BonusDrive             | 4      | ALLIANZ Komfort WerkstattBonus BonusDrive    | 080011223344           | 24-Std. Schadenhotline im Notfall.<br>Notruf: 080011223344 |   |                             | kostenfreie Hotline | ×    | ×  | 112                                                                                                    |          |
| 🛶 7. ALLIANZ Smart plus Premiu<br>🛏 8. ALLIANZ Smart WerkstattB | 5      | ALLIANZ Smart                                | 080011223344           | 24-Std. Schadenhotline im Notfall.<br>Notruf: 080011223344 |   |                             | kostenfreie Hotline | ×    | ×  | 112                                                                                                    |          |
| → 9. ALLIANZ Smart WerkstattB<br>→ ↓ 10. ALTE LEIPZIGER classic | 6      | ALLIANZ Smart BonusDrive                     | 080011223344           | 24-Std. Schadenhotline im Notfall.<br>Notruf: 080011223344 |   |                             | kostenfreie Hotline | ×    | ×  | 112                                                                                                    |          |
| II. ALTE LEIPZIGER classic                                      | 7      | ALLIANZ Smart plus PremiumSchutzbrief        | 080011223344           | 24-Std. Schadenhotline im Notfall.<br>Notruf: 080011223344 |   |                             | kostenfreie Hotline | ×    | ×  | 112                                                                                                    |          |
| - + 13 ALTE LEIPZIGER comfort                                   | 8      | ALLIANZ Smart WerkstattBonus                 | 080011223344           | 24-Std. Schadenhotline im Notfall.<br>Notruf: 080011223344 |   |                             | kostenfreie Hotline | ×    | x  | 112                                                                                                    |          |
| - + 15. AXA mobil komfort                                       | 9      | . ALLIANZ Smart WerkstattBonus BonusDrive    | 080011223344           | 24-Std. Schadenhotline im Notfall.<br>Notruf: 080011223344 |   |                             | kostenfreie Hotline | ×    | ×  | 112                                                                                                    |          |
| I := → ID. AAA MODILKOMIOR URVELT                               | -      |                                              |                        |                                                            |   |                             |                     | -    |    | Contract of the local division of the local division of the local |          |

Wählen Sie nun einen Tarif aus, erscheint nur dieser auf der rechten Seite in der Tabelle.

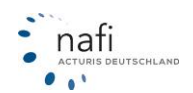

| Γ | 😢 NAFI - Leistungsübersicht - 22.07, Da                      | tenst | and: 07/2006 - 07/2018                        |                       |                                                            |                     |    |    |     | -                      | × |
|---|--------------------------------------------------------------|-------|-----------------------------------------------|-----------------------|------------------------------------------------------------|---------------------|----|----|-----|------------------------|---|
|   | Datei Ansicht Einstellungen Ausdru                           | ick/P | DF Zeilen/Spalten Infos ?                     |                       |                                                            |                     |    |    |     |                        |   |
| F | E 🖬 📓 🕼 💕 🔺 🏼 🚝                                              | 1     |                                               |                       |                                                            |                     |    |    |     |                        |   |
| ſ | 19.07.2018 Stichtag 112 (Pkw in Eig                          | enver | wendung) 💽 🔽 KH 🔽 VK 🗆 TK                     | 🔲 ToolTipTextaus      |                                                            |                     |    |    |     |                        |   |
| Ī | Leistungen 💌                                                 | Ans   | sicht: 9. ALLIANZ Smart WerkstattBonus BonusE | Drive - 24-StdService | (kein Pool) 📃 🚽                                            |                     |    |    |     | Alle Gesellschaften    | - |
| k | 💕 Leistungen 🔗 🔥                                             | Nr.   | Gesellschaft                                  | Kürzel                | Kurz-Info                                                  | 0                   | KH | ٧K | ₩KZ | Quelle                 |   |
| I | E 24-Std. Service (Notfallruhnummer)<br>→ 1. ALLIANZ Komfort | 1     | . ALLIANZ Smart WerkstattBonus BonusDrive     | 080011223344          | 24-Std. Schadenhotline im Notfall.<br>Notruf: 080011223344 | kostenfreie Hotline | ×  | ×  | 112 | AKB 10/17 A.3.3<br>(1) |   |
| I | - 4 2. ALLIANZ Komfort BonusDri                              |       |                                               |                       |                                                            |                     |    |    |     |                        |   |
| I | 4 3. ALLIANZ Komfort Werkstat                                |       |                                               |                       |                                                            |                     |    |    |     |                        |   |
| I |                                                              |       |                                               |                       |                                                            |                     |    |    |     |                        |   |
| I | - + 6 ALLIANZ Smart BonusDrive                               |       |                                               |                       |                                                            |                     |    |    |     |                        |   |
| I | - + 7. ALLIANZ Smart plus Premiu                             |       |                                               |                       |                                                            |                     |    |    |     |                        |   |
| I | 😽 8 ál HáNZ Smart WerkstattB                                 |       |                                               |                       |                                                            |                     |    |    |     |                        |   |
| I | - 9. ALLIANZ Smart WerkstattB                                |       |                                               |                       |                                                            |                     |    |    |     |                        |   |
| I | + 10. ALTE LEIPZIGER classic                                 |       |                                               |                       |                                                            |                     |    |    |     |                        |   |
| н | - + 11. ALTE LEIPZIGER classic                               |       |                                               |                       |                                                            |                     |    |    |     |                        |   |

# 3.5.2.6. Einstellung der Anzeige

Möchten Sie sich nur bestimmte Tarife, bestimmte Leistungen anzeigen lassen und/oder einen anderen Qualitätsfilter verwenden, können Sie das mit wenigen Klicks einstellen.

Hierzu wählen Sie in der Menüzeile unter "Einstellungen" einfach die gewünschte Anzeige aus.

| Datei Ansicht          | Einstellungen          | Ausdruck/PDF |
|------------------------|------------------------|--------------|
| 문 💽 🚮<br>19.01.2012 St | Gesellsch<br>Leistunge | aften<br>:n  |
| Leistungen             | Qualitäts              | filter       |

Es öffnet sich jetzt das Benutzermanagement vom **NAFI**<sup>®</sup> Kfz-Kalkulator, welches Sie schon von den Einstellungen im Vergleichsprogramm kennen, wo Sie nun die entsprechenden Einstellungen vornehmen.

# ACHTUNG!

Bitte beachten Sie, dass sich diese Einstellungen auch auf Ihre Standardeinstellungen im **NAFI**<sup>®</sup> Kfz-Kalkulator auswirken. Legen Sie daher am Besten ein neues Profil an.

Auch müssen Sie für diesen Vorgang in **NAFI**<sup>®</sup> als Administrator angemeldet sein oder entsprechende Administratorrechte besitzen!

#### 3.5.2.7. Anzeige verändern

Die Anzeige können Sie jederzeit verändern.

Die Anzeigen der Tarife, Leistungen und des Qualitätsfilters beziehen sich auf die ausgewählte(n) Sparte(n) (KH, VK, TK), des berechneten Fahrzeuges (WKZ) und des Stichtages, an dem das Fahrzeug voraussichtlich zugelassen wird.

Diese Angaben können Sie jederzeit nachträglich ändern und sich dadurch eine andere Konstellation anzeigen lassen.

| NAFI - Leistungsübersicht - 22.07, Datenstand: 07/2006 - 07/2018                                             |                               |                 |               |                          |      |    |                                     | -        |            | $\times$  |
|----------------------------------------------------------------------------------------------------|-------------------------------|-----------------|---------------|--------------------------|------|----|-------------------------------------|----------|------------|-----------|
| Datei Ansicht Einstellungen Ausdruck/PDF Zeilen/Spalten Info                                                 | ? Spartenaus                  | wahl            |               |                          |      |    |                                     |          |            |           |
| Fe 🖬 📾 🚳 🔹 🎮 🖂 💆 🗎                                                                                           | WKZ-Auswahl                   |                 |               |                          |      |    |                                     |          |            |           |
| 19.07.2018 Stichtag 112 (Pkw in Eigenverwendung)                                                             | Sortierkriterien 💽 🔽 KH 🔽 VK  | TK To           | olTipText aus |                          |      |    |                                     |          |            |           |
| Gesellschaften 112 (Pkw in Eigenverwendung)                                                                  | gewählte                      | (kein Pool)     |               | ▼ Spalte (Leistung) such | ien  |    | <ul> <li>Alle Gesellscha</li> </ul> | iften    |            | -         |
| Gesellschaften 162 (Selbstfahrervermiet-Pkw ohne Gestellung e                                                |                               | Haftpflicht-Dec | kung          |                          |      |    |                                     | Standard | l-Leistung | jen \land |
| AACHENMÜNCHEN 432 (Zugmaschinen, Sattelschlepper (Umzugsve                                                   |                               | DP              | DS            | USV                      | MP   |    | ED                                  | ASS      |            |           |
| AACHENMÜNCHEN 401 (Landwirtschaftliche Zugmaschinen u. Haup<br>452 (Landwirtschaftliche Zugmaschinen u. Baup | PTIMAL                        | 15              | 100           | 5/10 / incl. (1)         | V/S+ | 00 | 100TEUR/SB150/AI                    | 29 EUR   | 00         |           |
| AIS_GEFION DIREF 454 (Landwitschaftliche Zugmaschinen u. Raup                                                | TIMAL MIT WERKSTATTMANAGEMENT | 15              | 100           | 5/10 / incl. 🛈           | V/S+ | 0  | 100TEUR/SB150/AI                    | 29 EUR   | •          |           |
| ⊞                                                                                                    | IS INNOVATION                 | 15              | 100           | 5/10 / incl.             |      |    |                                     |          | ۵ ()       |           |
| AIS_GEFION DIREKT-OPTIMAL 1     4. AIS_GEFION DIREKT-BAS                                                     | SIS KONVENTIONELL             | 15              | 100           | 5/10 / incl.             |      |    |                                     |          | ۵          |           |
| AIS_GEFION DIREKT-OPTIMAL     5. AIS_GEFION DIREKT-OP                                                        | TIMAL INNOVATION              | 15              | 100           | 5/10 / incl.             | V/S  | ٢  | 10TEUR/SB1000/AI                    |          | ۵ ()       |           |
| AIS_GEFION KOMFORT INNOVA 6. AIS_GEFION DIREKT-OP                                                            | TIMAL KONVENTIONELL           | 15              | 100           | 5/10 / incl.             | V/S  | ٢  | 10TEUR/SB1000/AI                    |          | ۵ ()       |           |

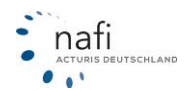

# 3.5.2.8. Leistungsvergleich aktualisieren

| uck | /PDF | Zeile | en/Spalten |
|-----|------|-------|------------|
| 1   | -    | ١     | 1          |

# Bitte unbedingt beachten!

Die Schaltfläche zur Aktualisierung erscheint nur, wenn Sie den Leistungsvergleich direkt aus dem

Prämien-Detail (\_\_\_\_\_) aufrufen!

Auch bezieht sich der Leistungsvergleich generell auf die im Prämien-Detail gemachten Eingaben und Einstellungen.

Werden Eingaben und/oder Einstellungen im **NAFI**<sup>®</sup> Kfz-Kalkulator vorgenommen/verändert, muss (!) eine Neuberechnung durchgeführt werden. Erst dann werden diese Änderungen im Leistungsvergleich übernommen!

# Wann Sie eine Aktualisierung durchführen sollten

### Nach Änderungen in der Berechnung

Verändern Sie, bei geöffnetem Leistungsfenster, etwas in der Berechnung (Neuberechnung nicht vergessen!) und möchten, dass diese Änderung im Leistungsvergleich berücksichtigt wird, klicken Sie auf die Schaltfläche für die Aktualisierung um die geänderte Berechnung in den Leistungsvergleich zu übernehmen.

Das Programm prüft nun die Eingaben und Einstellungen. Haben Sie in der Berechnung etwas geändert, was sich auf den Leistungsvergleich auswirkt, z.B. den Versicherungsschutz von Haftpflicht auf Teilkasko, werden Sie nach der Prüfung gefragt, ob Sie die Änderungen übernehmen möchten.

Haben Sie z.B. die Fahrleistung geändert, also etwas, was sich auf den Leistungsvergleich nicht auswirkt, wird Ihnen nach der Prüfung mitgeteilt, dass keine für die Auswertung relevanten Daten geändert wurden.

#### Nach Änderungen im Leistungsvergleich

Sie können auch den Leistungsvergleich jederzeit ändern, wodurch der Filter, d.h. die Berücksichtigung der Berechnung, gelöscht wird, z.B. durch die Änderung der Sparten, der WKZ oder der Einstellungen (Qualitätsfilter, Leistungen, Gesellschaften).

Damit wieder die Eingaben der Berechnung berücksichtigt werden, klicken Sie auf die Schaltfläche für die Aktualisierung.

# Nach Änderungen der Einstellungen (Gesellschaften, Leistungen, Qualitätsfilter) im NAFI<sup>®</sup> Kfz-Kalkulator

Haben Sie im Kfz-Kalkulator in den *"Einstellungen"* etwas geändert, z.B. den Qualitätsfilter, und eine Neuberechnung durchgeführt, müssen Sie den Leistungsvergleich aktualisieren, um die Änderung zu übernehmen.

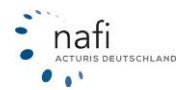

## 3.5.2.9. Leistungsübersicht: "Eine Gesellschaft (alle Leistungen)"

Sie können für jeden Tarif und jede WKZ eine Leistungsübersicht als PDF-Dokument erstellen.

Klicken Sie hierfür in der Menüzeile unter dem Menüpunkt "Ausdruck/PDF" auf "Eine Gesellschaft (alle Leistungen)" oder wählen Sie die Ansicht "Gesellschaften" und klicken auf die Schaltfläche <**PDF**>.

Im Fenster *"PDF-Einstellungen"* können Sie noch die Schriftgröße der einzelnen Angaben, den Tarif sowie die Sortierung ändern. Bestätigen Sie das Fenster mit **<OK**>.

Haben Sie die Leistungsübersicht aus der Berechnung geöffnet, können Sie in dem Fenster "*PDF*-*Einstellungen"* noch den Punkt "*Auswertung der Bedingungen berücksichtigen"* aktivieren, so dass die Angaben aus der Berechnung mit einbezogen werden und bei den Leistungen, die aufgrund der Eingaben NICHT in Anspruch genommen werden können, ein entsprechender Vermerk erscheint.

| D NAFI - Leistungsübersicht - 16.01, Datenstand: 7/2006 - 1/2012                                                           |                |
|----------------------------------------------------------------------------------------------------|----------------|
| Datei Ansicht Einstellungen Ausdruck/PDF Zeilen/Spatten Infos ?                                                            |                |
| Eine Gesellschaft (alle Leistungen)                                                                                        |                |
| Fine Leistung (alle Gesellschaften) Wählen Sie den gewünschten Tanif aus.                                                  |                |
| 19.01.2012 Stichtag 112 (P)                                                                                                |                |
| Gesellschaften Vergleich (max. 3 Gesellschaften) ählte Sortierung                                                          | ✓ Alle         |
| C Geselschaften                                                                                                    |                |
| AACHENMÜNCHENER BASIS                                                                                                    | V ED I         |
| ACHENMÜNCHENER OPTIMAL 1. AACHENMÜNCHENER BASIS                                                                            | 0/incl ①       |
| ADAC Eco 2 AACHENMÜNCHENER OPTIMAL                                                                                         | 0/incl. ①      |
| ADCURI "Europa Deckung"     ADAC Eco     Textorifile     Textorifile     Textorifile     Textorifile                       | incl. ①        |
| ADCURI "Europa Deckung" MIT WERK 4. ADCURI "Europa Deckung" Inhalt Inhalt Überschrift fett                                 | 0/incl ①       |
| C ADLER     S ADCURI "Europa Deckung" MIT WERKSTATTBINDUNG     Kithingtheechreibung     S                                  | 0/incl. ①      |
| TADLER VORTELLSASSO                                                                                                    | 0 / incl.      |
| Aufinationet oksis<br>T. ADLER VORTEILSKASKO  ☐ Quelle 10 	 10 	 10                                                        | 07 incl.       |
| AdmiaiDirekt KIMETBET 8. AdmiaiDirekt BASIS 🗸 Sparte 10 🔻 10 👻                                                             | incl. ①        |
| P AdmiraDirekt KDMFDBT mit Werkstattbi                                                                                     | incl. ①        |
| AdmiralDirekt PREMIUM     10. AdmiralDirekt KOMFORT                                                                        | incl ①         |
| 🖶 🕂 AdmiralDirekt PREMIUM mit Werkstattbin 🔄 11. AdmiralDirekt KOMFORT mit Werkstattbindung 👘 🔽 Besonderheiten 10 💌 10 💌 🔽 | incl. ①        |
| ALOI (TOYOTA) Tarif KOMFORT 12. AdmiraDirekt PREMIUM                                                                       | incl. ①        |
| AIDI (TOYOTA) Tarif SERIE 13. AdmiralDirekt PREMIUM mit Werkstattbindung Fenster nach dem Drucken schließen                | incl. ①        |
| ALLIANZ - KLEINFLOTTENMODELL     14. AIOI (TOYOTA) Tarif KOMFORT                                                           |                |
| ALLIANZ Grundschutz     15. AIOI (TOYOTA) Tarif SERIE     OK Standard laden Abbrechen                                      |                |
| ALLIANZ MeinAuto                                                                                                    | U 0 / incl.    |
| TALIELEHZIDER 17. ALLIANZ Grundschutz 12 100                                                                               | 5/10 / incl.   |
| TALE LEIPZIGER - PUHRPARK LAPIE 1 18. ALLIANZ MeinAuto 12 100                                                              | 5/10 / incl.   |
| ASSTEL DASIS 19. ALTE LEIPZIGER 8 100                                                                                      | 5/10 / incl. ① |
| 20. ALTE LEIPZIGER - FUHRPARKTARIF (ab 5 Fahrzeuge) 8 100                                                                  | 5/10 / incl. ① |
| 21. ASSTEL KOMEDRT MIT WERKSTATT 21. ASSTEL BASIS 8 100                                                                    | 5/10 / incl. I |
| 22 ASSTEL PAUS 8 100                                                                                                    | 5/10 / incl. I |
| ASSTEL PLUS MIT WERKSTATTSER 23. ASSTEL KOMPORT 8 100                                                                      | 5/10 / incl.   |
| AVETAS 24. ASSTEL KOMFORT MIT WERKSTATTSERVICE 8 100                                                                       | 5/10 / incl. I |
| AVETAS MIT WERKSTATTSERVICE 23. ASSILL PLUS 8 100                                                                          | 5/10 / incl.   |
| AXA/DBV mobil kom/ort 2b, ASSTEL PLUS MIT WERKSTATTSERVICE 8 100                                                           | S/TU / Incl.   |
| I III III III IIII IIII IIII IIII IIII IIII                                                                                | DITUT TOOL INT |

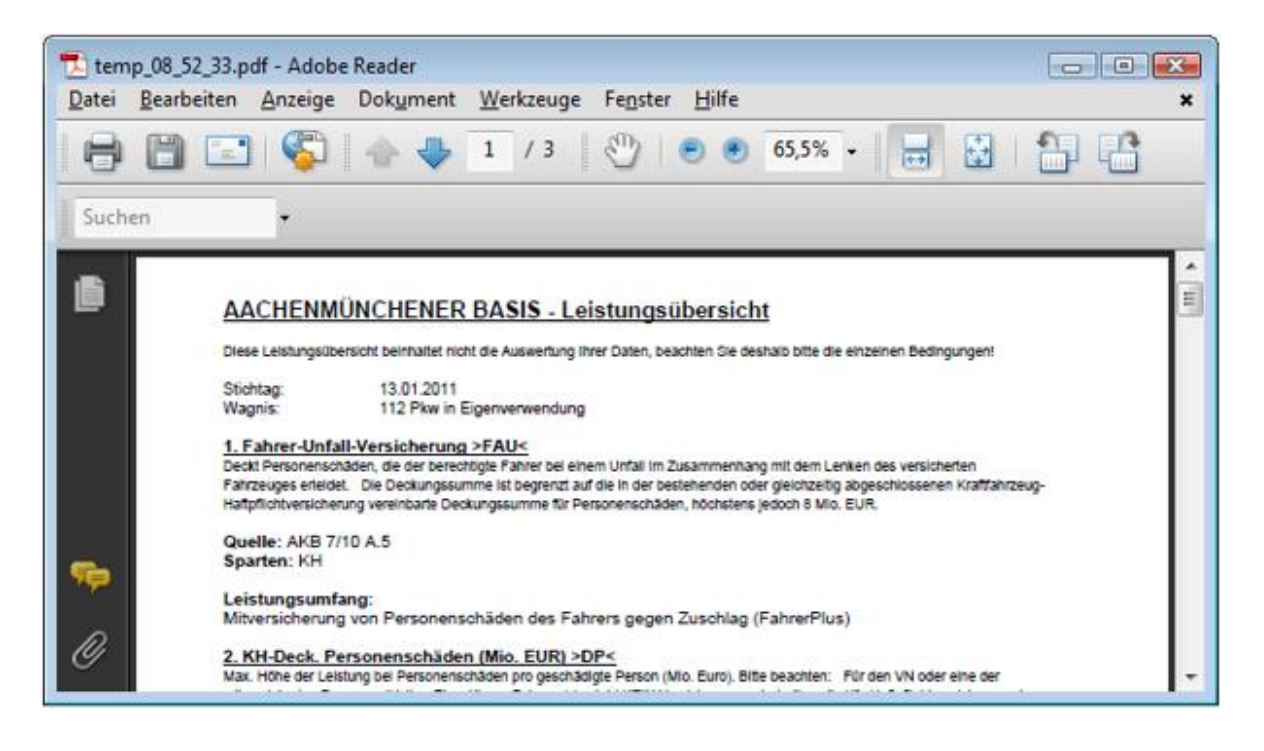

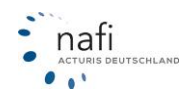

### 3.5.2.10. Leistungsübersicht: "Eine Leistung (alle Gesellschaften)"

Möchten Sie wissen, welche Tarife eine ganz bestimmte Leistung anbieten und in welchem Umfang, so können Sie für jede Leistung und jede WKZ eine Tarifübersicht als PDF-Dokument erstellen.

Klicken Sie hierfür in der Menüzeile unter dem Menüpunkt "Ausdruck/PDF" auf "Eine Leistung (alle Gesellschaften)".

Im Fenster *"Einstellungen PDF – eine Leistung"* können Sie noch Optionen ändern, wie z.B. die Leistungsbeschreibung *"kurz"*, *"lang"* oder *"nicht anzeigen"* oder *"Quelle"* und/oder *"Sparte"* mit anzeigen. Bestätigen Sie das Fenster mit **<Fertigstellen>**.

Haben Sie die Leistungsübersicht aus der Berechnung geöffnet, können Sie in dem Fenster *"Einstellungen PDF – eine Leistung"* noch den Punkt *"Auswertung der Bedingungen berücksichtigen"* aktivieren, so dass die Angaben aus der Berechnung mit einbezogen werden und bei den Tarifen, bei denen die Bedingungen für die ausgewählte Leistung NICHT erfüllt sind, ein entsprechender Vermerk erscheint.

| D NAFI - Leistungsübersicht - 16.01, Datenstand: 7/2006 - 1/2012                                                                         |                                                                                                    |                                                                                                    |             |                                                                          |                |
|----------------------------------------------------------------------------------------------------|----------------------------------------------------------------------------------------------------|----------------------------------------------------------------------------------------------------|-------------|--------------------------------------------------------------------------|----------------|
| Datei Ansicht Einstellungen Ausdruck/PDF Zeilen/Spalten Infos ?                                                                          |                                                                                                    | 1                                                                                                    |             |                                                                          |                |
| E Cal A A E Eine Gerellechaft (alle Leistungen)                                                                                          | Einstellungen PDF - eine Leistung                                                                                                    |                                                                                                    |             |                                                                          |                |
| Eine Leistung (alle Gesellschaften)                                                                                                    | Wählen Sie die gewünschte Leistung aus:                                                                                                    |                                                                                                    |             |                                                                          |                |
| 19.01.2012 Stichtag 112 (P)                                                                                                    | 24-Std -Service (Notfallrufnummer)                                                                                                    |                                                                                                    |             |                                                                          |                |
| Leistungen Vergleich (max. 3 Gesellschaften)                                                                                             |                                                                                                    |                                                                                                    | ✓ Alle      |                                                                          |                |
| S Leistungen                                                                                                    | -                                                                                                    | IMAL                                                                                                    | ADAC Eco    | ADCUBI "Euron                                                            | a Deckung"     |
| ● 「羊 24-Std -Service (Notfallrufnummer) (KNB 1 24-Std -Service (Notfallrufnummer)                                                        |                                                                                                    |                                                                                                    | 01802741741 |                                                                          |                |
|                                                                                                    |                                                                                                    |                                                                                                    |             |                                                                          |                |
| Assistance (ASL)     Assistance                                                                                                    | Diese Inhalte anzeigen:                                                                                                    | 1                                                                                                    |             | КН                                                                       |                |
| Ausgleich der Wertminderung bei Repara     Ausgleich der Wertminderung bei Reparaturschäden                                              | Leistungsbeschreibung/Definition:                                                                                                    |                                                                                                    |             |                                                                          |                |
| Auslandsschadenschutz - Versicherung I     5 Auslandsschadenschutz - Versicherung                                                        | In the second second secon | b                                                                                                    |             |                                                                          | @ <b></b> ()() |
| Austausch von Schlössern nach Einbruc     Austausch von Schlössern nach Einbruch                                                         |                                                                                                    | 6                                                                                                    |             |                                                                          |                |
| Autoinhaltversicherung (AIV)     Autoinhaltversicherung                                                                                  | Leistungsumfang:                                                                                                    |                                                                                                    |             |                                                                          |                |
| Autoradioerstattung zum Neupreis (RA)     Autoradioerstattung zum Neupreis                                                               | Chura China Chicktanaoiann                                                                                                    |                                                                                                    |             |                                                                          |                |
| Beitragsfrei bei unverschuldeter Arbeitslo     Beitragsfrei bei unverschuldeter Arbeitslo     Beitragsfrei bei unverschuldeter Arbeitslo | (* Kuiz it liding it filterik drizeligen                                                                                                    |                                                                                                    |             |                                                                          |                |
| Direktregulierung (DR)     S. Dewragshel ber unverschuldeter Albeitslösigkeit                                                            | - Besonderheiten:                                                                                                    |                                                                                                    |             |                                                                          |                |
| Eigenschadendeckung (ED)     III Eigenschadendeckung (ED)                                                                                |                                                                                                    |                                                                                                    |             |                                                                          |                |
| Entsorgung u. Resteverwertung bei Tota     The Eigenschauerideckung                                                                      | — 📀 als Text 🔿 als Symbol (+, -, i) 🔿 nicht anzeigen                                                                                                    | -                                                                                                    |             |                                                                          |                |
| Ersatz tur Mitbeschadigte Aggregate (KS     12. Erisbilgung u. Hesteverweitung bei Futalschaden                                          | - Lamon                                                                                                    |                                                                                                    |             |                                                                          |                |
| Ersatz von Brems- und Betriebsstoffen (E 13. Ersatz rur Mitdeschaolgte Aggregate                                                         | Cuelle                                                                                                    | -                                                                                                    |             |                                                                          |                |
| Ersatz von Verzollungskosten (EV)     14. Ersatz von breins- und betriebsstonen                                                          | - Sparte                                                                                                    | instellungen PDF - eine Leistung instellungen PDF - eine Leistung aus: Std-Service (Notfaltufurummer) iese Inhalte anzeigen Leistungsbechreibung/Definition: C kurz C lang C nicht anzeigen Leistungsumfang: C kurz C lang C nicht anzeigen Besonderheiten: C als Symbol (+, -, i) C nicht anzeigen C duelle S parte Auswertung der Bedingungen beticktichtigen Fenster nach dem Fertigstellen schließen 24/TD ① |             |                                                                          |                |
| Ersatz von Vignetten/Plaketten bei Glass     10. Ersatz von Verzollungskosten                                                            |                                                                                                    |                                                                                                    |             |                                                                          |                |
| Envelten waldschadenklausei (C.W.S)     10. Etsatz von vignetten/Plaketten bei diaspluch                                                 | - Auswertung der Bedingungen berücksichtigen                                                                                                    | 5                                                                                                    |             |                                                                          | 0              |
| Erweiterung der Liehler kaschader (LL3     17. Erweiterte Wildschader klausei                                                            |                                                                                                    | P                                                                                                    |             | Alle<br>, ADCURI "Europa Dec<br>1<br>KH<br>kH<br>alle<br>LE<br>c/ 12 Mio | 0              |
| Berneterung der Elementarschaden                                                                                                    | — Fenster nach dem Fertigstellen schließen                                                                                                    | 0                                                                                                    |             | LE                                                                       |                |
| Geltungsbereich abweichend (GBA)                                                                                                    | ung sam Neupreis (FA)       -: / Aduariantersturg zum Neupreis         gr (Pi)       -: / Aduariantersturg zum Neupreis         gr (Pi)       -: / Aduariantersturg zum Neupreis         gr (Pi)       -: / Aduariantersturg zum Neupreis         gr (Pi)       -: / Aduariantersturg zum Neupreis         gr (Pi)       -: / Aduariantersturg zum Neupreis         gr (Pi)       -: / / Aduariantersturg zum Neupreis         schwägte Aggregate (KS)       -: / / / / / / / / / / / / / / / / / / /                                                                                                    |                                                                                                    |             | \$7.12 Mio                                                               |                |
| H - Havarie-Grosse-Bisko (HGB)                                                                                                    | Abbrechen Fertigstellen                                                                                                    | p@                                                                                                    |             |                                                                          | C O            |
| 21. Geltungsbereich abweichend                                                                                                    |                                                                                                    |                                                                                                    |             |                                                                          |                |
| 22. Havarie-Grosse-Risiko                                                                                                    |                                                                                                    |                                                                                                    |             |                                                                          |                |
| 主 子 KH-Deck. Personenschäden (Mio. EUR) 23. Insassen-Unfallversicherung für den Fahrer                                                   |                                                                                                    |                                                                                                    |             | 0.000                                                                    | -              |
| KH-Deck Sach-Alermönensschäden (M 24. Kaufweitentschädigung                                                                              | 24/TD ①                                                                                                    |                                                                                                    |             | 6/TD                                                                     | Ð              |

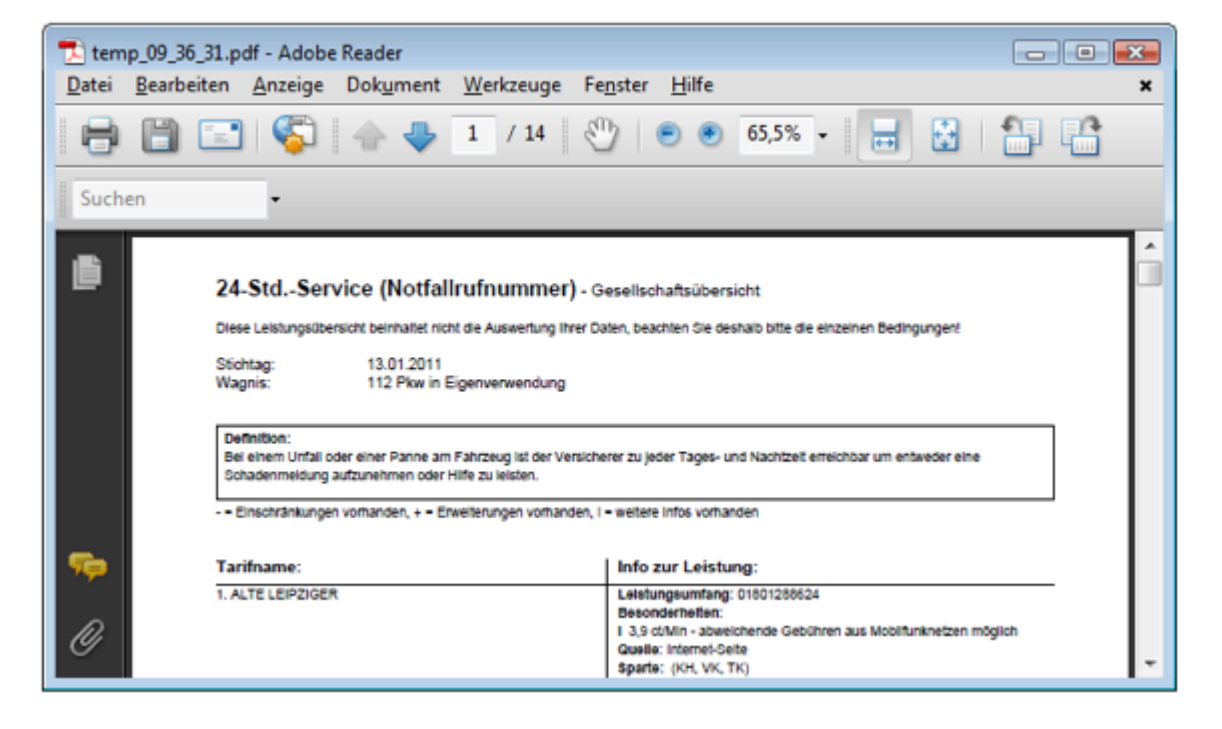

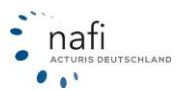

# 3.5.2.11. Leistungsübersicht: "Vergleich (max. 3 Gesellschaften)"

Sie können in dem **NAFI**® Kfz-Kalkulator ein Leistungsvergleich von mehreren Tarifen (max. 3 Gesellschaften/Tarife) erstellen.

Hierfür MÜSSEN Sie zuerst die Ansicht "Leistungen" gewählt haben.

In der Menüzeile klicken Sie unter dem Menüpunkt "Ausdruck/PDF" auf "Vergleich (max. 3 Gesellschaften)" oder Sie klicken auf die Schaltfläche <**PDF**>.

Wählen Sie im Fenster *"Einstellungen PDF-Leistungsvergleich"* aus dem Bereich *"Verfügbare Gesellschaften"* bis zu drei Tarife aus (1.) und verschieben Sie diese mit einem Doppelklick oder der Schaltfläche mit dem Pfeil nach rechts (2.) in den Bereich *"Ausgewählte Gesellschaften (max. 3)"* (3.). Sie können noch einige Einstellungen vornehmen und klicken dann auf **<Fertigstellen>**.

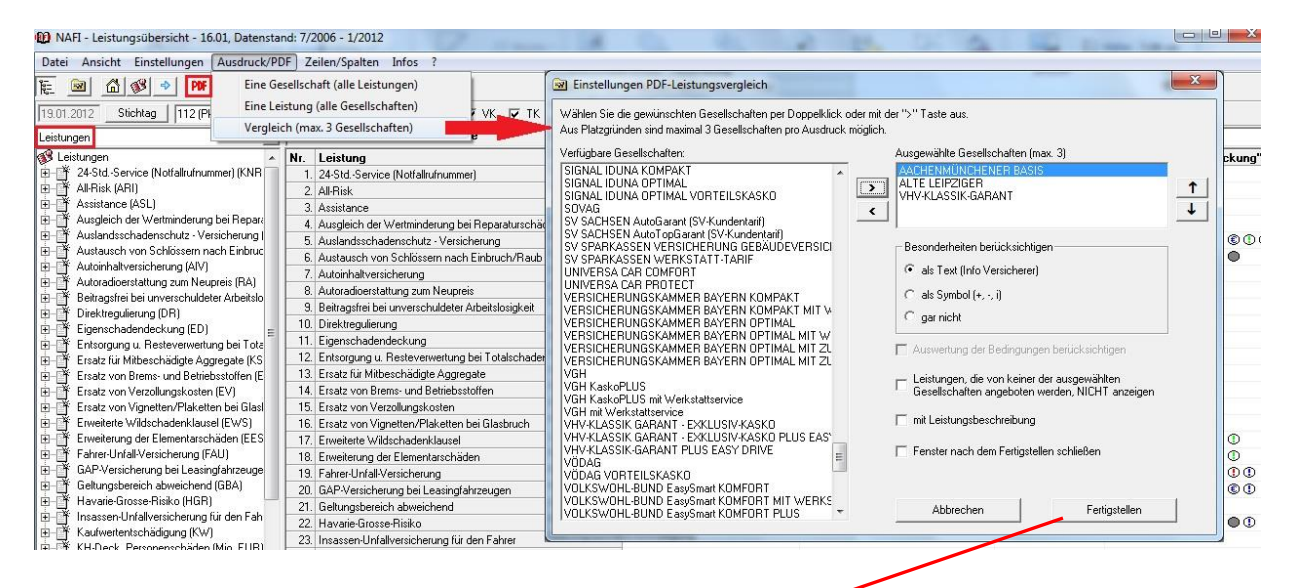

| 12 temp_08_16_26.pdf - Adobe Reader                                                                                                    | The Real Cold, etc. In particular control of                                                 |                                                                                                    |                                                                                                    |
|----------------------------------------------------------------------------------------------------|----------------------------------------------------------------------------------------------|----------------------------------------------------------------------------------------------------|----------------------------------------------------------------------------------------------------|
| Datei Bearbeiten Anzeige Fenster Hilfe                                                                                                    |                                                                                              |                                                                                                    | ×                                                                                                    |
|                                                                                                    | 0% 🔽 📙 🔛 🤛                                                                                   | Wer                                                                                                    | kzeuge Kommentar                                                                                                    |
| e -                                                                                                    |                                                                                              |                                                                                                    | ▲<br>E                                                                                                    |
| C Leistungsvergleich<br>Guelle: NAFI-Leistungen, Version: 16.01 - Trotz größter Sorgfalt kann für<br>Stichtag: 20.01.2012, Wagnis: 112 Pkw in Eigenverwendum | die Richtigkeit der Informationen keine Haftung übernommen werden.<br>g, Sparten: KH, VK, TK |                                                                                                    |                                                                                                    |
| LEISTUNGEN                                                                                                    | AACHENMÜNCHENER BASIS                                                                        | ALTE LEIPZIGER                                                                                                    | VHV-KLASSIK-GARANT                                                                                                    |
| 1. 24-Std - Service (Notfallrufnummer)                                                                                                    | nicht enthalten                                                                              | 24-Std. Schadenhotline im Notfall. Notruf:<br>01801288624 (KH, VK, TK)<br>i [3,9 ct/Min - abweichende Gebühren aus<br>Mobilfunknetzen möglich] | 24-Std. Schadenhotline im<br>051165505020 (KH, VK, T                                                                                                    |
| 2. All-Risk                                                                                                    | nicht enthalten                                                                              | nicht enthalten                                                                                                    | nicht enthalten                                                                                                    |
| 3. Assistance                                                                                                    | nicht enthalten                                                                              | nicht enthalten                                                                                                    | nicht enthalten                                                                                                    |
| 4. Ausgleich der Wertminderung bei Reparaturschäden                                                                                                    | nicht enthalten                                                                              | nicht enthalten                                                                                                    | nicht enthalten                                                                                                    |
| 5. Auslandsschadenschutz - Versicherung                                                                                                    | nicht enthalten                                                                              | nicht enthalten                                                                                                    | Auslandsschadenschutz gi<br>EUR versicherbar (KH)<br>• [Geltungsbereich: EU (o<br>Norwegen, Schweiz, Liech<br>i [Auslandschutz: Versiche<br>Wochen eines Auslandsau                                                                |
| 6. Austausch von Schlössem nach Einbruch/Raub                                                                                                    | nicht enthalten                                                                              | Erstattung der Kosten für den Austausch bis zu<br>1500 EUR (VK, TK)                                                                            | Erstattung der Kosten für o<br>beachten!) (VK, TK)<br>i [Bei Entwendung der Fal<br>Eine vollständige Kostenüt<br>Schlüssel und Schlößersat<br>Entwendung der Schlüssel<br>anläßlich eines Einbruchs<br>Kraftfahrzeug) oder durch i |
| 7. Autoinhaltversicherung                                                                                                    | nicht enthalten                                                                              | nicht enthalten                                                                                                    | nicht enthalten                                                                                                    |
| 8. Autoradioerstattung zum Neupreis<br>300 x 210 mm 🕜                                                                                                    | Anspruch auf Neupreisentschädigung bis zu 6                                                  | nicht enthalten                                                                                                    | nicht enthalten                                                                                                    |

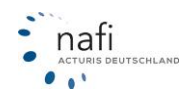

### 3.5.2.12. Report anzeigen lassen

Um sich einen Report zu den einzelnen Tarifen anzeigen zu lassen, d.h. alle Leistungen für einen bestimmten Tarif, einer bestimmten WKZ zu einem bestimmten Stichtag, klicken Sie in der Menüzeile auf "Info" und wählen "Report (Gesamtinfo)" aus oder Sie klicken auf die Schaltfläche mit dem Notizblock.

Es öffnet sich ein neues Fenster, in der alle Leistungen für den ausgewählten Tarif in Verbindung mit der WKZ angezeigt werden. Sie haben nun die Möglichkeit, sich diesen Report zu kopieren, in Word zu exportieren, in eine PDF-Datei umzuwandeln oder direkt zu drucken.

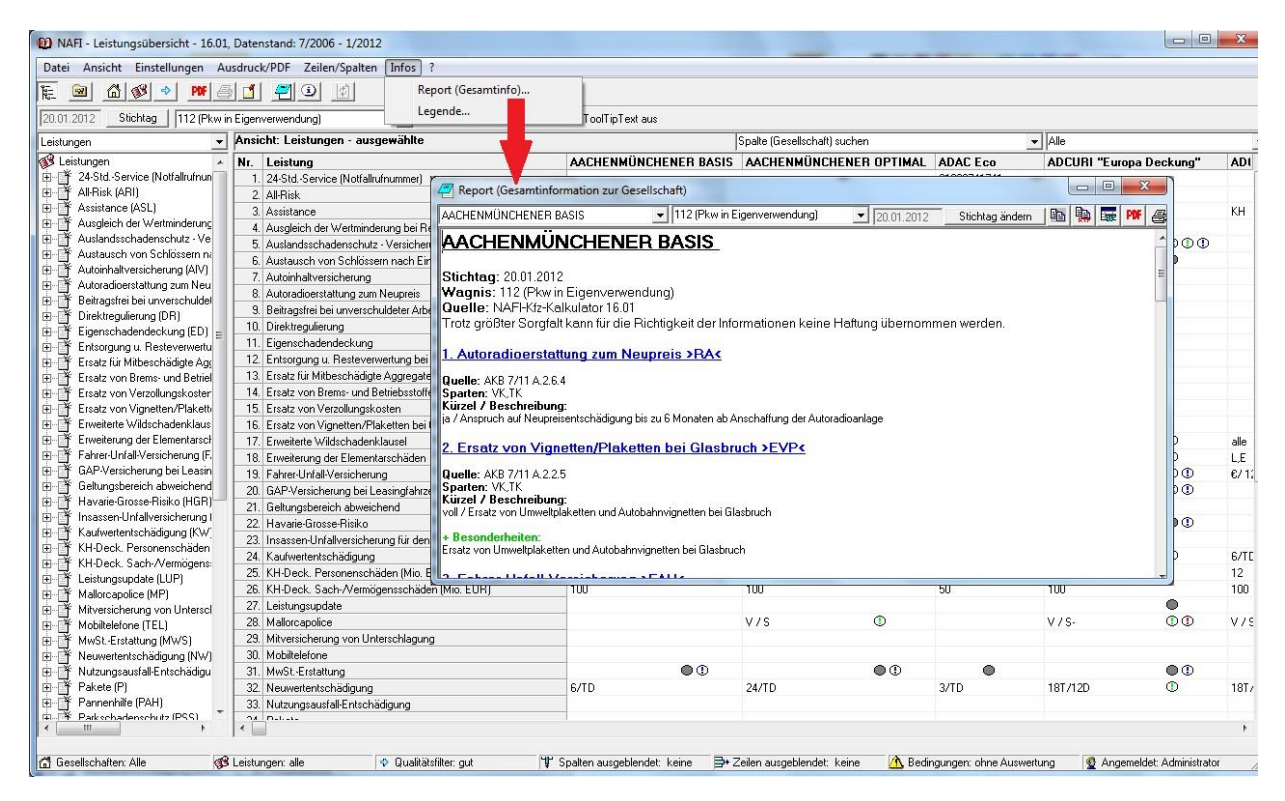

# Erklärung der Symbole

6

Sie kopieren nur den Text, ohne Formatierung und Farben

Sie kopieren den Text mit Formatierung und Farben

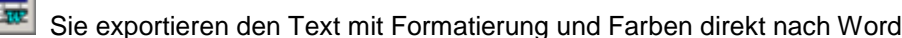

Es öffnet sich der Report als PDF-Dokument

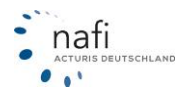

# 3.5.2.13. Alt/Neu-Vergleich

Um zu erfahren, wie sich die Leistungen im Vergleich zu einem anderen Tarifstand verändert haben, klicken Sie auf das Symbol "Alt/Neu-Vergleich"

| 🐠 NAFI - Leistungsübersicht - 22.07 | , Datenstand: 07/2006 - 07/20        | )18                |
|-------------------------------------|--------------------------------------|--------------------|
| Datei Ansicht Einstellungen Au      | sdruck/PDF Zeilen/Spalten            | Infos ?            |
| 1E 🖬 🖻 🗳 🎐 🏴                        | 81 79 0                              |                    |
| 19.07.2018 Stichtag 112 (Pkw in     | Eigenverwendung)                     | ▼ Sortierkriterien |
| Gesellschaften                      | 🚽 Ansicht: Gesellschafte             | en - ausgewählte   |
| 🛱 Gesellschaften                    | <ul> <li>Nr. Gesellschaft</li> </ul> |                    |
| AACHENMÜNCHENER OPTIMAI             |                                      |                    |

Hier können Sie die Leistungen zweier Tarifstände mit einander vergleichen vergleichen.

| 1 | 12 (F | Pkw in Eigenverwendung)                       | -      | Aktualisier | en        | 🗌 Too   | lTipText aus      |              | 4.  | ì |
|---|-------|-----------------------------------------------|--------|-------------|-----------|---------|-------------------|--------------|-----|---|
| ŀ | HDI N | fotor Basis                                   | -      | 01.08.201   | 7         | 🔽 Diffe | erenzen markierer | n            | 5.  |   |
| ŀ | HDI M | fotor Basis                                   | -      | 09.07.201   | 8         | 🗖 nur   | Differenzen anzei | igen         | 6.  |   |
| I | Nr.   | Leistung                                      |        | HDI Moto    | or Ba     | sis     | HDI Moto          | or Ba        | sis | Ι |
|   |       |                                               |        | 01.08.3     | 2017      | '       | 09.07.            | 2018         |     | I |
|   | 1.    | 24-StdService (Notfallrufnummer)              | 0891   | 495080      |           |         | 0891495080        |              |     | 1 |
|   | 2.    | Akku-Ausgleich                                |        |             |           |         |                   | 0            | D   | I |
|   | 3.    | Freie Werkstattwahl                           |        |             | $\bullet$ | D       |                   | $\mathbf{O}$ | D   |   |
|   | 4.    | Hybrid/Elektrofahrzeug Zusatzleistungen       |        |             |           |         |                   | 0            | 0   | I |
| Γ | 5.    | KH-Deck, Personenschäden (Mio, EUR)           | 8      |             |           |         | 12                |              |     | I |
| Γ | 6.    | KH-Deck, Sach-Wermögensschäden (Mio, EUR)     | 100    |             |           |         | 100               |              |     | 1 |
|   | - 7.  | Mallorcapolice                                |        |             |           |         | G/S               | ٢            |     | I |
|   | 8.    | MwStErstattung                                |        |             | $\bullet$ | D       |                   | $\mathbf{O}$ | D   |   |
|   | 9.    | Neuwertentschädigung                          | 3/TC   | )           | ٢         |         | 3/TD              | 0            |     |   |
|   | 10.   | Pannenhilfe                                   |        |             | ۲         |         |                   | ۲            |     | 1 |
|   | 11.   | Reparatur in Partnerwerkstatt                 | G2/ł   | HB/R/EFZ    | ٢         |         | G2/HB/R/EFZ       | 0            |     | 1 |
|   | 12.   | Schadenrückkauf                               | KH 1   | 1000 EUR    |           |         | 1000 EUR          | 0            |     | I |
|   | 13.   | Sonderausstattung (EUR)                       | incl./ | /2000       | ٢         |         | incl./2000        | 0            |     |   |
|   | 14.   | Telefonische Erreichbarkeit                   | FES    | TNETZ       |           |         | FESTNETZ          |              |     | 1 |
|   | 15.   | Tierbiss-/Marderbissschäden                   |        |             |           |         | MA                |              |     |   |
|   | 16.   | Verzicht auf Abzug >Neu für Alt<              | A/4J   | I           |           |         | A/4J              | 0            |     |   |
|   | 17.   | Verzicht auf SB bei Glasbruchschadenreparatur |        |             |           | D       |                   |              | D   |   |

- 1. Auswahl der WKZ
- 2. Tarif auswahl
- 3. Auswahl von welchem Stand der Tarif sein soll
- 4. Ausblenden der Hinweise wenn der Mauszeiger über einer Spalte stehen bleibt
- 5. Unterschiede in den Leistungen werden Rot makiert
- 6. Zeigt nur Leistungen an die sich unterscheiden
- 7. Kopiert die Tabelle in die Zwischenablage

# 3.5.3. Leistungsvergleich

Siehe 3.1.1.10.1.

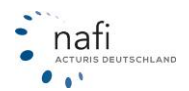

# 3.5.4. Zweitwagen

Bei der Zweitwagenregelung unterscheiden wir zwischen

- > Normal (SF <sup>1</sup>/<sub>2</sub>)
- und Sondereinstufungen

Nachdem Sie die passende Regelung ausgewählt haben, werden Ihnen alle Tarife angezeigt, die diese Regelung anbieten.

Es gibt zwei Ansichtsmöglichkeiten der Ergebnisanzeige. Entweder **horizontal**, d.h. die Tarife befinden sich in der ersten Zeile und die Bedingungen in der ersten Spalte – Schaltfläche  $\langle x \rightarrow Versicherer \rangle$  — oder **vertikal**, d.h. die Tarife werden in der ersten Spalte aufgeführt und die Bedingungen in der ersten Zeile – Schaltfläche  $\langle \Psi \rangle Versicherer \rangle$ .

| NAFI Info 16.01 - Zweitwagenregelu                | ingen 📕                                                                                                    |                                                                                                    |                       |                                                      |
|---------------------------------------------------|----------------------------------------------------------------------------------------------------|----------------------------------------------------------------------------------------------------|-----------------------|------------------------------------------------------|
| <u>D</u> atei <u>F</u> enster <u>?</u>            |                                                                                                    |                                                                                                    |                       |                                                      |
| 교 🗈<br>Ende Neu Kopieren V                        | and and a set of the set of the | Normal - SF1/2: Zweitwagen                                                                                                    | ]                     |                                                      |
| Zweitwagenregelung bei Normalei                   | nstufung (SF 1/2) (alle Versichere                                                                                                    | Normal - SF1/2: Elegatten<br>Normal - SF1/2: Elegatten<br>Normal - SF1/2: Kinder                                                   |                       |                                                      |
|                                                   | AACHENMÜNCHENER BASIS                                                                                                    | Norma - St-172: Fuhrerschein<br>Sondereinstufung: Zweitwagen/Partner<br>Sondereinstufung: Kinder<br>Sondereinstufung: Fahranfänger | ADAC Eco              | ADCURI "Europa Deckung"                              |
| Quelle                                            | AKB 7/11, I.2.2.1 a                                                                                                    | Sondereinstufung: Arbeitgeber                                                                                                    | AKB 10/11, I.2.2.1    | AKB 8/11, I.2.2.1 a                                  |
| Vertragabschluß für Pkw oder                      | Pkw                                                                                                    | Pkw                                                                                                    | Pkw                   | Wkz127, Kraftrad, Leichtkraftr<br>(Halter=VN/P)<br>≡ |
| auf den VN ist bereits ein Pkw<br>zugelassen oder | Pkw                                                                                                    | Pkw                                                                                                    | 112, Zweirad, Camp-FZ | Wkz112,127, Kraftrad,<br>Leichtkraftrad,251          |
| Erst-FZ ist in eine SF-Klasse eingestuft<br>oder  | mind. SF1/2 (KH), die Voraussetzun<br>für die Einstufung SF2 liegen nicht v                                                                                                    | gen mind. SF1/2 (KH), die Voraussetzungen<br>vor für die Einstufung SF2 liegen nicht vor                                           | mind. SF1/2 (KH)      | mind. SF1/2 (KH)                                     |
|                                                   |                                                                                                    |                                                                                                    |                       |                                                      |
| ·                                                 |                                                                                                    | 11                                                                                                    |                       | •                                                    |
| Bereit                                            |                                                                                                    |                                                                                                    | 👲 Admir               | nistrator                                            |

# 3.5.5. Kfz-Steuer (PKW)

Dieses Dienstprogramm, leitet Sie auf die Website des Bundesfinanzministeriums weiter. Hier finden Sie einen Rechner mit dem Sie einfach die Anfallende KFZ-Steuer berechnen können.

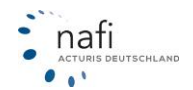

# 3.5.6. Zulassungsstellen

Mit diesem Dienstprogramm möchten wir Ihnen bei der Suche nach Zulassungsstellen behilflich sein.

| NAFI Info 16.01 - Zula | ssungsstellen | 0     |             | ×                     |
|------------------------|---------------|-------|-------------|-----------------------|
| Sitz 🗸                 | Ort           | Plz   | Zulassungsb | bezirk - Info         |
| Bonn                   | Bonn          | 53103 |             |                       |
| Bonn (Bundespolizei)   | Bonn          | 53225 |             | Bundesstadt Bonn      |
| Bonn (THW)             | Bonn          | 53181 |             | Straßenverkehrsamt    |
|                        |               |       |             | Kfz-Zulassungs-       |
|                        |               |       | Sitz:       | Bonn                  |
|                        |               |       |             | II                    |
|                        |               |       | Strabe:     |                       |
|                        |               |       | Postfach:   |                       |
|                        |               |       | Plz:        | 53103                 |
|                        |               |       | Ort:        | Bonn                  |
|                        |               |       | Telefon:    | 0228/77 27 27         |
|                        |               |       | Telefax:    | 0228/77 33 13         |
|                        |               |       | Email:      | kfz-zulassung@bonn.de |
|                        |               |       | Öffnungsze  | eiten:                |
|                        |               | 7     |             | Karinga Cattor        |
| Bonn                   | 1             |       |             | <u>Kopieren</u>       |
|                        | Info          |       | Been        | den                   |

### Beispiel

Sie suchen Zulassungsstellen mit Sitz in Bonn

- tragen Sie "Bonn" unterhalb der Spaltenüberschrift "Sitz" ein
- die Anzeige reduziert sich auf alle Zulassungsstellen mit Sitz in "Bonn"
- Um Details über die Zulassungsstelle zu erfahren, wählen Sie den entsprechenden Eintrag aus und klicken dann auf <**Info**> oder Sie machen einen Doppelklick mit der linken Maustaste auf den Eintrag.

Wenn Sie z.B. den Sitz der Zulassungsstelle für das Technische Hilfswerk (THW) suchen würden, genügt es, wenn Sie in das Eingabefeld unter der Spalte *"Kennzeichen" "THW"* eintragen.

Geben Sie z.B. "*Bonn"* und "*BN"* vor, würde nur noch ein Eintrag erscheinen. Je mehr Eingaben Sie also machen, desto genauer und präziser wird das Ergebnis.

**HINWEIS!** Die Daten der Zulassungsstellen erhält **NAFI**<sup>®</sup> in Lizenz vom Kraftfahrt-Bundesamt, wo diese auch gepflegt werden.

**NAFI®** übernimmt daher keinerlei Gewähr auf Richtigkeit und Vollständigkeit.

Adress- wie auch Telefonnummernänderungen bitte nur dem Kraftfahrt-Bundesamt mitteilen!

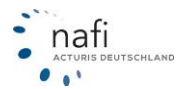

# 3.5.7. Fahrzeuge / Kennzeichen

Nach dem Anklicken von *"Fahrzeuge / Kennzeichen"*, öffnet sich ein kleines Auswahlfenster, worin Sie zwischen *"Fahrzeuge (PKW)"* und *"Kennzeichen"* wählen können.

# 3.5.7.1. Fahrzeuge (PKW)

Hinter *"Fahrzeuge (PKW)"* verbirgt sich das Typenklassenverzeichnis für Pkws, welches vom GDV erstellt und regelmäßig aktualisiert wird.

Mit Hilfe des Typklassenverzeichnisses können Sie gezielt nach bestimmten Pkws suchen, indem Sie die Ihnen bekannten Informationen dazu nutzen, die Zahl der angezeigten Fahrzeuge möglichst weit einzugrenzen.

| 🕹 NAFI | Info - Typklassenverzei 👝 😐 | × |
|--------|-----------------------------|---|
|        | Fahrzeuge (Pkw)             |   |
|        | Kennzeichen                 |   |
|        | Beenden                     |   |

| atei <u>?</u>           |                                  |      |     |     |    |      |    |    |
|-------------------------|----------------------------------|------|-----|-----|----|------|----|----|
| ൂ계 🚳<br>Ende Onlinesu   | ıche                             |      |     |     |    |      |    |    |
| itte wählen Sie aus: 11 | D/2012 (Kaskoreform) 💽 📀         |      |     |     |    |      |    |    |
| lersteller              | Bezeichnung                      | HSN  | TSN | kw∠ | PS | ccm  | KH | VI |
| /OLKSWAGEN              | 3B (PASSAT VARIANT TDI)          | 0603 | 359 | 66  | 90 | 1896 | 19 | 15 |
| /OLKSWAGEN              | 3B (PASSAT TDI)                  | 0603 | 342 | 66  | 90 | 1896 | 19 | 16 |
| /OLKSWAGEN              | 35 I (PASSAT VARIANT DIESEL-D)   | 0600 | 946 | 66  | 90 | 1896 | 18 | 11 |
| /OLKSWAGEN              | 35 I (PASSAT DIESEL-D)           | 0600 | 945 | 66  | 90 | 1896 | 18 | 11 |
| /OLKSWAGEN              | 315 RP 2 (PASSAT CL VARIANT)     | 0600 | 880 | 66  | 90 | 1781 | 15 | 10 |
| /OLKSWAGEN              | 312 RP 2 (PASSAT CL)             | 0600 | 879 | 66  | 90 | 1781 | 15 | 10 |
| /OLKSWAGEN              | 35 I (PASSAT VARIANT)            | 0600 | 743 | 66  | 90 | 1781 | 15 | 10 |
| /OLKSWAGEN              | 35 I (PASSAT LIM.)               | 0600 | 736 | 66  | 90 | 1781 | 15 | 10 |
| /OLKSWAGEN              | 32 B-299 (PASSAT VARIANT SYNCRO) | 0600 | 671 | 66  | 90 | 1760 | 14 | 10 |
| /OLKSWAGEN              | 32 B (PASSAT VARIANT)            | 0600 | 586 | 66  | 90 | 1760 | 14 | 10 |
| /OLKSWAGEN              | 32 B (SANTANA) 32 B (PASSAT STH) | 0600 | 585 | 66  | 90 | 1760 | 14 | 10 |
| /OLKSWAGEN              | 32 B (PASSAT)                    | 0600 | 584 | 66  | 90 | 1760 | 14 | 10 |
|                         |                                  |      |     |     |    |      |    |    |
| (                       |                                  |      |     |     |    |      |    | ►  |
| olkswagen               | Passat                           |      |     | 66  |    |      |    | 1  |

Sie wissen z.B., dass es sich um einen VW Passat mit 66 kW handelt. Schon reduziert sich die Auswahl auf 12 Fahrzeuge.

Grenzen Sie die Auswahl bei Bedarf weiter ein, dabei können Sie z.B. im Feld für *"ccm"* auch Angaben wie *">1600"* oder *"<2000"* machen.

Mit einem **Mausklick auf eine der Spaltenüberschriften**, können Sie den Tabelleninhalt aufsteigend oder absteigend sortieren. Sie erkennen dies an dem Dreieckssymbol – im Beispiel bei *"kW"* zu sehen.

Wenn Sie das gewünschte Fahrzeug gefunden haben, notieren Sie sich bitte die HSN und TSN.

Sie können die bisherigen **Auswahlkriterien löschen**, indem Sie das **rote Kreuz** am rechten Rand anklicken.

**TIPP!** Experimentieren Sie ruhig einmal mit verschiedenen Suchkriterien, um sich mit deren Auswirkungen auf die Ergebnismenge vertraut zu machen.

HINWEIS! Die Schaltfläche < Vergleich > erscheint nur in der Zeit von Typklassenumstufungen.

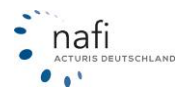

# 3.5.7.2. Kennzeichen

Unter dem Punkt "Kennzeichen" können Sie z.B. nach Kennzeichen, Bezeichnungen und Zulassungsbezirke suchen.

| KNZ Z | Zbezirk | Bezeichnung             |  |
|-------|---------|-------------------------|--|
| A     | 4820    | AUGSBURG/LAND           |  |
| A     | 4700    | AUGSBURG                |  |
| AA    | 3160    | OSTALBKREIS             |  |
| AB    | 3640    | ASCHAFFENBURG           |  |
| AB    | 3760    | ASCHAFFENBURG/LAND      |  |
| ABG   | 8400    | ALTENBURGER-LAND        |  |
| ABI   | 7640    | ANHALT-BITTERFELD       |  |
| AC    | 1720    | AACHEN                  |  |
| AE    | 9130    | VOGTLANDKREIS           |  |
| AH    | 1060    | BORKEN/WESTFALEN        |  |
| AIB   | 5410    | ROSENHEIM/LAND          |  |
| AIC   | 4830    | AICHACH-FRIEDBERG       |  |
| AK    | 2020    | ALTENKIRCHEN/WESTERWALD |  |
| AL    | 1685    | MÄRKISCHER KREIS        |  |
| ALF   | 780     | HILDESHEIM              |  |
| ALS   | 2730    | VOGELSBERGKREIS         |  |
| ALZ   | 3760    | ASCHAFFENBURG/LAND      |  |
| AM    | 4420    | AMBERG                  |  |
| AM    | 4510    | AMBERG-SULZBACH         |  |
| AN    | 4200    | ANSBACH                 |  |
| AN    | 4330    | ANSBACH/LAND            |  |
| ANA   | 9090    | ERZGEBIRGSKREIS         |  |
| ANG   | 6600    | UCKERMARK               |  |
| ANK   | 6310    | OSTVORPOMMERN           |  |
| AÖ    | 5330    | ALTÖTTING               |  |

| Geben Sie z.B. unter "Bezeichnung" die Zula                                      | ssu  | ngs    | stelle | ) |
|----------------------------------------------------------------------------------|------|--------|--------|---|
| "Viersen" ein, werden alle Kennzeichen aufge                                     | əfüh | nrt, c | die    |   |
| aktuellen aber auch die alten. Hier z.B. <i>"VIE"</i><br><i>"KK"</i> = veraltet. | = a  | ktue   | əll un | d |
| WE NAELInfo 16.00 - Kennzeichen                                                  |      |        | x      | D |

| 🗮 NAFI Info 16.09 - Kennzeichen |   |         |             |  |   |  |
|---------------------------------|---|---------|-------------|--|---|--|
| <u>D</u> atei <u>?</u>          |   |         |             |  |   |  |
| KNZ                             | 7 | Zbezirk | Bezeichnung |  |   |  |
| КК                              |   | 1440    | VIERSEN     |  |   |  |
| VIE                             |   | 1440    | VIERSEN     |  |   |  |
|                                 |   |         |             |  |   |  |
|                                 |   |         | Viersen     |  | × |  |

# 3.5.8. Annahmerichtlinien

Hier erhalten Sie detaillierte Informationen über die diversen Annahmerichtlinien der einzelnen Tarife.

Zum einen können Sie nach "Bereich" suchen: Im Beispiel wurden Versicherungen gesucht, die einen zweisitzigen Sportwagen versichern.

Oder nach "Gesellschaften": Sie möchten z.B. wissen, ob die VHV einen zweisitzigen Sportwagen versichert.

| 🔝 Annahmerichtlinien Version 16.09 - [Annahmerichtlinien]                                                                                                    |   |                             |                       |                                 |                            |  |
|----------------------------------------------------------------------------------------------------|---|-----------------------------|-----------------------|---------------------------------|----------------------------|--|
| 🗗 Datei Einstellungen Fenster ?                                                                                                    |   |                             |                       |                                 |                            |  |
| 🗗 Tg                                                                                                    |   |                             |                       |                                 |                            |  |
| E E E E                                                                                                    |   |                             |                       |                                 |                            |  |
| Bereich                                                                                                    |   | Gesellschaft                | Status                | Sparte                          | Details                    |  |
| 🚽 🔤 Ausländer<br>📑 Auslandsfahrten, Auslandseinsatz, Aus                                                                                                    | 1 | AVETAS                      | Wird nicht gezeichnet | alle Sparten (KH, VK, TK, IU)   | Sportwagen<br>Maserati etc |  |
| Besondere Fahrzeuge (Exoten, Cabrio:     Sportwagen (2 und 2+2-Sitzer)                                                                                                    | 2 | AVETAS MIT WERKSTATTSERVICE | Wird nicht gezeichnet | alle Sparten (KH, VK, TK, IU)   | Sportwagen<br>Maserati etc |  |
| AVETAS MIT WERKSTATTS<br>AVETAS MIT WERKSTATTS<br>BASLER SECURITAS<br>Contrasting and the second second se | 3 | BASLER SECURITAS            | Unerwünscht           | , alle Sparten (KH, VK, TK, IU) | wie Porsche                |  |
|                                                                                                    |   |                             |                       |                                 | 14.09                      |  |

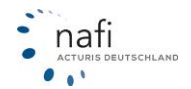

#### 3.5.9. Schadensmeldung (Online)

**HINWEIS!** Beachten Sie bitte nach dem Aufrufen der Schadensmeldung den Hinweis und lesen Sie sich diesen aufmerksam durch.

#### Schadensmeldung

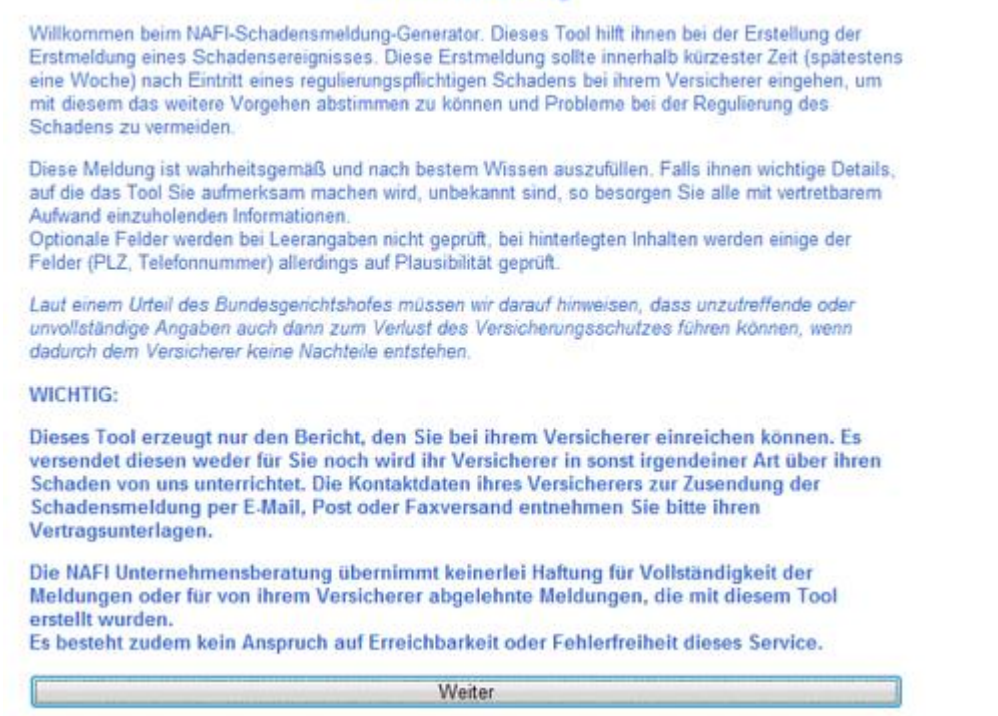

Nachdem Sie auf **<Weiter>** geklickt haben, kommen Sie in das Formular der Schadensmeldung.

Geben Sie die entsprechenden Daten an und bestätigen Sie diese mit < Weiter>.

|                                        |           | Schadens             | meldung                  |                     |              |
|----------------------------------------|-----------|----------------------|--------------------------|---------------------|--------------|
| Meldungsdaten                          | VN        | Fahrzeugdaten        | Fahrerdaten              | Geschädigter        | Beschreibung |
| Was möchten Sie melden?                |           |                      | Haftpflicht<br>Vollkasko | 🖾 Teilki<br>🖾 Insas | senunfall    |
| Bei welcher Versicherungsgesellschaft? |           |                      | 12 -Anderer Versicherer- |                     |              |
|                                        | Nan       | ne der Versicherung: |                          |                     |              |
| Wie ist ihre                           | Versichen | ungsscheinnummer?    | 1                        |                     |              |
|                                        |           |                      |                          | Welter              |              |

Nachdem Sie alle Daten eingegeben haben (achten Sie bitte auf die korrekte Schreibweise, wie z.B. bei der *"Fahrzeugidentifizierungsnummer (FIN)"*), können Sie sich am Ende die Schadensmeldung als PDF-Dokument <**Anzeigen**> lassen oder das PDF-Dokument <**Herunterladen**>.

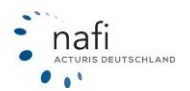

| Schadensmel                  | dung                      | Art der Mektung: | Hampficht | Teikasko [                           | Volkasko 🔲 Insassi          | muniteli 🗌 Schutzbrie |
|------------------------------|---------------------------|------------------|-----------|--------------------------------------|-----------------------------|-----------------------|
| Versicherungsdat             | ADLER                     |                  |           | Versicherungsnummer:                 | 1254gb2d45g                 |                       |
| Versicherungsnet             | imer                      |                  |           | Vondeuerstaugsber                    | rechtligt                   |                       |
| Arrede:                      |                           |                  | Rau       | Geburtsdatum:                        |                             | 01.01.1980            |
| Name                         | Musler                    |                  |           | Vorname:                             | Margarete                   |                       |
| Strafe oder Postfach:        | Belapielabr.              |                  |           | PLZ, Ort:                            | 11232, Musleysladt          |                       |
| Telefon tagsuber:<br>Telefox | 012396666                 |                  |           | Email:                               | muster@e-mail.de            |                       |
| Daten des versich            | erten Fahrzeugs           | 6                |           | Lessingtehronug                      | 100000                      |                       |
| Pehraeughersteller:          | Opel                      |                  |           | Petrzeugtyp:                         | Corse                       |                       |
| Kennækhert                   | hex-1                     |                  |           | Fig-Ident-Nr:                        | WOLONCP6854214016           |                       |
| Enstandessiving:             | 01.04.2005                |                  |           | Kilometer bei Schaden:               | 140000                      |                       |
| Fahrer zum Schad             | enszeitpunkt              |                  |           | [X] Versicherungshehm                | er ist gefahren             |                       |
|                              |                           |                  | -         | (Income)                             |                             |                       |
| Sinte                        |                           |                  | _         | PZ OF                                |                             |                       |
| Telefor:                     |                           |                  |           | Riefer                               |                             |                       |
| Historich zu den folgenden   | Drankgars X = Ja, + Natio | 0-Unbekaint      |           |                                      |                             |                       |
| Gütige Patverlaub            | nis zum Schadenszeitp     | unkt             |           | Unter Einfluss von M                 | Aedikamenten, Drogen oder / | Ukohol                |
| Angaben zum Ge<br>Avede:     | chädigten                 |                  | Frav      | Vorsteuerabiligsber<br>Geburtsdatum: | tgibtue                     | 01.01.1950            |
| Name                         | Beligiel                  |                  |           | Vomane:                              | Coris                       |                       |
| Strate                       | Mantatr.                  |                  |           | PLZ OFE                              | 11522, Indij                |                       |
| 120102-011                   | de basis                  |                  |           |                                      |                             |                       |

# 3.5.10. Dokumente

# **Bitte beachten!**

Um die Dokumentensammlung nutzen zu können, muss ein PDF-Reader installiert sein, z.B. den kostenlosen Adobe Acrobat Reader (ab Version 9.0).

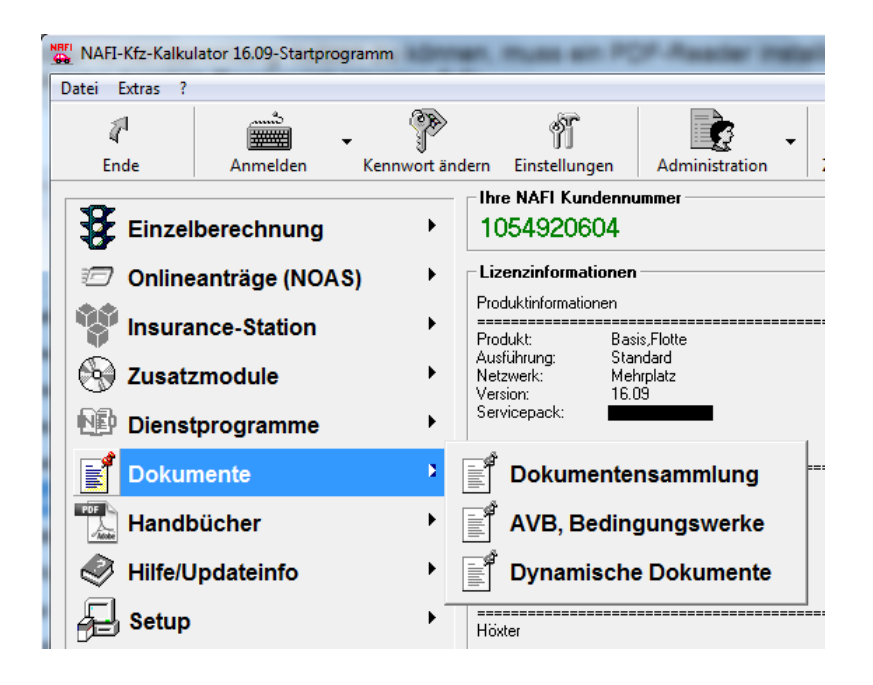

# 3.5.10.1. AVB, Bedingungswerke

Hier können Sie sich ohne eine Berechnung durchzuführen die AVBs und Verbraucher-Informationen der einzelnen Tarife anzeigen lassen (soweit vorhanden).

Wählen Sie den entsprechenden Tarif aus, zu dem Sie das Bedingungswerk einsehen möchten und klicken Sie auf "Daten abrufen". Es werden Ihnen nun alle aktuellen AVBs/Bedingungswerke angezeigt. Wenn Sie nach älteren Bedingungswerken suchen, setzen Sie bitte den Haken für "alle Stände" und wählen dann "Daten abrufen".

| -Bitte wählen | Sie aus                                                                                                    |     |                |
|---------------|----------------------------------------------------------------------------------------------------|-----|----------------|
| Versicherer:  | ADLER                                                                                                    | •   | Datas abudas   |
| Stichtag:     | ADLER                                                                                                    | ^   | Daterrabititen |
|               | AdmiralDirekt BASIS                                                                                                    |     |                |
| Dokumente     | AdmiralDirekt BASIS mit Werkstattbindung<br>AdmiralDirekt KOMEDBT                                                                                                    |     |                |
|               | AdmiralDirekt KOMFORT mit Werkstattbindung                                                                                                    |     |                |
|               | AdmiralDirekt PREMIUM mit Werkstattbindung                                                                                                    | -   |                |
|               | Gültig ab 01.10.2011                                                                                                    |     |                |
|               | Informationsbroschüre für die Kfz-Versicherung                                                                                                    |     |                |
|               | ⊂ Gultig von: UT.1U.2010 - 30.09.2011<br>                                                                                                    |     |                |
| - 📻 Ve        | Provide the second of the second of the seco | en) |                |
| E 6           | Gültig ab 01.10.2010                                                                                                    |     |                |
|               |                                                                                                    |     |                |
|               |                                                                                                    |     |                |
|               |                                                                                                    |     |                |
|               |                                                                                                    |     |                |
|               |                                                                                                    |     |                |
|               |                                                                                                    |     |                |
|               |                                                                                                    |     |                |
|               |                                                                                                    |     |                |
|               |                                                                                                    |     |                |
|               |                                                                                                    |     |                |
|               |                                                                                                    |     |                |
|               |                                                                                                    |     |                |
|               |                                                                                                    |     |                |
|               |                                                                                                    |     |                |
|               |                                                                                                    |     |                |
|               |                                                                                                    |     |                |
|               |                                                                                                    |     |                |
|               |                                                                                                    |     |                |
|               |                                                                                                    |     |                |
|               |                                                                                                    |     |                |
|               |                                                                                                    |     |                |

Sie können die AVBs und Verbraucherinformationen aus diesem Fenster heraus auch direkt an Ihren Kunden per E-Mail weiterleiten.

Microsoft Office Outlook

Klicken Sie dazu auf "Als E-Mail versend wählen Sie die zu versendenden Dokum Danach können Sie die E-Mailadresse ei und müssen gegebenenfalls noch eine V dung bestätigen.

| n Sie dazu auf "Als E-Mail versenden" und<br>n Sie die zu versendenden Dokumente aus.<br>h können Sie die E-Mailadresse eingeben<br>üssen gegebenenfalls noch eine Warnmel-<br>estätigen.                                                                                                    | Bedingungen                            |
|----------------------------------------------------------------------------------------------------|----------------------------------------|
| Office Outlook                                                                                                    |                                        |
| Ein Programm versucht, auf Ihre in Outlook gespeicherten<br>Informationen zu E-Mail-Adressen zuzugreifen. Falls dies<br>unerwartet geschieht, klicken Sie auf 'Verweigern'.<br>Überprüfen Sie außerdem, ob Sie über die aktuelle<br>Version Ihres Antivirusprogramms verfügen.<br>Klicken Sie auf '?', um weitere Informationen zur E-Mail-<br>Zugriff gewähren f 1 Minute<br>Erteilen Verweigern Hilfe | Emailadresse des Empfängers:<br>Cancel |
|                                                                                                    | hotline@nafi.de                        |

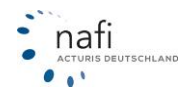

# 3.5.10.2. Dokumentensammlung (Formulare)

Die Dokumentensammlung beinhaltet allerlei Nützliches rund ums K-Geschäft.

Sämtliche Dokumente liegen im PDF-Format vor und sind nach Rubriken geordnet.

Um ein **Dokument** zu **öffnen**, genügt ein **Doppelklick** mit der linken Maustaste. Daraufhin öffnet sich Ihr PDF-Reader (z.B. der Adobe Acrobat Reader) und zeigt das ausgewählte Dokument an.

# 3.5.10.2.1. Dynamische Dokumente

| 🖉 Dokument 📃 💌                       |
|--------------------------------------|
| SFR-Übertragung auf einen anderen VN |
| Beenden                              |

|          | Nachstehend sind zahlreiche Dokumente rund um die KFZ-Versicherung aufgeführt. Um ein Dokument zu öffnen,<br>klicken Sie bitte doppelt auf den gewünschten Eintrag (Acrobat Reader erforderlich). |     |
|----------|----------------------------------------------------------------------------------------------------|-----|
|          | R NAFI INSTALLIEREN /AKTIVIEREN                                                                                                    |     |
|          | Installationsanleitung - NAFI Kíz-Kalkulator                                                                                                    | - Ē |
|          |                                                                                                    |     |
|          | Lizenzaktivierung                                                                                                    |     |
| ÷        | 🚛 Bescheinigungen                                                                                                    |     |
|          | 🔤 🚰 Ärztliche Untersuchung                                                                                                    |     |
| ÷        | 📻 Checklisten                                                                                                    |     |
|          | 🔚 📶 Checkliste-Führerschein                                                                                                    |     |
|          | Cf Checkliste-Zulassung                                                                                                    |     |
| ÷        | 📻 Fahrerlaubnis                                                                                                    |     |
|          |                                                                                                    |     |
|          | EU-Führerschein                                                                                                    |     |
| <b>B</b> | Fragebogen                                                                                                    |     |
|          | Tragebogen für PKWs                                                                                                    |     |
|          | Fragebogen für Ubrige WKZs                                                                                                    |     |
|          | Zusatzblatt Führerschein-/Zweitwagenregelung                                                                                                    |     |
|          | Antragstormular                                                                                                    |     |
| 1.       | Liesetze/Verordnungen                                                                                                    |     |
|          | Altautosentsorgung                                                                                                    |     |
|          | Anhangerverordnung                                                                                                    |     |
|          | Kiz-Steuer für Nutzfahrzeuge                                                                                                    |     |
| 1        | Manapuch                                                                                                    |     |
|          | MAEL Varualtuse                                                                                                    |     |
|          | Elektronische Vereinherungebertitigung (eVP)                                                                                                    |     |
|          | a) P. Eingebefelder                                                                                                    |     |
| Besch    | reibung:                                                                                                    |     |
|          |                                                                                                    | -   |
|          |                                                                                                    |     |

"Dynamisch" bedeutet, dass für diese Dokumente im Vorfeld Daten eingegeben werden können, die dann bei der Erstellung des Dokumentes als PDF-Datei mit enthalten sind.

### 3.5.10.2.2. SFR-Übertragung auf einen anderen VN

| Versicherungsnehmer (VN)             |                                             |     |
|--------------------------------------|---------------------------------------------|-----|
| Vomane                               | Helga                                       |     |
| Nachname                             | Mustemann                                   |     |
| Staße                                | Lütmarser Str. 60                           |     |
| Postleitzahl                         | 37671                                       |     |
| Dvt                                  | Höster                                      |     |
| Sebuititag                           | 05.03.1960                                  |     |
| lut des Fahrzeugs                    | 112 Pkw in Eigenverwendung                  |     |
| /envendungszweck.                    | ausschließlich privat                       |     |
| Staike                               |                                             |     |
| fersteller                           | OPEL                                        |     |
| ahrzeug-Identifikationsnummer        | 456H4J5H6G5H4G6G                            |     |
| antliches Kennzeichen                | HDGAD                                       |     |
| /ersicherer                          |                                             |     |
| /ersicherungsschein-Nummer           | 54Igh5sd4Ig5s                               |     |
| Scheriger SFR-Berechtigter (Dritter) |                                             |     |
| /omane                               | Margarete                                   |     |
| Vane                                 | Mustemann                                   |     |
| Straße                               | Mustersit. 11                               |     |
| Postleitzahl                         | 12345                                       |     |
| Dit                                  | Musterstadt                                 |     |
| Geburtstag                           | 03.09.1935                                  |     |
| kit des Fahrzeugs                    | 112 Pkw in Eigenverwendung                  |     |
| /envendungszweck.                    | ausschließlich privat                       |     |
| Starke                               |                                             |     |
| Hersteller                           | OPEL                                        |     |
| Fahrzeug-Identifikationsnummer       | 456H4J5H6G5H4G6G                            |     |
| Antliches Kennzeichen                | HXXXD                                       |     |
| Versicherer                          | ALLIANZ VERSICHERUNGS-AG                    |     |
| Versicherungsschein-Nummer           | 654yd65rlgh4s6d                             |     |
| Verzichtserklarung des bisherigen SF | R-Berechtigten (Dritter)                    |     |
| Grund der Ubernahme                  | Dritter gibt Rabatt ab                      |     |
| Ubernahme ab                         | 01.07.2011                                  |     |
| Dritter ist verstorben am            |                                             |     |
| Erklarung des Versicherungsnehmen    | s und des bisher SFR-Berechtigten (Dritter) |     |
| Drifter ist                          | Elterniel                                   |     |
| Fahrzeug des Dritten gefahren vom    | 16.01.2000                                  |     |
| Fahrzeug des Dritten gefahren bis    | 01.07.2011                                  |     |
| Unterbrechungen                      |                                             |     |
| Erklarung des Versicherungsnehmen    | 5                                           |     |
| Fuhrerscheinkopie beigefugt          | Ja                                          |     |
|                                      |                                             |     |
| Abbrachan 6                          |                                             | 0K. |

Tragen Sie in dieser Eingabemaske die Daten des Versicherungsnehmers und der dritten Person ein, von der der SF-Rabatt übernommen wird.

Haben Sie die Adressdaten des Versicherungsnehmers und/oder des Dritten im **NAFI®** Kfz-Kalkulator gespeichert, können Sie diese über die entsprechenden Schaltflächen am unteren Rand dieser Eingabemaske laden.

|   | Abbrechen | Daten des<br>Dritten laden |
|---|-----------|----------------------------|
| _ |           |                            |

Daten des VN laden

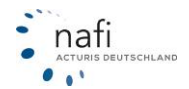
Nachdem die Daten eingegeben wurden, klicken Sie auf **<OK**>. Die Daten werden in das PDF-Dokument übernommen. Das Dokument kann jetzt ausgedruckt, gespeichert oder per E-Mail versendet werden.

#### Bitte beachten Sie!

Sobald Sie auf die Schaltfläche < OK > klicken, werden die Daten aus der Eingabemaske gelöscht.

| earber | ten <u>Anzeig</u> e Dok | ument Werkzeuge Fenster     | Hite                           |                                   |   |
|--------|-------------------------|-----------------------------|--------------------------------|-----------------------------------|---|
| 8      | 🖃   🌍   🕤               | 1 /1 🚽 🗧                    | 3   🖧 🖓 🖓   1                  | Suchen •                          |   |
|        |                         |                             |                                |                                   |   |
|        |                         |                             |                                |                                   |   |
|        | SFR-Ubertragu           | ing auf einen anderen VN (g | emäß der Tarifbestimmung       | en für die Kraftfahrtversicherung | 0 |
|        | Name/Anschrift des \    | Versicherungsnehmers        | Name/ Anschrift des Dr         | Ten                               |   |
|        | Heiga Mustermann        |                             | Margarete Mustermann           |                                   |   |
|        | Lütmerser Str. 60       |                             | Musherstr. 11                  |                                   |   |
|        | 37671 Höxter            |                             | 12345 Musterstadt              |                                   |   |
|        |                         |                             |                                |                                   |   |
|        | Bisher SFR-Be           | rechtigter (Dritter)        |                                |                                   |   |
|        | Geburtsdatum:           | 03.09.1935                  | Hersteller:                    | OPEL                              |   |
|        | Art des Fahrzeugs:      | 112 Pkw in Eigenverwendung  | Starke                         | 51                                |   |
|        | Verwendungszweck:       | ausschließlich privat       | Identifikationsnummer:         | 654DFFG112FF5                     |   |
|        | Kennzeichen:            | HX-X0                       | Versicherungsschein-<br>Nummer | 1321254lg                         |   |
|        | Versicherer:            | ALLIANZ VERSICHERUNGS-AG    | Norther.                       |                                   |   |
|        | Versicherungs           | nehmer                      |                                |                                   |   |
|        | Geburtsdatum:           | 05.03.1960                  | Hersteller:                    | OPEL                              |   |
|        | Art des Fahrzeugs:      | 112 Plw in Eigenverwendung  | Starke:                        | 51                                |   |
|        | Verwendungszweck:       | ausschließlich privat       | Identifikationonummer:         | 654DFFG112FF5                     |   |
|        | Kennzeichen:            | H0C-X0                      | Versicherungsschein-           | 1122cc5d5d56fg                    |   |
|        | Versicherer:            |                             |                                |                                   |   |

# 3.5.10.2.3. Kündigung

Im Fenster "Kündigung" füllen Sie alle für die Kündigung relevanten Felder aus.

Haben Sie den Versicherungsnehmer schon in **NAFI®** gespeichert, können sie dieses direkt in diese Eingabemaske laden. Hierfür klicken Sie am unteren Bildrand auf die Schaltfläche mit dem sich öffnenden Ordner.

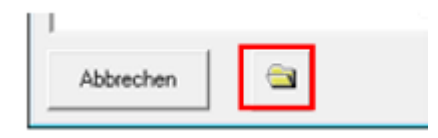

Haben Sie **Textbausteine** für das Kündigungsschreiben hinterlegt (siehe auch Seite 45), so können Sie diese im mittleren Bereich *"Voreinstellung"* auswählen.

| 2 Kundigung                                                        |                                                            | <b></b>                  |  |
|--------------------------------------------------------------------|------------------------------------------------------------|--------------------------|--|
| Absender                                                           |                                                            |                          |  |
| Vomame                                                             | Maximilian                                                 |                          |  |
| Nachname                                                           | Muster                                                     |                          |  |
| Straße                                                             | Beispielstr. 33                                            |                          |  |
| Postleitzahl                                                       | 12345                                                      |                          |  |
| Dit                                                                | Musterstadt                                                |                          |  |
| Telefon                                                            |                                                            |                          |  |
| l elefax                                                           |                                                            |                          |  |
| E-Mail                                                             |                                                            |                          |  |
| /ersicherer                                                        |                                                            |                          |  |
| Vorversicherer                                                     | Allianz                                                    |                          |  |
| Vorversicherer Abteilung                                           | Kfz-Versicherung                                           |                          |  |
| /orversicherer Ansprechpartner                                     |                                                            |                          |  |
| Vorversicherer Straße                                              | Ludwigstr. 21                                              |                          |  |
| Vorversicherer Plz                                                 | 80802                                                      |                          |  |
| Vorversicherer Ort                                                 | München                                                    |                          |  |
| alte Versicherungsschein-Nr.                                       | 32df4g13sdf45g63s                                          |                          |  |
| Kennzeichen des Vorfahrzeugs                                       | MS-x 0                                                     |                          |  |
| Kündigung zum                                                      | 01.07.2011                                                 |                          |  |
| orenstellung<br>Abrechnen und Guthaben übr<br>Vertrag ruhen lassen | nveisen<br>Anzeige und Auswahlr<br>keit von erstellten Tex | nöglich-<br>tbausteinen. |  |
| emerkungen:                                                        |                                                            |                          |  |
| Hier können Sie weitere Bemerk                                     | ingen zu dem Veitzag eingeben.                             |                          |  |
| Abbrechen                                                          | Makleraultrag                                              | OK                       |  |

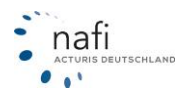

# **NAFI®** Kfz-Kalkulator

| Kunaigung                        |                   |
|----------------------------------|-------------------|
| Absender                         |                   |
| Vorname                          | Max               |
| Nachname                         | Mustermann        |
| Straße                           | Teststr. 123      |
| Postleitzahl                     | 37603             |
| Ort                              | Holzminden        |
| Telefon                          | (05271) 9310      |
| Telefax                          | (05271) 9310      |
| E-Mail                           | hotline@nafi.de   |
| Versicherer                      |                   |
| Vorversicherer                   | Test-Versicherung |
| Vorversicherer Abteilung         | KFZ-Bereich       |
| Vorversicherer Ansprechpartner   |                   |
| Vorversicherer Straße            | Musterstraße 123  |
| Vorversicherer Plz               | 12345             |
| Vorversicherer Ort               | Musterhausen      |
| alte Versicherungsschein-Nr.     | 12345ab678        |
| Kennzeichen                      | HX-X 0            |
| Kündigung zum                    | 01.01.2012        |
| foreinstellung:<br>test<br>test2 |                   |
| emerkungen:                      |                   |
|                                  |                   |
| Abbrechen                        | Maklerauftrag OK  |

Klicken Sie im unteren Bildrand *"Maklerauftrag"* an, d.h. Sie schreiben im Auftrag Ihres Kunden die Kündigung, so ändert sich der Absender (hier wird dann die Adresse des Maklers / Vermittlers angezeigt) und der Wortlaut.

Um das Dokument zu öffnen klicken Sie auf <**OK**>.

| 🔁 ten         | 1p_14_50_35_2.pdf - Adobe Reader                                                                                                    |                  |           |
|---------------|----------------------------------------------------------------------------------------------------|------------------|-----------|
| <u>D</u> atei | <u>B</u> earbeiten <u>A</u> nzeige Fe <u>n</u> ster <u>H</u> ilfe                                                                                                    |                  | ×         |
| 7             |                                                                                                    | Verkzeuge        | Kommentar |
|               | Assesser:       Max Mustermann         Teststr. 123       37603 Holzminden         Empfinger: Und geter lie hier de Advese her Lieberiger Versicherunggeseinheidt sei       Maxmärz Karsen in Karsen in Karsen | sum<br>5.09.2012 |           |
|               |                                                                                                    |                  | -         |

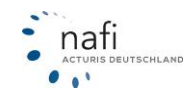

# 3.6. Hilfe / Updateinfo

Unter diesem Menüpunkt können Sie direkt auf die verschiedenen **Online-Hilfe-Bibliotheken** und auf unsere **Update-Infos** zugreifen.

Sie können die **Online-Hilfen** entweder direkt, d.h. während der Eingaben aufrufen oder sich diese komplett unter *"Hilfe / Updateinfo"* anschauen.

| NET NATI VE V-III. Jaka 16.00 States and an                                                                                                    |                                                                                                    |
|----------------------------------------------------------------------------------------------------|----------------------------------------------------------------------------------------------------|
| Datai Satas 2                                                                                                    |                                                                                                    |
| Endo                                                                                                    | adan Eintellungen Administration                                                                                                    |
| Line Anneiden Kennwort a                                                                                                    | - The NAFI Kundennummer                                                                                                    |
| Einzelberechnung  Conlineanträge (NOAS) Conlineanträge (NOAS) Conl | International       1054920604       Produktinformationen       Produktinformationen       Produktinformationen       Produktinformationen       Vertion       Standard       Netzwerk:       Metrypiaz       Vertion:       Lizenznehmer(Lizerz vom 09.10.2009)       It Co. KG |
| Hilfe/Updateinfo                                                                                                    | Flotte                                                                                                    |
| Setup >                                                                                                    | Update-Info                                                                                                    |
| $     \vec{q}^1 $ Beenden                                                                                                    |                                                                                                    |
| Hilfe                                                                                                    | 🚯 Administrator (NAFI)                                                                                                    |
|                                                                                                    |                                                                                                    |

# 3.6.1. Hilfe – PKW

Hier können Sie die Online-Hilfe für die Einzelberechnung PKW (WKZ 112) nachlesen.

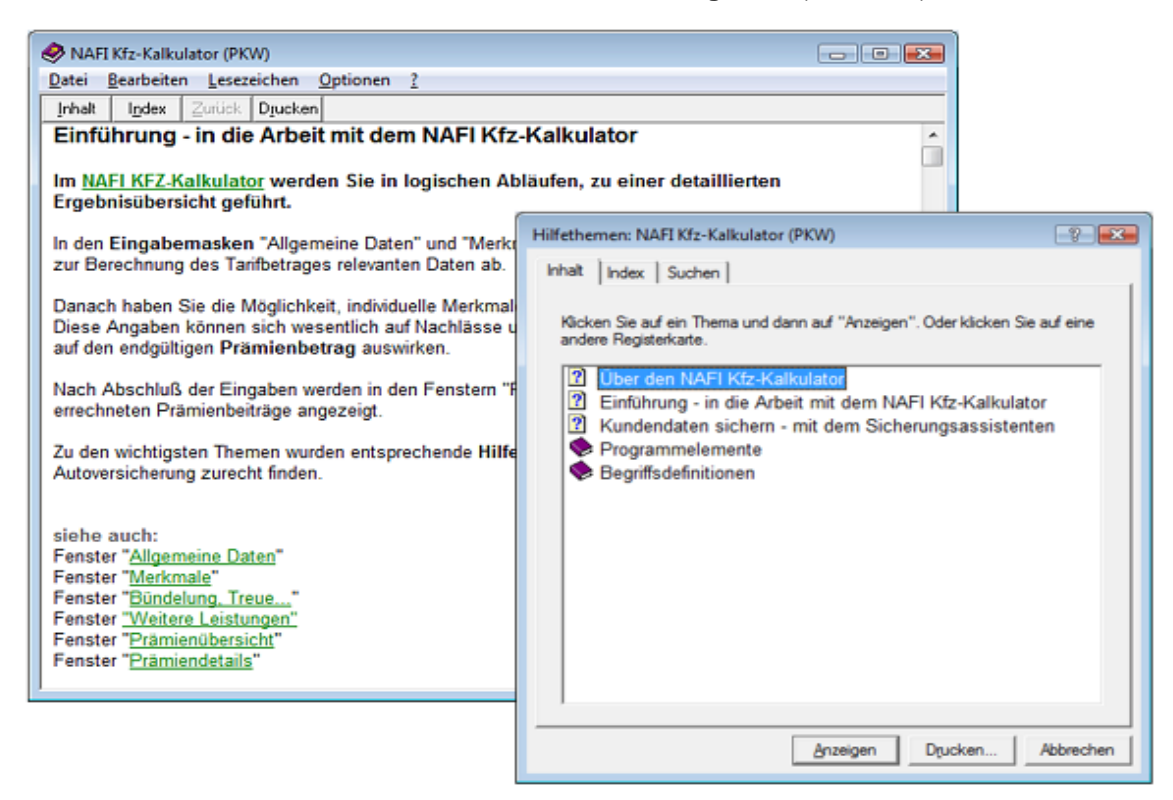

Klicken Sie hier auf *"Inhalt"*, öffnet sich ein weiteres Fenster, indem Ihnen folgende Registerkarten zur Verfügung stehen

- Inhalt ähnlich dem Inhaltsverzeichnis von Büchern
- Index ähnlich dem Stichwortverzeichnis (Index) von Büchern
- Suchen Volltextsuche nach beliebigen Stichworten (Vorteil von Online-Hilfen)

So genannte Hyperlinks führen in den Online-Hilfen direkt zu dem so hervorgehobenen Thema.

Es gibt verschiedene Möglichkeiten, sich durchs Hilfemenü zu klicken und damit umzugehen. Am Besten Sie probieren so lange, bis Sie Ihren eigenen Weg gefunden haben.

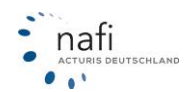

#### 3.6.2. Hilfe – Übrige

Hier können Sie die Online-Hilfe für **Übrige Fahrzeuge** nachlesen, die Sie genauso handhaben, wie die Hilfe für PKW.

#### 3.6.3. Update-Info

Das Update-Info enthält **wichtige Informationen zu den einzelnen Updates**, d.h. zu den jeweiligen CDs, die Sie aktuell von uns erhalten.

Neben der aktuellen Version, können Sie sich auch für einige der Vorgängerversionen Informationen zu

- Datenänderungen,
- Programmänderungen,
- Versicherungsgesellschaften / Tarifmodellen,
- Ausblick auf künftige Updates,
- und weitere aktuelle Themen

ansehen und bei Bedarf ausdrucken.

Außerdem stellt das Update-Info folgende Aufstellungen bereit:

- Tarife sortiert nach Nummer
- Tarife sortiert nach Name

Auch diese Listen können Sie sich bei Bedarf ausdrucken lassen.

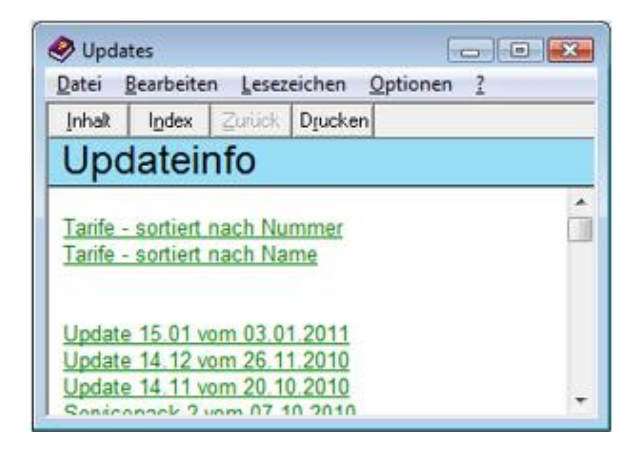

WICHTIG! Lesen Sie bitte nach jedem neuen Update die zugehörige Updateinformation! Nur so sind Sie über die wichtigsten Änderungen informiert.

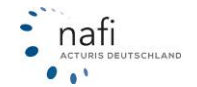

# 3.7. Setup

Die Rubrik "Setup" brauchen Sie für all die Fälle, die von der automatischen Installationsroutine nicht erfasst werden.

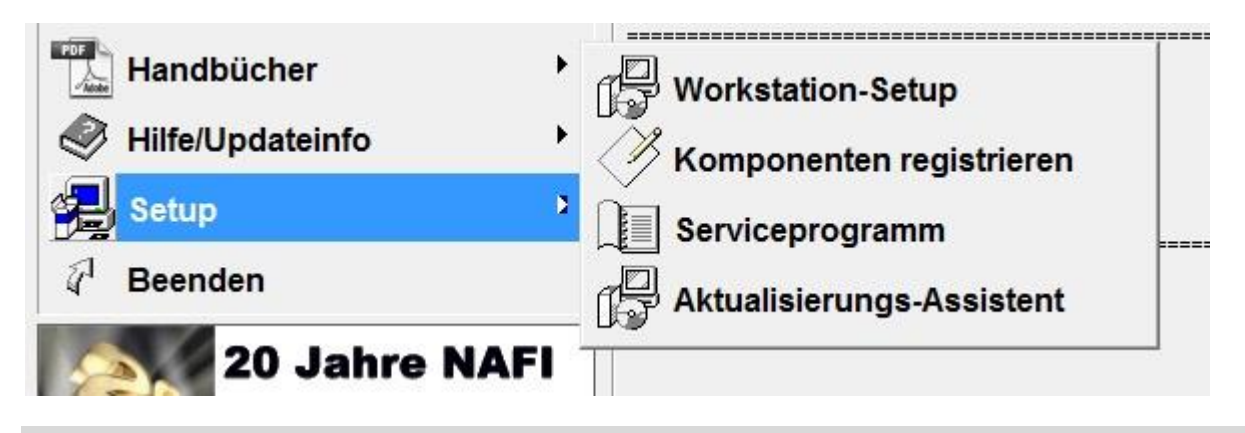

**HINWEIS!** Näheres zum Installationsvorgang lesen Sie bitte in der *"readme.pdf*", die Sie auf der Update-CD im Ordner *"Handbuch"* finden, oder rufen Sie unsere **Hotline** an.

#### 3.7.1. Workstation-Setup (nur bei Mehrplatzlizenz)

Dieser Punkt erscheint nur, wenn Sie über eine Mehrplatzlizenz verfügen.

Haben Sie den **NAFI**<sup>®</sup> Kfz-Kalkulator zentral auf einen Server installiert, brauchen Sie diese Option um die Systemdateien auf dem Client-PC zu installieren/aktualisieren.

#### 3.7.2. Komponenten registrieren

Die Auswahl *"Komponenten registrieren"* dient der Wiederherstellung von Dateien, die **NAFI**<sup>®</sup> zum Arbeiten benötigt, und, z.B. durch Installationen andere Programme, beschädigt oder überschrieben wurden.

#### 3.7.3. Serviceprogramm

Dieser Menüpunkt stellt Ihnen Optionen zur Verfügung, um

- Datenbanken zu optimieren
- Datenbanken zu reparieren (soweit möglich)
- Benutzerdateien (Kundendaten) zu sichern oder wiederherzustellen

Wählen Sie dazu im Serviceprogramm die gewünschte Option aus.

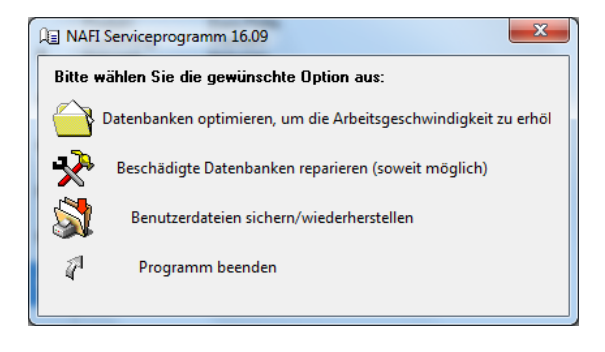

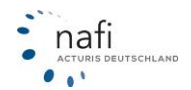

w I

#### 3.7.3.1. Datenbanken optimieren, ... / Beschädigte Datenbanken reparieren ...

<u>N</u>ein

Je nachdem welche Option Sie ausgewählt haben öffnet sich das Fenster "Datenbanken optimieren" oder "Datenbanken reparieren". In beiden Fenstern werden diverse Datenbanken aufgeführt.

| Zur Optimierung oder Reparatur der               | ken optimieren                                                                                                    |                                                                                                    |
|--------------------------------------------------|----------------------------------------------------------------------------------------------------|----------------------------------------------------------------------------------------------------|
| Datanhankan klickan Sia auf                      | Pfad                                                                                                    | Datei Status                                                                                                    |
| Datenbanken, klicken Sie auf<br>< <b>Start</b> > | Ptad       erechnung     c:\nafi\kt2\user\       gramm     c:\nafi\kt2\user\       gramm     c:\nafi\kt2\user\       gleich     c:\nafi\kt2\user\       gramm(Tarie)     c:\nafi\kt2\user\       om (Proto     c:\nafi\kt2\user\ | Dater Status<br>batch.mdb<br>nafict.mdb<br>naficorf.mdb<br>nafitav.mdb<br>nafitarb.mdb<br>nafitarb.mdb<br>nafitarb.mdb<br>nafitarp.mdb |
|                                                  | Start                                                                                                    | Schließen                                                                                                    |
| NAFI Serviceprogramm                             | und bestätigen die<br>sofern alles von <b>NAI</b><br>programm schließt si                                                                                                    | nächste Meldung mit < <b>Ja</b> >,<br>⁼I® geschlossen ist. Das Start<br>ch in diesem Fall automatisch                                  |

In der Spalte "*Status"* wird angezeigt welche Datenbank gerade komprimiert / repariert wird.

Die erfolgreich komprimierten / reparierten Datenbanken erhalten den Status "*Ok*".

Steht bei allen Datenbanken ein *"Ok"*, klicken Sie auf <**Schließen**> um den Vorgang zu beenden.

| Betrifft          | Pfad              | Datei        | Status       |
|-------------------|-------------------|--------------|--------------|
| Einzelberechnung  | c:\nafi\kfz\dbs\  | batch.mdb    | Ok           |
| Einzelberechnung  | c:\nafi\kfz\user\ | daten.mdb    | Ok           |
| Startprogramm     | c:\nafi\kfz\user\ | nafictc.mdb  | Ok           |
| Einstellungen     | c:\nafi\kfz\user\ | naficonf.mdb | Ok           |
| Tarifvergleich    | c:\nafi\kfz\user\ | nafitav.mdb  | Ok           |
| Datenverwaltung   | c:\nafi\kfz\user\ | nafidv.mdb   |              |
| NAFIdrom (Tarife) | c:\nafi\kfz\user\ | nafitarb.mdb | komprimieren |
|                   |                   |              |              |
| 1                 |                   |              |              |

Es erscheint wieder das "NAFI Serviceprogramm".

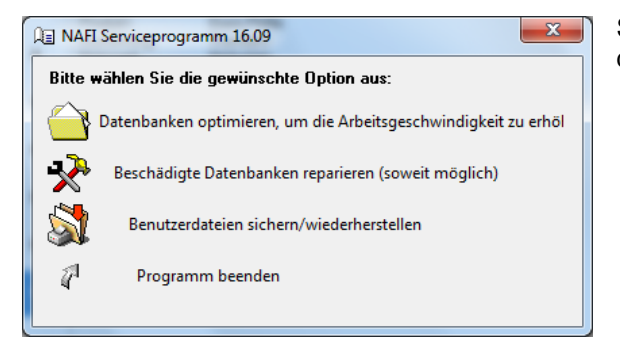

Sie können jetzt eine weitere Option auswählen oder das "*Programm beenden"*.

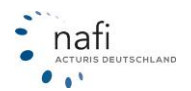

#### 3.7.3.2. Benutzerdateien sichern / wiederherstellen

ACHTUNG: Achten Sie bitte darauf, dass NAFI® geschlossen ist, da ansonsten die Datensicherung oder -wiederherstellung nicht durchgeführt werden kann.

Sie werden darauf hingewiesen, dass niemand mit **NAFI**® arbeiten darf und dass das Startprogramm geschlossen sein muss. Bestätigen die Meldung mit <**Ja**>.

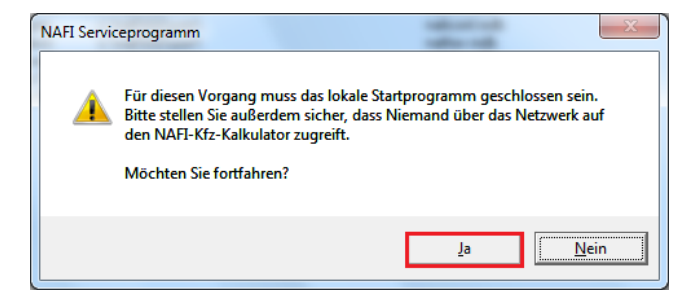

#### 3.7.3.2.1. Sicherung durchführen

Im Fenster "*NAFI-Datensicherung"* können Sie auf zweierlei Weise festlegen, wohin die Datensicherung gespeichert werden soll.

#### Laufwerk

Hier wählen Sie das Laufwerk aus, in dem die Daten gesichert werden sollen. Das Sicherungsverzeichnis (hier *"nafi-sicherung"*) wird automatisch vom Programm erstellt.

| NAFI-Datensicherung                             |                                                 |         | ×         |
|-------------------------------------------------|-------------------------------------------------|---------|-----------|
| Sicherungen anlegen/abr                         | ufen auf                                        |         |           |
| Caufwerk:                                       | ±                                               | -       |           |
| C Verzeichnis:                                  | :<br>:                                          |         |           |
| Vorhandene Datens 2 f<br>Sicherungsverzeichnis: | :<br>: [System-reserviert]<br>£\nafi-sicherung\ |         | Auflisten |
| Erstellt am                                     | Verzeichnis                                     | Dateien | Größe     |
|                                                 |                                                 |         |           |
|                                                 |                                                 |         |           |
|                                                 |                                                 |         |           |
|                                                 |                                                 |         |           |
|                                                 |                                                 |         |           |
|                                                 |                                                 |         |           |
|                                                 |                                                 |         |           |
|                                                 |                                                 |         |           |
|                                                 |                                                 |         | Löschen   |
| Neue Sicherung erstell                          | en Sicherung wiederherstellen                   |         | Schließen |
|                                                 |                                                 |         |           |

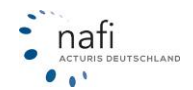

#### Verzeichnis

Soll die Sicherung in ein anderes Verzeichnis gespeichert werden, können Sie das Verzeichnis (**mit(!)** Angabe des Laufwerksbuchstaben bzw. Doppelbackslash bei einem Serverpfad) auch direkt eingeben. Das Sicherungsverzeichnis wird dann 1:1 so übernommen, wie Sie es eingegeben haben.

Nachdem Sie das Laufwerk oder das Verzeichnis angegeben haben, klicken Sie auf <**Neue Sicherung erstellen**>.

| FI-Datensicherung     | yant 2.0                           |         | ×         |
|-----------------------|------------------------------------|---------|-----------|
| -Sicherungen anlegen. | 'abrufen auf                       |         |           |
| C Laufwerk:           | ∍ d: [Daten]                       | ~       |           |
| Verzeichnis: e        | \nafi\nafi-sicherung               |         |           |
| Vorhandene Datensic   | herungen                           |         |           |
| Sicherungsverzeichni  | s: e:\nafi\nafi-sicherung\         |         | Auflisten |
| Erstellt am           | Verzeichnis                        | Dateien | Größe     |
|                       |                                    |         |           |
|                       |                                    |         |           |
|                       |                                    |         |           |
|                       |                                    |         |           |
|                       |                                    |         |           |
|                       |                                    |         |           |
|                       |                                    |         |           |
|                       |                                    |         |           |
|                       |                                    |         |           |
|                       |                                    |         |           |
|                       |                                    |         | Löschen   |
| N 811                 | stellen Sieherung wiederberstellen |         | Schließen |
| Nelle Sicherling er   |                                    |         |           |

| Lizenzdateien               |                                            |   |
|-----------------------------|--------------------------------------------|---|
| Benutzerdateien             |                                            |   |
|                             |                                            |   |
| lu sichemde Dateien         |                                            |   |
| Sicherung wird erstellt in: | nafi\nafi-sicherung\nsikfz-20120914100259\ |   |
| Datei                       | Größe Verzeichnis                          |   |
| Lizenzdateien               | c:\nafi\kfz\                               |   |
| lizenz.dat                  | 1,80 KB                                    |   |
| Benutzerdateien             | c:\nafi\kfz\user\                          |   |
| batch.doc                   | 32,50 KB                                   |   |
| daten.mdb                   | 186.00 KB                                  |   |
| LstEinst mdb                | 80.00 KB                                   |   |
| naficlin mdb                | 154 00 KB                                  |   |
| naticonf mdb                | 1 03 MB                                    | - |
| naticonf2 mdb               | 2 92 MB                                    | - |
| naficto mdb                 | 149.00 KB                                  |   |
| naficto zin                 | 116 /5 KD                                  |   |
| natiotoccap                 | 100,40 KD                                  |   |
| national and b              | 2120,00 KD                                 |   |
| national Kania mdb          | 3,12 MD                                    |   |
| national math               | 2,07 MD                                    |   |
| nanuv r.mub                 | 2,07 MD<br>740.00 KP                       |   |
| nation.mub                  | 49C 00 KD                                  |   |
| harises.mdb                 | 465,00 KB                                  |   |
| riana.MOD                   | 200,00 NB                                  |   |
| naritaro.moo                | 5,91 MB                                    |   |
| naritarp.mdb                | 130,00 KB                                  |   |
| naritav.mdb                 | 84,00 NB                                   |   |
| nfkeys.mdb                  | 120,00 KB                                  |   |
| nrLock.mdb                  | 70,00 KB                                   |   |
| ntNewsUlient.mdb            | 104,00 KB                                  |   |
| nfWebPtk.mdb                | 76,00 KB                                   |   |
| settings.mdb                | 262,00 KB                                  |   |
| Anzahl Dateien: 37          | Gesamtgröße: 22,90 MB                      |   |

Es öffnet sich jetzt das Fenster "*Benutzerdateien sichern"*, in dem Sie noch festlegen können, was gesichert werden soll. Standardmäßig ist alles ausgewählt. Klicken Sie nun auf **Sicherung durchführen**>.

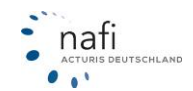

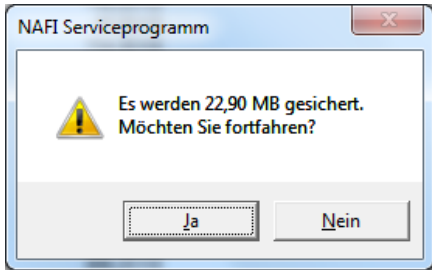

Ihnen wird jetzt noch eine Meldung mit der Größe der Datenmenge angezeigt, die Sie mit <**Ja**> bestätigen müssen.

Nach erfolgreicher Si-

cherung erscheint eine entsprechende Meldung, die Sie noch bestätigen.

| NAFI Servic | eprogramm                                 |
|-------------|-------------------------------------------|
| 1           | Sicherung wurde erfolgreich durchgeführt. |
|             | ОК                                        |

Im Fenster "NAFI-Datensicherung" erhalten Sie jetzt Informationen über die durchgeführten Datensicherungen.

Ihnen wird hier angezeigt

- wann die Sicherung erstellt wurde
- in welchem Verzeichnis die Sicherung gespeichert wurde
- wie viele Dateien gesichert wurden
- wie groß die Datensicherung insgesamt war

Klicken Sie auf <**Schließen**> und die Datensicherung zu beenden.

| AFI-Datensicherung                                |                                  | <u> </u>      |
|---------------------------------------------------|----------------------------------|---------------|
| -Sicherungen anlegen/at                           | rufen auf                        |               |
| C Laufwerk:                                       | d: [Daten]                       | <b>v</b>      |
|                                                   | afi\nafi-sicherung               |               |
| – Vorhandene Datensiche<br>Sicherungsverzeichnis: | ungen<br>d.\nafi\nafi-sicherung\ | Auflisten     |
| -                                                 | · · · · · ·                      |               |
| Erstellt am                                       | Verzeichnis                      | Dateien Größe |
|                                                   |                                  |               |
|                                                   |                                  | Löschen       |
| Neue Sicherung erste                              | llen Sicherung wiederherstellen  | Schließen     |

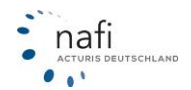

#### 3.7.3.2.2. Sicherung wiederherstellen

Um eine Sicherung wieder herzustellen, wählen Sie zuerst das Laufwerk aus, unter dem die Sicherung durchgeführt wurde oder geben das genaue Verzeichnis ein. Klicken Sie auf **Auflisten**>, damit alle Sicherungen, die in dem Sicherungsverzeichnis gespeichert wurden, angezeigt werden.

Markieren Sie die Sicherung, die eingespielt werden soll und klicken Sie auf **<Sicherung wiederherstellen>**.

| icherungen anlegen/abr  | ufen auf               |         |          |           |
|-------------------------|------------------------|---------|----------|-----------|
| "Laufwerk: 🛛 🗐 d        | t                      | *       |          |           |
| Verzeichnis:            |                        |         |          |           |
| orhandene Datensicheru  | ingen                  |         |          |           |
| icherungsverzeichnis: 🖡 |                        |         |          | Auflisten |
| Erstellt am             | Verzeichnis            | Dateien | Größe    | 1         |
| 20.01.2012 09:35:20     | \nsikfz-20120120093518 | 31      | 10,91 MB |           |
| 2001-2012 00:00:02      |                        |         |          |           |
|                         |                        |         |          |           |
|                         |                        |         |          | Löschen   |

# ACHTUNG: Bitte achten Sie genau darauf, wann die Sicherung, die Sie wiederherstellen möchten, erstellt wurde. Bei der Wiederherstellung werden alle vorhandenen Daten ersetzt und überschrieben.

Im Fenster *"Sicherung wiederherstellen"* wählen Sie die Dateien aus, die wiederhergestellt werden sollen und klicken auf <**Wiederherstellung durchführen**>.

| itte legen sie rest, weiche | Dateien wiedernei | getsellt werden sollen |          |
|-----------------------------|-------------------|------------------------|----------|
| Lizenzdateien               |                   |                        |          |
| Benutzerdateien             |                   |                        |          |
|                             |                   |                        |          |
| iese Dateien werden wied    | lerhergestellt —— |                        | <br>     |
| icherung wird erstellt aus: | \nsikfz-20120120  | 091102\                |          |
| -<br>Datai                  | 0.00              |                        | <br>11.2 |
| Datei                       | Grobe             |                        | <br>^^   |
| Lizenzdateien               | 0.00 KB           | c:\nafi\kfz\           |          |
| lizenz.dat                  | 2,06 KB           |                        |          |
| Reputzerdateien             |                   | c:\nafi\kfz\uear\      |          |
| batch doc                   | 32 50 KB          | C. WIGH WIZ WOOL V     |          |
| daten mdb                   | 186.00 KB         |                        |          |
| ListEinstimdh               | 80.00 KB          |                        |          |
| naficlin mdb                | 122.00 KB         |                        |          |
| naticonf.mdb                | 520.00 KB         |                        |          |
| naficto kunde mdh           | 144 00 KB         |                        |          |
| naficte mdb                 | 126.00 KB         |                        | E        |
| nafidy mdb                  | 1.01 MB           |                        |          |
| nafiori mdb                 | 188.00 KB         |                        |          |
| nafises mdb                 | 296.00 KB         |                        |          |
| nafita.mdb                  | 256.00 KB         |                        |          |
| nafitarb.mdb                | 5.97 MB           |                        |          |
| nafitaro.mdb                | 130.00 KB         |                        |          |
| nafitav.mdb                 | 84.00 KB          |                        |          |
| nfkevs.mdb                  | 120,00 KB         |                        |          |
| nfLock.mdb                  | 70,00 KB          |                        |          |
| nfNewsClient.mdb            | 98,00 KB          |                        |          |
| nfWebPtk.mdb                | 76,00 KB          |                        |          |
| settings.mdb                | 318,00 KB         |                        |          |
| settingv.db                 | 28,00 KB          |                        |          |
| tabdruck.mdb                | 154,00 KB         |                        |          |
| tavdef.krd                  | 2,16 KB           |                        |          |
| tavdef.lkw                  | 769 Bytes         |                        | *        |
| nzahl Dateien:              | Ge                | samtgröße:             |          |

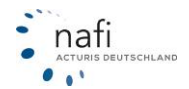

Sie werden noch einmal drauf hingewiesen wie alt die Sicherung ist, aus der Sie die Daten wieder herstellen möchten.

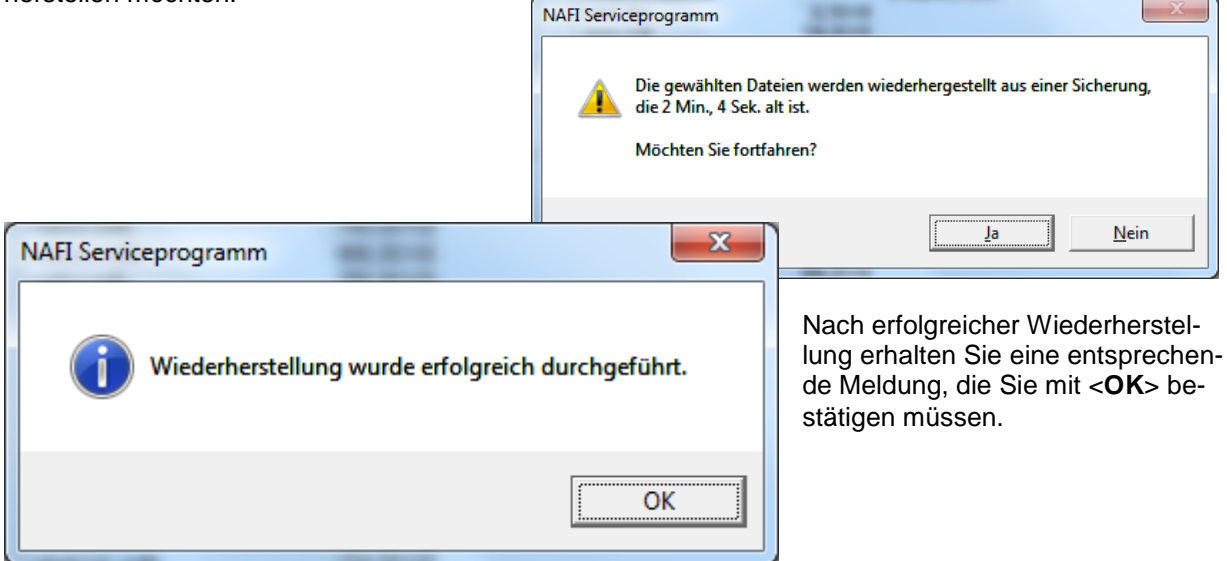

Das Fenster "NAFI-Datensicherung" können Sie jetzt < Schließen>.

| NAFI-Datensicherung              |                            | X             |
|----------------------------------|----------------------------|---------------|
| Sicherungen anlegen/abrufer      | n auf                      |               |
| O Laufwerk: 🗐 d:                 |                            | <b>v</b>      |
| Verzeichnis:                     |                            |               |
| ∟<br>⊢ Vorhandene Datensicherung | en                         |               |
| Sicherungsverzeichnis:           |                            | Auflisten     |
| Erstellt am                      | Verzeichnis                | Dateien Größe |
| 20.01.2012 09:35:20              | \nsikfz-20120120093518     | 31 10,91 MB   |
| 20.01.2012 09:33:32              | \nsikfz-20120120091102     | 31 10,91 MB   |
|                                  |                            |               |
|                                  |                            | Löschen       |
| Neue Sicherung erstellen         | Sicherung wiederherstellen | Schließen     |

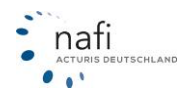

# 3.7.4. Aktualisierungsassistent

Der *"Aktualisierungsassistent"* ermöglicht es - bei Bedarf - den **NAFI**<sup>®</sup> Kfz-Kalkulator zwischen den regulären Updates (CD-ROM) zu aktualisieren.

#### Über Aktualisierungen informiert Sie unser Rechenzentrum per E-Mail.

Die Aktualisierungsnachricht umfasst in der Regel folgende Informationen:

- Bezeichnung dient der eindeutigen Identifizierung
- Kurzbeschreibung der vorliegenden Aktualisierung
- Gültigkeit Angabe der Versionsnummer
- Anzahl der Dateien
- Größe der gesamten Aktualisierung

Falls Sie sich für eine Aktualisierung entscheiden, führt Sie der Assistent "Schritt für Schritt" durch den Aktualisierungsprozess.

Sie werden vom Assistenten über

- Ihre Programmversion (inkl. Pfadangaben),
- Auswahl der **Datenquelle** (z.B.),
  - Datei
    - o Internet
    - o E-Mail
- Herstellung der Verbindung (Datei, Internet bzw. E-Mail) zur Datenquelle
- Informationen über die "veralteten" und "neuen" Dateien
- Erfolgs- bzw. Fehlermeldung der Aktualisierung

informiert.

# ACHTUNG! Die Funktionalität des Aktualisierungsassistenten ist nur gewährleistet, wenn uns Ihre korrekte E-Mailadresse vorliegt und Sie über einen Internetzugang verfügen.

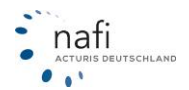

# 4. Ausdruck / PDF

Es gibt zwei Möglichkeiten das Ergebnis zu drucken.

1. Sie wählen im *"Prämien-Detail"* den entsprechenden Tarif aus, machen mit der **linken(!)** Maustaste ein Doppelklick – das *Kontextmenü 1* öffnet sich – und gehen auf Ausdruck dieser Gesellschaft. Hier können Sie wählen, zwischen

| Deckungsaufgabe       | Ausdruck dieser Gesellschaft | Deckungsau  | ıfgabe                 |
|-----------------------|------------------------------|-------------|------------------------|
| Angebot (inkl. Kasko- | Kaskoalternativen            | Angebot (in | cl. Kaskoalternativen) |
| alternativen)         |                              |             |                        |

- 2. Sie wählen in der Menüleiste der "*Einzelberechnung"* den Menüpunkt "*Ausdruck/PDF"*. Hier können Sie wählen zwischen
  - Antrag/Deckungsaufgabe
  - Ergebnisübersicht...
  - Eine Gesellschaft... Angebot (inkl. Kaskoalternativen)
  - Prozentuale Abweichung
  - Ergebnisübersicht in Excelformat exportieren...
  - Ergebnistabelle in die Zwischenablage
  - Leistungen Übersicht
  - Leistungen Berechnung
  - Formular Qualitätsfilter (blanko, als PDF)
  - Assistent für Beratungsprotokoll...
  - Produktinformationsblatt (als PDF
  - AVB, Bedingungswerke...

| uso | druck/PDF Infos Berechnung Dienstprogramme    | Hil |  |
|-----|-----------------------------------------------|-----|--|
|     | Antrag/Deckungsaufgabe                        |     |  |
|     | Ergebnisübersicht                             |     |  |
|     | Eine Gesellschaft                             |     |  |
|     | Prozentuale Abweichung                        |     |  |
|     | Ergebnisübersicht in Excel-Format exportieren | ۰   |  |
|     | Ergebnistabelle in die Zwischenablage         |     |  |
|     | Leistungen - Übersicht                        |     |  |
|     | Leistungen - Berechnung                       |     |  |
|     | Formular Qualitätsfilter (blanko, als PDF)    |     |  |
|     | Assistent für Beratungsdokumentation          |     |  |
|     | Produktinformationsblatt (als PDF)            |     |  |
|     | AVB, Bedingungswerke                          |     |  |

#### 4.1. Antrag/Deckungsaufgabe

Der Menüpunkt **Antrag/Deckungsaufgabe** dient der Antragstellung bei der gewünschten Versicherung und enthält alle Daten, die für eine Antragsstellung benötigt werden. Siehe auch *"Auswahlfenster für Dokumente gemäß VVG-Reform"* (Seite 205).

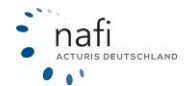

#### 4.1.1. Antragsdaten (bearbeiten / eingeben)

Falls notwendig, können Sie hier die Antragsdaten bearbeiten oder vervollständigen. Fehlen wichtige, für den Antrag benötigte Daten, werden Ihnen so genannte *"Plausibilitätsfehler"* angezeigt, d.h. der Antragspunkt auf der linken Seite ist mit einem roten Ausrufezeichen versehen und die entsprechenden Eingabefelder dieses Antragpunktes sind rot markiert. Diese "Fehler" müssen Sie beheben, da sonst der Antrag von der Gesellschaft nicht angenommen wird.

Um die benötigten Daten eingeben oder auswählen zu können, müssen Sie auf der linken Seite den Antragspunkt auswählen und dann auf der rechten Seite die rot markierten Felder anklicken und ausfüllen oder korrigieren.

Sind alle Felder korrekt ausgefüllt, dann sind die Antragspunkte auf der linken Seite mit einem blauen Haken versehen.

| NAFI-Antragsassistent - Tarif: VHV-KLASSIK-GARANT MIT                                                                                                    | WERKSTATTBINDUNG                                                                                                    |          |  |
|----------------------------------------------------------------------------------------------------|----------------------------------------------------------------------------------------------------|----------|--|
| Antragsat     Z Versicherungsnehmer/Bankverbindung     S Fahrzeug/Vorfahrzeug/Erstfahrzeug     Antrag/Norvetrag                                                                                                    | Antragsart                                                                                                    |          |  |
| 5.<br>NAFI-Antragsassistent - Tarif: VHV-KLASSIK-(                                                                                                    | SARANT MIT WERKSTATTBINDUNG                                                                                         | <b>X</b> |  |
| Aritagsat     Aritagsat     Aritagsat     S. I Aritagsat     S. I | ung Versicherungsnehmer<br>Arsede Herr<br>Titel<br>Vorname S<br>Nachname bzw. Firmenname Mustermann<br>STATTBINDUNG |          |  |
| Onli                                                                                                    | ne-Versand                                                                                                    |          |  |
| - 3. Fahrzeug/Vorfahrzeug/Erstfahrzeug                                                                                                    | Inline-Antragsart                                                                                                   |          |  |
| - & Antrag/Vorvertrag<br>- Ø 5. Vermittlerdaten                                                                                                    | Vormal                                                                                                    |          |  |
| S. Vermineraderi           G. Dutime Versans           B. Drucken/Speichern           G. J. Fehlerliste                                                                                                    | Tektronische Versicherungsbestätigung (eVB)                                                                         |          |  |
|                                                                                                    | Senden                                                                                                    | Weiter   |  |
|                                                                                                    |                                                                                                    |          |  |
|                                                                                                    | Beenden Senden Zurück Weiter                                                                                        |          |  |
| 05.09.2012 Angemeldet: Administrator                                                                                                    |                                                                                                    |          |  |

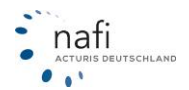

# 4.2. Ergebnisübersicht

| Ausdruck                                                                        |                         |               |                    |   |  |
|---------------------------------------------------------------------------------|-------------------------|---------------|--------------------|---|--|
| Angaben für den Ausdruck Aus-/Abwahl Rang/Sortierung                            |                         |               |                    |   |  |
| Kopfzeilen+Vermittleranschrift hinterlegen Kopfzeilen+Vermittleranschrift laden |                         |               |                    |   |  |
| Kopfzeilen                                                                      |                         |               |                    |   |  |
|                                                                                 |                         |               |                    | - |  |
|                                                                                 |                         |               |                    | - |  |
|                                                                                 |                         |               |                    |   |  |
| Kundenansc                                                                      | hrift drucken 🔽         | Vermittlerdat | en drucken 🔽       |   |  |
| Anrede                                                                          | Herr                    | Name          | NAFI GmbH & Co KG  |   |  |
| Titel                                                                           | Dr.med.Dr.Dr.           |               | Warschau           |   |  |
| Name                                                                            | Max Mustermannn         | Straße, Nr.   | Lütmarserstraße 60 |   |  |
| Straße, Nr.                                                                     | Test 456                | PLZ, Ort      | 37671 Höxter       |   |  |
| PLZ, Ort                                                                        | 37603 Holzminden        | Telefon       | (05271) 9310       |   |  |
|                                                                                 |                         | Fax           | (05271) 931111     |   |  |
|                                                                                 |                         | E-Mail        | s.warschau@nafi.de |   |  |
|                                                                                 |                         |               |                    |   |  |
|                                                                                 |                         |               |                    |   |  |
|                                                                                 |                         |               |                    |   |  |
| Als                                                                             | Email versenden Drucker | n             | PDF <u>Abbruct</u> | n |  |

In der Ergebnisübersicht werden alle Gesellschaften aus dem "Prämien-Detail" aufgeführt.

Sie können sich die Ergebnisübersicht ausdrucken oder als PDF-Datei anzeigen lassen und Sie können Sie per E-Mail an Ihren Kunden versenden. Auf der Übersicht finden Sie alle für die Berechnung benötigten Daten, wie

- Kundenanschrift (optional)
- Vermittleranschrift (optional)
- Datum der Berechnung
- Antragsdaten (Fahrzeugdaten, KH, VK, TK, IU..., Versicherungsnehmer usw.)
- Quellangabe NAFI<sup>®</sup> Kfz-Kalkulator, mit Versionsnummer und Datenstand
- Angebotsnummer
- Tabelle der Gesellschaften:
  - Rang der Gesellschaft
  - Gesellschaftsname
  - **Gesamt** (KH + Kasko) Prämie
  - KH Prämie, Regionalklasse, SF-Satz, SF-Rückstufung
  - Kasko Prämie, Regionalklasse, SF-Satz, SF-Rückstufung
  - Unfall Prämie

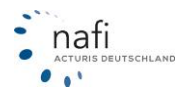

Sie können im Reiter "Aus-/Abwahl Rang/Sortierung" bestimmen, wie der Ausdruck aussehen soll:

| Ausdruck                                                                                                    | 3 |  |  |
|----------------------------------------------------------------------------------------------------|---|--|--|
| Angaben für den Ausdruck Aus-/Abwahl Rang/Sortierung                                                                                                    |   |  |  |
| Auswahlliste sortieren nach <ul> <li>Rang</li> <li>Name</li> </ul> <li>Alle Gesellschaften abwählen</li> <li>Alle Gesellschaften auswählen</li> AACHENMÜNCHENER BASIS <ul> <li>AACHENMÜNCHENER OPTIMAL</li> <li>AACHENMÜNCHENER OPTIMAL</li> <li>ADAC Eco</li> <li>ADAC KomfortVario</li> <li>ADAC Kompakt</li> <li>ADCURI "Europa Deckung" MIT WERKSTATTBINDUNG</li> <li>ADLER</li> <li>ADLER</li> </ul> |   |  |  |
| AdmiralDirekt BASIS mit Werkstattbindung AdmiralDirekt KOMFORT AdmiralDirekt KOMFORT mit Werkstattbindung AdmiralDirekt PREMIUM                                                                                                    |   |  |  |
| <ul> <li>Ausdruck der Gesellschaften mit "Rang"-Anzeige</li> <li>Prämien im Ausdruck sortiert nach Rang</li> <li>Prämien im Ausdruck sortiert gemäß Bildschirmansicht "Prämien-Detail"</li> </ul>                                                                                                    |   |  |  |
| Als Email versenden Drucken <u>P</u> DF <u>Abbruch</u>                                                                                                    |   |  |  |

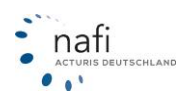

# 4.3. Eine Gesellschaft... / Angebote (inkl. Kaskoalternativen)

| Angaben I<br><u>A</u> usdr | iür den<br>uck                                                |                     |                                                  |
|----------------------------|---------------------------------------------------------------|---------------------|--------------------------------------------------|
| Kopfzeilen                 | Kopfzeilen+Vermittleranschrift<br> Hier werden Sie fündig<br> | hinterlegen         | opfzeilen+Vermittleranschrift laden              |
| Kundenanso<br>Anrede       | n<br>shrift drucken   <b>⊽</b><br> Herr                       | Vermittlerd<br>Name | aten drucken  ⊽<br> Test GmbH                    |
| Titel<br>Name              | Dr.med.Dr.Dr.<br>Max Mustermann                               | Straße, Nr.         | Teststraße 123                                   |
| Straße, Nr.<br>PLZ, Ort    | Teststr. 123<br> 37603 Holzminden                             | Telefon<br>Fax      | 12345 Testhausen<br>01234/123456<br>01234/987654 |
|                            |                                                               | E-Mail              | ,<br>test@test.de                                |
|                            |                                                               | ED                  | F Drucken Abbruch                                |
|                            |                                                               |                     |                                                  |

Sie können sich das Angebot als PDF-Dokument erstellen lassen, um es z.B. Ihrem Kunden per E-Mail zu schicken, oder direkt ausdrucken.

Für Angebote besteht außerdem de Möglichkeit, die Nachlässe bzw. Zuschläge abzuwählen, bevor Sie diese drucken oder das entsprechende PDF öffnen. Dieser Menüpunkt dient dem Ausdruck des Angebotes eines vorher ausgewählten Tarifes mit Ausdruck der Kaskoalternativen.

Sie können folgende Angaben für den Ausdruck an- und festlegen

- Kopfzeilen z.B. für einen Werbeslogan (ACHTUNG: Haben Sie in den Einstellungen ein Logo hinterlegt und aktiviert, wird die "Kopfzeile" NICHT übernommen)
- Kundenanschrift drucken mit der Druckoption (ja / nein)
- Vermittlerdaten drucken mit Druckoption (ja / nein)

| Angebot (4-spaltig)                 | 🗌 Angebot (2-spaltig) |
|-------------------------------------|-----------------------|
| ✓ Leistungen (Übersicht )           |                       |
| ▼ Nachlässe/Zuschläge drucken       |                       |
| 🗌 Bedingungen/Verbraucherinfo (VVG) | Auswählen             |
| Beratungsprotokoll                  |                       |
| Produktinformationsblatt            |                       |
| Dokumente                           | Ausdruck              |
| Speichern unter Emailversand        |                       |

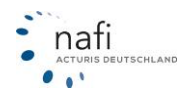

# 4.4. Prozentuale Abweichung

Mit Hilfe der *"Prozentuale Abweichung"* können Sie z.B. Ihrem Kunden zeigen um wie viel Prozent die einzelnen Gesellschaften teurer oder günstiger sind gegenüber der jetzigen Versicherung Ihres Kunden (wird mit 0 % angezeigt).

| Ausdruck                                             |                                          |               |                                    | X |
|------------------------------------------------------|------------------------------------------|---------------|------------------------------------|---|
| Angaben für den Ausdruck Aus-/Abwahl Rang/Sortierung |                                          |               |                                    |   |
| Kopfzeilen                                           | Kopfzeilen+Vermittleranschrift hinterleg | en Kor        | ofzeilen+Vermittleranschrift laden |   |
|                                                      |                                          |               |                                    |   |
| Kundenansc                                           | hrift drucken 🔽                          | Vermittlerdat | ten drucken 🔽                      |   |
| Anrede                                               | Herr                                     | Name          | NAFI GmbH & Co KG                  |   |
| Titel                                                | Dr.med.Dr.Dr.                            | C: 0 N        | Warschau                           |   |
| Name<br>Straße Mr                                    | Max Mustermannn                          | Strabe, Nr.   | Lütmarserstraße 60                 | - |
| PLZ Ort                                              | 1 est 455                                | Telefon       | 3/6/1 Hoxter                       |   |
| 1 22,010                                             | 37603 Holzminden                         | Fax           | (05271) 9310                       | - |
|                                                      |                                          | E-Mail        | s.warschau@nafi.de                 | - |
|                                                      |                                          |               | ,                                  |   |
|                                                      |                                          |               |                                    |   |
|                                                      |                                          |               |                                    |   |
| Als                                                  | Email versenden Drucken                  |               | PDF Abbruch                        | 1 |

Der Tarif von dem ausgegangen werden soll, müssen Sie vorher festlegen, d.h. er muss markiert sein. Jetzt klicken Sie in der Menüzeile unter *"Ausdruck/PDF"* auf *"Prozentuale Abweichung"*.

Sie können sich das Ergebnis mit der Angabe der prozentualen Abweichung jetzt direkt ausdrucken, als PDF-Datei anzeigen lassen oder direkt an Ihren Kunden per E-Mail versenden.

#### 4.5. Ergebnisübersicht in Excel-Format exportieren...

Dieser Menüpunkt dient dem **Datenexport** der **Ergebnisübersicht**, inkl. Angaben zum VN und dem Fahrzeug, in das Tabellenkalkulationsprogramm Microsoft Excel.

| -                                             | - r | - II - A - A - A                          |
|-----------------------------------------------|-----|-------------------------------------------|
| Ergebnisübersicht in Excel-Format exportieren | Þ   | Standard-Tabelle (wie bisher)             |
| Ergebnistabelle in die Zwischenablage         |     | Tabelle gem. Prämien-Detail-Ansicht (neu) |

Sie haben jetzt zwei Möglichkeiten, die Ergebnisübersicht nach Excel zu exportieren

- als "Standard-Tabelle (wie bisher)", d.h. es werden nur die Daten zur Kfz-Haftpflicht (KH), der Kasko (VK+TK), die Regional- und Typklassen der KH und Kasko, die Insassenunfallversicherung, der SF-Satz KH und Kasko sowie deren Rückstufung und die Deckungssumme mit übernommen.
- 2. als *"Tabelle gem. Prämien-Detail-Ansicht (neu)"*, d.h., die Spaltenansicht, die Sie eingestellt haben, oder anders gesagt, das, was Sie im Prämien-Detail sehen, wird exportiert.

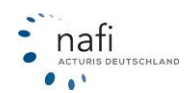

#### 4.6. Ergebnistabelle in die Zwischenablage

Mit diesem Punkt wird nur die Ergebnistabelle – diese dafür aber vollständig – ohne Angaben zum VN oder dem Fahrzeug, in die Zwischenablage (dem virtuellem Speicher) kopiert, so dass man diese dann zu Auswertungszwecken z.B. in eine Excel-Tabelle einfügen kann.

# 4.7. Leistungen – Übersicht

Sie erhalten eine Leistungsübersicht des ausgewählten Tarifes als PDF-Dokument, d.h. eine Übersicht über alle Leistungen und deren Umfang, die in diesem Tarif angeboten wird. Diese Übersicht können Sie ausdrucken und Ihrem Kunden mitgeben oder bei sich abheften.

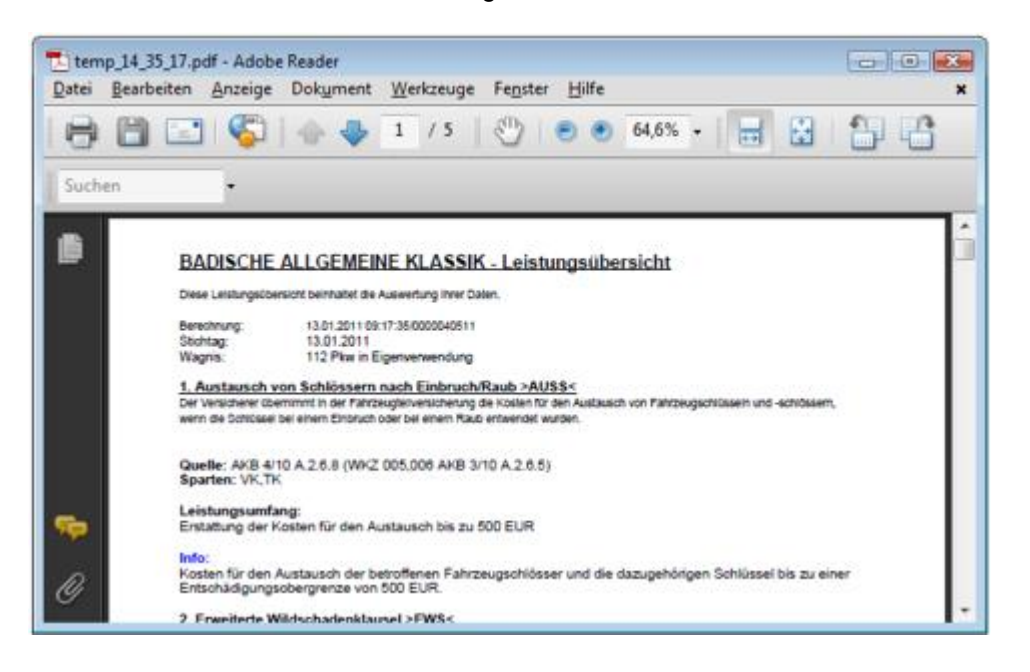

# 4.8. Leistungen – Berechnung

Es wird die gleiche Leistungsübersicht des ausgewählten Tarifes als PDF geöffnet, wie bei "Leistungen – Übersicht".

Die Besonderheit bei dieser Übersicht ist aber, dass die Berechnung bzw. die Eingaben der Berechnung ausgewertet werden und dazu führt, dass zu einzelnen Leistungen, die aufgrund der Angaben nicht in Anspruch genommen werden können, der Vermerk steht *"Bedingungen für diese Leistung sind nicht erfüllt"*.

# 4.9. Formular Qualitätsfilter (blanko, als PDF)

Drucken Sie hierüber das Ankreuzformular des Qualitätsfilters aus und lassen es vom Kunden ausfüllen oder füllen Sie es gemeinsam mit Ihrem Kunden aus.

#### 4.10. Assistent für Beratungsprotokoll...

Mit Hilfe des Assistenten, können Sie ein, der Berechnung angepasstes, Beratungsprotokoll erstellen. Eine genaue Beschreibung zu diesem Punkt finden Sie unter *"Beratungsprotokoll"*. (Seite 202)

#### 4.11. Produktinformationsblatt (als PDF)

Hier können Sie das Produktinformationsblatt (kurz PIB genannt) zu dem Angebot vorab ausdrucken, falls vorhanden, und mit dem Kunden besprechen bzw. dem Kunden mitgeben.

# 4.12. AVB, Bedingungswerke...

Sie können hier sämtliche Bedingungswerke ausdrucken, die Sie dem Kunden mitgeben möchten.

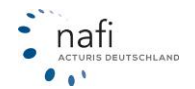

# 5. Qualitätsfilter

Der Qualitätsfilter ist sozusagen eine Verfeinerung des Leistungsvergleiches und eine wichtige Einstellung für das Beratungsprotokoll.

Im Qualitätsfilter geben Sie alle Leistungen und deren Umfang an, die der Kunde haben möchte und/oder die Sie ihm empfehlen.

| Eigener Filter 💌                                                            | <br>*     |
|-----------------------------------------------------------------------------|-----------|
| kein Qualitätsfilter<br>Laufzeitfilter<br>Standard - Qualitätsfilter (NAFI) | <br>₹<br> |
| Eigener Filter                                                              |           |

Sie können hier den *"Standard-Qualitätsfilter (NAFI)"* auswählen (dieser Filter ist nur eine Empfehlung, keine Vorgabe!), einen *"Laufzeitfilter"* anlegen, d.h. er ist nur solange aktiv, solange die Berechnung läuft bzw. das Einzelberechnungsfenster geöffnet ist oder, falls Sie einen eigenen Qualitätsfilter angelegt haben (im Beispiel *"eigener Standard"*), diesen auswählen.

# 5.1. Anlegen eines Qualitätsfilters / Laufzeitfilters

| nstellungen< vornehmen. |                                                                                                    | me genolitit, it |
|-------------------------|----------------------------------------------------------------------------------------------------|------------------|
|                         | Vordefinierten Filter laden Anforderung                                                                                           | gen zurücksetzer |
| álle Leistungen         | Leistung                                                                                                    | Anforderung      |
| The containgerth        | - = Haftpflicht-Deckung                                                                                                    |                  |
| Haftpflicht-Deckung     | - 🕦 DP-Deckung KH mind. 8 Mio. p.P.                                                                                               |                  |
|                         | incht wichtig                                                                                                    |                  |
| Standard-Leistungen     | / 8 Mio. EUR je geschädigte Person                                                                                                |                  |
|                         |                                                                                                    |                  |
| SF-Einstufung           | - 🕦 DS-Deckung mind. 100 Mio. Sach/Vermögensschäden                                                                               |                  |
|                         | / nicht wichtig                                                                                                    |                  |
| Schadenregulierung      | / ia                                                                                                    |                  |
|                         | - 🕦 USV-Umweltschadenversicherung                                                                                                 |                  |
| erweiterte Kaskodeckung | / nicht wichtig                                                                                                    |                  |
|                         | / ja, aber Anfrage notwendig                                                                                                    |                  |
| Mehrwert / Autoinhalt   | / ja                                                                                                    |                  |
|                         | - 🕦 ED-Eigenschadendeckung                                                                                                    |                  |
| Unfallversicherung      | / nicht wichtig                                                                                                    |                  |
|                         | / außerhalb des eigenen Grundstückes                                                                                              |                  |
| Reise                   | / generell                                                                                                    |                  |
|                         | – 💻 Standard-Leistungen                                                                                                    |                  |
| Zusatz-Verträge         | - 🕦 MP-Mallorca-Police (Erhöhung der KH-Versicherungssummen beim<br>Führen fremder gemieteter Fahrzeuge im Ausland) inclusive     |                  |
| Einschränkung des       | A nicht wichtin                                                                                                    |                  |
|                         | DS mind, generatiich oder 1 Min, paurchal                                                                                         |                  |
| Sonstiges               | / DS wie KH                                                                                                    |                  |
|                         | - • EWS-Erweiterte Wildschadenklausel (Standard: Zusammenstoß mit<br>Haarwild; Erweiterung um weitere Tierarten, mind. Nutztiere) |                  |
| Nicht relevant          | / nicht wichtig                                                                                                    |                  |
|                         | / mind. Nutztiere                                                                                                    |                  |
|                         | J auch weitere Tiere                                                                                                    |                  |
|                         |                                                                                                    | _                |

Entweder Sie legen einen Qualitätsfilter unter *"Einstellungen"* fest an (siehe *"Benutzermanagement"*) oder Sie legen einen *"Laufzeitfilter"* an, d.h. dieser Filter ist nur für die Dauer der Berechnung aktiv und wird gelöscht, sobald die Einzelberechnung geschlossen wird.

Sie wählen *"Laufzeitfilter"* aus und klicken, gleich daneben, auf die Schaltfläche mit den drei Punkten (<...>).

Es öffnet sich das Fenster "Qualitätsfilter: Laufzeitfilter", in dem Sie die Leistungen anklicken, die Ihr Kunde wünscht und/oder die Sie Ihrem Kunden empfehlen.

Sie können auch einen vordefinierten Filter laden und diesen dann entsprechend den Kundenwünschen anpassen.

Die hier gewählten Leistungen können Sie auch durch Klick auf die Schaltfläche <**PDF**> ausdrucken oder per E-Mail verschicken.

# 5.2. Anzeige des Qualitätsfilters im Prämien-Detail

Wurde ein Qualitätsfilter gesetzt, wird dies in der Spalte *"LQ"*, im Prämien-Detail, durch farbige Pfeile angezeigt und in der Spalte *"LQP"* als Prozentzahl. Je mehr Leistungen aus dem Qualitätsfilter erfüllt werden, desto höher die Prozentangabe.

**grün** (Pfeil nach oben) → erfüllt, d.h. alle Leistungen werden mindestens in dem Umfang erfüllt, wie gewünscht.

blau (Pfeil zur Seite) → teilweise erfüllt, d.h. mindestens eine Leistung wird nicht in dem Umfang erfüllt, wie gewünscht.

rot (Pfeil nach unten) → nicht erfüllt, d.h. mindestens eine Leistung wird gar nicht erfüllt.

Mit einem Doppelklick auf den farbigen Pfeil in der Spalte "*L*Q", öffnet sich ein Informationsfenster, in dem Sie nachlesen können in welchem Umfang die gewünschten/gewählten Leistungen vom Versicherer/Tarif erfüllt wird.

| D      | LQ         | LQP G |
|--------|------------|-------|
|        | ⇒          | 75 %  |
|        | <b>^</b>   | 100 % |
| $\geq$ | ₽.         | 0%    |
|        | -⇒         | 75 %  |
| $\geq$ | ÷.         | 0%    |
|        | ⇒          | 75 %  |
|        | <u>д</u> , | 25 %  |

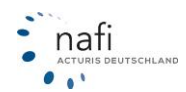

# 5.3. Ausdruck des Qualitätsfilters

Sie können den Qualitätsfilter ohne Auswahl (blanko) oder mit Auswahl ausdrucken.

#### 5.3.1. Ausdruck ohne Auswahl (blanko)

Das Blankoformular des Qualitätsfilters können Sie jederzeit ausdrucken, egal in welcher Eingabemaske Sie sich in der Berechnung gerade befinden.

Hierzu klicken Šie einfach in der Menüzeile auf "Ausdruck/PDF" und dann auf "Formular Qualitätsfilter (blanko, als PDF)".

#### 5.3.2. Ausdruck mit Auswahl

| Aus | druck/PDF Infos Berechnung Dienstprogramme    | Hil |  |
|-----|-----------------------------------------------|-----|--|
|     | Antrag/Deckungsaufgabe                        |     |  |
|     | Ergebnisübersicht                             |     |  |
|     | Eine Gesellschaft                             |     |  |
|     | Prozentuale Abweichung                        |     |  |
|     | Ergebnisübersicht in Excel-Format exportieren | •   |  |
|     | Ergebnistabelle in die Zwischenablage         |     |  |
|     | Leistungen - Übersicht                        |     |  |
|     | Leistungen - Berechnung                       |     |  |
|     | Formular Qualitätsfilter (blanko, als PDF)    |     |  |
|     | Assistent für Beratungsdokumentation          |     |  |
|     | Produktinformationshlatt (als PDF)            |     |  |

AVB, Bedingungswerke...

Für diesen Ausdruck müssen Sie sich in der Maske "Prämien-Detail" befinden.

Hierzu machen Sie in der Ergebnistabelle auf irgendeinen der angezeigten Pfeile einen Doppelklick und klicken im nächsten Fenster auf **<PDF Filterdefinition**>.

| 🕆 Qualitätsfilter                                                                                                    | L                                           | Leistungen/Zusatzdeckung |                                                                                                    |         |   |
|----------------------------------------------------------------------------------------------------|---------------------------------------------|--------------------------|----------------------------------------------------------------------------------------------------|---------|---|
| HUK24 BASIS SELECT                                                                                                    |                                             |                          |                                                                                                    |         |   |
| Leistung (gem. Qualitätsfilter Eigener Filter)                                                                               | Ihre Anforderung                            | Status                   | Versicherer-Info                                                                                                    | Hinweis |   |
| Deckung KH mind. 8 Mio. p.P.                                                                                                 | über 8 Mio. EUR je<br>geschädigte Person    | Ŷ                        | max. 12 Mio. EUR je<br>geschädigte Person                                                                                                    |         | E |
| Deckung mind. 100 Mio. Sach/Vermögensschäden                                                                                 | ja                                          | Ŷ                        | max. 100 Mio. EUR /<br>Schaden pauschal                                                                                                    |         |   |
| Umweltschadenversicherung                                                                                                    | ja                                          | Ŷ                        | Öffentlich-rechtliche<br>Schadenersatzansprüche<br>gegen Verursacher von<br>Umweltschäden sind in die<br>KH bis 5 Mio. EUR pro<br>Schadenfall, max. 10 Mio.<br>EUR pro Jahr<br>eingeschlossen |         |   |
| Eigenschadendeckung                                                                                                    | generell                                    | ÷                        |                                                                                                    |         |   |
| Mallorca-Police (Erhöhung der<br>KH-Versicherungssummen beim Führen fremder<br>gemieteter Fahrzeuge im Ausland) inclusive    | DS mind. gesetzlich oder 1<br>Mio. pauschal | Ŷ                        |                                                                                                    |         |   |
| Erweiterte Wildschadenklausel (Standard:<br>Zusammenstoß mit Haarwild; Erweiterung um weitere<br>Tierarten, mind. Nutztiere) | auch weitere Tiere                          | Ŷ                        |                                                                                                    |         |   |
| Erweiterte Elementarschadenklausel (Standard:                                                                                | n                                           |                          |                                                                                                    |         |   |

|               | LQ       |       |
|---------------|----------|-------|
|               | ⇒        | 75 %  |
|               | <b>†</b> | 100 % |
| $\rightarrow$ | ₽.       | 0%    |
|               | ⇒        | 75 %  |
| $\rightarrow$ | 4        | 0%    |
|               | ⇒        | 75 %  |
|               | Д.       | 25 %  |

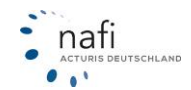

# 6. Beratungsprotokoll

Das Beratungsprotokoll ist nur eine Empfehlung von **NAFI**<sup>®</sup>! Für die Richtigkeit können wir keine Garantie geben. Es entstand in Zusammenarbeit mit den Versicherungsgesellschaften.

Verzichtet Ihr Kunde auf eine Beratung, haben Sie hier die Möglichkeit, eine Verzichtserklärung auszudrucken, die der Kunde dann nur noch zu unterschreiben braucht.

# 6.1. Öffnen und Erstellen des Beratungsprotokolls

Das Erstellen des Beratungsprotokolls ist ganz einfach und erfolgt mit Hilfe eines Assistenten, den Sie aus der Menüleiste über "Ausdruck/PDF", "Assistent für Beratungsprotokoll…" öffnen.

Sie haben die Möglichkeit, das Beratungsprotokoll Ihren persönlichen Ansprüchen anzupassen, d.h. persönliche Einträge vorzunehmen oder ganze Bausteine abzuwählen, so dass diese im Beratungsprotokoll nicht auftauchen.

| Aus | druck/PDF Infos Berechnung Dienstprogramme    | Hil |
|-----|-----------------------------------------------|-----|
|     | Antrag/Deckungsaufgabe                        |     |
|     | Ergebnisübersicht                             |     |
|     | Eine Gesellschaft                             |     |
|     | Prozentuale Abweichung                        |     |
|     | Ergebnisübersicht in Excel-Format exportieren | •   |
|     | Ergebnistabelle in die Zwischenablage         |     |
|     | Leistungen - Übersicht                        |     |
|     | Leistungen - Berechnung                       |     |
|     | Formular Qualitätsfilter (blanko, als PDF)    |     |
|     | Assistent für Beratungsdokumentation          |     |
|     | Produktinformationsblatt (als PDF)            |     |
|     | AVB, Bedingungswerke                          |     |
|     | Avb, beaingungswerke                          |     |

| NAFI Leistungsvergleich - Assister<br>Willkommen                                                                                                    | nt zur Erstellung einer Kfz-Beratungsdokumentation                                                                                                    |
|----------------------------------------------------------------------------------------------------|----------------------------------------------------------------------------------------------------|
| Mit diesen Assistenten können S<br>Vermitter/Kundendaten<br>Beratungsdokumentation<br>Beratungsdokumentation<br>Beratungsgund<br>Kundenbedaf<br>Enplehkung<br>Produkt<br>E Leistungen<br>Produkt<br>E Leistungen<br>Nicht analysiert<br>Maittuntersuchung<br>Pflichtangaben<br>Bemerkungen<br>Unterschriften | Sie eine Beratungsdokumentation erstellen, mit dem Sie das Ergebnis des Beratungsgesprächs mit Ihren Kunden dokumenteren.           Willikommen zur Kfz-Beratungsdokumentation         Beispiel für den Ausdruck des Beratungsprotokoll         Visienkarte<br>mit Beratungs protokoll         Visienkarte<br>mit Beratungs protokoll         Visienkarte<br>mit Beratungs protokoll         Visienkarte<br>mit Beratungs protokoll         Visienkarte<br>mit Beratungs protokoll         Visienkarte<br>mit Beratungs protokoll         Visienkarte<br>mit Beratungs protokoll         Visienkarte<br>mit Beratungs protokoll         Visienkarte<br>mit Beratungs protokoll         Visienkarte<br>mit Beratungs protokoll         Visienker (Beratungs protokoll         Visienker (Beratungs protokoll         Visienker (Beratungs protokoll         Visienker (Beratungs protokoll         Visienker (Beratungs protokoll         Visienker (Beratungs protokoll         Visienker (Beratungs protokoll         Visienker (Beratungs protokoll         Visienker (Beratungs protokoll         Visienker (Beratungs protokoll         Visienker (Beratungs protokoll         Visien (Beratungs protokoll         Visien (Beratungs protokoll         Visien (Beratungs protokoll         Visien (Beratungs protokoll         Visien (Beratungs protokoll         Visien |
| Haftungsausschluss                                                                                                    | Vorlage auswählen Vorschau/PDF-Dokument Zurück Weiter Schließen                                                                                                    |

Das Beratungsprotokoll übernimmt die Eingaben aus dem **NAFI**<sup>®</sup> Kfz-Kalkulator, wie z.B. Ihre Adresse, vorausgesetzt, Sie haben diese unter *"Einstellungen" => "Vermittlerdaten"* eingegeben, und die Eingaben im Qualitätsfilter.

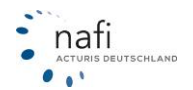

| Sie können jetzt, speziell für diesen einen<br>Antrag, ein Beratungsprotokoll erstellen<br>oder eine, vorher, unter <i>"Einstellungen"</i> ,<br>angelegte Vorlage, auswählen. (Klick auf<br>< <b>Vorlage auswählen</b> >.)<br>Im nächsten Fenster werden Ihnen alle<br>angelegten Vorlagen angezeigt. Sie wäh-<br>len nur noch die entsprechende aus und<br>bestätigen diese mit < <b>OK</b> >.<br>Die Einstellungen werden nun ins Bera-<br>tungsprotokoll übernommen.                                                                                                    | Vorlage aus den<br>Vorlagen zum B<br>Bitte wählen S<br>I Sta                                                                                                    | Einstellungen auswählen<br>endungsprotokoll körnen Sie in den Einstellungen unter "Batisf/Beratungsprotokoll" hintelegen.<br>ie die gewünschle Volege aus<br>Inded)<br>Teet-Besatungsprotokolvolege<br>Stender:<br>Hier werden die von Ihnen, in den<br>Einstellungen, angelegten Vorlagen<br>aufgelistet.                                                                                                    |
|----------------------------------------------------------------------------------------------------|----------------------------------------------------------------------------------------------------|----------------------------------------------------------------------------------------------------|
| Soll im Beratungsprotokoll nichts stehen,<br>können Sie auch ein Blanko-Protokoll aus-<br>drucken.                                                                                                    | Beschreibung<br>Standardschr                                                                                                    | <sup>12</sup><br>Unter "Beschreibung", wird das angezeigt,<br>was Sie in der Vorlage als "Beschreibung"                                                                                                    |
| Bite wählen Sie Ihre Rolle als Vermittler aus         © [ch arbeite als "Versicherungsmakler]         C Ich arbeite als "Versicherungsmakler]         C Ich arbeite als "Versicherungsmakler]         C Ich arbeite als "Versicherungsmakler]         C Ich arbeite als "Versicherungsmakler]         C Ich arbeite als "Versicherungsmakler]         C Ich arbeite als "Versicherungsmakler]         C Ich arbeite als "Versicherungsmakler]         C Ich arbeite als "Mitarbeiter der Agentur"         C Ich arbeite als "Mehrfachagent"         Bezeichnung des Dokuments         Bezeichnung des Dokumentation         Exemplar(e) für den Vermittler         Anzaht:       1         Kunde:       Exemplar für den Kunden         Anzaht:       1         Text:       Exemplar Kunde | ▼ Standard                                                                                                    | Volget viedertenstelen (K. Abbrechen<br>Um das fertige oder ein Blanko-<br>Beratungsprotokoll auszudrucken, klicken Sie<br>im "Assistenten zur Erstellung eines Bera-<br>tungsprotokolls" auf die Schaltfläche <vor-<br>schau / PDF-Dokument&gt;, geben die Anzahl<br/>der Exemplare an, die gedruckt werden sollen<br/>und bestätigen mit <als an-<br="" pdf-dokument="">zeigen&gt;.</als></vor-<br>                                                                                                    |
| Exemplartext in der Fußzeile ausgeben     Als PDF-Dok     Nutzungs                                                                                                    | bedingungen / H                                                                                                    | laftungsauschluss                                                                                                    |
| Sie bekommen dann noch ein<br>Hinweisfenster angezeigt, dass<br>Sie sich bitte durchlesen möchten<br>und mit dem Button < <b>Akzeptiert</b> ><br>bestätigen.                                                                                                    | ellen Ihnen die I<br>tehenden Bedin<br>Itzung dieser Beratu<br>ungen.<br>orgfältiger und rege<br>seitellten<br>stionen.<br>FI-Unternehmensg<br>esonderte Ankünd<br>ndgültig einzusteller<br>ndesdeutsche Rec<br>ngshaftung; diese V | Autzung der Beratungsdokumentation ausschließlich unter den<br>gungen und Einschränkungen zur Verfügung!         ungsdokumentation unterliegen die nachstehenden Einschränkungen und         Imäßiger Kontrolle übernimmt die NAFI-Unternehmensgruppe keine Haftung oder<br>gkeit, Richtigkeit oder Aktualität dieser Beratungsdokumentation und der         ruppe behält es sich ausdrücklich vor, Teile der Seiten oder das gesamte Angebot<br>igung zu verändern, zu ergänzen, zu löschen oder die Veröffentlichung zeitweise<br>n.         htssprechung verpflichtet den Versicherungsmakler/-vermittler zur persönlichen<br>/erpflichtung kann die NAFI-Unternehmensgruppe ihm nicht abnehmen!         achsten Druck anzeigen       nicht Einverstanden |

Sie können sich nun das Protokoll noch einmal anschauen und prüfen, ob alles seine Richtigkeit hat – das können Sie im Grunde jederzeit machen, egal bei welchem Punkt Sie gerade sind – und dann ausdrucken.

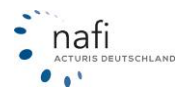

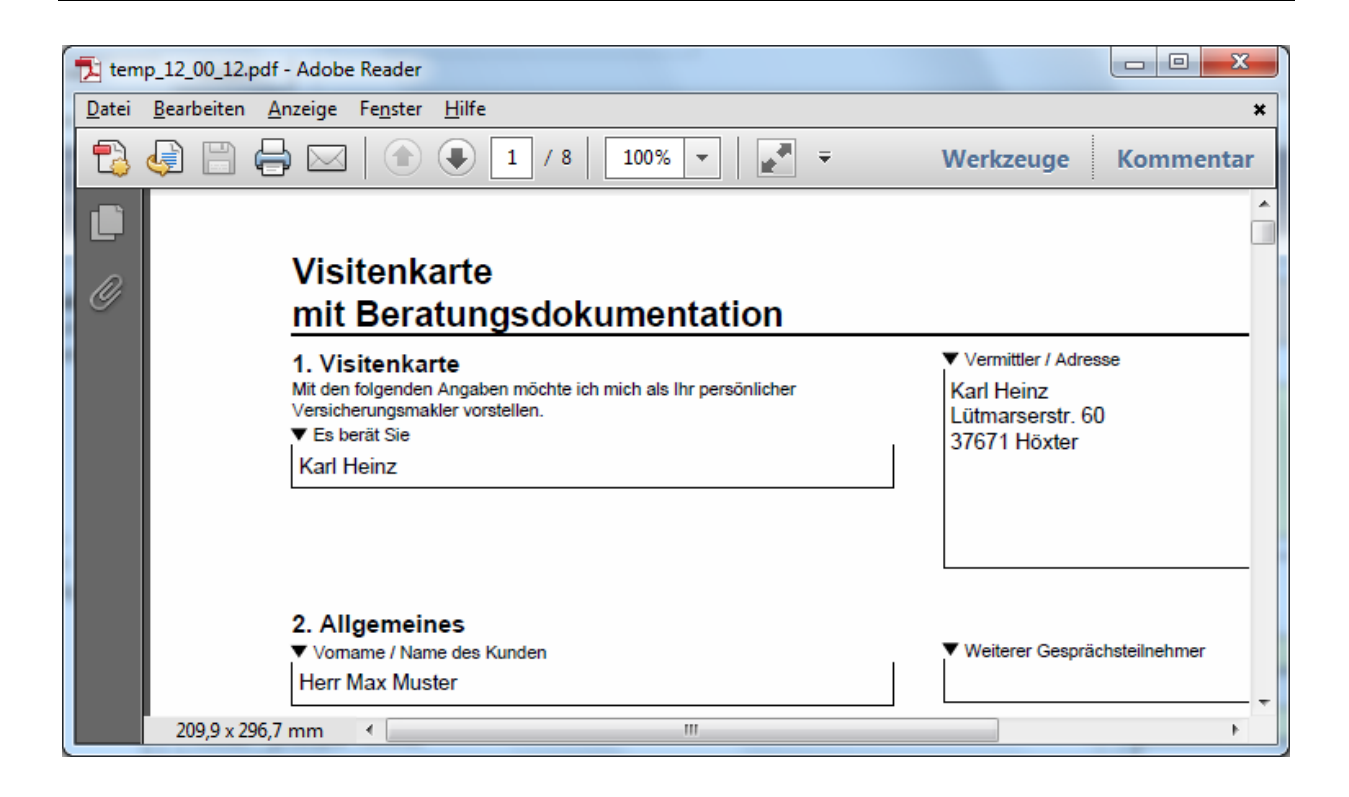

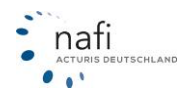

# 7. Auswahlfenster gemäß der VVG-Richtlinien

Dieser Antragspunkt/Dieses Fenster ist den neuen VVG-Richtlinien angepasst.

Sie wählen die Dokumente aus, die Sie benötigen und dem Versicherungsnehmer mitgeben, und bestätigen Ihre Auswahl mit **<OK>** bzw. **<Weiter>**.

Achten Sie bitte stets auf eine vollständige Dokumentation. Eine Verzichtserklärung sollte nur in Einzelfällen verwendet werden.

#### **Bitte beachten Sie!**

Das Informationsblatt zu Versicherungsprodukten (IPID) ist ein Originaldokument der Versicherer, das seitens **NAFI**<sup>®</sup> nicht geändert werden kann.

| NAFI-Antragsassistent - Tarif: ITZEHOER KOMPLETT                                                                                                    | X                                                                                                    |
|----------------------------------------------------------------------------------------------------|----------------------------------------------------------------------------------------------------|
| 1. Antragsart     2. Versicherungsnehmer/Bankverbindung     3. Fahrzeug/Vorfahrzeug/Erstfahrzeug                                                       | Beratungs-, Informations-, Dokumentationsunterlagen gemäß der VVG-Informationspflichtverordnung<br>Laut der VVG-Informationspflichtenverordnung unterliegt jeder Vermittler/Makler der Beratungs-, Informations- und Dokumentationspflicht. Dieses Formular bietet<br>Ihnen verschiedene Vertragsunterlagen zur Aussvahl an, unterteilt nach "VVG-InfoV pflichtig" und "optional". Bitte beachten Sie, dass diese Dokumentensammlung<br>und alle Voreinstellungen im Formular lediglich als Vorschlag dienen und wir, trotz größter Sorgräut, für die Vollständigkeit der Dokumente und Ihre Auswahl keine<br>Verantwortung übernehmen. Können.                                                                                                    |
| 5. Vermittlerdaten     5. Unterlagen VVG-InfoV/SEPA     G. Unterlagen AVG-InfoV/SEPA     G. Dnline-Versand     S. Drucken/Speichern     S. Fehlerliste | WG-InfoV pflichtige Dokumente         Dokumentation der Beratung         © Beratungsdokumentation         (Angabe der Gründe für einen erteilten Rat, mit Unterschrift)         (C Verzicht auf Beratung und Protokoll         (Verzicht auf Beratung und Protokoll         (Verzicht auf Beratung und Pr                                                                                                    |
|                                                                                                    | Verbraucherinformationen       C         C       Bedingungen/Verbraucherinfo (VVG)       (AKB, TB, Kundeninformation, Besondere Hinweise)       Image: Comparison of the second second |
|                                                                                                    | Verbraucher-Information     Gittig ab 01.10.2017     Merkblatt zur Datenverarbeitung für Versicherungsnehmer und versichette Personen     Gittig ab 01.09.2017     Verbraucherinformationen für Kraftfahrtversicherungen                                                                                                    |
|                                                                                                    | Optional       [Übersicht aller übergebenen Dokumente, mit Unterschrift]         Empfangsbestätigung/Checkliste       (Übersicht aller übergebenen Dokumente, mit Unterschrift)         Verzicht auf die Beratungsgrundlage       (Verzichtserklärung des Kunden, mit Unterschrift)         Pflichtangaben nach \$11 der VersVermV       (Öffenlegung des Vermittlerstatus)                                                                                                    |
|                                                                                                    | SEPA<br>Für diesen Versicherer liegen uns keine SEPA-Informationen vor.                                                                                                    |
|                                                                                                    | SEPA Lastschriftmandat                                                                                                    |
|                                                                                                    | Beenden Senden Zurück Weiter                                                                                                    |
| 10.07.2018                                                                                                    | Angemeldet: Administrator                                                                                                    |

#### Auswahlfenster aus dem Antrag heraus:

| 🌋 Auswahl Dokumente               | ×                   |                                         |
|-----------------------------------|---------------------|-----------------------------------------|
| ✓ Angebot (4-spaltig)             | Angebot (2-spaltig) | ← Auswahlfenster aus dem Angebot heraus |
| 🗖 Leistungen (Übersicht )         |                     |                                         |
| ✓ Nachlässe/Zuschläge drucken     |                     |                                         |
| Bedingungen/Verbraucherinfo (VVG) | Auswählen           |                                         |
| 🗖 Beratungsprotokoll              | Bearbeiten          |                                         |
| Dokumente                         | uck                 |                                         |

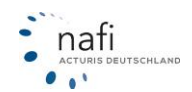

# 8. Stichwortverzeichnis

| Administration<br>Administrator              | Seite 17<br>Seite 16  | Nachlässe/Zuschläge, eigene<br>Newsletter | Seite 26<br>Seite 154 |
|----------------------------------------------|-----------------------|-------------------------------------------|-----------------------|
| Aktualisierungsassistent<br>Allgemeine Daten | Seite 178<br>Seite 56 | Notizen                                   | Selte 34              |
| Angebot (inkl. Kaskoalternativen)            | Seite 197             | Onlineanträge einrichten                  | Seite 43              |
| Annahmerichtlinien                           | Seite 157             | Onlineanträge versenden                   | Seite 98              |
| Antragsassistent                             | Seite 95              | Online-Hilfe, aufrufen                    | Seite 183             |
| Antragsdaten bearbeiten                      | Seite 194             |                                           |                       |
| Ausdruck                                     | Seite 193             | <b>P</b> flichtfelder                     | Seite 34              |
| Auswahlfenster                               | Seite 205             | Pkws berechnen                            | Seite 54              |
|                                              |                       | Prämiendetails                            | Seite 74              |
| <b>B</b> enutzermanagementsystem             | Seite 16              | Prämienübersicht                          | Seite 72              |
| Beratungsprotokoll                           | Seite 202             | Preismaske                                | Seite 82              |
| Besondere Leistungen                         | Seite 158             | Produktinformationsblatt (PIB)            | Seite 205             |
| Besondere Tarife                             | Seite 63              | Protokolldateien                          | Seite 19              |
| Bestandscheck                                | Seite 121             | Provision(en) eingeben                    | Seite 45              |
| Briefkopfdaten (Ausdruck)                    | Seite 25              | Prozentuale Abweichung                    | Seite 197             |
| Bündelung/Treue                              | Seite 63              |                                           |                       |
|                                              |                       | Qualitätsfilter                           | Seite 35, 200         |
| Dateiprüfung                                 | Seite 191             |                                           |                       |
| Daten zusammenführen                         | Seite 105             | Rabattretter                              | Seite 158             |
| Datensicherung                               | Seite 186             | Regionalklasse                            | Seite 81              |
| Deckungsaufgabe (kurz / lang)                | Seite 193             |                                           |                       |
| Doppelkartenausdruck                         | Seite 194             | Saisonkennzeichen                         | Seite 74              |
| Dokumentensammlung                           | Seite 177             | Schadensmeldung                           | Seite 176             |
| Dynamische Dokumente                         | Seite 179             | Schutzbrief                               | Seite 157             |
|                                              |                       | Serviceprogramm                           | Seite 185             |
| Einstellungen                                | Seite 19              | Setup                                     | Seite 185             |
| Elektronische VB (eVB)                       | Seite 149             | SF-Herkunft                               | Seite 66              |
| Ergebnisubersicht                            | Seite 195             | SF-Rabattrechner                          | Seite 147             |
| Exportieren - Z.B. Excel                     | Seite 198             | Sortierfunktion                           | Seite 75              |
| <b>F</b> - hand and in                       | 0.11.04               | Starteinstellungen                        | Seite 36              |
|                                              | Selte 61              | Support                                   | Seite 3               |
| Fahrzeug, suchen                             | Selte 174             |                                           | Saita 171             |
| Fanrzeugoaten                                | Selle 57              | Typkiassenverzeichnis                     | Selle 174             |
| Filteriunktion                               | Selle //              | rypschlusseinummer (TSN)                  | Selle 57              |
| Formulare                                    | Selle 177             | Übrigo Esbrzougo (sußer PK/M)             | Soito 88              |
| Gocollechaftenrofilo                         | Soito 21              | Undate Info                               | Seite 00              |
| Gesenschansprome                             | Selle ST              | Urbeberrocht                              | Selle 104             |
| Haftungsansprüche                            | Soito 2               | Onebenecht                                | Selle Z               |
| Halter                                       | Seite 60              | Vermittlerdaten                           | Spite 19              |
| Herstellernummer (HSN)                       | Seite 57              | Vermittlernummer                          | Soito 23              |
| Hilfefunktion                                | Seite 183             | Verwaltung                                | Seite 96              |
| Hotline                                      | Seite 3               | VVG-pflichtige Dokumente                  | Seite 205             |
| - Totalito                                   | Conto C               |                                           | 00110 200             |
| Infos - Versicherer                          | Seite 81              | Wagniskennziffer (WKZ)                    | Seite 88              |
| Installation                                 | Seite 8               | 1 ag                                      |                       |
|                                              |                       | Zulassungsstellen                         | Seite 174             |
| Kaskoalternativen                            | Seite 81              | Zuordnung Angebote/Benutzer               | Seite 116             |
| Kennzeichen                                  | Seite 175             | Zusatzmodule                              | Seite 148             |
| Kfz-Steuer (PKW)                             | Seite 173             | Zweitwagenreglung                         | Seite 172             |
| Komponenten registrieren                     | Seite 185             |                                           |                       |
|                                              |                       |                                           |                       |
| Laufzeitfilter                               | Seite 200             |                                           |                       |
| Leistungen, weitere                          | Seite 65              |                                           |                       |
| Leistungsvergleich                           | Seite 158             |                                           |                       |
| Lizenzassistent                              | Seite 8               |                                           |                       |
| Lizenzdiskette                               | Seite 8               |                                           |                       |
| Lizenzierung                                 | Seite 8               |                                           |                       |
| Löschen von Kundendaten                      | Seite 117             |                                           |                       |
|                                              | 0 1/ 00               |                                           |                       |
| Manueller Rabatt / Zuschlag                  | Seite 82              |                                           |                       |
| werkmale                                     | Selle 60, 88          |                                           |                       |

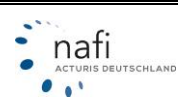